# **Cloud Data Migration**

# **User Guide**

 Issue
 1

 Date
 2023-06-21

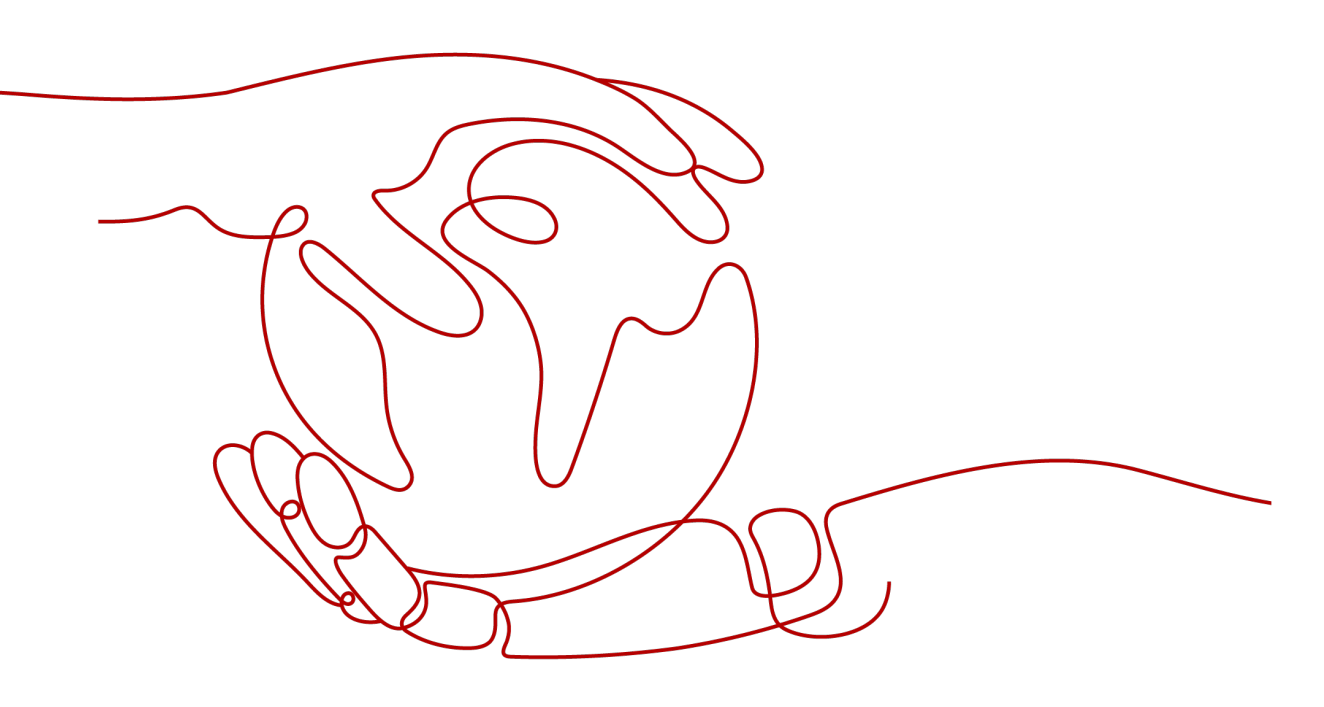

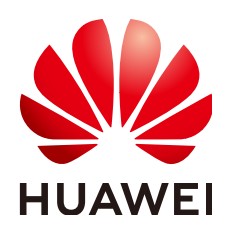

#### Copyright © Huawei Cloud Computing Technologies Co., Ltd. 2024. All rights reserved.

No part of this document may be reproduced or transmitted in any form or by any means without prior written consent of Huawei Cloud Computing Technologies Co., Ltd.

#### **Trademarks and Permissions**

NUAWEI and other Huawei trademarks are the property of Huawei Technologies Co., Ltd. All other trademarks and trade names mentioned in this document are the property of their respective holders.

#### Notice

The purchased products, services and features are stipulated by the contract made between Huawei Cloud and the customer. All or part of the products, services and features described in this document may not be within the purchase scope or the usage scope. Unless otherwise specified in the contract, all statements, information, and recommendations in this document are provided "AS IS" without warranties, guarantees or representations of any kind, either express or implied.

The information in this document is subject to change without notice. Every effort has been made in the preparation of this document to ensure accuracy of the contents, but all statements, information, and recommendations in this document do not constitute a warranty of any kind, express or implied.

# **Contents**

| 1 Permissions Management                             | 1   |
|------------------------------------------------------|-----|
| 1.1 Creating a User and Granting CDM Permissions     | 1   |
| 1.2 Creating a Custom Policy                         | 2   |
| 2 Supported Data Sources                             | 5   |
| 2.1 Supported Data Sources (2.10.0.300)              | 5   |
| 2.2 Supported Data Sources (2.9.3.300)               | 23  |
| 2.3 Supported Data Sources (2.9.2.200)               | 39  |
| 2.4 Supported Data Types                             | 54  |
| 3 Creating and Managing a CDM Cluster                | 87  |
| 3.1 Creating a CDM Cluster                           |     |
| 3.2 Binding or Unbinding an EIP                      | 90  |
| 3.3 Restarting a CDM Cluster                         | 91  |
| 3.4 Deleting a CDM Cluster                           | 93  |
| 3.5 Downloading CDM Cluster Logs                     | 94  |
| 3.6 Viewing and Modifying CDM Cluster Configurations | 95  |
| 3.7 Managing Cluster Tags                            |     |
| 3.8 Managing and Viewing CDM Metrics                 | 100 |
| 3.8.1 CDM Metrics                                    | 100 |
| 3.8.2 Configuring CDM Alarm Rules                    | 103 |
| 3.8.3 Querying CDM Metrics                           | 104 |
| 4 Creating a Link in a CDM Cluster                   | 106 |
| 4.1 Creating a Link Between CDM and a Data Source    | 106 |
| 4.2 Configuring Link Parameters                      | 111 |
| 4.2.1 OBS Link Parameters                            | 111 |
| 4.2.2 PostgreSQL/SQLServer Link Parameters           | 114 |
| 4.2.3 GaussDB(DWS) Link Parameters                   | 116 |
| 4.2.4 RDS for MySQL/MySQL Database Link Parameters   | 118 |
| 4.2.5 Oracle Database Link Parameters                | 122 |
| 4.2.6 DLI Link Parameters                            | 124 |
| 4.2.7 Hive Link Parameters                           | 127 |
| 4.2.8 HBase Link Parameters                          | 138 |
| 4.2.9 HDFS Link Parameters                           | 144 |

| 4.2.10 FTP/SFTP Link Parameters                     |     |
|-----------------------------------------------------|-----|
| 4.2.11 Redis Link Parameters                        |     |
| 4.2.12 DDS Link Parameters                          |     |
| 4.2.13 CloudTable Link Parameters                   |     |
| 4.2.14 MongoDB Link Parameters                      | 156 |
| 4.2.15 Cassandra Link Parameters                    |     |
| 4.2.16 DIS Link Parameters                          | 157 |
| 4.2.17 Kafka Link Parameters                        |     |
| 4.2.18 DMS Kafka Link Parameters                    |     |
| 4.2.19 CSS Link Parameters                          |     |
| 4.2.20 Elasticsearch Link Parameters                |     |
| 4.2.21 Dameng Database Link Parameters              | 163 |
| 4.2.22 SAP HANA Link Parameters                     |     |
| 4.2.23 Shard Link Parameters                        |     |
| 4.2.24 MRS Hudi Link Parameters                     |     |
| 4.2.25 MRS ClickHouse Link Parameters               |     |
| 4.2.26 ShenTong Database Link Parameters            |     |
| 4.2.27 LogHub (SLS) Link Parameters                 |     |
| 4.2.28 Doris Link Parameters                        |     |
| 4.2.29 YASHAN Link Parameters                       |     |
| 4.3 Uploading a CDM Link Driver                     |     |
| 4.4 Creating a Hadoop Cluster Configuration         | 180 |
| 5 Creating a Job in a CDM Cluster                   | 188 |
| 5.1 Table/File Migration Jobs                       |     |
| 5.2 Creating an Entire Database Migration Job       |     |
| 5.3 Configuring CDM Source Job Parameters           |     |
| 5.3.1 From OBS                                      |     |
| 5.3.2 From HDFS                                     |     |
| 5.3.3 From HBase/CloudTable                         |     |
| 5.3.4 From Hive                                     | 227 |
| 5.3.5 From DLI                                      | 231 |
| 5.3.6 From FTP/SFTP                                 |     |
| 5.3.7 From HTTP                                     | 240 |
| 5.3.8 From PostgreSQL/SQL Server                    |     |
| 5.3.9 From DWS                                      | 247 |
| 5.3.10 From SAP HANA                                | 251 |
| 5.3.11 From MySQL                                   | 255 |
| 5.3.12 From Oracle                                  |     |
| 5.3.13 From a Database Shard                        |     |
|                                                     |     |
| 5.3.14 From MongoDB/DDS                             |     |
| 5.3.14 From MongoDB/DDS.         5.3.15 From Redis. |     |

| 5.3.17 From Kafka/DMS Kafka                         | 269 |
|-----------------------------------------------------|-----|
| 5.3.18 From Elasticsearch or CSS                    |     |
| 5.3.19 From MRS Hudi                                |     |
| 5.3.20 From MRS ClickHouse                          |     |
| 5.3.21 From a Dameng Database                       |     |
| 5.3.22 From LogHub (SLS)                            |     |
| 5.3.23 From a ShenTong Database                     |     |
| 5.3.24 From Doris                                   | 285 |
| 5.3.25 From YASHAN                                  |     |
| 5.4 Configuring CDM Destination Job Parameters      | 292 |
| 5.4.1 To OBS                                        | 292 |
| 5.4.2 To HDFS                                       |     |
| 5.4.3 To HBase/CloudTable                           |     |
| 5.4.4 To Hive                                       |     |
| 5.4.5 To MySQL/SQL Server/PostgreSQL                |     |
| 5.4.6 To Oracle                                     |     |
| 5.4.7 To DWS                                        |     |
| 5.4.8 To DDS                                        |     |
| 5.4.9 To Elasticsearch/CSS                          |     |
| 5.4.10 To DLI                                       |     |
| 5.4.11 To MRS Hudi                                  |     |
| 5.4.12 To MRS ClickHouse                            | 326 |
| 5.4.13 To MongoDB                                   | 328 |
| 5.4.14 To Doris                                     |     |
| 5.5 Configuring CDM Job Field Mapping               | 330 |
| 5.6 Configuring a Scheduled CDM Job                 |     |
| 5.7 Managing CDM Job Configuration                  |     |
| 5.8 Managing a CDM Job                              |     |
| 5.9 Managing CDM Jobs                               |     |
| 6 Viewing Traces                                    |     |
| 6.1 Viewing Traces                                  |     |
| 6.2 Key CDM Operations Recorded by CTS              | 352 |
| 7 Key Operation Guide                               |     |
| 7.1 Incremental Migration                           |     |
| 7.1.1 Incremental File Migration                    |     |
| 7.1.2 Incremental Migration of Relational Databases |     |
| 7.1.3 HBase/CloudTable Incremental Migration        |     |
| 7.1.4 MongoDB/DDS Incremental Migration             |     |
| 7.2 Using Macro Variables of Date and Time          |     |
| 7.3 Migration in Transaction Mode                   |     |
| 7.4 Encryption and Decryption During File Migration |     |
| 7.5 MD5 Verification                                |     |
|                                                     |     |

| 7.6 Configuring Field Converters                             |     |
|--------------------------------------------------------------|-----|
| 7.7 Adding Fields                                            |     |
| 7.8 Migrating Files with Specified Names                     |     |
| 7.9 Regular Expressions for Separating Semi-structured Text  |     |
| 7.10 Recording the Time When Data Is Written to the Database |     |
| 7.11 File Formats                                            |     |
| 7.12 Converting Unsupported Data Types                       |     |
| 8 Tutorials                                                  |     |
| 8.1 Creating an MRS Hive Link                                |     |
| 8.2 Creating a MySQL Link                                    |     |
| 8.3 Migrating Data from MySQL to MRS Hive                    |     |
| 8.4 Migrating Data from MySQL to OBS                         | 416 |
| 8.5 Migrating Data from MySQL to DWS                         |     |
| 8.6 Migrating an Entire MySQL Database to RDS                |     |
| 8.7 Migrating Data from Oracle to CSS                        |     |
| 8.8 Migrating Data from Oracle to DWS                        |     |
| 8.9 Migrating Data from OBS to CSS                           |     |
| 8.10 Migrating Data from OBS to DLI                          |     |
| 8.11 Migrating Data from MRS HDFS to OBS                     |     |
| 8.12 Migrating the Entire Elasticsearch Database to CSS      | 466 |
|                                                              |     |

# Permissions Management

# **1.1 Creating a User and Granting CDM Permissions**

This chapter describes how to use **Identity and Access Management (IAM)** to implement fine-grained permissions control for your CDM resources. With IAM, you can:

- Create IAM users for employees based on your enterprise's organizational structure. Each IAM user will have their own security credentials for accessing CDM resources.
- Grant only the permissions required for users to perform a specific task.
- Entrust a Huawei Cloud account or cloud service to perform efficient O&M on your CDM resources.

If your Huawei Cloud account does not require individual IAM users, skip this chapter.

This section describes the procedure for granting permissions (see Figure 1-1).

#### **Process Flow**

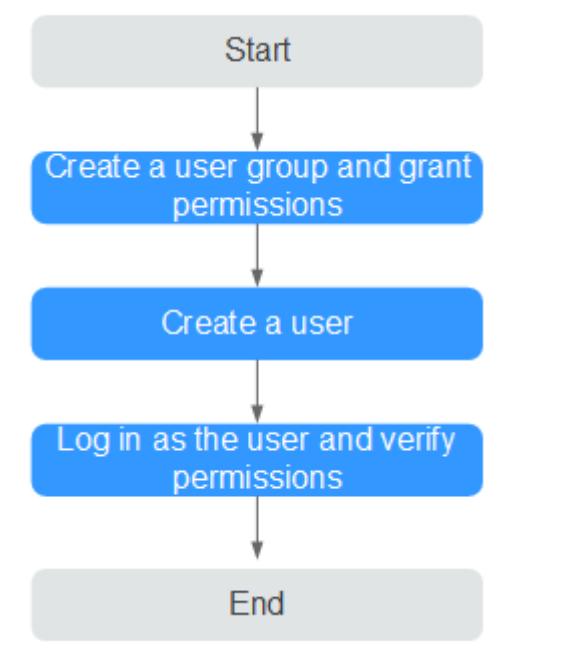

Figure 1-1 Process of granting CDM permissions

#### 1. Create a user group and assign permissions

Create a user group on the IAM console, and attach the **CDM ReadOnlyAccess** policy to the group.

#### 2. Create an IAM user.

Create a user on the IAM console and add the user to the group created in 1.

3. Log in and verify permissions.

Log in to the CDM console by using the user created, and verify that the user only has read permissions for CDM.

- Choose Service List > Cloud Data Migration. On the CDM console, view clusters. If no message appears indicating insufficient permissions to perform the operation, the CDM ReadOnlyAccess policy has already taken effect.
- Choose any other service in Service List. If a message appears indicating that you have insufficient permissions to access the service, the CDM ReadOnlyAccess policy has already taken effect.

### **1.2 Creating a Custom Policy**

Custom policies can be created to supplement the system-defined policies of CDM. For the actions that can be added to custom policies, see **Permissions Policies and Supported Actions**.

You can create custom policies in either of the following ways:

• Visual editor: Select cloud services, actions, resources, and request conditions. This does not require knowledge of policy syntax.

• JSON: Edit JSON policies from scratch or based on an existing policy.

For details, see **Creating a Custom Policy**. The following section contains examples of common CDM custom policies.

#### **Example Custom Policies**

• Example 1: Allowing users to create a CDM cluster

```
{
    "Version": "1.1",
    "Statement": [
        {
            "Effect": "Allow",
            "Action": [
               "cdm:cluster:create"
        ]
        }
]
```

• Example 2: Denying CDM cluster deletion

A policy with only "Deny" permissions must be used in conjunction with other policies to take effect. If the permissions assigned to a user contain both "Allow" and "Deny", the "Deny" permissions take precedence over the "Allow" permissions.

The following method can be used if you need to assign permissions of the **CDM FullAccess** policy to a user but you want to prevent the user from deleting CDM clusters. Create a custom policy for denying CDM cluster deletion, and attach both policies to the group to which the user belongs. Then, the user can perform all operations on CDM resources except deleting CDM clusters. The following is an example of a deny policy:

```
"Version": "1.1",
"Statement": [
{
"Effect": "Deny",
"Action": [
"cdm:cluster:delete"
]
}
]
```

}

{

• Example 3: Defining permissions for multiple services in a policy

A custom policy can contain actions of multiple services that are of the global or project-level type. The following is an example policy containing actions of multiple services:

} ] }

# **2** Supported Data Sources

# 2.1 Supported Data Sources (2.10.0.300)

CDM provides the following migration modes which support different data sources:

- Table/File migration in the import of data into a data lake or migration of data to the cloud. For details, see Data Sources Supported by Table/File Migration.
- Entire DB migration in the import of data into a data lake or migration of data to the cloud. For details, see Supported Data Sources in Entire DB Migration.

#### **NOTE**

This section describes the data sources supported by CDM clusters of version 2.10.0.300. The supported data sources vary depending on the CDM cluster version.

#### Data Sources Supported by Table/File Migration

Table/File migration can migrate data in tables or files.

 Table 2-1 describes the supported data sources.

| Cate<br>gory          | Source                        | Destination                                                                                                    | Description                               |
|-----------------------|-------------------------------|----------------------------------------------------------------------------------------------------|-------------------------------------------|
| Data<br>ware<br>house | GaussDB(D<br>WS)              | <ul> <li>Data warehouse: GaussDB(DWS),<br/>Data Lake Insight (DLI), Doris,<br/>and MRS ClickHouse</li> </ul>                                                        | The DWS physical<br>machine<br>management |
|                       |                               | <ul> <li>Hadoop: MRS HDFS, MRS HBase,<br/>and MRS Hive</li> </ul>                                                                                                   | mode is not supported.                    |
|                       |                               | <ul> <li>Object storage: Object Storage<br/>Service (OBS)</li> </ul>                                                                                                |                                           |
|                       |                               | <ul> <li>Relational database: RDS for<br/>MySQL, RDS for PostgreSQL, RDS<br/>for SQL Server, MySQL,<br/>PostgreSQL, Microsoft SQL<br/>Server, and Oracle</li> </ul> |                                           |
|                       |                               | Search: Elasticsearch                                                                                                    |                                           |
|                       |                               | <ul> <li>In OBT: Cloud Search Service<br/>(CSS) and CloudTable</li> </ul>                                                                                           |                                           |
|                       | Data Lake<br>Insight<br>(DLI) | <ul> <li>Data warehouse: GaussDB(DWS),<br/>Data Lake Insight (DLI), Doris,<br/>and MRS ClickHouse</li> </ul>                                                        | Recommended<br>MongoDB version:<br>4.2    |
|                       |                               | <ul> <li>Hadoop: MRS HDFS, MRS HBase,<br/>and MRS Hive</li> </ul>                                                                                                   |                                           |
|                       |                               | <ul> <li>Object storage: Object Storage<br/>Service (OBS)</li> </ul>                                                                                                |                                           |
|                       |                               | <ul> <li>Relational database: RDS for<br/>MySQL, RDS for PostgreSQL, RDS<br/>for SQL Server, MySQL,<br/>PostgreSQL, Microsoft SQL<br/>Server, and Oracle</li> </ul> |                                           |
|                       |                               | NoSQL: MongoDB                                                                                                    |                                           |
|                       |                               | Search: Elasticsearch                                                                                                    |                                           |
|                       |                               | <ul> <li>In OBT: Cloud Search Service<br/>(CSS) and CloudTable</li> </ul>                                                                                           |                                           |

Table 2-1 Supported data sources during table/file migration

| Cate<br>gory | Source            | Destination                                                   | Description                                                                                                    |
|--------------|-------------------|---------------------------------------------------------------|----------------------------------------------------------------------------------------------------|
|              | MRS<br>ClickHouse | Data warehouse: MRS ClickHouse<br>and Data Lake Insight (DLI) | <ul> <li>Recommended<br/>MRS ClickHouse<br/>version: 21.3.4.X</li> <li>MRS clusters<br/>whose Kerberos<br/>encryption type<br/>is aes256-<br/>sha2,aes128-<br/>sha2 are not<br/>supported, and<br/>only MRS<br/>clusters whose<br/>Kerberos<br/>encryption type<br/>is aes256-<br/>sha1,aes128-<br/>sha1 are<br/>supported.</li> </ul> |
|              | Doris             | Data warehouses: Doris                                        | MRS clusters<br>whose Kerberos<br>encryption type is<br><b>aes256-</b><br><b>sha2,aes128-sha2</b><br>are not supported,<br>and only MRS<br>clusters whose<br>Kerberos<br>encryption type is<br><b>aes256-</b><br><b>sha1,aes128-sha1</b><br>are supported.                                                                             |

| Cate<br>gory | Source                            | Destination                                                                                                    | Description                                                                                                    |
|--------------|-----------------------------------|----------------------------------------------------------------------------------------------------|----------------------------------------------------------------------------------------------------|
| Hado<br>op   | MRS HDFS<br>MRS HBase<br>MRS Hive | <ul> <li>Data warehouse: GaussDB(DWS)<br/>and Data Lake Insight (DLI)</li> <li>Hadoop: MRS HDFS, MRS HBase,<br/>and MRS Hive</li> <li>Object storage: Object Storage<br/>Service (OBS)</li> <li>Relational database: RDS for<br/>MySQL, RDS for PostgreSQL, RDS<br/>for SQL Server, MySQL,<br/>PostgreSQL, Microsoft SQL<br/>Server, and Oracle</li> <li>Search: Elasticsearch</li> <li>In OBT: Cloud Search Service<br/>(CSS) and CloudTable</li> <li>Data warehouse: GaussDB(DWS),<br/>Data Lake Insight (DLI),, Doris,<br/>and MRS ClickHouse</li> <li>Hadoop: MRS HDFS, MRS HBase,<br/>and MRS Hive</li> <li>Object storage: Object Storage<br/>Service (OBS)</li> <li>Relational database: RDS for<br/>MySQL, RDS for PostgreSQL, RDS<br/>for SQL Server, MySQL,<br/>PostgreSQL, Microsoft SQL<br/>Server, and Oracle</li> <li>Search: Elasticsearch</li> <li>In OBT: Cloud Search Service<br/>(CSS), CloudTable, and SAP</li> </ul> | <ul> <li>Supported by local storage.<br/>Only MRS Hive and MRS Hudi are supported in storage-compute decoupling scenarios.</li> <li>Only MRS Hive is supported in Ranger scenarios.</li> <li>Not supported if SSL is enabled for ZooKeeper</li> <li>Recommended MRS HDFS versions:         <ul> <li>2.8.X</li> <li>3.1.X</li> </ul> </li> <li>Recommended MRS HBase versions:         <ul> <li>2.1.X</li> <li>1.3.X</li> </ul> </li> <li>MRS Hive and MRS Hudi 2.x versions are not supported. The fallowing</li> </ul> |
|              | MRS Hudi                          | <ul> <li>Data warehouse: GaussDB(DWS)</li> <li>Hadoop: MRS HBase</li> </ul>                                                                                                    | <ul> <li>versions are recommended:</li> <li>1.2.X</li> <li>3.1.X</li> <li>MRS clusters whose Kerberos encryption type is aes256-sha2,aes128-sha2 are not supported, and only MRS clusters whose Kerberos</li> </ul>                                                                                                    |

| Cate<br>gory | Source                                              | Destination                                                                                                    | Description                                                                                                    |
|--------------|-----------------------------------------------------|----------------------------------------------------------------------------------------------------|----------------------------------------------------------------------------------------------------|
|              |                                                     |                                                                                                    | encryption type<br>is <b>aes256-</b><br><b>sha1,aes128-<br/>sha1</b> are<br>supported.                                                                                                    |
|              | Apache<br>HBase<br>Apache<br>Hive<br>Apache<br>HDFS | <ul> <li>Data warehouse: GaussDB(DWS) and Data Lake Insight (DLI)</li> <li>Hadoop: MRS HDFS, MRS HBase, and MRS Hive</li> <li>Object storage: Object Storage Service (OBS)</li> <li>Search: Elasticsearch</li> <li>In OBT: Cloud Search Service (CSS) and CloudTable</li> </ul> | <ul> <li>Apache cannot<br/>serve as the<br/>destination.</li> <li>Supported only<br/>by local storage<br/>and not in<br/>storage-<br/>compute<br/>decoupling<br/>scenarios</li> <li>Not supported<br/>by Ranger</li> <li>Not supported if<br/>SSL is enabled<br/>for ZooKeeper</li> <li>Recommended<br/>Apache HBase<br/>versions: <ul> <li>2.1.X</li> <li>1.3.X</li> </ul> </li> <li>Apache Hive 2.x<br/>versions are not<br/>supported. The<br/>following<br/>versions are<br/>recommended: <ul> <li>1.2.X</li> <li>3.1.X</li> </ul> </li> </ul> |

| Cate<br>gory              | Source                                | Destination                                                                                                    | Description                                                                                                    |
|---------------------------|---------------------------------------|----------------------------------------------------------------------------------------------------|----------------------------------------------------------------------------------------------------|
| Objec<br>t<br>stora<br>ge | Object<br>Storage<br>Service<br>(OBS) | <ul> <li>Data warehouse: GaussDB(DWS) and Data Lake Insight (DLI)</li> <li>Hadoop: MRS HDFS, MRS HBase, and MRS Hive</li> <li>Search: Elasticsearch</li> <li>In OBT: Cloud Search Service (CSS) and CloudTable</li> </ul>                                      | <ul> <li>Object Storage<br/>Migration<br/>Service (OMS) is<br/>recommended<br/>for migration<br/>between object<br/>storage services.</li> <li>Binary files<br/>cannot be<br/>imported to a<br/>database or<br/>NoSQL.</li> </ul>                                                                                                    |
| File                      | FTP                                   | Data warehouse: GaussDB(DWS)                                                                                                    | • The file system                                                                                                    |
| syste<br>m                | SFTP                                  | <ul> <li>and Data Lake Insight (DLI)</li> <li>Hadoop: MRS HDFS, MRS HBase,<br/>and MRS Hive</li> <li>Search: Elasticsearch</li> <li>Object storage: Object Storage<br/>Service (OBS)</li> <li>In OBT: Cloud Search Service<br/>(CSS) and CloudTable</li> </ul> | <ul> <li>The file system<br/>cannot serve as<br/>the destination.</li> <li>Only text files<br/>such as CSV files<br/>can be migrated<br/>from FTP or<br/>SFTP servers to<br/>search services.<br/>Binary files<br/>cannot.</li> <li>Only binary files<br/>can be migrated<br/>from FTP or<br/>SFTP servers to<br/>OBS.</li> <li>obsutil is<br/>recommended<br/>for migrating<br/>data from HTTP<br/>servers to OBS.<br/>For details, see<br/>Introduction to<br/>obsutil.</li> </ul> |
|                           | ΗΤΤΡ                                  | Hadoop: MRS HDFS                                                                                                    |                                                                                                    |

| Cate<br>gory                   | Source                                         | Destination                                                                                                    | Description                                                                                                    |
|--------------------------------|------------------------------------------------|----------------------------------------------------------------------------------------------------|----------------------------------------------------------------------------------------------------|
| Relati<br>onal<br>datab<br>ase | RDS for<br>MySQL                               | <ul> <li>Data warehouse: GaussDB(DWS),<br/>Data Lake Insight (DLI), and<br/>Doris</li> <li>Hadoop: MRS HDFS, MRS HBase,<br/>MRS Hive, and MRS Hudi</li> <li>Object storage: Object Storage<br/>Service (OBS)</li> <li>Relational database: RDS for<br/>MySQL, RDS for PostgreSQL, and<br/>RDS for SQL Server</li> <li>Search: Elasticsearch</li> <li>In OBT: Cloud Search Service<br/>(CSS), CloudTable, and SAP<br/>HANA</li> </ul> | <ul> <li>You are advised<br/>to use Data<br/>Replication<br/>Service (DRS) to<br/>migrate data<br/>between OLTP<br/>databases.</li> <li>Recommended<br/>Microsoft SQL<br/>Server version:<br/>2005 or later</li> <li>The KingBase<br/>database and<br/>GaussDB can be<br/>connected using<br/>the PostgreSQL<br/>connector. The<br/>supported<br/>source and<br/>destination are<br/>the same as<br/>those of the<br/>PostgreSQL data<br/>source.</li> </ul> |
|                                | RDS for<br>SQL Server<br>RDS for<br>PostgreSQL | <ul> <li>Data warehouse: GaussDB(DWS)</li> <li>Hadoop: MRS HDFS, MRS HBase,<br/>and MRS Hive</li> <li>Object storage: Object Storage<br/>Service (OBS)</li> <li>Relational database: RDS for<br/>MySQL, RDS for PostgreSQL, and<br/>RDS for SQL Server</li> <li>Search: Elasticsearch</li> <li>In OBT: Cloud Search Service<br/>(CSS) and CloudTable</li> </ul>                                                                      |                                                                                                    |
|                                | MySQL                                          | Data warehouse: GaussDB(DWS)                                                                                                    |                                                                                                    |
|                                | PostgreSQL                                     | • Hadoop: MKS HDFS, MKS HBase,<br>MRS Hive, and MRS Hudi                                                                                                    |                                                                                                    |
|                                | Oracle                                         | <ul> <li>Object storage: Object Storage<br/>Service (OBS)</li> <li>Search: Elasticsearch</li> <li>In OBT: Cloud Search Service<br/>(CSS) and CloudTable</li> </ul>                                                                                                    |                                                                                                    |
|                                | Microsoft<br>SQL Server                        | <ul> <li>Data warehouse: GaussDB(DWS)</li> <li>Hadoop: MRS HDFS, MRS HBase, and MRS Hive</li> <li>Object storage: Object Storage Service (OBS)</li> <li>Search: Elasticsearch</li> <li>In OBT: Cloud Search Service (CSS) and CloudTable</li> </ul>                                                                                                    |                                                                                                    |

| Cate<br>gory              | Source                                | Destination                                  | Description                                                  |
|---------------------------|---------------------------------------|----------------------------------------------|--------------------------------------------------------------|
| NoSQ<br>L                 | Distributed<br>Cache<br>Service       | Hadoop: MRS HDFS, MRS HBase,<br>and MRS Hive | NoSQL cannot serve as the destination.                       |
|                           | (DCS)                                 |                                              | For how to migrate                                           |
|                           | Redis                                 |                                              | DCS, see                                                     |
|                           | MongoDB                               |                                              | Migrating Data<br>from Self-Hosted<br>Redis to DCS.          |
| Mess<br>age<br>syste<br>m | Data<br>Ingestion<br>Service<br>(DIS) | In OBT: Cloud Search Service (CSS)           | The message<br>system cannot<br>serve as the<br>destination. |
|                           | Apache<br>Kafka                       |                                              |                                                              |
|                           | DMS Kafka                             |                                              |                                                              |

| Cate<br>gory | Source            | Destination                                                                                                    | Description                                                                                                    |
|--------------|-------------------|----------------------------------------------------------------------------------------------------|----------------------------------------------------------------------------------------------------|
|              | MRS Kafka         | <ul> <li>Data warehouse: GaussDB(DWS) and Data Lake Insight (DLI)</li> <li>Hadoop: MRS HDFS, MRS HBase, and MRS Hive</li> <li>Object storage: Object Storage Service (OBS)</li> <li>Relational database: RDS for MySQL, RDS for PostgreSQL, and RDS for SQL Server</li> <li>Search: Elasticsearch</li> <li>In OBT: CloudTable and Cloud Search Service (CSS)</li> </ul> | <ul> <li>MRS Kafka<br/>cannot serve as<br/>the destination.</li> <li>Supported only<br/>by local storage<br/>and not in<br/>storage-<br/>compute<br/>decoupling<br/>scenarios</li> <li>Not supported<br/>by Ranger</li> <li>Not supported if<br/>SSL is enabled<br/>for ZooKeeper</li> <li>MRS clusters<br/>whose Kerberos<br/>encryption type<br/>is aes256-<br/>sha2,aes128-<br/>sha2 are not<br/>supported, and<br/>only MRS<br/>clusters whose<br/>Kerberos<br/>encryption type<br/>is aes256-<br/>sha1,aes128-<br/>sha1 are<br/>supported.</li> </ul> |
| Searc<br>h   | Elasticsearc<br>h | <ul> <li>Data warehouse: GaussDB(DWS) and Data Lake Insight (DLI)</li> <li>Hadoop: MRS HDFS, MRS HBase, and MRS Hive</li> <li>Object storage: Object Storage Service (OBS)</li> <li>Relational database: RDS for MySQL, RDS for PostgreSQL, and RDS for SQL Server</li> <li>Search: Elasticsearch</li> <li>In OBT: CloudTable and Cloud Search Service (CSS)</li> </ul> | Only the non-<br>security mode is<br>supported.                                                                                                    |

| Cate<br>gory | Source                              | Destination                                                                                                    | Description                                                                      |
|--------------|-------------------------------------|----------------------------------------------------------------------------------------------------|----------------------------------------------------------------------------------|
| In<br>OBT    | CloudTable<br>HBase                 | • Data warehouse: GaussDB(DWS) and Data Lake Insight (DLI)                                                                                                    | -                                                                                |
|              |                                     | <ul> <li>Hadoop: MRS HDFS, MRS HBase,<br/>and MRS Hive</li> </ul>                                                                                                   |                                                                                  |
|              |                                     | <ul> <li>Object storage: Object Storage<br/>Service (OBS)</li> </ul>                                                                                                |                                                                                  |
|              |                                     | <ul> <li>Relational database: RDS for<br/>MySQL, RDS for PostgreSQL, RDS<br/>for SQL Server, MySQL,<br/>PostgreSQL, Microsoft SQL<br/>Server, and Oracle</li> </ul> |                                                                                  |
|              |                                     | Search: Elasticsearch                                                                                                    |                                                                                  |
|              |                                     | <ul> <li>In OBT: CloudTable and Cloud<br/>Search Service (CSS)</li> </ul>                                                                                           |                                                                                  |
|              | Cloud<br>Search<br>Service<br>(CSS) | <ul> <li>Data warehouse: GaussDB(DWS)<br/>and Data Lake Insight (DLI)</li> <li>Hadoop: MRS HDFS, MRS HBase,<br/>and MBS Hivo</li> </ul>                             | You are advised to<br>use Logstash to<br>import data to CSS.<br>For details, see |
|              |                                     | <ul> <li>Object storage: Object Storage<br/>Service (OBS)</li> </ul>                                                                                                | Using Logstash to<br>Import Data to<br>Elasticsearch                             |
|              |                                     | <ul> <li>Relational database: RDS for<br/>MySQL, RDS for PostgreSQL, and<br/>RDS for SQL Server</li> </ul>                                                          |                                                                                  |
|              |                                     | Search: Elasticsearch                                                                                                    |                                                                                  |
|              |                                     | <ul> <li>In OBT: CloudTable and Cloud<br/>Search Service (CSS)</li> </ul>                                                                                           |                                                                                  |

| Cate<br>gory | Source   | Destination                                                                                            | Description                                                                                                    |
|--------------|----------|----------------------------------------------------------------------------------------------------|----------------------------------------------------------------------------------------------------|
| gory         | SAP HANA | <ul> <li>Data warehouse: GaussDB(DWS) and Data Lake Insight (DLI)</li> <li>Hadoop: MRS Hive</li> </ul> | <ul> <li>SAP HANA data<br/>sources have the<br/>following<br/>restrictions:</li> <li>SAP HANA<br/>cannot serve as<br/>the destination.</li> <li>Only the<br/>2.00.050.00.159<br/>2305219 version<br/>is supported.</li> <li>Only the<br/>Generic Edition<br/>is supported.</li> <li>BW/4 FOR<br/>HANA is not<br/>supported.</li> <li>Only database<br/>names, table<br/>names, and<br/>column names<br/>consisting of<br/>English letters<br/>are supported.</li> <li>Special<br/>characters such<br/>as spaces and<br/>symbols are not<br/>allowed.</li> <li>The following<br/>data types are<br/>supported: date,<br/>digit, Boolean,<br/>and character<br/>(except<br/>SHORTTEXT).<br/>Other data<br/>types such as<br/>binary are not<br/>supported.</li> </ul> |
|              |          |                                                                                                    | <ul> <li>During<br/>migration,<br/>tables cannot be<br/>automatically<br/>created at the<br/>destination.</li> </ul>                                                                                                    |

| Cate<br>gory | Source                                                                      | Destination                                                                                                    | Description                                                                                                    |
|--------------|-----------------------------------------------------------------------------|----------------------------------------------------------------------------------------------------|----------------------------------------------------------------------------------------------------|
|              | FusionInsig<br>ht HDFS<br>FusionInsig<br>ht HBase<br>FusionInsig<br>ht Hive | <ul> <li>Data warehouse: GaussDB(DWS) and Data Lake Insight (DLI)</li> <li>Hadoop: MRS HDFS, MRS HBase, and MRS Hive</li> <li>Object storage: Object Storage Service (OBS)</li> <li>Search: Elasticsearch</li> <li>In OBT: Cloud Search Service (CSS) and CloudTable</li> </ul> | <ul> <li>FusionInsight<br/>cannot serve as<br/>the destination.</li> <li>Supported only<br/>by local storage<br/>and not in<br/>storage-<br/>compute<br/>decoupling<br/>scenarios</li> <li>Not supported<br/>by Ranger</li> <li>Not supported if<br/>SSL is enabled<br/>for ZooKeeper</li> <li>Recommended<br/>FusionInsight<br/>HDFS versions:         <ul> <li>2.8.X</li> <li>3.1.X</li> </ul> </li> <li>Recommended<br/>FusionInsight<br/>HBase versions:         <ul> <li>2.8.X</li> <li>3.1.X</li> </ul> </li> <li>Recommended<br/>FusionInsight<br/>HBase versions:         <ul> <li>2.1.X</li> <li>1.3.X</li> </ul> </li> <li>Recommended<br/>FusionInsight<br/>Hive versions:         <ul> <li>2.1.X</li> <li>1.3.X</li> </ul> </li> </ul> |
|              | Database<br>shard                                                           | <ul> <li>Data warehouse shard: Data<br/>Lake Insight (DLI)</li> <li>Hadoop: MRS HBase and MRS<br/>Hive</li> <li>Search: Elasticsearch</li> <li>Object storage: Object Storage<br/>Service (OBS)</li> <li>In OBT: Cloud Search Service<br/>(CSS)</li> </ul>                      | Database shards<br>cannot serve as the<br>destination.                                                                                                    |
|              | Dameng<br>database                                                          | <ul> <li>Data warehouse: GaussDB(DWS)</li> <li>Hadoop: MRS Hive and MRS<br/>Hudi</li> </ul>                                                                                                    | -                                                                                                    |
|              | ShenTong                                                                    | Hadoop: MRS Hive and MRS Hudi                                                                                                    | -                                                                                                    |

| Cate<br>gory | Source                                   | Destination                                                                      | Description |
|--------------|------------------------------------------|----------------------------------------------------------------------------------|-------------|
|              | Document<br>Database<br>Service<br>(DDS) | Hadoop: MRS HDFS, MRS HBase,<br>and MRS Hive                                     | -           |
|              | Cassandra                                | <ul> <li>Data warehouse: GaussDB(DWS)<br/>and Data Lake Insight (DLI)</li> </ul> | -           |
|              |                                          | Hadoop: MRS HDFS, MRS HBase,<br>and MRS Hive                                     |             |
|              |                                          | <ul> <li>Object storage: Object Storage<br/>Service (OBS)</li> </ul>             |             |
|              |                                          | Search: Elasticsearch                                                            |             |
|              |                                          | <ul> <li>In OBT: Cloud Search Service<br/>(CSS) and CloudTable</li> </ul>        |             |
|              | GBASE8S                                  | <ul> <li>Hadoop: MRS HDFS and MRS<br/>HBase</li> </ul>                           | -           |
|              |                                          | Message system: DMS Kafka                                                        |             |
|              | GBASE8A                                  | <ul> <li>Hadoop: MRS HDFS, MRS Hive,<br/>and MRS HBase</li> </ul>                | -           |
|              |                                          | Message system: DMS Kafka                                                        |             |

#### D NOTE

In the preceding table, the non-cloud data sources, such as MySQL, include on-premises MySQL, MySQL built on ECSs, or MySQL on the third-party cloud.

#### Supported Data Sources in Entire DB Migration

Entire DB migration is used when an on-premises data center or a database created on an ECS needs to be synchronized to a database service or big data service on the cloud. It is suitable for offline database migration but not online real-time migration.

Table 2-2 lists the data sources supporting entire DB migration using CDM.

| Fable 2-2 Supported | l data sources | in entire | DB migration |
|---------------------|----------------|-----------|--------------|
|---------------------|----------------|-----------|--------------|

| Category          | Data Source  | Read          | Write         | Description |
|-------------------|--------------|---------------|---------------|-------------|
| Data<br>warehouse | GaussDB(DWS) | Supporte<br>d | Supporte<br>d | -           |

| Category                                                | Data Source | Read          | Write         | Description                                                                                                    |
|---------------------------------------------------------|-------------|---------------|---------------|----------------------------------------------------------------------------------------------------|
| Hadoop<br>(available only<br>for local                  | MRS HBase   | Supporte<br>d | Supporte<br>d | Entire DB<br>migration only to<br>MRS HBase                                                                                                    |
| storage, and<br>not for                                 |             |               |               | Recommended versions:                                                                                                    |
| storage-                                                |             |               |               | • 2.1.X                                                                                                    |
| compute<br>decoupling.                                  |             |               |               | • 1.3.X                                                                                                    |
| Ranger, or<br>ZooKeeper for<br>which SSL is<br>enabled) |             |               |               | MRS clusters<br>whose Kerberos<br>encryption type<br>is aes256-<br>sha2,aes128-<br>sha2 are not<br>supported, and<br>only MRS<br>clusters whose<br>Kerberos<br>encryption type<br>is aes256-<br>sha1,aes128-<br>sha1 are<br>supported. |

| Category | Data Source  | Read          | Write                | Description                                                                                                    |
|----------|--------------|---------------|----------------------|----------------------------------------------------------------------------------------------------|
|          | MRS Hive     | Supporte<br>d | Supporte<br>d        | Entire DB<br>migration only to<br>a relational<br>database                                                                                                    |
|          |              |               |                      | 2. <i>x</i> versions are<br>not supported.<br>The following<br>versions are<br>recommended:                                                                                                    |
|          |              |               |                      | • 1.2.X                                                                                                    |
|          |              |               |                      | • 3.1.X                                                                                                    |
|          |              |               |                      | MRS clusters<br>whose Kerberos<br>encryption type<br>is <b>aes256-</b><br><b>sha2,aes128-</b><br><b>sha2</b> are not<br>supported, and<br>only MRS<br>clusters whose<br>Kerberos<br>encryption type<br>is <b>aes256-</b><br><b>sha1,aes128-</b><br><b>sha1</b> are<br>supported. |
|          | Apache HBase | Supporte<br>d | Not<br>supporte<br>d | Recommended<br>versions:<br>• 2.1.X<br>• 1.3.X                                                                                                    |
|          | Apache Hive  | Supporte<br>d | Not<br>supporte<br>d | Entire DB<br>migration only to<br>a relational<br>database                                                                                                    |
|          |              |               |                      | <ul> <li>2.x versions are not supported.</li> <li>The following versions are recommended:</li> <li>1.2.X</li> </ul>                                                                                                    |
|          |              |               |                      | • 3.1.X                                                                                                    |

| Category               | Data Source             | Read          | Write                | Description                                                                                                    |
|------------------------|-------------------------|---------------|----------------------|----------------------------------------------------------------------------------------------------|
|                        | MRS Hudi                | Supporte<br>d | Supporte<br>d        | Supported only<br>by local storage<br>and in storage-<br>compute<br>decoupling<br>scenarios                                                                                                    |
|                        |                         |               |                      | <ul> <li>2.x versions are<br/>not supported.</li> <li>The following<br/>versions are<br/>recommended:</li> <li>1.2.X</li> </ul>                                                                                                    |
|                        |                         |               |                      | • 3.1.X                                                                                                    |
|                        |                         |               |                      | MRS clusters<br>whose Kerberos<br>encryption type<br>is <b>aes256-</b><br><b>sha2,aes128-</b><br><b>sha2</b> are not<br>supported, and<br>only MRS<br>clusters whose<br>Kerberos<br>encryption type<br>is <b>aes256-</b><br><b>sha1,aes128-</b><br><b>sha1</b> are<br>supported. |
| Relational<br>database | RDS for MySQL           | Supporte<br>d | Supporte<br>d        | Migration from<br>OLTP to OLTP is                                                                                                    |
|                        | RDS for PostgreSQL      | Supporte<br>d | Supporte<br>d        | not supported. In<br>this scenario, you<br>are advised to                                                                                                    |
|                        | RDS for SQL Server      | Supporte<br>d | Supporte<br>d        | use the Data<br>Replication<br>Service (DRS).                                                                                                    |
|                        | MySQL                   | Supporte<br>d | Not<br>supporte<br>d |                                                                                                    |
|                        | PostgreSQL              | Supporte<br>d | Not<br>supporte<br>d |                                                                                                    |
|                        | Microsoft SQL<br>Server | Supporte<br>d | Not<br>supporte<br>d |                                                                                                    |

| Category | Data Source                        | Read                 | Write                | Description                                                                                                    |
|----------|------------------------------------|----------------------|----------------------|----------------------------------------------------------------------------------------------------|
|          | Oracle                             | Supporte<br>d        | Not<br>supporte<br>d |                                                                                                    |
| NoSQL    | Distributed Cache<br>Service (DCS) | Not<br>supporte<br>d | Supporte<br>d        | Only migration<br>from MRS to DCS<br>is supported.                                                                                                    |
| In OBT   | CloudTable                         | Supporte<br>d        | Supporte<br>d        | -                                                                                                    |
|          | FusionInsight HBase                | Supporte<br>d        | Not<br>supporte<br>d | Recommended<br>versions:<br>• 2.1.X<br>• 1.3.X                                                                                                    |
|          | FusionInsight Hive                 | Supporte<br>d        | Not<br>supporte<br>d | Entire DB<br>migration only to<br>a relational<br>database<br>2. <i>x</i> versions are<br>not supported.<br>The following<br>versions are<br>recommended:<br>• 1.2.X<br>• 3.1.X |

| Category | Data Source     | Read          | Write                | Description                                                                                                    |
|----------|-----------------|---------------|----------------------|----------------------------------------------------------------------------------------------------|
|          | SAP HANA        | Supporte<br>d | Not<br>supporte<br>d | <ul> <li>Only the<br/>2.00.050.00.15<br/>92305219<br/>version is<br/>supported.</li> <li>Only the<br/>Generic<br/>Edition is<br/>supported.</li> <li>BW/4 FOR<br/>HANA is not<br/>supported.</li> <li>Only database<br/>names, table<br/>names, and<br/>column<br/>names<br/>consisting of<br/>English letters<br/>are supported.</li> <li>Special<br/>characters<br/>such as spaces<br/>and symbols<br/>are not<br/>allowed.</li> <li>The following<br/>data types are<br/>supported:<br/>date, digit,<br/>Boolean, and<br/>character<br/>(except<br/>SHORTTEXT).<br/>Other data<br/>types such as<br/>binary are not<br/>supported.</li> <li>During<br/>migration,<br/>tables cannot<br/>be<br/>automatically<br/>created at the<br/>destination.</li> </ul> |
|          | Dameng database | Supporte<br>d | Not<br>supporte<br>d | Unly to DWS and Hive                                                                                                    |

| Category | Data Source                        | Read          | Write         | Description                                               |
|----------|------------------------------------|---------------|---------------|-----------------------------------------------------------|
|          | Document Database<br>Service (DDS) | Supporte<br>d | Supporte<br>d | Only migration<br>between DDS<br>and MRS is<br>supported. |

# 2.2 Supported Data Sources (2.9.3.300)

CDM provides the following migration modes which support different data sources:

- Table/File migration in the import of data into a data lake or migration of data to the cloud. For details, see Data Sources Supported by Table/File Migration.
- Entire DB migration in the import of data into a data lake or migration of data to the cloud. For details, see Supported Data Sources in Entire DB Migration.

#### **NOTE**

This section describes the data sources supported by CDM clusters of version 2.9.3.300. The supported data sources vary depending on the CDM cluster version.

#### Data Sources Supported by Table/File Migration

Table/File migration can migrate data in tables or files.

Table 2-3 describes the supported data sources.

| Table 2-3 Supported data sources | during table/file migration |  |
|----------------------------------|-----------------------------|--|
|----------------------------------|-----------------------------|--|

| Cate<br>gory          | Source                       | Destination                                                                                                    | Description                                                            |
|-----------------------|------------------------------|----------------------------------------------------------------------------------------------------|------------------------------------------------------------------------|
| Data<br>ware<br>house | Data<br>Warehouse<br>Service | <ul> <li>Data warehouse: GaussDB(DWS),<br/>Data Lake Insight (DLI), and<br/>MRS ClickHouse</li> <li>Hadoop: MRS HDFS, MRS HBase,<br/>and MRS Hive</li> </ul>        | The DWS physical<br>machine<br>management<br>mode is not<br>supported. |
|                       |                              | <ul> <li>Object-based storage: Object<br/>Storage Service (OBS)</li> </ul>                                                                                          |                                                                        |
|                       |                              | <ul> <li>Relational database: RDS for<br/>MySQL, RDS for PostgreSQL, RDS<br/>for SQL Server, MySQL,<br/>PostgreSQL, Microsoft SQL<br/>Server, and Oracle</li> </ul> |                                                                        |
|                       |                              | NoSQL: CloudTable                                                                                                    |                                                                        |
|                       |                              | <ul> <li>Search: Elasticsearch and Cloud<br/>Search Service (CSS)</li> </ul>                                                                                        |                                                                        |

| Cate<br>gory | Source                        | Destination                                                                                                    | Description                                                                                                    |
|--------------|-------------------------------|----------------------------------------------------------------------------------------------------|----------------------------------------------------------------------------------------------------|
|              | Data Lake<br>Insight<br>(DLI) | <ul> <li>Data warehouse: GaussDB(DWS),<br/>Data Lake Insight (DLI), and<br/>MRS ClickHouse</li> <li>Hadoop: MRS HDFS, MRS HBase,<br/>and MRS Hive</li> <li>Object-based storage: Object<br/>Storage Service (OBS)</li> <li>Relational database: RDS for<br/>MySQL, RDS for PostgreSQL, RDS<br/>for SQL Server, MySQL,<br/>PostgreSQL, Microsoft SQL<br/>Server, and Oracle</li> <li>NoSQL: CloudTable and<br/>MongoDB</li> </ul> | Recommended<br>MongoDB version:<br>4.2                                                                                                    |
|              | MRS                           | Search: Elasticsearch and Cloud<br>Search Service (CSS)     Data warehouse: MRS ClickHouse                                                                                                    | Recommended                                                                                                    |
|              | ClickHouse                    | and Data Lake Insight (DLI)                                                                                                    | MRS ClickHouse<br>version: 21.3.4.X                                                                                                    |
|              |                               |                                                                                                    | <ul> <li>MRS clusters<br/>whose Kerberos<br/>encryption type<br/>is aes256-<br/>sha2,aes128-<br/>sha2 are not<br/>supported, and<br/>only MRS<br/>clusters whose<br/>Kerberos<br/>encryption type<br/>is aes256-<br/>sha1,aes128-<br/>sha1 are<br/>supported.</li> </ul> |

| Cate<br>gory | Source    | Destination                                                                                                    | Description                                                                                                    |
|--------------|-----------|----------------------------------------------------------------------------------------------------|----------------------------------------------------------------------------------------------------|
| Hado         | MRS HDFS  | Data warehouse: GaussDB(DWS)                                                                                                    | • Supported by                                                                                                    |
| бр           | MRS HBase | <ul> <li>Hadoop: MRS HDFS, MRS HBase,<br/>and MRS Hive</li> <li>Object-based storage: Object<br/>Storage Service (OBS)</li> <li>Relational database: RDS for<br/>MySQL, RDS for PostgreSQL, RDS<br/>for SQL Server, MySQL,<br/>PostgreSQL, Microsoft SQL<br/>Server, and Oracle</li> <li>NoSQL: CloudTable</li> <li>Search: Elasticsearch and Cloud<br/>Search Service (CSS)</li> </ul>                                                                                            | <ul> <li>Only MRS Hive<br/>and MRS Hudi<br/>are supported in<br/>storage-<br/>compute<br/>decoupling<br/>scenarios.</li> <li>Only MRS Hive<br/>is supported in<br/>Ranger<br/>scenarios.</li> <li>Not supported if<br/>SSL is enabled</li> </ul>                                                      |
|              | MRS Hive  | <ul> <li>Data warehouse: GaussDB(DWS),<br/>Data Lake Insight (DLI), and<br/>MRS ClickHouse</li> <li>Hadoop: MRS HDFS, MRS HBase,<br/>and MRS Hive</li> <li>Object-based storage: Object<br/>Storage Service (OBS)</li> <li>Relational database: RDS for<br/>MySQL, RDS for PostgreSQL, RDS<br/>for SQL Server, MySQL,<br/>PostgreSQL, Microsoft SQL<br/>Server, and Oracle</li> <li>NoSQL: CloudTable</li> <li>Search: Elasticsearch and Cloud<br/>Search Service (CSS)</li> </ul> | <ul> <li>SSL is enabled<br/>for ZooKeeper</li> <li>Recommended<br/>MRS HDFS<br/>versions: <ul> <li>2.8.X</li> <li>3.1.X</li> </ul> </li> <li>Recommended<br/>MRS HBase<br/>versions: <ul> <li>2.1.X</li> <li>1.3.X</li> </ul> </li> <li>MRS Hive and<br/>MRS Hudi 2.x<br/>versions are not</li> </ul> |
|              | MRS Hudi  | <ul> <li>Data warehouse: GaussDB(DWS)</li> <li>Hadoop: MRS HBase</li> </ul>                                                                                                    | <ul> <li>following<br/>versions are<br/>recommended:</li> <li>1.2.X</li> <li>3.1.X</li> <li>MRS clusters<br/>whose Kerberos<br/>encryption type<br/>is aes256-<br/>sha2,aes128-<br/>sha2 are not<br/>supported, and<br/>only MRS<br/>clusters whose<br/>Kerberos</li> </ul>                           |

| Cate<br>gory | Source                  | Destination                                                                                                    | Description                                                                                                    |
|--------------|-------------------------|----------------------------------------------------------------------------------------------------|----------------------------------------------------------------------------------------------------|
|              |                         |                                                                                                    | encryption type<br>is <b>aes256-</b><br><b>sha1,aes128-</b><br><b>sha1</b> are<br>supported.                                                                                                    |
|              | FusionInsig<br>ht HDFS  | <ul> <li>Data warehouse: GaussDB(DWS)<br/>and Data Lake Insight (DLI)</li> </ul>                                                                                        | • FusionInsight cannot serve as                                                                                                    |
|              | FusionInsig<br>ht HBase | <ul> <li>Hadoop: MRS HDFS, MRS HBase,<br/>and MRS Hive</li> </ul>                                                                                                    | <ul><li>the destination.</li><li>Supported only</li><li>by local storage</li></ul>                                                                                                    |
|              | FusionInsig<br>ht Hive  | <ul> <li>Object-based storage: Object<br/>Storage Service (OBS)</li> <li>NoSQL: CloudTable</li> <li>Search: Elasticsearch and Cloud<br/>Search Service (CSS)</li> </ul> | <ul> <li>and not in storage-<br/>compute decoupling scenarios</li> <li>Not supported by Ranger</li> <li>Not supported if SSL is enabled for ZooKeeper</li> <li>Recommended FusionInsight HDFS versions: <ul> <li>2.8.X</li> <li>3.1.X</li> </ul> </li> <li>Recommended FusionInsight HBase versions: <ul> <li>2.1.X</li> <li>Recommended FusionInsight HBase versions: <ul> <li>2.1.X</li> <li>1.3.X</li> </ul> </li> </ul></li></ul> |

| Cate<br>gory              | Source                                              | Destination                                                                                                    | Description                                                                                                    |
|---------------------------|-----------------------------------------------------|----------------------------------------------------------------------------------------------------|----------------------------------------------------------------------------------------------------|
|                           | Apache<br>HBase<br>Apache<br>Hive<br>Apache<br>HDFS | <ul> <li>Data warehouse: GaussDB(DWS) and Data Lake Insight (DLI)</li> <li>Hadoop: MRS HDFS, MRS HBase, and MRS Hive</li> <li>Object-based storage: Object Storage Service (OBS)</li> <li>NoSQL: CloudTable</li> <li>Search: Elasticsearch and Cloud Search Service (CSS)</li> </ul> | <ul> <li>Apache cannot<br/>serve as the<br/>destination.</li> <li>Supported only<br/>by local storage<br/>and not in<br/>storage-<br/>compute<br/>decoupling<br/>scenarios</li> <li>Not supported<br/>by Ranger</li> <li>Not supported if<br/>SSL is enabled<br/>for ZooKeeper</li> <li>Recommended<br/>Apache HBase<br/>versions: <ul> <li>2.1.X</li> <li>1.3.X</li> </ul> </li> <li>Apache Hive 2.x<br/>versions are not<br/>supported. The<br/>following<br/>versions are<br/>recommended: <ul> <li>1.2.X</li> <li>3.1.X</li> </ul> </li> </ul> |
| Objec<br>t<br>stora<br>ge | Object<br>Storage<br>Service<br>(OBS)               | <ul> <li>Data warehouse: GaussDB(DWS) and Data Lake Insight (DLI)</li> <li>Hadoop: MRS HDFS, MRS HBase, and MRS Hive</li> <li>NoSQL: CloudTable</li> <li>Search: Elasticsearch and Cloud Search Service (CSS)</li> </ul>                                                             | <ul> <li>Object Storage<br/>Migration<br/>Service (OMS) is<br/>recommended<br/>for migration<br/>between object<br/>storage services.</li> <li>Binary files<br/>cannot be<br/>imported to a<br/>database or<br/>NoSQL.</li> </ul>                                                                                                    |

| Cate<br>gory                   | Source              | Destination                                                                                                    | Description                                                                                                    |
|--------------------------------|---------------------|----------------------------------------------------------------------------------------------------|----------------------------------------------------------------------------------------------------|
| File<br>syste<br>m             | FTP<br>SFTP<br>HTTP | <ul> <li>Data warehouse: GaussDB(DWS)<br/>and Data Lake Insight (DLI)</li> <li>Hadoop: MRS HDFS, MRS HBase,<br/>and MRS Hive</li> <li>NoSQL: CloudTable</li> <li>Search: Elasticsearch and Cloud<br/>Search Service (CSS)</li> <li>Object-based storage: Object<br/>Storage Service (OBS)</li> <li>Hadoop: MRS HDFS</li> </ul>                                                         | <ul> <li>The file system<br/>cannot serve as<br/>the destination.</li> <li>Only text files<br/>such as CSV files<br/>can be migrated<br/>from FTP or<br/>SFTP servers to<br/>search services.<br/>Binary files<br/>cannot.</li> <li>Only binary files<br/>can be migrated<br/>from FTP or<br/>SFTP servers to<br/>OBS.</li> <li>obsutil is<br/>recommended<br/>for migrating<br/>data from HTTP<br/>servers to OBS.<br/>For details, see<br/>Introduction to<br/>obsutil.</li> </ul> |
| Relati<br>onal<br>datab<br>ase | RDS for<br>MySQL    | <ul> <li>Data warehouse: GaussDB(DWS) and Data Lake Insight (DLI)</li> <li>Hadoop: MRS HDFS, MRS HBase, MRS Hive, and MRS Hudi</li> <li>Object-based storage: Object Storage Service (OBS)</li> <li>NoSQL: CloudTable</li> <li>Relational database: RDS for MySQL, RDS for PostgreSQL, and RDS for SQL Server</li> <li>Search: Elasticsearch and Cloud Search Service (CSS)</li> </ul> | <ul> <li>Recommended<br/>Microsoft SQL<br/>Server version:<br/>2005 or later</li> <li>The KingBase<br/>database and<br/>GaussDB can be<br/>connected using<br/>the PostgreSQL<br/>connector. The<br/>supported<br/>source and<br/>destination are<br/>the same as<br/>those of the<br/>PostgreSQL data<br/>source.</li> </ul>                                                                                                    |

| Cate<br>gory | Source                                         | Destination                                                                                                    | Description |
|--------------|------------------------------------------------|----------------------------------------------------------------------------------------------------|-------------|
|              | RDS for<br>SQL Server<br>RDS for<br>PostgreSQL | <ul> <li>Data warehouse: GaussDB(DWS)<br/>and Data Lake Insight (DLI)</li> <li>Hadoop: MRS HDFS, MRS HBase,<br/>and MRS Hive</li> <li>Object-based storage: Object<br/>Storage Service (OBS)</li> <li>NoSQL: CloudTable</li> <li>Relational database: RDS for<br/>MySQL, RDS for PostgreSQL, and<br/>RDS for SQL Server</li> <li>Search: Elasticsearch and Cloud<br/>Search Service (CSS)</li> </ul> |             |
|              | MySQL                                          | • Data warehouse: GaussDB(DWS)                                                                                                    |             |
|              | PostgreSQL                                     | <ul> <li>And Data Lake Insight (DLI)</li> <li>Hadoop: MRS HDFS, MRS HBase,</li> </ul>                                                                                                    |             |
|              | Oracle                                         | <ul> <li>MRS Hive, and MRS Hudi</li> <li>Object-based storage: Object<br/>Storage Service (OBS)</li> <li>NoSQL: CloudTable</li> <li>Search: Elasticsearch and Cloud<br/>Search Service (CSS)</li> </ul>                                                                                                    |             |
|              | Microsoft<br>SQL Server                        | <ul> <li>Data warehouse: GaussDB(DWS) and Data Lake Insight (DLI)</li> <li>Hadoop: MRS HDFS, MRS HBase, and MRS Hive</li> <li>Object-based storage: Object Storage Service (OBS)</li> <li>NoSQL: CloudTable</li> <li>Search: Elasticsearch and Cloud Search Service (CSS)</li> </ul>                                                                                                    |             |

| Cate<br>gory | Source   | Destination                                                                                            | Description                                                                                                    |
|--------------|----------|----------------------------------------------------------------------------------------------------|----------------------------------------------------------------------------------------------------|
| gory         | SAP HANA | <ul> <li>Data warehouse: GaussDB(DWS) and Data Lake Insight (DLI)</li> <li>Hadoop: MRS Hive</li> </ul> | <ul> <li>SAP HANA data<br/>sources have the<br/>following<br/>restrictions:</li> <li>SAP HANA<br/>cannot serve as<br/>the destination.</li> <li>Only the<br/>2.00.050.00.159<br/>2305219 version<br/>is supported.</li> <li>Only the<br/>Generic Edition<br/>is supported.</li> <li>BW/4 FOR<br/>HANA is not<br/>supported.</li> <li>Only database<br/>names, table<br/>names, and<br/>column names<br/>consisting of<br/>English letters<br/>are supported.</li> <li>Special<br/>characters such<br/>as spaces and<br/>symbols are not<br/>allowed.</li> <li>The following<br/>data types are<br/>supported: date,<br/>digit, Boolean,<br/>and character<br/>(except<br/>SHORTTEXT).<br/>Other data<br/>types such as<br/>binary are not<br/>supported.</li> </ul> |
|              |          |                                                                                                    | <ul> <li>During<br/>migration,<br/>tables cannot be<br/>automatically<br/>created at the<br/>destination.</li> </ul>                                                                                                    |
| Cate<br>gory | Source                                   | Destination                                                                                                    | Description                                                       |
|--------------|------------------------------------------|----------------------------------------------------------------------------------------------------|-------------------------------------------------------------------|
|              | Database<br>Sharding                     | <ul> <li>Data warehouse: Data Lake<br/>Insight (DLI)</li> <li>Hadoop: MRS HBase and MRS<br/>Hive</li> <li>Search: Elasticsearch and Cloud<br/>Search Service (CSS)</li> <li>Object-based storage: Object<br/>Storage Service (OBS)</li> </ul>                                                                                                    | Database shards<br>cannot serve as the<br>destination.            |
|              | ShenTong                                 | <ul> <li>Hadoop: MRS Hive and MRS<br/>Hudi</li> </ul>                                                                                                    | -                                                                 |
| NoSQ<br>L    | Distributed<br>Cache<br>Service<br>(DCS) | Hadoop: MRS HDFS, MRS HBase,<br>and MRS Hive                                                                                                    | NoSQL except<br>CloudTable cannot<br>serve as the<br>destination. |
|              | Redis                                    |                                                                                                    | For how to migrate                                                |
|              | Document<br>Database<br>Service          |                                                                                                    | DCS, see<br>Migrating Data<br>from Self-Hosted                    |
|              | MongoDB                                  |                                                                                                    | Redis to DCS.                                                     |
|              | CloudTable<br>HBase                      | <ul> <li>Data warehouse: GaussDB(DWS) and Data Lake Insight (DLI)</li> <li>Hadoop: MRS HDFS, MRS HBase, and MRS Hive</li> <li>Object-based storage: Object Storage Service (OBS)</li> <li>Relational database: RDS for MySQL, RDS for PostgreSQL, RDS for SQL Server, MySQL, PostgreSQL, Microsoft SQL Server, and Oracle</li> <li>NoSQL: CloudTable</li> <li>Search: Elasticsearch and Cloud Search Service (CSS)</li> </ul> |                                                                   |

| Cate<br>gory              | Source                                | Destination                                                                                                    | Description                                                  |
|---------------------------|---------------------------------------|----------------------------------------------------------------------------------------------------|--------------------------------------------------------------|
|                           | Cassandra                             | <ul> <li>Data warehouse: GaussDB(DWS)<br/>and Data Lake Insight (DLI)</li> <li>Hadoop: MRS HDFS, MRS HBase,<br/>and MRS Hive</li> <li>Object-based storage: Object<br/>Storage Service (OBS)</li> <li>NoSQL: CloudTable</li> <li>Search: Elasticsearch and Cloud</li> </ul> |                                                              |
|                           |                                       | Search Service (CSS)                                                                                                    |                                                              |
| Mess<br>age<br>syste<br>m | Data<br>Ingestion<br>Service<br>(DIS) | Search: Cloud Search Service (CSS)                                                                                                    | The message<br>system cannot<br>serve as the<br>destination. |
|                           | Apache<br>Kafka                       |                                                                                                    |                                                              |
|                           | DMS Kafka                             |                                                                                                    |                                                              |

| Cate<br>gory | Source                              | Destination                                                                                                    | Description                                                                                                    |
|--------------|-------------------------------------|----------------------------------------------------------------------------------------------------|----------------------------------------------------------------------------------------------------|
|              | MRS Kafka                           | <ul> <li>Data warehouse: GaussDB(DWS) and Data Lake Insight (DLI)</li> <li>Hadoop: MRS HDFS, MRS HBase, and MRS Hive</li> <li>Object-based storage: Object Storage Service (OBS)</li> <li>Relational database: RDS for MySQL, RDS for PostgreSQL, and RDS for SQL Server</li> <li>NoSQL: CloudTable</li> <li>Search: Elasticsearch and Cloud Search Service (CSS)</li> </ul> | <ul> <li>MRS Kafka<br/>cannot serve as<br/>the destination.</li> <li>Supported only<br/>by local storage<br/>and not in<br/>storage-<br/>compute<br/>decoupling<br/>scenarios</li> <li>Not supported<br/>by Ranger</li> <li>Not supported if<br/>SSL is enabled<br/>for ZooKeeper</li> <li>MRS clusters<br/>whose Kerberos<br/>encryption type<br/>is aes256-<br/>sha2,aes128-<br/>sha2 are not<br/>supported, and<br/>only MRS<br/>clusters whose<br/>Kerberos<br/>encryption type<br/>is aes256-<br/>sha1,aes128-<br/>sha1 are<br/>supported.</li> </ul> |
| Searc<br>h   | Elasticsearc<br>h                   | <ul> <li>Data warehouse: GaussDB(DWS)<br/>and Data Lake Insight (DLI)</li> <li>Hadoop: MRS HDFS, MRS HBase,</li> </ul>                                                                                                    | Only the non-<br>security mode is<br>supported.                                                                                                    |
|              | Cloud<br>Search<br>Service<br>(CSS) | <ul> <li>and MRS HIVE</li> <li>Object-based storage: Object<br/>Storage Service (OBS)</li> <li>Relational database: RDS for<br/>MySQL, RDS for PostgreSQL, and<br/>RDS for SQL Server</li> <li>NoSQL: CloudTable</li> <li>Search: Elasticsearch and Cloud<br/>Search Service (CSS)</li> </ul>                                                                                | You are advised to<br>use Logstash to<br>import data to CSS.<br>For details, see<br>Using Logstash to<br>Import Data to<br>Elasticsearch                                                                                                    |

### 

In the preceding table, the non-cloud data sources, such as MySQL, include on-premises MySQL, MySQL built on ECSs, or MySQL on the third-party cloud.

## Supported Data Sources in Entire DB Migration

Entire DB migration is used when an on-premises data center or a database created on an ECS needs to be synchronized to a database service or big data service on the cloud. It is suitable for offline database migration but not online real-time migration.

 Table 2-4 lists the data sources supporting entire DB migration using CDM.

| Category                                                                                                    | Data Source               | Read          | Write         | Description                                                                                                    |
|----------------------------------------------------------------------------------------------------|---------------------------|---------------|---------------|----------------------------------------------------------------------------------------------------|
| Data<br>warehouse                                                                                                    | Data Warehouse<br>Service | Supporte<br>d | Supporte<br>d | -                                                                                                    |
| Hadoop<br>(available only<br>for local<br>storage, and<br>not for<br>storage-<br>compute<br>decoupling,<br>Ranger, or<br>ZooKeeper for<br>which SSL is<br>enabled) | MRS HBase                 | Supporte<br>d | Supporte<br>d | Entire DB<br>migration only to<br>MRS HBase<br>Recommended<br>versions:<br>• 2.1.X<br>• 1.3.X<br>MRS clusters<br>whose Kerberos<br>encryption type<br>is <b>aes256-</b><br><b>sha2,aes128-</b><br><b>sha2</b> are not<br>supported, and<br>only MRS<br>clusters whose<br>Kerberos<br>encryption type<br>is <b>aes256-</b><br><b>sha1,aes128-</b><br><b>sha1</b> are<br>supported. |

Table 2-4 Supported data sources in entire DB migration

| Category | Data Source         | Read          | Write                | Description                                                                                                    |
|----------|---------------------|---------------|----------------------|----------------------------------------------------------------------------------------------------|
|          | MRS Hive            | Supporte<br>d | Supporte<br>d        | Entire DB<br>migration only to<br>a relational<br>database<br>2.x versions are<br>not supported.<br>The following<br>versions are<br>recommended:<br>• 1.2.X<br>• 3.1.X<br>MRS clusters<br>whose Kerberos<br>encryption type<br>is aes256-<br>sha2,aes128-<br>sha2 are not<br>supported, and<br>only MRS<br>clusters whose<br>Kerberos<br>encryption type<br>is aes256-<br>sha1,aes128- |
|          |                     |               |                      | sha1 are supported.                                                                                                    |
|          | FusionInsight HBase | Supporte<br>d | Not<br>supporte<br>d | Recommended<br>versions:<br>• 2.1.X<br>• 1.3.X                                                                                                    |
|          | FusionInsight Hive  | Supporte<br>d | Not<br>supporte<br>d | Entire DB<br>migration only to<br>a relational<br>database<br>2. <i>x</i> versions are<br>not supported.<br>The following<br>versions are<br>recommended:<br>• 1.2.X<br>• 3.1.X                                                                                                    |
|          | Apache HBase        | Supporte<br>d | Not<br>supporte<br>d | Recommended<br>versions:<br>• 2.1.X<br>• 1.3.X                                                                                                    |

| Category               | Data Source        | Read          | Write                | Description                                                                                                    |
|------------------------|--------------------|---------------|----------------------|----------------------------------------------------------------------------------------------------|
|                        | Apache Hive        | Supporte<br>d | Not<br>supporte<br>d | Entire DB<br>migration only to<br>a relational<br>database<br>2. <i>x</i> versions are<br>not supported.<br>The following<br>versions are<br>recommended:<br>• 1.2.X<br>• 3.1.X                                                                                                    |
|                        | MRS Hudi           | Supporte<br>d | Supporte<br>d        | Supported only<br>by local storage<br>and in storage-<br>compute<br>decoupling<br>scenarios<br>2. <i>x</i> versions are<br>not supported.<br>The following<br>versions are<br>recommended:<br>• 1.2.X<br>• 3.1.X<br>MRS clusters<br>whose Kerberos<br>encryption type<br>is <b>aes256</b> - |
|                        |                    |               |                      | sha2,aes128-<br>sha2 are not<br>supported, and<br>only MRS<br>clusters whose<br>Kerberos<br>encryption type<br>is aes256-<br>sha1,aes128-<br>sha1 are<br>supported.                                                                                                    |
| Relational<br>database | RDS for MySQL      | Supporte<br>d | Supporte<br>d        | Migration from<br>OLTP to OLTP is                                                                                                    |
|                        | RDS for PostgreSQL | Supporte<br>d | Supporte<br>d        | this scenario, you are advised to                                                                                                    |
|                        | RDS for SQL Server | Supporte<br>d | Supporte<br>d        | use the Data<br>Replication<br>Service (DRS).                                                                                                    |

| Category | Data Source             | Read          | Write                | Description |
|----------|-------------------------|---------------|----------------------|-------------|
|          | MySQL                   | Supporte<br>d | Not<br>supporte<br>d |             |
|          | PostgreSQL              | Supporte<br>d | Not<br>supporte<br>d |             |
|          | Microsoft SQL<br>Server | Supporte<br>d | Not<br>supporte<br>d |             |
|          | Oracle                  | Supporte<br>d | Not<br>supporte<br>d |             |

| Category | Data Source     | Read          | Write                | Description                                                                                                    |
|----------|-----------------|---------------|----------------------|----------------------------------------------------------------------------------------------------|
|          | SAP HANA        | Supporte      | Not<br>supporte<br>d | <ul> <li>Only the<br/>2.00.050.00.15<br/>92305219<br/>version is<br/>supported.</li> <li>Only the<br/>Generic<br/>Edition is<br/>supported.</li> <li>BW/4 FOR<br/>HANA is not<br/>supported.</li> <li>Only database<br/>names, table<br/>names, table<br/>names, and<br/>column<br/>names<br/>consisting of<br/>English letters<br/>are supported.<br/>Special<br/>characters<br/>such as spaces<br/>and symbols<br/>are not<br/>allowed.</li> <li>The following<br/>data types are<br/>supported:<br/>date, digit,<br/>Boolean, and<br/>character<br/>(except<br/>SHORTTEXT).<br/>Other data<br/>types such as<br/>binary are not<br/>supported.</li> <li>During<br/>migration,<br/>tables cannot<br/>be<br/>automatically<br/>created at the<br/>destination.</li> </ul> |
|          | Dameng database | Supporte<br>d | Not<br>supporte<br>d | Only to DWS and<br>Hive                                                                                                    |

| Category | Data Source                        | Read                 | Write         | Description                                               |
|----------|------------------------------------|----------------------|---------------|-----------------------------------------------------------|
| NoSQL    | Distributed Cache<br>Service (DCS) | Not<br>supporte<br>d | Supporte<br>d | Only migration<br>from MRS to DCS<br>is supported.        |
|          | Document Database<br>Service (DDS) | Supporte<br>d        | Supporte<br>d | Only migration<br>between DDS<br>and MRS is<br>supported. |
|          | CloudTable                         | Supporte<br>d        | Supporte<br>d | -                                                         |

# 2.3 Supported Data Sources (2.9.2.200)

CDM provides the following migration modes which support different data sources:

- Table/File migration in the import of data into a data lake or migration of data to the cloud. For details, see Data Sources Supported by Table/File Migration.
- Entire DB migration in the import of data into a data lake or migration of data to the cloud. For details, see Supported Data Sources in Entire DB Migration.

#### **NOTE**

This section describes the data sources supported by CDM clusters of version 2.9.2.200. The supported data sources vary depending on the CDM cluster version.

## Data Sources Supported by Table/File Migration

Table/File migration can migrate data in tables or files.

 Table 2-5 describes the supported data sources.

| Cate<br>gory                                                                  | Source                                                                                                    | Destination                                                                                                    | Description                                                                                                    |
|-------------------------------------------------------------------------------|----------------------------------------------------------------------------------------------------|----------------------------------------------------------------------------------------------------|----------------------------------------------------------------------------------------------------|
| Data<br>ware<br>houseGaussDB(D<br>WS)• Data warehouse<br>Data Lake Insigh<br> | <ul> <li>Data warehouse: GaussDB(DWS),<br/>Data Lake Insight (DLI), and<br/>MRS ClickHouse</li> <li>Hadoop: MRS HDFS, MRS HBase,<br/>and MRS Hive</li> </ul> | The DWS physical<br>machine<br>management<br>mode is not<br>supported.                                                                                                    |                                                                                                    |
|                                                                               | Data Lake<br>Insight<br>(DLI)                                                                                                    | <ul> <li>Object storage: Object Storage<br/>Service (OBS)</li> <li>Relational database: RDS for<br/>MySQL, RDS for PostgreSQL, RDS<br/>for SQL Server, MySQL,<br/>PostgreSQL, Microsoft SQL<br/>Server, and Oracle</li> <li>NoSQL: CloudTable</li> <li>Search: Elasticsearch and Cloud<br/>Search Service (CSS)</li> </ul> | -                                                                                                    |
|                                                                               | MRS<br>ClickHouse                                                                                                    | Data warehouse: MRS ClickHouse<br>and Data Lake Insight (DLI)                                                                                                    | <ul> <li>Recommended<br/>MRS ClickHouse<br/>version: 21.3.4.X</li> <li>MRS clusters<br/>whose Kerberos<br/>encryption type<br/>is aes256-<br/>sha2,aes128-<br/>sha2 are not<br/>supported, and<br/>only MRS<br/>clusters whose<br/>Kerberos<br/>encryption type<br/>is aes256-<br/>sha1,aes128-<br/>sha1 are<br/>supported.</li> </ul> |

Table 2-5 Supported data sources during table/file migration

| Cate<br>gory | Source                                        | Destination                                                                                                    | Description                                                                                                    |
|--------------|-----------------------------------------------|----------------------------------------------------------------------------------------------------|----------------------------------------------------------------------------------------------------|
| Hado<br>op   | MRS HDFS<br>MRS HBase<br>MRS Hive<br>MRS Hive | <ul> <li>Data warehouse: GaussDB(DWS)<br/>and Data Lake Insight (DLI)</li> <li>Hadoop: MRS HDFS, MRS HBase,<br/>and MRS Hive</li> <li>Object storage: Object Storage<br/>Service (OBS)</li> <li>Relational database: RDS for<br/>MySQL, RDS for PostgreSQL, RDS<br/>for SQL Server, MySQL,<br/>PostgreSQL, Microsoft SQL<br/>Server, and Oracle</li> <li>NoSQL: CloudTable</li> <li>Search: Elasticsearch and Cloud<br/>Search Service (CSS)</li> <li>Data warehouse: GaussDB(DWS),<br/>Data Lake Insight (DLI), and<br/>MRS ClickHouse</li> <li>Hadoop: MRS HDFS, MRS HBase,<br/>and MRS Hive</li> <li>Object storage: Object Storage<br/>Service (OBS)</li> <li>Relational database: RDS for<br/>MySQL, RDS for PostgreSQL, RDS<br/>for SQL Server, MySQL,<br/>PostgreSQL, Microsoft SQL<br/>Server, and Oracle</li> <li>NoSQL: CloudTable</li> <li>Search: Elasticsearch and Cloud<br/>Search Service (CSS)</li> </ul> | <ul> <li>Supported by<br/>local storage.<br/>Only MRS Hive<br/>and MRS Hudi<br/>are supported in<br/>storage-<br/>compute<br/>decoupling<br/>scenarios.</li> <li>Only MRS Hive<br/>is supported in<br/>Ranger<br/>scenarios.</li> <li>Not supported if<br/>SSL is enabled<br/>for ZooKeeper</li> <li>Recommended<br/>MRS HDFS<br/>versions:<br/>- 2.8.X<br/>- 3.1.X</li> <li>Recommended<br/>MRS HBase<br/>versions:<br/>- 2.1.X<br/>- 1.3.X</li> <li>MRS Hive and<br/>MRS Hudi 2.<i>x</i><br/>versions are not<br/>supported. The<br/>following<br/>versions are<br/>recommended:<br/>- 1.2.X<br/>- 3.1.X</li> <li>MRS clusters<br/>whose Kerberos<br/>encryption type<br/>is aes256-<br/>sha2,aes128-<br/>sha2 are not<br/>supported, and<br/>only MRS</li> </ul> |
|              |                                               |                                                                                                    | Kerberos                                                                                                    |

| Cate<br>gory | Source                  | Destination                                                                                                    | Description                                                                                                    |
|--------------|-------------------------|----------------------------------------------------------------------------------------------------|----------------------------------------------------------------------------------------------------|
|              |                         |                                                                                                    | encryption type<br>is <b>aes256-</b><br><b>sha1,aes128-</b><br><b>sha1</b> are<br>supported.                                                                                                    |
|              | FusionInsig<br>ht HDFS  | <ul> <li>Data warehouse: GaussDB(DWS)<br/>and Data Lake Insight (DLI)</li> </ul>                                                                                  | • FusionInsight cannot serve as                                                                                                    |
|              | FusionInsig<br>ht HBase | Hadoop: MRS HDFS, MRS HBase,<br>and MRS Hive                                                                                                    | <ul> <li>Supported only</li> <li>by local storage</li> </ul>                                                                                                    |
|              | FusionInsig<br>ht Hive  | <ul> <li>Object storage: Object storage<br/>Service (OBS)</li> <li>NoSQL: CloudTable</li> <li>Search: Elasticsearch and Cloud<br/>Search Service (CSS)</li> </ul> | <ul> <li>and not in<br/>storage-<br/>compute<br/>decoupling<br/>scenarios</li> <li>Not supported<br/>by Ranger</li> <li>Not supported if<br/>SSL is enabled<br/>for ZooKeeper</li> <li>Recommended<br/>FusionInsight<br/>HDFS versions: <ul> <li>2.8.X</li> <li>3.1.X</li> </ul> </li> <li>Recommended<br/>FusionInsight<br/>HBase versions: <ul> <li>2.1.X</li> <li>Recommended<br/>FusionInsight<br/>HBase versions: <ul> <li>2.1.X</li> <li>1.3.X</li> </ul> </li> <li>Recommended<br/>FusionInsight<br/>Hive versions: <ul> <li>1.2.X</li> <li>3.1.X</li> </ul> </li> </ul></li></ul> |

| Cate<br>gory              | Source                                                        | Destination                                                                                                    | Description                                                                                                    |
|---------------------------|---------------------------------------------------------------|----------------------------------------------------------------------------------------------------|----------------------------------------------------------------------------------------------------|
| Cate<br>gory              | Source<br>Apache<br>HBase<br>Apache<br>Hive<br>Apache<br>HDFS | <ul> <li>Destination</li> <li>Data warehouse: GaussDB(DWS) and Data Lake Insight (DLI)</li> <li>Hadoop: MRS HDFS, MRS HBase, and MRS Hive</li> <li>Object storage: Object Storage Service (OBS)</li> <li>NoSQL: CloudTable</li> <li>Search: Elasticsearch and Cloud Search Service (CSS)</li> </ul> | <ul> <li>Description</li> <li>Apache cannot serve as the destination.</li> <li>Supported only by local storage and not in storage-compute decoupling scenarios</li> <li>Not supported by Ranger</li> <li>Not supported if SSL is enabled for ZooKeeper</li> <li>Recommended Apache HBase versions: <ul> <li>2.1.X</li> <li>1.3.X</li> </ul> </li> <li>Apache Hive 2.x versions are not supported. The following and and and and and and and and and and</li></ul> |
|                           |                                                               |                                                                                                    | following<br>versions are<br>recommended:<br>- 1.2.X<br>- 3.1.X<br>• Recommended<br>Apache HDFS<br>versions:<br>- 2.8.X<br>- 3.1.X                                                                                                    |
| Objec<br>t<br>stora<br>ge | Object<br>Storage<br>Service<br>(OBS)                         | <ul> <li>Data warehouse: GaussDB(DWS) and Data Lake Insight (DLI)</li> <li>Hadoop: MRS HDFS, MRS HBase, and MRS Hive</li> <li>NoSQL: CloudTable</li> <li>Search: Elasticsearch and Cloud Search Service (CSS)</li> </ul>                                                                            | <ul> <li>Object Storage<br/>Migration<br/>Service (OMS) is<br/>recommended<br/>for migration<br/>between object<br/>storage services.</li> <li>Binary files<br/>cannot be<br/>imported to a<br/>database or<br/>NoSQL.</li> </ul>                                                                                                    |

| Cate<br>gory                   | Source                                         | Destination                                                                                                    | Description                                                                                                    |
|--------------------------------|------------------------------------------------|----------------------------------------------------------------------------------------------------|----------------------------------------------------------------------------------------------------|
| File<br>syste<br>m             | FTP<br>SFTP<br>HTTP                            | <ul> <li>Data warehouse: GaussDB(DWS)<br/>and Data Lake Insight (DLI)</li> <li>Hadoop: MRS HDFS, MRS HBase,<br/>and MRS Hive</li> <li>NoSQL: CloudTable</li> <li>Search: Elasticsearch and Cloud<br/>Search Service (CSS)</li> <li>Hadoop: MRS HDFS</li> </ul>                                                                                                    | <ul> <li>The file system cannot serve as the destination.</li> <li>Only text files such as CSV files can be migrated from FTP or SFTP servers to search services. Binary files cannot.</li> <li>obsutil is recommended for migrating data from HTTP servers to OBS. For details, see Introduction to obsutil.</li> </ul> |
| Relati<br>onal<br>datab<br>ase | lati<br>al<br>tab<br>e                         | <ul> <li>Data warehouse: GaussDB(DWS) and Data Lake Insight (DLI)</li> <li>Hadoop: MRS HDFS, MRS HBase, MRS Hive, and MRS Hudi</li> <li>Object storage: Object Storage Service (OBS)</li> <li>NoSQL: CloudTable</li> <li>Relational database: RDS for MySQL, RDS for PostgreSQL, and RDS for SQL Server</li> <li>Search: Elasticsearch and Cloud Search Service (CSS)</li> </ul>               | <ul> <li>RDS for MySQL<br/>does not<br/>support the SSL<br/>mode.</li> <li>Recommended<br/>Microsoft SQL<br/>Server version:<br/>2005 or later</li> <li>The KingBase<br/>database and<br/>GaussDB can be<br/>connected using<br/>the PostgreSQL</li> </ul>                                                               |
|                                | RDS for<br>SQL Server<br>RDS for<br>PostgreSQL | <ul> <li>Data warehouse: GaussDB(DWS)<br/>and Data Lake Insight (DLI)</li> <li>Hadoop: MRS HDFS, MRS HBase,<br/>and MRS Hive</li> <li>Object storage: Object Storage<br/>Service (OBS)</li> <li>NoSQL: CloudTable</li> <li>Relational database: RDS for<br/>MySQL, RDS for PostgreSQL, and<br/>RDS for SQL Server</li> <li>Search: Elasticsearch and Cloud<br/>Search Service (CSS)</li> </ul> | connector. The<br>supported<br>source and<br>destination are<br>the same as<br>those of the<br>PostgreSQL data<br>source.                                                                                                    |

| Cate<br>gory | Source                  | Destination                                                                                                    | Description |
|--------------|-------------------------|----------------------------------------------------------------------------------------------------|-------------|
|              | MySQL                   | • Data warehouse: GaussDB(DWS)                                                                                   |             |
|              | PostgreSQL              | <ul> <li>And Data Lake Insight (DLI)</li> <li>Hadoop: MRS HDFS, MRS HBase,<br/>MRS Hive, and MRS Hudi</li> </ul> |             |
|              | Oracle                  |                                                                                                    |             |
|              |                         | <ul> <li>Object-based storage: Object<br/>Storage Service (OBS)</li> </ul>                                       |             |
|              |                         | NoSQL: CloudTable                                                                                                |             |
|              |                         | <ul> <li>Search: Elasticsearch and Cloud<br/>Search Service (CSS)</li> </ul>                                     |             |
|              | Microsoft<br>SQL Server | <ul> <li>Data warehouse: GaussDB(DWS)<br/>and Data Lake Insight (DLI)</li> </ul>                                 |             |
|              |                         | Hadoop: MRS HDFS, MRS HBase,<br>and MRS Hive                                                                     |             |
|              |                         | <ul> <li>Object-based storage: Object<br/>Storage Service (OBS)</li> </ul>                                       |             |
|              |                         | NoSQL: CloudTable                                                                                                |             |
|              |                         | • Search: Elasticsearch and Cloud Search Service (CSS)                                                           |             |

| Cate<br>gory | Source   | Destination                                                                                                    | Description                                                                                                    |
|--------------|----------|----------------------------------------------------------------------------------------------------|----------------------------------------------------------------------------------------------------|
| Cate<br>gory | SAP HANA | <ul> <li>Destination</li> <li>Data warehouse: Data Lake<br/>Insight (DLI)</li> <li>Hadoop: MRS Hive</li> </ul> | <ul> <li>Description</li> <li>SAP HANA data<br/>sources have the<br/>following<br/>restrictions:</li> <li>SAP HANA<br/>cannot serve as<br/>the destination.</li> <li>Only the<br/>2.00.050.00.159<br/>2305219 version<br/>is supported.</li> <li>Only the<br/>Generic Edition<br/>is supported.</li> <li>BW/4 FOR<br/>HANA is not<br/>supported.</li> <li>Only database<br/>names, table<br/>names, and<br/>column names<br/>consisting of<br/>English letters<br/>are supported.</li> <li>Special<br/>characters such<br/>as spaces and<br/>symbols are not<br/>allowed.</li> <li>The following<br/>data types are</li> </ul> |
|              |          |                                                                                                    | <ul> <li>The following data types are supported: date, digit, Boolean, and character (except SHORTTEXT). Other data types such as binary are not supported.</li> <li>During migration, tables cannot be automatically created at the destination.</li> </ul>                                                                                                    |

| Cate<br>gory | Source                                   | Destination                                                                                                    | Description                                                                                                    |
|--------------|------------------------------------------|----------------------------------------------------------------------------------------------------|----------------------------------------------------------------------------------------------------|
|              | Database<br>sharding                     | <ul> <li>Data warehouse: Data Lake<br/>Insight (DLI)</li> <li>Hadoop: MRS HBase and MRS<br/>Hive</li> <li>Search: Elasticsearch and Cloud<br/>Search Service (CSS)</li> <li>Object-based storage: Object<br/>Storage Service (OBS)</li> </ul>                                                                                                    | Database shards<br>cannot serve as the<br>destination.<br>A shard link<br>connects to<br>multiple backend<br>data sources at the<br>same time. The<br>link can be used as<br>the job source to<br>migrate data from<br>those data sources<br>to other data<br>sources. |
| NoSQ         | Redis                                    | Hadoop: MRS HDFS, MRS HBase,                                                                                                    | NoSQL except                                                                                                    |
|              | Document<br>Database<br>Service<br>(DDS) | and MRS Hive                                                                                                    | CloudTable cannot<br>serve as the<br>destination.                                                                                                    |
|              | MongoDB                                  |                                                                                                    |                                                                                                    |
|              | CloudTable<br>HBase                      | <ul> <li>Data warehouse: GaussDB(DWS)<br/>and Data Lake Insight (DLI)</li> <li>Hadoop: MRS HDFS, MRS HBase,<br/>and MRS Hive</li> <li>Object storage: Object Storage<br/>Service (OBS)</li> <li>Relational database: RDS for<br/>MySQL, RDS for PostgreSQL, RDS<br/>for SQL Server, MySQL,<br/>PostgreSQL, Microsoft SQL<br/>Server, and Oracle</li> <li>NoSQL: CloudTable</li> <li>Search: Elasticsearch and Cloud<br/>Search Service (CSS)</li> </ul> |                                                                                                    |
|              | Cassandra                                | <ul> <li>Data warehouse: GaussDB(DWS)<br/>and Data Lake Insight (DLI)</li> <li>Hadoop: MRS HDFS, MRS HBase,<br/>and MRS Hive</li> <li>Object storage: Object Storage<br/>Service (OBS)</li> <li>NoSQL: CloudTable</li> <li>Search: Elasticsearch and Cloud<br/>Search Service (CSS)</li> </ul>                                                                                                    |                                                                                                    |

| Cate<br>gory              | Source                                | Destination                                                                                                    | Description                                                                                                    |
|---------------------------|---------------------------------------|----------------------------------------------------------------------------------------------------|----------------------------------------------------------------------------------------------------|
| Mess<br>age<br>syste<br>m | Data<br>Ingestion<br>Service<br>(DIS) | Search: Cloud Search Service (CSS)                                                                                                    | The message<br>system cannot<br>serve as the<br>destination.                                                                                                    |
|                           | Apache<br>Kafka                       |                                                                                                    |                                                                                                    |
|                           | DMS Kafka                             |                                                                                                    |                                                                                                    |
|                           | MRS Kafka                             | <ul> <li>Data warehouse: GaussDB(DWS) and Data Lake Insight (DLI)</li> <li>Hadoop: MRS HDFS, MRS HBase, and MRS Hive</li> <li>Object storage: Object Storage Service (OBS)</li> <li>Relational database: RDS for MySQL, RDS for PostgreSQL, and RDS for SQL Server</li> <li>NoSQL: CloudTable</li> <li>Search: Elasticsearch and Cloud Search Service (CSS)</li> </ul> | <ul> <li>MRS Kafka<br/>cannot serve as<br/>the destination.</li> <li>Supported only<br/>by local storage<br/>and not in<br/>storage-<br/>compute<br/>decoupling<br/>scenarios</li> <li>Not supported<br/>by Ranger</li> <li>Not supported if<br/>SSL is enabled<br/>for ZooKeeper</li> <li>MRS clusters<br/>whose Kerberos<br/>encryption type<br/>is aes256-<br/>sha2,aes128-<br/>sha2 are not<br/>supported, and<br/>only MRS<br/>clusters whose<br/>Kerberos<br/>encryption type<br/>is aes256-<br/>sha1,aes128-<br/>sha1 are<br/>supported.</li> </ul> |

| Cate<br>gory | Source                              | Destination                                                                                                    | Description                                                                                                    |
|--------------|-------------------------------------|----------------------------------------------------------------------------------------------------|----------------------------------------------------------------------------------------------------|
| Searc<br>h   | Elasticsearc<br>h                   | <ul> <li>Data warehouse: GaussDB(DWS)<br/>and Data Lake Insight (DLI)</li> <li>Hadoop: MRS HDFS, MRS HBase.</li> </ul>                                                                                                    | Only the non-<br>security mode is<br>supported.                                                                                          |
|              | Cloud<br>Search<br>Service<br>(CSS) | <ul> <li>And MRS Hive</li> <li>Object storage: Object Storage<br/>Service (OBS)</li> <li>Relational database: RDS for<br/>MySQL, RDS for PostgreSQL, and<br/>RDS for SQL Server</li> <li>NoSQL: CloudTable</li> <li>Search: Elasticsearch and Cloud<br/>Search Service (CSS)</li> </ul> | You are advised to<br>use Logstash to<br>import data to CSS.<br>For details, see<br>Using Logstash to<br>Import Data to<br>Elasticsearch |

#### **NOTE**

In the preceding table, the non-cloud data sources, such as MySQL, include on-premises MySQL, MySQL built on ECSs, or MySQL on the third-party cloud.

### Supported Data Sources in Entire DB Migration

Entire DB migration is used when an on-premises data center or a database created on an ECS needs to be synchronized to a database service or big data service on the cloud. It is suitable for offline database migration but not online real-time migration.

Table 2-6 lists the data sources supporting entire DB migration using CDM.

| Category  | Data Source    | Read     | Write    | Description |
|-----------|----------------|----------|----------|-------------|
| Data      | Data Warehouse | Supporte | Supporte | -           |
| warehouse | Service (DWS)  | d        | d        |             |

 Table 2-6 Supported data sources in entire DB migration

| Category                                                | Data Source | Read          | Write         | Description                                                                                                    |
|---------------------------------------------------------|-------------|---------------|---------------|----------------------------------------------------------------------------------------------------|
| Hadoop<br>(available only<br>for local                  | MRS HBase   | Supporte<br>d | Supporte<br>d | Entire DB<br>migration only to<br>MRS HBase                                                                                                    |
| storage, and<br>not for                                 |             |               |               | Recommended versions:                                                                                                    |
| storage-                                                |             |               |               | • 2.1.X                                                                                                    |
| compute<br>decoupling.                                  |             |               |               | • 1.3.X                                                                                                    |
| Ranger, or<br>ZooKeeper for<br>which SSL is<br>enabled) |             |               |               | MRS clusters<br>whose Kerberos<br>encryption type<br>is aes256-<br>sha2,aes128-<br>sha2 are not<br>supported, and<br>only MRS<br>clusters whose<br>Kerberos<br>encryption type<br>is aes256-<br>sha1,aes128-<br>sha1 are<br>supported. |

| Category | Data Source         | Read          | Write                | Description                                                                                                    |
|----------|---------------------|---------------|----------------------|----------------------------------------------------------------------------------------------------|
|          | MRS Hive            | Supporte<br>d | Supporte<br>d        | Entire DB<br>migration only to<br>a relational<br>database<br>2.x versions are<br>not supported.<br>The following<br>versions are<br>recommended:<br>• 1.2.X<br>• 3.1.X<br>MRS clusters<br>whose Kerberos<br>encryption type<br>is <b>aes256-</b><br><b>sha2,aes128-</b><br><b>sha2</b> are not<br>supported, and<br>only MRS<br>clusters whose<br>Kerberos<br>encryption type<br>is <b>aes256-</b><br><b>sha1,aes128-</b><br><b>sha1</b> are<br>supported. |
|          | FusionInsight HBase | Supporte<br>d | Not<br>supporte<br>d | Recommended<br>versions:<br>• 2.1.X<br>• 1.3.X                                                                                                    |
|          | FusionInsight Hive  | Supporte<br>d | Not<br>supporte<br>d | Entire DB<br>migration only to<br>a relational<br>database<br>2. <i>x</i> versions are<br>not supported.<br>The following<br>versions are<br>recommended:<br>• 1.2.X<br>• 3.1.X                                                                                                    |
|          | Apache HBase        | Supporte<br>d | Not<br>supporte<br>d | Recommended<br>versions:<br>• 2.1.X<br>• 1.3.X                                                                                                    |

| Category               | Data Source             | Read          | Write                | Description                                                                                                    |
|------------------------|-------------------------|---------------|----------------------|----------------------------------------------------------------------------------------------------|
|                        | Apache Hive             | Supporte<br>d | Not<br>supporte<br>d | Entire DB<br>migration only to<br>a relational<br>database                                                                         |
|                        |                         |               |                      | <ul> <li>2.x versions are not supported.</li> <li>The following versions are recommended:</li> <li>1.2.X</li> <li>3.1.X</li> </ul> |
| Relational<br>database | RDS for MySQL           | Supporte<br>d | Supporte<br>d        | Migration from<br>OLTP to OLTP is                                                                                                  |
|                        | RDS for PostgreSQL      | Supporte<br>d | Supporte<br>d        | not supported. In<br>this scenario, you<br>are advised to<br>use the Data<br>Replication<br>Service (DRS).                         |
|                        | RDS for SQL Server      | Supporte<br>d | Supporte<br>d        |                                                                                                    |
|                        | MySQL                   | Supporte<br>d | Not<br>supporte<br>d |                                                                                                    |
|                        | PostgreSQL              | Supporte<br>d | Not<br>supporte<br>d |                                                                                                    |
|                        | Microsoft SQL<br>Server | Supporte<br>d | Not<br>supporte<br>d |                                                                                                    |
|                        | Oracle                  | Supporte<br>d | Not<br>supporte<br>d |                                                                                                    |

| Category | Data Source     | Read          | Write                | Description                                                                                                    |
|----------|-----------------|---------------|----------------------|----------------------------------------------------------------------------------------------------|
|          | SAP HANA        | Supporte      | Not<br>supporte<br>d | <ul> <li>Only the<br/>2.00.050.00.15<br/>92305219<br/>version is<br/>supported.</li> <li>Only the<br/>Generic<br/>Edition is<br/>supported.</li> <li>BW/4 FOR<br/>HANA is not<br/>supported.</li> <li>Only database<br/>names, table<br/>names, table<br/>names, and<br/>column<br/>names<br/>consisting of<br/>English letters<br/>are supported.<br/>Special<br/>characters<br/>such as spaces<br/>and symbols<br/>are not<br/>allowed.</li> <li>The following<br/>data types are<br/>supported:<br/>date, digit,<br/>Boolean, and<br/>character<br/>(except<br/>SHORTTEXT).<br/>Other data<br/>types such as<br/>binary are not<br/>supported.</li> <li>During<br/>migration,<br/>tables cannot<br/>be<br/>automatically<br/>created at the<br/>destination.</li> </ul> |
|          | Dameng database | Supporte<br>d | Not<br>supporte<br>d | Only to DWS and<br>Hive                                                                                                    |

| Category | Data Source                        | Read          | Write         | Description                                               |
|----------|------------------------------------|---------------|---------------|-----------------------------------------------------------|
| NoSQL    | Redis                              | Supporte<br>d | Supporte<br>d | -                                                         |
|          | Document Database<br>Service (DDS) | Supporte<br>d | Supporte<br>d | Only migration<br>between DDS<br>and MRS is<br>supported. |
|          | CloudTable Service<br>(CloudTable) | Supporte<br>d | Supporte<br>d | -                                                         |

# 2.4 Supported Data Types

To ensure that data is completely imported to the migration destination, correctly configure field mappings based on data types supported for different data sources. For details, see **Table 2-7**.

| Data Connection Type                        | Data Type                                                       |
|---------------------------------------------|-----------------------------------------------------------------|
| MySQL                                       | Data Types Supported in MySQL Database<br>Migration             |
| SQL Server                                  | Data Types Supported in SQL Server Database<br>Migration        |
| Oracle                                      | Data Types Supported in Oracle Database<br>Migration            |
| PostgreSQL                                  | Data Types Supported in PostgreSQL Database<br>Migration        |
| ShenTong                                    | Data Types Supported in ShenTong Database<br>Migration          |
| SAP HANA                                    | Data Types Supported in SAP HANA Database<br>Migration          |
| DWS                                         | Data Types Supported in DWS Database Migration                  |
| Dameng                                      | Data Types Supported in Dameng Database<br>Migration            |
| DLI                                         | Data Types Supported in DLI Database Migration                  |
| Elasticsearch/Cloud<br>Search Service (CSS) | Data Types Supported in Elasticsearch/CSS<br>Database Migration |

# Data Types Supported in MySQL Database Migration

When the source end is a MySQL database and the destination end is a Hive or DWS database, the following data types are supported:

| Categ<br>ory            | Туре                 | Description                                                                                                    | Storage<br>Format<br>Example | Hive    | DWS                                                                                                    |
|-------------------------|----------------------|----------------------------------------------------------------------------------------------------|------------------------------|---------|----------------------------------------------------------------------------------------------------|
| Chara<br>cter<br>string | CHAR(<br>M)          | A fixed-length string<br>of 1 to 255 characters,<br>for example, CHAR(5).<br>The length limit is not<br>mandatory. It is set to<br>1 by default.                                                                                                    | 'a' or<br>'aaaaa'            | CHAR    | CHAR                                                                                                    |
|                         | VARC<br>HAR(<br>M)   | A variable-length<br>string of 1 to 255<br>characters (more than<br>255 characters for<br>MySQL of a later<br>version), for example,<br>VARCHAR(25).<br>When creating a field<br>of the VARCHAR type,<br>you must define the<br>length.                            | 'a' or<br>'aaaaa'            | VARCHAR | VARCHAR                                                                                                    |
| Value                   | DECIM<br>AL(M,<br>D) | Uncompressed<br>floating-point<br>numbers cannot be<br>unsigned. In<br>unpacking decimals,<br>each decimal<br>corresponds to a byte.<br>Defining the number<br>of display lengths (M)<br>and decimals (D) is<br>required. NUMERIC is<br>the synonym of<br>DECIMAL. | 52.36                        | DECIMAL | When D is<br>0, it<br>correspon<br>ds to<br>BIGINT.<br>When D is<br>not 0, it<br>correspon<br>ds to<br>NUMBERI<br>C. |
|                         | NUMB<br>ERIC         | Same as DECIMAL                                                                                                    | -                            | DECIMAL | NUMBERI<br>C                                                                                                    |

Table 2-8 Data types supported for the open-source MySQL database

| Categ<br>ory | Туре                        | Description                                                                                                    | Storage<br>Format<br>Example | Hive   | DWS     |
|--------------|-----------------------------|----------------------------------------------------------------------------------------------------|------------------------------|--------|---------|
|              | INTEG<br>ER                 | An integer of normal<br>size that can be<br>signed. If the value is<br>signed, it ranges from<br>-2147483648 to<br>2147483647.<br>If the value is<br>unsigned, the value<br>ranges from 0 to<br>4294967295. Up to<br>11-bit width can be                                       | 5236                         | INT    | INTEGER |
|              |                             | specified.                                                                                                    |                              |        |         |
|              | INTEG<br>ER<br>UNSIG<br>NED | Unsigned form of<br>INTEGER                                                                                                    | -                            | BIGINT | INTEGER |
|              | INT                         | Same as INTEGER                                                                                                    | 5236                         | INT    | INTEGER |
|              | INT<br>UNSIG<br>NED         | Same as INTEGER<br>UNSIGNED                                                                                                    | -                            | BIGINT | INTEGER |
|              | BIGIN<br>T                  | A large integer that<br>can be signed. If the<br>value is signed, it<br>ranges from<br>-92233720368547758<br>08 to<br>922337203685477580<br>7. If the value is<br>unsigned, the value<br>ranges from 0 to<br>184467440737095516<br>15. Up to 20-bit width<br>can be specified. | 5236                         | BIGINT | BIGINT  |
|              | BIGIN<br>T<br>UNSIG<br>NED  | Unsigned form of<br>BIGINT                                                                                                    | -                            | BIGINT | BIGINT  |

| Categ<br>ory | Туре                        | Description                                                                                                    | Storage<br>Format<br>Example | Hive         | DWS      |
|--------------|-----------------------------|----------------------------------------------------------------------------------------------------|------------------------------|--------------|----------|
|              | MEDI<br>UMIN<br>T           | A medium-sized<br>integer that can be<br>signed. If the value is<br>signed, it ranges from<br>-8388608 to 8388607.<br>If the value is<br>unsigned, it ranges<br>from 0 to 16777215,<br>and you can specify a<br>maximum of 9-bit<br>width. | -128 to 127                  | INT          | INTEGER  |
|              | MEDI<br>UMIN<br>T<br>UNSIG  | Unsigned form of<br>MEDIUMINT                                                                                                    | -                            | BIGINT       | INTEGER  |
|              | NED<br>TINYI<br>NT          | A very small integer<br>that can be signed. If<br>signed, the value<br>ranges from -128 to<br>127.<br>If unsigned, the value<br>ranges from 0 to 255,<br>and you can specify a<br>maximum of 4-bit<br>width.                               | 100                          | TINYINT      | SMALLINT |
|              | TINYI<br>NT<br>UNSIG<br>NED | Unsigned form of<br>TINYINT                                                                                                    | -                            | TINYINT      | SMALLINT |
|              | BOOL                        | The bool of MySQL is tinyint(1).                                                                                                    | -128, 127                    | SMALLIN<br>T | BYTEA    |
|              | SMAL<br>LINT                | A small integer that<br>can be signed. If the<br>value is signed, it<br>ranges from -32768 to<br>32767.<br>If unsigned, the value<br>ranges from 0 to<br>65535, and you can<br>specify a maximum of<br>5-bit width.                        | 9999                         | SMALLIN<br>T | SMALLINT |

| Categ<br>ory | Туре                         | Description                                                                                                    | Storage<br>Format<br>Example | Hive   | DWS      |
|--------------|------------------------------|----------------------------------------------------------------------------------------------------|------------------------------|--------|----------|
|              | SMAL<br>LINT<br>UNSIG<br>NED | Unsigned form of<br>SMALLINT                                                                                                    | -                            | INT    | SMALLINT |
|              | REAL                         | Same as DOUBLE                                                                                                    | -                            | DOUBLE | -        |
|              | FLOA<br>T(M,D<br>)           | Unsigned floating-<br>point numbers cannot<br>be used. The display<br>length (M) and<br>number of decimal<br>places (D) can be<br>specified. This is not<br>mandatory, and the<br>default value is 10,2.<br>In the preceding<br>information, 2<br>indicates the number<br>of decimal places and<br>10 indicates the total<br>number of digits<br>(including decimal<br>places). The decimal<br>precision can reach 24<br>floating points. | 52.36                        | FLOAT  | FLOAT4   |
|              | DOUB<br>LE(M,<br>D)          | Unsigned double-<br>precision floating-<br>point numbers cannot<br>be used. The display<br>length (M) and<br>number of decimal<br>places (D) can be<br>specified. This is not<br>mandatory.<br>The default value is<br>16,4, where 4 is the<br>number of decimal<br>places. The decimal<br>places. The decimal<br>precision can reach<br>53-digit. REAL is a<br>synonym of DOUBLE.                                                        | 52.36                        | DOUBLE | FLOAT8   |
|              | DOUB<br>LE<br>PRECI<br>SION  | Similar to DOUBLE                                                                                                    | 52.3                         | DOUBLE | FLOAT8   |

| Categ<br>ory        | Туре          | Description                                                                                                    | Storage<br>Format<br>Example | Hive                         | DWS           |
|---------------------|---------------|----------------------------------------------------------------------------------------------------|------------------------------|------------------------------|---------------|
| Bit                 | BIT(M<br>)    | Stored bit type value.<br>BIT(M) can store up to<br><i>M</i> bits of values, and<br><i>M</i> ranges from 1 to<br>64.                                                                                                    | B'1111100'<br>B'1100'        | TINYINT                      | BYTEA         |
| Time<br>and<br>date | DATE          | The value is in the<br><i>YYYY-MM-DD</i> format<br>and ranges from<br><b>1000-01-01</b> to<br><b>9999-12-31</b> . For<br>example, <b>December</b><br><b>30, 1973</b> will be<br>stored as <b>1973-12-30</b> .                                                                                                    | 1999-10-01                   | DATE                         | TIMESTA<br>MP |
|                     | TIME          | Stores information<br>about the hour,<br>minute, and second.                                                                                                    | '09:10:21' or<br>'9:10:21'   | Not<br>supported<br>(string) | TIME          |
|                     | DATET<br>IME  | The date and time are<br>in the YYYY-MM-DD<br>HH:MM:SS format and<br>range from<br>1000-01-01 00:00:00<br>to 9999-12-31<br>23:59:59. For example,<br>3:30 p.m. on<br>December 30, 1973<br>will be stored as<br>1973-12-30 15:30:00.                                                                                          | '1973-12-30<br>15:30:00'     | TIMESTA<br>MP                | TIMESTA<br>MP |
|                     | TIMES<br>TAMP | Timestamp type.<br>Timestamp between<br>midnight on January<br>1, 1970 and a time<br>point in 2037. Similar<br>to the DATETIME<br>format<br>(YYYYMMDDHHMMSS<br>), except that no<br>hyphen is required.<br>For example, <b>3:30</b><br><b>p.m. December 30</b> ,<br><b>1973</b> will be stored as<br><b>19731230153000</b> . | 1973123015<br>3000           | TIMESTA<br>MP                | TIMESTA<br>MP |

| Categ<br>ory                   | Туре                 | Description                                                                                                    | Storage<br>Format<br>Example   | Hive                         | DWS              |
|--------------------------------|----------------------|----------------------------------------------------------------------------------------------------|--------------------------------|------------------------------|------------------|
|                                | YEAR(<br>M)          | The year is stored in<br>2-digit or 4-digit<br>number format. If the<br>length is specified as 2<br>(for example,<br>YEAR(2)), the year<br>ranges from 1970 to<br>2069 (70 to 69). If the<br>length is specified as<br>4, the year ranges<br>from 1901 to 2155.<br>The default length is<br>4. | 2000                           | Not<br>supported<br>(string) | Not<br>supported |
| Multi<br>media<br>(binar<br>y) | BINAR<br>Y(M)        | The number of bytes<br>is <i>M</i> . The length of a<br>variable-length binary<br>string ranges from 0<br>to <i>M</i> . <i>M</i> is the value<br>length plus 1.                                                                                                    | 0x2A3B4058<br>(binary<br>data) | Not<br>supported             | ΒΥΤΕΑ            |
|                                | VARBI<br>NARY(<br>M) | The number of bytes<br>is <i>M</i> . A fixed binary<br>string with a length of<br>0 to <i>M</i> .                                                                                                    | 0x2A3B4059<br>(binary<br>data) | Not<br>supported             | ΒΥΤΕΑ            |
|                                | TEXT                 | The maximum length<br>of the field is 65535<br>characters. TEXT is a<br>"binary large object"<br>and is used to store<br>large binary data, such<br>as images or other<br>types of files.                                                                                                    | 0x5236<br>(binary<br>data)     | Not<br>supported             | Not<br>supported |
|                                | TINYT<br>EXT         | A binary string of 0 to 255 bytes in short text                                                                                                    | -                              | -                            | Not<br>supported |
|                                | MEDI<br>UMTE<br>XT   | A binary string of 0 to<br>167772154 bytes in<br>medium-length text                                                                                                    | -                              | -                            | Not<br>supported |
|                                | LONG<br>TEXT         | A binary string of 0 to<br>4294967295 bytes in<br>large-length text                                                                                                    | -                              | -                            | Not<br>supported |

| Categ<br>ory        | Туре               | Description                                                                                                    | Storage<br>Format<br>Example | Hive             | DWS                        |
|---------------------|--------------------|----------------------------------------------------------------------------------------------------|------------------------------|------------------|----------------------------|
|                     | BLOB               | The maximum length<br>of the field is 65535<br>characters. BLOB is a<br>"binary large object"<br>and is used to store<br>large binary data, such<br>as images or other<br>types of files. BLOB is<br>case-sensitive.                                                                                                    | 0x5236<br>(binary<br>data)   | Not<br>supported | Not<br>supported           |
|                     | TINYB<br>LOB       | A binary string of 0 to 255 bytes in short text                                                                                                    | -                            | Not<br>supported | Not<br>supported           |
|                     | MEDI<br>UMBL<br>OB | A binary string of 0 to<br>167772154 bytes in<br>medium-length text                                                                                                    | -                            | Not<br>supported | Not<br>supported           |
|                     | LONG<br>BLOB       | A binary string of 0 to<br>4294967295 bytes in<br>large-length text                                                                                                    | 0x5236<br>(binary<br>data)   | Not<br>supported | Not<br>supported           |
| Speci<br>al<br>type | SET                | SET is a string object<br>that can have no or<br>multiple values. The<br>values come from the<br>allowed column of<br>values specified when<br>the table is created.<br>When specifying the<br>SET column values<br>that contain multiple<br>SET members,<br>separate the members<br>with commas (,). The<br>SET member value<br>cannot contain<br>commas (,). | -                            | -                | Not<br>supported           |
|                     | JSON               | -                                                                                                    | -                            | Not<br>supported | Not<br>supported<br>(TEXT) |

| Categ<br>ory | Туре | Description                                                                                                    | Storage<br>Format<br>Example | Hive             | DWS              |
|--------------|------|----------------------------------------------------------------------------------------------------|------------------------------|------------------|------------------|
|              | ENUM | When an ENUM is<br>defined, a list of its<br>values is created,<br>which are the items<br>that must be used for<br>selection (or NULL).<br>For example, if you<br>want a field to contain<br>"A", "B", or "C", you<br>can define an ENUM<br>("A", "B", or "C"). Only<br>these values (or<br>NULL) can be used to<br>fill in the field. | -                            | Not<br>supported | Not<br>supported |

# Data Types Supported in Oracle Database Migration

When the source end is an Oracle database and the destination end is a Hive or DWS database, the following data sources are supported:

| Catego<br>ry            | Туре          | Description                                                                                                    | Hive    | DWS         |
|-------------------------|---------------|----------------------------------------------------------------------------------------------------|---------|-------------|
| Charact<br>er<br>string | char          | Fixed-length character string,<br>which is padded with spaces to<br>reach the maximum length.                                                                              | CHAR    | CHAR        |
|                         | nchar         | Fixed-length character string contains data in Unicode format.                                                                                                    | CHAR    | CHAR        |
|                         | varchar<br>2  | Synonym of VARCHAR. It is a<br>variable-length string, unlike<br>the CHAR type, which does not<br>pad the field or variable to<br>reach its maximum length with<br>spaces. | VARCHAR | VARCH<br>AR |
|                         | nvarcha<br>r2 | Variable-length character string contains data in Unicode format.                                                                                                    | VARCHAR | VARCH<br>AR |
| Value                   | number        | Stores numbers with a precision of up to 38 digits.                                                                                                    | DECIMAL | NUME<br>RIC |

Table 2-9 Data types supported for the Oracle database

| Catego<br>ry               | Туре                                           | Description                                                                                                    | Hive          | DWS                            |
|----------------------------|------------------------------------------------|----------------------------------------------------------------------------------------------------|---------------|--------------------------------|
|                            | binary_f<br>loat                               | 2-bit single-precision floating point number                                                                                                    | FLOAT         | FLOAT<br>8                     |
|                            | binary_<br>double                              | 64-bit double-precision floating point number                                                                                                    | DOUBLE        | FLOAT<br>8                     |
|                            | long                                           | A maximum of 2 GB character data can be stored.                                                                                                    | Not supported | Not<br>support<br>ed           |
| Time<br>and<br>date        | date                                           | 7-byte date/time data type,<br>including seven attributes:<br>century, year in the century,<br>month, day in the month, hour,<br>minute, and second.                                                         | DATE          | TIMEST<br>AMP                  |
|                            | timesta<br>mp                                  | 7-byte or 11-byte fixed-width date/time data type that contains decimals (seconds)                                                                                                    | TIMESTAMP     | TIMEST<br>AMP                  |
|                            | timesta<br>mp<br>with<br>time<br>zone          | 3-byte timestamp, which supports the time zone.                                                                                                    | TIMESTAMP     | TIME<br>WITH<br>TIME<br>ZONE   |
|                            | timesta<br>mp<br>with<br>local<br>time<br>zone | 7-byte or 11-byte fixed-width<br>date/time data type. Time zone<br>conversion occurs when data is<br>inserted or read.                                                                                       | TIMESTAMP     | Not<br>support<br>ed<br>(TEXT) |
|                            | interval<br>year to<br>month                   | 5-byte fixed-width data type,<br>which is used to store a time<br>segment.                                                                                                    | Not supported | Not<br>support<br>ed<br>(TEXT) |
|                            | interval<br>day to<br>second                   | 11-byte fixed-width data type,<br>which is used to store a time<br>segment. The time segment is<br>stored in days/hours/minutes/<br>seconds. The value can also<br>contain nine decimal places<br>(seconds). | Not supported | Not<br>support<br>ed<br>(TEXT) |
| Multim<br>edia<br>(binary) | raw                                            | A variable-length binary data<br>type. Character set conversion<br>is not performed for data<br>stored in this data type.                                                                                    | Not supported | Not<br>support<br>ed           |

| Catego<br>ry | Туре        | Description                                                                                                    | Hive          | DWS                  |
|--------------|-------------|----------------------------------------------------------------------------------------------------|---------------|----------------------|
|              | long<br>raw | Stores up to 2 GB binary information.                                                                                                    | Not supported | Not<br>support<br>ed |
|              | blob        | A maximum of 4 GB data can be stored.                                                                                                    | Not supported | Not<br>support<br>ed |
|              | clob        | In Oracle 10g and later<br>versions, a maximum of (4 GB)<br>x (database block size) bytes of<br>data can be stored. CLOB<br>contains the information for<br>which character set conversion<br>is to be performed. This data<br>type is ideal for storing plain<br>text information. | String        | Not<br>support<br>ed |
|              | nclob       | This type can store a maximum<br>of 4 GB data. When the<br>character set is converted, this<br>type is affected.                                                                                                    | Not supported | Not<br>support<br>ed |
|              | bfile       | An Oracle directory object and<br>a file name can be stored in the<br>database column, and the file<br>can be read through the Oracle<br>directory object and file name.                                                                                                    | Not supported | Not<br>support<br>ed |
| Others       | rowid       | It is the address of a row in the database table. It is 10 bytes long.                                                                                                    | Not supported | Not<br>support<br>ed |
|              | urowid      | It is a common row ID and<br>does not have a fixed rowid<br>table.                                                                                                    | Not supported | Not<br>support<br>ed |

# Data Types Supported in SQL Server Database Migration

When the source end is a SQL Server database and the destination end is a Hive, Oracle or DWS database, the following data sources are supported:

| Catego<br>ry           | Туре | Description                                                                                   | Hive | DWS  | Oracle |
|------------------------|------|-----------------------------------------------------------------------------------------------|------|------|--------|
| String<br>data<br>type | char | Fixed-length character string,<br>which is padded with spaces to<br>reach the maximum length. | CHAR | CHAR | CHAR   |

**Table 2-10** Data types supported for the SQL Server database

| Catego<br>ry             | Туре         | Description                                                                                                    | Hive         | DWS          | Oracle           |
|--------------------------|--------------|----------------------------------------------------------------------------------------------------|--------------|--------------|------------------|
|                          | nchar        | Fixed-length character string contains data in Unicode format.                                                                                                    | CHAR         | CHAR         | CHAR             |
|                          | varcha<br>r  | A variable-length string consists<br>of 1 to 255 characters (more than<br>255 characters for MySQL of a<br>later version). Example:<br>VARCHAR(25). When creating a<br>field of the VARCHAR type, you<br>must define the length.                                                             | VARC<br>HAR  | VARC<br>HAR  | VARCH<br>AR      |
|                          | nvarch<br>ar | Stores variable-length Unicode character data, similar to varchar.                                                                                                    | VARC<br>HAR  | VARC<br>HAR  | VARCH<br>AR      |
| Numeri<br>c data<br>type | int          | int is stored in four bytes, where<br>one binary bit represents a sign<br>bit, and the other 31 binary bits<br>represent a length and a size, and<br>may represent all integers<br>ranging from $-2^{31}$ to $2^{31} - 1$ .                                                                  | INT          | INTEG<br>ER  | INT              |
|                          | bigint       | bigint is stored in eight bytes,<br>where one binary bit represents a<br>sign bit, and the other 63 binary<br>bits represent a length and a size,<br>and may represent all integers<br>ranging from $-2^{63}$ to $2^{63} - 1$ .                                                              | BIGIN<br>T   | BIGIN<br>T   | NUMB<br>ER       |
|                          | smallin<br>t | Data of the smallint type<br>occupies two bytes of storage<br>space. One binary bit indicates a<br>positive or negative sign of an<br>integer value, and the other 15<br>binary bits indicate a length and<br>a size, and may represent all<br>integers ranging from $-2^{15}$ to $2^{15}$ . | SMAL<br>LINT | SMAL<br>LINT | NUMB<br>ER       |
|                          | tinyint      | Tinyint data occupies one byte of<br>storage space and can represent<br>all integers ranging from 0 to<br>255.                                                                                                    | TINYI<br>NT  | TINYI<br>NT  | NUMB<br>ER       |
|                          | real         | The value can be a positive or negative decimal number.                                                                                                    | DOUB<br>LE   | FLOAT<br>4   | NUMB<br>ER       |
|                          | float        | The number of digits (in scientific<br>notation) of the mantissa of a<br>float value, which determines the<br>precision and storage size                                                                                                    | FLOAT        | FLOAT<br>8   | binary<br>_float |
|                          | decima<br>l  | Numeric data type with fixed precision and scale                                                                                                    | DECI<br>MAL  | NUME<br>RIC  | NUMB<br>ER       |

| Catego<br>ry                                    | Туре                   | Description                                                                                                    | Hive                                 | DWS                                  | Oracle               |
|-------------------------------------------------|------------------------|----------------------------------------------------------------------------------------------------|--------------------------------------|--------------------------------------|----------------------|
|                                                 | numeri<br>c            | Stores zero, positive, and negative fixed point numbers.                                                                                                    | DECI<br>MAL                          | NUME<br>RIC                          | NUMB<br>ER           |
| Date<br>and<br>time<br>data<br>type             | date                   | Stores date data represented by strings.                                                                                                    | DATE                                 | TIMES<br>TAMP                        | DATE                 |
|                                                 | time                   | Time of a day, which is recorded<br>in the form of a character string.                                                                                                    | Not<br>suppo<br>rted<br>(string<br>) | TIME                                 | Not<br>suppor<br>ted |
|                                                 | dateti<br>me           | Stores time and date data.                                                                                                    | TIMES<br>TAMP                        | TIMES<br>TAMP                        | Not<br>suppor<br>ted |
|                                                 | dateti<br>me2          | Extended type of datetime, which<br>has a larger data range. By<br>default, the minimum precision is<br>the highest, and the user-defined<br>precision is optional.                                                                                                    | TIMES<br>TAMP                        | TIMES<br>TAMP                        | Not<br>suppor<br>ted |
|                                                 | smalld<br>atetim<br>e  | The smalldatetime type is similar<br>to the datetime type. The<br>difference is that the<br>smalldatetime type stores data<br>from January 1, 1900 to June 6,<br>2079. When the date and time<br>precision is low, the<br>smalldatetime type can be used.<br>Data of this type occupies 4-byte<br>storage space. | TIMES<br>TAMP                        | TIMES<br>TAMP                        | Not<br>suppor<br>ted |
|                                                 | dateti<br>meoffs<br>et | A time that uses the 24-hour clock and combined with date and the time zone.                                                                                                    | Not<br>suppo<br>rted<br>(string<br>) | TIMES<br>TAMP                        | Not<br>suppor<br>ted |
| Multim<br>edia<br>data<br>types<br>(binary<br>) | text                   | Stores text data.                                                                                                    | Not<br>suppo<br>rted<br>(string<br>) | Not<br>suppo<br>rted<br>(string<br>) | Not<br>suppor<br>ted |
|                                                 | netxt                  | The function of this type is the<br>same as that of the text type. It is<br>non-Unicode data with variable<br>length.                                                                                                    | Not<br>suppo<br>rted<br>(string<br>) | Not<br>suppo<br>rted<br>(string<br>) | Not<br>suppor<br>ted |
| Catego<br>ry              | Туре           | Description                                                                                                    | Hive                                 | DWS                                  | Oracle               |
|---------------------------|----------------|----------------------------------------------------------------------------------------------------|--------------------------------------|--------------------------------------|----------------------|
|                           | image          | Variable-length binary data used<br>to store pictures, catalog pictures,<br>or paintings.                                                                                                    | Not<br>suppo<br>rted<br>(string<br>) | Not<br>suppo<br>rted<br>(string<br>) | Not<br>suppor<br>ted |
|                           | binary         | Binary data with a fixed length of <i>n</i> bytes, where <i>n</i> ranges from 1 to 8,000.                                                                                                    | Not<br>suppo<br>rted<br>(string<br>) | Not<br>suppo<br>rted<br>(string<br>) | Not<br>suppor<br>ted |
|                           | varbin<br>ary  | Variable-length binary data                                                                                                    | Not<br>suppo<br>rted<br>(string<br>) | Not<br>suppo<br>rted<br>(string<br>) | Not<br>suppor<br>ted |
| Curren<br>cy data<br>type | money          | Stores currency values.                                                                                                    | Not<br>suppo<br>rted<br>(string<br>) | Not<br>suppo<br>rted<br>(string<br>) | Not<br>suppor<br>ted |
|                           | small<br>money | Similar to the money type, a<br>currency symbol is prefixed to the<br>input data. For example, the<br>currency symbol of USD is \$.                                                                                                    | Not<br>suppo<br>rted<br>(string<br>) | Not<br>suppo<br>rted<br>(string<br>) | Not<br>suppor<br>ted |
| Data<br>type              | bit            | Bit data type. The value is 0 or 1.<br>The length is 1 byte. A bit value is<br>often used as a logical value to<br>determine whether it is true(1) or<br>false(0). If a non-zero value is<br>entered, the system replaces it<br>with 1. |                                      | Not<br>suppo<br>rted                 | Not<br>suppor<br>ted |
| Other<br>data<br>types    | rowver<br>sion | Each piece of data has a counter.<br>The value of the counter<br>increases when an insert or<br>update operation is performed on<br>a table that contains the<br><b>rowversion</b> column in the<br>database.                           | Not<br>suppo<br>rted                 | Not<br>suppo<br>rted                 | Not<br>suppor<br>ted |

| Catego<br>ry | Туре                     | Description                                                                                                    | Hive                 | DWS                  | Oracle               |
|--------------|--------------------------|----------------------------------------------------------------------------------------------------|----------------------|----------------------|----------------------|
|              | unique<br>identifi<br>er | A 16-byte globally unique<br>identifier (GUID) is a unique<br>number generated by the SQL<br>Server based on the network<br>adapter address and host CPU<br>clock. Each GUID is a<br>hexadecimal number ranging<br>from 0 to 9 or a to f. | Not<br>suppo<br>rted | Not<br>suppo<br>rted | Not<br>suppor<br>ted |
|              | cursor                   | Cursor data type                                                                                                    | Not<br>suppo<br>rted | Not<br>suppo<br>rted | Not<br>suppor<br>ted |
|              | sql_var<br>iant          | Stores any valid SQL Server data<br>except the text, image, and<br>timestamp data, which facilitates<br>the development of the SQL<br>Server.                                                                                             | Not<br>suppo<br>rted | Not<br>suppo<br>rted | Not<br>suppor<br>ted |
|              | table                    | Stores the result set after a table or view is processed.                                                                                                    | Not<br>suppo<br>rted | Not<br>suppo<br>rted | Not<br>suppor<br>ted |
|              | xml                      | Data type of the XML data. XML<br>instances can be stored in<br>columns or variables of the XML<br>type. The stored XML instance<br>size cannot exceed 2 GB.                                                                              | Not<br>suppo<br>rted | Not<br>suppo<br>rted | Not<br>suppor<br>ted |

# Data Types Supported in PostgreSQL Database Migration

When the source end is a PostgreSQL database and the destination end is Hive, DLI, or DWS, the following data types are supported:

| Cate<br>gory  | Туре | Description                                                                                      | Hive | DWS  | DLI                          |
|---------------|------|--------------------------------------------------------------------------------------------------|------|------|------------------------------|
| Char<br>acter | char | Fixed-length string,<br>which is padded to<br>a specified length<br>with spaces on the<br>right. | CHAR | CHAR | Not<br>supported<br>(string) |

Table 2-11 Data types supported for the PostgreSQL database

| Cate<br>gory | Туре             | Description                                                                                                    | Hive             | DWS              | DLI                          |
|--------------|------------------|----------------------------------------------------------------------------------------------------|------------------|------------------|------------------------------|
|              | varchar          | Variable-length<br>string. Fields or<br>variables are not<br>padded to the<br>maximum length<br>with spaces.                                                                                                    | CARCHAR          | CARCHAR          | Not<br>supported<br>(string) |
| Valu<br>e    | smallint         | The extension<br>name int2 is stored<br>in two bytes and<br>ranges from –<br>32768 to 32767.                                                                                                    | SMALLINT         | SMALLIN<br>T     | SMALLINT                     |
|              | int              | The extension<br>name int4 is stored<br>in four bytes and<br>ranges from –<br>2147483648 to<br>2147483647.                                                                                                    | INTEGER          | INT              | INT                          |
|              | bigint           | The extension<br>name int8 is stored<br>in eight bytes and<br>ranges from –<br>9223372036854775<br>808 to<br>9223372036854775<br>807.                                                                                                   | BIGINT           | BIGINT           | BIGINT                       |
|              | decima<br>l(p,s) | The precision p<br>represents the<br>number of valid<br>digits stored in the<br>value, and the<br>scale s represents<br>the number of<br>digits after the<br>decimal point that<br>can be stored. The<br>maximum value of<br>p is 1000. | DECIMAL(P,<br>S) | DECIMA<br>L(P,S) | DECIMAL(P,S<br>)             |

| Cate<br>gory | Туре            | Description                                                                                                    | Hive                         | DWS              | DLI                          |
|--------------|-----------------|----------------------------------------------------------------------------------------------------|------------------------------|------------------|------------------------------|
|              | float           | 4-byte or 8-byte<br>storage. float(n):<br>For the single<br>precision, the value<br>of n ranges from 1<br>to 24, the number<br>of valid precision<br>digits is 6, and the<br>length is four bytes.<br>For the double<br>precision, the value<br>of n ranges from<br>25 to 53, the<br>number of valid<br>precision digits is<br>15, and the length<br>is 8 bytes. | FLOAT/<br>DOUBLE             | FLOAT/<br>DOUBLE | FLOAT/<br>DOUBLE             |
|              | smallser<br>ial | Sequence data<br>type, which is<br>stored in smallint<br>format                                                                                                    | SMALLINT                     | SMALLIN<br>T     | SMALLINT                     |
|              | serial          | Sequence data<br>type, which is<br>stored in int format                                                                                                    | INTEGER                      | INT              | INT                          |
|              | bigserial       | Sequence data<br>type, which is<br>stored in bigint<br>format                                                                                                    | BIGINT                       | BIGINT           | BIGINT                       |
| Time         | date            | Stores the date.                                                                                                    | DATE                         | DATE             | DATE                         |
| and<br>date  | timesta<br>mp   | Stores date and time data without time zones.                                                                                                    | TIMESTAMP                    | TIMESTA<br>MP    | Not<br>supported<br>(string) |
|              | timesta<br>mptz | Stores the date and time, including the time zone.                                                                                                    | TIMESTAMP                    | TIMESTA<br>MPZ   | Not<br>supported<br>(string) |
|              | time            | Time within one<br>day, excluding the<br>time zone                                                                                                    | Not<br>supported<br>(string) | TIME             | Not<br>supported<br>(string) |
|              | timez           | Time within one<br>day, including the<br>time zone                                                                                                    | Not<br>supported<br>(string) | TIMEZ            | Not<br>supported<br>(string) |

| Cate<br>gory         | Туре     | Description                                                                                                    | Hive                         | DWS                           | DLI                          |
|----------------------|----------|----------------------------------------------------------------------------------------------------|------------------------------|-------------------------------|------------------------------|
|                      | interval | Time interval                                                                                                    | Not<br>supported<br>(string) | Not<br>supporte<br>d (string) | Not<br>supported<br>(string) |
| Bit<br>strin<br>g    | bit      | Fixed-length string,<br>for example,<br><b>b'000101'</b>                                                               | Not<br>supported<br>(string) | Not<br>supporte<br>d (string) | Not<br>supported<br>(string) |
|                      | varbit   | Variable-length<br>string, for example,<br><b>b'101'</b>                                                               | Not<br>supported<br>(string) | Not<br>supporte<br>d (string) | Not<br>supported<br>(string) |
| Curr<br>ency<br>type | money    | The value is stored<br>in eight bytes and<br>ranges from –<br>922337203685477.<br>5808 to<br>922337203685477.<br>5807. | DOUBLE                       | MONEY                         | DECIMAL(P,S<br>)             |
| Bool<br>ean          | boolean  | The value is stored<br>in one byte and<br>can be <b>1</b> , <b>0</b> , or<br><b>NULL</b> .                             | BOOLEAN                      | BOOLEA<br>N                   | BOOLEAN                      |
| Text<br>type         | text     | Variable-length<br>text without a<br>length limit                                                                      | Not<br>supported<br>(string) | Not<br>supporte<br>d (string) | Not<br>supported<br>(string) |

# Data Types Supported in DWS Database Migration

If the migration source is a DWS database, the following data types are supported.

| Category  | Туре    | Description                                                                                   |
|-----------|---------|-----------------------------------------------------------------------------------------------|
| Character | char    | Fixed-length string, which is padded to a specified length with spaces on the right.          |
|           | varchar | Variable-length string. Fields or variables are not padded to the maximum length with spaces. |
| Value     | double  | Stores double-precision floating-point numbers.                                               |

| Category   | Туре         | Description                                                                                                    |
|------------|--------------|----------------------------------------------------------------------------------------------------|
|            | decimal(p,s) | The precision p represents the number of valid digits stored in the value, and the scale s represents the number of digits after the decimal point that can be stored. The maximum value of p is 1000.                                                                                    |
|            | numeric      | Stores zero, positive, and negative fixed point numbers.                                                                                                    |
|            | real         | Same as double                                                                                                    |
|            | int          | int is stored in four bytes, where one<br>binary bit represents a sign bit, and the<br>other 31 binary bits represent a length and<br>a size, and may represent all integers<br>ranging from $-2^{31}$ to $2^{31} - 1$ .                                                                  |
|            | bigint       | bigint is stored in eight bytes, where one<br>binary bit represents a sign bit, and the<br>other 63 binary bits represent a length and<br>a size, and may represent all integers<br>ranging from $-2^{63}$ to $2^{63} - 1$ .                                                              |
|            | smallint     | Data of the smallint type occupies two<br>bytes of storage space. One binary bit<br>indicates a positive or negative sign of an<br>integer value, and the other 15 binary bits<br>indicate a length and a size, and may<br>represent all integers ranging from $-2^{15}$ to<br>$2^{15}$ . |
|            | tinyint      | Tinyint data occupies one byte of storage space and can represent all integers ranging from 0 to 255.                                                                                                    |
| Time and   | date         | Stores the date.                                                                                                    |
| date       | timestamp    | Stores date and time data without time zones.                                                                                                    |
|            | time         | Time within one day, excluding the time zone                                                                                                    |
| Bit string | bit          | Fixed-length string, for example, <b>b'000101'</b>                                                                                                    |
| Boolean    | boolean      | The value is stored in one byte and can be <b>1</b> , <b>0</b> , or <b>NULL</b> .                                                                                                    |
| Text type  | text         | Variable-length text without a length limit                                                                                                    |

# Data Types Supported in ShenTong Database Migration

When the source is a ShenTong database and the destination is MRS Hive or MRS Hudi, the following data types are supported.

| Cate<br>gory  | Туре          | Description                                                                                | Storage<br>Format<br>Example | MRS<br>Hive          | MRS Hudi           |
|---------------|---------------|--------------------------------------------------------------------------------------------|------------------------------|----------------------|--------------------|
| Char<br>acter | VARCH<br>AR   | Stores specified<br>fixed-length<br>character strings.                                     | 'a' or 'aaaaa'               | VARCHA<br>R(765)     | STRING             |
|               | BPCHAR        | Stores specified variable-length character strings.                                        | 'a' or 'aaaaa'               | VARCHA<br>R(765)     | STRING             |
| Valu<br>e     | NUMERI<br>C   | Stores zero,<br>positive, and<br>negative fixed<br>point numbers.                          | 52.36                        | DECIMA<br>L(10, 0)   | DECIMAL(18<br>, 0) |
|               | INT           | Stores zero,<br>positive, and<br>negative fixed<br>point numbers.                          | 5236                         | INT                  | INT                |
|               | BIGINT        | Stores signed<br>integers. Integer<br>part: 19 digits;<br>decimal part: 0<br>digits        | 5236                         | BIGINT               | BIGINT             |
|               | TINYINT       | TINYINT Stores signed<br>integers. Integer<br>part: 3 digits;<br>decimal part: 0<br>digits |                              | SMALLIN<br>T         | INT                |
|               | BINARY        | Stores fixed-length binary data.                                                           | 0x2A3B4058                   | Not<br>supporte<br>d | FLOAT              |
|               | VARBIN<br>ARY | Stores variable-<br>length binary data.                                                    | 0x2A3B4058                   | Not<br>supporte<br>d | BINARY             |
|               | FLOAT         | Stores floating-<br>point numbers with<br>binary precision.                                | 52.36                        | FLOAT                | FLOAT              |
|               | DOUBL<br>E    | Stores double-<br>precision floating-<br>point numbers.                                    | 52.3                         | DOUBLE               | DOUBLE             |

Table 2-13 Data types supported for the ShenTong database

| Cate<br>gory        | Туре          | Description                                                                                             | Storage<br>Format<br>Example                                                                                      | MRS<br>Hive          | MRS Hudi  |
|---------------------|---------------|----------------------------------------------------------------------------------------------------|----------------------------------------------------------------------------------------------------|----------------------|-----------|
| Time<br>and<br>date | DATE          | Stores information<br>about the year,<br>month, and day.                                                | '1999-10-01'<br>,<br>'1999/10/01'<br>, or<br>'1999.10.01'                                                         | DATE                 | DATE      |
|                     | TIME          | Stores information<br>about the hour,<br>minute, and<br>second.                                         | '09:10:21' or<br>'9:10:21'                                                                                        | STRING               | STRING    |
|                     | TIMEST<br>AMP | Stores information<br>about the year,<br>month, day, hour,<br>minute, and<br>second.                    | '2002-12-12<br>09:10:21',<br>'2002-12-12<br>9:10:21',<br>'2002/12/12<br>09:10:21', or<br>'2002.12.12<br>09:10:21' | TIMESTA<br>MP        | TIMESTAMP |
| Mult<br>imed<br>ia  | CLOB          | Stores variable-<br>length binary large<br>objects with a<br>maximum length<br>of 2 GB minus 1<br>byte. | 0x5236<br>(binary<br>data)                                                                                        | STRING               | STRING    |
|                     | BLOB          | Stores variable-<br>length binary large<br>objects with a<br>maximum length<br>of 2 GB minus 1<br>byte. | 0x5236<br>(binary<br>data)                                                                                        | Not<br>supporte<br>d | BINARY    |
| Bool<br>ean         | BOOLE<br>AN   | The value is stored<br>in one byte and<br>can be <b>1</b> , <b>0</b> , or<br><b>NULL</b> .              | 1                                                                                                    | BOOLEA<br>N          | BOOLEAN   |

# Data Types Supported in SAP HANA Database Migration

If the source is an SAP HANA database, the following data types are supported.

| Table | 2-14 | Data | types   | supported | for the  | SAP | HANA | database |
|-------|------|------|---------|-----------|----------|-----|------|----------|
|       |      | Data | 5 P C S | sapportea | 101 0110 |     |      | aatabase |

| Categ<br>ory   | Туре          | Description                                                                                                    |
|----------------|---------------|----------------------------------------------------------------------------------------------------|
| Chara          | VARCHAR       | Stores specified fixed-length character strings.                                                                                                    |
| cter           | NVARCHA<br>R  | Variable-length character string contains data in Unicode format.                                                                                                    |
|                | TEXT          | Stores long character strings. The maximum length of a character string is 2 GB minus 1 byte. Long text strings are stored.                                                                                                    |
| Value          | BIGINT        | Stores signed integers. Integer part: 19 digits; decimal part:<br>0 digits                                                                                                    |
|                | TINYINT       | Stores signed integers. Integer part: 3 digits; decimal part:<br>0 digits                                                                                                    |
|                | SMALLINT      | Data of the smallint type occupies two bytes of storage space. One binary bit indicates a positive or negative sign of an integer value, and the other 15 binary bits indicate a length and a size, and may represent all integers ranging from $-2^{15}$ to $2^{15}$ . |
|                | REAL          | The value can be a positive or negative decimal number.                                                                                                    |
|                | DECIMAL       | Numeric data type with fixed precision and scale                                                                                                    |
|                | FLOAT         | Stores floating-point numbers with binary precision.                                                                                                    |
|                | DOUBLE        | Stores double-precision floating-point numbers.                                                                                                    |
| Time           | DATE          | Stores information about the year, month, and day.                                                                                                    |
| and<br>date    | TIME          | Stores information about the hour, minute, and second.                                                                                                    |
|                | TIMESTA<br>MP | Stores information about the year, month, day, hour, minute, and second.                                                                                                    |
| Multi<br>media | CLOB          | Stores variable-length binary large objects with a maximum length of 2 GB minus 1 byte.                                                                                                    |
|                | NCLOB         | This type can store a maximum of 4 GB data. When the character set is converted, this type is affected.                                                                                                    |
| Boole<br>an    | BOOLEAN       | The value is stored in one byte and can be <b>1</b> , <b>0</b> , or <b>NULL</b> .                                                                                                    |

# Data Types Supported in DLI Database Migration

If the migration source is a DLI database, the following data types are supported.

| Categ<br>ory | Туре          | Description                                                                                                    |
|--------------|---------------|----------------------------------------------------------------------------------------------------|
| Chara        | CHAR          | Stores specified fixed-length character strings.                                                                                                    |
| cter         | VARCHAR       | Same as CHAR                                                                                                    |
|              | STRING        | Stores long character strings. The maximum length of a character string is 2 GB minus 1 byte. Long text strings are stored.                                                                                                    |
| Value        | BIGINT        | Stores signed integers. Integer part: 19 digits; decimal part: 0 digits                                                                                                    |
|              | TINYINT       | Stores signed integers. Integer part: 3 digits; decimal part:<br>0 digits                                                                                                    |
|              | SMALLINT      | Data of the smallint type occupies two bytes of storage space. One binary bit indicates a positive or negative sign of an integer value, and the other 15 binary bits indicate a length and a size, and may represent all integers ranging from $-2^{15}$ to $2^{15}$ . |
|              | INT           | Stores signed integers. Integer part: 10 digits; decimal part:<br>0 digits                                                                                                    |
|              | DECIMAL       | Numeric data type with fixed precision and scale                                                                                                    |
|              | FLOAT         | Stores floating-point numbers with binary precision.                                                                                                    |
|              | DOUBLE        | Stores double-precision floating-point numbers.                                                                                                    |
| Time         | DATE          | Stores information about the year, month, and day.                                                                                                    |
| and<br>date  | TIMESTA<br>MP | Stores information about the year, month, day, hour, minute, and second.                                                                                                    |
| Boole<br>an  | BOOLEAN       | The value is stored in one byte and can be <b>1</b> , <b>0</b> , or <b>NULL</b> .                                                                                                    |

Table 2-15 Data types supported for the DLI database

# Data Types Supported in Elasticsearch/CSS Database Migration

If the migration source is an Elasticsearch/CSS database, the following data types are supported.

| Cate<br>gory  | Туре        | Description     | Storage<br>Format<br>Example | MyS<br>QL  |
|---------------|-------------|-----------------|------------------------------|------------|
| Chara<br>cter | keywor<br>d | Stores strings. | "keyword"                    | Strin<br>g |

**Table 2-16** Data types supported for the Elasticsearch/CSS database

| Cate<br>gory | Туре                                                              | Description                                                                                                    | Storage<br>Format<br>Example                               | MyS<br>QL    |
|--------------|-------------------------------------------------------------------|----------------------------------------------------------------------------------------------------|------------------------------------------------------------|--------------|
|              | text                                                              | Stores long character strings. The<br>maximum length of a character string is<br>2 GB minus 1 byte. Long text strings are<br>stored. | "long<br>string"                                           | TEX<br>T     |
|              | string                                                            | Stores long character strings. The<br>maximum length of a character string is<br>2 GB minus 1 byte. Long text strings are<br>stored. | "a string"                                                 | Strin<br>g   |
| Integ<br>er  | short Stores 16-bit signed integers ranging from –32768 to 32767. |                                                                                                    | 32765                                                      | sma<br>llInt |
|              | integer                                                           | Stores 32-bit signed integers ranging from $-2^{31}$ to $2^{31} - 1$ .                                                               | 3276566                                                    | int          |
|              | long                                                              | Stores 64-bit signed integers ranging from –2 <sup>63</sup> to 2 <sup>63</sup> – 1.                                                  | 32765666<br>66                                             | BIGI<br>NT   |
| Value        | double                                                            | 64-bit IEEE 754 double-precision floating-<br>point format                                                                           | 21.333                                                     | dou<br>ble   |
|              | float                                                             | 32-bit IEEE 754 single-precision floating-<br>point format                                                                           | 21.333                                                     | dou<br>ble   |
| Boole<br>an  | boolean                                                           | The value is stored in one byte and can be <b>1</b> , <b>0</b> , or <b>NULL</b> .                                                    | 1                                                          | Bool<br>ean  |
| Objec<br>t   | object                                                            | A string of flat storage objects                                                                                                    | {"users.na<br>me":<br>["John","S<br>mith"],<br>users.age": | TEX<br>T     |
|              |                                                                   |                                                                                                    | [26,28],<br>"users.gen<br>der":[1,<br>2]}                  |              |

| Cate<br>gory        | Туре                                   | Description                               | Storage<br>Format<br>Example                        | MyS<br>QL                        |
|---------------------|----------------------------------------|-------------------------------------------|-----------------------------------------------------|----------------------------------|
| Neste<br>d          | nested                                 | A string of nested storage objects        | {"users.na<br>me" :<br>"John" ,                     | TEX<br>T                         |
|                     |                                        |                                           | "users.age<br>" : 26,                               |                                  |
|                     |                                        |                                           | "users.gen<br>der" : 1}                             |                                  |
|                     |                                        |                                           | { "users.na<br>me" :<br>"Smith",                    |                                  |
|                     |                                        |                                           | "users.age<br>" : 28,                               |                                  |
|                     |                                        |                                           | "users.gen<br>der" : 2}                             |                                  |
| Date                | date A string in the date format       |                                           | "2018-01-<br>13" or<br>"2018-01-<br>13<br>12:10:30" | DAT<br>E or<br>time<br>Sta<br>mp |
| Speci<br>al<br>type | i ip A string in the IP address format |                                           | "192.168.1<br>27.100"                               | Strin<br>g                       |
| Array               | string_a<br>rray                       | An array of strings                       | ["str","str"<br>]                                   | TEX<br>T                         |
|                     | short_ar<br>ray                        | An array of 16-bit integers               | [1,1,1]                                             | TEX<br>T                         |
|                     | integer_<br>array                      | An array of 32-bit integers               | [1,1,1]                                             | TEX<br>T                         |
|                     | long_ar<br>ray                         | An array of 64-bit integers               | [1,1,1]                                             | TEX<br>T                         |
|                     | float_ar<br>ray                        | An array of 32-bit floating-point numbers | [1.0,1.0,1.0<br>]                                   | TEX<br>T                         |
|                     | double_<br>array                       | An array of 64-bit floating-point numbers | [1.0,1.0,1.0<br>]                                   | TEX<br>T                         |
| Value<br>range      | complet<br>ion                         | A string that is automatically completed  | "string"                                            | TEX<br>T                         |

# Data Types Supported in Doris Database Migration

If the migration source is a Doris database, the following data types are supported.

| Categ<br>ory  | Туре             | Description                                                                                                    |  |  |
|---------------|------------------|----------------------------------------------------------------------------------------------------|--|--|
| String        | CHAR(M)          | Range: char[(length)]. A fixed-length string of 1 to 255 characters (1 by default).                                                                                                    |  |  |
|               | VARCHAR(<br>M)   | Range: char(length). A variable-length string of 1 to 65,535 characters.                                                                                                    |  |  |
| Value         | DECIMAL(<br>M,D) | Uncompressed floating-point numbers cannot be<br>unsigned. In unpacking decimals, each decimal<br>corresponds to a byte.<br>Defining the number of display lengths (M) and decimals<br>(D) is required. NUMERIC is the synonym of DECIMAL.                                                                                          |  |  |
| Value<br>type | TINYINT          | ngth: 1-byte signed integer<br>nge: [-128, 127]                                                                                                    |  |  |
|               | SMALLINT         | Length: 2-byte signed integer<br>Range: [-32768, 32767]                                                                                                    |  |  |
|               | INT              | Length: 4-byte signed integer<br>Range: [-2147483648, 2147483647]                                                                                                    |  |  |
|               | BIGINT           | Length: 8-byte signed integer<br>Range: [-9223372036854775808, 9223372036854775807]                                                                                                    |  |  |
|               | LARGEINT         | Length: 16-byte signed integer<br>Range: [-2^127, 2^127-1]                                                                                                    |  |  |
|               | FLOAT            | Length: 4-byte floating point number<br>Range: -3.40E+38 to +3.40E+38                                                                                                    |  |  |
|               | DOUBLE           | Length: 8-byte floating point number<br>Range: -1.79E+308 to +1.79E+308                                                                                                    |  |  |
|               | DECIMAL[<br>M,D] | Decimal type that ensures precision. M indicates the total<br>number of valid digits, and D indicates the maximum<br>number of digits after the decimal point. The range of M<br>is [1,27], and that of D is [1,9]. In addition, M must be<br>greater than or equal to D. The default value is<br>decimal[10,0].<br>Precision: 1–27 |  |  |
|               |                  | Scale: 0–9                                                                                                    |  |  |

**Table 2-17** Data types supported for the Doris database

| Categ<br>ory     | Туре     | Description                                                                                                    |
|------------------|----------|----------------------------------------------------------------------------------------------------|
| Date             | DATE     | Range: ['1000-01-01', '9999-12-31']. The default printing format is 'YYYY-MM-DD'.                                                                    |
|                  | DATETIME | Range: ['1000-01-01 00:00:00', '9999-12-31 00:00:00']. The default printing format is 'YYYY-MM-DD HH:MM:SS'.                                         |
| Specia<br>l type | HLL      | HyperLogLog (HLL) is a binary type. It can be used only for aggregation tables, and the aggregation type must be HLL_UNION.                          |
|                  |          | This type is mainly used to pre-aggregate data in non-<br>accurate and fast deduplication scenarios.                                                 |
|                  |          | HLL columns can be queried or used only using hll_union_agg, hll_cardinality, or hll_hash.                                                           |
|                  | ΒΙΤΜΑΡ   | BITMAP is a binary type. It can be used only for aggregation tables, and the aggregation type must be BITMAP_UNION.                                  |
|                  |          | This type is mainly used to pre-aggregate data in accurate deduplication scenarios. It can also be used to store user IDs in user profile scenarios. |
|                  |          | BITMAP columns can be queried or used only using BITMAP functions.                                                                                   |

# Data Types Supported in Dameng Database Migration

When the source end is a Dameng database and the destination end is a Hive or DWS database, the following data types are supported.

| Cate<br>gory  | Туре          | Description                                            | Storage<br>Format<br>Example | Hive    | DWS     |
|---------------|---------------|--------------------------------------------------------|------------------------------|---------|---------|
| Char<br>acter | CHAR          | Stores specified<br>fixed-length<br>character strings. | 'a' or 'aaaaa'               | CHAR    | CHAR    |
|               | CHARA<br>CTER | Same as CHAR                                           | 'a' or 'aaaaa'               | CHAR    | CHAR    |
|               | VARCH<br>AR   | Stores specified variable-length character strings.    | 'a' or 'aaaaa'               | VARCHAR | VARCHAR |
|               | VARCH<br>AR2  | Same as VARCHAR                                        | 'a' or 'aaaaa'               | VARCHAR | VARCHAR |

**Table 2-18** Data types supported for the Dameng database

| Cate<br>gory | Туре          | Description                                                                         | Storage<br>Format<br>Example | Hive             | DWS             |
|--------------|---------------|-------------------------------------------------------------------------------------|------------------------------|------------------|-----------------|
| Valu<br>e    | NUMERI<br>C   | Stores zero,<br>positive, and<br>negative fixed<br>point numbers.                   | 52.36                        | DECIMAL          | NUMERIC         |
|              | DECIMA<br>L   | Similar to<br>NUMERIC                                                               | 52.36                        | DECIMAL          | NUMERIC         |
|              | DEC           | Same as DECIMAL                                                                     | 52.36                        | DECIMAL          | NUMERIC         |
|              | INTEGE<br>R   | Stores signed<br>integers. Integer<br>part: 10 digits;<br>decimal part: 0<br>digits | 5236                         | INT              | INTEGER         |
|              | INT           | Same as INTEGER                                                                     | 5236                         | INT              | INTEGER         |
|              | BIGINT        | Stores signed<br>integers. Integer<br>part: 19 digits;<br>decimal part: 0<br>digits | 5236                         | BIGINT           | BIGINT          |
|              | TINYINT       | Stores signed<br>integers. Integer<br>part: 3 digits;<br>decimal part: 0<br>digits  | 100                          | TINYINT          | SMALLINT        |
|              | SMALLI<br>NT  | Stores signed<br>integers. Integer<br>part: 5 digits;<br>decimal part: 0<br>digits  | 9999                         | SMALLIN<br>T     | SMALLINT        |
|              | BYTE          | Similar to TINYINT.<br>Integer part: 3<br>digits; decimal part:<br>0 digits         | 100                          | TINYINT          | SMALLINT        |
|              | BINARY        | Stores fixed-length binary data.                                                    | 0x2A3B4058                   | BINARY<br>(NULL) | BYTEA<br>(NULL) |
|              | VARBIN<br>ARY | Stores variable-<br>length binary data.                                             | 0x2A3B4058                   | BINARY<br>(NULL) | BYTEA<br>(NULL) |
|              | FLOAT         | Stores floating-<br>point numbers with<br>binary precision.                         | 52.36                        | FLOAT            | FLOAT8          |

| Cate<br>gory        | Туре                         | Description                                                                                                    | Storage<br>Format<br>Example                                                                                      | Hive                          | DWS                             |
|---------------------|------------------------------|----------------------------------------------------------------------------------------------------|----------------------------------------------------------------------------------------------------|-------------------------------|---------------------------------|
|                     | DOUBL<br>E                   | Similar to FLOAT                                                                                                | 52.36                                                                                                    | DOUBLE                        | FLOAT8                          |
|                     | REAL                         | Stores binary<br>floating-point<br>numbers.                                                                     | 52.3                                                                                                    | FLOAT                         | FLOAT4                          |
|                     | DOUBL<br>E<br>PRECISI<br>ON  | Stores double-<br>precision floating-<br>point numbers.                                                         | 52.3                                                                                                    | DOUBLE                        | FLOAT8                          |
| Bit<br>strin<br>g   | BIT                          | Stores 1, 0, or<br>NULL.                                                                                        | 1, 0, or<br>NULL                                                                                                  | TINYINT(<br>1 0<br>NULL)      | BOOLEAN<br>(true false<br>NULL) |
| Time<br>and<br>date | DATE                         | Stores information<br>about the year,<br>month, and day.                                                        | '1999-10-01'<br>,<br>'1999/10/01'<br>, or<br>'1999.10.01'                                                         | DATE                          | TIMESTAMP                       |
|                     | TIME                         | Stores information<br>about the hour,<br>minute, and<br>second.                                                 | '09:10:21' or<br>'9:10:21'                                                                                        | Not<br>supporte<br>d (string) | TIME                            |
|                     | TIMEST<br>AMP                | Stores information<br>about the year,<br>month, day, hour,<br>minute, and<br>second.                            | '2002-12-12<br>09:10:21',<br>'2002-12-12<br>9:10:21',<br>'2002/12/12<br>09:10:21', or<br>'2002.12.12<br>09:10:21' | TIMESTA<br>MP                 | TIMESTAMP                       |
|                     | TIME<br>WITH<br>TIME<br>ZONE | Stores a TIME value<br>with a time zone.<br>Add the time zone<br>information to the<br>end of the TIME<br>type. | '09:10:21<br>+8:00',<br>'09:10:21+8:<br>00', or<br>'9:10:21+8:0<br>0'                                             | Not<br>supporte<br>d (string) | TIME WITH<br>TIME ZONE          |

| Cate<br>gory | Туре                                           | Description                                                                                                    | Storage<br>Format<br>Example                                                                                                    | Hive                          | DWS                            |
|--------------|------------------------------------------------|----------------------------------------------------------------------------------------------------|----------------------------------------------------------------------------------------------------|-------------------------------|--------------------------------|
|              | TIMEST<br>AMP<br>WITH<br>TIME<br>ZONE          | Stores a<br>TIMESTAMP value<br>with a time zone.<br>Add the time zone<br>information to the<br>end of the<br>TIMESTAMP type.                                                     | '2002-12-12<br>09:10:21<br>+8:00',<br>'2002-12-12<br>9:10:21<br>+8:00',<br>'2002/12/12<br>09:10:21<br>+8:00', or<br>'2002.12.12<br>09:10:21<br>+8:00' | TIMESTA<br>MP                 | TIMESTAMP<br>WITH TIME<br>ZONE |
|              | TIMEST<br>AMP<br>WITH<br>LOCAL<br>TIME<br>ZONE | Stores the<br>TIMESTAMP value<br>of a local time<br>zone. The standard<br>time zone type<br>(TIMESTAMP WITH<br>TIME ZONE) can<br>be converted to the<br>local time zone<br>type. | '2002-12-12<br>09:10:21<br>+8:00',<br>'2002-12-12<br>9:10:21<br>+8:00',<br>'2002/12/12<br>09:10:21<br>+8:00', or<br>'2002.12.12<br>09:10:21<br>+8:00' | Not<br>supporte<br>d (string) | Not<br>supported<br>(TEXT)     |
|              | DATETI<br>ME<br>WITH<br>TIME<br>ZONE           | Same as<br>TIMESTAMP WITH<br>TIME ZONE                                                                                                    | '2002-12-12<br>09:10:21<br>+8:00',<br>'2002-12-12<br>9:10:21<br>+8:00',<br>'2002/12/12<br>09:10:21<br>+8:00', or<br>'2002.12.12<br>09:10:21<br>+8:00' | TIMESTA<br>MP                 | TIMESTAMP<br>WITH TIME<br>ZONE |
|              | INTERV<br>AL YEAR                              | Interval of years.<br>The leading<br>precision specifies<br>the range of years.                                                                                                  | INTERVAL<br>'0015' YEAR                                                                                                    | Not<br>supporte<br>d (string) | Not<br>supported<br>(VARCHAR)  |
|              | INTERV<br>AL YEAR<br>TO<br>MONTH               | Interval of months<br>and years. The<br>leading precision<br>specifies the range<br>of years.                                                                                    | INTERVAL<br>'0015-08'<br>YEAR TO<br>MONTH                                                                                                    | Not<br>supporte<br>d (string) | Not<br>supported<br>(VARCHAR)  |

| Cate<br>gory | Туре                                     | Description                                                                                                   | Storage<br>Format<br>Example                       | Hive                          | DWS                           |
|--------------|------------------------------------------|----------------------------------------------------------------------------------------------------|----------------------------------------------------|-------------------------------|-------------------------------|
|              | INTERV<br>AL<br>MONTH                    | Interval of months.<br>The leading<br>precision specifies<br>the range of<br>months.                          | INTERVAL<br>'0015'<br>MONTH                        | Not<br>supporte<br>d (string) | Not<br>supported<br>(VARCHAR) |
|              | INTERV<br>AL DAY                         | Interval of days.<br>The leading<br>precision specifies<br>the range of days.                                 | INTERVAL<br>'150' DAY                              | Not<br>supporte<br>d (string) | Not<br>supported<br>(VARCHAR) |
|              | INTERV<br>AL DAY<br>TO<br>HOUR           | Interval of hours<br>and days. The<br>leading precision<br>specifies the range<br>of days.                    | INTERVAL '9<br>23' DAY TO<br>HOUR                  | Not<br>supporte<br>d (string) | Not<br>supported<br>(VARCHAR) |
|              | INTERV<br>AL DAY<br>TO<br>MINUTE         | Interval of minutes,<br>hours, and days.<br>The leading<br>precision specifies<br>the range of days.          | INTERVAL<br>'09 23:12'<br>DAY TO<br>MINUTE         | Not<br>supporte<br>d (string) | Not<br>supported<br>(VARCHAR) |
|              | INTERV<br>AL DAY<br>TO<br>SECON<br>D     | Interval of seconds,<br>minutes, hours, and<br>days. The leading<br>precision specifies<br>the range of days. | INTERVAL<br>'09<br>23:12:01.1'<br>DAY TO<br>SECOND | Not<br>supporte<br>d (string) | Not<br>supported<br>(VARCHAR) |
|              | INTERV<br>AL<br>HOUR                     | Interval of hours.<br>The leading<br>precision specifies<br>the range of hours.                               | INTERVAL<br>'150' HOUR                             | Not<br>supporte<br>d (string) | Not<br>supported<br>(VARCHAR) |
|              | INTERV<br>AL<br>HOUR<br>TO<br>MINUTE     | Interval of minutes<br>and hours. The<br>leading precision<br>specifies the range<br>of hours.                | INTERVAL<br>'23:12'<br>HOUR TO<br>MINUTE           | Not<br>supporte<br>d (string) | Not<br>supported<br>(VARCHAR) |
|              | INTERV<br>AL<br>HOUR<br>TO<br>SECON<br>D | Interval of seconds,<br>minutes, and hours.<br>The leading<br>precision specifies<br>the range of hours.      | INTERVAL<br>'23:12:01.1'<br>HOUR TO<br>SECOND      | Not<br>supporte<br>d (string) | Not<br>supported<br>(VARCHAR) |

| Cate<br>gory       | Туре                                       | Description                                                                                                    | Storage<br>Format<br>Example                 | Hive                          | DWS                           |
|--------------------|--------------------------------------------|----------------------------------------------------------------------------------------------------|----------------------------------------------|-------------------------------|-------------------------------|
|                    | INTERV<br>AL<br>MINUTE                     | Interval of minutes.<br>The leading<br>precision specifies<br>the range of<br>minutes.                                                                                                    | INTERVAL<br>'150'<br>MINUTE                  | Not<br>supporte<br>d (string) | Not<br>supported<br>(VARCHAR) |
|                    | INTERV<br>AL<br>MINUTE<br>TO<br>SECON<br>D | Interval of minutes<br>and seconds. The<br>leading precision<br>specifies the range<br>of minutes.                                                                                                    | INTERVAL<br>'12:01.1'<br>MINUTE TO<br>SECOND | Not<br>supporte<br>d (string) | Not<br>supported<br>(VARCHAR) |
|                    | INTERV<br>AL<br>SECON<br>D                 | Interval of seconds.<br>The leading<br>precision specifies<br>the value range of<br>the integer part of<br>the second                                                                                                    | INTERVAL<br>'51.1'<br>SECOND                 | Not<br>supporte<br>d (string) | Not<br>supported<br>(VARCHAR) |
| Mult<br>imed<br>ia | IMAGE                                      | IMAGE specifies<br>the image type in<br>the multimedia<br>information.<br>An image consists<br>of a pixel lattice<br>with a maximum<br>length of 2 GB<br>minus 1 byte. In<br>addition to storing<br>image data, other<br>binary data can<br>also be stored. | 0x2A3B4058<br>(binary<br>data)               | Not<br>supporte<br>d          | Not<br>supported              |
|                    | LONGV<br>ARBINA<br>RY                      | Same as IMAGE                                                                                                    | 0x2A3B4059<br>(binary<br>data)               | Not<br>supporte<br>d          | Not<br>supported              |
|                    | TEXT                                       | Stores the long<br>string type.<br>The maximum<br>length of a string is<br>2 GB minus 1 byte.                                                                                                    | 0x5236<br>(binary<br>data)                   | Not<br>supporte<br>d          | Not<br>supported              |
|                    | LONGV<br>ARCHA<br>R                        | Similar to TEXT                                                                                                    | 0x5236<br>(binary<br>data)                   | Not<br>supporte<br>d          | Not<br>supported              |

| Cate<br>gory | Туре  | Description                                                                                                    | Storage<br>Format<br>Example | Hive                 | DWS              |
|--------------|-------|----------------------------------------------------------------------------------------------------|------------------------------|----------------------|------------------|
|              | BLOB  | Stores variable-<br>length binary large<br>objects with a<br>maximum length<br>of 2 GB minus 1<br>byte.                                                                        | 0x5236<br>(binary<br>data)   | Not<br>supporte<br>d | Not<br>supported |
|              | CLOB  | Stores variable-<br>length binary large<br>objects with a<br>maximum length<br>of 2 GB minus 1<br>byte.                                                                        | 0x5236<br>(binary<br>data)   | Not<br>supporte<br>d | Not<br>supported |
|              | BFILE | Specified the binary<br>files stored in the<br>operating systems.<br>Files are stored in<br>the operating<br>systems instead of<br>the databases.<br>They can be read<br>only. | -                            | Not<br>supporte<br>d | Not<br>supported |

# **3** Creating and Managing a CDM Cluster

# 3.1 Creating a CDM Cluster

# Scenario

CDM provides isolated clusters to ensure secure and reliable data migration. Currently, a cluster supports only one server.

# Prerequisites

You have applied for a VPC, subnet, and security group. If the CDM cluster tries to connect to another cloud service, ensure that the cluster and the cloud service are in the same VPC. Otherwise, an EIP is required.

#### D NOTE

- If the CDM cluster and a cloud service are in the same region, VPC, subnet, and security group, they can communicate with each other through an intranet.
- If the CDM cluster and the cloud service are in the same region and VPC but in different subnets or security groups, you must configure routing rules and security group rules. For details about how to configure routing rules, see **Configuring Routing Rules**. For details about how to configure security group rules, see **Configuring Security Group Rules**.
- If the CDM cluster and a cloud service are in different VPCs of the same region, you can create a VPC peering connection to enable them to communicate with each other. For details about how to configure a VPC peering connection, see VPC Peering Connection

Note: If a VPC peering connection is created, the peer VPC subnet may overlap with the CDM management network. As a result, data sources in the peer VPC cannot be accessed. You are advised to use the Internet for cross-VPC data migration, or contact the administrator to add specific routes for the VPC peering connection in the CDM background.

- If the CDM cluster and a cloud service are located in different regions, you need to use the Internet or Direct Connect to enable them to communicate with each other. When using the Internet, ensure that an EIP has been bound to the CDM cluster, the security group of CDM allows outbound traffic from the host where the off-cloud data source is located, the host where the data source is located can access the Internet, and the connection port has been enabled in the firewall rules.
- In addition, an enterprise project may also affect the communication between the CDM cluster and other cloud services. The CDM cluster can communicate with a cloud service only if they have the same enterprise project.

# Procedure

- **Step 1** Go to the **Buy CDM Cluster** page.
- **Step 2** Configure the cluster parameters. **Table 3-1** describes the required parameters.

| Parameter | Example<br>Value | Description                                                                                              |
|-----------|------------------|----------------------------------------------------------------------------------------------------|
| Region    | CN-Hong<br>Kong  | Region where the CDM cluster resides. Resources in different regions cannot communicate with each other. |
| AZ        | AZ2              | For details, see AZs.                                                                                    |
| Name      | cdm-aff1         | Custom CDM cluster name<br><b>NOTE</b><br>After a CDM cluster is created, its name cannot be changed.    |

Table 3-1 Parameter description

| Parameter        | Example<br>Value | Description                                                                                                    |
|------------------|------------------|----------------------------------------------------------------------------------------------------|
| Instance<br>Type | cdm.large        | <ul> <li>Currently, the following flavors are available:</li> <li>cdm.large: the large flavor with 8 vCPUs and 16 GB of memory. The maximum and assured bandwidths are 3 Gbit/s and 0.8 Gbit/s. Up to 16 jobs can be executed concurrently.</li> <li>cdm.xlarge: the ultra-large flavor with 16 vCPUs and 32 GB of memory. The maximum and assured bandwidths are 10 Gbit/s and 4 Gbit/s. Up to 32 jobs can be executed concurrently. This flavor is suitable for migrating terabytes of data that requires a bandwidth of 10GE.</li> <li>cdm.4xlarge: the 4x ultra-large flavor with 64 vCPUs and 128 GB of memory. The maximum and assured bandwidths are 40 Gbit/s and 36 Gbit/s. Up to 128 jobs can be executed concurrently.</li> </ul>                                                                                                    |
|                  |                  | The free ECS with 4 vCPUs and 8 GB memory provided by DataArts Studio can run only one job.                                                                                                    |
| VPC              | vpc1             | VPC, subnet, and security group where the CDM                                                                                                    |
| Subnet           | subnet-1         | cluster belongs to, which are used to communicate<br>with the desired data source. They can be selected<br>based on the migration source and destination                                                                                                    |
| Group            | SQ-1             | <ul> <li>If the CDM cluster and the data source to be connected belong to different VPCs or the data source is an on-premises one, the CDM cluster needs to be bound with an elastic IP address (EIP).</li> <li>If the data source is a cloud service, you are advised to configure the network of the CDM cluster to be the same as that of the cloud service and the CDM cluster does not need to be bound with an EIP.</li> <li>If the data source is a cloud service, and CDM and the cloud service are in the same VPC but in different subnets, configure security group rules to interconnect the CDM cluster with the cloud service.</li> <li>For more information, see the Virtual Private Cloud User Guide.</li> <li>NOTE</li> <li>After the CDM cluster is created, its VPC, subnet, and security group cannot be changed. Set them carefully.</li> <li>You can select a VPC subnet shared by the VPC owner when you buy a CDM cluster. Through VPC subnet sharing, you can easily configure and manage multiple accounts' resources at low costs. For details about how to charped a VPC subnet carefully.</li> </ul> |

| Parameter             | Example<br>Value      | Description                                                                                                    |
|-----------------------|-----------------------|----------------------------------------------------------------------------------------------------|
| Enterprise<br>Project | default               | On the management console, click <b>Enterprise</b> in the upper right corner to access the enterprise project management page to create an enterprise project.                                                     |
|                       |                       | An enterprise project facilitates management of cloud resources. For more information, see the <i>Enterprise Management User Guide</i> .                                                                           |
| Tags                  | cluster_o<br>wner:cdm | Tag parameters can be configured when Advanced Configuration is set to Custom.                                                                                                    |
|                       |                       | If you want to use the same tag to identify multiple<br>types of cloud resources, you can customize the tag<br>key and tag value. Then, you can filter cloud resources<br>with the same tag in the TMS tag system. |
|                       |                       | NOTE                                                                                                    |
|                       |                       | • A cluster can have a maximum of 10 tags.                                                                                                    |
|                       |                       | <ul> <li>A tag key and a tag value can contain a maximum of 36<br/>and 43 characters, respectively.</li> </ul>                                                                                                    |
| Notificatio<br>n      | No                    | After the function is enabled, configure a maximum of 20 mobile numbers or email addresses. You will be notified of job failures (only table/file migration jobs) and EIP exceptions by SMS message or email.      |

**Step 3** Check the current configuration and click **Buy Now** to go to the page for confirming the order.

**NOTE** 

You cannot modify the flavor of an existing cluster. If you require a higher flavor, create a cluster with your desired flavor.

**Step 4** Click **Submit**. The system starts to create a CDM cluster. You can view the creation progress on the **Cluster Management** page.

----End

# 3.2 Binding or Unbinding an EIP

# Scenario

After creating a CDM cluster, you can bind an EIP to or unbind an EIP from the cluster. The EIP is billed based on the VPC service.

If CDM needs to access a local or Internet data source, or a cloud service in another VPC, bind an EIP to the CDM cluster or use a NAT gateway to enable the CDM cluster to share the EIP with ECSs to access the Internet. For details, see Adding an SNAT Rule.

#### 

If SSL encryption is configured for the access channel of a local data source, CDM cannot connect to the data source using the EIP.

## Prerequisites

- You have created a CDM cluster.
- Your EIP quota is sufficient.

## Procedure

**Step 1** Log in to the CDM console and choose **Cluster Management** in the left navigation pane.

Another method: Log in to the DataArts Studio console by following the instructions in Accessing the DataArts Studio Instance Console. On the DataArts Studio console, locate a workspace and click DataArts Migration to access the CDM console.

#### Figure 3-1 Cluster list

| Name ↓Ξ | Status ↓Ξ | Internal Network Address JE | Public Network Address ↓Ξ | Enterprise Project | Operation                          |
|---------|-----------|-----------------------------|---------------------------|--------------------|------------------------------------|
|         | Running   | 192.168.1.5                 | -                         | default            | Job Management   Bind EIP   More 🔻 |

#### **NOTE**

The **Source** column is displayed only when you access the **DataArts Migration** page from the DataArts Studio console.

- Step 2 Bind an EIP to or unbind an EIP from a cluster.
  - Binding an EIP: In the Operation column, click Bind EIP. The Bind EIP dialog box is displayed.
  - Unbinding an EIP: In the **Operation** column, choose **More** > **Unbind EIP**.
- Step 3 Click Yes.

----End

# 3.3 Restarting a CDM Cluster

#### Scenario

After modifying some configurations (for example, disabling user isolation), you must restart the cluster to make the modification take effect.

#### NOTICE

If you restart a CDM cluster process or VM, jobs that are running will fail, and no jobs can be scheduled during the restart. Exercise caution when performing this operation.

# Prerequisites

You have created a CDM cluster.

# **Restarting a cluster**

**Step 1** Log in to the CDM console and choose **Cluster Management** in the left navigation pane.

Another method: Log in to the DataArts Studio console by following the instructions in Accessing the DataArts Studio Instance Console. On the DataArts Studio console, locate a workspace and click DataArts Migration to access the CDM console.

#### Figure 3-2 Cluster list

| Clusters you can still create:1 |           |                                              |                                            |                    |                                    |
|---------------------------------|-----------|----------------------------------------------|--------------------------------------------|--------------------|------------------------------------|
| Start Restart Delete            |           | Authorize                                    | a EIP Check All projects                   | •                  | X Search by Tag 🗧 C                |
| Name J⊒                         | Status JΞ | Internal Network Address $\downarrow \equiv$ | Public Network Address $\downarrow \equiv$ | Enterprise Project | Operation                          |
|                                 | Running   | 192.168.1.5                                  | -                                          | default            | Job Management   Bind EIP   More 🔻 |

#### **NOTE**

The **Source** column is displayed only when you access the **DataArts Migration** page from the DataArts Studio console.

**Step 2** Locate the row that contains the target cluster, click **More** in the **Operation** column, and select **Restart** from the drop-down list.

Figure 3-3 Restarting a cluster

| Restar | rt Cluster                                                                                                    |  |
|--------|----------------------------------------------------------------------------------------------------|--|
|        | Are you sure you want to restart the following clusters?<br>Only clusters that are running, unavailable, or have failed to restart can be restarted. |  |
| Name   | Status                                                                                                    |  |
| cdm    | Running                                                                                                    |  |
| Mode ( | Restart CDM service process     VM restart     Ok     Cancel                                                                                         |  |

- Step 3 Select Restart CDM service process or VM restart and click OK.
  - **Restart CDM service process**: Only the CDM service process is restarted. The cluster VM will not be restarted.

 $\times$ 

• VM restart: The service process will be interrupted and VMs in the cluster will be restarted.

----End

# 3.4 Deleting a CDM Cluster

## Scenario

You can delete a CDM cluster that you no longer use.

#### 

After a CDM cluster is deleted, the cluster and its data are destroyed and cannot be restored. Exercise caution when performing this operation.

Before deleting a cluster, note the following:

- Ensure that the cluster is not in use.
- Ensure that the links and jobs in the cluster have been backed up through the job export function described in **Managing CDM Jobs**.
- You are not advised to delete the CDM cluster which is free of charge. If you delete it, you can only purchase clusters.
- After a CDM cluster is deleted, it will not be billed in pay-per-use mode and the package duration will not be deducted. If you have purchased a CDM discount package or a yearly/monthly CDM incremental package for the CDM cluster to delete, unsubscribe from the package by following the instructions in Unsubscriptions.

## Prerequisites

You have created a CDM cluster.

# **Deleting a Cluster**

**Step 1** Log in to the CDM console and choose **Cluster Management** in the left navigation pane.

Another method: Log in to the DataArts Studio console by following the instructions in Accessing the DataArts Studio Instance Console. On the DataArts Studio console, locate a workspace and click DataArts Migration to access the CDM console.

#### Figure 3-4 Cluster list

| Clusters you can still create:1 |           |                                              |                                            |                    |                                    |
|---------------------------------|-----------|----------------------------------------------|--------------------------------------------|--------------------|------------------------------------|
| Start Restart Delete            |           | Authoriz                                     | All projects                               | •                  | × Search by Tag ⊗ C                |
| Name JE                         | Status JΞ | Internal Network Address $\downarrow \equiv$ | Public Network Address $\downarrow \equiv$ | Enterprise Project | Operation                          |
|                                 | Running   | 192.168.1.5                                  |                                            | default            | Job Management   Bind EIP   More 💌 |

#### 

The **Source** column is displayed only when you access the **DataArts Migration** page from the DataArts Studio console.

**Step 2** Delete a cluster using either of the following methods:

- Locate a cluster, click **More** in the **Operation** column, and select **Delete**.
- Select a cluster and click **Delete** above the cluster list.

Step 3 Enter DELETE and click Yes.

Figure 3-5 Deleting a cluster

| Delete Cluster                                                                                                    |                                                                              | > |
|----------------------------------------------------------------------------------------------------|------------------------------------------------------------------------------|---|
| Are you sure you want to delete the following                                                                                     | clusters?                                                                    |   |
| Name                                                                                                    | Status                                                                       |   |
| cdm-w00455606-nodel                                                                                                    | Running                                                                      |   |
| A clusters are deleted, then resources<br>deleted and cannot be recovered. You<br>Enter DELETE into the text box below to deleted | are advised to back up job configurations are to back up job configurations. |   |
| Enter DELETE.                                                                                                    |                                                                              | ] |
|                                                                                                    |                                                                              |   |

----End

# 3.5 Downloading CDM Cluster Logs

# Scenario

This section describes how to obtain cluster logs to view the job running history and locate job failure causes.

# Prerequisites

You have created a CDM cluster.

# Procedure

**Step 1** Log in to the CDM console and choose **Cluster Management** in the left navigation pane.

Another method: Log in to the DataArts Studio console by following the instructions in Accessing the DataArts Studio Instance Console. On the DataArts Studio console, locate a workspace and click DataArts Migration to access the CDM console.

Figure 3-6 Cluster list

| Clusters you can still create:1 Start Restart Delete |           | Authoria                               | All projects                               | Ŧ                  | X Search by Tag 🗧 C                |
|------------------------------------------------------|-----------|----------------------------------------|--------------------------------------------|--------------------|------------------------------------|
| Name JΞ                                              | Status J⊟ | Internal Network Address $\exists \Xi$ | Public Network Address $\downarrow \equiv$ | Enterprise Project | Operation                          |
| · ·                                                  | Running   | 192.168.1.5                            | -                                          | default            | Job Management   Bind EIP   More 👻 |

#### **NOTE**

The **Source** column is displayed only when you access the **DataArts Migration** page from the DataArts Studio console.

**Step 2** Locate the row that contains a cluster, click **More** in the **Operation** column, and select **Download Log** from the drop-down list.

Figure 3-7 Download Log

| Downl    | oad Log                                                                                                    | × |
|----------|----------------------------------------------------------------------------------------------------|---|
|          | Select the logs you want to download.<br>The logs of failed jobs cannot be downloaded for versions earlier<br>than 1.8.2. |   |
| Log Type | All logs     Logs of failed jobs                                                                                          |   |
|          | Ok Cancel                                                                                                    |   |

**Step 3** In the displayed dialog box, click **OK** to download logs to a local PC.

----End

# 3.6 Viewing and Modifying CDM Cluster Configurations

# Scenario

After creating a CDM cluster, you can view its basic information and modify its configurations.

- You can view the following basic cluster information:
  - **Cluster Information**: cluster version, creation time, project ID, instance ID, and cluster ID
  - Instance Configuration: cluster flavor, CPU, and memory

- Network
- You can modify the following cluster configurations:
  - Notification: If a CDM migration job (only table/file migration) fails or the EIP is abnormal, CDM sends an SMS or email notification to the user. Notifications generated by this function will not be charged.
  - User Isolation: determines whether other users can view and operate the migration jobs and links in the cluster.
    - If this function is enabled, migration jobs and links in the cluster are isolated. Other IAM users of the a Huawei account cannot view or operate the migration jobs and links in the cluster.

#### 

Starting jobs by group will run all jobs in the group. If user isolation is enabled, starting jobs by group will still run all jobs in the group even if otherIAM users in the a Huawei account cannot view the jobs in the group. Therefore, you are not advised to start jobs by group in user isolation scenarios.

If this function is disabled, migration jobs and links in the cluster can be shared with other users. All IAM users with the required permission in the a Huawei account can view and operate migration jobs and links.

After disabling **User Isolation**, restart the cluster VM for the settings to take effect.

 Maximum Concurrent Extractors: This parameter specifies the total number of concurrent extractors of a job. If the total number of concurrent extractors of all jobs exceeds the upper limit, the excess extractors will wait in a queue.

The value of this parameter ranges from 1 to 1000. You are advised to set it based on the cluster specifications. For details about the recommended value, see **Maximum Concurrent Extractors**. If the number of concurrent extractors is too large, memory overflow may occur. Exercise caution when changing the value.

#### D NOTE

This parameter is also available on the **Settings** tab page. You can change its value either on this page or the **Settings** page.

#### Prerequisites

You have created a CDM cluster.

# **Viewing Basic Cluster Information**

**Step 1** Log in to the CDM console and choose **Cluster Management** in the left navigation pane.

Another method: Log in to the DataArts Studio console by following the instructions in **Accessing the DataArts Studio Instance Console**. On the DataArts Studio console, locate a workspace and click **DataArts Migration** to access the CDM console.

#### Figure 3-8 Cluster list

| Clusters you can still create:1 |           |                                              |                                            |                    |                                    |
|---------------------------------|-----------|----------------------------------------------|--------------------------------------------|--------------------|------------------------------------|
| Start Restart Delete            |           | Authori                                      | All projects                               | •                  | × Search by Tag ⊗ C                |
| Name ↓Ξ                         | Status ↓Ξ | Internal Network Address $\downarrow \equiv$ | Public Network Address $\downarrow \equiv$ | Enterprise Project | Operation                          |
|                                 | Running   | 192.168.1.5                                  | -                                          | default            | Job Management   Bind EIP   More 💌 |

#### **NOTE**

The **Source** column is displayed only when you access the **DataArts Migration** page from the DataArts Studio console.

**Step 2** Click the cluster name to view its basic information.

----End

# **Modifying Cluster Configurations**

**Step 1** Log in to the CDM console and choose **Cluster Management** in the left navigation pane.

Another method: Log in to the DataArts Studio console by following the instructions in **Accessing the DataArts Studio Instance Console**. On the DataArts Studio console, locate a workspace and click **DataArts Migration** to access the CDM console.

#### Figure 3-9 Cluster list

| Clusters you can still create:1 |           |                                              |                                            |                    |                                    |
|---------------------------------|-----------|----------------------------------------------|--------------------------------------------|--------------------|------------------------------------|
| Start Restart Delete            |           | Author                                       | rize EIP Check All projects                | •                  | X Search by Tag 🗧 C                |
| Name JΞ                         | Status ↓Ξ | Internal Network Address $\downarrow \equiv$ | Public Network Address $\downarrow \equiv$ | Enterprise Project | Operation                          |
|                                 | Running   | 192.168.1.5                                  |                                            | default            | Job Management   Bind EIP   More 💌 |

#### **NOTE**

The **Source** column is displayed only when you access the **DataArts Migration** page from the DataArts Studio console.

- **Step 2** Click the name of a cluster and click the **Cluster Configuration** tab to modify **Notification**, **User Isolation** and **Maximum Concurrent Extractors**.
- **Step 3** Click **Save**. The **Cluster Management** page is displayed.
- **Step 4** If **User Isolation** is disabled, choose **More** > **Restart** in the **Operation** column to restart the cluster VM for the settings to take effect.

 $\times$ 

## Figure 3-10 Restarting a cluster

Restart Cluster

| A    | Are you sure you want to restart the following clusters?<br>Only clusters that are running, unavailable, or have failed to restart can be restarted. |                 |         |  |  |  |  |
|------|----------------------------------------------------------------------------------------------------|-----------------|---------|--|--|--|--|
| Name |                                                                                                    |                 | Status  |  |  |  |  |
| cdm  |                                                                                                    |                 | Running |  |  |  |  |
| Mode | Restart CDM     VM restart                                                                                                    | service process |         |  |  |  |  |
|      |                                                                                                    | Ok              | Cancel  |  |  |  |  |

- Restart CDM service process: Only the CDM service process is restarted. The cluster VM will not be restarted.
- VM restart: The service process will be interrupted and VMs in the cluster will be restarted.

Step 5 Select VM restart and click Yes.

----End

# 3.7 Managing Cluster Tags

# Scenario

You can add, modify, and delete tags for CDM clusters. Tags can be used to identify multiple types of cloud resources. Cloud resources with the same tag can be filtered out in the TMS tag system or on the CDM **Cluster Management** page.

#### **NOTE**

A maximum of 10 tags can be added to a CDM cluster.

# Prerequisites

You have created a CDM cluster.

# Procedure

**Step 1** Log in to the CDM console. In the navigation pane, choose **Cluster Management**.

×

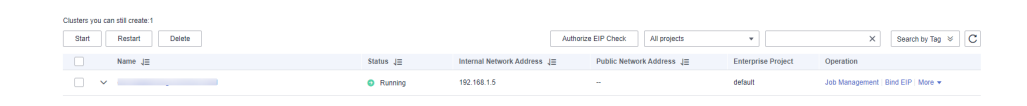

#### **NOTE**

Figure 3-11 Cluster list

The **Source** column is displayed only when you access the **DataArts Migration** page from the DataArts Studio console.

**Step 2** Click a cluster name and then the **Tag** tab.

#### Figure 3-12 Modifying Cluster Configurations

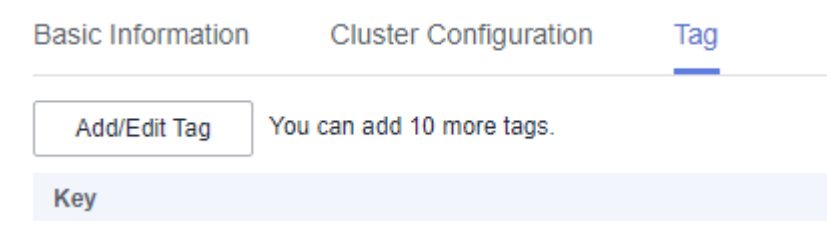

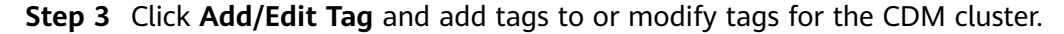

Figure 3-13 Adding/Editing a tag

| Add/Edit Tag                                                    |           |             |
|-----------------------------------------------------------------|-----------|-------------|
| It is recommended that you use TMS's predefined tag function to | o add the | same tag to |

different cloud resources. View predefined tags C To add a tag, enter a tag key and a tag value below.

| Enter a tag key                |    | En | ter a tag value | Add |
|--------------------------------|----|----|-----------------|-----|
| 0 tags available for addition. |    |    |                 |     |
|                                | _  | _  |                 |     |
|                                | ОК |    | Cancel          |     |

## **NOTE**

- A cluster can have a maximum of 10 tags.
- A tag key and a tag value can contain a maximum of 36 and 43 characters, respectively.
- **Step 4** (Optional) In the tag list, click **Delete** in the **Operation** column to delete tags.
- **Step 5** Use either of the following methods to filter out the resources matching specified tags:

• On the TMS console, set resource search criteria and click **Search** to obtain the clusters with the specified tags.

| Search Reso      | urce         |                |                                                           |        |
|------------------|--------------|----------------|-----------------------------------------------------------|--------|
| * Region         | 0            |                | v                                                         |        |
| * Resource Type  | cdm-clusters |                | v                                                         |        |
| Resource Tag 🧿   | name         | ▼ cdmcluster © |                                                           | 0      |
|                  | Tag key      | ▼ Tag value    |                                                           |        |
|                  |              |                | Search Reset                                              |        |
| arch Result      |              |                | Last Updated: Dec 07, 2022 20:35:32 GMT+06:00 (1 min ago) | Invali |
|                  | Tag (2)      |                | Enter a resource name. Q Edit View                        |        |
| Create Key Manap |              |                |                                                           |        |

• On the **Cluster Management** page, click **Search by Tag**, select tags, and click **Search** to obtain the clusters with the specified tags.

| Clusters you can still create:1 Start Restart Delete |           | Authoriz                    | e EIP Check All projects  | * 292              | X Search by Tag 🗧 C                |
|------------------------------------------------------|-----------|-----------------------------|---------------------------|--------------------|------------------------------------|
| Name J⊟                                              | Status J⊞ | Internal Network Address JE | Public Network Address ↓≣ | Enterprise Project | Operation                          |
|                                                      | Running   |                             |                           | default            | Job Management   Bind EIP   More 💌 |

----End

# 3.8 Managing and Viewing CDM Metrics

# 3.8.1 CDM Metrics

# **Function**

Cloud Eye monitors the running status of cloud services and usage of each metric, and creates alarm rules for monitoring metrics.

After you create a CDM cluster, Cloud Eye automatically associates with CDM monitoring metrics to help you understand the running status of the CDM cluster.

- This section describes the CDM metrics that can be monitored by Cloud Eye as well as their namespaces and dimensions.
- For details about CDM monitoring metrics, see Querying CDM Metrics.
- For details about how to set alarm rules, see **Configuring CDM Alarm Rules**.

# Prerequisites

You have obtained required Cloud Eye permissions.

#### Namespace

SYS.CDM

#### Metrics

Table 3-2 lists the CDM metrics.

# Table 3-2 CDM metrics

| ID                      | Name                                            | Description                                                                                                    | Value<br>Range   | Monitor<br>ed<br>Object        | Monitori<br>ng Period<br>(Raw<br>Data) |
|-------------------------|-------------------------------------------------|----------------------------------------------------------------------------------------------------|------------------|--------------------------------|----------------------------------------|
| bytes_i<br>n            | Bytes In                                        | Measures the network<br>inbound rate of the<br>monitored object.<br>Unit: byte/s                                                                                          | ≥ 0 bytes/s      | Cloud<br>Data<br>Migratio<br>n | 1 minute                               |
| bytes_o<br>ut           | Bytes<br>Out                                    | Measures the network<br>outbound rate of the<br>monitored object.<br>Unit: byte/s                                                                                         | ≥ 0 bytes/s      | Cloud<br>Data<br>Migratio<br>n | 1 minute                               |
| cpu_us<br>age           | CPU<br>Usage                                    | Measures the CPU<br>usage of the<br>monitored object.<br>Unit: %                                                                                                    | 0% to<br>100%    | Cloud<br>Data<br>Migratio<br>n | 1 minute                               |
| mem_u<br>sage           | Memor<br>y Usage                                | Measures the memory<br>usage of the<br>monitored object.<br>Unit: %                                                                                                    | 0% to<br>100%    | Cloud<br>Data<br>Migratio<br>n | 1 minute                               |
| pg_pen<br>ding_jo<br>b  | Numbe<br>r of<br>Queued<br>Jobs                 | Number of jobs in the<br>PENDING state in the<br>CDM instance.<br>Unit: count                                                                                             | >=0              | Cloud<br>Data<br>Migratio<br>n | 1 minute                               |
| pendin<br>g_threa<br>ds | Maxim<br>um<br>Concurr<br>ent<br>Extract<br>ors | Number of concurrent<br>extraction threads in<br>the Waiting state in<br>the CDM instance.<br>Unit: count                                                                 | >=0              | Cloud<br>Data<br>Migratio<br>n | 1 minute                               |
| disk_us<br>age          | Disk<br>Usage                                   | Measures the disk<br>usage of the physical<br>server accommodating<br>the monitored ECS,<br>which is not accurate<br>as that obtained on<br>the monitored ECS.<br>Unit: % | 0.001% to<br>90% | Cloud<br>Data<br>Migratio<br>n | 1 minute                               |

| ID                          | Name                                        | Description                                                                                                    | Value<br>Range            | Monitor<br>ed<br>Object        | Monitori<br>ng Period<br>(Raw<br>Data) |
|-----------------------------|---------------------------------------------|----------------------------------------------------------------------------------------------------|---------------------------|--------------------------------|----------------------------------------|
| disk_io                     | Disk<br>I/O                                 | Measures the bytes<br>read from and written<br>to a disk per second<br>on the physical server<br>accommodating the<br>monitored ECS, which<br>is not accurate as<br>those obtained on the<br>monitored ECS.<br>Unit: Byte/s | 0 GB to 10<br>GB          | Cloud<br>Data<br>Migratio<br>n | 1 minute                               |
| tomcat<br>_heap_<br>usage   | Heap<br>Memor<br>y Usage                    | Measures the heap<br>memory usage of the<br>physical server<br>accommodating the<br>monitored ECS, which<br>is not accurate as that<br>obtained on the<br>monitored ECS.<br>Unit: %                                         | 0.001% to<br>90%          | Cloud<br>Data<br>Migratio<br>n | 1 minute                               |
| tomcat<br>_conne<br>ct      | Tomcat<br>Concurr<br>ent<br>Connec<br>tions | Measures the number<br>of Tomcat concurrent<br>connections on the<br>physical server.                                                                                                    | 0 to<br>2,147,483,<br>647 | Cloud<br>Data<br>Migratio<br>n | 1 minute                               |
| tomcat<br>_thread<br>_count | Tomat<br>Threads                            | Measures the number<br>of Tomcat threads on<br>the physical server.                                                                                                    | 0 to<br>2,147,483,<br>647 | Cloud<br>Data<br>Migratio<br>n | 1 minute                               |
| pg_con<br>nect              | Databa<br>se<br>Connec<br>tions             | Measures the number<br>of Postgres database<br>connections on the<br>physical server.                                                                                                    | 0 to<br>2,147,483,<br>647 | Cloud<br>Data<br>Migratio<br>n | 1 minute                               |
| pg_sub<br>mission<br>_row   | Rows                                        | Measures the number<br>of rows in the<br>submission table of<br>the Postgres database<br>on the physical server.                                                                                                    | 0 to<br>2,147,483,<br>647 | Cloud<br>Data<br>Migratio<br>n | 1 minute                               |
| pg_fail<br>ed_job_<br>rate  | Job<br>Failure<br>Rate                      | Measures the job<br>failure rate of the<br>sqoop process on the<br>physical server.<br>Unit: %                                                                                                    | 0.001% to<br>100%         | Cloud<br>Data<br>Migratio<br>n | 1 minute                               |
| ID               | Name            | Description                                                                                                    | Value<br>Range    | Monitor<br>ed<br>Object        | Monitori<br>ng Period<br>(Raw<br>Data) |
|------------------|-----------------|----------------------------------------------------------------------------------------------------|-------------------|--------------------------------|----------------------------------------|
| inodes_<br>usage | Inodes<br>Usage | Measures the disk<br>inodes usage of the<br>physical server<br>accommodating the<br>monitored ECS, which<br>is not accurate as that<br>obtained on the<br>monitored ECS.<br>Unit: % | 0.001% to<br>100% | Cloud<br>Data<br>Migratio<br>n | 1 minute                               |

## Dimension

| Кеу         | Value        |
|-------------|--------------|
| instance_id | CDM instance |

# 3.8.2 Configuring CDM Alarm Rules

## Scenario

Set the alarm rules to customize the monitored objects and notification policies. Then, learn CDM running status in a timely manner.

A CDM alarm rule includes the alarm rule name, monitored object, metric, threshold, monitoring interval, and whether to send a notification. This section describes how to set CDM alarm rules.

## Procedure

- Step 1 Access the CDM console, choose Cluster Management. Locate a cluster, click More in the Operation column, and select View Metric from the drop-down list.
- Step 2 In the navigation pane, choose Cloud Service Monitoring > Cloud Data Migration. In the right pane, locate a CDM cluster and click Create Alarm Rule in the Operation column.

| Cloud Eye                      | Cloud Service Monitoring ③ |                                       |           | Export Data                     |
|--------------------------------|----------------------------|---------------------------------------|-----------|---------------------------------|
| Dashboard 👻                    |                            |                                       |           | Enter an ID. Q                  |
| Resource Groups                | Name                       | ID                                    | Status    | Operation                       |
| Alarm Management 👻             | cdm-liang-cdm-dn-1-1       | 03dac4fc-571c-4402-aed5-b67aef20a87e  | Numing    | View Metric   Create Alarm Role |
| Server Monitoring •            | cdm-2862-bist-cdm-dn-1-1   | 10be829b-84ab-49aa-9f5c-4188b8ba4727  | 🕑 Running | View Metric   Create Alarm Role |
| Elastic Volume                 | cdm-z30009216-cdm-dn-1-1   | 24064154-aa4e-4517-9c0e-a29e12d6aee0  | 😋 Running | View Metric   Create Alarm Rule |
| Service                        |                            | 248c035c-2ex3-4795-678d-2d847c479017  |           | View Metric   Create Alarm Rule |
| Relational<br>Database Service | -                          | 2ab8ad4d-c3e6-45ef-ad00-21b7369c849c  |           | View Metric   Create Alarm Rule |
| Elastic Load<br>Balance        | -                          | 2dae4d39-cae0-4f37-8c33-7769354cda23  |           | View Metric   Create Alarm Role |
| API Gateway<br>Dedicated       | cdm-dil-test-cdm-dn-1-1    | 32042dc4-1576-42aas-9d61-42d625613684 | 🙁 Running | View Metric   Create Alarm Role |
| Cloud Data<br>Migration        | -                          | 42b5e20f-ceb0-6e7a-bf0b-cd1750966e91  |           | View Metric   Create Alarm Rule |

**Step 3** Set the alarm rule for the CDM cluster as prompted.

**Step 4** After the setting is complete, click **Confirm**. When an alarm that meets the rule is generated, the system automatically sends a notification.

**NOTE** 

For more information about monitoring and alarms, see the *Cloud Eye User Guide*.

----End

# 3.8.3 Querying CDM Metrics

## Scenario

You can use Cloud Eye to monitor the running status of a CDM cluster. You can view the monitoring metrics on the Cloud Eye console.

Monitored data takes some time for transmission and display. The status displayed on the Cloud Eye console is the status obtained 5 to 10 minutes before. You can view the monitored data of a newly created CDM cluster 5 to 10 minutes later.

## Prerequisites

• The CDM cluster is running properly.

If a cluster fails to be restarted or is unavailable, its monitoring metrics are unavailable. You can view the monitored data only after the cluster is restarted or recovered.

• The cluster has been properly running for about 10 minutes. The monitored data and graphs are available for a newly created cluster after the cluster runs for at least 10 minutes.

# Procedure

- Step 1 Access the CDM console, choose Cluster Management. Locate a cluster, click More in the Operation column, and select View Metric from the drop-down list.
- **Step 2** On the CDM monitoring page, you can view the graphs of all monitoring metrics.

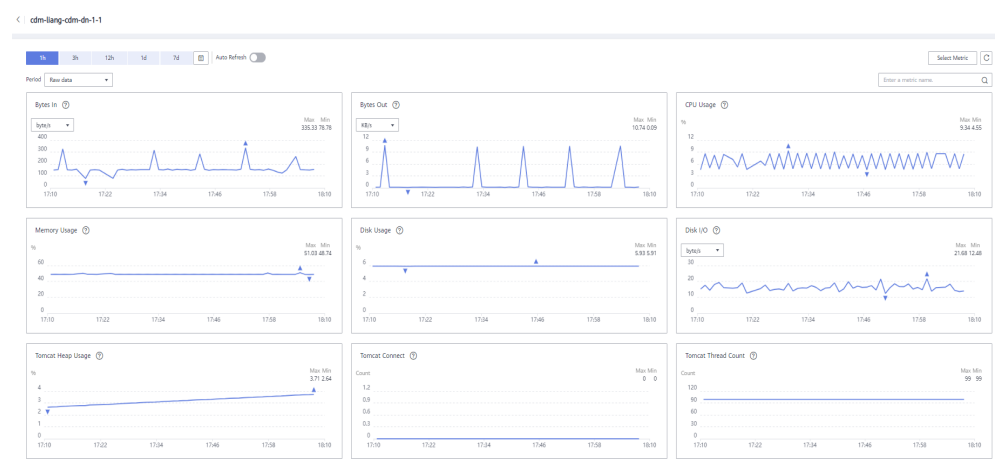

#### Figure 3-15 Querying Metrics

- **Step 3** Click  $\sim$  in the upper right corner of the graphs to zoom in the graphs.
- **Step 4** You can select a time period in the upper left corner to view metric changes in this time period.

----End

# **4** Creating a Link in a CDM Cluster

# 4.1 Creating a Link Between CDM and a Data Source

## Scenario

Before creating a data migration job, create a link to enable the CDM cluster to read data from and write data to a data source. A migration job requires a source link and a destination link. For details on the data sources that can be exported (source links) and imported (destination links) in different migration modes (table/file migration), see **Supported Data Sources**.

The link configurations depend on the data source. This section describes how to create these links.

## Constraints

- If changes occur in the connected data source (for example, the MRS cluster capacity is expanded), you need to edit and save the connection.
- Do not change the password or user when the job is running. If you do so, the password will not take effect immediately and the job will fail.

## Prerequisites

- A CDM cluster is available.
- The CDM cluster can communicate with the destination data source.
  - If the destination data source is an on-premises database, you need the Internet or Direct Connect. When using the Internet, ensure that an EIP has been bound to the CDM cluster, the security group of CDM allows outbound traffic from the host where the off-cloud data source is located, the host where the data source is located can access the Internet, and the connection port has been enabled in the firewall rules.
  - If the destination data source is a cloud service (such as DWS, MRS, and ECS), the following requirements must be met for network interconnection:
    - If the CDM cluster and the cloud service are in different regions, a public network or a dedicated connection is required for enabling

communication between the CDM cluster and the cloud service. If the Internet is used for communication, ensure that an EIP has been bound to the CDM cluster, the host where the data source is located can access the Internet, and the port has been enabled in the firewall rules.

- If the CDM cluster and the cloud service are in the same region, VPC, subnet, and security group, they can communicate with each other by default. If they are in the same VPC but in different subnets or security groups, you must configure routing rules and security group rules. For details about how to configure routing rules, see Configuring Routing Rules. For details about how to configure security group rules, see Configuring Security Group Rules.
- The cloud service instance and the CDM cluster belong to the same enterprise project. If they do not, you can modify the enterprise project of the workspace.
- You have obtained the URL and the account for accessing the data source. The account is granted with the read and write permissions for the data source.

# **Creating Links**

**Step 1** Log in to the CDM console and choose **Cluster Management** in the left navigation pane.

Another method: Log in to the DataArts Studio console by following the instructions in Accessing the DataArts Studio Instance Console. On the DataArts Studio console, locate a workspace and click DataArts Migration to access the CDM console.

#### Figure 4-1 Cluster list

| Clusters you can still create:1 |           |                                              |                                            |                    |                                    |
|---------------------------------|-----------|----------------------------------------------|--------------------------------------------|--------------------|------------------------------------|
| Start Restart Delete            |           | Authoria                                     | All projects                               | •                  | X Search by Tag 😣 🖸                |
| Name JE                         | Status JΞ | Internal Network Address $\downarrow \equiv$ | Public Network Address $\downarrow \equiv$ | Enterprise Project | Operation                          |
|                                 | Running   | 192.168.1.5                                  | -                                          | default            | Job Management   Bind EIP   More 💌 |

#### 

The **Source** column is displayed only when you access the **DataArts Migration** page from the DataArts Studio console.

Step 2 On the CDM console, choose Cluster Management in the left navigation pane. Locate the row that contains the target cluster and click Job Management in the Operation column. On the displayed Links page, click Create Link. On the displayed page shown in Figure 4-2, select a connector.

The connectors are classified based on the type of the data source to be connected. All supported data types are displayed.

| <b>J</b>            | <b>y</b>                     |                      |                    |              |
|---------------------|------------------------------|----------------------|--------------------|--------------|
| Data Warehouse      | Data Warehouse Service       | Data Lake Insight    | MRS ClickHouse     |              |
| Hadoop              | MRS HDFS                     | Apache HDFS          | MRS HBase          | Apache HBase |
|                     | MRS Hive                     | Apache Hive          | MRS Hudi           |              |
| Object Storage      | Object Storage Service (OBS) |                      |                    |              |
| File System         | FTP                          | SFTP                 | HTTP               |              |
| Relational Database | RDS for MySQL                | MySQL                | RDS for PostgreSQL | PostgreSQL   |
|                     | RDS for SQL Server           | Microsoft SQL Server | Oracle             |              |
| NoSQL               | Redis                        | MongoDB              |                    |              |
| Messaging System    | Data Ingestion Service       | MRS Kafka            | Apache Kafka       |              |
| Search              | Elasticsearch                |                      |                    |              |
| Open Beta Test      | ^                            |                      |                    |              |
| × Cancel > Next     |                              |                      |                    |              |

Figure 4-2 Selecting a connector type

**Step 3** Select a data source and click **Next**. The following describes how to create a MySQL link.

The link parameters of different data sources vary. **Table 4-1** describes the link parameters.

| Connector                                                                                                    | Description                                                                                                    |  |
|----------------------------------------------------------------------------------------------------|----------------------------------------------------------------------------------------------------|--|
| <ul> <li>RDS for PostgreSQL</li> <li>RDS for SQL Server</li> <li>PostgreSQL</li> <li>Microsoft SQL Server</li> </ul> | Because the JDBC drivers used by these<br>relational databases are the same, the<br>parameters to be configured are also the same<br>and are described in <b>PostgreSQL/SQLServer</b><br><b>Link Parameters</b> . |  |
| Data Warehouse Service                                                                                               | For details about the parameters, see GaussDB(DWS) Link Parameters.                                                                                                    |  |
| SAP HANA                                                                                                    | For details about the parameters, see <b>SAP</b><br>HANA Link Parameters.                                                                                                    |  |
| Dameng database                                                                                                    | For details about the parameters, see <b>Dameng</b><br><b>Database Link Parameters</b> .                                                                                                    |  |
| MySQL                                                                                                    | For details about the parameters, see RDS for MySQL/MySQL Database Link Parameters.                                                                                                    |  |
| Oracle                                                                                                    | For details about the parameters, see Oracle Database Link Parameters.                                                                                                    |  |
| Database Sharding                                                                                                    | For details about the parameters, see <b>Shard</b><br>Link Parameters.                                                                                                    |  |

 Table 4-1
 Link parameters

| Connector                                                                    | Description                                                                                                    |
|------------------------------------------------------------------------------|----------------------------------------------------------------------------------------------------|
| Object Storage Service (OBS)                                                 | For details about the parameters, see <b>OBS Link</b><br><b>Parameters</b> .                                                                         |
| <ul><li>MRS HDFS</li><li>FusionInsight HDFS</li><li>Apache HDFS</li></ul>    | If the data source is HDFS of MRS, Apache<br>Hadoop, or FusionInsight HD, see <b>HDFS Link</b><br><b>Parameters</b> .                                |
| <ul><li>MRS HBase</li><li>FusionInsight HBase</li><li>Apache HBase</li></ul> | If the data source is HBase of MRS, Apache<br>Hadoop, or FusionInsight HD, see <b>HBase Link</b><br><b>Parameters</b> .                              |
| <ul><li>MRS Hive</li><li>FusionInsight Hive</li><li>Apache Hive</li></ul>    | If the data source is Hive on MRS, Apache<br>Hadoop, or FusionInsight HD, see Hive Link<br>Parameters.                                               |
| CloudTable Service                                                           | If the data source is CloudTable, see<br>CloudTable Link Parameters.                                                                                 |
| <ul><li>FTP</li><li>SFTP</li></ul>                                           | If the data source is an FTP or SFTP server, see <b>FTP/SFTP Link Parameters</b> .                                                                   |
| НТТР                                                                         | These connectors are used to read files with an HTTP/HTTPS URL, such as reading public files on the third-party object storage system and web disks. |
|                                                                              | When creating an HTTP link, you only need to configure the link name. The URL is configured during job creation.                                     |
| MongoDB                                                                      | If the data source is a local MongoDB, see MongoDB Link Parameters.                                                                                  |
| Document Database Service<br>(DDS)                                           | If the data source is DDS, see DDS Link<br>Parameters.                                                                                               |
| <ul><li> Redis</li><li> Distributed Cache Service</li></ul>                  | If the data source is Redis or DCS, see <b>Redis</b><br>Link Parameters.                                                                             |
| <ul><li>MRS Kafka</li><li>Apache Kafka</li></ul>                             | lf the data source is MRS Kafka or Apache<br>Kafka, see <mark>Kafka Link Parameters</mark> .                                                         |
| Data Ingestion Service                                                       | If the data source is DIS, see <b>DIS Link</b><br><b>Parameters</b> .                                                                                |
| Cloud Search Service (CSS)<br>Elasticsearch                                  | If the data source is CSS or Elasticsearch, see CSS Link Parameters.                                                                                 |
| Data Lake Insight                                                            | If the data source is DLI, see <b>DLI Link</b><br><b>Parameters</b> .                                                                                |

| Connector         | Description                                                                 |
|-------------------|-----------------------------------------------------------------------------|
| DMS Kafka         | If the data source is DMS Kafka, see DMS<br>Kafka Link Parameters.          |
| Cassandra         | If the data source is Cassandra, see <b>Cassandra</b><br>Link Parameters.   |
|                   | NOTE<br>Cassandra is not supported in version 2.9.3.300 or<br>later.        |
| MRS Hudi          | For details about the parameters, see MRS<br>Hudi Link Parameters.          |
| MRS ClickHouse    | For details about the parameters, see MRS<br>ClickHouse Link Parameters.    |
| Shentong database | For details about the parameters, see<br>ShenTong Database Link Parameters. |

## 

Currently, the following data sources are in the OBT phase: FusionInsight HDFS, FusionInsight HBase, FusionInsight Hive, SAP HANA, Document Database Service, CloudTable Service, Cassandra, DMS Kafka, Cloud Search Service, Sharding Database, and ShenTong Database.

**Step 4** After configuring the parameters of the link, click **Test** to check whether the link is available. Alternatively, click **Save**, and the system checks automatically.

If the network is poor or the data source is too large, the link test may take 30 to 60 seconds.

----End

# **Managing Links**

CDM allows you to perform the following operations on created links:

- Deleting links: You can delete links that are not used by any job.
- Editing a link: You can modify link parameters but cannot reselect the connector. To modify a link, you need to re-enter the password needed to access the data source.
- Testing connectivity: You can test connectivity of a link that has been saved.
- Viewing the JSON file of a link: You can view parameters of a link in a JSON file.
- Editing the JSON file of a link: Modify parameters of a link in a JSON file.
- Viewing the backend link: You can view the backend link corresponding to a link. For example, you can query details about the backend link if it is enabled.

Before managing a link, ensure that the link is not used by any job to avoid affecting job execution. The procedure for managing connections is as follows:

- Step 1 Log in to the management console and choose Service List > Cloud Data Migration. On the CDM console, choose Cluster Management in the left navigation pane. Locate the row that contains the target cluster and click Job Management in the Operation column. On the displayed page, click the Links tab.
- **Step 2** On the **Links** page, locate the link to be modified.
  - Deleting a link: Click **Delete** in the **Operation** column to delete a link. Alternatively, select the links that are not used by any job and click **Delete Link** above the list to delete them.
  - Editing the link: Click the link name or click **Edit** in the **Operation** column to access the page for modifying the link. When modifying the link, you need to enter the password for logging in to the data source again.
  - Testing connectivity of the link: Click **Test Connectivity** in the **Operation** column.
  - Viewing the JSON file of the link: In the **Operation** column, choose **More** > **View Link JSON** to view link parameters in JSON format.
  - Editing the JSON file of the link: In the **Operation** column, choose **More** > **Edit Link JSON** to modify link parameters in JSON format.
  - Viewing the backend link: Locate the row that contains a link and click **More** in the **Operation** column and select **View Backend Link** to view the backend link corresponding to the link.

----End

# **4.2 Configuring Link Parameters**

# 4.2.1 OBS Link Parameters

When connecting CDM to the destination OBS bucket, you need to add the read and write permissions to the destination OBS bucket, and file authentication is not required.

#### **NOTE**

- If the CDM cluster and OBS bucket are not in the same region, the CDM cluster cannot access the OBS bucket.
- Do not change the password or user when the job is running. If you do so, the password will not take effect immediately and the job will fail.

When connecting CDM to OBS, configure the parameters as described in **Table 4-2**.

| Parameter | Description                                                                                                    | Example<br>Value |
|-----------|----------------------------------------------------------------------------------------------------|------------------|
| Name      | Link name, which should be defined based on the data source type, so it is easier to remember what the link is for | obs_link         |

| Table 4-2 | Parameter | description |
|-----------|-----------|-------------|
|-----------|-----------|-------------|

| Parameter             | Description                                                                                                    | Example<br>Value             |
|-----------------------|----------------------------------------------------------------------------------------------------|------------------------------|
| OBS<br>Endpoint       | An endpoint is the <b>request address</b> for calling an API. Endpoints vary depending on services and regions. You can obtain the OBS bucket endpoint by either of the following means: | obs.myregion.<br>mycloud.com |
|                       | To obtain the endpoint of an OBS bucket, go to<br>the OBS console and click the bucket name to go<br>to its details page.                                                                |                              |
|                       | NOTE                                                                                                    |                              |
|                       | <ul> <li>If the CDM cluster and OBS bucket are not in the<br/>same region, the CDM cluster cannot access the<br/>OBS bucket.</li> </ul>                                                  |                              |
|                       | <ul> <li>Do not change the password or user when the job is<br/>running. If you do so, the password will not take<br/>effect immediately and the job will fail.</li> </ul>               |                              |
| Port                  | Data transmission port. The HTTPS port number is 443 and the HTTP port number is 80.                                                                                                    | 443                          |
| OBS<br>Bucket<br>Type | Select a value from the drop-down list, generally, <b>Object Storage</b> .                                                                                                    | Object Storage               |

| Parameter          | Description                                                                                                    | Example<br>Value |
|--------------------|----------------------------------------------------------------------------------------------------|------------------|
| AK                 | AK and SK are used to log in to the OBS server.                                                                                                    | -                |
| SK                 | You need to create an access key for the current account and obtain an AK/SK pair.                                                                                                    | -                |
|                    | To obtain an access key, perform the following steps:                                                                                                    |                  |
|                    | 1. Log in to the management console, move the cursor to the username in the upper right corner, and select <b>My Credentials</b> from the drop-down list.                                                                                                    |                  |
|                    | <ol> <li>On the My Credentials page, choose Access<br/>Keys, and click Create Access Key. See Figure<br/>4-3.</li> </ol>                                                                                                    |                  |
|                    | Figure 4-3 Clicking Create Access Key                                                                                                    |                  |
|                    | © Oran koras korg koras korg koras korg korg analabile for crustion 2<br>Access korg 10 22 Description 22 Orante 22 Status 22<br>[]<br>No data available.                                                                                                    |                  |
|                    | 3. Click <b>OK</b> and save the access key file as<br>prompted. The access key file will be saved to<br>your browser's configured download location.<br>Open the <b>credentials.csv</b> file to view <b>Access</b><br><b>Key Id</b> and <b>Secret Access Key</b> .<br><b>NOTE</b> |                  |
|                    | <ul> <li>Only two access keys can be added for each user.</li> <li>To ensure access key security, the access key is automatically downloaded only when it is generated for the first time and cannot be obtained from the management console later.</li> </ul>                    |                  |
| Link<br>Attributes | (Optional) Displayed when you click Show                                                                                                    | -                |
|                    | You can click <b>Add</b> to add custom attributes for the link.                                                                                                    |                  |
|                    | Only <b>connectionTimeout</b> , <b>socketTimeout</b> , and <b>idleConnectionTime</b> are supported.                                                                                                    |                  |
|                    | The following are some examples:                                                                                                    |                  |
|                    | <ul> <li>socketTimeout: timeout interval for data<br/>transmission at the socket layer, in<br/>milliseconds</li> </ul>                                                                                                    |                  |
|                    | • <b>connectionTimeout</b> : timeout interval for establishing an HTTP/HTTPS connection, in milliseconds                                                                                                    |                  |

# 4.2.2 PostgreSQL/SQLServer Link Parameters

**Table 4-3** lists the parameters for creating a link to PostgreSQL/SQLServer. KingBase and GaussDB can be connected through the PostgreSQL connector. The source and destination data sources supported by migration jobs are the same as those for PostgreSQL.

#### 

| Parameter          | Description                                                                                                    | Example Value                                                                                                    |
|--------------------|----------------------------------------------------------------------------------------------------|----------------------------------------------------------------------------------------------------|
| Name               | Link name, which should be defined based on<br>the data source type, so it is easier to remember<br>what the link is for                | sql_link                                                                                                    |
| Database<br>Server | IP address or domain name of the database to<br>connect<br>Click <b>Select</b> next to the text box to obtain the<br>list of instances. | 192.168.0.1                                                                                                    |
| Port               | Port of the database to connect                                                                                                    | The port<br>number varies<br>depending on<br>the database.<br>Examples:<br>Default port of<br>SQL Server:<br><b>1433</b><br>Default port of<br>PostgreSQL:<br><b>5432</b> |
| Database<br>Name   | Name of the database to connect                                                                                                    | dbname                                                                                                    |
| Username           | Username used for accessing the database This account must have the permissions required to read and write data tables and metadata.    | cdm                                                                                                    |
| Password           | Password of the user                                                                                                    | -                                                                                                    |
| Use Agent          | The agent function will be unavailable soon and does not need to be configured.                                                         | -                                                                                                    |
| Agent              | The agent function will be unavailable soon and does not need to be configured.                                                         | -                                                                                                    |

 Table 4-3 PostgreSQL/SQLServer link parameters

| Parameter               | Description                                                                                                    | Example Value |
|-------------------------|----------------------------------------------------------------------------------------------------|---------------|
| Driver<br>Class<br>Name | Class name of the uploaded driver<br>Select <b>org.postgresql.Driver</b> or<br><b>com.kingbase8.Driver</b> .                                                                                              | -             |
| Reference<br>Sign       | (Optional) Delimiter between the names of the<br>referenced tables or columns. For details, see<br>the product documentation of the<br>corresponding database.                                            | п             |
| Driver<br>Version       | Different types of relational databases adapt to different drivers. For details, see <b>How Do I Obtain a Driver?</b>                                                                                     | -             |
| Fetch Size              | (Optional) Displayed when you click <b>Show Advanced Attributes</b> .                                                                                                    | 1000          |
|                         | Number of rows obtained by each request. Set<br>this parameter based on the data source and<br>the job's data size. If the value is either too<br>large or too small, the job may run for a long<br>time. |               |
| Commit<br>Size          | (Optional) Displayed when you click <b>Show Advanced Attributes</b> .                                                                                                    | 10000         |
|                         | Number of records submitted each time. Set this<br>parameter based on the destination and data<br>size of the job. If the value is too large or too<br>small, the job execution time may be affected.     |               |
| SSL<br>Encryption       | Whether to connect to the database in SSL mode                                                                                                    | Yes           |

| Parameter                 | Description                                                                                                    | Example Value         |
|---------------------------|----------------------------------------------------------------------------------------------------|-----------------------|
| Link<br>Attributes        | (Optional) Click <b>Add</b> to add the JDBC connector attributes of multiple specified data sources. For details, see the JDBC connector document of the corresponding database.                                                                                                    | sslmode=requir<br>e   |
|                           | The following are some examples:                                                                                                    |                       |
|                           | <ul> <li>connectTimeout=60 and<br/>socketTimeout=300: When a large amount<br/>of data needs to be migrated or the entire<br/>table is retrieved using query statements, the<br/>migration fails due to connection timeout. In<br/>this case, you can customize the connection<br/>timeout interval (s) and socket timeout<br/>interval (s) to prevent failures caused by<br/>timeout.</li> </ul> |                       |
|                           | • useCursorFetch=false: By default,<br>useCursorFetch is enabled, indicating that<br>the JDBC connector communicates with<br>relational databases using a binary protocol.<br>Some third-party systems may have<br>compatibility issues, causing migration time<br>conversion errors. In this case, you can<br>disable this function.                                                            |                       |
|                           | • <b>trustServerCertificate=true</b> : A PKIX error<br>may be reported during the creation of a<br>secure connection. You are advised to set this<br>parameter to <b>true</b> .                                                                                                    |                       |
| Link Secret<br>Attributes | (Optional) Displayed when you click <b>Show Advanced Attributes</b> .                                                                                                    | sk=09fUgD5W<br>OF1L6f |
|                           | Custom secret attributes of the link                                                                                                    |                       |

# 4.2.3 GaussDB(DWS) Link Parameters

Table 4-4 describes the DWS link parameters.

## **NOTE**

| Table 4-4 DWS link parameters |
|-------------------------------|
|-------------------------------|

| Parameter | Description                                                                                                    | Example Value |
|-----------|----------------------------------------------------------------------------------------------------|---------------|
| Name      | Link name, which should be defined based on<br>the data source type, so it is easier to remember<br>what the link is for | dws_link      |

| Parameter          | Description                                                                                                    | Example Value                                                                                                    |
|--------------------|----------------------------------------------------------------------------------------------------|----------------------------------------------------------------------------------------------------|
| Database<br>Server | IP address or domain name of the database to connect                                                                                                    | 192.168.0.1                                                                                                    |
|                    | Click <b>Select</b> next to the text box to obtain the list of instances.                                                                                                    |                                                                                                    |
| Port               | Port of the database to connect                                                                                                    | The port<br>number varies<br>depending on<br>the database.                                                          |
| Database<br>Name   | Name of the database to connect                                                                                                    | dbname                                                                                                    |
| Username           | Username used for accessing the database. This user must have the permissions to read and write data tables and metadata.                                                                                 | cdm                                                                                                    |
| Password           | Password of the user                                                                                                    | -                                                                                                    |
| Use Agent          | The agent function will be unavailable soon and does not need to be configured.                                                                                                    | -                                                                                                    |
| Agent              | The agent function will be unavailable soon and does not need to be configured.                                                                                                    | -                                                                                                    |
| Reference<br>Sign  | (Optional) Delimiter between the names of the referenced tables or columns. For details, see the product documentation of the corresponding database.                                                     |                                                                                                    |
| Fetch Size         | (Optional) Displayed when you click <b>Show Advanced Attributes</b> .                                                                                                    | 1000                                                                                                    |
|                    | Number of rows obtained by each request. Set<br>this parameter based on the data source and<br>the job's data size. If the value is either too<br>large or too small, the job may run for a long<br>time. |                                                                                                    |
| Commit<br>Size     | (Optional) Displayed when you click <b>Show Advanced Attributes</b> .                                                                                                    | 10000                                                                                                    |
|                    | Number of records submitted each time. Set this<br>parameter based on the destination and data<br>size of the job. If the value is too large or too<br>small, the job execution time may be affected.     |                                                                                                    |
| SSL<br>Encryption  | Whether to connect to the data warehouse in SSL mode                                                                                                    | Yes<br><b>NOTE</b><br>To enable SSL<br>encryption, you<br>must ensure<br>that it is<br>enabled for<br>GaussDB(DWS). |

| Parameter                 | Description                                                                                                    | Example Value                                                                                                    |
|---------------------------|----------------------------------------------------------------------------------------------------|----------------------------------------------------------------------------------------------------|
| Link<br>Attributes        | <ul> <li>(Optional) Click Add to add the JDBC connector attributes of multiple specified data sources. For details, see the JDBC connector document of the corresponding database.</li> <li>The following are some examples:</li> <li>connectTimeout=60 and socketTimeout=300: When a large amount of data needs to be migrated or the entire table is retrieved using query statements, the migration fails due to connection timeout. In this case, you can customize the connection timeout interval (s) and socket timeout interval (s) to prevent failures caused by timeout.</li> <li>useCursorFetch=false: By default, useCursorFetch is enabled, indicating that the JDBC connector communicates with relational databases using a binary protocol. Some third-party systems may have compatibility issues, causing migration time conversion errors. In this case, you can disable this function. Open-source MySQL databases support the useCursorFetch parameter, and you do not need to set this parameter</li> </ul> | sslmode=requir<br>e<br>NOTE<br>If SSL<br>encryption is<br>enabled but<br>sslmode is not<br>set, the link<br>may fail. |
| Link Secret<br>Attributes | (Optional) Displayed when you click <b>Show Advanced Attributes</b> .                                                                                                    | sk=09fUgD5W<br>OF1L6f                                                                                                 |
|                           | Custom secret attributes of the link                                                                                                    |                                                                                                    |

# 4.2.4 RDS for MySQL/MySQL Database Link Parameters

 Table 4-5 lists the parameters for a link to a MySQL database.

#### **NOTE**

| Parameter | Description                                                                                                    | Example Value |
|-----------|----------------------------------------------------------------------------------------------------|---------------|
| Name      | Link name, which should be defined based on<br>the data source type, so it is easier to remember<br>what the link is for | mysql_link    |

 Table 4-5 MySQL database link parameters

| Parameter                        | Description                                                                                                    | Example Value |
|----------------------------------|----------------------------------------------------------------------------------------------------|---------------|
| Database<br>Server               | IP address or domain name of the database to connect                                                                                                    | 192.168.0.1   |
|                                  | Click <b>Select</b> next to the text box and select a MySQL DB instance in the displayed dialog box.                                                                                                    |               |
| Port                             | Port of the database to connect                                                                                                    | 3306          |
| Database<br>Name                 | Name of the database to connect                                                                                                    | dbname        |
| Username                         | Username used for accessing the database This account must have the permissions required to read and write data tables and metadata.                                                                                                    | cdm           |
| Password                         | Password of the user                                                                                                    | -             |
| Use Local<br>API                 | (Optional) Whether to use the local API of the database for acceleration.                                                                                                    | Yes           |
|                                  | automatically enables the <b>local_infile</b> system<br>variable of the MySQL database to enable the<br>LOAD DATA function, which accelerates data<br>import to the MySQL database. If this parameter<br>is enabled, the date type that does not meet the<br>format requirements will be stored as<br>0000-00-00. For details, visit the official MySQL<br>website. |               |
|                                  | If CDM fails to enable this function, contact the database administrator to enable the <b>local_infile</b> system variable. Alternatively, set <b>Use Local API</b> to <b>No</b> to disable API acceleration.                                                                                                    |               |
|                                  | If data is imported to RDS for MySQL, the LOAD<br>DATA function is disabled by default. In such a<br>case, you need to modify the parameter group<br>of the MySQL instance and set <b>local_infile</b> to<br><b>ON</b> to enable the LOAD DATA function.                                                                                                    |               |
|                                  | <b>NOTE</b><br>If <b>local_infile</b> on RDS is uneditable, it is the default<br>parameter group. You need to create a parameter<br>group, modify its values, and apply it to the RDS for<br>MySQL instance. For details, see the <i>Relational</i><br><i>Database Service User Guide</i> .                                                                         |               |
| Use Agent                        | The agent function will be unavailable soon and does not need to be configured.                                                                                                    | -             |
| Agent                            | The agent function will be unavailable soon and does not need to be configured.                                                                                                    | -             |
| local_infile<br>Character<br>Set | When using local_infile to import data to MySQL, you can configure the encoding format.                                                                                                    | utf8          |

| Parameter         | Description                                                                                                    | Example Value |
|-------------------|----------------------------------------------------------------------------------------------------|---------------|
| Driver<br>Version | Select a driver version that adapts to the database type.                                                                                                    | -             |
| Fetch Size        | (Optional) Displayed when you click <b>Show</b><br><b>Advanced Attributes</b> .<br>Number of rows obtained by each request. Set<br>this parameter based on the data source and<br>the job's data size. If the value is either too | 1000          |
|                   | time.                                                                                                    |               |
| Commit<br>Size    | (Optional) Displayed when you click <b>Show Advanced Attributes</b> .                                                                                                    | 10000         |
|                   | Number of records submitted each time. Set this<br>parameter based on the data destination and<br>the job's data size. If the value is either too<br>large or too small, the job may run for a long<br>time.                      |               |
| SSL<br>Encryption | (Optional) Whether to connect to the database<br>using SSL. This parameter is available for a<br>MySQL link.                                                                                                    | Yes           |

| Parameter          | Description                                                                                                    | Example Value       |
|--------------------|----------------------------------------------------------------------------------------------------|---------------------|
| Link<br>Attributes | (Optional) Click <b>Add</b> to add the JDBC connector<br>attributes of multiple specified data sources. For<br>details, see the JDBC connector document of the<br>corresponding database.                                                                                                    | sslmode=requir<br>e |
|                    | a compact Timeout = 600000 and                                                                                                    |                     |
|                    | • <b>Connect Timeout=800000</b> and<br><b>socketTimeout=300000</b> : When a large<br>amount of data needs to be migrated or the<br>entire table is retrieved using query<br>statements, the migration fails due to<br>connection timeout. In this case, you can<br>customize the connection timeout interval<br>(ms) and socket timeout interval (ms) to<br>prevent failures caused by timeout.                                                                                         |                     |
|                    | <ul> <li>tinyInt1isBit=false or<br/>mysql.bool.type.transform=false: By default,<br/>tinyInt1isBit is true, indicating that<br/>TINYINT(1) is processed as a bit, that is,<br/>Types.BOOLEAN, and 1 or 0 is read as true<br/>or false. As a result, the migration fails. In<br/>this case, you can set tinyInt1isBit to false<br/>to avoid migration failures</li> </ul>                                                                                                    |                     |
|                    | <ul> <li>useCursorFetch=false: By default,<br/>useCursorFetch is enabled, indicating that<br/>the JDBC connector communicates with<br/>relational databases using a binary protocol.<br/>Some third-party systems may have<br/>compatibility issues, causing migration time<br/>conversion errors. In this case, you can<br/>disable this function. Open-source MySQL<br/>databases support the useCursorFetch<br/>parameter, and you do not need to set this<br/>parameter.</li> </ul> |                     |
|                    | • <b>allowPublicKeyRetrieval=true</b> : By default,<br>public key retrieval is disabled for MySQL<br>databases. If TLS is unavailable and an RSA<br>public key is used for encryption, connection<br>to an MySQL database may fail. In this case,<br>you can enable public key retrieval to avoid<br>connection failures.                                                                                                    |                     |
|                    | • <b>useSSL=false</b> : Enable SSL encryption using this attribute when the CDM cluster version is 2.10.0.300 and the MySQL version is later than 5.7.43.                                                                                                    |                     |
| Reference<br>Sign  | (Optional) Delimiter between the names of the<br>referenced tables or columns. For details, see<br>the product documentation of the<br>corresponding database.                                                                                                    |                     |

| Parameter  | Description                                                                                                    | Example Value |
|------------|----------------------------------------------------------------------------------------------------|---------------|
| Batch Size | Number of rows written each time. It should be<br>less than Commit Size. When the number of<br>rows written reaches the value of Commit Size,<br>the rows will be committed to the database. | 100           |

# 4.2.5 Oracle Database Link Parameters

Table 4-6 lists the parameters for a link to an Oracle database.

#### **NOTE**

Table 4-6 Oracle database link parameters

| Parameter          | Description                                                                                                    | Example<br>Value      |
|--------------------|----------------------------------------------------------------------------------------------------|-----------------------|
| Name               | Link name, which should be defined based on the data source type, so it is easier to remember what the link is for                                             | oracle_link           |
| Database<br>Server | IP address or domain name of the database to connect                                                                                                    | 192.168.0.<br>1       |
| Port               | Port of the database to connect                                                                                                    | Default<br>port: 1521 |
| Connection<br>Type | Oracle database connection type. The following options are available:                                                                                          | SID                   |
|                    | • Service Name: Use SERVICE_NAME to connect to the Oracle database.                                                                                            |                       |
|                    | • <b>SID</b> : Use <b>SID</b> to connect to the Oracle database.                                                                                               |                       |
| Instance<br>Name   | Oracle instance ID, which is used to differentiate databases by instances. This parameter is available only when <b>Connection Type</b> is set to <b>SID</b> . | dbname                |
| Database<br>Name   | Name of the database to connect This parameter is available only when <b>Connection Type</b> is set to <b>Service Name</b> .                                   | dbname                |
| Username           | Username used for accessing the database This account must have the permissions required to read and write data tables and metadata.                           | cdm                   |
| Password           | Password of the username                                                                                                    | -                     |
| Use Agent          | The agent function will be unavailable soon and does not need to be configured.                                                                                | -                     |

| Parameter                 | Description                                                                                                    | Example<br>Value      |
|---------------------------|----------------------------------------------------------------------------------------------------|-----------------------|
| Agent                     | The agent function will be unavailable soon and does not need to be configured.                                                                                                    | -                     |
| Oracle<br>Version         | Oracle database version. This parameter is available<br>only for Oracle links. If <b>java.sql.SQLException:</b><br><b>Protocol violation</b> is displayed, select another<br>version.                  | Later than<br>12.1    |
| Reference<br>Sign         | (Optional) Delimiter between the names of the referenced tables or columns. For details, see the product documentation of the corresponding database.                                                  | "                     |
| Driver<br>Version         | Different types of relational databases adapt to different drivers. For details, see <b>How Do I Obtain a Driver?</b>                                                                                  | -                     |
| Fetch Size                | (Optional) Displayed when you click <b>Show</b> Advanced Attributes.                                                                                                    | 1000                  |
|                           | Number of rows obtained by each request. Set this<br>parameter based on the data source and the job's<br>data size. If the value is either too large or too small,<br>the job may run for a long time. |                       |
|                           | A migration from the Oracle to DWS database may<br>time out due to a long data write duration in the<br>DWS database. In this case, reduce the value of<br><b>Fetch Size</b> for the Oracle database.  |                       |
| Commit<br>Size            | (Optional) Displayed when you click <b>Show</b><br>Advanced Attributes.                                                                                                    | 10000                 |
|                           | Number of rows submitted in a batch                                                                                                    |                       |
| Link<br>Attributes        | (Optional) Click <b>Add</b> to add the JDBC connector attributes of multiple specified data sources. For details, see the JDBC connector document of the corresponding database.                       | -                     |
|                           | The following are some examples:                                                                                                    |                       |
|                           | <ul> <li>socketTimeout: JDBC connection timeout<br/>duration, in milliseconds</li> </ul>                                                                                                    |                       |
|                           | • mysql.bool.type.transform: whether to parse tinyint(1) to a Boolean value during data reading from a MySQL database. The default value is true.                                                      |                       |
| Link Secret<br>Attributes | (Optional) Displayed when you click <b>Show</b> Advanced Attributes.                                                                                                    | sk=09fUgD<br>5WOF1L6f |
|                           | Custom secret attributes of the link                                                                                                    |                       |

# 4.2.6 DLI Link Parameters

When connecting CDM to DLI, configure the parameters as described in Table 4-7.

#### **NOTE**

- Do not change the password or user when the job is running. If you do so, the password will not take effect immediately and the job will fail.
- When data is migrated to DLI, DLI generates data files in the *dli-trans\** temporary OBS bucket. Therefore, you need to grant the user who uses the AK/SK the permissions to read and write the *dli-trans\** bucket and create directories. Otherwise, the migration will fail. For details about how to add permission policies for temporary bucket *dli-trans\**, see Adding an Authorization Policy for the dli-trans\* Temporary Bucket.

| Table 4-7 | DLI li | ink | parameters |   |
|-----------|--------|-----|------------|---|
|           |        |     |            | _ |

| Parameter | Description                                                                                                    | Example Value |
|-----------|----------------------------------------------------------------------------------------------------|---------------|
| Name      | Link name, which should be defined based on<br>the data source type, so it is easier to<br>remember what the link is for                                                                                                    | dli_link      |
| АК        | AK/SK required for authentication during access to the DLI database.                                                                                                    | -             |
| SK        | You need to create an access key for the current account and obtain an AK/SK pair.                                                                                                    | -             |
|           | <ol> <li>Log in to the management console, move<br/>the cursor to the username in the upper<br/>right corner, and select <b>My Credentials</b><br/>from the drop-down list.</li> </ol>                                                                          |               |
|           | <ol> <li>On the My Credentials page, choose<br/>Access Keys, and click Create Access Key.<br/>See Figure 4-4.</li> </ol>                                                                                                    |               |
|           | Figure 4-4 Clicking Create Access Key                                                                                                    |               |
|           | Creative you have downloaded only once after king generated. Roop them source, charge them periodically and (a) not have them with anyone.     Creater Access kay     Access Kay ID (2) Provide the Creation (2)     Access Kay ID (2) Provide the Creation (2) |               |
|           | ( 1)<br>No data available.                                                                                                    |               |
|           | 3. Click <b>OK</b> and save the access key file as prompted. The access key file will be saved to your browser's configured download location. Open the <b>credentials.csv</b> file to view <b>Access Key Id</b> and <b>Secret Access Key</b> .                 |               |
|           | NOTE                                                                                                    |               |
|           | <ul> <li>Only two access keys can be added for each user.</li> </ul>                                                                                                    |               |
|           | <ul> <li>To ensure access key security, the access key<br/>is automatically downloaded only when it is<br/>generated for the first time and cannot be<br/>obtained from the management console<br/>later. Keep them properly.</li> </ul>                        |               |

| Parameter  | Description                                                                                                    | Example Value |
|------------|----------------------------------------------------------------------------------------------------|---------------|
| Project ID | Project ID in the region where DLI resides<br>A project is a group of tenant resources, and<br>an account ID corresponds to the current<br>account. The IAM ID corresponds to the<br>current user. You can view the project IDs,<br>account IDs, and user IDs in different regions | -             |
|            | <ol> <li>n the corresponding pages.</li> <li>Register with and log in to the<br/>management console.</li> </ol>                                                                                                    |               |
|            | <ol> <li>Hover the cursor on the username in the<br/>upper right corner and select My<br/>Credentials from the drop-down list.</li> </ol>                                                                                                    |               |
|            | 3. On the <b>API Credentials</b> page, obtain the account name, account ID, IAM username, and IAM user ID, and obtain the project and its ID from the project list.                                                                                                    |               |
| Batch Size | Number of rows written each time. When the<br>number of rows written reaches the value of<br><b>Commit Size</b> , the rows will be committed to<br>the database.                                                                                                    | 50000         |

# Adding an Authorization Policy for the *dli-trans\** Temporary Bucket

- **Step 1** Log in to the IAM console.
- **Step 2** In the navigation pane, choose **Permissions** > **Policies/Roles** and click **Create Custom Policy** in the upper right corner.

Figure 4-5 Creating a custom policy

| IAM             | Policies/Roles ③                                   |               |             |                                   | Freedback     Create Custom Policy                |
|-----------------|----------------------------------------------------|---------------|-------------|-----------------------------------|---------------------------------------------------|
| Users           | Delete Custom policies available for creation: 116 |               |             | All policies/toles + All services | Enter a policy name, role name, or description. Q |
| User Groups     | Policy/Role Name                                   | Type          | Description |                                   | Operation                                         |
| Permissions .   |                                                    | Custom policy | -           |                                   | Modity Delete                                     |
| Authorization   | obs-test-ex                                        | Custom policy |             |                                   | Modify Delete                                     |
| I Protoiesmores | test_dus                                           | Custom policy | -           |                                   | Modify   Delete                                   |

**Step 3** On the **Create Custom Policy** page, select **JSON** for **Policy View** and create custom policy **obs\_dli-trans**.

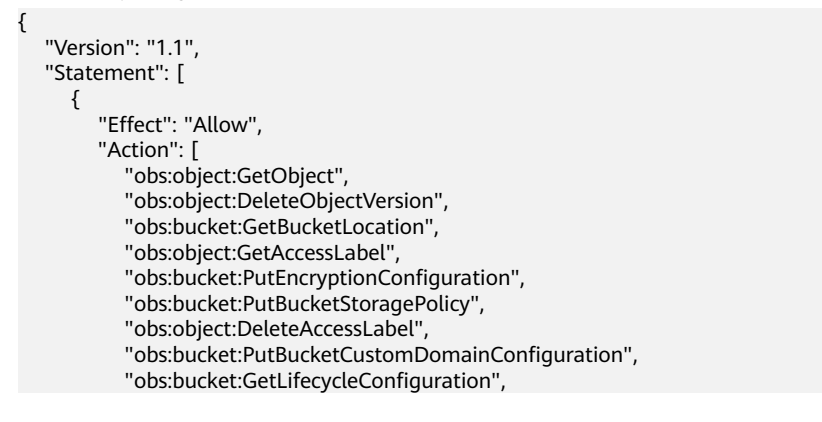

"obs:bucket:PutBucketInventoryConfiguration", "obs:bucket:DeleteDirectColdAccessConfiguration", "obs:object:AbortMultipartUpload", "obs:bucket:PutBucketLogging", "obs:bucket:DeleteBucketWebsite", "obs:object:DeleteObject", "obs:bucket:PutBucketVersioning", "obs:bucket:GetBucketWebsite", "obs:bucket:GetBucketLogging", "obs:bucket:DeleteBucketCustomDomainConfiguration", "obs:object:PutObject", "obs:object:RestoreObject", "obs:bucket:PutReplicationConfiguration", "obs:bucket:GetBucketQuota", "obs:object:GetObjectVersionAcl", "obs:bucket:DeleteBucket", "obs:bucket:CreateBucket", "obs:bucket:GetDirectColdAccessConfiguration", "obs:bucket:PutDirectColdAccessConfiguration", "obs:bucket:GetBucketAcl", "obs:bucket:GetBucketVersioning", "obs:bucket:GetBucketInventoryConfiguration", "obs:bucket:GetBucketStoragePolicy" "obs:bucket:GetEncryptionConfiguration", "obs:bucket:PutBucketCORS", "obs:bucket:PutBucketTagging", "obs:bucket:GetBucketTagging", "obs:bucket:PutLifecycleConfiguration", "obs:bucket:GetBucketCustomDomainConfiguration", "obs:object:ListMultipartUploadParts", "obs:object:ModifyObjectMetaData", "obs:bucket:ListBucketVersions", "obs:bucket:PutBucketQuota", "obs:object:PutAccessLabel", "obs:bucket:ListBucket", "obs:bucket:GetBucketCORS", "obs:bucket:DeleteBucketInventoryConfiguration", "obs:object:GetObjectVersion", "obs:bucket:PutBucketWebsite" "obs:bucket:DeleteReplicationConfiguration", "obs:object:GetObjectAcl", "obs:bucket:GetBucketNotification", "obs:bucket:PutBucketNotification", "obs:bucket:GetReplicationConfiguration", "obs:bucket:GetBucketPolicy", "obs:bucket:DeleteBucketTagging", "obs:bucket:GetBucketStorage" ], "Resource": [ "OBS:\*:\*:object:\*", "OBS:\*:\*:bucket:dli-trans\*" ] }

] }

| icies/Roles / Create C<br>• You can use custor | ustom Policy<br>n policies to suppleme                                                                                                    | ent system-defined policies for fine-grained permissions management.                                                                                                    |         |
|------------------------------------------------|----------------------------------------------------------------------------------------------------|----------------------------------------------------------------------------------------------------|---------|
| * Policy Name                                  | obs_dli-trans                                                                                                    |                                                                                                    |         |
| Policy View                                    | Visual editor                                                                                                    | JSON                                                                                                    |         |
| * Policy Content                               | 1 ~ [{<br>2 "Vers<br>3 ~ "Stat<br>4 ~ 5<br>6 ~ 7<br>8<br>9<br>9<br>10<br>11<br>12<br>13<br>14<br>15<br>16<br>17<br>18<br>19<br>20<br>21<br>22<br>23<br>24<br>25<br>€ Select Existing P | <pre>ion": "1.1",<br/>ement": [<br/>""Effect": "Allow",<br/>"Action": [<br/>"obs:object:GetObjectVersion",<br/>"obs:object:GetBucketLocation",<br/>"obs:bucket:FutBucketLocation",<br/>"obs:bucket:PutBucketStoragePolicy",<br/>"obs:bucket:PutBucketStoragePolicy",<br/>"obs:bucket:PutBucketStoragePolicy",<br/>"obs:bucket:PutBucketStoragePolicy",<br/>"obs:bucket:PutBucketStoragePolicy",<br/>"obs:bucket:PutBucketStoragePolicy",<br/>"obs:bucket:PutBucketStoragePolicy",<br/>"obs:bucket:PutBucketStoragePolicy",<br/>"obs:bucket:PutBucketStoragePolicy",<br/>"obs:bucket:PutBucketStoragePolicy",<br/>"obs:bucket:PutBucketStorage",<br/>"obs:bucket:PutBucketStorage",<br/>"obs:bucket:PutBucketStorage",<br/>"obs:bucket:GetBucketUeBsite",<br/>"obs:bucket:GetBucketUeBsite",<br/>"obs:bucket:GetBucketUeSsite",<br/>"obs:bucket:GetBucketUeSsite",<br/>"obs:bucketUeSsite",<br/>"obs:bucket:GetBucketUeSsite",<br/>"obs:bucket:GetBucketUeSsite",<br/>"obs:bucket:GetBucketUeSsite",<br/>"obs:bucketUeSsite",<br/>"obs:bucketUeSs</pre> |         |
| Description                                    | Enter a brief descr                                                                                                    | iption.                                                                                                    |         |
| Scope                                          |                                                                                                    |                                                                                                    | 0/256 2 |
|                                                | ОК Сал                                                                                                    | cel                                                                                                    |         |

Figure 4-6 Creating custom policy obs\_dli-trans

#### Step 4 Click OK.

Step 5 In the navigation pane, choose User Groups, locate the user group to which the DLI link user using the AK/SK belongs, and click Authorize to assign the custom obs\_dli-trans policy to the user.

Figure 4-7 Assigning the custom obs\_dli-trans policy to a user group

| Authorize User Group                                   |                                                                           |
|--------------------------------------------------------|---------------------------------------------------------------------------|
| Select Poly/Role  (2) blect Scope  (3) Fresh           |                                                                           |
| Assign selected permissions to test.                   | Create Policy                                                             |
| Vew Selected (1) Copy Permissions from Another Project | All policies/roles  V All services  V Fuzzy search  V obs_dil-tens  X : Q |
| Policy/Role Name                                       | Туре                                                                      |
|                                                        | Custem policy                                                             |
|                                                        |                                                                           |

----End

# 4.2.7 Hive Link Parameters

CDM supports the following Hive data sources:

- MRS Hive
- FusionInsight Hive

#### • Apache Hive

#### 

Do not change the password or user when the job is running. If you do so, the password will not take effect immediately and the job will fail.

## **MRS Hive**

You can view a table during field mapping only when you have the permission to access the table connected to MRS Hive.

MRS Hive links apply to the MapReduce Service (MRS) on Huawei Cloud. **Table 4-8** describes related parameters.

#### **NOTE**

- MRS clusters whose Kerberos encryption type is **aes256-sha2,aes128-sha2** are not supported, and only MRS clusters whose Kerberos encryption type is **aes256-sha1,aes128-sha1** are supported.
- Before creating an MRS Hive link, you need to add an authenticated Kerberos user on MRS and log in to the MRS management page to change the initial password. Then use the new user to create an MRS link.
- To connect to an MRS 2.*x* cluster, create a CDM cluster of version 2.*x* first. CDM 1.8.*x* clusters cannot connect to MRS 2.*x* clusters.
- Currently, the Hive link obtains the **core-site.xml** configuration information from MRS HDFS. Therefore, if MRS Hive uses OBS as the underlying storage system, configure the AK/SK of OBS on MRS HDFS before creating the Hive link.
- Ensure that the MRS cluster and the DataArts Studio instance can communicate with each other. The following requirements must be met for network interconnection:
  - If the CDM cluster in the DataArts Studio instance and the MRS cluster are in different regions, a public network or a dedicated connection is required. If the Internet is used for communication, ensure that an EIP has been bound to the CDM cluster, and the MRS cluster can access the Internet and the port has been enabled in the firewall rule.
  - If the CDM cluster in the DataArts Studio instance and the MRS cluster are in the same region, VPC, subnet, and security group, they can communicate with each other by default. If they are in the same VPC but in different subnets or security groups, you must configure routing rules and security group rules. For details about how to configure routing rules, see **Configuring Routing Rules**. For details about how to configure security group rules, see **Configuring Security Group Rules**.
  - The MRS cluster and the DataArts Studio workspace belong to the same enterprise project. If they do not, you can modify the enterprise project of the workspace.

| Parameter | Description                                                                                                    | Example<br>Value |
|-----------|----------------------------------------------------------------------------------------------------|------------------|
| Name      | Link name, which should be defined based on<br>the data source type, so it is easier to remember<br>what the link is for | hivelink         |

#### Table 4-8 MRS Hive link parameters

| Parameter                    | Description                                                                                                    | Example<br>Value |
|------------------------------|----------------------------------------------------------------------------------------------------|------------------|
| Manager IP                   | Floating IP address of MRS Manager. Click <b>Select</b><br>next to the <b>Manager IP</b> text box to select an<br>MRS cluster. CDM automatically fills in the<br>authentication information.<br><b>NOTE</b><br>DataArts Studio does not support MRS clusters whose<br>Kerberos encryption type is <b>aes256-sha2,aes128-sha2</b> ,<br>and only supports MRS clusters whose Kerberos<br>encryption type is <b>aes256-sha1,aes128-sha1</b> .                                                                                                    | 127.0.0.1        |
| Authentica<br>tion<br>Method | <ul> <li>Authentication method used for accessing MRS</li> <li>SIMPLE: Select this for non-security mode.</li> <li>KERBEROS: Select this for security mode.</li> </ul>                                                                                                    | SIMPLE           |
| HIVE<br>Version              | Set this to the Hive version on the server.                                                                                                    | HIVE_3_X         |
| Username                     | <ul> <li>If Authentication Method is set to KERBEROS, you must provide the username and password used for logging in to MRS Manager. If you need to create a snapshot when exporting a directory from HDFS, the user configured here must have the administrator permission on HDFS.</li> <li>To create a data connection for an MRS security cluster, do not use user admin. The admin user is the default management page user and cannot be used as the authentication user of the security cluster. You can create an MRS user and set Username and Password to the username and password of the created MRS user when creating an MRS data connection.</li> <li>NOTE</li> <li>If the CDM cluster version is 2.9.0 or later and the MRS cluster version is 3.1.0 or later, the created user must have the permissions of the Manager_viewer role to create links on CDM. To perform operations on databases, tables, and columns of an MRS documentation.</li> <li>If the CDM cluster version is earlier than 2.9.0 or the MRS cluster version is earlier than 3.1.0, the created user must have the permissions of the MRS cluster version is earlier than 3.1.0, the created user must have the permissions of the MRS cluster version is earlier than 3.1.0, the created user must have the permissions of the MRS cluster version is earlier than 3.1.0, the created user must have the permissions of the MRS cluster version is earlier than 3.1.0, the created user must have the permissions of the MRS cluster version is earlier than 3.1.0, the created user must have the permissions of Manager_administrator or System_administrator to create links on CDM.</li> <li>A user with only the Manager_tenant or Manager_additor permission cannot create</li> </ul> | cdm              |
| Password                     | Password used for logging in to MRS Manager                                                                                                    | -                |

| Parameter                 | Description                                                                                                    | Example<br>Value |
|---------------------------|----------------------------------------------------------------------------------------------------|------------------|
| Enable<br>Idap            | This parameter is available when <b>Proxy</b> connection is selected for <b>Connection Type</b> .                                                                                                    | No               |
|                           | If LDAP authentication is enabled for an external<br>LDAP server connected to MRS Hive, the LDAP<br>username and password are required for<br>authenticating the connection to MRS Hive. In<br>this case, this option must be enabled.<br>Otherwise, the connection will fail. |                  |
| ldapUserna<br>me          | This parameter is mandatory when <b>Enable ldap</b> is enabled.                                                                                                    | -                |
|                           | Enter the username configured when LDAP authentication was enabled for MRS Hive.                                                                                                    |                  |
| ldapPasswo<br>rd          | This parameter is mandatory when <b>Enable ldap</b> is enabled.                                                                                                    | -                |
|                           | Enter the password configured when LDAP authentication was enabled for MRS Hive.                                                                                                    |                  |
| OBS<br>storage<br>support | The server must support OBS storage. When creating a Hive table, you can store the table in OBS.                                                                                                    | No               |

| Parameter | Description                                                                                                    | Example<br>Value |
|-----------|----------------------------------------------------------------------------------------------------|------------------|
| AK        | This parameter is mandatory when OBS storage                                                                                                    | -                |
| SK        | <b>support</b> is enabled. The account corresponding<br>to the AK/SK pair must have the OBS Buckets<br>Viewer permission. Otherwise, OBS cannot be<br>accessed and the "403 AccessDenied" error is<br>reported.                                                                                                    | -                |
|           | You need to create an access key for the current account and obtain an AK/SK pair.                                                                                                    |                  |
|           | <ol> <li>Log in to the management console, move the<br/>cursor to the username in the upper right<br/>corner, and select <b>My Credentials</b> from the<br/>drop-down list.</li> </ol>                                                                                                    |                  |
|           | <ol> <li>On the My Credentials page, choose Access<br/>Keys, and click Create Access Key. See Figure<br/>4-8.</li> </ol>                                                                                                    |                  |
|           | Figure 4-8 Clicking Create Access Key                                                                                                    |                  |
|           | © One Arom ky Arom ky analobe for ensitin 2 Arom ky D 12 Description 12 Description 12 Description 2 Description 2 |                  |
|           | <ul> <li>3. Click OK and save the access key file as prompted. The access key file will be saved to your browser's configured download location. Open the credentials.csv file to view Access Key Id and Secret Access Key.</li> <li>NOTE <ul> <li>Only two access keys can be added for each user.</li> <li>To ensure access key security, the access key is automatically downloaded only when it is generated for the first time and cannot be obtained from the management console later. Keen them property</li> </ul> </li> </ul>                                                                                                    |                  |

| Parameter                              | Description                                                                                                    | Example<br>Value |
|----------------------------------------|----------------------------------------------------------------------------------------------------|------------------|
| Run Mode                               | This parameter is used only when the Hive version is <b>HIVE_3_X</b> . Possible values are:                                                                                                    | EMBEDDED         |
|                                        | • <b>EMBEDDED</b> : The link instance runs with CDM. This mode delivers better performance.                                                                                                    |                  |
|                                        | • <b>Standalone</b> : The link instance runs in an independent process. If CDM needs to connect to multiple Hadoop data sources (MRS, Hadoop, or CloudTable) with both Kerberos and Simple authentication modes, <b>Standalone</b> prevails.                                                                                                    |                  |
|                                        | <b>NOTE</b><br>The <b>STANDALONE</b> mode is used to solve the version conflict problem. If the connector versions of the source and destination ends of the same link are different, a JAR file conflict occurs. In this case, you need to place the source or destination end in the STANDALONE process to prevent the migration failure caused by the conflict. |                  |
| Check Hive<br>JDBC<br>Connectivit<br>y | Whether to check the Hive JDBC connectivity                                                                                                    | No               |
| Use Cluster<br>Config                  | You can use the cluster configuration to simplify parameter settings for the Hadoop connection.                                                                                                    | No               |
| Cluster<br>Config<br>Name              | This parameter is valid only when <b>Use Cluster</b><br><b>Config</b> is set to <b>Yes</b> . Select a cluster<br>configuration that has been created.                                                                                                    | hive_01          |
|                                        | For details about how to configure a cluster, see <b>Managing Cluster Configurations</b> .                                                                                                    |                  |

Click **Show Advanced Attributes**, and then click **Add** to add configuration attributes of other clients. The name and value of each attribute must be configured. You can click **Delete** to delete no longer used attributes.

The following are some examples:

- **connectTimeout=360000** and **socketTimeout=360000**: When a large amount of data needs to be migrated or the entire table is retrieved using query statements, the migration fails due to connection timeout. In this case, you can customize the connection timeout interval (ms) and socket timeout interval (ms) to prevent failures caused by timeout.
- **hive.server2.idle.operation.timeout=360000**: To prevent Hive migration jobs from being suspended for a long time, you can customize the operation timeout period (ms).
- **hive.storeFormat=textfile**: During data migration from a relational database to Hive, tables in ORC format are automatically created by default. If you

want textfile or parquet tables to be created, add **hive.storeFormat=textfile** or **hive.storeFormat=parquet**.

• **fs.defaultFS=obs://hivedb**: If the interconnected MRS Hive uses decoupled storage and compute, you can use this configuration to achieve better compatibility.

## **FusionInsight Hive**

The FusionInsight Hive link is applicable to data migration of FusionInsight HD in the local data center. You must use Direct Connect to Connect to FusionInsight HD.

 Table 4-9 describes related parameters.

| Parameter                    | Description                                                                                                    | Example<br>Value |
|------------------------------|----------------------------------------------------------------------------------------------------|------------------|
| Name                         | Link name, which should be defined based on<br>the data source type, so it is easier to remember<br>what the link is for                                                        | hivelink         |
| Manager IP                   | IP address of FusionInsight Manager                                                                                                    | 127.0.0.1        |
| Manager<br>Port              | Port number of FusionInsight Manager                                                                                                    | 28443            |
| CAS Server<br>Port           | Port number of the CAS server used to connect to FusionInsight                                                                                                    | 20009            |
| Authentica<br>tion<br>Method | <ul> <li>Authentication method used for accessing the cluster:</li> <li>SIMPLE: Select this for non-security mode.</li> <li>KERBEROS: Select this for security mode.</li> </ul> | SIMPLE           |
| HIVE<br>Version              | Hive version                                                                                                    | HIVE_3_X         |
| Username                     | Username used for logging in to FusionInsight<br>Manager.                                                                                                    | cdm              |
| Password                     | Password used for logging in to FusionInsight<br>Manager                                                                                                    | -                |
| OBS<br>storage<br>support    | The server must support OBS storage. When creating a Hive table, you can store the table in OBS.                                                                                | No               |

**Table 4-9** FusionInsight Hive link parameters

| Parameter | Description                                                                                                    | Example<br>Value |
|-----------|----------------------------------------------------------------------------------------------------|------------------|
| AK        | This parameter is mandatory when <b>OBS storage</b>                                                                                                    | -                |
| SK        | <b>support</b> is enabled. The account corresponding<br>to the AK/SK pair must have the OBS Buckets<br>Viewer permission. Otherwise, OBS cannot be<br>accessed and the "403 AccessDenied" error is<br>reported.                                                                                                    | -                |
|           | You need to create an access key for the current account and obtain an AK/SK pair.                                                                                                    |                  |
|           | 1. Log in to the management console, move the cursor to the username in the upper right corner, and select <b>My Credentials</b> from the drop-down list.                                                                                                    |                  |
|           | <ol> <li>On the My Credentials page, choose Access<br/>Keys, and click Create Access Key. See Figure<br/>4-9.</li> </ol>                                                                                                    |                  |
|           | Figure 4-9 Clicking Create Access Key                                                                                                    |                  |
|           | <ul> <li>3. Click OK and save the access key file as prompted. The access key file will be saved to your browser's configured download location. Open the credentials.csv file to view Access Key Id and Secret Access Key.</li> <li>NOTE <ul> <li>Only two access keys can be added for each user.</li> <li>To ensure access key security, the access key is automatically downloaded only when it is generated for the first time and cannot be obtained from the management console later. Keep them properly.</li> </ul> </li> </ul> |                  |

| Parameter                 | Description                                                                                                    | Example<br>Value |
|---------------------------|----------------------------------------------------------------------------------------------------|------------------|
| Run Mode                  | This parameter is used only when the Hive version is <b>HIVE_3_X</b> . Possible values are:                                                                                                    | EMBEDDED         |
|                           | • <b>EMBEDDED</b> : The link instance runs with CDM. This mode delivers better performance.                                                                                                    |                  |
|                           | • <b>Standalone</b> : The link instance runs in an independent process. If CDM needs to connect to multiple Hadoop data sources (MRS, Hadoop, or CloudTable) with both Kerberos and Simple authentication modes, <b>Standalone</b> prevails.                                                                                                    |                  |
|                           | <b>NOTE</b><br>The <b>STANDALONE</b> mode is used to solve the version conflict problem. If the connector versions of the source and destination ends of the same link are different, a JAR file conflict occurs. In this case, you need to place the source or destination end in the STANDALONE process to prevent the migration failure caused by the conflict. |                  |
| Use Cluster<br>Config     | You can use the cluster configuration to simplify parameter settings for the Hadoop connection.                                                                                                    | No               |
| Cluster<br>Config<br>Name | This parameter is valid only when <b>Use Cluster</b><br><b>Config</b> is set to <b>Yes</b> . Select a cluster<br>configuration that has been created.<br>For details about how to configure a cluster, see<br><b>Managing Cluster Configurations</b> .                                                                                                    | hive_01          |

Click **Show Advanced Attributes**, and then click **Add** to add configuration attributes of other clients. The name and value of each attribute must be configured. You can click **Delete** to delete no longer used attributes.

The following are some examples:

- connectTimeout=360000 and socketTimeout=360000: When a large amount of data needs to be migrated or the entire table is retrieved using query statements, the migration fails due to connection timeout. In this case, you can customize the connection timeout interval (ms) and socket timeout interval (ms) to prevent failures caused by timeout.
- **hive.server2.idle.operation.timeout=360000**: To prevent Hive migration jobs from being suspended for a long time, you can customize the operation timeout period (ms).

# **Apache Hive**

The Apache Hive link is applicable to data migration of the third-party Hadoop in the local data center or ECS. You must use Direct Connect to Connect to Hadoop in the local data center.

 Table 4-10 describes related parameters.

| Parameter                      | Description                                                                                                    | Example<br>Value     |
|--------------------------------|----------------------------------------------------------------------------------------------------|----------------------|
| Name                           | Link name, which should be defined based on<br>the data source type, so it is easier to remember<br>what the link is for                                                                                                    | hivelink             |
| URI                            | NameNode URI                                                                                                    | hdfs://<br>hacluster |
| Hive<br>Metastore              | Hive metadata address. For details, see the <b>hive.metastore.uris</b> configuration item. Example: thrift://host-192-168-1-212:9083                                                                                                    | -                    |
| Authentica<br>tion<br>Method   | <ul> <li>Authentication method used for accessing the cluster:</li> <li>SIMPLE: Select this for non-security mode.</li> <li>KERBEROS: Select this for security mode.</li> </ul>                                                                     | SIMPLE               |
| Hive<br>Version                | Hive version                                                                                                    | HIVE_3_X             |
| IP and<br>Host Name<br>Mapping | If the Hadoop configuration file uses the host<br>name, configure the mapping between the IP<br>address and host name. Separate the IP<br>addresses and host names by spaces and<br>mappings by semicolons (;), carriage returns, or<br>line feeds. | -                    |
| OBS<br>storage<br>support      | The server must support OBS storage. When creating a Hive table, you can store the table in OBS.                                                                                                    | No                   |

| Table 4-10 Apache | Hive link | parameters |
|-------------------|-----------|------------|
|-------------------|-----------|------------|

| Parameter | Description                                                                                                    | Example<br>Value |
|-----------|----------------------------------------------------------------------------------------------------|------------------|
| AK        | This parameter is mandatory when <b>OBS storage</b>                                                                                                    | -                |
| SK        | <b>support</b> is enabled. The account corresponding<br>to the AK/SK pair must have the OBS Buckets<br>Viewer permission. Otherwise, OBS cannot be<br>accessed and the "403 AccessDenied" error is<br>reported.                                                                                                    | -                |
|           | You need to create an access key for the current account and obtain an AK/SK pair.                                                                                                    |                  |
|           | <ol> <li>Log in to the management console, move the<br/>cursor to the username in the upper right<br/>corner, and select <b>My Credentials</b> from the<br/>drop-down list.</li> </ol>                                                                                                    |                  |
|           | <ol> <li>On the My Credentials page, choose Access<br/>Keys, and click Create Access Key. See Figure<br/>4-10.</li> </ol>                                                                                                    |                  |
|           | Figure 4-10 Clicking Create Access Key                                                                                                    |                  |
|           | <ul> <li>3. Click OK and save the access key file as prompted. The access key file will be saved to your browser's configured download location. Open the credentials.csv file to view Access Key Id and Secret Access Key.</li> <li>NOTE <ul> <li>Only two access keys can be added for each user.</li> <li>To ensure access key security, the access key is automatically downloaded only when it is generated for the first time and cannot be obtained from the management console later. Keep them properly.</li> </ul> </li> </ul> |                  |

| Parameter                 | Description                                                                                                    | Example<br>Value |
|---------------------------|----------------------------------------------------------------------------------------------------|------------------|
| Run Mode                  | This parameter is used only when the Hive version is <b>HIVE_3_X</b> . Possible values are:                                                                                                    | EMBEDDED         |
|                           | • <b>EMBEDDED</b> : The link instance runs with CDM. This mode delivers better performance.                                                                                                    |                  |
|                           | • <b>Standalone</b> : The link instance runs in an independent process. If CDM needs to connect to multiple Hadoop data sources (MRS, Hadoop, or CloudTable) with both Kerberos and Simple authentication modes, <b>Standalone</b> prevails.                                                                                                    |                  |
|                           | <b>NOTE</b><br>The <b>STANDALONE</b> mode is used to solve the version conflict problem. If the connector versions of the source and destination ends of the same link are different, a JAR file conflict occurs. In this case, you need to place the source or destination end in the STANDALONE process to prevent the migration failure caused by the conflict. |                  |
| Use Cluster<br>Config     | You can use the cluster configuration to simplify parameter settings for the Hadoop connection.                                                                                                    | No               |
| Cluster<br>Config<br>Name | This parameter is valid when <b>Use Cluster Config</b><br>is set to <b>Yes</b> or <b>Authentication Method</b> is set to<br><b>KERBEROS</b> . Select a cluster configuration that<br>has been created.                                                                                                    | hive_01          |
|                           | For details about how to configure a cluster, see<br>Managing Cluster Configurations.                                                                                                    |                  |
| Hive JDBC<br>URL          | URL for connecting to Hive JDBC. By default, anonymous users are used.                                                                                                    | -                |

Click **Show Advanced Attributes**, and then click **Add** to add configuration attributes of other clients. The name and value of each attribute must be configured. You can click **Delete** to delete no longer used attributes.

The following are some examples:

- **connectTimeout=360000** and **socketTimeout=360000**: When a large amount of data needs to be migrated or the entire table is retrieved using query statements, the migration fails due to connection timeout. In this case, you can customize the connection timeout interval (ms) and socket timeout interval (ms) to prevent failures caused by timeout.
- **hive.server2.idle.operation.timeout=360000**: To prevent Hive migration jobs from being suspended for a long time, you can customize the operation timeout period (ms).

# 4.2.8 HBase Link Parameters

CDM supports the following HBase data sources:
- MRS HBase
- FusionInsight HBase
- Apache HBase

#### 

Do not change the password or user when the job is running. If you do so, the password will not take effect immediately and the job will fail.

### **MRS HBase**

When connecting CDM to HBase of MRS, configure the parameters as described in **Table 4-11**.

#### **NOTE**

- MRS clusters whose Kerberos encryption type is aes256-sha2,aes128-sha2 are not supported, and only MRS clusters whose Kerberos encryption type is aes256sha1,aes128-sha1 are supported.
- Before creating an MRS link, you need to add an authenticated Kerberos user on MRS and log in to the MRS management page to change the initial password. Then use the new user to create an MRS link.
- To connect to an MRS 2.x cluster, create a CDM cluster of version 2.x first. CDM 1.8.x clusters cannot connect to MRS 2.x clusters.
- If the connection fails after you select a cluster, check whether the MRS cluster can communicate with the CDM instance which functions as the agent. They can communicate with each other in the following scenarios:
  - If the CDM cluster in the DataArts Studio instance and the MRS cluster are in different regions, a public network or a dedicated connection is required. If the Internet is used for communication, ensure that an EIP has been bound to the CDM cluster, and the MRS cluster can access the Internet and the port has been enabled in the firewall rule.
  - If the CDM cluster in the DataArts Studio instance and the MRS cluster are in the same region, VPC, subnet, and security group, they can communicate with each other by default. If they are in the same VPC but in different subnets or security groups, you must configure routing rules and security group rules. For details about how to configure routing rules, see **Configuring Routing Rules**. For details about how to configure security group rules, see **Configuring Security Group Rules**.
  - The MRS cluster and the DataArts Studio workspace belong to the same enterprise project. If they do not, you can modify the enterprise project of the workspace.

#### **NOTE**

If an agent is connected to multiple MRS clusters and one of the MRS clusters is deleted or abnormal, connections to the other MRS clusters will be affected. Therefore, you are advised to connect an agent to only one MRS cluster.

| Parameter | Description                                                                                                    | Example<br>Value   |
|-----------|----------------------------------------------------------------------------------------------------|--------------------|
| Name      | Link name, which should be defined based on<br>the data source type, so it is easier to<br>remember what the link is for | mrs_hbase_li<br>nk |

#### Table 4-11 MRS HBase link parameters

| Parameter  | Description                                                                                                    | Example<br>Value |
|------------|----------------------------------------------------------------------------------------------------|------------------|
| Manager IP | Floating IP address of MRS Manager. Click<br>Select next to the Manager IP text box to<br>select an MRS cluster. CDM automatically fills<br>in the authentication information.<br>NOTE<br>DataArts Studio does not support MRS clusters<br>whose Kerberos encryption type is aes256-<br>sha2,aes128-sha2, and only supports MRS clusters<br>whose Kerberos encryption type is aes256-<br>sha1,aes128-sha1.                                                                                                    | 127.0.0.1        |
| Username   | <ul> <li>If Authentication Method is set to<br/>KERBEROS, you must provide the username<br/>and password used for logging in to MRS<br/>Manager. If you need to create a snapshot<br/>when exporting a directory from HDFS, the<br/>user configured here must have the<br/>administrator permission on HDFS.</li> <li>To create a data connection for an MRS<br/>security cluster, do not use user admin. The<br/>admin user is the default management page<br/>user and cannot be used as the authentication<br/>user of the security cluster. You can create an<br/>MRS user and set Username and Password to<br/>the username and password of the created<br/>MRS user when creating an MRS data<br/>connection.</li> <li>NOTE</li> <li>If the CDM cluster version is 2.9.0 or later and<br/>the MRS cluster version is 3.1.0 or later, the<br/>created user must have the permissions of the<br/>Manager_viewer role to create links on CDM.<br/>To perform operations on databases, tables, and<br/>columns of an MRS component, you also need<br/>to add the database, table, and column<br/>permissions of the MRS component to the user<br/>by following the instructions in the MRS<br/>documentation.</li> <li>If the CDM cluster version is earlier than 2.9.0 or<br/>the MRS cluster version is earlier than 3.1.0, the<br/>created user must have the permissions of<br/>Manager_administrator or<br/>System_administrator or<br/>System_administrator or<br/>connections.</li> </ul> | cdm              |
| Password   | Password used for logging in to MRS Manager                                                                                                    | -                |

|                                                                                                    | Example<br>Value                                                                                                    |
|----------------------------------------------------------------------------------------------------|----------------------------------------------------------------------------------------------------|
| ethod used for accessing the this for non-security mode.                                                                                                    | SIMPLE                                                                                                    |
| elect this for security mode.                                                                                                    |                                                                                                    |
|                                                                                                    | HBASE_2_X                                                                                                    |
| HBase link. This parameter is he HBase version is                                                                                                    | STANDALON<br>E                                                                                                    |
| he link instance runs with de delivers better                                                                                                    |                                                                                                    |
| he link instance runs in an<br>rocess. If CDM needs to<br>ltiple Hadoop data sources<br>, or CloudTable) with both<br>Simple authentication modes,<br>revails.<br>NDALONE mode is used to<br>on conflict problem. If the<br>sions of the source and<br>ds of the same link are<br>R file conflict occurs. In this<br>I to place the source or<br>d in the STANDALONE<br>vent the migration failure<br>conflict. |                                                                                                    |
| uster configurations on the oplify the configuration of meters.                                                                                                    | No                                                                                                    |
| valid only when <b>Use Cluster</b><br><b>es</b> . Select a cluster<br>t has been created.<br>how to configure a cluster,                                                                                                    | hbase_01                                                                                                    |
|                                                                                                    | he link instance runs in an<br>rocess. If CDM needs to<br>ltiple Hadoop data sources<br>o, or CloudTable) with both<br>Simple authentication modes,<br>revails.<br>NDALONE mode is used to<br>on conflict problem. If the<br>sions of the source and<br>ds of the same link are<br>R file conflict occurs. In this<br>I to place the source or<br>d in the STANDALONE<br>vent the migration failure<br>conflict.<br>uster configurations on the<br>nplify the configuration of<br>imeters.<br>Valid only when <b>Use Cluster</b><br><b>es</b> . Select a cluster<br>t has been created.<br>how to configure a cluster, |

### **FusionInsight HBase**

When connecting CDM to HBase of FusionInsight HD, configure the parameters as described in Table 4-12.

| Parameter                | Description                                                                                                    | Example<br>Value  |
|--------------------------|----------------------------------------------------------------------------------------------------|-------------------|
| Name                     | Link name, which should be defined based on<br>the data source type, so it is easier to<br>remember what the link is for                                                                                                    | FI_hbase_lin<br>k |
| Manager IP               | IP address of FusionInsight Manager                                                                                                    | 127.0.0.1         |
| Manager Port             | Port number of FusionInsight Manager                                                                                                    | 28443             |
| CAS Server Port          | Port number of the CAS server used to connect to FusionInsight                                                                                                    | 20009             |
| Username                 | Username used for logging in to FusionInsight<br>Manager.                                                                                                    | cdm               |
| Password                 | Password used for logging in to FusionInsight<br>Manager                                                                                                    | -                 |
| Authentication<br>Method | <ul> <li>Authentication method used for accessing the cluster:</li> <li>SIMPLE: Select this for non-security mode.</li> <li>KERBEROS: Select this for security mode.</li> </ul>                                                                                                    | Kerberos          |
| HBase Version            | HBase version                                                                                                    | HBASE_2_X         |
| Run Mode                 | <ul> <li>Run mode of the HBase link. This parameter is used only when the HBase version is HBASE_2_X.</li> <li>EMBEDDED: The link instance runs with CDM. This mode delivers better performance.</li> <li>Standalone: The link instance runs in an independent process. If CDM needs to connect to multiple Hadoop data sources (MRS, Hadoop, or CloudTable) with both Kerberos and Simple authentication modes, Standalone prevails.</li> <li>NOTE The STANDALONE mode is used to solve the version conflict problem. If the connector versions of the source and destination ends of the same link are different, a JAR file conflict occurs. In this case, you need to place the source or destination end in the STANDALONE process to prevent the migration failure caused by the conflict.</li> </ul> | STANDALON<br>E    |
| Use Cluster<br>Config    | You can use the cluster configuration to simplify parameter settings for the Hadoop connection.                                                                                                    | No                |

| Parameter              | Description                                                                                                    | Example<br>Value |
|------------------------|----------------------------------------------------------------------------------------------------|------------------|
| Cluster Config<br>Name | This parameter is valid only when <b>Use Cluster</b><br><b>Config</b> is set to <b>Yes</b> . Select a cluster<br>configuration that has been created. | hbase_01         |
|                        | For details about how to configure a cluster, see <b>Managing Cluster Configurations</b> .                                                            |                  |

### Apache HBase

When connecting CDM to HBase of Apache Hadoop, configure the parameters as described in **Table 4-13**.

| Parameter                      | Description                                                                                                    | Example Value                                                                  |
|--------------------------------|----------------------------------------------------------------------------------------------------|--------------------------------------------------------------------------------|
| Name                           | Link name, which should be defined based<br>on the data source type, so it is easier to<br>remember what the link is for                                                        | hadoop_hbase_li<br>nk                                                          |
| ZK Link                        | ZooKeeper link of HBase<br>Format:<br><host1>:<port>,<host2>:<port>,<host3>:<por<br>t&gt;</por<br></host3></port></host2></port></host1>                                        | zk1.example.co<br>m:2181,zk2.exa<br>mple.com:2181,<br>zk3.example.co<br>m:2181 |
| Authenticatio<br>n Method      | <ul> <li>Authentication method used for accessing the cluster:</li> <li>SIMPLE: Select this for non-security mode.</li> <li>KERBEROS: Select this for security mode.</li> </ul> | Kerberos                                                                       |
| IP and Host<br>Name<br>Mapping | IP address and host name.<br>If the configuration file uses host names,<br>configure the mappings between all IP<br>addresses and hosts. Use spaces to separate<br>hosts.       | IP: 10.3.6.9<br>Host name:<br>hostname01                                       |
| HBase Version                  | HBase version                                                                                                    | HBASE_2_X                                                                      |

 Table 4-13 Apache HBase link parameters

| Parameter              | Description                                                                                                    | Example Value |
|------------------------|----------------------------------------------------------------------------------------------------|---------------|
| Run Mode               | Run mode of the HBase link. This parameter is used only when the HBase version is <b>HBASE_2_X</b> .                                                                                                    | STANDALONE    |
|                        | • <b>EMBEDDED</b> : The link instance runs with CDM. This mode delivers better performance.                                                                                                    |               |
|                        | • <b>Standalone</b> : The link instance runs in an independent process. If CDM needs to connect to multiple Hadoop data sources (MRS, Hadoop, or CloudTable) with both Kerberos and Simple authentication modes, <b>Standalone</b> prevails.                                                                                                    |               |
|                        | <b>NOTE</b><br>The <b>STANDALONE</b> mode is used to solve the version conflict problem. If the connector versions of the source and destination ends of the same link are different, a JAR file conflict occurs. In this case, you need to place the source or destination end in the STANDALONE process to prevent the migration failure caused by the conflict. |               |
| Use Cluster<br>Config  | You can use the cluster configuration to simplify parameter settings for the Hadoop connection.                                                                                                    | No            |
| Cluster Config<br>Name | This parameter is valid only when <b>Use</b><br><b>Cluster Config</b> is set to <b>Yes</b> . Select a cluster<br>configuration that has been created.                                                                                                    | hbase_01      |
|                        | For details about how to configure a cluster, see Managing Cluster Configurations.                                                                                                    |               |

## 4.2.9 HDFS Link Parameters

CDM supports the following HDFS data sources:

- MRS HDFS
- FusionInsight HDFS
- Apache HDFS

**NOTE** 

### **MRS HDFS**

When connecting CDM to HDFS of MRS, configure the parameters as described in Table 4-14.

### **NOTE**

- MRS clusters whose Kerberos encryption type is **aes256-sha2,aes128-sha2** are not supported, and only MRS clusters whose Kerberos encryption type is **aes256-sha1,aes128-sha1** are supported.
- Before creating an MRS link, you need to add an authenticated Kerberos user on MRS and log in to the MRS management page to change the initial password. Then use the new user to create an MRS link.
- To connect to an MRS 2.*x* cluster, create a CDM cluster of version 2.*x* first. CDM 1.8.*x* clusters cannot connect to MRS 2.*x* clusters.
- If the connection fails after you select a cluster, check whether the MRS cluster can communicate with the CDM instance which functions as the agent. They can communicate with each other in the following scenarios:
  - If the CDM cluster in the DataArts Studio instance and the MRS cluster are in different regions, a public network or a dedicated connection is required. If the Internet is used for communication, ensure that an EIP has been bound to the CDM cluster, and the MRS cluster can access the Internet and the port has been enabled in the firewall rule.
  - If the CDM cluster in the DataArts Studio instance and the MRS cluster are in the same region, VPC, subnet, and security group, they can communicate with each other by default. If they are in the same VPC but in different subnets or security groups, you must configure routing rules and security group rules. For details about how to configure routing rules, see **Configuring Routing Rules**. For details about how to configure security group rules, see **Configuring Security Group Rules**.
  - The MRS cluster and the DataArts Studio workspace belong to the same enterprise project. If they do not, you can modify the enterprise project of the workspace.

#### **NOTE**

If an agent is connected to multiple MRS clusters and one of the MRS clusters is deleted or abnormal, connections to the other MRS clusters will be affected. Therefore, you are advised to connect an agent to only one MRS cluster.

| Parameter  | Description                                                                                                    | Example Value |
|------------|----------------------------------------------------------------------------------------------------|---------------|
| Name       | Link name, which should be defined based<br>on the data source type, so it is easier to<br>remember what the link is for                                                                                                    | mrs_hdfs_link |
| Manager IP | Floating IP address of MRS Manager. Click<br><b>Select</b> next to the <b>Manager IP</b> text box to<br>select an MRS cluster. CDM automatically<br>fills in the authentication information.<br><b>NOTE</b><br>DataArts Studio does not support MRS clusters<br>whose Kerberos encryption type is <b>aes256-</b><br><b>sha2,aes128-sha2</b> , and only supports MRS clusters<br>whose Kerberos encryption type is <b>aes256-</b><br><b>sha1,aes128-sha1</b> . | 127.0.0.1     |

|  | Table 4 |
|--|---------|
|--|---------|

| Parameter                | Description                                                                                                    | Example Value |
|--------------------------|----------------------------------------------------------------------------------------------------|---------------|
| Username                 | If Authentication Method is set to<br>KERBEROS, you must provide the username<br>and password used for logging in to MRS<br>Manager. If you need to create a snapshot<br>when exporting a directory from HDFS, the<br>user configured here must have the<br>administrator permission on HDFS.                                                                                                    | cdm           |
|                          | To create a data connection for an MRS<br>security cluster, do not use user <b>admin</b> . The<br><b>admin</b> user is the default management page<br>user and cannot be used as the<br>authentication user of the security cluster.<br>You can create an MRS user and set<br><b>Username</b> and <b>Password</b> to the username<br>and password of the created MRS user when<br>creating an MRS data connection.                                                                       |               |
|                          | <ul> <li>If the CDM cluster version is 2.9.0 or later and<br/>the MRS cluster version is 3.1.0 or later, the<br/>created user must have the permissions of the<br/>Manager_viewer role to create links on CDM.<br/>To perform operations on databases, tables,<br/>and columns of an MRS component, you also<br/>need to add the database, table, and column<br/>permissions of the MRS component to the user<br/>by following the instructions in the MRS<br/>documentation.</li> </ul> |               |
|                          | <ul> <li>If the CDM cluster version is earlier than 2.9.0 or the MRS cluster version is earlier than 3.1.0, the created user must have the permissions of Manager_administrator or System_administrator to create links on CDM.</li> <li>A user with only the Manager_tenant or Manager_auditor permission cannot create connections.</li> </ul>                                                                                                    |               |
| Password                 | Password used for logging in to MRS<br>Manager                                                                                                    | -             |
| Authentication<br>Method | Authentication method used for accessing<br>MRS                                                                                                    | SIMPLE        |
|                          | • KERBEROS: Select this for security mode.                                                                                                    |               |

| Parameter              | Description                                                                                                    | Example Value |
|------------------------|----------------------------------------------------------------------------------------------------|---------------|
| Run Mode               | <ul> <li>Run mode of the HDFS link. The options are as follows:</li> <li>EMBEDDED: The link instance runs with CDM. This mode delivers better performance.</li> <li>STANDALONE: The link instance runs in an independent process. If you want to connect CDM to multiple Hadoop data sources (MRS, Hadoop, or CloudTable), and both KERBEROS and SIMPLE authentication modes are available, you must select STANDALONE for this parameter.<br/>Note: The STANDALONE mode is used to solve the version conflict problem. If the connector versions of the source and destination ends of the same link are different, a JAR file conflict occurs. In this case, you need to place the source or destination end in the STANDALONE process to prevent the migration failure caused by the conflict.</li> </ul> | STANDALONE    |
|                        | If a CDM cluster connects to two or more<br>clusters with Kerberos authentication<br>enabled and the same realm, only one<br>cluster can be connected in <b>EMBEDDED</b><br>mode, and the other clusters must be<br>connected in <b>STANDALONE</b> mode.                                                                                                    |               |
| Agent                  | The agent function will be unavailable soon and does not need to be configured.                                                                                                    | -             |
| Use Cluster<br>Config  | You can use the cluster configuration to simplify parameter settings for the Hadoop connection.                                                                                                    | No            |
| Cluster Config<br>Name | This parameter is valid only when <b>Use</b><br><b>Cluster Config</b> is set to <b>Yes</b> . Select a cluster<br>configuration that has been created.<br>For details about how to configure a cluster.                                                                                                    | hdfs_01       |
|                        | see Managing Cluster Configurations.                                                                                                    |               |

### FusionInsight HDFS

When connecting CDM to HDFS of FusionInsight HD, configure the parameters as described in Table 4-15.

| Parameter                | Description                                                                                                    | Example<br>Value |
|--------------------------|----------------------------------------------------------------------------------------------------|------------------|
| Name                     | Link name, which should be defined based on<br>the data source type, so it is easier to<br>remember what the link is for                                 | FI_hdfs_link     |
| Manager IP               | IP address of FusionInsight Manager                                                                                                    | 127.0.0.1        |
| Manager Port             | Port number of FusionInsight Manager                                                                                                    | 28443            |
| CAS Server<br>Port       | Port number of the CAS server used to connect to FusionInsight                                                                                           | 20009            |
| Username                 | Username used for logging in to<br>FusionInsight Manager.                                                                                                | cdm              |
|                          | If you need to create a snapshot when<br>exporting a directory from HDFS, the user<br>configured here must have the administrator<br>permission on HDFS. |                  |
| Password                 | Password used for logging in to FusionInsight<br>Manager                                                                                                 | -                |
| Authentication<br>Method | Authentication method used for accessing the cluster:                                                                                                    | KERBEROS         |
|                          | • <b>SIMPLE</b> : Select this for non-security mode.                                                                                                    |                  |
|                          | • <b>KERBEROS</b> : Select this for security mode.                                                                                                    |                  |

| Table 4-15 | FusionInsight | HDFS link | parameters |
|------------|---------------|-----------|------------|
|            |               |           |            |

| Parameter              | Description                                                                                                    | Example<br>Value |
|------------------------|----------------------------------------------------------------------------------------------------|------------------|
| Run Mode               | <ul> <li>Run mode of the HDFS link. The options are as follows:</li> <li>EMBEDDED: The link instance runs with CDM. This mode delivers better performance.</li> <li>STANDALONE: The link instance runs in an independent process. If you want to connect CDM to multiple Hadoop data sources (MRS, Hadoop, or CloudTable), and both KERBEROS and SIMPLE authentication modes are available, you must select STANDALONE for this parameter. Note: The STANDALONE mode is used to solve the version conflict problem. If the connector versions of the source and destination ends of the same link are different, a JAR file conflict occurs. In this case, you need to place the source or destination end in the STANDALONE process to prevent the migration failure caused by the conflict.</li> </ul> | STANDALONE       |
| Agent                  | The agent function will be unavailable soon and does not need to be configured.                                                                                                    | -                |
| Use Cluster<br>Config  | You can use the cluster configuration to simplify parameter settings for the Hadoop connection.                                                                                                    | No               |
| Cluster Config<br>Name | This parameter is valid only when <b>Use</b><br><b>Cluster Config</b> is set to <b>Yes</b> . Select a cluster<br>configuration that has been created.<br>For details about how to configure a cluster,<br>see <b>Managing Cluster Configurations</b> .                                                                                                    | hdfs_01          |

### **Apache HDFS**

When connecting CDM to HDFS of Apache Hadoop, configure the parameters as described in Table 4-16.

| Parameter                      | Description                                                                                                    | Example<br>Value                                 |
|--------------------------------|----------------------------------------------------------------------------------------------------|--------------------------------------------------|
| Name                           | Link name, which should be defined based on<br>the data source type, so it is easier to<br>remember what the link is for                                                                                                    | hadoop_hdfs_li<br>nk                             |
| URI                            | NameNode URI You can enter <b>hdfs://<i>IP</i><br/>address of the NameNode instance:8020.</b>                                                                                                    | hdfs:// <i>IP</i> :8020                          |
| Authentication<br>Method       | <ul> <li>Authentication method used for accessing the cluster:</li> <li>SIMPLE: Select this for non-security mode.</li> <li>KERBEROS: Select this for security mode.</li> </ul>                                                                                                    | KERBEROS                                         |
| Run Mode                       | <ul> <li>Run mode of the HDFS link. The options are as follows:</li> <li>EMBEDDED: The link instance runs with CDM. This mode delivers better performance.</li> <li>STANDALONE: The link instance runs in an independent process. If you want to connect CDM to multiple Hadoop data sources (MRS, Hadoop, or CloudTable), and both KERBEROS and SIMPLE authentication modes are available, you must select STANDALONE for this parameter. Note: The STANDALONE mode is used to solve the version conflict problem. If the connector versions of the source and destination ends of the same link are different, a JAR file conflict occurs. In this case, you need to place the source or destination end in the STANDALONE process to prevent the migration failure caused by the conflict.</li> </ul> | STANDALONE                                       |
| IP and Host<br>Name<br>Mapping | This parameter is used only when <b>Run Mode</b><br>is set to <b>EMBEDDED</b> or <b>STANDALONE</b> .<br>If the HDFS configuration file uses the host<br>name, configure the mapping between the IP<br>address and host name. Separate the IP<br>addresses and host names by spaces and<br>mappings by semicolons (;), carriage returns,<br>or line feeds.                                                                                                    | 10.1.6.9<br>hostname01<br>10.2.7.9<br>hostname02 |
| Agent                          | The agent function will be unavailable soon and does not need to be configured.                                                                                                    | -                                                |

### Table 4-16 Apache HDFS link parameters

| Parameter              | Description                                                                                                    | Example<br>Value |
|------------------------|----------------------------------------------------------------------------------------------------|------------------|
| Use Cluster<br>Config  | You can use the cluster configuration to simplify parameter settings for the Hadoop connection.                                                                                                    | No               |
| Cluster Config<br>Name | This parameter is valid when <b>Use Cluster</b><br><b>Config</b> is set to <b>Yes</b> or <b>Authentication</b><br><b>Method</b> is set to <b>KERBEROS</b> . Select a cluster<br>configuration that has been created. | hdfs_01          |
|                        | For details about how to configure a cluster, see Managing Cluster Configurations.                                                                                                    |                  |

# 4.2.10 FTP/SFTP Link Parameters

The FTP/SFTP link is used to migrate files from the on-premises file server or ECS to a database.

### **NOTE**

- Only FTP servers running Linux are supported.
- Do not change the password or user when the job is running. If you do so, the password will not take effect immediately and the job will fail.

When connecting CDM to an FTP or SFTP server, configure the parameters as described in **Table 4-17**.

| <b>Table 4-17</b> F | TP/SFTP link | parameters |
|---------------------|--------------|------------|
|---------------------|--------------|------------|

| Parameter                  | Description                                                                                                    | Example<br>Value |
|----------------------------|----------------------------------------------------------------------------------------------------|------------------|
| Name                       | Link name, which should be defined based on<br>the data source type, so it is easier to remember<br>what the link is for | ftp_link         |
| Host<br>Name/IP<br>Address | Host name or IP address of the FTP or SFTP server                                                                        | ftp.apache.org   |
| Port                       | Port number of the FTP or SFTP server. The default value is <b>21</b> for FTP and <b>22</b> for SFTP.                    | 21               |
| Username                   | Username used for logging in to the FTP or SFTP server                                                                   | cdm              |
| Password                   | Password used for logging in to the FTP or SFTP server                                                                   | -                |

| Parameter                               | Description                                                                                                    | Example<br>Value |
|-----------------------------------------|----------------------------------------------------------------------------------------------------|------------------|
| FTP File<br>Name<br>controlEnco<br>ding | This parameter is available for a FTP link.<br>It indicates the controlEncoding file name<br>encoding configuration of ftp-client. The value<br>can be <b>ISO-8859-1</b> or <b>UFT8</b> . The default value<br>is <b>ISO-8859-1</b> . | ISO-8859-1       |

# 4.2.11 Redis Link Parameters

The Redis link is applicable to data migration of Redis created in the local data center or ECS. It is used to load data in the database or files to Redis.

Links to Redis data encrypted using SSL are not supported.

When connecting CDM to an on-premises Redis database, configure the parameters as described in **Table 4-18**.

### **NOTE**

Do not change the password or user when the job is running. If you do so, the password will not take effect immediately and the job will fail.

| Parameter                     | Description                                                                                                    | Example<br>Value                          |
|-------------------------------|----------------------------------------------------------------------------------------------------|-------------------------------------------|
| Name                          | Link name, which should be defined based on<br>the data source type, so it is easier to remember<br>what the link is for                                                                                    | redis_link                                |
| Redis<br>Deployment<br>Method | <ul> <li>Two deployment methods are available:</li> <li>Single: installation on a single-node system</li> <li>Cluster: installation on a cluster</li> <li>Proxy: installation using a proxy</li> </ul>      | Single                                    |
| Redis Server<br>List          | List of Redis server addresses. Enter each<br>address in the format of <i>IP address or domain</i><br><i>name of the database server.port number</i> ,<br>Separate multiple server lists by semicolons (;). | 192.168.0.1:7<br>300;192.168.0<br>.2:7301 |
| Password                      | Password used for logging in to Redis                                                                                                    | -                                         |

### Table 4-18 Redis link parameters

| Parameter                  | Description                                                                                                    | Example<br>Value |
|----------------------------|----------------------------------------------------------------------------------------------------|------------------|
| Redis<br>Database<br>Index | Index ID of a Redis database<br>A Redis database is similar to a relational<br>database. The total number of Redis databases<br>can be set in the Redis configuration file. By<br>default, there are 16 Redis databases. The<br>database names are integers ranging from 0 to<br>15 instead of character strings.                                                                                                    | 0                |
| Authenticati<br>on Method  | <ul> <li>Authentication method used for accessing MRS</li> <li>SIMPLE: Select this for non-security mode.</li> <li>KERBEROS: Select this for security mode.</li> </ul>                                                                                                    | SIMPLE           |
| Username                   | <ul> <li>If Authentication Method is set to KERBEROS, you must provide the username and password used for logging in to MRS Manager. If you need to create a snapshot when exporting a directory from HDFS, the user configured here must have the administrator permission on HDFS.</li> <li>To create a data connection for an MRS security cluster, do not use user admin. The admin user is the default management page user and cannot be used as the authentication user of the security cluster. You can create an MRS user and set Username and Password to the username and password of the created MRS user when creating an MRS data connection.</li> <li>NOTE</li> <li>If the CDM cluster version is 2.9.0 or later and the MRS cluster version is 3.1.0 or later, the created user must have the permissions of the Manager_viewer role to create links on CDM. To perform operations on databases, tables, and columns of an MRS component, you also need to add the database, table, and column permissions of the MRS cluster version is earlier than 2.9.0 or the MRS cluster version is earlier than 3.1.0, the created user must have the permissions of Manager_administrator or System_administrator to create links on CDM.</li> <li>A user with only the Manager_tenant or Manager_auditor permission cannot create connections.</li> </ul> | cdm              |
| Cluster<br>Config Name     | This parameter is valid only when<br><b>Authentication Method</b> is set to <b>KERBEROS</b> .<br>Select a cluster configuration you have created.<br>For details about how to configure a cluster, see<br>Managing Cluster Configurations                                                                                                    | hdfs_01          |

# 4.2.12 DDS Link Parameters

The DDS link is used to synchronize data from Document Database Service (DDS) on HUAWEI CLOUD to a big data platform.

When connecting CDM to DDS, configure the parameters as described in **Table 4-19**.

### **NOTE**

Do not change the password or user when the job is running. If you do so, the password will not take effect immediately and the job will fail.

| Parameter                       | Description                                                                                                    | Example<br>Value                          |
|---------------------------------|----------------------------------------------------------------------------------------------------|-------------------------------------------|
| Name                            | Link name, which should be defined based on<br>the data source type, so it is easier to remember<br>what the link is for                                                                                                    | dds_link                                  |
| Server List                     | List of server addresses. Enter each address in<br>the format of <i>IP address or domain name of the</i><br><i>database server.port number</i> , and separate the<br>entered addresses with semicolons (;).                                                                                                    | 192.168.0.1:73<br>00;192.168.0.2<br>:7301 |
| Database<br>Name                | Name of the DDS database to be connected                                                                                                    | DB_dds                                    |
| Username                        | Username used for logging in to DDS                                                                                                    | cdm                                       |
| Password                        | Password used for logging in to DDS                                                                                                    | -                                         |
| ls direct<br>connection<br>mode | <ul> <li>This mode applies to the scenario where the network of the primary node is normal but that of the replica node is abnormal.</li> <li>NOTE <ul> <li>Only one IP address can be configured for the server list in direct connection mode.</li> <li>This mode applies to the scenario where the network of the primary node is normal but the network of the replica node is abnormal.</li> </ul> </li> </ul> | No                                        |

Table 4-19 DDS link parameters

# 4.2.13 CloudTable Link Parameters

When connecting CDM to CloudTable, configure the parameters as described in **Table 4-20**.

### D NOTE

Do not change the password or user when the job is running. If you do so, the password will not take effect immediately and the job will fail.

| Parameter                 | Description                                                                                                    | Example<br>Value                                                                                      |
|---------------------------|----------------------------------------------------------------------------------------------------|----------------------------------------------------------------------------------------------------|
| Name                      | Link name, which should be defined based on<br>the data source type, so it is easier to remember<br>what the link is for                                                                                                  | cloudtable_lin<br>k                                                                                   |
| ZK Link                   | Obtain this parameter value from the cluster management page of CloudTable.                                                                                                    | cloudtable-<br>cdm-<br>zk1.cloudtable.<br>com:2181,clou<br>dtable-cdm-<br>zk2.cloudtable.<br>com:2181 |
| IAM<br>Authenticati<br>on | If IAM authentication is enabled for the<br>CloudTable cluster to be connected, set this<br>parameter to <b>Yes</b> . Otherwise, set this to <b>No</b> .<br>If you select <b>Yes</b> , enter the username, AK, and<br>SK. | No                                                                                                    |
| Username                  | Username used for accessing the CloudTable cluster                                                                                                    | admin                                                                                                 |
| AK                        | AK for accessing the CloudTable cluster.<br>You need to create an access key for the current<br>account and obtain an AK/SK pair.                                                                                         | -                                                                                                    |
| SK                        | SK for accessing the CloudTable cluster.<br>You need to create an access key for the current<br>account and obtain an AK/SK pair.                                                                                         | -                                                                                                    |
| Use Cluster<br>Config     | You can use the cluster configuration to simplify parameter settings for the Hadoop connection.                                                                                                    | No                                                                                                    |
| Cluster<br>Config<br>Name | This parameter is valid only when <b>Use Cluster</b><br><b>Config</b> is set to <b>Yes</b> . Select a cluster<br>configuration that has been created.                                                                     | hadoop_01                                                                                             |
|                           | Managing Cluster Configurations.                                                                                                    |                                                                                                    |

#### Table 4-20 CloudTable link parameters

Click **Show Advanced Attributes**, and then click **Add** to add configuration attributes of other clients. The name and value of each attribute must be configured. You can click **Delete** to delete no longer used attributes.

# 4.2.14 MongoDB Link Parameters

This link is used to transfer data from a third-party cloud MongoDB service or MongoDB created in the on-premises data center or ECS to a big data platform.

When connecting CDM to an on-premises MongoDB database, configure the parameters as described in **Table 4-21**.

### 

| Table 4- | 21 Mo | naoDB | link ı | parameters |
|----------|-------|-------|--------|------------|
|          |       |       |        |            |

| Parameter            | Description                                                                                                    | Example<br>Value                          |
|----------------------|----------------------------------------------------------------------------------------------------|-------------------------------------------|
| Name                 | Link name, which should be defined based on<br>the data source type, so it is easier to<br>remember what the link is for                                                                                                    | mongodb_link                              |
| Server List          | List of MongoDB server addresses. Enter each<br>address in the format of <i>IP address or domain</i><br><i>name of the database server.port number</i> , and<br>separate the entered addresses with semicolons<br>(;).                               | 192.168.0.1:73<br>00;192.168.0.2<br>:7301 |
| Database<br>Name     | Name of the MongoDB database to be connected                                                                                                    | DB_mongodb                                |
| Username             | Username for logging in to MongoDB                                                                                                    | cdm                                       |
| Password             | Password for logging in to MongoDB                                                                                                    | -                                         |
| Direct<br>Connection | This mode applies to the scenario where the<br>network of the primary node is normal but the<br>network of the replica node is abnormal.<br><b>NOTE</b>                                                                                              | No                                        |
|                      | <ul> <li>Only one IP address can be configured for the server list in direct connection mode.</li> <li>This mode applies to the scenario where the network of the primary node is normal but the network of the replica node is abnormal.</li> </ul> |                                           |
| Link<br>Attributes   | Custom link attributes. The MongoDB<br>attributes are supported. The unit is ms. The<br>link attributes are as follows:                                                                                                    | socketTimeout<br>=60000                   |
|                      | • <b>socketTimeout</b> : The default value is <b>60000</b> .                                                                                                    |                                           |
|                      | • maxWaitTime: The default value is 10000.                                                                                                    |                                           |
|                      | <ul> <li>connectTimeout. The default value is 10000.</li> </ul>                                                                                                    |                                           |
|                      | • <b>serverSelectionTimeout</b> : The default value is <b>5000</b> .                                                                                                    |                                           |

# 4.2.15 Cassandra Link Parameters

### **NOTE**

- Cassandra is not supported in version 2.9.3.300 or later.
- Do not change the password or user when a job is running. If you do so, the password will not take effect immediately and the job will fail.

| Table 4-22 Pa | rameter de | escription |
|---------------|------------|------------|
|---------------|------------|------------|

| Parameter             | Description                                                                                                    | Example<br>Value            |
|-----------------------|----------------------------------------------------------------------------------------------------|-----------------------------|
| Name                  | Link name, which should be defined based on<br>the data source type, so it is easier to<br>remember what the link is for                                       | mongodb_link                |
| Service node          | An address of one node or addresses of<br>multiple nodes. Separate addresses with<br>semicolons (;). You are advised to configure<br>multiple nodes at a time. | 192.168.0.1;19<br>2.168.0.2 |
| Port                  | Port number of the Cassandra node to be connected.                                                                                                    | 9042                        |
| Username              | User name for connecting to Cassandra.                                                                                                    | cdm                         |
| Password              | Password for connecting to Cassandra.                                                                                                    | -                           |
| Connection<br>timeout | (Optional) Displayed when you click <b>Show</b><br>Advanced Attributes.                                                                                        | 5                           |
| duration              | Connection timeout interval, in seconds.                                                                                                    |                             |
| Read timeout duration | (Optional) Displayed when you click <b>Show Advanced Attributes</b> .                                                                                          | 12                          |
|                       | Read timeout interval, in seconds. If the value is less than or equal to 0, no timeout occurs.                                                                 |                             |

# 4.2.16 DIS Link Parameters

When connecting CDM to DIS, configure the parameters as described in **Table 4-23**.

### **NOTE**

| Parameter  | Description                                                                                                    | Example Value |
|------------|----------------------------------------------------------------------------------------------------|---------------|
| Name       | Link name, which should be defined based on<br>the data source type, so it is easier to<br>remember what the link is for                                                                                                    | dis_link      |
| Region     | Region where DIS is deployed                                                                                                    | -             |
| Endpoint   | URL of DIS in the format of https:// <i>Endpoint</i> .<br>An endpoint is the <b>request address</b> for calling<br>an API. Endpoints vary depending on services<br>and regions. You can obtain the endpoints of<br>the service from <b>Regions and Endpoints</b> . | -             |
| АК         | AK used for logging in to the DIS server.<br>You need to create an access key for the<br>current account and obtain an AK/SK pair.                                                                                                    | -             |
| SK         | SK used for logging in to the DIS server.<br>You need to create an access key for the<br>current account and obtain an AK/SK pair.                                                                                                    | -             |
| Project ID | Project ID of DIS                                                                                                    | -             |

| Table 4- | 23 DIS | link | parameters |
|----------|--------|------|------------|
|----------|--------|------|------------|

## 4.2.17 Kafka Link Parameters

### **MRS Kafka**

When connecting CDM to Kafka of MRS, configure the parameters as described in **Table 4-24**.

### **NOTE**

Table 4-24 MRS Kafka link parameters

| Parameter | Description                                                                                                    | Example<br>Value |
|-----------|----------------------------------------------------------------------------------------------------|------------------|
| Name      | Link name, which should be defined based on<br>the data source type, so it is easier to remember<br>what the link is for | kafka_link       |

| Parameter                 | Description                                                                                                    | Example<br>Value |
|---------------------------|----------------------------------------------------------------------------------------------------|------------------|
| Manager IP                | Floating IP address of MRS Manager. Click<br>Select next to the Manager IP text box to select<br>an MRS cluster. CDM automatically fills in the<br>authentication information.<br>NOTE<br>DataArts Studio does not support MRS clusters whose<br>Kerberos encryption type is aes256-sha2,aes128-<br>sha2, and only supports MRS clusters whose Kerberos<br>encryption type is aes256-sha1,aes128-sha1.                                                                                                    | 127.0.0.1        |
| Username                  | <ul> <li>Username used for logging in to MRS Manager</li> <li>To create a data connection for an MRS security cluster, do not use user admin. The admin user is the default management page user and cannot be used as the authentication user of the security cluster. You can create an MRS user and set Username and Password to the username and password of the created MRS user when creating an MRS data connection.</li> <li>NOTE</li> <li>If the CDM cluster version is 2.9.0 or later and the MRS cluster version is 3.1.0 or later, the created user must have the permissions of the Manager_viewer role to create links on CDM. To perform operations on databases, tables, and columns of an MRS component, you also need to add the database, table, and column permissions of the MRS cluster version is earlier than 2.9.0 or the MRS cluster version is earlier than 3.1.0, the created user must have the permissions of Manager_administrator or System_administrator or create links on CDM.</li> <li>A user with only the Manager_tenant or Manager_auditor permission cannot create connections.</li> </ul> |                  |
| Password                  | Password used for logging in to MRS Manager                                                                                                    | -                |
| Authenticatio<br>n Method | Authentication method used for accessing MRS <ul> <li>SIMPLE: for non-security mode</li> </ul>                                                                                                    | Yes              |
|                           | • KERBEROS: for security mode                                                                                                    |                  |

### Apache Kafka

The Apache Kafka link is applicable to data migration of the third-party Hadoop in the local data center or ECS. You must use Direct Connect to connect to Hadoop in the local data center.

When connecting CDM to Kafka of Apache Hadoop, configure the parameters as described in **Table 4-25**.

| Table | 4-25 | Para | meter | description |  |
|-------|------|------|-------|-------------|--|
|       |      |      |       |             |  |

. ..

----

| Parameter    | Description                                                                                                    | Example<br>Value     |
|--------------|----------------------------------------------------------------------------------------------------|----------------------|
| Name         | Link name, which should be defined based on<br>the data source type, so it is easier to remember<br>what the link is for | kafka_link           |
| Kafka broker | IP address and port number of the Kafka broker                                                                           | 192.168.1.1:9<br>092 |

Click **Show Advanced Attributes**, and then click **Add** to add configuration attributes of other clients. The name and value of each attribute must be configured. You can click **Delete** to delete no longer used attributes.

## 4.2.18 DMS Kafka Link Parameters

When connecting CDM to DMS Kafka, configure the parameters as described in **Table 4-26**.

### **NOTE**

| Parameter    | Description                                                                                                    | Example<br>Value |
|--------------|----------------------------------------------------------------------------------------------------|------------------|
| Name         | Link name, which should be defined based on<br>the data source type, so it is easier to<br>remember what the link is for | dms_link         |
| Service Type | DMS Kafka edition. Currently, only the Platinum edition is available.                                                    | Platinum         |
| Kafka Broker | Address of a Kafka premium instance. The format is host:port.                                                            | -                |

Table 4-26 DMS Kafka link parameter

| Parameter           | Description                                                                                                    | Example<br>Value |
|---------------------|----------------------------------------------------------------------------------------------------|------------------|
| Kafka<br>SASL_SSL   | Whether to enable SSL authentication when<br>a client connects to a Kafka premium<br>instance. This function must be enabled if the<br>SASL_SSL security protocol is enabled for the<br>link to the DMS Kafka instance.                                                                                                    | Yes              |
|                     | If Kafka SASL_SSL is enabled, data will be<br>encrypted before transmission for higher<br>security, but performance will suffer.                                                                                                    |                  |
|                     | <b>NOTE</b><br>When SSL authentication is enabled, Kafka continuously parses the Kafka broker connection address as a domain name, which undermines performance. You are advised to add the self-mapping of the broker connection address to the <b>/etc/hosts</b> file on the ECS corresponding to the CDM cluster (search for the ECS based on the cluster IP address) so that the client can quickly resolve the broker address is 10.154.48.120, add the following self-mapping to the <b>/etc/hosts</b> file: 10.154.48.120 10.154.48.120 |                  |
| Username            | Username for connecting to DMS Kafka. This parameter is displayed when <b>Kafka SASL_SSL</b> is enabled.                                                                                                    | -                |
| Password            | Password for connecting to DMS Kafka. This parameter is displayed when <b>Kafka SASL_SSL</b> is enabled.                                                                                                    | -                |
| Kafka<br>Properties | • If a security protocol is enabled for the link<br>to the DMS Kafka instance, you must add<br>a data encryption attribute, and set the<br>attribute name to <b>security.protocol</b> and<br>value to <b>SASL_SSL</b> or <b>SASL_PLAINTEXT</b><br>based on the security protocol of the<br>Kafka instance.                                                                                                    | -                |
|                     | <ul> <li>If SASL authentication is enabled for the<br/>link to the DMS Kafka instance, you must<br/>add an authentication mode attribute, and<br/>set the attribute name to sasl.mechanism<br/>and value to PLAIN or SCRAM-SHA-512<br/>based on the SASL authentication<br/>mechanism configured for the Kafka<br/>instance (set the value to either PLAIN or<br/>SCRAM-SHA-512 if both are supported).</li> </ul>                                                                                                    |                  |

# 4.2.19 CSS Link Parameters

Huawei Cloud Cloud Search Service (CSS) is a fully hosted distributed search service powered by open-source Elasticsearch. CSS links can be used to migrate log files and database records to CSS for search and analysis using Elasticsearch.

### D NOTE

- You are advised to use Logstash to import data to CSS. For details, see Using Logstash to Import Data to Elasticsearch.
- Do not change the password or user when the job is running. If you do so, the password will not take effect immediately and the job will fail.

Table 4-27 lists the parameters for a CSS link.

| Parameter                    | Description                                                                                                    | Example Value                             |
|------------------------------|----------------------------------------------------------------------------------------------------|-------------------------------------------|
| Name                         | Link name, which should be defined based<br>on the data source type, so it is easier to<br>remember what the link is for                                                                                              | css_link                                  |
| Elasticsearch<br>Server List | IP addresses or domain names (including<br>the port numbers) of one or more<br>Elasticsearch servers. The format is <i>ip:port</i> .<br>Use semicolons (;) to separate multiple IP<br>addresses.                      | 192.168.0.1:9200<br>;192.168.0.2:920<br>0 |
| Security Mode                | Whether to enable security mode.                                                                                                    | Yes                                       |
| Authentication               | If <b>Security Mode</b> has been enabled for the CSS cluster to be connected, set this parameter to <b>Yes</b> . Otherwise, set this to <b>No</b> .                                                                   |                                           |
| Username                     | This parameter is displayed when <b>Security</b><br><b>Mode Authentication</b> is set to <b>Yes</b> . It<br>indicates the username used for<br>connecting to CSS.                                                     | admin                                     |
| Password                     | This parameter is displayed when <b>Security</b><br><b>Mode Authentication</b> is set to <b>Yes</b> . It<br>indicates the password used for connecting<br>to CSS.                                                     | -                                         |
| HTTPS Access                 | This parameter is displayed when <b>Security</b><br><b>Mode Authentication</b> is set to <b>Yes</b> . This<br>parameter specifies whether to enable<br>HTTPS access. HTTPS access is more secure<br>than HTTP access. | Yes                                       |

#### Table 4-27 CSS link parameters

# 4.2.20 Elasticsearch Link Parameters

Elasticsearch links can be used to connect to Elasticsearch services in third-party clouds and local data centers and on Elastic Cloud Servers (ECSs).

**NOTE** 

- The Elasticsearch connector only supports Elasticsearch clusters in non-security mode.
- Do not change the password or user when the job is running. If you do so, the password will not take effect immediately and the job will fail.

 Table 4-28 lists the parameters for an Elasticsearch link.

| Parameter                    | Description                                                                                                    | Example Value                             |
|------------------------------|----------------------------------------------------------------------------------------------------|-------------------------------------------|
| Name                         | Link name, which should be defined based<br>on the data source type, so it is easier to<br>remember what the link is for                                                                                         | es_link                                   |
| Elasticsearch<br>Server List | IP addresses or domain names (including<br>the port numbers) of one or more<br>Elasticsearch servers. The format is <i>ip:port</i> .<br>Use semicolons (;) to separate multiple IP<br>addresses or domain names. | 192.168.0.1:9200<br>;192.168.0.2:920<br>0 |

Table 4-28 Elasticsearch link parameters

## 4.2.21 Dameng Database Link Parameters

When connecting CDM to a Dameng database, configure the parameters as described in **Table 4-29**.

### **NOTE**

| Table 4-29 Pa | rameters for a link to a Dameng database |
|---------------|------------------------------------------|

| Parameter          | Description                                                                                                    | Example Value |
|--------------------|----------------------------------------------------------------------------------------------------|---------------|
| Name               | Link name, which should be defined based on<br>the data source type, so it is easier to remember<br>what the link is for | dm_link       |
| Database<br>Server | IP address or domain name of the database to connect                                                                     | 192.168.0.1   |
|                    | Click <b>Select</b> next to the text box and select a DWS or RDS DB instance in the displayed dialog box.                |               |

| Parameter          | Description                                                                                                    | Example Value                                              |
|--------------------|----------------------------------------------------------------------------------------------------|------------------------------------------------------------|
| Port               | Port of the database to connect                                                                                                    | The port<br>number varies<br>depending on<br>the database. |
| Database<br>Name   | Name of the database to connect                                                                                                    | dbname                                                     |
| Username           | Username used for accessing the database This account must have the permissions required to read and write data tables and metadata.                                                                                                    | cdm                                                        |
| Password           | Password of the user                                                                                                    | -                                                          |
| Driver<br>Version  | Select a driver version that adapts to the database type.                                                                                                    | -                                                          |
| Fetch Size         | (Optional) Displayed when you click <b>Show</b><br><b>Advanced Attributes</b> .<br>Number of rows obtained by each request. Set<br>this parameter based on the data source and<br>the job's data size. If the value is either too<br>large or too small, the job may run for a long<br>time. | 1000                                                       |
| Link<br>Attributes | (Optional) Click <b>Add</b> to add the JDBC connector attributes of multiple specified data sources. For details, see the JDBC connector document of the corresponding database.                                                                                                    | sslmode=requir<br>e                                        |
| Reference<br>Sign  | (Optional) Delimiter between the names of the<br>referenced tables or columns. For details, see<br>the product documentation of the<br>corresponding database.                                                                                                    | 1                                                          |

## 4.2.22 SAP HANA Link Parameters

 Table 4-30 describes the SAP HANA link parameters.

### **NOTE**

| Table 4-30 S | SAP HANA | link parameters |
|--------------|----------|-----------------|
|--------------|----------|-----------------|

| Parameter | Description                                                                                                    | Example Value |
|-----------|----------------------------------------------------------------------------------------------------|---------------|
| Name      | Link name, which should be defined based on<br>the data source type, so it is easier to remember<br>what the link is for | sap_link      |

| Parameter          | Description                                                                                                    | Example Value                                              |
|--------------------|----------------------------------------------------------------------------------------------------|------------------------------------------------------------|
| Database<br>Server | IP address or domain name of the database to connect                                                                                                    | 192.168.0.1                                                |
|                    | Click <b>Select</b> next to the text box to obtain the list of instances.                                                                                                    |                                                            |
| Port               | Port of the database to connect                                                                                                    | The port<br>number varies<br>depending on<br>the database. |
| Database<br>Name   | Name of the database to connect                                                                                                    | dbname                                                     |
| Username           | Username used for accessing the database. This user must have the permissions to read and write data tables and metadata.                                                                                 | cdm                                                        |
| Password           | Password of the user                                                                                                    | -                                                          |
| Use Agent          | The agent function will be unavailable soon and does not need to be configured.                                                                                                    | -                                                          |
| Agent              | The agent function will be unavailable soon and does not need to be configured.                                                                                                    | -                                                          |
| Fetch Size         | (Optional) Displayed when you click <b>Show</b><br><b>Advanced Attributes</b> .                                                                                                    | 1000                                                       |
|                    | Number of rows obtained by each request. Set<br>this parameter based on the data source and<br>the job's data size. If the value is either too<br>large or too small, the job may run for a long<br>time. |                                                            |

| Parameter          | Description                                                                                                    | Example Value       |
|--------------------|----------------------------------------------------------------------------------------------------|---------------------|
| Link<br>Attributes | (Optional) Click <b>Add</b> to add the JDBC connector attributes of multiple specified data sources. For details, see the JDBC connector document of the corresponding database.                                                                                                    | sslmode=requir<br>e |
|                    | The following are some examples:                                                                                                    |                     |
|                    | <ul> <li>connectTimeout=360000 and<br/>socketTimeout=360000: When a large<br/>amount of data needs to be migrated or the<br/>entire table is retrieved using query<br/>statements, the migration fails due to<br/>connection timeout. In this case, you can<br/>customize the connection timeout interval<br/>(ms) and socket timeout interval (ms) to<br/>prevent failures caused by timeout.</li> </ul>                                                                         |                     |
|                    | • <b>useCursorFetch=false</b> : By default,<br><b>useCursorFetch</b> is enabled, indicating that<br>the JDBC connector communicates with<br>relational databases using a binary protocol.<br>Some third-party systems may have<br>compatibility issues, causing migration time<br>conversion errors. In this case, you can<br>disable this function. Open-source MySQL<br>databases support the <b>useCursorFetch</b><br>parameter, and you do not need to set this<br>parameter. |                     |
| Reference<br>Sign  | (Optional) Delimiter between the names of the referenced tables or columns. For details, see the product documentation of the corresponding database.                                                                                                    | 1                   |

# 4.2.23 Shard Link Parameters

Sharding refers to the link to multiple backend data sources at the same time. The link can be used as the job source to migrate data from multiple data sources to other data sources. **Table 4-31** lists the link parameters.

### **NOTE**

| Parameter             | Description                                                                                                    | Example<br>Value                                                                |
|-----------------------|----------------------------------------------------------------------------------------------------|---------------------------------------------------------------------------------|
| Name                  | Link name, which should be defined based on the data source type, so it is easier to remember what the link is for                                                                                                    | my_link                                                                         |
| Username              | Username used for accessing the database<br>For a backend database A, this configuration takes<br>effect only when no username and password are<br>configured for A in the data source list. For a<br>backend database B that has configured the<br>username and password, this configuration does not<br>takes effect.                                                                                                    | cdm                                                                             |
| Password              | Password used for accessing the database.<br>For a backend database A, this configuration takes<br>effect only when no username and password are<br>configured for A in the data source list. For a<br>backend database B that has configured the<br>username and password, this configuration does not<br>takes effect.                                                                                                    | _                                                                               |
| Use Agent             | The agent function will be unavailable soon and does not need to be configured.                                                                                                    | -                                                                               |
| Agent                 | The agent function will be unavailable soon and does not need to be configured.                                                                                                    | -                                                                               |
| backendDa<br>tasource | Enter the type of the backend database. Currently, only MySQL is supported.                                                                                                    | MySQL                                                                           |
| Data<br>Source List   | Enter the IP address, port number, database name,<br>account name, and password of the backend<br>database, and separate them with colons (:). That is,<br>ip:port:dbs:username:password. You can leave<br>username:password empty. In this case, the<br>username and password are used.                                                                                                    | 192.168.3.<br>0:3306:cd<br>m <br>192.168.2.<br>2:3306:cd<br>m:user:pas<br>sword |
|                       | the table structures are the same and use vertical<br>bars ( ) to separate data sources. If the password<br>contains a vertical bar ( ) or colon (:), use a<br>backslash (\) to escape the vertical bar.                                                                                                    |                                                                                 |
|                       | For example, <b>192.168.3.0:3306:cdm</b><br><b>192.168.2.2:3306:cdm:user:password</b> indicates that<br>the IP address of the first backend database is<br><b>192.168.3.0</b> , the port number is <b>3306</b> , the database<br>name is <b>cdm</b> , and the account name and password<br>are configured in <i>user</i> and <i>password</i> . The IP address<br>of the second backend database is <b>192.168.2.2</b> , the<br>port number is <b>3306</b> , the database name is <b>cdm</b> , the<br>account name is <b>user</b> and the password is <b>password</b> . |                                                                                 |

| <b>Table 4-31</b> Database shard link para |
|--------------------------------------------|
|--------------------------------------------|

| Parameter          | Description                                                                                                    | Example<br>Value    |
|--------------------|----------------------------------------------------------------------------------------------------|---------------------|
| Fetch Size         | (Optional) Displayed when you click <b>Show</b> Advanced Attributes.                                                                                                    | 1000                |
|                    | Number of rows obtained by each request. Set this<br>parameter based on the data source and the job's<br>data size. If the value is either too large or too small,<br>the job may run for a long time. |                     |
| Link<br>Attributes | (Optional) Click <b>Add</b> to add the JDBC connector attributes of multiple specified data sources. For details, see the JDBC connector document of the corresponding database.                       | sslmode=r<br>equire |
| Reference<br>Sign  | (Optional) Delimiter between the names of the referenced tables or columns. For details, see the product documentation of the corresponding database.                                                  | 1                   |

## 4.2.24 MRS Hudi Link Parameters

Table 4-32 describes the MRS Hudi link parameters.

### **NOTE**

| Table 4-3 | 2 Hudi | link | parameters |
|-----------|--------|------|------------|
|-----------|--------|------|------------|

| Parameter          | Description                                                                                                    | Example Value |
|--------------------|----------------------------------------------------------------------------------------------------|---------------|
| Name               | Link name                                                                                                    | Hudilink      |
| Manager<br>IP      | Floating IP address of MRS Manager. Click<br><b>Select</b> next to the <b>Manager IP</b> text box to<br>select an MRS cluster. CDM automatically<br>fills in the authentication information.                            | 127.0.0.1     |
|                    | NOTE<br>DataArts Studio does not support MRS clusters<br>whose Kerberos encryption type is aes256-<br>sha2,aes128-sha2, and only supports MRS<br>clusters whose Kerberos encryption type is<br>aes256-sha1,aes128-sha1. |               |
| Authentica<br>tion | Authentication method used for accessing MRS                                                                                                    | KERBEROS      |
| Method             | • <b>SIMPLE</b> : Select this for non-security mode.                                                                                                    |               |
|                    | • <b>KERBEROS</b> : Select this for security mode.                                                                                                    |               |

| Parameter                 | Description                                                                                                    | Example Value |
|---------------------------|----------------------------------------------------------------------------------------------------|---------------|
| Account                   | Username for logging in to MRS Manager                                                                                                    | cdm           |
| Password                  | Password for logging in to MRS Manager                                                                                                    | -             |
| OBS<br>storage<br>support | Whether to support OBS storage. If the<br>Hudi table data is stored in OBS, you need<br>to enable this function.                                                                                                    | Yes           |
| AK                        | This parameter is available when <b>OBS</b>                                                                                                    | -             |
| SK                        | AK and SK are used to log in to the OBS server.                                                                                                    | -             |
|                           | You need to create an access key for the current account and obtain an AK/SK pair.                                                                                                    |               |
|                           | To obtain an access key, perform the following steps:                                                                                                    |               |
|                           | <ol> <li>Log in to the management console,<br/>move the cursor to the username in the<br/>upper right corner, and select My<br/>Credentials from the drop-down list.</li> </ol>                                                                                                    |               |
|                           | <ol> <li>On the My Credentials page, choose<br/>Access Keys, and click Create Access<br/>Key. See Figure 4-11.</li> </ol>                                                                                                    |               |
|                           | Figure 4-11 Clicking Create Access Key                                                                                                    |               |
|                           | 3. Click <b>OK</b> and save the access key file as<br>prompted. The access key file will be<br>saved to your browser's configured<br>download location. Open the<br><b>credentials.csv</b> file to view <b>Access Key</b><br><b>Id</b> and <b>Secret Access Key</b> .<br><b>NOTE</b> |               |
|                           | <ul> <li>Only two access keys can be added for each user.</li> <li>To ensure access key security, the access key is automatically downloaded only when it is generated for the first time and cannot be obtained from the management console later. Keep them properly.</li> </ul>   |               |

| Parameter          | Description                                                                                                    | Example Value                 |
|--------------------|----------------------------------------------------------------------------------------------------|-------------------------------|
| OBS Test<br>Path   | This parameter is available when <b>OBS</b> storage support is set to <b>Yes</b> .                                                                           | obs://bucket/dir/<br>test.txt |
|                    | Enter a complete file path. The permission to access the path will be verified through the metadata query API.                                               |                               |
|                    | NOTE                                                                                                    |                               |
|                    | <ul> <li>For object storage, the path must be accurate<br/>to object, for example, obs://bucket/dir/<br/>test.txt. Otherwise, a 404 error occurs.</li> </ul> |                               |
|                    | <ul> <li>For a parallel file system, the path must be<br/>accurate to directory, for example, <b>obs://</b><br/>bucket/dir.</li> </ul>                       |                               |
| Hive<br>Properties | Names of the tables to be integrated. Use<br>commas (,) to separate multiple table<br>names. This parameter is mandatory and<br>cannot contain spaces.       | -                             |

# 4.2.25 MRS ClickHouse Link Parameters

 Table 4-33 describes the MRS ClickHouse link parameters.

### **NOTE**

| Parameter          | Description                                                                                                    | Example Value |
|--------------------|----------------------------------------------------------------------------------------------------|---------------|
| Name               | Link name                                                                                                    | cklink        |
| Database<br>Server | IP address or domain name of the database to connect                                                                                                    | 192.168.0.1   |
|                    | NOTE<br>DataArts Studio does not support MRS clusters<br>whose Kerberos encryption type is <b>aes256-</b><br><b>sha2,aes128-sha2</b> , and only supports MRS<br>clusters whose Kerberos encryption type is<br><b>aes256-sha1,aes128-sha1</b> . |               |
|                    | Log in to Manager of the cluster where the<br>MRS ClickHouse data source is located,<br>choose <b>Cluster</b> > <b>Services</b> > <b>ClickHouse</b> ><br><b>Instance</b> , and view the ClickHouseServer<br>service IP address.                |               |

Table 4-33 ClickHouse link parameters

| Parameter         | Description                                                                                                    | Example Value |
|-------------------|----------------------------------------------------------------------------------------------------|---------------|
| Port              | Port of the database to connect                                                                                                    | 8123          |
|                   | <ul> <li>If the Server node is used, enable SSL<br/>Encryption and set the default port. Log in to<br/>the Manager of the cluster where the MRS<br/>ClickHouse data source is located, choose<br/>Cluster &gt; Services &gt; ClickHouse &gt; Instance,<br/>and set the default port of ClickHouseServer.<br/>For an MRS cluster in non-security mode, set<br/>it to the value of the http_port parameter.<br/>For an MRS cluster in security mode, set it to<br/>the value of the https_port parameter.</li> </ul>                 |               |
|                   | <ul> <li>If the Balancer node is used, enable SSL<br/>Encryption and set the default port. Log in to<br/>the Manager of the cluster where the MRS<br/>ClickHouse data source is located, choose<br/>Cluster &gt; Services &gt; ClickHouse &gt; Instance,<br/>and set the default port of ClickHouseBalanc-<br/>er. For an MRS cluster in non-security mode,<br/>set it to the value of the lb_http_port<br/>parameter. For an MRS cluster in security<br/>mode, set it to the value of the lb_https_port<br/>parameter.</li> </ul> |               |
|                   | <ul> <li>If MRS ClickHouse is deployed in a security<br/>cluster, set this parameter to the default<br/>HTTPS port.</li> </ul>                                                                                                    |               |
| Database<br>Name  | Name of the database to connect                                                                                                    | dbname        |
| Username          | Username used for accessing the database.<br>This user must have the permissions to read<br>and write data tables and metadata.                                                                                                    | cdm           |
| Password          | Password of the user                                                                                                    | -             |
| SSL<br>Encryption | (Optional) If you set this parameter to <b>Yes</b> ,<br>CDM can connect to the database (on-<br>premises databases excluded) in SSL<br>encryption mode.                                                                                                    | No            |
| Reference<br>Sign | (Optional) Delimiter between the names of<br>the referenced tables or columns. For<br>details, see the product documentation of<br>the corresponding database.                                                                                                    | 1             |

## 4.2.26 ShenTong Database Link Parameters

 Table 4-34 lists the parameters for a link to a ShenTong database.

### **NOTE**

| Parameter          | Description                                                                                                    | Example Value |
|--------------------|----------------------------------------------------------------------------------------------------|---------------|
| Name               | Link name, which should be defined based on<br>the data source type, so it is easier to remember<br>what the link is for                                                                                                    | st_link       |
| Database<br>Server | IP address or domain name of the database to<br>connect<br>Click <b>Select</b> next to the text box and select a<br>ShenTong DB instance in the displayed dialog<br>box.                                                                                                    | 192.168.0.1   |
| Port               | Port of the database to connect                                                                                                    | 3306          |
| Database<br>Name   | Name of the database to connect                                                                                                    | dbname        |
| Username           | Username used for accessing the database. This user must have the permissions to read and write data tables and metadata.                                                                                                    | cdm           |
| Password           | Password of the user                                                                                                    | -             |
| Use Agent          | The agent function will be unavailable soon and does not need to be configured.                                                                                                    | -             |
| Agent              | The agent function will be unavailable soon and does not need to be configured.                                                                                                    | -             |
| Reference<br>Sign  | (Optional) Delimiter between the names of the<br>referenced tables or columns. For details, see<br>the product documentation of the<br>corresponding database.                                                                                                    | 1             |
| Driver<br>Version  | Select a driver version that adapts to the database type.                                                                                                    | -             |
| Fetch Size         | (Optional) Displayed when you click <b>Show</b><br><b>Advanced Attributes</b> .<br>Number of rows obtained by each request. Set<br>this parameter based on the data source and<br>the job's data size. If the value is either too<br>large or too small, the job may run for a long | 1000          |

| Table 4-34 ShenTong | database | link | parameters |
|---------------------|----------|------|------------|
|---------------------|----------|------|------------|

| Parameter          | Description                                                                                                    | Example Value       |
|--------------------|----------------------------------------------------------------------------------------------------|---------------------|
| Link<br>Attributes | (Optional) Click <b>Add</b> to add the JDBC connector attributes of multiple specified data sources. For details, see the JDBC connector document of the corresponding database.                                                                                                    | sslmode=requir<br>e |
|                    | The following are some examples:                                                                                                    |                     |
|                    | <ul> <li>connectTimeout=360000 and<br/>socketTimeout=360000: When a large<br/>amount of data needs to be migrated or the<br/>entire table is retrieved using query<br/>statements, the migration fails due to<br/>connection timeout. In this case, you can<br/>customize the connection timeout interval<br/>(ms) and socket timeout interval (ms) to<br/>prevent failures caused by timeout.</li> </ul> |                     |

# 4.2.27 LogHub (SLS) Link Parameters

 Table 4-35 describes the LogHub (SLS) link parameters.

| Table 4-35 LogHub | (SLS) link | parameters |
|-------------------|------------|------------|
|-------------------|------------|------------|

| Parameter           | Description                                                                                                    | Example Value |
|---------------------|----------------------------------------------------------------------------------------------------|---------------|
| Name                | Link name                                                                                                    | sls_link      |
| EndPoint            | URL for accessing a project and its logs                                                                                                    | -             |
|                     | An endpoint is the <b>request address</b> for calling an API. Endpoints vary depending on services and regions. You can obtain the endpoints of the service from <b>Regions and Endpoints</b> . |               |
| Project             | Project name of the target log service. It is a resource management unit in the log service and is used to isolate and control resources.                                                       | sls_project   |
| AccessKeyl<br>D     | Key for accessing the log service, which is used to identify a user                                                                                                    | -             |
| accessKeyS<br>ecret | Key for accessing the log service, which is used to authenticate the user                                                                                                    | -             |

## 4.2.28 Doris Link Parameters

CDM can connect to open-source Doris and MRS Doris. **Table 4-36** lists the parameters for a Doris link.

### 

| Parameter          | Description                                                                                                    | Example Value               |
|--------------------|----------------------------------------------------------------------------------------------------|-----------------------------|
| Name               | Link name, which should be defined based on<br>the data source type, so it is easier to remember<br>what the link is for                                                                                                    | Doris_link                  |
| Database<br>Server | <ul> <li>One or more server lists (server domain names/IP addresses) separated by semicolons (;)</li> <li>NOTE <ul> <li>For the open-source Doris, enter the server domain names or IP addresses.</li> <li>For MRS Doris, log in to Manager of the cluster where the MRS Doris data source is located, choose Cluster &gt; Services &gt; Doris &gt; Instance, and view the MRS Doris service IP address.</li> <li>MRS clusters whose Kerberos encryption type is aes256-sha2,aes128-sha2 are not supported, and only MRS clusters whose Kerberos encryption type is aes256-sha1,aes128-sha1 are supported.</li> </ul> </li> </ul> | 192.168.0.1;192<br>.168.0.2 |
| Port               | <ul> <li>Port of the database to connect</li> <li>NOTE <ul> <li>For the open-source Doris, enter the server domain names or IP addresses.</li> </ul> </li> <li>For MRS Doris, log in to Manager of the cluster where the MRS Doris data source is located, choose Cluster &gt; Services &gt; Doris &gt; Configurations &gt; Basic Configurations, and view the MRS Doris service IP address.<br/>MRS clusters whose Kerberos encryption type is aes256-sha2,aes128-sha2 are not supported, and only MRS clusters whose Kerberos encryption type is aes256-sha1,aes128-sha1 are supported.</li> </ul>                              | 9030                        |
| Database<br>Name   | Name of the database to connect                                                                                                    | dbname                      |
| Username           | Username used for accessing the database This account must have the permissions required to read and write data tables and metadata.                                                                                                    | cdm                         |
| Password           | Password of the user                                                                                                    | -                           |
| Use Agent          | The agent function will be unavailable soon and does not need to be configured.                                                                                                    | -                           |
| Agent              | The agent function will be unavailable soon and does not need to be configured.                                                                                                    | -                           |

 Table 4-36 Doris link parameters
| Parameter                 | Description                                                                                                    | Example Value         |
|---------------------------|----------------------------------------------------------------------------------------------------|-----------------------|
| stream<br>load port       | Stream load port                                                                                                    | 8030                  |
| check<br>streamLoa<br>d   | Whether to check the streamLoad link                                                                                                    | Yes                   |
| Reference<br>Sign         | (Optional) Delimiter between the names of the referenced tables or columns. For details, see the product documentation of the corresponding database.                                                                                                    |                       |
| Driver<br>Version         | Upload the required driver.                                                                                                    | -                     |
| Fetch Size                | (Optional) Displayed when you click <b>Show Advanced Attributes</b> .                                                                                                    | 1000                  |
|                           | Number of rows obtained by each request. Set<br>this parameter based on the data source and<br>the job's data size. If the value is either too<br>large or too small, the job may run for a long<br>time.                                                                                                    |                       |
| Commit<br>Size            | (Optional) Displayed when you click <b>Show Advanced Attributes</b> .                                                                                                    | -                     |
|                           | Number of records submitted each time. Set this<br>parameter based on the data destination and<br>the job's data size. If the value is either too<br>large or too small, the job may run for a long<br>time.                                                                                                    |                       |
| Link<br>Attributes        | (Optional) Click <b>Add</b> to add the JDBC connector attributes of multiple specified data sources. For details, see the JDBC connector document of the corresponding database.                                                                                                    | sslmode=requir<br>e   |
|                           | The following are some examples:                                                                                                    |                       |
|                           | <b>connectTimeout=600000</b> and<br><b>socketTimeout=300000</b> : When a large amount<br>of data needs to be migrated or the entire table<br>is retrieved using query statements, the<br>migration fails due to connection timeout. In<br>this case, you can customize the connection<br>timeout interval (ms) and socket timeout<br>interval (ms) to prevent failures caused by<br>timeout. |                       |
| Link Secret<br>Attributes | Custom secret attributes of the link                                                                                                    | sk=09fUgD5W<br>OF1L6f |

# 4.2.29 YASHAN Link Parameters

```
        Table 4-37 describes the YASHAN link parameters.
```

#### **NOTE**

Do not change the password or user when the job is running. If you do so, the password will not take effect immediately and the job will fail.

Table 4-37 YASHAN link parameters

| Parameter          | Description                                                                                                    | Example Value |
|--------------------|----------------------------------------------------------------------------------------------------|---------------|
| Name               | Link name, which should be defined based on<br>the data source type, so it is easier to remember<br>what the link is for                                                                                  | yashan_link   |
| Database<br>Server | IP address or domain name of the database to connect                                                                                                    | 192.168.0.1   |
|                    | list of instances.                                                                                                    |               |
| Port               | Port of the database to connect                                                                                                    | 1688          |
| Database<br>Name   | Name of the database to connect                                                                                                    | dbname        |
| Username           | Username used for accessing the database This account must have the permissions required to read and write data tables and metadata.                                                                      | cdm           |
| Password           | Password of the user                                                                                                    | -             |
| Use Agent          | The agent function will be unavailable soon and does not need to be configured.                                                                                                    | -             |
| Agent              | The agent function will be unavailable soon and does not need to be configured.                                                                                                    | -             |
| Reference<br>Sign  | (Optional) Delimiter between the names of the referenced tables or columns. For details, see the product documentation of the corresponding database.                                                     |               |
| Driver<br>Version  | Different types of relational databases adapt to different drivers. For details, see <b>How Do I Obtain a Driver?</b>                                                                                     | -             |
| Fetch Size         | (Optional) Displayed when you click <b>Show Advanced Attributes</b> .                                                                                                    | 1000          |
|                    | Number of rows obtained by each request. Set<br>this parameter based on the data source and<br>the job's data size. If the value is too large or<br>too small, the job execution time may be<br>affected. |               |

| Parameter                 | Description                                                                                                    | Example Value         |
|---------------------------|----------------------------------------------------------------------------------------------------|-----------------------|
| SSL<br>Encryption         | (Optional) Displayed when you click <b>Show Advanced Attributes</b> .                                                                                                    | Yes                   |
|                           | Select <b>Yes</b> if you want to enable SSL encrypted transmission.                                                                                                    |                       |
| Link<br>Attributes        | (Optional) Click <b>Add</b> to add the JDBC connector attributes of multiple specified data sources. For details, see the JDBC connector document of the corresponding database. | socketTimeout=<br>300 |
|                           | The following are some examples:                                                                                                    |                       |
|                           | <ul> <li>socketTimeout: JDBC connection timeout<br/>duration, in milliseconds</li> </ul>                                                                                         |                       |
|                           | <ul> <li>mysql.bool.type.transform: whether to<br/>parse tinyint(1) to a Boolean value during<br/>data reading from a MySQL database. The<br/>default value is true.</li> </ul>  |                       |
| Link Secret<br>Attributes | Custom secret attributes of the link                                                                                                    | xxx=xxx               |

# 4.3 Uploading a CDM Link Driver

The Java Database Connectivity (JDBC) provides programmatic access to relational databases. Applications can execute SQL statements and retrieve data using the JDBC API.

Before connecting CDM to a relational database, you need to upload the JDK 8 .jar driver of the relational database.

# Prerequisites

- A cluster has been created.
- You have downloaded one of the drivers listed in Table 4-38.
- (Optional) An SFTP link has been created by referring to FTP/SFTP Link Parameters and the corresponding driver has been uploaded to the offline file server.

# How Do I Obtain a Driver?

Select a driver version that adapts to the database type. Note that the version of the uploaded driver does not need to match the version of the database to be connected. Obtain the JDK8 .jar driver of the recommended version by referring to **Table 4-38**.

#### Table 4-38 Drivers

| Relational<br>Database Type                                    | Driver Name                      | How to Obtain                                                                                                    | Recommended<br>Version                                                                                                    |  |
|----------------------------------------------------------------|----------------------------------|----------------------------------------------------------------------------------------------------|----------------------------------------------------------------------------------------------------|--|
| <ul> <li>RDS for<br/>MySQL</li> <li>MySQL</li> </ul>           | MySQL                            | https://<br>downloads.mysql.c<br>om/archives/c-j/                                                                                                    | mysql-connector-<br>java-5.1.48.jar                                                                                                    |  |
| Oracle                                                         | ORACLE_6<br>ORACLE_7<br>ORACLE_8 | Driver packages:<br>https://<br>www.oracle.com/<br>database/<br>technologies/<br>appdev/jdbc-<br>downloads.html<br>Driver packages of<br>historical versions:<br>https://<br>repo1.maven.org/<br>maven2/com/<br>oracle/database/<br>jdbc/ | ojdbc8.jar for<br>version 12.2.0.1<br><b>NOTE</b><br>New versions (for<br>example, Oracle<br>Database 21c<br>(21.3) drivers) are<br>not supported. If<br>they are used, the<br>schema name<br>cannot be<br>obtained during<br>job creation. |  |
| <ul> <li>RDS for<br/>PostgreSQL</li> <li>PostgreSQL</li> </ul> | POSTGRESQL                       | https://<br>mvnrepository.com<br>/artifact/<br>org.postgresql/<br>postgresql                                                                                                    | postgresql-42.3.4.j<br>ar for version<br>42.3.4                                                                                                    |  |
| YASHAN                                                         | YashanDB 23.2.4                  | https://<br>download.yashand<br>b.com/download                                                                                                    | <ul> <li>23.2.4</li> <li>Linux x86:<br/>yashandb-23.2.<br/>4.100-linux-<br/>x86_64.tar</li> <li>Linux ARM:<br/>yashandb-23.2.<br/>4.100-linux-<br/>aarch64.tar</li> </ul>                                                                   |  |
| KingBase                                                       | POSTGRESQL                       | https://<br>mvnrepository.com<br>/artifact/<br>org.postgresql/<br>postgresql                                                                                                    | postgresql-42.2.9.j<br>ar for PostgreSQL<br>42.2.9                                                                                                    |  |

| Relational<br>Database Type                                                  | Driver Name                               | How to Obtain                                                                                                    | Recommended<br>Version                                                                                                    |
|------------------------------------------------------------------------------|-------------------------------------------|----------------------------------------------------------------------------------------------------|----------------------------------------------------------------------------------------------------|
| GaussDB                                                                      | POSTGRESQL                                | GaussDB JDBC<br>driver: Search for<br>"JDBC Package,<br>Driver Class, and<br>Environment Class"<br>in GaussDB<br>Documentation,<br>select the document<br>corresponding to<br>the instance version,<br>and obtain<br>gsjdbc4.jar by<br>referring to the<br>document. | Obtain<br>gsjdbc4.jar from<br>the release<br>package of the<br>corresponding<br>version.                                                                                                    |
| <ul> <li>RDS for SQL<br/>Server</li> <li>Microsoft<br/>SQL Server</li> </ul> | SQLServer                                 | https://<br>docs.microsoft.com<br>/en-us/sql/connect/<br>jdbc/release-notes-<br>for-the-jdbc-driver?<br>view=sql-server-<br>ver15#previous-<br>releases                                                                                                    | sqljdbc42.jar                                                                                                    |
| Dameng<br>database                                                           | DM                                        | Obtain<br>DmJdbcDriver18.jar<br>from the DM<br>installation<br>directory /dmdbms/<br>drivers/jdbc.                                                                                                    | DmJdbcDriver18.j<br>ar                                                                                                    |
| POSTGRESQL_<br>KINGBASE                                                      | POSTGRESQL_KIN<br>GBASE                   | https://<br>www.kingbase.com<br>.cn/rjcxxz/<br>index.htm                                                                                                    | Driver version<br>matching the<br>KingBase<br>database version                                                                                                    |
| GBASE                                                                        | <ul><li>GBASE8A</li><li>GBASE8S</li></ul> | <ul> <li>GBASE8A:<br/>https://<br/>www.gbase.cn/<br/>download/<br/>gbase-8a?<br/>category=DRIVE<br/>R_PACKAGE</li> <li>GBASE8S:<br/>https://<br/>www.gbase.cn/<br/>download/<br/>gbase-8s-1?<br/>category=DRIVE<br/>R_PACKAGE</li> </ul>                             | <ul> <li>GBASE8A: For<br/>GBase 8a MPP<br/>Cluster V9<br/>version, obtain<br/>gbase-<br/>connector-<br/>java-9.5.0.7-<br/>build1-bin.jar.</li> <li>GBASE8S: For<br/>GBase 8s V8.8<br/>version, obtain<br/>gbasedbtjdbc_<br/>3.5.1_3X1_3.jar</li> </ul> |

## Procedure

Step 1 Access the CDM console, choose Cluster Management in the navigation pane, locate the target cluster, and choose Job Management > Link Management > Driver Management. On the Driver Management page, upload a driver.

| Figure | 4-12 | Uploading | a driver |
|--------|------|-----------|----------|
|--------|------|-----------|----------|

| uppareo diversi saxe ellect alter the Convictoser is restaried. |                                 |                                                                                              |                   |                         |
|-----------------------------------------------------------------|---------------------------------|----------------------------------------------------------------------------------------------|-------------------|-------------------------|
| Driver Name                                                     | Driver Package Name             | Recommended Version (2)                                                                      | Description       | Operation               |
| MYSQL                                                           | mysql-connector-java-5.1.48.jar | 5.1.48 (mysql-connector-java-5.1.48.jar). See Managing Drivers for how to obtain the driver. |                   | Upload   Copy from SFTP |
| ORACLE_6                                                        | ojdbc6.jar                      | 12.1.0.2 (ojdbc6.jar). See Managing Drivers for how to obtain the driver.                    | oracle < 12.1     | Upload   Copy from SFTP |
| ORACLE_8                                                        | ojdbc8.jar                      | 12.2.0.1 (ojdbc8.jar). See Managing Drivers for how to obtain the driver.                    | oracle > 12.1     | Upload   Copy from SFTP |
| ORACLE_7                                                        | ojdbc6-11.2.0.4.jar             | 12.1.0.2 (ojdbc7.jar). See Managing Drivers for how to obtain the driver.                    | oracle = 12.1     | Upload   Copy from SFTP |
| POSTGRESQL                                                      | postgresql-42.1.4.jar           | 42.3.4 (postgresql-42.3.4 jar). See Managing Drivers for how to obtain the driver.           |                   | Upload   Copy from SFTP |
| SQLSERVER                                                       | sqljdbc42.jar                   | 4.2 (sqljdbc42.jar). See Managing Drivers for how to obtain the driver.                      |                   | Upload   Copy from SFTP |
| POSTGRESQL_KINGBASE                                             | kingbase8-8.6.0.jar             | The same as the database server version See Managing Drivers for how to obtain the driver.   | KINGBASE database | Upload   Copy from SFTP |
| DORIS                                                           | mysql-connector-java-5.1.48.jar | See Managing Drivers for how to obtain the driver.                                           |                   | Upload   Copy from SFTP |
| DM                                                              | DmJdbcDriver18.jar              | DmJdbcDriver18.jar. Download it from the DM installation directory/dmdbms/drivers/jdbc.      |                   | Upload   Copy from SFTP |
|                                                                 |                                 |                                                                                              |                   |                         |

Step 2 Click Upload in the Operation column and select a local driver.

Alternatively, click **Copy from SFTP** in the **Operation** column and configure the **SFTP Link** name and **Driver File Path**.

**Step 3** (Optional) If you have uploaded an updated version of a driver, you must restart the CDM cluster for the new driver to take effect.

----End

# 4.4 Creating a Hadoop Cluster Configuration

On the **Cluster Configurations** page, you can create, edit, or delete Hadoop cluster configurations.

When creating a Hadoop link, the Hadoop cluster configurations can simplify the link creation. See **Figure 4-13** for details.

Figure 4-13 Comparison before and after using the cluster configurations

| * Name                                        |                  |        | * Name                   |                 |
|-----------------------------------------------|------------------|--------|--------------------------|-----------------|
| * Connector                                   | HDFS -           |        | * Connector              | HDFS 👻          |
| * Hadoop Type                                 | MRS -            |        | * Hadoop Type            | MRS -           |
| * Manager IP                                  |                  | Select | * Authentication Method  | SIMPLE -        |
| * Username 👩                                  |                  |        | * Run Mode 💿             | EMBEDDED -      |
| * Password                                    |                  |        | <br>Use Cluster Config 👩 | Yes No          |
| * Authentication Method                       | SIMPLE -         |        | Cluster Config Name      | $\odot$         |
| * Run Mode                                    | EMBEDDED -       |        | Show Advanced Attributes |                 |
| Use Cluster Config ② Show Advanced Attributes | Yes No           |        | × Cancel < Previou       | s 📴 Test 🕞 Save |
| × Cancel < Previou                            | us 📑 Test 🕞 Save |        |                          |                 |

CDM supports the following types of Hadoop links:

- MRS clusters: MRS HDFS, MRS HBase, and MRS Hive
- FusionInsight clusters: FusionInsight HDFS, FusionInsight HBase, and FusionInsight Hive
- Apache clusters: Apache HDFS, Apache HBase, and Apache Hive

## Scenario

Before creating a Hadoop link, you are advised to create cluster configurations to simplify the link parameter configurations.

#### Prerequisites

- A cluster has been created.
- You have obtained the Hadoop cluster configuration file and keytab file. See **Table 1** for details.

## **Obtaining the Cluster Configuration File and Keytab File**

The methods for obtaining the Hadoop cluster configuration file and keytab file vary depending on the Hadoop cluster type. For details, see **Table 1**.

| Hadoop Link                                                                                           | Obtaining the Cluster<br>Configuration File                                                                                                    | Obtaining the Keytab File                                                                                                    |
|----------------------------------------------------------------------------------------------------|----------------------------------------------------------------------------------------------------|----------------------------------------------------------------------------------------------------|
| MRS cluster<br>• MRS<br>HDFS<br>• MRS<br>HBase<br>• MRS Hive<br>• MRS Hudi<br>• MRS<br>ClickHous<br>e | <ul> <li>Configuration File</li> <li>For clusters of MRS 3.x:</li> <li>1. Log in to FusionInsight<br/>Manager.</li> <li>2. Choose Cluster &gt; Name<br/>of the desired cluster &gt;<br/>Dashboard &gt; More &gt;<br/>Download Client.</li> <li>3. In the dialog box that is<br/>displayed, select<br/>Configuration Files Only.<br/>The platform type must<br/>be the same as that on<br/>the server. Retain the<br/>default values of other<br/>parameters and click OK<br/>to download the<br/>configuration file to the<br/>local host.</li> <li>4. Obtain the downloaded<br/>TAR package, which is the<br/>FusionInsight cluster<br/>configuration file.</li> <li>For clusters of MRS 2.x or<br/>earlier:</li> <li>1. Log in to the MRS<br/>console.</li> <li>2. Choose Clusters &gt; Active<br/>Clusters and click a<br/>cluster name to go to the<br/>cluster details page. Click<br/>the Components tab.</li> <li>3. Click Download Client.<br/>Set Client Type to Only<br/>configuration files, set<br/>Download To to Server<br/>or Remote host,<br/>customize the client path,<br/>and click OK to generate<br/>the client configuration<br/>file.</li> <li>4. Save the generated<br/>configuration file to a<br/>local path.</li> </ul> | <ul> <li>For clusters of MRS 3.x:</li> <li>1. Log in to FusionInsight<br/>Manager.</li> <li>2. Choose System &gt; Permission<br/>&gt; User, locate the row that<br/>contains the target user, and<br/>choose More &gt; Download<br/>Authentication Credential<br/>to download the<br/>authentication credential file.</li> <li>3. Obtain the downloaded TAR<br/>package, which is the keytab<br/>file of the FusionInsight<br/>cluster.</li> <li>For clusters of MRS 2.x or<br/>earlier:</li> <li>1. Log in to MRS Manager and<br/>click System. In the<br/>Permission area, click<br/>Manage User.</li> <li>2. In the row of the user for<br/>whom you want to export<br/>the keytab file, choose More<br/>&gt; Download authentication<br/>credential to download the<br/>authentication file. After the<br/>file is automatically<br/>generated, save it to a<br/>specified path and keep it<br/>properly.</li> <li>See MRS documentation for<br/>details.</li> </ul> |
|                                                                                                    | details.                                                                                                    |                                                                                                    |

**Table 4-39** Obtaining the cluster configuration file and keytab file

| Hadoop Link                                                                                                    | Obtaining the Cluster<br>Configuration File                                                                                                    | Obtaining the Keytab File                                                                                                    |
|----------------------------------------------------------------------------------------------------|----------------------------------------------------------------------------------------------------|----------------------------------------------------------------------------------------------------|
| FusionInsight clusters:                                                                                        | 1. Log in to FusionInsight<br>Manager.                                                                                                    | 1. Log in to FusionInsight<br>Manager.                                                                                                    |
| <ul> <li>FusionInsi<br/>ght HDFS</li> <li>FusionInsi<br/>ght HBase</li> <li>FusionInsi<br/>ght Hive</li> </ul> | <ol> <li>Choose Cluster &gt; Name<br/>of the desired cluster &gt;<br/>Dashboard &gt; More &gt;<br/>Download Client.</li> <li>In the dialog box that is<br/>displayed, select<br/>Configuration Files Only.<br/>The platform type must<br/>be the same as that on<br/>the server. Retain the<br/>default values of other<br/>parameters and click OK<br/>to download the<br/>configuration file to the<br/>local host.</li> <li>Obtain the downloaded<br/>TAR package, which is the<br/>FusionInsight cluster<br/>configuration file.</li> <li>See the FusionInsight<br/>documentation for details.</li> </ol> | <ul> <li>2. Choose System &gt; Permission<br/>&gt; User, locate the row that<br/>contains the target user, and<br/>choose More &gt; Download<br/>Authentication Credential<br/>to download the<br/>authentication credential file.</li> <li>3. Obtain the downloaded TAR<br/>package, which is the keytab<br/>file of the FusionInsight<br/>cluster.</li> <li>See the FusionInsight<br/>documentation for details.</li> </ul> |

| Hadoop Link                                                  | Obtaining the Cluster<br>Configuration File                                                                                                    | Obtaining the Keytab File                                                                                                    |
|--------------------------------------------------------------|----------------------------------------------------------------------------------------------------|----------------------------------------------------------------------------------------------------|
| Apache<br>clusters:<br>• Apache<br>HBase<br>• Apache<br>Hive | In the Apache cluster<br>scenario, only the required<br>configuration files and<br>packaging rules are<br>described. For details about<br>how to obtain each<br>configuration file, see the<br>corresponding<br>documentation.<br>• HDFS needs to compress<br>the following files into<br>a .zip package without the<br>directory format:<br>- hosts<br>- core-site.xml<br>- hdfs-site.xml<br>- yarn-site.xml<br>- krb5.conf (optional, for<br>clusters in security<br>mode)<br>• HBase needs to compress<br>the following files into<br>a .zip package without the<br>directory format:<br>- hosts<br>- core-site.xml<br>- krb5.conf (optional, for<br>clusters in security<br>mode)<br>• HBase needs to compress<br>the following files into<br>a .zip package without the<br>directory format:<br>- hosts<br>- core-site.xml<br>- hdfs-site.xml<br>- krb5.conf (optional, for<br>clusters in security<br>mode)<br>• Hive needs to compress<br>the following files into<br>a .zip package without the<br>directory format:<br>- hosts<br>- core-site.xml<br>- hbase-site.xml<br>- hbase-site.xml<br>- hosts<br>- core-site.xml<br>- hosts<br>- core-site.xml | In the Apache cluster scenario,<br>only the principles for packaging<br>authentication credential files<br>are required. For details about<br>how to obtain the<br>authentication credential files,<br>see the corresponding<br>documentation.<br>1. Rename the user's<br>authentication credential file<br>as <b>user.keytab</b> .<br>2. Compress the <b>user.keytab</b><br>file into a .zip package<br>without the directory format:<br><b>user.keytab.zip</b> . |

| Hadoop Link | Obtaining the Cluster<br>Configuration File                                                                                                    | Obtaining the Keytab File |
|-------------|----------------------------------------------------------------------------------------------------|---------------------------|
|             | <ul> <li>mapred-site.xml</li> <li>hive-site.xml</li> <li>hivemetastore-site.xml</li> <li>krb5.conf (optional, for clusters in security mode)</li> </ul> |                           |

# 

- A cluster configuration file contains the configuration parameters of the cluster. If the cluster configuration parameters are modified, you need to obtain the configuration file again.
- The keytab file is the authentication credential file. Before obtaining the keytab file, you need to change the password of this user at least once in the cluster. Otherwise, the downloaded keytab file may be unavailable. After a user password is changed, the exported keytab file becomes invalid, and you need to export a keytab file again.
- The keytab file is used only in a cluster in security mode. In other cases, you do not need to prepare the keytab file.

# Procedure

- On the CDM console, choose Cluster Management in the left navigation pane. Locate the row that contains a cluster and choose Job Management > Links > Cluster Configurations.
- 2. On the **Cluster Configurations** page, click **Create Cluster Configuration** and set the parameters as prompt.

×

#### Figure 4-14 Creating cluster configurations

# **Create Cluster Configuration**

| * Configuration Name   |           |        |
|------------------------|-----------|--------|
| * Configuration File 💿 |           | Upload |
| Principal              |           |        |
| Keytab File 💿          |           | Upload |
| Description            |           |        |
|                        | OK Cancel |        |

- Configuration Name: Enter a cluster configuration name that is easy to remember and distinguish based on the type of the data source to be connected.
- Configuration File: Click Select File to select a local cluster configuration file, and then click Upload on the right to upload the file.
- Principal: This parameter is required only for clusters in security mode.
   Principal is the username in Kerberos security mode and must be the same as that in the keytab file.
- Keytab File: Upload the keytab file only for clusters in security mode.
   Click Select File to select a local keytab file, and then click Upload on the right to upload the file.
- Description: Add a description to identify and distinguish the cluster configuration.
- 3. Click **OK**. When creating a Hadoop link, set **Authentication Method** as required, **Use Cluster Config** to **Yes**, and then select the corresponding cluster configuration name to quickly create a Hadoop link.

# Figure 4-15 Use Cluster Config

| * Name                   |                    |      |
|--------------------------|--------------------|------|
| * Connector              | HDFS               | *    |
| * Hadoop Type            | MRS                | ~    |
| * Authentication Method  | SIMPLE             | •    |
| * Run Mode               | EMBEDDED           | •    |
| Use Cluster Config       | Yes No             |      |
| Cluster Config Name      |                    | ▼ …  |
| Show Advanced Attributes | No data available. |      |
|                          |                    |      |
| × Cancel < Previous      | s 📑 Test 🔒 S       | Save |

# **5** Creating a Job in a CDM Cluster

# 5.1 Table/File Migration Jobs

# Scenario

CDM supports table and file migration between homogeneous or heterogeneous data sources. For details about supported data sources, see **Supported Data Sources**.

### Constraints

- The dirty data recording function depends on OBS.
- The JSON file of a job to be imported cannot exceed 1 MB.
- The size of a file to be transferred cannot exceed 1 TB.
- Field names of the source and destination parameters cannot contain ampersands (&) or number signs (%).

### Prerequisites

- A link has been created. For details, see **Creating a Link Between CDM and** a **Data Source**.
- The CDM cluster can communicate with the data source.

### Procedure

- Step 1 Log in to the management console and choose Service List > Cloud Data Migration. In the left navigation pane, choose Cluster Management. Locate the target cluster and click Job Management.
- **Step 2** Choose **Table/File Migration** > **Create Job**. The page for configuring the job is displayed.

#### Figure 5-1 Creating a migration job

| Job Configuration                      |                                            |
|----------------------------------------|--------------------------------------------|
| * Job Name                             |                                            |
| Source Job Configuration               | Destination Job Configuration              |
| * Source Link Name Select a connector. | * Destination Link Name Select a connector |
|                                        |                                            |
| × Cancel > Next                        |                                            |

**Step 3** Select the source and destination links.

- Job Name: Enter a string consisting of 1 to 240 characters. The name can contain digits, letters, hyphens (-), underscores (\_), and periods (.), and cannot start with a hyphen (-) or period (.). An example value is **oracle2rds\_t**.
- **Source Link Name**: Select the data source from which data will be exported.
- Destination Link Name: Select the data source to which data will be imported.
- **Step 4** Configure the source link parameters. **Figure 5-2** shows the job configurations for migrating MySQL to DWS.

#### Figure 5-2 Creating a job

| : Job Name mysql2dws           |                                         |   |
|--------------------------------|-----------------------------------------|---|
| Source Job Configuration       | Destination Job Configuration           |   |
| * Source Link Name mysqLlink • | * Destination Link Name dws_link        | ٣ |
| Use SQL Statement (7) Yes No   | * Schema/Table Space ⑦                  | ( |
| * Schema/Table Space ⑦         | Auto Table Creation 🕢 Non-auto Creation | • |
| * Table Name ⑦                 | * Table Name ②                          | ( |
| Show Advanced Attributes       | Clear Data Before Import ⑦ Do not Clear | • |
|                                | Import Mode (2) COPY                    | ٠ |
|                                | Hide Advanced Attributes                |   |
|                                | Is middle Relation table ⑦ Yes No       |   |
|                                | PreSql (2)                              |   |
|                                |                                         |   |
|                                | PostSql 🕥                               |   |
|                                |                                         |   |
|                                | Number of loader Thread                 |   |

The parameters vary with data sources. For details about the job parameters of other types of data sources, see **Table 5-1** and **Table 5-2**.

| Migration Source                                                                                                 | Description                                                                                                    | Parameter Settings                          |
|----------------------------------------------------------------------------------------------------|----------------------------------------------------------------------------------------------------|---------------------------------------------|
| OBS                                                                                                    | Data can be extracted<br>in CSV, JSON, or binary<br>format. Data extracted<br>in binary format is free<br>from file resolution,<br>which ensures high<br>performance and is<br>more suitable for file<br>migration. | For details, see <b>From OBS</b> .          |
| <ul><li>MRS HDFS</li><li>FusionInsight HDFS</li><li>Apache HDFS</li></ul>                                        | HDFS data can be<br>exported in CSV,<br>Parquet, or binary<br>format and can be<br>compressed in multiple<br>formats.                                                                                               | For details, see <b>From HDFS</b> .         |
| <ul> <li>MRS HBase</li> <li>FusionInsight<br/>HBase</li> <li>Apache HBase</li> <li>CloudTable Service</li> </ul> | Data can be exported<br>from MRS,<br>FusionInsight HD, open<br>source Apache Hadoop<br>HBase, or CloudTable.<br>You need to know all<br>column families and<br>field names of HBase<br>tables.                      | For details, see From HBase/<br>CloudTable. |
| <ul> <li>MRS Hive</li> <li>FusionInsight Hive</li> <li>Apache Hive</li> </ul>                                    | Data can be exported<br>from Hive through the<br>JDBC API.<br>If the data source is<br>Hive, CDM will<br>automatically partition<br>data using the Hive<br>data partitioning file.                                  | For details, see <b>From Hive</b> .         |
| DLI                                                                                                    | Data can be exported from DLI.                                                                                                    | For details, see <b>From DLI</b> .          |
| <ul><li>FTP</li><li>SFTP</li></ul>                                                                               | FTP and SFTP data can<br>be exported in CSV,<br>JSON, or binary format.                                                                                                    | For details, see From FTP/<br>SFTP.         |

Table 5-1 Source link parameter description

| Migration Source                                                                                                    | Description                                                                                                    | Parameter Settings                                                                                                    |
|----------------------------------------------------------------------------------------------------|----------------------------------------------------------------------------------------------------|----------------------------------------------------------------------------------------------------|
| • HTTP                                                                                                    | These connectors are<br>used to read files with<br>an HTTP/HTTPS URL,<br>such as reading public<br>files on the third-party<br>object storage system<br>and web disks.<br>Currently, data can<br>only be exported from<br>the HTTP URLs. | For details, see <b>From HTTP</b> .                                                                                                    |
| Data Warehouse<br>Service                                                                                                | Data can be exported from DWS.                                                                                                    | For details, see <b>From DWS</b> .                                                                                                    |
| SAP HANA                                                                                                    | Data can be exported from SAP HANA.                                                                                                    | For details, see <b>From SAP</b><br>HANA.                                                                                                    |
| <ul> <li>RDS for PostgreSQL</li> <li>RDS for SQL Server</li> <li>Microsoft SQL<br/>Server</li> <li>PostgreSQL</li> </ul> | Data can be exported<br>from the cloud<br>database services.<br>The non-cloud<br>databases can be those<br>created in the on-<br>premises data center or<br>deployed on ECSs, or<br>database services on<br>the third-party clouds.      | When data is exported from<br>these data sources, CDM<br>uses the JDBC API to extract<br>data. The job parameters for<br>the migration source are the<br>same. For details, see From<br>PostgreSQL/SQL Server. |
| MySQL                                                                                                    | Data can be exported<br>from a MySQL<br>database.                                                                                                    | For details, see <b>From MySQL</b> .                                                                                                    |
| Oracle                                                                                                    | Data can be exported<br>from an Oracle<br>database.                                                                                                    | For details, see <b>From Oracle</b> .                                                                                                    |
| Database Sharding                                                                                                    | Data can be exported from a shard.                                                                                                    | For details, see <b>From a</b><br>Database Shard.                                                                                                    |
| <ul> <li>MongoDB</li> <li>Document<br/>Database Service</li> </ul>                                                       | Data can be exported<br>from MongoDB or<br>DDS.                                                                                                    | For details, see <b>From</b><br>MongoDB/DDS.                                                                                                    |
| Redis                                                                                                    | Data can be exported<br>from open source<br>Redis.                                                                                                    | For details, see <b>From Redis</b> .                                                                                                    |
| Data Ingestion Service                                                                                                   | Data can only be<br>exported to Cloud<br>Search Service (CSS).                                                                                                    | For details, see <b>From DIS</b> .                                                                                                    |

| Migration Source                                                   | Description                                                    | Parameter Settings                                           |
|--------------------------------------------------------------------|----------------------------------------------------------------|--------------------------------------------------------------|
| <ul><li>Apache Kafka</li><li>DMS Kafka</li><li>MRS Kafka</li></ul> | Data can only be<br>exported to Cloud<br>Search Service (CSS). | For details, see <b>From</b><br>Kafka/DMS Kafka.             |
| <ul><li>Cloud Search<br/>Service</li><li>Elasticsearch</li></ul>   | Data can be exported<br>from CSS or<br>Elasticsearch.          | For details, see <b>From</b><br>Elasticsearch or CSS.        |
| MRS Hudi                                                           | Data can be exported from MRS Hudi.                            | For details, see <b>From MRS</b><br>Hudi.                    |
| MRS ClickHouse                                                     | Data can be exported from MRS ClickHouse.                      | For details, see <b>From MRS</b><br>ClickHouse.              |
| ShenTong database                                                  | Data can be exported<br>from a ShenTong<br>database.           | For details, see <b>From a</b><br><b>ShenTong Database</b> . |
| Dameng database                                                    | Data can be exported<br>from a Dameng<br>database.             | For details, see <b>From a</b><br><b>Dameng Database</b> .   |

# **Step 5** Configure job parameters for the migration destination based on **Table 5-2**.

| Table | 5-2 | Parameter  | description |
|-------|-----|------------|-------------|
| iable | -   | rururreter | acocription |

| Migration<br>Destination        | Description                                                                                                    | Parameter Settings                               |
|---------------------------------|----------------------------------------------------------------------------------------------------|--------------------------------------------------|
| OBS                             | Files (even in a large<br>volume) can be batch<br>migrated to OBS in CSV<br>or binary format.                      | For details, see <b>To OBS</b> .                 |
| MRS HDFS                        | You can select a<br>compression format<br>when importing data to<br>HDFS.                                          | For details, see <b>To HDFS</b> .                |
| MRS HBase<br>CloudTable Service | Data can be imported<br>to HBase. The<br>compression algorithm<br>can be set when a new<br>HBase table is created. | For details, see <b>To HBase/</b><br>CloudTable. |
| MRS Hive                        | Data can be rapidly imported to MRS Hive.                                                                          | For details, see <b>To Hive</b> .                |

| Migration<br>Destination                                      | Description                                            | Parameter Settings                                                                                      |
|---------------------------------------------------------------|--------------------------------------------------------|----------------------------------------------------------------------------------------------------|
| <ul><li>MySQL</li><li>SQL Server</li><li>PostgreSQL</li></ul> | Data can be imported<br>to cloud database<br>services. | For details about how to use<br>the JDBC API to import data,<br>see To MySQL/SQL Server/<br>PostgreSQL. |
| DWS                                                           | Data can be imported to DWS.                           | For details, see <b>To DWS</b> .                                                                        |
| Oracle                                                        | Data can be imported to an Oracle database.            | For details, see <b>To Oracle</b> .                                                                     |
| DLI                                                           | Data can be imported to DLI.                           | For details, see <b>To DLI</b> .                                                                        |
| Elasticsearchor Cloud<br>Search Service (CSS)                 | Data can be imported to CSS.                           | For details, see <b>To</b><br>Elasticsearch/CSS.                                                        |
| MRS Hudi                                                      | Data can be rapidly imported to MRS Hudi.              | For details, see <b>To MRS</b><br>Hudi.                                                                 |
| MRS ClickHouse                                                | Data can be rapidly<br>imported to MRS<br>ClickHouse.  | For details, see <b>To MRS</b><br>ClickHouse.                                                           |
| MongoDB                                                       | Data can be rapidly imported to MongoDB.               | For details, see <b>To</b><br>MongoDB.                                                                  |

**Step 6** After the parameters are configured, click **Next**. The **Map Field** tab page is displayed.

If files are migrated between FTP, SFTP, OBS, and HDFS and the migration source's **File Format** is set to **Binary**, files will be directly transferred, free from field mapping.

In other scenarios, CDM automatically maps fields of the source table and the destination table. You need to check whether the mapping and time format are correct. For example, check whether the source field type can be converted into the destination field type.

#### Figure 5-3 Field mapping

| Source Field |               |         |           | 0 | ) 🦉                    | Destination Field |         | \overline 🔁 🕑 🕤 |
|--------------|---------------|---------|-----------|---|------------------------|-------------------|---------|-----------------|
| Name         | Example Value | Туре    | Operation |   |                        | Namo              | Туре    | Operation       |
| ID           |               | DECIMAL | 2         | Q | <b>ن</b> • · · · · · ⊳ | 0                 | rumeric | ΰ               |
| CHAR1        |               | CHAR    | 3         | Q | ÷                      | CHAR1             | tpchir  | Ū               |

#### D NOTE

- If the fields from the source and destination do not match, you can drag the fields to make adjustments.
- On the **Map Field** tab page, if CDM fails to obtain all columns by obtaining sample values (for example, when data is exported from HBase, CloudTable, or MongoDB, or when data is migrated from SFTP/FTP to DLI, there is a high probability that CDM failed to obtain all columns), you can click ( and select **Add a new field** to add new fields to ensure that the data imported to the migration destination is complete.
- When a relational database, Hive, DLI, or MRS Hudi is used as the migration source, sample values cannot be obtained.
- On the **Map Field** page, you can click 🕑 to add custom constants, variables, and expressions.
- Column names are displayed when the source of the migration job is OBS, CSV files are to be migrated, and parameter Extract first row as columns is set to Yes.
- When SQLServer is the destination, fields of the timestamp type cannot be written. You must change their type (for example, to datatime) so that they can be written.
- When Hive serves as the source, data of the array and map types can be read.
- Field mapping is not involved when the binary format is used to migrate files to files.
- If the data is imported to DWS, you need to select the distribution columns in the destination fields. You are advised to select the distribution columns according to the following principles:
  - 1. Use the primary key as the distribution column.
  - 2. If multiple data segments are combined as primary keys, specify all primary keys as the distribution column.

X

3. In the scenario where no primary key is available, if no distribution column is selected, DWS uses the first column as the distribution column by default. As a result, data skew risks exist.

# Step 7 CDM supports field conversion. Click $\stackrel{\bigcirc}{\sim}$ and then click Create Converter.

#### Figure 5-4 Creating a converter

| Create Converter       |               |   |      |
|------------------------|---------------|---|------|
| * Select a converter.  | Anonymization | • | Help |
| * Reserve Start Length |               |   |      |
| * Reserve End Length   |               |   |      |
| * Replace Character    |               |   |      |
|                        | Save Back     |   |      |

CDM supports the following converters:

• Anonymization: hides key data in the character string.

| For example, if you want to convert 12345678910 to 123****8910, co | onfigure |
|--------------------------------------------------------------------|----------|
| the parameters as follows:                                         |          |

- Set Reserve Start Length to 3.
- Set **Reserve End Length** to **4**.
- Set **Replace Character** to \*.
- Trim automatically deletes the spaces before and after the character string.
- **Reverse string** automatically reverses a character string. For example, reverse **ABC** into **CBA**.
- **Replace string** replaces the specified character string.
- **Expression conversion** uses the JSP expression language (EL) to convert the current field or a row of data. For details, see **Field Conversion**.
- **Remove line break** deletes the newline characters, such as \n, \r, and \r\n from the field.

#### **NOTE**

If **Use SQL Statement** is set to **Yes** in the source job configuration, converters cannot be created.

**Step 8** Click **Next**, set job parameters, and click **Show Advanced Attributes** to display and configure optional parameters.

#### Figure 5-5 Task parameters

#### **Configure Task** Retry if failed (?) Never -DEFAULT 👻 🕙 Add 💉 Edit 🖬 Delete Group (?) Schedule Execution Yes Hide Advanced Attributes 1 Concurrent Extractors (?) Write Dirty Data (?) Yes Throttling (?) No byteRate(MB/s) (?) 10 ChannelCapacity(Mb) ? 64

#### Table 5-3 describes related parameters.

| Parameter          | Description                                                                                                    | Example Value |
|--------------------|----------------------------------------------------------------------------------------------------|---------------|
| Retry upon Failure | You can select <b>Retry 3 times</b> or <b>Never</b> .                                                                                                    | Never         |
|                    | You are advised to configure<br>automatic retry for only file<br>migration jobs or database<br>migration jobs with <b>Import</b><br><b>to Staging Table</b> enabled to<br>avoid data inconsistency<br>caused by repeated data<br>writes.                                                                                                    |               |
|                    | <b>NOTE</b><br>If you want to set parameters<br>in DataArts Studio DataArts<br>Factory to schedule the CDM<br>migration job, do not configure<br>this parameter. Instead, set<br>parameter <b>Retry upon Failure</b><br>for the CDM node in DataArts<br>Factory.                                                                                                    |               |
| Job                | Select a group where the job<br>resides. The default group is<br><b>DEFAULT</b> . On the <b>Job</b><br><b>Management</b> page, jobs can<br>be displayed, started, or<br>exported by group.                                                                                                    | DEFAULT       |
| Schedule Execution | If you select <b>Yes</b> , you can set<br>the start time, cycle, and<br>validity period of a job. For<br>details, see <b>Configuring a</b><br><b>Scheduled CDM Job</b> .<br><b>NOTE</b><br>If you use DataArts Studio<br>DataArts Factory to schedule<br>the CDM migration job and<br>configure this parameter, both<br>configurations take effect. To<br>ensure unified service logic and<br>avoid scheduling conflicts,<br>enable job scheduling in<br>DataArts Factory and do not<br>configure a scheduled task for<br>the job in DataArts Migration | No            |

 Table 5-3 Parameter description

| Parameter             | Description                                                                                                    | Example Value |
|-----------------------|----------------------------------------------------------------------------------------------------|---------------|
| Concurrent Extractors | Maximum number of<br>threads of the job for<br>reading data from the source<br><b>NOTE</b>                                                                                                    | 1             |
|                       | threads may be less than or<br>equal to the value of this<br>parameter for some data<br>sources that do not support<br>concurrent extraction, for<br>example, CSS and ClickHouse.                  |               |
|                       | CDM migrates data through data migration jobs. It works in the following way:                                                                                                    |               |
|                       | <ol> <li>When data migration jobs<br/>are submitted, CDM splits<br/>each job into multiple<br/>tasks based on the<br/>Concurrent Extractors<br/>parameter in the job<br/>configuration.</li> </ol> |               |
|                       | NOTE<br>Jobs for different data<br>sources may be split based<br>on different dimensions.<br>Some jobs may not be split<br>based on the <b>Concurrent</b><br><b>Extractors</b> parameter.          |               |
|                       | <ol> <li>CDM submits the tasks to<br/>the running pool in<br/>sequence. Tasks (defined<br/>by Maximum Concurrent<br/>Extractors) run<br/>concurrently. Excess tasks<br/>are queued.</li> </ol>     |               |
|                       | By setting appropriate values<br>for this parameter and the<br><b>Maximum Concurrent</b><br><b>Extractors</b> parameter, you<br>can accelerate migration.                                          |               |
|                       | Configure the number of<br>concurrent extractors based<br>on the following rules:                                                                                                    |               |
|                       | <ol> <li>When data is to be<br/>migrated to files, CDM<br/>does not support multiple<br/>concurrent tasks. In this<br/>case, set a single process<br/>to extract data.</li> </ol>                  |               |

| Parameter               | Description                                                                                                    | Example Value |
|-------------------------|----------------------------------------------------------------------------------------------------|---------------|
|                         | 2. If each row of the table<br>contains less than or<br>equal to 1 MB data, data<br>can be extracted<br>concurrently. If each row<br>contains more than 1 MB<br>data, it is recommended<br>that data be extracted in<br>a single thread.                                                                                                    |               |
|                         | 3. Set Concurrent<br>Extractors for a job based<br>on Maximum Concurrent<br>Extractors for the cluster.<br>It is recommended that<br>Concurrent Extractors is<br>less than Maximum<br>Concurrent Extractors.                                                                                                    |               |
|                         | <ol> <li>If the destination is DLI,<br/>you are advised to set the<br/>number of concurrent<br/>extractors to 1.<br/>Otherwise, data may fail<br/>to be written.</li> </ol>                                                                                                    |               |
|                         | The maximum number of<br>concurrent extractors for a<br>cluster varies depending on<br>the CDM cluster flavor. You<br>are advised to set the<br>maximum number of<br>concurrent extractors to<br>twice the number of vCPUs<br>of the CDM cluster. For<br>example, the maximum<br>number of concurrent<br>extractors for a cluster with<br>8 vCPUs and 16 GB memory<br>is 16. |               |
| Concurrent Loaders      | Number of Loaders to be<br>concurrently executed<br>This parameter is displayed<br>only when HBase or Hive<br>serves as the destination<br>data source.                                                                                                    | 3             |
| Number of split retries | Number of retries when a<br>split fails to be executed.<br>Value <b>0</b> indicates that no<br>retry will be performed.                                                                                                    | 0             |

| Parameter             | Description                                                                                                    | Example Value  |
|-----------------------|----------------------------------------------------------------------------------------------------|----------------|
| Write Dirty Data      | Whether to record dirty data.<br>By default, this parameter is<br>set to <b>No</b> .                                                                                                    | Yes            |
|                       | Dirty data in CDM refers to<br>the data in invalid format. If<br>the source data contains<br>dirty data, you are advised<br>to enable this function.<br>Otherwise, the migration job<br>may fail.<br><b>NOTE</b><br>Dirty data can only be written<br>to OBS paths. Therefore, this<br>parameter is available only<br>when an OBS link is available. |                |
| Write Dirty Data Link | This parameter is displayed<br>only when <b>Write Dirty Data</b><br>is set to <b>Yes</b> .                                                                                                    | obs_link       |
|                       | You can only select an OBS link.                                                                                                    |                |
| OBS Bucket            | This parameter is displayed<br>only when <b>Write Dirty Data</b><br><b>Link</b> is a link to OBS.                                                                                                    | dirtydata      |
|                       | Name of the OBS bucket to which the dirty data will be written.                                                                                                    |                |
| Dirty Data Directory  | This parameter is displayed<br>only when <b>Write Dirty Data</b><br>is set to <b>Yes</b> .                                                                                                    | /user/dirtydir |
|                       | Dirty data is stored in the<br>directory for storing dirty<br>data on OBS. Dirty data is<br>saved only when this<br>parameter is configured.                                                                                                    |                |
|                       | You can go to this directory<br>to query data that fails to be<br>processed or is filtered out<br>during job execution, and<br>check the source data that<br>does not meet conversion or<br>cleaning rules.                                                                                                    |                |

| Parameter                               | Description                                                                                                    | Example Value |
|-----------------------------------------|----------------------------------------------------------------------------------------------------|---------------|
| Max. Error Records in a<br>Single Shard | This parameter is displayed<br>only when <b>Write Dirty Data</b><br>is set to <b>Yes</b> .                                                                                                    | 0             |
|                                         | When the number of error<br>records of a single map<br>exceeds the upper limit, the<br>job will automatically<br>terminate and the imported<br>data cannot be rolled back.<br>You are advised to use a<br>temporary table as the<br>destination table. After the<br>data is imported, rename the<br>table or combine it into the<br>final data table.                                                                                                    |               |
| Throttling                              | <ul> <li>Enabling throttling reduces<br/>the read pressure on the<br/>source. It controls the CDM<br/>transmission rate, not the<br/>NIC traffic.</li> <li>NOTE <ul> <li>Throttling can be enabled<br/>for non-binary file<br/>migration jobs.</li> <li>To configure throttling for<br/>multiple jobs, multiply the<br/>rate by the number of<br/>concurrent jobs.</li> <li>Throttling is not supported<br/>for binary transmission<br/>between files.</li> </ul> </li> </ul> | Yes           |
| byteRate(MB/s)                          | Maximum read/write speed<br>of the job<br>Throttling can be enabled for<br>a job for migrating data to<br>Hive, DLI, JDBC, OBS, or<br>HDFS. If multiple concurrent<br>jobs are allowed, the actual<br>maximum speed can be<br>calculated by the value of<br>this parameter multiplied by<br>the number of concurrent<br>jobs.<br><b>NOTE</b><br>The rate is an integer greater<br>than 1.                                                                                     | 20            |

| Parameter                             | Description                                                                                                    | Example Value |
|---------------------------------------|----------------------------------------------------------------------------------------------------|---------------|
| Intermediate Queue Cache<br>Size (MB) | Amount of data that the<br>intermediate queue can<br>cache. The value ranges<br>from 1 to 500. The default<br>value is <b>64</b> .                                                                                                    | 64            |
|                                       | If the amount of data of a<br>row exceeds the value of this<br>parameter, the migration<br>may fail. If the value of this<br>parameter is too large, the<br>cluster may not run properly.<br>Set an appropriate value for<br>this parameter and use the<br>default value ( <b>64</b> ) unless<br>otherwise specified. |               |

Step 9 Click Save or Save and Run. On the displayed page, you can view the job status.

#### **NOTE**

The job status can be **New**, **Pending**, **Booting**, **Running**, **Failed**, **Succeeded**, or **Stopped**. **Pending** indicates that the job is waiting to be scheduled by the system, and **Booting** indicates that the data to be migrated is being analyzed.

----End

# 5.2 Creating an Entire Database Migration Job

### Scenario

CDM supports entire DB migration between homogeneous and heterogeneous data sources. The migration principles are the same as those in **Table/File Migration Jobs**. Each type of Elasticsearch, each key prefix of Redis, or each collection of MongoDB can be executed concurrently as a subtask.

#### **NOTE**

Each time an entire DB migration job is executed, its subtasks are recreated based on the configuration of the migration job. You cannot modify the subtasks and then run the migration job again.

**Supported Data Sources** lists the data sources supporting entire database migration.

# Constraints

Field names of the source and destination parameters cannot contain ampersands (&) or number signs (%).

# Prerequisites

- A link has been created. For details, see **Creating a Link Between CDM and a Data Source**.
- The CDM cluster can communicate with the data source.

## Procedure

- Step 1 Log in to the management console and choose Service List > Cloud Data Migration. In the left navigation pane, choose Cluster Management. Locate the target cluster and click Job Management.
- **Step 2** Choose **Entire DB Migration** > **Create Job**. The page for configuring the job is displayed.

Figure 5-6 Creating an entire DB migration job

\* Job Name mysql2rds

| Source Job Configuration     | Destination Job Configuration               |
|------------------------------|---------------------------------------------|
| * Source Link Name mysqLlink | * Destination Link Name                     |
| Use SQL Statement (?) Yes No | * Schema/Table Space (?) Cdm (              |
| * Schema/Table Space 💮 🛛 cdm | Auto Table Creation (?) Auto Creation 💌     |
| * Table Name ⑦ 21_test       | * Table Name ⑦ 21_lest_2 ③                  |
| Show Advanced Attributes     | Clear Data Before import (?) Do not clear 💌 |
|                              | Conflict Handling Method (?) Insert into •  |
|                              | Show Advanced Attributes                    |

Step 3 Configure the related parameters of the source database according to Table 5-4.

## Table 5-4 Parameter description

| Source Database                                                                                                  | Parameter                   | Description                                                                                                    | Example<br>Value             |
|----------------------------------------------------------------------------------------------------|-----------------------------|----------------------------------------------------------------------------------------------------|------------------------------|
| <ul> <li>DWS</li> <li>MySQL</li> <li>PostgreSQL</li> <li>SQL Server</li> <li>Oracle</li> <li>SAP HANA</li> </ul> | Schema/<br>Tablespace       | Name of the schema or<br>tablespace from which<br>data will be extracted.<br>This parameter is<br>displayed when <b>Use</b><br><b>SQL Statement</b> is set<br>to <b>No</b> . Click the icon<br>next to the text box to<br>go to the page for<br>selecting a schema or<br>directly enter a schema<br>or tablespace.<br>If the desired schema or<br>tablespace is not<br>displayed, check<br>whether the login<br>account has the<br>permissions required to<br>query metadata.                                            | schema                       |
|                                                                                                    | WHERE Clause                | WHERE clause used to<br>specify the tables to be<br>extracted. This<br>parameter applies to all<br>subtables in the entire<br>DB migration. If this<br>parameter is not set,<br>the entire table is<br>extracted. If the table to<br>be migrated does not<br>contain the fields<br>specified by the WHERE<br>clause, the migration<br>will fail.<br>You can set a date<br>macro variable to<br>extract data generated<br>on a specific date. For<br>details, see<br>Incremental Migration<br>of Relational<br>Databases. | age > 18<br>and age <=<br>60 |
|                                                                                                    | Null in Partition<br>Column | Whether a partition field can be null                                                                                                    | Yes                          |

| Source Database     | Parameter               | Description                                                                                                    | Example<br>Value          |
|---------------------|-------------------------|----------------------------------------------------------------------------------------------------|---------------------------|
| Hive                | Database Name           | Name of the database<br>to be migrated. The<br>user configured in the<br>source link must have<br>the permission to read<br>the database.              | hivedb                    |
| HBase<br>CloudTable | Start Time              | Start time (included).<br>The format is <i>yyyy-MM-<br/>dd hh:mm:ss.</i> The<br>dateformat time macro<br>variable function is<br>supported.            | "2017-12-3<br>1 20:00:00" |
|                     |                         | Examples: 2017-12-31<br>20:00:00, \$<br>{dateformat(yyyy-<br>MM-dd, -1, DAY)}<br>02:00:00, and \$<br>{dateformat(yyyy-<br>MM-dd HH:mm:ss, -1,<br>DAY)} |                           |
|                     | End Time                | End time (excluded)<br>The format is <i>yyyy-MM-<br/>dd hh:mm:ss</i> . The<br>dateformat time macro<br>variable function is<br>supported.              | "2018-01-0<br>1 20:00:00" |
|                     |                         | Examples: 2018-01-01<br>20:00:00, \$<br>{dateformat(yyyy-<br>MM-dd, -1, DAY)}<br>02:00:00, and \$<br>{dateformat(yyyy-<br>MM-dd HH:mm:ss, -1,<br>DAY)} |                           |
| Redis               | Key Filter<br>Character | Filter character used to<br>determine the keys to<br>be migrated<br>For example, if the                                                                | a*                        |
|                     |                         | value of this parameter<br>is <b>a*</b> , all asterisks (*)<br>will be migrated.                                                                       |                           |

| Source Database | Parameter     | Description                                                                                                    | Example<br>Value |
|-----------------|---------------|----------------------------------------------------------------------------------------------------|------------------|
| DDS             | Database Name | Name of the database<br>from which data is to<br>be migrated. The user<br>configured in the source<br>link must have the<br>permission to read the<br>database. | ddsdb            |
|                 | Query Filter  | Filter used to match documents.                                                                                                    | -                |
|                 |               | Example:<br>{HTTPStatusCode:<br>{\$gt:"400",\$lt:"500"},<br>HTTPMethod:"GET"}                                                                                   |                  |

**Step 4** Configure the related parameters, from **Table 5-5**, for the destination cloud service.

 Table 5-5 Destination job parameters

| Destination<br>Database                                                                               | Parameter         | Description                                                                                                    | Exampl<br>e Value |
|----------------------------------------------------------------------------------------------------|-------------------|----------------------------------------------------------------------------------------------------|-------------------|
| <ul> <li>RDS for<br/>MySQL</li> <li>RDS for<br/>PostgreSQL</li> <li>RDS for SQL<br/>Server</li> </ul> | -                 | For details about the destination<br>job parameters required for entire<br>DB migration to an RDS database,<br>see To MySQL/SQL Server/<br>PostgreSQL.     | schema            |
| DWS                                                                                                   | -                 | For details about the destination<br>job parameters required for entire<br>DB migration to DWS, see <b>To DWS</b> .                                        | -                 |
| MRS Hive                                                                                              | -                 | For details about the destination<br>job parameters required for entire<br>DB migration to MRS HIVE, see <b>To</b><br><b>Hive</b> .                        | hivedb            |
| MRS HBase<br>CloudTable                                                                               | -                 | For details about the destination<br>job parameters required for entire<br>DB migration to MRS HBase or<br>CloudTable, see <b>To HBase/</b><br>CloudTable. | Yes               |
| Redis                                                                                                 | Clear<br>Database | Clears the database data before data import.                                                                                                    | Yes               |

| Destination<br>Database | Parameter             | Description                                                                                                    | Exampl<br>e Value |
|-------------------------|-----------------------|----------------------------------------------------------------------------------------------------|-------------------|
| DDS                     | Database<br>Name      | Name of the database from which<br>data is to be migrated. The user<br>configured in the source link must<br>have the permission to read the<br>database. | mongod<br>b       |
|                         | Migration<br>Behavior | Select Add or Replace.                                                                                                    | -                 |

**Step 5** If you are migrating an entire relational database, click **Next** after configuring job parameters to select source and destination tables. Ensure that the destination table names are the same as the source table names. For example, if the source table name is **test**, the destination table name must also be **test**.

#### Figure 5-7 Field mapping

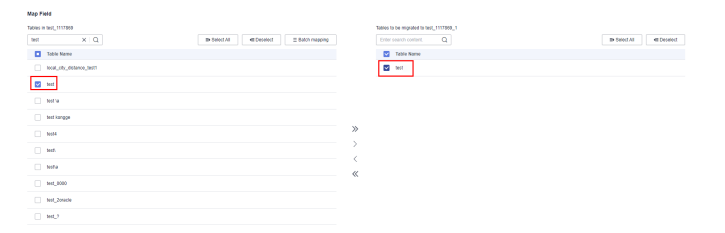

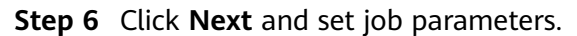

#### Figure 5-8 Task parameters

| Concurrent Extractors tables 🕜        | 10           |
|---------------------------------------|--------------|
| Concurrent Extractors  ⑦              | 1            |
| Write Dirty Data                      | Yes No       |
| Write Dirty Data Link                 | obs 🔹        |
| OBS Bucket 🕐                          | $\Box$       |
| Dirty Data Directory                  | $\Box$       |
| Max. error records in a single shard. | 10           |
| Previous                              | Save and Run |

#### Table 5-6 describes related parameters.

| Parameter                                  | Description                                                                                                    | Example<br>Value |
|--------------------------------------------|----------------------------------------------------------------------------------------------------|------------------|
| Concurrent<br>Tables                       | Number of tables to be concurrently executed                                                                                                    | 3                |
| Concurrent<br>Extractors                   | Maximum number of threads of the job for<br>reading data from the source<br><b>NOTE</b><br>The number of concurrent threads may be less than<br>or equal to the value of this parameter for some<br>data sources that do not support concurrent<br>extraction, for example, CSS and ClickHouse.                                                                                                    | 1                |
| Write Dirty<br>Data                        | Whether to record dirty data. By default, this parameter is set to <b>No</b> .                                                                                                    | Yes              |
| Write Dirty<br>Data Link                   | This parameter is only displayed when <b>Write</b><br><b>Dirty Data</b> is set to <b>Yes</b> .<br>Only links to OBS support dirty data writes.                                                                                                    | obs_link         |
| OBS Bucket                                 | This parameter is only displayed when <b>Write</b><br><b>Dirty Data Link</b> is a link to OBS.<br>Name of the OBS bucket to which the dirty<br>data will be written.                                                                                                    | dirtydata        |
| Dirty Data<br>Directory                    | This parameter is only displayed when <b>Write</b><br><b>Dirty Data</b> is set to <b>Yes</b> .<br>Directory for storing dirty data on OBS. Dirty<br>data is saved only when this parameter is<br>configured.<br>You can go to this directory to query data that<br>fails to be processed or is filtered out during<br>job execution, and check the source data that<br>does not meet conversion or cleaning rules.                       | /user/dirtydir   |
| Max. Error<br>Records in a<br>Single Shard | This parameter is only displayed when <b>Write</b><br><b>Dirty Data</b> is set to <b>Yes</b> .<br>When the number of error records of a single<br>map exceeds the upper limit, the job will<br>automatically terminate and the imported<br>data cannot be rolled back. You are advised to<br>use a temporary table as the destination<br>table. After the data is imported, rename the<br>table or combine it into the final data table. | 0                |

#### Step 7 Click Save or Save and Run.

When the job starts running, a sub-job will be generated for each table. You can click the job name to view the sub-job list.

----End

## 

During the migration of an entire Oracle database to Hudi, if you select a view or a table that has no primary key at the source, automatic table creation is not supported.

# **5.3 Configuring CDM Source Job Parameters**

# 5.3.1 From OBS

If the source link of a job is an **OBS link**, configure the source job parameters based on **Table 5-7**.

Advanced attributes are optional and not displayed by default. You can click **Show Advanced Attributes** to display them.

Table 5-7 Parameter description

| Category                | Parameter   | Description                                         | Example<br>Value |
|-------------------------|-------------|-----------------------------------------------------|------------------|
| Basic<br>paramete<br>rs | Bucket Name | Name of the bucket from which data will be migrated | BUCKET_2         |

| Category | Parameter                | Description                                                                                                    | Example<br>Value    |
|----------|--------------------------|----------------------------------------------------------------------------------------------------|---------------------|
|          | Source<br>Directory/File | This parameter is available only when <b>Pull List File</b> is set to <b>No</b> .                                                                                                    | FROM/<br>example.cs |
|          |                          | Directory or file path from which data<br>will be extracted. You can enter a<br>maximum of 50 file paths. By default,<br>the file paths are separated by vertical<br>bars ( ). You can also customize a file<br>separator. For details, see Migration<br>of a List of Files.                                                                                                    | V                   |
|          |                          | Directory from which data is to be<br>migrated. All files (including all<br>nested subdirectories and their<br>subfiles) in the directory will be<br>migrated.                                                                                                    |                     |
|          |                          | This parameter can be configured as a<br>macro variable of date and time and<br>a path name can contain multiple<br>macro variables. When the macro<br>variable of date and time works with<br>a scheduled job, the incremental data<br>can be synchronized periodically. For<br>details, see Incremental<br>Synchronization Using the Macro<br>Variables of Date and Time.          |                     |
|          |                          | <b>NOTE</b><br>If you have configured a macro variable of<br>date and time and schedule a CDM job<br>through DataArts Studio DataArts Factory,<br>the system replaces the macro variable of<br>date and time with ( <i>Planned start time of</i><br><i>the data development job</i> – <i>Offset</i> ) rather<br>than ( <i>Actual start time of the CDM job</i> –<br><i>Offset</i> ). |                     |
|          | File Format              | Format in which CDM parses data.<br>The options are as follows:                                                                                                    | CSV                 |
|          |                          | • <b>CSV</b> : Source files will be migrated to tables after being converted to CSV format.                                                                                                    |                     |
|          |                          | • <b>Binary</b> : Files (even not in binary format) will be transferred directly. It is used for file copy.                                                                                                    |                     |
|          |                          | • JSON: Source files will be migrated to tables after being converted to JSON format.                                                                                                    |                     |

| Category | Parameter                              | Description                                                                                                    | Example<br>Value    |
|----------|----------------------------------------|----------------------------------------------------------------------------------------------------|---------------------|
|          | Pull List File                         | This parameter is displayed only when<br><b>File Format</b> is set to <b>Binary</b> .<br>If the pull list file function is enabled,<br>the content of a file (such as a .txt<br>file) in an OBS bucket can be read as<br>the list of files to be migrated. The<br>content in the file must be the<br>absolute path of the file to be<br>migrated (rather than a directory). For<br>example, the content is as follows:<br>/052101/DAY20211110.data<br>/052101/DAY20211111.data | Yes                 |
|          | OBS Link of<br>List File               | This parameter is available only when<br><b>Pull List File</b> is set to <b>Yes</b> . You can<br>select the OBS link where the list file<br>is located.                                                                                                    | OBS_test_li<br>nk   |
|          | OBS Bucket<br>of entries<br>files      | This parameter is available only when<br><b>Pull List File</b> is set to <b>Yes</b> . It indicates<br>the name of the OBS bucket where<br>the list file is located.                                                                                                    | 01                  |
|          | Path/<br>Directory of<br>entries files | This parameter is available only when<br><b>Pull List File</b> is set to <b>Yes</b> . It indicates<br>the absolute path or directory of the<br>list file in the OBS bucket.<br>You are advised to select the absolute<br>path of the file. If you select a<br>directory, files in subdirectories can<br>also be migrated. However, if the<br>number of files in the directory is too<br>large, the cluster memory may<br>become insufficient.                                  | /0521/<br>Lists.txt |
|          | JSON Type                              | This parameter is displayed only when<br>File Format is set to JSON. Type of a<br>JSON object stored in a JSON file. The<br>options are JSON object and JSON<br>array.                                                                                                    | JSON<br>object      |
|          | JSON<br>Reference<br>Node              | This parameter is used only when File<br>Format is set to JSON and JSON<br>Type is set to JSON Object. CDM<br>parses the data under the JSON node.<br>If the node's corresponding data is a<br>JSON array, the system will extract<br>data from the array in the same<br>pattern. Use periods (.) to separate<br>multi-layer nested JSON nodes.                                                                                                    | data.list           |
| Category               | Parameter                        | Description                                                                                                    | Example<br>Value                                      |
|------------------------|----------------------------------|----------------------------------------------------------------------------------------------------|-------------------------------------------------------|
| Advanced<br>attributes | Line<br>Separator                | Lind feed character in a file. By<br>default, the system automatically<br>identifies <b>\n</b> , <b>\r</b> , and <b>\r\n</b> . This<br>parameter is displayed only when <b>File</b><br><b>Format</b> is set to <b>CSV</b> .                                                                                                    | \n                                                    |
|                        | Field<br>Delimiter               | Character used to separate fields in<br>the file. To set the <b>Tab</b> key as the<br>delimiter, set this parameter to \t. This<br>parameter is displayed only when <b>File</b><br><b>Format</b> is set to <b>CSV</b> .                                                                                                    | ,                                                     |
|                        | Use Quote<br>Character           | If you set this parameter to <b>Yes</b> , the<br>field delimiters in the encircling<br>symbol are regarded as a part of the<br>string value. Currently, the default<br>encircling symbol of CDM is ".                                                                                                    | No                                                    |
|                        | Using Escape<br>Char             | If you select <b>Yes</b> , the backslash (\) in<br>the data row is used as an escape<br>character. If you select <b>No</b> , the<br>backslash (\) in the CSV file will not<br>be escaped. CSV supports only the<br>backslash (\) as the escape character.                                                                                             | Yes                                                   |
|                        | Use RE to<br>Separate<br>Fields  | Whether to use regular expressions to<br>separate fields. If you set this<br>parameter to <b>Yes</b> , <b>Field Delimiter</b><br>becomes invalid. This parameter is<br>displayed only when <b>File Format</b> is<br>set to <b>CSV</b> .                                                                                                    | Yes                                                   |
|                        | Regular<br>Expression            | Regular expression used to separate<br>fields. For details about regular<br>expressions, see <b>Regular Expressions</b><br><b>for Separating Semi-structured Text</b> .                                                                                                    | ^(\d.*\d)<br>(\w*) \[(.*)<br>\] ([\w\.]*)<br>(\w.*).* |
|                        | Use First N<br>Rows as<br>Header | This parameter is displayed only when<br><b>File Format</b> is set to <b>CSV</b> . When you<br>migrate a CSV file to a table, CDM<br>writes all data to the table by default.<br>If you set this parameter to <b>Yes</b> , CDM<br>uses the first N rows of the CSV file as<br>the heading row and does not write<br>the row to the destination table. | No                                                    |

| Category | Parameter                          | Description                                                                                                    | Example<br>Value |
|----------|------------------------------------|----------------------------------------------------------------------------------------------------|------------------|
|          | The Number<br>of Header<br>Rows    | This parameter is available when <b>Use</b><br><b>First N Rows as Header</b> is set to <b>Yes</b> .<br>It specifies the number of header rows<br>to be skipped during data extraction.<br><b>NOTE</b><br>The number of header rows cannot be<br>empty. The value is an integer from 1 to<br>99.                                                                                                    | 1                |
|          | Extract first<br>row as<br>columns | <ul> <li>This parameter is available when Use</li> <li>First N Rows as Header is set to Yes.</li> <li>It specifies whether to parse the first row of the header as a column name.</li> <li>The column name is displayed in the source field during field mapping configuration.</li> <li>NOTE</li> <li>If the number of header rows is greater than 1, only the first row of the header can be parsed as the column name.</li> <li>The column name cannot contain the ampersand (&amp;). Otherwise, the job migration fails. If the column name contains the ampersand (&amp;), you must change it in the CSV file to ensure successful migration.</li> </ul> | Yes              |
|          | Encoding<br>Type                   | Encoding type, for example, <b>UTF-8</b> or <b>GBK</b> . You can set the encoding type for text files only. This parameter is invalid when <b>File Format</b> is set to <b>Binary</b> .                                                                                                    | GBK              |
|          | Compression<br>Format              | <ul> <li>The options are as follows:</li> <li>NONE: Files in all formats can be transferred.</li> <li>GZIP: Only files in gzip format can be transferred.</li> <li>ZIP: Only files in Zip format can be transferred.</li> <li>TAR.GZ: Files in TAR.GZ format are transferred.</li> </ul>                                                                                                    | NONE             |

| Category | Parameter                   | Description                                                                                                    | Example<br>Value |
|----------|-----------------------------|----------------------------------------------------------------------------------------------------|------------------|
|          | Compressed<br>File Suffix   | This parameter is displayed when <b>Compression Format</b> is not <b>NONE</b> .                                                                                                    | *                |
|          |                             | This parameter specifies the extension<br>of the files to be decompressed. The<br>decompression operation is performed<br>only when the file name extension is<br>used in a batch of files. Otherwise,<br>files are transferred in the original<br>format. If you enter * or leave the<br>parameter blank, all files are<br>decompressed. |                  |
|          | Start Job by<br>Marker File | Whether to start a job by a marker<br>file. A job is only started if there is a<br>marker file for starting the job in the<br>source path. If there is no marker file,<br>the job will be suspended for a period<br>of time specified by <b>Suspension</b><br><b>Period</b> .                                                             | No               |
|          | Marker File                 | Name of the marker file for starting a<br>job. If you specify a marker file, the<br>migration job is executed only when<br>the marker file exists in the source<br>path. The marker file will not be<br>migrated.                                                                                                    | ok.txt           |
|          | Suspension<br>Period        | Waiting period for a marker file. If<br>you set <b>Start Job by Marker File</b> to<br><b>Yes</b> but there is no marker file in the<br>source path, the job fails when the<br>suspension period times out.                                                                                                    | 10               |
|          |                             | there is no marker file in the source<br>path, the job will fail immediately.<br>Unit: second                                                                                                    |                  |
|          | File Separator              | File separator. If you enter multiple<br>file paths in <b>Source Directory/Files</b> ,<br>CDM uses the file separator to<br>identify files. The default value is  .                                                                                                    |                  |
|          | Filter Type                 | Only paths or files that meet the filtering conditions are transferred.<br>The options are <b>None</b> , <b>Wildcard</b> , and <b>Regex</b> . For details, see <b>Incremental File Migration</b> .                                                                                                    | Wildcard         |

| Category | Parameter           | Description                                                                                                    | Example<br>Value |
|----------|---------------------|----------------------------------------------------------------------------------------------------|------------------|
|          | Directory<br>Filter | If you set <b>Filter Type</b> to <b>Wildcard</b> or<br><b>Regex</b> , enter a wildcard character to<br>filter paths. The paths that meet the<br>filtering condition are migrated. You<br>can configure multiple paths<br>separated by commas (,).<br><b>NOTE</b><br>If you have configured a macro variable of<br>date and time and schedule a CDM job<br>through DataArts Studio DataArts Factory,<br>the system replaces the macro variable of<br>date and time with ( <i>Planned start time of<br/>the data development job – Offset</i> ) rather<br>than ( <i>Actual start time of the CDM job –</i><br><i>Offset</i> ).                          | *input           |
|          | File Filter         | If you set <b>Filter Type</b> to <b>Wildcard</b> or<br><b>Regex</b> , you can enter a wildcard<br>character to search for files in a<br>specified path. The files that meet the<br>search criteria are migrated. You can<br>configure multiple files separated by<br>commas (,).<br><b>NOTE</b><br>If you have configured a macro variable of<br>date and time and schedule a CDM job<br>through DataArts Studio DataArts Factory,<br>the system replaces the macro variable of<br>date and time with ( <i>Planned start time of<br/>the data development job – Offset</i> ) rather<br>than ( <i>Actual start time of the CDM job –<br/>Offset</i> ). | *.csv,*.txt      |
|          | Time Filter         | If you select <b>Yes</b> , files are transferred based on their modification time.                                                                                                    | Yes              |

| Category | Parameter                                 | Description                                                                                                    | Example<br>Value       |
|----------|-------------------------------------------|----------------------------------------------------------------------------------------------------|------------------------|
|          | Minimum<br>Timestamp                      | If you set <b>Filter Type</b> to <b>Time Filter</b> ,<br>and specify a point in time for this<br>parameter, only the files modified at<br>or after the specified time are<br>transferred. The time format must be<br><i>yyyy-MM-dd HH:mm:ss</i> .                                                                                                    | 2019-06-01<br>00:00:00 |
|          |                                           | This parameter can be set to a macro<br>variable of date and time. For<br>example, \$<br>{timestamp(dateformat(yyyy-MM-<br>dd HH:mm:ss,-90,DAY))} indicates<br>that only files generated within the<br>latest 90 days are migrated.                                                                                                    |                        |
|          |                                           | <b>NOTE</b><br>If you have configured a macro variable of<br>date and time and schedule a CDM job<br>through DataArts Studio DataArts Factory,<br>the system replaces the macro variable of<br>date and time with ( <i>Planned start time of</i><br><i>the data development job</i> – <i>Offset</i> ) rather<br>than ( <i>Actual start time of the CDM job</i> –<br><i>Offset</i> ). |                        |
|          | Maximum<br>Timestamp                      | If you set <b>Filter Type</b> to <b>Time Filter</b> ,<br>and specify a point in time for this<br>parameter, only the files modified<br>before the specified time are<br>transferred. The time format must be<br><i>yyyy-MM-dd HH:mm:ss</i> .                                                                                                    | 2019-07-01<br>00:00:00 |
|          |                                           | This parameter can be set to a macro<br>variable of date and time. For<br>example. <b>S</b>                                                                                                    |                        |
|          |                                           | <b>{timestamp(dateformat(yyyy-MM-<br/>dd HH:mm:ss))}</b> indicates that only<br>the files whose modification time is<br>earlier than the current time are<br>migrated.                                                                                                    |                        |
|          |                                           | <b>NOTE</b><br>If you have configured a macro variable of<br>date and time and schedule a CDM job<br>through DataArts Studio DataArts Factory,<br>the system replaces the macro variable of<br>date and time with ( <i>Planned start time of</i><br><i>the data development job – Offset</i> ) rather<br>than ( <i>Actual start time of the CDM job –</i><br><i>Offset</i> ).        |                        |
|          | Disregard<br>Non-existent<br>Path or File | If this is set to <b>Yes</b> , the job can be successfully executed even if the source path does not exist.                                                                                                    | No                     |

| Category | Parameter             | Description                                                                                                    | Example<br>Value |
|----------|-----------------------|----------------------------------------------------------------------------------------------------|------------------|
|          | MD5 File<br>Extension | This parameter is displayed only when <b>File Format</b> is set to <b>Binary</b> .                                                                       | .md5             |
|          |                       | This parameter is used to check<br>whether the files extracted by CDM<br>are consistent with source files. For<br>details, see <b>MD5 Verification</b> . |                  |

#### 

1. CDM supports incremental file migration (by skipping repeated files), but does not support resumable transfer.

For example, if three files are to be migrated and the second file fails to be migrated due to the network fault. When the migration task is started again, the first file is skipped. The second file, however, cannot be migrated from the point where the fault occurs, but can only be migrated again.

2. During file migration, a single task supports millions of files. If there are too many files in the directory to be migrated, you are advised to split the files into different directories and create multiple tasks.

### 5.3.2 From HDFS

If the source link of a job is an **HDFS link**, that is, if data is exported from MRS HDFS, FusionInsight HDFS, or Apache HDFS, configure the source job parameters based on **Table 5-8**.

| Category   | Parameter   | Description                  | Example<br>Value |
|------------|-------------|------------------------------|------------------|
| Basic      | Source Link | Select a type from the drop- | hdfs_to_cd       |
| parameters | Name        | down list box.               | m                |

Table 5-8 Parameter description

| Category | Parameter                 | Description                                                                                                    | Example<br>Value |
|----------|---------------------------|----------------------------------------------------------------------------------------------------|------------------|
|          | Source Directory/<br>File | This parameter is available only when <b>Pull List File</b> is set to <b>No</b> .                                                                                                    | /user/cdm/       |
|          |                           | Directory or file path from which data will be extracted.                                                                                                    |                  |
|          |                           | Directory from which data is to<br>be migrated. All files (including<br>all nested subdirectories and<br>their subfiles) in the directory<br>will be migrated.                                                                                                    |                  |
|          |                           | This parameter can be<br>configured as a macro variable<br>of date and time and a path<br>name can contain multiple<br>macro variables. When the<br>macro variable of date and<br>time works with a scheduled<br>job, the incremental data can<br>be synchronized periodically.<br>For details, see Incremental<br>Synchronization Using the<br>Macro Variables of Date and<br>Time. |                  |
|          |                           | NOTE<br>If you have configured a macro<br>variable of date and time and<br>schedule a CDM job through<br>DataArts Studio DataArts Factory,<br>the system replaces the macro<br>variable of date and time with<br>( <i>Planned start time of the data</i><br><i>development job – Offset</i> ) rather<br>than ( <i>Actual start time of the</i><br><i>CDM job – Offset</i> ).         |                  |
|          | File Format               | File format used when<br>transferring data. The options<br>are as follows:                                                                                                    | CSV              |
|          |                           | • <b>CSV</b> : Source files will be migrated to tables after being converted to CSV format.                                                                                                    |                  |
|          |                           | • <b>Binary</b> : Files (even not in binary format) will be transferred directly. It is used for file copy.                                                                                                    |                  |
|          |                           | • <b>Parquet</b> : Source files will be migrated to tables after being converted to Parquet format.                                                                                                    |                  |

| Category               | Parameter                       | Description                                                                                                    | Example<br>Value    |
|------------------------|---------------------------------|----------------------------------------------------------------------------------------------------|---------------------|
|                        | Pull List File                  | This parameter is displayed<br>only when <b>File Format</b> is set to<br><b>Binary</b> .<br>If the pull list file function is<br>enabled, the content of a file<br>(such as a .txt file) in an OBS<br>bucket can be read as the list<br>of files to be migrated. The<br>content in the file must be the<br>absolute path of the file to be<br>migrated (rather than a<br>directory). The following is<br>example content:<br>/mrs/job-properties/<br>application_1634891604621_0014/<br>job.properties<br>application_1634891604621_0029/<br>job.properties | Yes                 |
|                        | OBS Link of List<br>File        | This parameter is available only<br>when <b>Pull List File</b> is set to<br><b>Yes</b> . You can select the OBS link<br>where the list file is located.                                                                                                    | OBS_test_li<br>nk   |
|                        | OBS Bucket of entries files     | This parameter is available only<br>when <b>Pull List File</b> is set to<br><b>Yes</b> . It indicates the name of<br>the OBS bucket where the list<br>file is located.                                                                                                    | 01                  |
|                        | Path/Directory of entries files | This parameter is available only<br>when <b>Pull List File</b> is set to<br><b>Yes</b> . It indicates the absolute<br>path or directory of the list file<br>in the OBS bucket.                                                                                                    | /0521/<br>Lists.txt |
| Advanced<br>attributes | Line Separator                  | Lind feed character in a file. By<br>default, the system<br>automatically identifies \n, \r,<br>and \r\n. This parameter is<br>displayed only when File<br>Format is set to CSV.                                                                                                    | \n                  |
|                        | Field Delimiter                 | Character used to separate<br>fields in the file. To set the <b>Tab</b><br>key as the delimiter, set this<br>parameter to \t. This<br>parameter is displayed only<br>when <b>File Format</b> is set to<br><b>CSV</b> .                                                                                                    | 1                   |

| Category | Parameter                   | Description                                                                                                    | Example<br>Value |
|----------|-----------------------------|----------------------------------------------------------------------------------------------------|------------------|
|          | Use First Row as<br>Header  | This parameter is displayed<br>only when <b>File Format</b> is set to<br><b>CSV</b> . When you migrate a CSV<br>file to a table, CDM writes all<br>data to the table by default. If<br>you set this parameter to <b>Yes</b> ,<br>CDM uses the first N rows of<br>the CSV file as the heading row<br>and does not write the row to<br>the destination table. | No               |
|          | Encoding Type               | Encoding type, for example,<br>UTF-8 or GBK. You can set the<br>encoding type for text files<br>only. This parameter is invalid<br>when File Format is set to<br>Binary.                                                                                                    | GBK              |
|          | Start Job by<br>Marker File | Whether to start a job by a<br>marker file. A job is only<br>started if there is a marker file<br>for starting the job in the<br>source path. If there is no<br>marker file, the job will be<br>suspended for a period of time<br>specified by <b>Suspension</b><br><b>Period</b> .                                                                         | ok.txt           |
|          | Filter Type                 | Only paths or files that meet<br>the filtering conditions are<br>transferred. The options are<br><b>None, Wildcard</b> , and <b>Regex</b> .<br>For details, see <b>Incremental</b><br><b>File Migration</b> .                                                                                                    | -                |

| Category | Parameter        | Description                                                                                                    | Example<br>Value |
|----------|------------------|----------------------------------------------------------------------------------------------------|------------------|
|          | Directory Filter | If you set <b>Filter Type</b> to<br><b>Wildcard</b> or <b>Regex</b> , enter a<br>wildcard character to filter<br>paths. The paths that meet the<br>filtering condition are migrated.<br>You can configure multiple<br>paths separated by commas (,).<br><b>NOTE</b><br>If you have configured a macro<br>variable of date and time and<br>schedule a CDM job through<br>DataArts Studio DataArts Factory,<br>the system replaces the macro<br>variable of date and time with<br>( <i>Planned start time of the data<br/>development job – Offset</i> ) rather<br>than ( <i>Actual start time of the<br/>CDM job – Offset</i> ). | *input           |
|          | File Filter      | If you set <b>Filter Type</b> to<br><b>Wildcard</b> or <b>Regex</b> , you can<br>enter a wildcard character to<br>search for files in a specified<br>path. The files that meet the<br>search criteria are migrated.<br>You can configure multiple files<br>separated by commas (,).                                                                                                    | *.csv            |
|          |                  | NOTE<br>If you have configured a macro<br>variable of date and time and<br>schedule a CDM job through<br>DataArts Studio DataArts Factory,<br>the system replaces the macro<br>variable of date and time with<br>( <i>Planned start time of the data</i><br><i>development job</i> – <i>Offset</i> ) rather<br>than ( <i>Actual start time of the</i><br><i>CDM job</i> – <i>Offset</i> ).                                                                                                    |                  |
|          | Time Filter      | If you select <b>Yes</b> , files are transferred based on their modification time.                                                                                                    | Yes              |

| Category | Parameter            | Description                                                                                                    | Example<br>Value       |
|----------|----------------------|----------------------------------------------------------------------------------------------------|------------------------|
|          | Minimum<br>Timestamp | If you set <b>Filter Type</b> to <b>Time</b><br><b>Filter</b> , and specify a point in<br>time for this parameter, only<br>the files modified at or after<br>the specified time are<br>transferred. The time format<br>must be <i>yyyy-MM-dd</i><br><i>HH:mm:ss</i> .                                                                                                    | 2019-07-01<br>00:00:00 |
|          |                      | This parameter can be set to a<br>macro variable of date and<br>time. For example, \$<br>{timestamp(dateformat(yyyy<br>-MM-dd<br>HH:mm:ss,-90,DAY))}<br>indicates that only files<br>generated within the latest 90<br>days are migrated.                                                                                                    |                        |
|          |                      | <b>NOTE</b><br>If you have configured a macro<br>variable of date and time and<br>schedule a CDM job through<br>DataArts Studio DataArts Factory,<br>the system replaces the macro<br>variable of date and time with<br>( <i>Planned start time of the data</i><br><i>development job – Offset</i> ) rather<br>than ( <i>Actual start time of the</i><br><i>CDM job – Offset</i> ). |                        |

| Category | Parameter            | Description                                                                                                    | Example<br>Value       |
|----------|----------------------|----------------------------------------------------------------------------------------------------|------------------------|
|          | Maximum<br>Timestamp | If you set <b>Filter Type</b> to <b>Time</b><br><b>Filter</b> , and specify a point in<br>time for this parameter, only<br>the files modified before the<br>specified time are transferred.<br>The time format must be <i>yyyy-</i><br><i>MM-dd HH:mm:ss</i> .                                                                                                    | 2019-07-30<br>00:00:00 |
|          |                      | This parameter can be set to a<br>macro variable of date and<br>time. For example, \$<br>{timestamp(dateformat(yyyy<br>-MM-dd HH:mm:ss))}<br>indicates that only the files<br>whose modification time is<br>earlier than the current time<br>are migrated.<br>NOTE<br>If you have configured a macro<br>variable of date and time and<br>schedule a CDM job through<br>DataArts Studio DataArts Factory,<br>the system replaces the macro<br>variable of date and time with<br>( <i>Planned start time of the data</i> |                        |
|          |                      | than ( <i>Actual start time of the</i><br><i>CDM job – Offset</i> ).                                                                                                    |                        |
|          | Create Snapshot      | If you set this parameter to<br>Yes, CDM creates a snapshot<br>for the source directory to be<br>migrated (the snapshot cannot<br>be created for a single file)<br>before it reads files from HDFS.<br>Then CDM migrates the data in<br>the snapshot.                                                                                                    | No                     |
|          |                      | Only the HDFS administrator<br>can create a snapshot. After<br>the CDM job is completed, the<br>snapshot is deleted.                                                                                                    |                        |

| Category | Parameter  | Description                                                                                                    | Example<br>Value                                                                             |
|----------|------------|----------------------------------------------------------------------------------------------------|----------------------------------------------------------------------------------------------|
|          | Encryption | This parameter is displayed<br>only when <b>File Format</b> is set to<br><b>Binary</b> .                                                                                                    | AES-256-<br>GCM                                                                              |
|          |            | If the source data is encrypted,<br>CDM can decrypt the data<br>before exporting it. Select<br>whether to decrypt the source<br>data and select a decryption<br>algorithm. The options are as<br>follows:                                                                                                    |                                                                                              |
|          |            | <ul> <li>NONE: Export data without<br/>decrypting it.</li> </ul>                                                                                                    |                                                                                              |
|          |            | • <b>AES-256-GCM</b> : The AES<br>256-bit encryption algorithm<br>is used to encrypt data.<br>Currently, only the AES-256-<br>GCM (NoPadding)<br>encryption algorithm is<br>supported. This parameter is<br>used for encryption at the<br>migration destination and<br>decryption at the migration<br>source.                                                                 |                                                                                              |
|          |            | For details, see <b>Encryption and</b><br><b>Decryption During File</b><br><b>Migration</b> .                                                                                                    |                                                                                              |
|          | DEK        | This parameter is displayed<br>only when <b>Encryption</b> is set to<br><b>AES-256-GCM</b> . The key<br>consists of 64 hexadecimal<br>numbers and must be the<br>same as the <b>DEK</b> configured<br>during encryption. If the<br>encryption and decryption keys<br>are inconsistent, the system<br>does not report an exception,<br>but the decrypted data is<br>incorrect. | DD0AE00D<br>FECD78BF0<br>51BCFDA25<br>BD4E320DB<br>0A7AC75A1<br>F3FC3D3C5<br>6A457DCD<br>C1B |

| Category | Parameter             | Description                                                                                                    | Example<br>Value                             |
|----------|-----------------------|----------------------------------------------------------------------------------------------------|----------------------------------------------|
|          | IV                    | This parameter is displayed<br>only when <b>Encryption</b> is set to<br><b>AES-256-GCM</b> . The<br>initialization vector consists of<br>32 hexadecimal numbers and<br>must be the same as the <b>IV</b><br>configured during encryption. If<br>the encryption and decryption<br>keys are inconsistent, the<br>system does not report an<br>exception, but the decrypted<br>data is incorrect. | 5C91687BA<br>886EDCD12<br>ACBC3FF19<br>A3C3F |
|          | MD5 File<br>Extension | This parameter is displayed only when <b>File Format</b> is set to <b>Binary</b> .                                                                                                    | .md5                                         |
|          |                       | This parameter is used to check<br>whether the files extracted by<br>CDM are consistent with source<br>files. For details, see MD5<br>Verification.                                                                                                    |                                              |

### 5.3.3 From HBase/CloudTable

If the source link of a job is an **HBase** or **CloudTable** link, that is, if data is exported from MRS HBase, FusionInsight HBase, CloudTable, or Apache HBase, configure the source job parameters based on **Table 5-9**.

#### D NOTE

- 1. When you migrate data from CloudTable or HBase, CDM reads the first row of the table as an example of the field list. If the first row of data does not contain all fields of the table, you need to manually add fields.
- 2. Because HBase is schema-less, CDM cannot obtain the data types. If the data is stored in binary format, CDM cannot parse the data.
- 3. When data is exported from HBase or CloudTable, because HBase/CloudTable is schema-less storage systems, CDM requires that the source numeric fields be stored in regular decimal format rather than in binary format. For example, the value 100 needs to be stored as **100** rather than **01100100**.

| Category               | Parameter           | Description                                                                                                    | Example<br>Value |
|------------------------|---------------------|----------------------------------------------------------------------------------------------------|------------------|
| Basic<br>parameters    | Table Name          | Name of the HBase table that data will be exported from                                                                                                    | TBL_2            |
|                        |                     | This parameter can be<br>configured as a macro variable<br>of date and time and a path<br>name can contain multiple<br>macro variables. When the<br>macro variable of date and time<br>works with a scheduled job, the<br>incremental data can be<br>synchronized periodically. For<br>details, see Incremental<br>Synchronization Using the<br>Macro Variables of Date and<br>Time.<br>NOTE<br>If you have configured a macro<br>variable of date and time and<br>schedule a CDM job through<br>DataArts Studio DataArts Factory,<br>the system replaces the macro<br>variable of date and time with<br>( <i>Planned start time of the data<br/>development job – Offset</i> ) rather<br>than ( <i>Actual start time of the CDM<br/>job – Offset</i> ). |                  |
|                        | Column<br>Families  | (Optional) Column families to which the exported data belongs                                                                                                    | CF1&CF2          |
| Advanced<br>attributes | Split Rowkey        | (Optional) Whether to split a rowkey. The default value is <b>No</b> .                                                                                                    | Yes              |
|                        | Rowkey<br>Delimiter | (Optional) Delimiter used to<br>split a rowkey. If this parameter<br>is left empty, the rowkey will<br>not be split.                                                                                                    |                  |

| Table 5-9 | Parameter | description |
|-----------|-----------|-------------|
|-----------|-----------|-------------|

| Category | Parameter  | Description                                                                                                    | Example<br>Value       |
|----------|------------|----------------------------------------------------------------------------------------------------|------------------------|
|          | Start Time | (Optional) Start time (including<br>the value) for extracting data.<br>The format is <i>yyyy-MM-dd</i><br><i>HH:mm:ss</i> . Only the data<br>generated at the specified time<br>and later is extracted.                                                                                                    | 2019-01-01<br>20:00:00 |
|          |            | This parameter can be set to a<br>macro variable of date and<br>time. When the macro variable<br>of date and time works with a<br>scheduled job, the incremental<br>data can be synchronized<br>periodically. For details, see<br>Incremental Synchronization<br>Using the Macro Variables of<br>Date and Time.                                                                     |                        |
|          |            | If you have configured a macro<br>variable of date and time and<br>schedule a CDM job through<br>DataArts Studio DataArts Factory,<br>the system replaces the macro<br>variable of date and time with<br>( <i>Planned start time of the data</i><br><i>development job – Offset</i> ) rather<br>than ( <i>Actual start time of the CDM</i><br><i>job – Offset</i> ).                |                        |
|          | End Time   | (Optional) End time (excluding<br>the value) for extracting data.<br>The format is <i>yyyy-MM-dd</i><br><i>HH:mm:ss</i> . Only the data<br>generated before the time point<br>is extracted.                                                                                                    | 2019-02-01<br>20:00:00 |
|          |            | This parameter can be set to a<br>macro variable of date and<br>time. For details, see<br>Incremental Synchronization<br>Using the Macro Variables of<br>Date and Time.                                                                                                    |                        |
|          |            | <b>NOTE</b><br>If you have configured a macro<br>variable of date and time and<br>schedule a CDM job through<br>DataArts Studio DataArts Factory,<br>the system replaces the macro<br>variable of date and time with<br>( <i>Planned start time of the data</i><br><i>development job – Offset</i> ) rather<br>than ( <i>Actual start time of the CDM</i><br><i>job – Offset</i> ). |                        |

## 5.3.4 From Hive

If the source link of a job is a **Hive link**, configure the source job parameters based on **Table 5-10**.

| Category            | Parameter        | Description                                                                                                    | Example<br>Value |
|---------------------|------------------|----------------------------------------------------------------------------------------------------|------------------|
| Basic<br>parameters | Database<br>Name | Database name. Click the icon<br>next to the text box. The dialog<br>box for selecting the database is<br>displayed.                                                                                                    | default          |
|                     | Table Name       | Hive table name. Click the icon<br>next to the text box. The dialog<br>box for selecting the table is<br>displayed.<br>This parameter can be<br>configured as a macro variable<br>of date and time and a path<br>name can contain multiple<br>macro variables. When the<br>macro variables of date and time<br>works with a scheduled job, the<br>incremental data can be<br>synchronized periodically. For<br>details, see Incremental<br>Synchronization Using the<br>Macro Variables of Date and<br>Time.<br>NOTE<br>If you have configured a macro<br>variable of date and time and<br>schedule a CDM job through<br>DataArts Studio DataArts Factory,<br>the system replaces the macro<br>variable of date and time with<br>( <i>Planned start time of the data<br/>development job - Offset</i> ) rather<br>than ( <i>Actual start time of the CDM<br/>job - Offset</i> ). | TBL_E            |

Table 5-10 Parameter description

| Category | Parameter            | Description                                                                                                    | Example<br>Value |
|----------|----------------------|----------------------------------------------------------------------------------------------------|------------------|
|          | Read Mode            | Two read modes are available:<br>HDFS and JDBC. By default, the<br>HDFS mode is used. If you do<br>not need to use the WHERE<br>condition to filter data or add<br>new fields on the field mapping<br>page, select the HDFS mode. | HDFS             |
|          |                      | • The HDFS mode shows good performance, but in this mode, you cannot use the WHERE condition to filter data or add new fields on the field mapping page.                                                                          |                  |
|          |                      | <ul> <li>The HDFS mode allows you<br/>to use the WHERE condition<br/>to filter data or add new<br/>fields on the field mapping<br/>page.</li> </ul>                                                                               |                  |
|          | Use SQL<br>Statement | Whether you can use SQL<br>statements to export data from<br>a relational database                                                                                                    | No               |

| Category | Parameter        | Description                                                                                                    | Example<br>Value                      |
|----------|------------------|----------------------------------------------------------------------------------------------------|---------------------------------------|
|          | SQL<br>Statement | When <b>Use SQL Statement</b> is<br>set to <b>Yes</b> , enter an SQL<br>statement here. CDM exports<br>data based on the SQL<br>statement.<br><b>NOTE</b>                                                                                                    | select id,name<br>from<br>sqoop.user; |
|          |                  | <ul> <li>SQL statements can only be<br/>used to query data. Join and<br/>nesting are supported, but<br/>multiple query statements are<br/>not allowed, for example, select</li> <li>* from table a; select * from<br/>table b.</li> </ul>                                                                             |                                       |
|          |                  | <ul> <li>With statements are not<br/>supported.</li> </ul>                                                                                                    |                                       |
|          |                  | <ul> <li>Comments, such as and /*,<br/>are not supported.</li> </ul>                                                                                                    |                                       |
|          |                  | <ul> <li>Addition, deletion, and<br/>modification operations are not<br/>supported, including but not<br/>limited to the following:</li> </ul>                                                                                                    |                                       |
|          |                  | <ul> <li>load data</li> </ul>                                                                                                    |                                       |
|          |                  | delete from                                                                                                    |                                       |
|          |                  | alter table                                                                                                    |                                       |
|          |                  | create table                                                                                                    |                                       |
|          |                  | drop table                                                                                                    |                                       |
|          |                  | into outfile                                                                                                    |                                       |
|          |                  | <ul> <li>If the SQL statement is too<br/>long, the request fails to be<br/>delivered. If you continue to<br/>create a job, the system<br/>displays an error message<br/>indicating that the request is<br/>incorrect. In this case, you need<br/>to simplify or clear the SQL<br/>statement and try again.</li> </ul> |                                       |

| Category               | Parameter           | Description                                                                                                    | Example<br>Value                                                                                                    |
|------------------------|---------------------|----------------------------------------------------------------------------------------------------|----------------------------------------------------------------------------------------------------|
| Advanced<br>attributes | Partition<br>Values | This parameter is displayed<br>when you select the HDFS read<br>mode and click <b>Show Advanced</b><br><b>Attributes</b> .<br>This parameter indicates<br>extracting the partition of a<br>specified value. The attribute<br>name is the partition name. You<br>can configure multiple values<br>(separated by spaces) or a field<br>value range. The time macro<br>function is supported. For<br>details, see Incremental<br>Synchronization Using the<br>Macro Variables of Date and<br>Time.<br><b>NOTE</b><br>If you have configured a macro<br>variable of date and time and<br>schedule a CDM job through<br>DataArts Studio DataArts Factory,<br>the system replaces the macro<br>variable of date and time with<br>( <i>Planned start time of the data<br/>development job</i> – <i>Offset</i> ) rather<br>than ( <i>Actual start time of the CDM<br/>job</i> – <i>Offset</i> ). | <ul> <li>Attribute<br/>value in the<br/>single-<br/>value or<br/>multi-value<br/>filtering<br/>scenario:<br/>\$<br/>{dateforma<br/>t(yyyyMMd<br/>d, -1, DAY)}<br/>\$<br/>{dateforma<br/>t(yyyyMMd<br/>d)}</li> <li>Attribute<br/>value in the<br/>range<br/>filtering<br/>scenario:<br/>\${value} &gt;=<br/>\$<br/>{dateforma<br/>t(yyyyMMd<br/>d, -7, DAY)}<br/>&amp;&amp; \$<br/>{value} &lt; \$<br/>{dateforma<br/>t(yyyyMMd<br/>d, -7, DAY)}<br/>&amp;&amp; \$<br/>{value} &lt; \$<br/>{dateforma<br/>t(yyyyMMd<br/>d)}</li> </ul> |

| Category | Parameter       | Description                                                                                                    | Example<br>Value          |
|----------|-----------------|----------------------------------------------------------------------------------------------------|---------------------------|
|          | WHERE<br>Clause | This parameter is displayed<br>when you select the JDBC read<br>mode and click <b>Show Advanced</b><br><b>Attributes</b> .                                                                                                    | age > 18 and<br>age <= 60 |
|          |                 | This parameter indicates the<br>WHERE clause to be extracted.<br>If this parameter is not set, the<br>entire table is extracted. If the<br>table to be migrated does not<br>contain the fields specified by<br>the WHERE clause, the<br>migration will fail.                                                                                                    |                           |
|          |                 | You can set a date macro<br>variable to extract data<br>generated on a specific date.<br>For details, see Incremental<br>Migration of Relational<br>Databases.                                                                                                    |                           |
|          |                 | <b>NOTE</b><br>If you have configured a macro<br>variable of date and time and<br>schedule a CDM job through<br>DataArts Studio DataArts Factory,<br>the system replaces the macro<br>variable of date and time with<br>( <i>Planned start time of the data</i><br><i>development job</i> – <i>Offset</i> ) rather<br>than ( <i>Actual start time of the CDM</i><br><i>job</i> – <i>Offset</i> ). |                           |

#### **NOTE**

If the data source is Hive, CDM will automatically partition data using the Hive data partitioning file.

### 5.3.5 From DLI

If the source link of a job is a **DLI link**, configure the source job parameters based on **Table 5-11**.

| Parameter         | Description                                                                                              | Example<br>Value |
|-------------------|----------------------------------------------------------------------------------------------------|------------------|
| Resource<br>Queue | Resource queue to which the destination table belongs                                                    | cdm              |
|                   | The default queue of DLI cannot be used for<br>migration jobs. You need to create a SQL queue in<br>DLI. |                  |
| Database<br>Name  | Name of the database to which data will be written                                                       | dli              |
| Table<br>Name     | Name of the table to which data will be written                                                          | car_detail       |

Table 5-11 Parameter description

| Parameter | Description           | Example<br>Value                                                                                                    |
|-----------|-----------------------|----------------------------------------------------------------------------------------------------|
| Partition | Partition information | • ['year=202<br>0']                                                                                                    |
|           |                       | <ul> <li>['year=202</li> <li>0,location</li> <li>=sun']</li> </ul>                                                                                                    |
|           |                       | <ul> <li>['year=202<br/>0,location<br/>=sun',<br/>'year=202<br/>1,location<br/>=earth']</li> </ul>                                                                                                    |
|           |                       | <ul> <li>Read data<br/>of the<br/>previous<br/>day:<br/>If the<br/>current<br/>date is<br/>2024-07-1</li> <li>['DS=\$<br/>{datefor<br/>mat(yyyy<br/>-MM-dd,<br/>-1,<br/>DAY)}']<br/>indicates<br/>that the<br/>data<br/>whose DS<br/>partition<br/>value is<br/>2024-07-1</li> <li>5 is<br/>extracted.</li> <li>For details<br/>about<br/>other<br/>scenarios,<br/>see Using<br/>Macro<br/>Variables<br/>of Date<br/>and Time.</li> </ul> |

# 5.3.6 From FTP/SFTP

If the source link of a job is an **FTP or SFTP link**, configure the source job parameters based on **Table 5-12**.

Advanced attributes are optional and not displayed by default. You can click **Show Advanced Attributes** to display them.

| Catego<br>ry            | Parameter                    | Description                                                                                                    | Example<br>Value              |
|-------------------------|------------------------------|----------------------------------------------------------------------------------------------------|-------------------------------|
| Basic<br>param<br>eters | Source<br>Directory/<br>File | Directory or file path from which data will<br>be extracted. You can enter a maximum of<br>50 file paths. By default, the file paths are<br>separated by vertical bars ( ). You can also<br>customize a file separator. For details, see<br><b>Migration of a List of Files</b> .                                                                                                    | /ftp/<br>a.csv /ftp/<br>b.txt |
|                         |                              | Directory from which data is to be<br>migrated. All files (including all nested<br>subdirectories and their subfiles) in the<br>directory will be migrated.                                                                                                    |                               |
|                         |                              | This parameter can be configured as a<br>macro variable of date and time and a<br>path name can contain multiple macro<br>variables. When the macro variable of<br>date and time works with a scheduled job,<br>the incremental data can be synchronized<br>periodically. For details, see Incremental<br>Synchronization Using the Macro<br>Variables of Date and Time.                 |                               |
|                         |                              | <b>NOTE</b><br>If you have configured a macro variable of date<br>and time and schedule a CDM job through<br>DataArts Studio DataArts Factory, the system<br>replaces the macro variable of date and time<br>with ( <i>Planned start time of the data</i><br><i>development job</i> – <i>Offset</i> ) rather than ( <i>Actual</i><br><i>start time of the CDM job</i> – <i>Offset</i> ). |                               |

Table 5-12 Parameter description

| Catego<br>ry                   | Parameter                                                                                   | Description                                                                                                    | Example<br>Value |
|--------------------------------|---------------------------------------------------------------------------------------------|----------------------------------------------------------------------------------------------------|------------------|
|                                | File<br>Format                                                                              | Format in which CDM parses data. The options are as follows:                                                                                                    | CSV              |
|                                | • <b>CSV</b> : Source files will be migrated to tables after being converted to CSV format. |                                                                                                    |                  |
|                                |                                                                                             | • <b>Binary</b> : Files (even not in binary format) will be transferred directly. This format is used to copy data from a file to another.                                                                                                    |                  |
|                                |                                                                                             | • JSON: Source files will be migrated to tables after being converted to JSON format.                                                                                                    |                  |
|                                |                                                                                             | <b>NOTE</b><br>If the destination is OBS, only the binary<br>format is supported.                                                                                                    |                  |
| JSON Type                      |                                                                                             | This parameter is displayed only when File<br>Format is set to JSON. Type of a JSON<br>object stored in a JSON file. The options<br>are JSON object and JSON array.                                                                                                    | JSON object      |
|                                | JSON<br>Reference<br>Node                                                                   | This parameter is used only when File<br>Format is set to JSON and JSON Type is<br>set to JSON Object. CDM parses the data<br>under the JSON node. If the node's<br>corresponding data is a JSON array, the<br>system will extract data from the array in<br>the same pattern. Use periods (.) to<br>separate multi-layer nested JSON nodes. | data.list        |
| Advanc<br>ed<br>attribut<br>es | Use<br>rfc4180<br>Parser                                                                    | This parameter is displayed only when <b>File</b><br><b>Format</b> is set to <b>CSV</b> . It specifies whether<br>to use the rfc4180 parser to parse CSV<br>files.                                                                                                    | No               |
|                                | Line<br>Separator                                                                           | Lind feed character in a file. By default,<br>the system automatically identifies \n, \r,<br>and \r\n. This parameter is displayed only<br>when <b>File Format</b> is set to <b>CSV</b> .                                                                                                    | \n               |
|                                | Field<br>Delimiter                                                                          | Character used to separate fields in the file. To set the <b>Tab</b> key as the delimiter, set this parameter to <b>\t</b> . This parameter is displayed only when <b>File Format</b> is set to <b>CSV</b> .                                                                                                    | ,                |

| Catego<br>ry | Parameter                       | Description                                                                                                    | Example<br>Value                                      |
|--------------|---------------------------------|----------------------------------------------------------------------------------------------------|-------------------------------------------------------|
|              | Use Quote<br>Character          | If you set this parameter to <b>Yes</b> , the field<br>delimiters in the encircling symbol are<br>regarded as a part of the string value.<br>Currently, the default encircling symbol of<br>CDM is ".                                                                                                    | No                                                    |
|              | Using<br>Escape<br>Char         | If you select <b>Yes</b> , the backslash (\) in the data row is used as an escape character. If you select <b>No</b> , the backslash (\) in the CSV file will not be escaped. CSV supports only the backslash (\) as the escape character.                                                                                                    | Yes                                                   |
|              | Use RE to<br>Separate<br>Fields | Whether to use regular expressions to<br>separate fields. If you set this parameter<br>to <b>Yes</b> , <b>Field Delimiter</b> becomes invalid.<br>This parameter is displayed only when <b>File</b><br><b>Format</b> is set to <b>CSV</b> .                                                                                                    | Yes                                                   |
|              | Regular<br>Expression           | This parameter is available only when<br>Using RE to separate fields is set to Yes.<br>Regular expression used to separate fields.<br>For details about regular expressions, see<br>Regular Expressions for Separating<br>Semi-structured Text.                                                                                                    | ^(\d.*\d)<br>(\w*) \[(.*)<br>\] ([\w\.]*)<br>(\w.*).* |
|              | Use First<br>Row as<br>Header   | This parameter is displayed only when <b>File</b><br><b>Format</b> is set to <b>CSV</b> . When you migrate a<br>CSV file to a table, CDM writes all data to<br>the table by default. If you set this<br>parameter to <b>Yes</b> , CDM uses the first N<br>rows of the CSV file as the heading row<br>and does not write the row to the<br>destination table. | Yes                                                   |
|              | Encoding<br>Type                | Encoding type, for example, <b>UTF-8</b> or <b>GBK</b> . You can set the encoding type for text files only. This parameter is invalid when <b>File Format</b> is set to <b>Binary</b> .                                                                                                    | UTF-8                                                 |
|              | Compressi<br>on Format          | <ul> <li>The options are as follows:</li> <li>NONE: Files in all formats can be transferred.</li> <li>GZIP: Only files in gzip format can be transferred.</li> <li>ZIP: Only files in Zip format can be transferred.</li> <li>TAR.GZ: Files in TAR.GZ format are</li> </ul>                                                                                  | NONE                                                  |

| Catego<br>ry | Parameter                      | Description                                                                                                    | Example<br>Value |
|--------------|--------------------------------|----------------------------------------------------------------------------------------------------|------------------|
|              | Compresse<br>d File            | This parameter is displayed when<br>Compression Format is not NONE.                                                                                                    | *                |
|              | Suffix                         | This parameter specifies the extension of<br>the files to be decompressed. The<br>decompression operation is performed<br>only when the file name extension is used<br>in a batch of files. Otherwise, files are<br>transferred in the original format. If you<br>enter * or leave the parameter blank, all<br>files are decompressed. |                  |
|              | Start Job<br>by Marker<br>File | Whether to start a job by a marker file. A job is only started if there is a marker file for starting the job in the source path. If there is no marker file, the job will be suspended for a period of time specified by <b>Suspension Period</b> .                                                                                   | Yes              |
|              | File<br>Separator              | File separator. If you enter multiple file<br>paths in <b>Source Directory/Files</b> , CDM<br>uses the file separator to identify files. The<br>default value is J.                                                                                                    | -                |
|              | Marker File                    | Name of the marker file for starting a job.<br>If you specify a marker file, the migration<br>job is executed only when the marker file<br>exists in the source path. The marker file<br>will not be migrated.                                                                                                    | ok.txt           |
|              | Suspension<br>Period           | Waiting period for a marker file. If you set<br><b>Start Job by Marker File</b> to <b>Yes</b> but there<br>is no marker file in the source path, the<br>job fails when the suspension period times<br>out.                                                                                                    | 10               |
|              |                                | If you set this parameter to <b>0</b> and there is<br>no marker file in the source path, the job<br>will fail immediately.<br>Unit: second                                                                                                    |                  |
|              | Filter Type                    | Only paths or files that meet the filtering<br>conditions are transferred. The options are<br><b>None</b> , <b>Wildcard</b> , and <b>Regex</b> . For details,<br>see <b>Incremental File Migration</b> .                                                                                                    | None             |

| Catego<br>ry | Parameter                                                                                                    | Description                                                                                                    | Example<br>Value       |
|--------------|----------------------------------------------------------------------------------------------------|----------------------------------------------------------------------------------------------------|------------------------|
|              | Directory<br>FilterIf you set Filter Type to Wildcard or<br>Regex, enter a wildcard character to filter<br>paths. The paths that meet the filtering<br>condition are migrated. You can configure<br>multiple paths separated by commas (,).NOTE<br>If you have configured a macro variable of date<br> |                                                                                                    | *input,*out            |
|              | File Filter                                                                                                    | If you set <b>Filter Type</b> to <b>Wildcard</b> or<br><b>Regex</b> , enter a wildcard character to filter<br>paths. The files that meet the filtering<br>condition are migrated. You can configure<br>multiple files separated by commas (,).<br><b>NOTE</b><br>If you have configured a macro variable of date<br>and time and schedule a CDM job through<br>DataArts Studio DataArts Factory, the system<br>replaces the macro variable of date and time<br>with ( <i>Planned start time of the data</i><br><i>development job – Offset</i> ) rather than ( <i>Actual</i><br><i>start time of the CDM job – Offset</i> ).                                                                                                    | *.csv                  |
|              | Time Filter                                                                                                    | If you select <b>Yes</b> , files are transferred based on their modification time.                                                                                                    | Yes                    |
|              | Minimum<br>Timestamp                                                                                                    | If you set <b>Time Filter</b> to <b>Yes</b> , you can<br>specify a point in time for <b>Minimum</b><br><b>Timestamp</b> , and then only the files<br>modified at or after the specified time are<br>transferred. The time format must be<br><i>yyyy-MM-dd HH:mm:ss</i> .<br>This parameter can be set to a macro<br>variable of date and time. For example, <b>\$</b><br><b>{timestamp(dateformat(yyyy-MM-dd</b><br><b>HH:mm:ss,-90,DAY))}</b> indicates that only<br>files generated within the latest 90 days<br>are migrated.<br><b>NOTE</b><br>If you have configured a macro variable of date<br>and time and schedule a CDM job through<br>DataArts Studio DataArts Factory, the system<br>replaces the macro variable of date and time<br>with ( <i>Planned start time of the data</i><br><i>development job - Offset</i> ) rather than ( <i>Actual</i> | 2019-07-01<br>00:00:00 |

| Catego<br>ry                                     | Parameter                            | Description                                                                                                    | Example<br>Value       |
|--------------------------------------------------|--------------------------------------|----------------------------------------------------------------------------------------------------|------------------------|
|                                                  | Maximum<br>Timestamp                 | If you set <b>Time Filter</b> to <b>Yes</b> , you can<br>specify a point in time for <b>Maximum</b><br><b>Timestamp</b> , and then only the files<br>modified before the specified time are<br>transferred. The time format must be<br><i>yyyy-MM-dd HH:mm:ss</i> .<br>This parameter can be set to a macro<br>variable of date and time. For example, <b>\$</b><br><b>{timestamp(dateformat(yyyy-MM-dd</b><br><b>HH:mm:ss))}</b> indicates that only the files<br>whose modification time is earlier than<br>the current time are migrated.<br><b>NOTE</b><br>If you have configured a macro variable of date<br>and time and schedule a CDM job through<br>DataArts Studio DataArts Factory, the system<br>replaces the macro variable of date and time<br>with ( <i>Planned start time of the data<br/>development job - Offset</i> ) rather than ( <i>Actual<br/>start time of the CDM job - Offset</i> ). | 2019-07-30<br>00:00:00 |
| Disregard<br>Non-<br>existent<br>Path or<br>File |                                      | If this parameter is set to <b>Yes</b> , the job can<br>be successfully executed even if the source<br>path does not exist.                                                                                                    | No                     |
|                                                  | Marker File<br>Type                  | <ul> <li>This parameter is available only when<br/>Start Job by Marker File is set to Yes.</li> <li>MARK_DONE: The migration job is<br/>executed only when the marker file<br/>exists in the source path.</li> <li>MARK_DOING: The migration job is<br/>executed only when the marker file<br/>does not exist in the source path.</li> </ul>                                                                                                    | MARK_DOI<br>NG         |
|                                                  | Whether<br>to skip<br>empty<br>lines | This parameter is available only when <b>File</b><br><b>Format</b> is set to <b>CSV</b> .<br>If a line is empty, it is skipped.                                                                                                    | No                     |
|                                                  | null value                           | This parameter is available only when <b>File</b><br><b>Format</b> is set to <b>Binary</b> .<br>No string can be used to define a null<br>value in text files. This parameter specifies<br>the string to be identified as a null value.                                                                                                    | No                     |

| Catego<br>ry | Parameter             | Description                                                                                                    | Example<br>Value |
|--------------|-----------------------|----------------------------------------------------------------------------------------------------|------------------|
|              | MD5 File<br>Extension | This parameter is displayed only when <b>File</b><br><b>Format</b> is set to <b>Binary</b> .                                                     | .md5             |
|              |                       | This parameter is used to check whether<br>the files extracted by CDM are consistent<br>with source files. For details, see MD5<br>Verification. |                  |

## 5.3.7 From HTTP

If the source link of a job is an HTTP link, configure the source job parameters based on **Table 5-13**. Currently, data can only be exported from the HTTP URLs.

Table 5-13 Parameter description

| Paramet<br>er                             | Description                                                                                                    | Example<br>Value               |
|-------------------------------------------|----------------------------------------------------------------------------------------------------|--------------------------------|
| File URL                                  | File URL Use the GET method to obtain data from the HTTP/HTTPS URL.                                                                                                    |                                |
|                                           | These connectors are used to read files with an HTTP/HTTPS URL, such as reading public files on the third-party object storage system and web disks.                                                | huaweicloud.c<br>om/object-key |
| Pull List<br>File                         | If this parameter is set to <b>Yes</b> , the system pulls the files corresponding to the URLs in the text file to be uploaded and stores them on OBS. The text file records the file paths on HDFS. | Yes                            |
| OBS Link<br>of List<br>File               | Select an existing OBS link.                                                                                                    | obs_link                       |
| OBS<br>Bucket of<br>entries<br>files      | Name of the OBS bucket that stores the text file                                                                                                    | obs-cdm                        |
| Path/<br>Directory<br>of entries<br>files | Custom OBS directories that store the text file. Use slashes (/) to separate different directories.                                                                                                 | test1                          |
| File<br>Format                            | File Format used for transmitting data. The CSV and JSON formats are supported for migration to tables, and the binary format is supported for file migration.                                      |                                |

| Paramet<br>er                                    | Description                                                                                                    | Example<br>Value |
|--------------------------------------------------|----------------------------------------------------------------------------------------------------|------------------|
| Compress<br>ion<br>Format                        | <ul> <li>Compression format of the source files. The options are as follows:</li> <li>NONE: Files in all formats can be transferred.</li> <li>GZIP: Only files in gzip format can be transferred.</li> <li>ZIP: Only files in Zip format can be transferred.</li> <li>TAR.GZ: Files in TAR.GZ format are transferred.</li> </ul>                                                                                                 | NONE             |
| Compress<br>ed File<br>Suffix                    | This parameter is displayed when <b>Compression</b><br><b>Format</b> is not <b>NONE</b> .<br>This parameter specifies the extension of the files<br>to be decompressed. The decompression operation<br>is performed only when the file name extension is<br>used in a batch of files. Otherwise, files are<br>transferred in the original format. If you enter * or<br>leave the parameter blank, all files are<br>decompressed. | *                |
| File<br>Separator                                | File separator. When multiple files are transferred,<br>CDM uses the file separator to identify files. The<br>default value is  . This parameter is not displayed if<br><b>Pull List File</b> is set to <b>Yes</b> .                                                                                                    | 1                |
| Query<br>Paramete<br>r                           | <ul> <li>If you set this parameter to Yes, the name of the objects uploaded to OBS does not include the query parameter.</li> <li>If you set this parameter to No, the name of the objects uploaded to OBS includes the query parameter.</li> </ul>                                                                                                    | No               |
| Disregard<br>Non-<br>existent<br>Path or<br>File | If this is set to <b>Yes</b> , the job can be successfully executed even if the source path does not exist.                                                                                                    | No               |
| MD5 File<br>Extension                            | This parameter is used to check whether the files<br>extracted by CDM are consistent with source files.<br>For details, see MD5 Verification.                                                                                                    | .md5             |
| Query<br>Paramete<br>r                           | If this parameter is set to <b>Yes</b> , the name of the object to be uploaded is a string with the query parameter removed.                                                                                                    | No               |

# 5.3.8 From PostgreSQL/SQL Server

If the source link of a job is an RDS for PostgreSQL, RDS for SQL Server, PostgreSQL, or Microsoft SQL Server link, configure the source job parameters based on Table 5-14.

| Catego<br>ry            | Paramet<br>er            | Description                                                                                                    | Example<br>Value                         |
|-------------------------|--------------------------|----------------------------------------------------------------------------------------------------|------------------------------------------|
| Basic<br>parame<br>ters | Use SQL<br>Statemen<br>t | Whether you can use SQL statements to export data from a relational database                                                                                                    | No                                       |
|                         | SQL<br>Statemen<br>t     | <ul> <li>When Use SQL Statement is set to Yes, enter an SQL statement here. CDM exports data based on the SQL statement.</li> <li>NOTE <ul> <li>SQL statements can only be used to query data. Join and nesting are supported, but multiple query statements are not allowed, for example, select * from table a; select * from table b.</li> <li>With statements are not supported.</li> <li>Comments, such as and /*, are not supported.</li> <li>Addition, deletion, and modification operations are not supported, including but not limited to the following: <ul> <li>load data</li> <li>delete from</li> <li>alter table</li> <li>create table</li> <li>drop table</li> <li>into outfile</li> </ul> </li> <li>If the SQL statement is too long, the request fails to be delivered. If you continue to create a job, the system displays an error message indicating that the request is incorrect. In this case, you need to simplify or clear the SQL statement and try again.</li> </ul> </li> </ul> | select<br>id,name<br>from<br>sqoop.user; |

| Table 5 | 5-14 Parame | ter description |
|---------|-------------|-----------------|
|---------|-------------|-----------------|

| Catego<br>ry | Paramet<br>er             | Description                                                                                                    | Example<br>Value |
|--------------|---------------------------|----------------------------------------------------------------------------------------------------|------------------|
|              | Schema/<br>Tablespa<br>ce | Name of the schema or tablespace from<br>which data will be extracted. This<br>parameter is displayed when <b>Use SQL</b><br><b>Statement</b> is set to <b>No</b> . Click the icon next<br>to the text box to go to the page for<br>selecting a schema or directly enter a<br>schema or tablespace. | SCHEMA_E         |
|              |                           | If the desired schema or tablespace is not<br>displayed, check whether the login account<br>has the permissions required to query<br>metadata.                                                                                                    |                  |
|              |                           | <b>NOTE</b><br>The parameter value can contain wildcard<br>characters (*), which is used to export all<br>databases whose names start with a certain<br>prefix or end with a certain suffix. The examples<br>are as follows:                                                                        |                  |
|              |                           | <ul> <li>SCHEMA* indicates that all databases whose<br/>names starting with SCHEMA are exported.</li> </ul>                                                                                                    |                  |
|              |                           | • <b>*SCHEMA</b> indicates that all databases whose names ending with <b>SCHEMA</b> are exported.                                                                                                    |                  |
|              |                           | • <b>*SCHEMA*</b> indicates that all databases whose names containing <b>SCHEMA</b> are exported.                                                                                                    |                  |

| Catego<br>ry | Paramet<br>er | Description                                                                                                    | Example<br>Value |
|--------------|---------------|----------------------------------------------------------------------------------------------------|------------------|
|              | Table<br>Name | Name of the table from which data will be<br>extracted. This parameter is displayed when<br><b>Use SQL Statement</b> is set to <b>No</b> . Click the<br>icon next to the text box to go to the page<br>for selecting the table or directly enter a<br>table name.                                                                                                    | table            |
|              |               | If the desired table is not displayed, check<br>whether the table exists or whether the<br>login account has the permission to query<br>metadata.                                                                                                    |                  |
|              |               | This parameter can be configured as a<br>macro variable of date and time and a path<br>name can contain multiple macro variables.<br>When the macro variable of date and time<br>works with a scheduled job, the incremental<br>data can be synchronized periodically. For<br>details, see Incremental Synchronization<br>Using the Macro Variables of Date and<br>Time. |                  |
|              |               | NOTE<br>If you have configured a macro variable of date<br>and time and schedule a CDM job through<br>DataArts Studio DataArts Factory, the system<br>replaces the macro variable of date and time<br>with ( <i>Planned start time of the data</i><br><i>development job – Offset</i> ) rather than ( <i>Actual</i><br><i>start time of the CDM job – Offset</i> ).      |                  |
|              |               | <b>NOTE</b><br>The table name can contain wildcard characters (*), which is used to export all tables whose names start with a certain prefix or end with a certain suffix. The number and types of fields in the tables must be the same. The examples are as follows:                                                                                                  |                  |
|              |               | • <b>table*</b> indicates that all tables whose names starting with <b>table</b> are exported.                                                                                                    |                  |
|              |               | <ul> <li>*table indicates that all tables whose names<br/>ending with table are exported.</li> </ul>                                                                                                    |                  |
|              |               | • <b>*table</b> * indicates that all tables whose names containing <b>table</b> are exported.                                                                                                    |                  |

| Catego<br>ry                   | Paramet<br>er                  | Description                                                                                                    | Example<br>Value                                   |
|--------------------------------|--------------------------------|----------------------------------------------------------------------------------------------------|----------------------------------------------------|
| Advanc<br>ed<br>attribut<br>es | Partition<br>Column            | This parameter is displayed when <b>Use SQL</b><br><b>Statement</b> is set to <b>No</b> , indicating that a<br>field used to split data during data<br>extraction. CDM splits a job into multiple<br>tasks based on this field and executes the<br>tasks concurrently. Fields with data<br>distributed evenly are used, such as the<br>sequential number field.<br>Click the icon next to the text box to go to<br>the page for selecting a field or directly<br>enter a field. | id                                                 |
|                                |                                | <b>NOTE</b><br>The following types of partition columns are<br>supported: TINYINT, SMALLINT, INTEGER, BIGINT,<br>REAL, FLOAT, DOUBLE, NUMERIC, DECIMAL, BIT,<br>BOOLEAN, DATE, TIME, and TIMESTAMP. It is<br>recommended that the partition column have an<br>index.                                                                                                    |                                                    |
|                                | Where<br>Clause                | WHERE clause used to specify the data<br>extraction range. This parameter is<br>displayed when <b>Use SQL Statement</b> is set<br>to <b>No</b> . If this parameter is not set, the<br>entire table is extracted.                                                                                                    | DS='\$<br>{dateforma<br>t(yyyy-MM-<br>dd,-1,DAY)}' |
|                                |                                | You can set a date macro variable to extract<br>data generated on a specific date. For<br>details, see Incremental Migration of<br>Relational Databases.                                                                                                    |                                                    |
|                                |                                | NOTE<br>If you have configured a macro variable of date<br>and time and schedule a CDM job through<br>DataArts Studio DataArts Factory, the system<br>replaces the macro variable of date and time<br>with ( <i>Planned start time of the data</i><br><i>development job – Offset</i> ) rather than ( <i>Actual</i><br><i>start time of the CDM job – Offset</i> ).                                                                                                    |                                                    |
|                                | Null in<br>Partition<br>Column | Whether the partition column can contain null values                                                                                                    | Yes                                                |

| Catego<br>ry | Paramet<br>er                       | Description                                                                                                    | Example<br>Value |
|--------------|-------------------------------------|----------------------------------------------------------------------------------------------------|------------------|
|              | Extract<br>by<br>Partition          | Data can be extracted from each partition<br>in the partitioned table. If this function is<br>enabled, you can configure <b>Table Partition</b><br>to specify specific table partitions from<br>which data is extracted.                                                                                                    | No               |
|              |                                     | <ul> <li>This function does not support non-<br/>partitioned tables.</li> </ul>                                                                                                    |                  |
|              |                                     | <ul> <li>This parameter can be configured only<br/>when the migration source is a<br/>PostgreSQL database.</li> </ul>                                                                                                    |                  |
|              |                                     | <ul> <li>The database user must have the<br/>SELECT permission on the system views<br/>dba_tab_partitions and<br/>dba_tab_subpartitions.</li> </ul>                                                                                                    |                  |
|              | Split Job                           | If this parameter is set to <b>Yes</b> , the job is<br>split into multiple subjobs based on the<br>value of <b>Job Split Field</b> , and the subjobs are<br>executed concurrently.<br><b>NOTE</b><br>This parameter and parameters <i>Job Split Field</i> ,<br><i>Minimum Split Field Value, Maximum Split Field</i><br><i>Value</i> , and <i>Number of subjobs</i> are available only<br>when the destination link is a DLI or Hive link. | Yes              |
|              | Job Split<br>Field                  | Field used to split a job into multiple<br>subjobs for concurrent execution. This<br>parameter is available when <b>Split Job</b> is set<br>to <b>Yes</b> .                                                                                                    | -                |
|              | Minimu<br>m Split<br>Field<br>Value | Minimum value of <b>Job Split Field</b> during<br>data extraction. This parameter is available<br>when <b>Split Job</b> is set to <b>Yes</b> .                                                                                                    | -                |
|              | Maximu<br>m Split<br>Field<br>Value | Maximum value of <b>Job Split Field</b> during<br>data extraction. This parameter is available<br>when <b>Split Job</b> is set to <b>Yes</b> .                                                                                                    | -                |
|              | Number<br>of<br>subjobs             | Number of subjobs split from a job for<br>concurrent execution based on the data<br>range specified by the minimum and<br>maximum values of <b>Job Split Field</b> . This<br>parameter is available when <b>Split Job</b> is set<br>to <b>Yes</b> .                                                                                                    | -                |
## 5.3.9 From DWS

If the source link of a job is a **DWS link**, configure the source job parameters based on **Table 5-15**.

| Basic<br>parame<br>tersUse SQL<br>Statemen<br>tWhether you can use SQL statements to<br>export data from a relational databaseNoSQL<br>Statemen<br>tSQL<br>Statemen<br>tWhen Use SQL Statement is set to Yes,<br>enter an SQL statement here. CDM exports<br>data based on the SQL statement.<br>NOTEselect<br>id,name<br>from<br>sqoop.user;•SQL statements can only be used to query<br>data. Join and nesting are supported, but<br>multiple query statements are not allowed,<br>for example, select * from table a; select *select *                                                                  | Туре                    |
|----------------------------------------------------------------------------------------------------|-------------------------|
| SQL<br>Statemen<br>tWhen Use SQL Statement is set to Yes,<br>enter an SQL statement here. CDM exports<br>data based on the SQL statement.select<br>id,name<br>from<br>sqoop.user,NOTE• SQL statements can only be used to query<br>data. Join and nesting are supported, but<br>multiple query statements are not allowed,<br>for example, select * from table a; select *select                                                                                                    | Basic<br>parame<br>ters |
| <ul> <li>from table b.</li> <li>With statements are not supported.</li> <li>Comments, such as and /*, are not supported.</li> <li>Addition, deletion, and modification operations are not supported, including but not limited to the following: <ul> <li>load data</li> <li>delete from</li> <li>alter table</li> <li>create table</li> <li>drop table</li> <li>into outfile</li> </ul> </li> <li>If the SQL statement is too long, the request fails to be delivered. If you continue to create a job, the system displays an error message indicating that the request is incorrect. In this</li> </ul> |                         |

Table 5-15 Parameter description

| Туре | Paramet<br>er             | Description                                                                                                    | Example<br>Value |
|------|---------------------------|----------------------------------------------------------------------------------------------------|------------------|
|      | Schema/<br>Tablespa<br>ce | Name of the schema or tablespace from<br>which data will be extracted. This<br>parameter is displayed when <b>Use SQL</b><br><b>Statement</b> is set to <b>No</b> . Click the icon next<br>to the text box to go to the page for<br>selecting a schema or directly enter a<br>schema or tablespace. | SCHEMA_E         |
|      |                           | If the desired schema or tablespace is not<br>displayed, check whether the login account<br>has the permissions required to query<br>metadata.                                                                                                    |                  |
|      |                           | <b>NOTE</b><br>The parameter value can contain wildcard<br>characters (*), which is used to export all<br>databases whose names start with a certain<br>prefix or end with a certain suffix. Examples:                                                                                              |                  |
|      |                           | <ul> <li>SCHEMA* indicates that all databases whose<br/>names starting with SCHEMA are exported.</li> </ul>                                                                                                    |                  |
|      |                           | <ul> <li>*SCHEMA indicates that all databases whose<br/>names ending with SCHEMA are exported.</li> </ul>                                                                                                    |                  |
|      |                           | • <b>*SCHEMA*</b> indicates that all databases whose names containing <b>SCHEMA</b> are exported.                                                                                                    |                  |

| Туре | Paramet<br>er | Description                                                                                                    | Example<br>Value |
|------|---------------|----------------------------------------------------------------------------------------------------|------------------|
|      | Table<br>Name | Name of the table from which data will be<br>extracted. This parameter is displayed when<br><b>Use SQL Statement</b> is set to <b>No</b> . Click the<br>icon next to the text box to go to the page<br>for selecting the table or directly enter a<br>table name.<br>If the desired table is not displayed, check<br>whether the table exists or whether the             | table            |
|      |               | login account has the permission to query metadata.                                                                                                    |                  |
|      |               | This parameter can be configured as a<br>macro variable of date and time and a path<br>name can contain multiple macro variables.<br>When the macro variable of date and time<br>works with a scheduled job, the incremental<br>data can be synchronized periodically. For<br>details, see Incremental Synchronization<br>Using the Macro Variables of Date and<br>Time. |                  |
|      |               | NOTE<br>If you have configured a macro variable of date<br>and time and schedule a CDM job through<br>DataArts Studio DataArts Factory, the system<br>replaces the macro variable of date and time<br>with ( <i>Planned start time of the data</i><br><i>development job – Offset</i> ) rather than ( <i>Actual</i><br><i>start time of the CDM job – Offset</i> ).      |                  |
|      |               | <b>NOTE</b><br>The table name can contain wildcard characters (*), which is used to export all tables whose names start with a certain prefix or end with a certain suffix. The number and types of fields in the tables must be the same. The examples are as follows:                                                                                                  |                  |
|      |               | • <b>table</b> * indicates that all tables whose names starting with <b>table</b> are exported.                                                                                                    |                  |
|      |               | • <b>*table</b> indicates that all tables whose names ending with <b>table</b> are exported.                                                                                                    |                  |
|      |               | • <b>*table</b> * indicates that all tables whose names containing <b>table</b> are exported.                                                                                                    |                  |

| Туре                           | Paramet<br>er                  | Description                                                                                                    | Example<br>Value                                   |
|--------------------------------|--------------------------------|----------------------------------------------------------------------------------------------------|----------------------------------------------------|
| Advanc<br>ed<br>attribut<br>es | WHERE<br>Clause                | WHERE clause used to specify the data<br>extraction range. This parameter is<br>displayed when <b>Use SQL Statement</b> is set<br>to <b>No</b> . If this parameter is not set, the<br>entire table is extracted.                                                                                                    | DS='\$<br>{dateforma<br>t(yyyy-MM-<br>dd,-1,DAY)}' |
|                                |                                | You can set a date macro variable to extract<br>data generated on a specific date. For<br>details, see Incremental Migration of<br>Relational Databases.                                                                                                    |                                                    |
|                                |                                | <b>NOTE</b><br>If you have configured a macro variable of date<br>and time and schedule a CDM job through<br>DataArts Studio DataArts Factory, the system<br>replaces the macro variable of date and time<br>with ( <i>Planned start time of the data</i><br><i>development job – Offset</i> ) rather than ( <i>Actual</i><br><i>start time of the CDM job – Offset</i> ). |                                                    |
|                                | Partition<br>Column            | This parameter is displayed when <b>Use SQL</b><br><b>Statement</b> is set to <b>No</b> , indicating a field<br>used to split data during data extraction.<br>CDM splits a job into multiple tasks based<br>on this field and executes the tasks<br>concurrently. Fields with data distributed<br>evenly are used, such as the sequential<br>number field.                 | id                                                 |
|                                |                                | Click the icon next to the text box to go to<br>the page for selecting a field or directly<br>enter a field.                                                                                                    |                                                    |
|                                |                                | <b>NOTE</b><br>The following types of partition columns are<br>supported: TINYINT, SMALLINT, INTEGER, BIGINT,<br>REAL, FLOAT, DOUBLE, NUMERIC, DECIMAL, BIT,<br>BOOLEAN, DATE, TIME, and TIMESTAMP. It is<br>recommended that the partition column have an<br>index.                                                                                                    |                                                    |
|                                | Null in<br>Partition<br>Column | Whether the partition column can contain null values                                                                                                    | Yes                                                |
|                                | Split Job                      | If this parameter is set to <b>Yes</b> , the job is<br>split into multiple subjobs based on the<br>value of <b>Job Split Field</b> , and the subjobs are<br>executed concurrently.                                                                                                    | Yes                                                |
|                                |                                | <b>NOTE</b><br>This parameter and parameters <i>Job Split Field</i> ,<br><i>Minimum Split Field Value</i> , <i>Maximum Split Field</i><br><i>Value</i> , and <i>Number of subjobs</i> are available only<br>when the destination link is a DLI or Hive link.                                                                                                    |                                                    |

| Туре | Paramet<br>er                       | Description                                                                                                    | Example<br>Value |
|------|-------------------------------------|----------------------------------------------------------------------------------------------------|------------------|
|      | Job Split<br>Field                  | Field used to split a job into multiple<br>subjobs for concurrent execution. This<br>parameter is available when <b>Split Job</b> is set<br>to <b>Yes</b> .                                                                                         | -                |
|      | Minimu<br>m Split<br>Field<br>Value | Minimum value of <b>Job Split Field</b> during<br>data extraction. This parameter is available<br>when <b>Split Job</b> is set to <b>Yes</b> .                                                                                                    | -                |
|      | Maximu<br>m Split<br>Field<br>Value | Maximum value of <b>Job Split Field</b> during<br>data extraction. This parameter is available<br>when <b>Split Job</b> is set to <b>Yes</b> .                                                                                                    | -                |
|      | Number<br>of<br>subjobs             | Number of subjobs split from a job for<br>concurrent execution based on the data<br>range specified by the minimum and<br>maximum values of <b>Job Split Field</b> . This<br>parameter is available when <b>Split Job</b> is set<br>to <b>Yes</b> . | -                |

# 5.3.10 From SAP HANA

Table 5-16 lists the job parameters when the source link is a SAP HANA link.

| Туре                    | Paramet<br>er            | Description                                                                  | Example<br>Value |
|-------------------------|--------------------------|------------------------------------------------------------------------------|------------------|
| Basic<br>parame<br>ters | Use SQL<br>Statemen<br>t | Whether you can use SQL statements to export data from a relational database | No               |

 Table 5-16
 Parameter
 description

| Туре | Paramet<br>er        | Description                                                                                                    | Example<br>Value                         |
|------|----------------------|----------------------------------------------------------------------------------------------------|------------------------------------------|
|      | SQL<br>Statemen<br>t | When <b>Use SQL Statement</b> is set to <b>Yes</b> ,<br>enter an SQL statement here. CDM exports<br>data based on the SQL statement.<br><b>NOTE</b>                                                                                                    | select<br>id,name<br>from<br>sqoop.user; |
|      |                      | <ul> <li>SQL statements can only be used to query<br/>data. Join and nesting are supported, but<br/>multiple query statements are not allowed,<br/>for example, select * from table a; select *<br/>from table b.</li> </ul>                                                                              |                                          |
|      |                      | • With statements are not supported.                                                                                                    |                                          |
|      |                      | <ul> <li>Comments, such as and /*, are not<br/>supported.</li> </ul>                                                                                                    |                                          |
|      |                      | <ul> <li>Addition, deletion, and modification<br/>operations are not supported, including but<br/>not limited to the following:</li> </ul>                                                                                                    |                                          |
|      |                      | <ul> <li>load data</li> </ul>                                                                                                    |                                          |
|      |                      | delete from                                                                                                    |                                          |
|      |                      | alter table                                                                                                    |                                          |
|      |                      | create table                                                                                                    |                                          |
|      |                      | drop table                                                                                                    |                                          |
|      |                      | into outfile                                                                                                    |                                          |
|      |                      | <ul> <li>If the SQL statement is too long, the request<br/>fails to be delivered. If you continue to create<br/>a job, the system displays an error message<br/>indicating that the request is incorrect. In this<br/>case, you need to simplify or clear the SQL<br/>statement and try again.</li> </ul> |                                          |

| Туре | Paramet<br>er             | Description                                                                                                    | Example<br>Value |
|------|---------------------------|----------------------------------------------------------------------------------------------------|------------------|
|      | Schema/<br>Tablespa<br>ce | Name of the schema or tablespace from<br>which data will be extracted. This<br>parameter is displayed when <b>Use SQL</b><br><b>Statement</b> is set to <b>No</b> . Click the icon next<br>to the text box to go to the page for<br>selecting a schema or directly enter a<br>schema or tablespace. | SCHEMA_E         |
|      |                           | If the desired schema or tablespace is not<br>displayed, check whether the login account<br>has the permissions required to query<br>metadata.                                                                                                    |                  |
|      |                           | <b>NOTE</b><br>The parameter value can contain wildcard<br>characters (*), which is used to export all<br>databases whose names start with a certain<br>prefix or end with a certain suffix. Examples:                                                                                              |                  |
|      |                           | <ul> <li>SCHEMA* indicates that all databases whose<br/>names starting with SCHEMA are exported.</li> </ul>                                                                                                    |                  |
|      |                           | <ul> <li>*SCHEMA indicates that all databases whose<br/>names ending with SCHEMA are exported.</li> </ul>                                                                                                    |                  |
|      |                           | • <b>*SCHEMA*</b> indicates that all databases whose names containing <b>SCHEMA</b> are exported.                                                                                                    |                  |

| Туре | Paramet<br>er | Description                                                                                                    | Example<br>Value |
|------|---------------|----------------------------------------------------------------------------------------------------|------------------|
|      | Table<br>Name | Name of the table from which data will be<br>extracted. This parameter is displayed when<br><b>Use SQL Statement</b> is set to <b>No</b> . Click the<br>icon next to the text box to go to the page<br>for selecting the table or directly enter a<br>table name.<br>If the desired table is not displayed, check<br>whether the table exists or whether the             | table            |
|      |               | login account has the permission to query metadata.                                                                                                    |                  |
|      |               | This parameter can be configured as a<br>macro variable of date and time and a path<br>name can contain multiple macro variables.<br>When the macro variable of date and time<br>works with a scheduled job, the incremental<br>data can be synchronized periodically. For<br>details, see Incremental Synchronization<br>Using the Macro Variables of Date and<br>Time. |                  |
|      |               | NOTE<br>If you have configured a macro variable of date<br>and time and schedule a CDM job through<br>DataArts Studio DataArts Factory, the system<br>replaces the macro variable of date and time<br>with ( <i>Planned start time of the data</i><br><i>development job – Offset</i> ) rather than ( <i>Actual</i><br><i>start time of the CDM job – Offset</i> ).      |                  |
|      |               | <b>NOTE</b><br>The table name can contain wildcard characters (*), which is used to export all tables whose names start with a certain prefix or end with a certain suffix. The number and types of fields in the tables must be the same. The examples are as follows:                                                                                                  |                  |
|      |               | • <b>table</b> * indicates that all tables whose names starting with <b>table</b> are exported.                                                                                                    |                  |
|      |               | • <b>*table</b> indicates that all tables whose names ending with <b>table</b> are exported.                                                                                                    |                  |
|      |               | • <b>*table</b> * indicates that all tables whose names containing <b>table</b> are exported.                                                                                                    |                  |

| Туре                           | Paramet<br>er       | Description                                                                                                    | Example<br>Value                                   |
|--------------------------------|---------------------|----------------------------------------------------------------------------------------------------|----------------------------------------------------|
| Advanc<br>ed<br>attribut<br>es | WHERE<br>Clause     | WHERE clause used to specify the data<br>extraction range. This parameter is<br>displayed when <b>Use SQL Statement</b> is set<br>to <b>No</b> . If this parameter is not set, the<br>entire table is extracted.                                                                                                    | DS='\$<br>{dateforma<br>t(yyyy-MM-<br>dd,-1,DAY)}' |
|                                |                     | You can set a date macro variable to extract<br>data generated on a specific date. For<br>details, see Incremental Migration of<br>Relational Databases.                                                                                                    |                                                    |
|                                |                     | <b>NOTE</b><br>If you have configured a macro variable of date<br>and time and schedule a CDM job through<br>DataArts Studio DataArts Factory, the system<br>replaces the macro variable of date and time<br>with ( <i>Planned start time of the data</i><br><i>development job – Offset</i> ) rather than ( <i>Actual</i><br><i>start time of the CDM job – Offset</i> ). |                                                    |
|                                | Partition<br>Column | This parameter is displayed when <b>Use SQL</b><br><b>Statement</b> is set to <b>No</b> , indicating a field<br>used to split data during data extraction.<br>CDM splits a job into multiple tasks based<br>on this field and executes the tasks<br>concurrently. Fields with data distributed<br>evenly are used, such as the sequential<br>number field.                 | id                                                 |
|                                |                     | Click the icon next to the text box to go to<br>the page for selecting a field or directly<br>enter a field.                                                                                                    |                                                    |
|                                |                     | <b>NOTE</b><br>The following types of partition columns are<br>supported: TINYINT, SMALLINT, INTEGER, BIGINT,<br>REAL, FLOAT, DOUBLE, NUMERIC, DECIMAL, BIT,<br>BOOLEAN, DATE, TIME, and TIMESTAMP. It is<br>recommended that the partition column have an<br>index.                                                                                                    |                                                    |

# 5.3.11 From MySQL

If the source link of a job is an **RDS for MySQL or MySQL link**, configure the source job parameters based on **Table 5-17**.

| Table | 5-17 | Parameter | description |
|-------|------|-----------|-------------|
|-------|------|-----------|-------------|

| Parameter            | Description                                                                  | Example<br>Value |
|----------------------|------------------------------------------------------------------------------|------------------|
| Use SQL<br>Statement | Whether you can use SQL statements to export data from a relational database | No               |

| Parameter             | Description                                                                                                    | Example<br>Value                      |
|-----------------------|----------------------------------------------------------------------------------------------------|---------------------------------------|
| SQL<br>Statement      | When <b>Use SQL Statement</b> is set to <b>Yes</b> , enter an SQL statement here. CDM exports data based on the SQL statement.<br>NOTE                                                                                                    | select<br>id,name from<br>sqoop.user; |
|                       | <ul> <li>SQL statements can only be used to query data. Join<br/>and nesting are supported, but multiple query<br/>statements are not allowed, for example, select *<br/>from table a; select * from table b.</li> </ul>                                                                  |                                       |
|                       | With statements are not supported.                                                                                                    |                                       |
|                       | • Comments, such as and /*, are not supported.                                                                                                    |                                       |
|                       | <ul> <li>Addition, deletion, and modification operations are<br/>not supported, including but not limited to the<br/>following:</li> </ul>                                                                                                    |                                       |
|                       | load data                                                                                                    |                                       |
|                       | delete from                                                                                                    |                                       |
|                       | alter table                                                                                                    |                                       |
|                       | create table                                                                                                    |                                       |
|                       | drop table                                                                                                    |                                       |
|                       | into outfile                                                                                                    |                                       |
|                       | • If the SQL statement is too long, the request fails to be delivered. If you continue to create a job, the system displays an error message indicating that the request is incorrect. In this case, you need to simplify or clear the SQL statement and try again.                       |                                       |
| Schema/<br>Tablespace | Name of the schema or tablespace from which<br>data will be extracted. This parameter is displayed<br>when <b>Use SQL Statement</b> is set to <b>No</b> . Click the<br>icon next to the text box to go to the page for<br>selecting a schema or directly enter a schema or<br>tablespace. | SCHEMA_E                              |
|                       | If the desired schema or tablespace is not<br>displayed, check whether the login account has<br>the permissions required to query metadata.                                                                                                    |                                       |
|                       | This parameter can be set to a regular expression to export all databases that meet the rule.                                                                                                    |                                       |

| Parameter           | Description                                                                                                    | Example<br>Value |
|---------------------|----------------------------------------------------------------------------------------------------|------------------|
| Table<br>Name       | Name of the table from which data will be<br>extracted. This parameter is displayed when <b>Use</b><br><b>SQL Statement</b> is set to <b>No</b> . Click the icon next to<br>the text box to go to the page for selecting the<br>table or directly enter a table name.                                                                                                    | table            |
|                     | If the desired table is not displayed, check<br>whether the table exists or whether the login<br>account has the permission to query metadata.                                                                                                    |                  |
|                     | This parameter can be configured as a macro<br>variable of date and time and a path name can<br>contain multiple macro variables. When the macro<br>variable of date and time works with a scheduled<br>job, the incremental data can be synchronized<br>periodically. For details, see Incremental<br>Synchronization Using the Macro Variables of<br>Date and Time.          |                  |
|                     | This parameter can be set to a regular expression<br>to export all databases that meet the rule. For<br>example, if <b>Table Name</b> is set to <i>user_[0-9]{1,2}</i> ,<br>tables from <b>user_0</b> to <b>user_9</b> and from <b>user_00</b> to<br><b>user_99</b> are matched.                                                                                               |                  |
|                     | NOTE<br>If you have configured a macro variable of date and<br>time and schedule a CDM job through DataArts Studio<br>DataArts Factory, the system replaces the macro<br>variable of date and time with ( <i>Planned start time of</i><br><i>the data development job</i> – <i>Offset</i> ) rather than ( <i>Actual</i><br><i>start time of the CDM job</i> – <i>Offset</i> ). |                  |
| Partition<br>Column | This parameter is displayed when <b>Use SQL</b><br><b>Statement</b> is set to <b>No</b> , indicating a field used to<br>split data during data extraction. CDM splits a job<br>into multiple tasks based on this field and<br>executes the tasks concurrently. Fields with data<br>distributed evenly are used, such as the sequential<br>number field.                        | id               |
|                     | Click the icon next to the text box to go to the<br>page for selecting a field or directly enter a field.<br><b>NOTE</b><br>The following types of partition columns are supported:<br>TINYINT, SMALLINT, INTEGER, BIGINT, REAL, FLOAT,<br>DOUBLE, NUMERIC, DECIMAL, BIT, BOOLEAN, DATE,<br>TIME, and TIMESTAMP. It is recommended that the<br>partition column have an index. |                  |

| Parameter                       | Description                                                                                                    | Example<br>Value                                   |
|---------------------------------|----------------------------------------------------------------------------------------------------|----------------------------------------------------|
| Where<br>Clause                 | WHERE clause used to specify the data extraction<br>range. This parameter is displayed when <b>Use SQL</b><br><b>Statement</b> is set to <b>No</b> . If this parameter is not<br>set, the entire table is extracted.                                                                                                    | DS='\$<br>{dateformat(<br>yyyy-MM-<br>dd,-1,DAY)}' |
|                                 | You can set a date macro variable to extract data generated on a specific date. For details, see Incremental Migration of Relational Databases.                                                                                                    |                                                    |
|                                 | If you have configured a macro variable of date and<br>time and schedule a CDM job through DataArts Studio<br>DataArts Factory, the system replaces the macro<br>variable of date and time with ( <i>Planned start time of</i><br><i>the data development job – Offset</i> ) rather than ( <i>Actual</i><br><i>start time of the CDM job – Offset</i> ).                                                                                               |                                                    |
| Null in<br>Partition<br>Column  | Whether the partition column can contain null values                                                                                                    | Yes                                                |
| Split Job                       | If this parameter is set to <b>Yes</b> , the job is split into<br>multiple subjobs based on the value of <b>Job Split</b><br><b>Field</b> , and the subjobs are executed concurrently.<br><b>NOTE</b><br>This parameter and parameters <i>Job Split Field</i> , <i>Minimum</i><br><i>Split Field Value</i> , <i>Maximum Split Field Value</i> , and<br><i>Number of subjobs</i> are available only when the<br>destination link is a DLI or Hive link. | Yes                                                |
| Job Split<br>Field              | Field used to split a job into multiple subjobs for concurrent execution. This parameter is available when <b>Split Job</b> is set to <b>Yes</b> .                                                                                                    | -                                                  |
| Minimum<br>Split Field<br>Value | Minimum value of <b>Job Split Field</b> during data<br>extraction. This parameter is available when <b>Split</b><br><b>Job</b> is set to <b>Yes</b> .                                                                                                    | -                                                  |
| Maximum<br>Split Field<br>Value | Maximum value of <b>Job Split Field</b> during data extraction. This parameter is available when <b>Split Job</b> is set to <b>Yes</b> .                                                                                                    | -                                                  |
| Number of<br>subjobs            | Number of subjobs split from a job for concurrent<br>execution based on the data range specified by<br>the minimum and maximum values of <b>Job Split</b><br><b>Field</b> . This parameter is available when <b>Split Job</b><br>is set to <b>Yes</b> .                                                                                                    | -                                                  |

| Parameter               | Description                                                                                                    | Example<br>Value |
|-------------------------|----------------------------------------------------------------------------------------------------|------------------|
| Extract by<br>Partition | When data is exported from a MySQL database,<br>data can be extracted from each partition in the<br>partitioned table. If this function is enabled, you<br>can configure <b>Table Partition</b> to specify specific<br>MySQL table partitions from which data is<br>extracted. | No               |
|                         | <ul> <li>This function does not support non-partitioned tables.</li> </ul>                                                                                                    |                  |
|                         | <ul> <li>The database user must have the SELECT<br/>permission on the system views<br/>dba_tab_partitions and<br/>dba_tab_subpartitions.</li> </ul>                                                                                                    |                  |

# 5.3.12 From Oracle

If the source link of a job is an **Oracle link**, configure the source job parameters based on **Table 5-18**.

| Table 5-18 | Parameter | description |
|------------|-----------|-------------|
|------------|-----------|-------------|

| Parameter            | Description                                                                  | Example<br>Value |
|----------------------|------------------------------------------------------------------------------|------------------|
| Use SQL<br>Statement | Whether you can use SQL statements to export data from a relational database | No               |

| Parameter             | Description                                                                                                    | Example<br>Value                      |
|-----------------------|----------------------------------------------------------------------------------------------------|---------------------------------------|
| SQL<br>Statement      | When <b>Use SQL Statement</b> is set to <b>Yes</b> , enter an SQL statement here. CDM exports data based on the SQL statement.<br><b>NOTE</b>                                                                                                    | select<br>id,name from<br>sqoop.user; |
|                       | <ul> <li>SQL statements can only be used to query data. Join<br/>and nesting are supported, but multiple query<br/>statements are not allowed, for example, select *<br/>from table a; select * from table b.</li> </ul>                                                                              |                                       |
|                       | With statements are not supported.                                                                                                    |                                       |
|                       | • Comments, such as and /*, are not supported.                                                                                                    |                                       |
|                       | <ul> <li>Addition, deletion, and modification operations are<br/>not supported, including but not limited to the<br/>following:</li> </ul>                                                                                                    |                                       |
|                       | load data                                                                                                    |                                       |
|                       | delete from                                                                                                    |                                       |
|                       | alter table                                                                                                    |                                       |
|                       | create table                                                                                                    |                                       |
|                       | drop table                                                                                                    |                                       |
|                       | into outfile                                                                                                    |                                       |
|                       | <ul> <li>If the SQL statement is too long, the request fails to<br/>be delivered. If you continue to create a job, the<br/>system displays an error message indicating that the<br/>request is incorrect. In this case, you need to simplify<br/>or clear the SQL statement and try again.</li> </ul> |                                       |
| Schema/<br>Tablespace | Name of the schema or tablespace from which<br>data will be extracted. This parameter is displayed<br>when <b>Use SQL Statement</b> is set to <b>No</b> . Click the<br>icon next to the text box to go to the page for<br>selecting a schema or directly enter a schema or<br>tablespace.             | SCHEMA_E                              |
|                       | If the desired schema or tablespace is not<br>displayed, check whether the login account has<br>the permissions required to query metadata.                                                                                                    |                                       |
|                       | The parameter value can contain wildcard characters (*),<br>which is used to export all databases whose names start<br>with a certain prefix or end with a certain suffix. For<br>example:                                                                                                    |                                       |
|                       | <ul> <li>SCHEMA* indicates that all databases whose names<br/>starting with SCHEMA are exported.</li> </ul>                                                                                                    |                                       |
|                       | <ul> <li>*SCHEMA indicates that all databases whose names<br/>ending with SCHEMA are exported.</li> </ul>                                                                                                    |                                       |
|                       | • <b>*SCHEMA*</b> indicates that all databases whose names containing <b>SCHEMA</b> are exported.                                                                                                    |                                       |

| Parameter     | Description                                                                                                    | Example<br>Value |
|---------------|----------------------------------------------------------------------------------------------------|------------------|
| Table<br>Name | Name of the table from which data will be<br>extracted. This parameter is displayed when <b>Use</b><br><b>SQL Statement</b> is set to <b>No</b> . Click the icon next to<br>the text box to go to the page for selecting the<br>table or directly enter a table name.                                                                                                    | table            |
|               | If the desired table is not displayed, check<br>whether the table exists or whether the login<br>account has the permission to query metadata.                                                                                                    |                  |
|               | This parameter can be configured as a macro<br>variable of date and time and a path name can<br>contain multiple macro variables. When the macro<br>variable of date and time works with a scheduled<br>job, the incremental data can be synchronized<br>periodically. For details, see Incremental<br>Synchronization Using the Macro Variables of<br>Date and Time.          |                  |
|               | NOTE<br>If you have configured a macro variable of date and<br>time and schedule a CDM job through DataArts Studio<br>DataArts Factory, the system replaces the macro<br>variable of date and time with ( <i>Planned start time of</i><br><i>the data development job</i> – <i>Offset</i> ) rather than ( <i>Actual</i><br><i>start time of the CDM job</i> – <i>Offset</i> ). |                  |
|               | <b>NOTE</b><br>The table name can contain wildcard characters (*), which is used to export all tables whose names start with a certain prefix or end with a certain suffix. The number and types of fields in the tables must be the same. The examples are as follows:                                                                                                    |                  |
|               | • <b>table*</b> indicates that all tables whose names starting with <b>table</b> are exported.                                                                                                    |                  |
|               | <ul> <li>*table indicates that all tables whose names ending<br/>with table are exported.</li> </ul>                                                                                                    |                  |
|               | <ul> <li>*table* indicates that all tables whose names containing table are exported.</li> </ul>                                                                                                    |                  |

| Parameter                      | Description                                                                                                    | Example<br>Value |
|--------------------------------|----------------------------------------------------------------------------------------------------|------------------|
| Partition<br>Column            | <ul> <li>tition This parameter is displayed when Extract by</li> <li>Partition is set to No, indicating a field used to split data during data extraction. CDM splits a job into multiple tasks based on this field and executes the tasks concurrently. Fields with data distributed evenly are used, such as the sequential number field.</li> <li>Click the icon next to the text box to go to the page for selecting a field or directly enter a field.</li> <li>NOTE The following types of partition columns are supported: TINYINT, SMALLINT, INTEGER, BIGINT, REAL, FLOAT,</li> </ul> |                  |
|                                | DOUBLE, NUMERIC, DECIMAL, BIT, BOOLEAN, DATE,<br>TIME, and TIMESTAMP. It is recommended that the<br>partition column have an index.                                                                                                    |                  |
| Where<br>Clause                | Where WHERE clause used to specify the data extraction range. This parameter is displayed when <b>Use SQL Statement</b> is set to <b>No</b> . If this parameter is not set, the entire table is extracted.                                                                                                    |                  |
|                                | You can set a date macro variable to extract data<br>generated on a specific date. For details, see<br><b>Incremental Migration of Relational Databases</b> .<br><b>NOTE</b><br>If you have configured a macro variable of date and<br>time and schedule a CDM job through DataArts Studio<br>DataArts Factory, the system replaces the macro<br>variable of date and time with ( <i>Planned start time of<br/>the data development job – Offset</i> ) rather than ( <i>Actual<br/>start time of the CDM job – Offset</i> ).                                                                  |                  |
| Null in<br>Partition<br>Column | Whether the partition field can contain null values. This parameter is displayed when <b>Extract by Partition</b> is set to <b>No</b> .                                                                                                    | Yes              |
| Extract by<br>Partition        | When data is exported from an Oracle database,<br>data can be extracted from each partition in the<br>partitioned table. If this function is enabled, you<br>can configure <b>Table Partition</b> to specify specific<br>Oracle table partitions from which data is<br>extracted.                                                                                                    | No               |
|                                | This function does not support non-partitioned tables.                                                                                                    |                  |
|                                | <ul> <li>The database user must have the SELECT<br/>permission on the system views<br/>dba_tab_partitions and<br/>dba_tab_subpartitions.</li> </ul>                                                                                                    |                  |

| Parameter                       | Description                                                                                                    | Example<br>Value                |
|---------------------------------|----------------------------------------------------------------------------------------------------|---------------------------------|
| Table<br>Partition              | Oracle table partition from which data is<br>migrated. Separate multiple partitions with<br>ampersands (&). If you do not set this parameter,<br>all partitions will be migrated.<br>If there is a subpartition, enter the partition in the<br><i>Partition.Subpartition</i> format, for example,<br><b>P2.SUBP1</b> .                                                                                                    | P0&P1&P2.SU<br>BP1&P2.SUBP<br>3 |
| Split Job                       | If this parameter is set to <b>Yes</b> , the job is split into<br>multiple subjobs based on the value of <b>Job Split</b><br><b>Field</b> , and the subjobs are executed concurrently.<br><b>NOTE</b><br>This parameter and parameters <i>Job Split Field</i> , <i>Minimum</i><br><i>Split Field Value</i> , <i>Maximum Split Field Value</i> , and<br><i>Number of subjobs</i> are available only when the<br>destination link is a DLI or Hive link. | Yes                             |
| Job Split<br>Field              | Field used to split a job into multiple subjobs for concurrent execution. This parameter is available when <b>Split Job</b> is set to <b>Yes</b> .                                                                                                    | -                               |
| Minimum<br>Split Field<br>Value | Minimum value of <b>Job Split Field</b> during data extraction. This parameter is available when <b>Split Job</b> is set to <b>Yes</b> .                                                                                                    | -                               |
| Maximum<br>Split Field<br>Value | Maximum value of <b>Job Split Field</b> during data<br>extraction. This parameter is available when <b>Split</b><br><b>Job</b> is set to <b>Yes</b> .                                                                                                    | -                               |
| Number of<br>subjobs            | Number of subjobs split from a job for concurrent<br>execution based on the data range specified by<br>the minimum and maximum values of <b>Job Split</b><br><b>Field</b> . This parameter is available when <b>Split Job</b><br>is set to <b>Yes</b> .                                                                                                    | -                               |

#### **NOTE**

When an Oracle database is the migration source, if **Partitioning Field** or **Extract by Partition** is not configured, CDM automatically uses the ROWIDs to partition data.

## 5.3.13 From a Database Shard

If the source link of a job is a **database shard link**, configure the source job parameters based on **Table 5-19**.

| Catego<br>ry            | Paramet<br>er             | Description                                                                                                    | Example<br>Value |
|-------------------------|---------------------------|----------------------------------------------------------------------------------------------------|------------------|
| Basic<br>parame<br>ters | Schema/<br>Tablespa<br>ce | Indicates the name of the schema or<br>tablespace from which data is to be<br>extracted. Click the icon next to the text box<br>to go to the page for selecting a schema or<br>tablespace. During a sharded link job, the<br>tablespace corresponding to the first<br>backend link is displayed by default. You<br>can also enter a schema or tablespace<br>name. | SCHEMA_E         |
|                         |                           | If the desired schema or tablespace is not<br>displayed, check whether the login account<br>has the permissions required to query<br>metadata.                                                                                                    |                  |
|                         |                           | This parameter can be set to a regular<br>expression to export all databases that<br>meet the rule. For example, if <b>Table Name</b><br>is set to <i>user_[0-9]{1,2}</i> , tables from <b>user_0</b><br>to <b>user_9</b> and from <b>user_00</b> to <b>user_99</b> are<br>matched.                                                                               |                  |

### Table 5-19 Parameter description

| Catego<br>ry             | Paramet<br>er   | Description                                                                                                    | Example<br>Value                   |
|--------------------------|-----------------|----------------------------------------------------------------------------------------------------|------------------------------------|
|                          | Table<br>Name   | Indicates the name of the table from which<br>data is to be extracted. Click the icon next<br>to the text box to go to the page for<br>selecting the table or directly enter a table<br>name.                                                                                                    | table                              |
|                          |                 | If the desired table is not displayed, check<br>whether the table exists or whether the<br>login account has the permission to query<br>metadata.                                                                                                    |                                    |
|                          |                 | This parameter can be configured as a<br>macro variable of date and time and a path<br>name can contain multiple macro variables.<br>When the macro variable of date and time<br>works with a scheduled job, the incremental<br>data can be synchronized periodically. For<br>details, see Incremental Synchronization<br>Using the Macro Variables of Date and<br>Time.   |                                    |
|                          |                 | This parameter can be set to a regular expression to export all databases that meet the rule.                                                                                                    |                                    |
|                          |                 | NOTE<br>If you have configured a macro variable of date<br>and time and schedule a CDM job through<br>DataArts Studio DataArts Factory, the system<br>replaces the macro variable of date and time<br>with ( <i>Planned start time of the data</i><br><i>development job – Offset</i> ) rather than ( <i>Actual</i><br><i>start time of the CDM job – Offset</i> ).        |                                    |
| Advanc<br>ed<br>attribut | WHERE<br>Clause | Specifies the data extraction range. If this parameter is not set, the entire table is extracted.                                                                                                    | DS='\$<br>{dateforma<br>t(yyyy-MM- |
| es                       |                 | You can set a date macro variable to extract<br>data generated on a specific date. For<br>details, see Incremental Migration of<br>Relational Databases.                                                                                                    | dd,-1,DAY)}'                       |
|                          |                 | <b>NOTE</b><br>If you have configured a macro variable of date<br>and time and schedule a CDM job through<br>DataArts Studio DataArts Factory, the system<br>replaces the macro variable of date and time<br>with ( <i>Planned start time of the data</i><br><i>development job – Offset</i> ) rather than ( <i>Actual</i><br><i>start time of the CDM job – Offset</i> ). |                                    |

#### D NOTE

- If the **Source Link Name** is the backend link of the sharded link, the job is a common MySQL job.
- When creating a job whose source end is a sharded link, you can add a custom field with the sample value of \${custom(host)} to the source field during field mapping. This field is used to view the data source of the table after the data of multiple tables across databases is migrated to the same table. The following sample values are supported:
  - \${custom(host)}
  - \${custom(database)}
  - \${custom(fromLinkName)}
  - \${custom(schemaName)}
  - \${custom(tableName)}

### 5.3.14 From MongoDB/DDS

When you migrate MongoDB or DDS data, CDM reads the first row of the collection as an example of the field list. If the first row of data does not contain all fields of the collection, you need to manually add fields.

If the source link of a job is a **MongoDB link**, that is, if data is exported from an on-premises MongoDB or DDS, configure the source job parameters based on **Table 5-20**.

| Categor<br>y            | Paramete<br>r      | Description                                                                                                    | Example<br>Value |
|-------------------------|--------------------|----------------------------------------------------------------------------------------------------|------------------|
| Basic<br>paramet<br>ers | Database<br>Name   | Name of the database from which data will be migrated                                                                                                    | mongodb          |
|                         | Collection<br>Name | Collection name, similar to the table<br>name of a relational database. Click the<br>icon next to the text box to go to the<br>page for selecting the collection or<br>directly enter a collection name.<br>If the desired table is not displayed, check | COLLECTIO<br>N   |
|                         |                    | whether the table exists or whether the login account has the permission to query metadata.                                                                                                    |                  |

Table 5-20 Parameter description

| Categor<br>y                   | Paramete<br>r       | Description                                                                                                    | Example<br>Value          |
|--------------------------------|---------------------|----------------------------------------------------------------------------------------------------|---------------------------|
| Advance<br>d<br>attribute<br>s | Filter<br>Condition | Conditions for filtering documents. CDM<br>migrates only the data that meets the<br>filter conditions. The examples are as<br>follows:                                                                                                    | {'last_name':<br>'Smith'} |
|                                |                     | <ol> <li>Filter by expression: {'last_name':<br/>'Smith'} indicates that all files whose<br/>last_name value is Smith are queried.</li> </ol>                                                                                                    |                           |
|                                |                     | <ul> <li>2. Filter by parameter: { x : "john" }, { z :</li> <li>1 } indicates that all z fields whose x is john are queried.</li> </ul>                                                                                                    |                           |
|                                |                     | <ol> <li>Filter by condition: { "field" : { \$gt:</li> <li>5 } indicates that the field values greater than 5 are queried.</li> </ol>                                                                                                    |                           |
|                                |                     | <ul> <li>4. Filter by time macro:<br/>{"ts":{\$gte:ISODate("\$<br/>{dateformat(yyyy-MM-<br/>dd'T'HH:mm:ss.SSS'Z',-1,HOUR)}")}}<br/>indicates that the values greater than<br/>those after time macro conversion in<br/>the ts field are queried.</li> </ul> |                           |

### 5.3.15 From Redis

The Redis service of the third-party cloud cannot serve as the migration source. However, the Redis set up in the on-premises data center or on the ECS can be the migration source and destination.

If the source link of a job is an on-premises Redis link, configure the source job parameters based on Table 5-21.

| Categ<br>ory            | Paramet<br>er            | Description                                                                                                    | Example<br>Value |
|-------------------------|--------------------------|----------------------------------------------------------------------------------------------------|------------------|
| Basic<br>param<br>eters | Redis<br>Key<br>Prefix   | Key prefix, which is similar to the table name of a relational database                                                                                                    | TABLE            |
|                         | Value<br>Storage<br>Type | <ul> <li>The options are as follows:</li> <li>String: without column name, such as value1,value2</li> <li>Hash: with column name, such as column1=value1,column2=value2</li> </ul> | String           |

Table 5-21 Parameter description

| Categ<br>ory                   | Paramet<br>er      | Description                                                                                  | Example<br>Value |
|--------------------------------|--------------------|----------------------------------------------------------------------------------------------|------------------|
| Advanc<br>ed<br>attribu<br>tes | Key<br>Delimiter   | Character used to separate table names and column names of a relational database             | -                |
|                                | Value<br>Delimiter | Character used to separate columns when the storage type is string                           | ;                |
|                                | Same<br>Field      | This parameter is displayed when <b>Value</b><br><b>Storage Type</b> is set to <b>Hash</b> . | Yes              |
|                                |                    | The hash key contains the same field.                                                        |                  |

## 5.3.16 From DIS

The data in the message body is a record in CSV format that supports multiple delimiters. Messages cannot be parsed in binary or other formats.

If the source link of a job is a **DIS link**, configure the source job parameters based on **Table 5-22**.

| Catego<br>ry    | Paramete<br>r          | Description                                                                                                    | Example<br>Value |
|-----------------|------------------------|----------------------------------------------------------------------------------------------------|------------------|
| Basic<br>parame | DIS<br>Stream          | DIS stream name                                                                                                    | dis              |
| ters            | Permanen<br>t Running  | Whether a job runs permanently. If a job is set to run for a long time, the job will fail if the DIS system is interrupted. | Yes              |
|                 | DIS<br>Partition<br>ID | ID of the DIS partition. You can enter multiple partition IDs separated by commas (,).                                      | 0,1,2            |
|                 | Offset                 | Initial offset when data is pulled from DIS                                                                                 | Latest           |
|                 |                        | • Latest: Maximum offset, indicating that the latest data will be extracted.                                                |                  |
|                 |                        | • From last stop: Data read will start from which the last read ended.                                                      |                  |
|                 |                        | • <b>Earliest</b> : Minimum offset, indicating that the earliest data will be extracted.                                    |                  |
|                 | Applicatio<br>n Name   | Unique identifier of the consumer<br>application to be used. If no application<br>exists, CDM creates one automatically.    | cdm              |

Table 5-22 Parameter description

| Catego<br>ry                   | Paramete<br>r        | Description                                                                                                    | Example<br>Value |
|--------------------------------|----------------------|----------------------------------------------------------------------------------------------------|------------------|
|                                | Data<br>Format       | Format used for parsing data. The options are as follows:                                                                                                    | Binary           |
|                                |                      | • <b>Binary</b> : Data is transferred directly. It is not converted to another format. This setting is suitable for file migration.                                                                      |                  |
|                                |                      | • <b>CSV</b> : Source data will be migrated after being converted in CSV format.                                                                                                    |                  |
|                                |                      | <ul> <li>JSON: Source data will be migrated<br/>after being converted in JSON format.</li> </ul>                                                                                                    |                  |
|                                | Field<br>Delimiter   | This parameter is displayed when <b>Data</b><br><b>Format</b> is set to <b>CSV</b> . The default value is<br>comma (,). To set the <b>Tab</b> key as the<br>delimiter, set this parameter to <b>\t</b> . | 7                |
|                                | Record<br>Delimiter  | This parameter is displayed when <b>Data</b><br><b>Format</b> is set to <b>CSV</b> or <b>JSON</b> . It is used to<br>separate each two records.                                                          | ,                |
| Advanc<br>ed<br>attribut<br>es | Max. Poll<br>Records | (Optional) Maximum number of records per poll                                                                                                    | 100              |

# 5.3.17 From Kafka/DMS Kafka

If the source link of a job is a **Kafka link** or **DMS Kafka link**, configure the source job parameters based on **Table 5-23**.

| Table 5-23 Parameter | description |
|----------------------|-------------|
|----------------------|-------------|

| Тур                                 | Paramet | Description                        | Example   |
|-------------------------------------|---------|------------------------------------|-----------|
| е                                   | er      |                                    | Value     |
| Bas<br>ic<br>par<br>am<br>eter<br>s | Topics  | One or more topics can be entered. | est1,est2 |

| Тур<br>e | Paramet<br>er                                 | Description                                                                                                    | Example<br>Value |
|----------|-----------------------------------------------|----------------------------------------------------------------------------------------------------|------------------|
|          | Data<br>Format                                | Format used for parsing data. The options are as follows:                                                                                                    | Binary           |
|          |                                               | <ul> <li>Binary: Data is transferred directly. It is not converted to another format. This setting is suitable for file migration.</li> <li>CSV: Source data will be migrated after being converted in CSV format.</li> <li>JSON: Source data will be migrated after being converted in JSON format.</li> <li>CDC (DRS): Source data will be migrated after being converted in DRS format.</li> <li>CDC (JSON): Source data will be migrated after being converted in JSON format.</li> <li>CDC (DRS_AVRO): Source data will be migrated after being converted in DRS format.</li> <li>CDC (DRS_AVRO): Source data will be migrated after being converted in DRS_SON format.</li> <li>CDC (DRS_JSON): Source data will be migrated after being converted in DRS_AVRO format.</li> </ul> |                  |
|          | Offset                                        | <ul> <li>Initial offset parameter</li> <li>Latest: Maximum offset, indicating that the latest data will be extracted.</li> <li>Earliest: Minimum offset, indicating that the earliest data will be extracted.</li> <li>Submitted: data that has been submitted</li> <li>Time Range: data within a specified time range</li> </ul>                                                                                                    | Latest           |
|          | Data<br>Extractio<br>n<br>Timeout<br>Duration | Maximum duration (minutes) of data<br>extraction. For example, a job scheduled daily<br>needs a sufficient duration to extract the data<br>generated by the topic every day.                                                                                                    | 60               |
|          | Suspensi<br>on Period                         | If the value is set to 60 and no data is returned<br>within 60s after the consumer requests data<br>extraction from Kafka (generally because all<br>the data in the topic has been read or the<br>network or Kafka cluster is unavailable), the<br>task will stop immediately. Otherwise, the<br>system will retry reading data.                                                                                                    | 60               |
|          | Consume<br>r Group<br>ID                      | Consumer group ID<br>If you export data from DMS Kafka, enter any<br>value for Kafka Platinum but a valid consumer<br>group ID for Kafka Basic.                                                                                                    | sumer-<br>group  |

| Тур<br>e   | Paramet<br>er         | Description                                                                                                    | Example<br>Value       |
|------------|-----------------------|----------------------------------------------------------------------------------------------------|------------------------|
|            | Start<br>Time         | This parameter is required when <b>Offset</b> is set<br>to <b>Time Range</b> . It specifies the start time for<br>pulling data, including the data at the specified<br>time point.                          | 2020-12-20<br>12:00:00 |
|            | End Time              | This parameter is required when <b>Offset</b> is set<br>to <b>Time Range</b> . It specifies the end time for<br>pulling data, excluding the data at the specified<br>time point.                            | 2020-12-20<br>20:00:00 |
|            | Field<br>Delimiter    | This parameter is required when <b>Data Format</b><br>is set to <b>CSV</b> . The default value is space. To set<br>the <b>Tab</b> key as the delimiter, set this parameter<br>to \ <b>t</b> .               | ,                      |
|            | Record<br>Delimiter   | This parameter is required when <b>Data Format</b><br>is set to <b>CSV</b> or <b>JSON</b> . The default value is<br>space. To set the <b>Tab</b> key as the delimiter, set<br>this parameter to <b>\t</b> . | ,                      |
| Adv<br>anc | UseConfi<br>gFile     | This parameter is required when <b>Data Format</b> is set to <b>CDC</b> . It is used to configure OBS files.                                                                                                | No                     |
| ed<br>par  | OBS Link              | Select an OBS link.                                                                                                    | obs_link               |
| am<br>eter | OBS<br>Bucket         | Select an OBS bucket.                                                                                                    | obs_test               |
|            | Config<br>File        | Select the OBS configuration file.                                                                                                    | /obs/<br>config.csv    |
|            | Max. Poll<br>Records  | (Optional) Maximum number of records per poll                                                                                                    | 100                    |
|            | Max. Poll<br>Interval | (Optional) Maximum interval between polls (seconds)                                                                                                    | 100                    |
|            | Notice<br>Topic       | Topic for sending notification data. If the data format is CDC, the notification content is the names of the generated files.                                                                               | notice                 |

## 5.3.18 From Elasticsearch or CSS

If the source link of a job is a link described in **Elasticsearch Link Parameters** or **CSS Link Parameters**, configure the source job parameters based on **Table 5-24**.

| Categor<br>y                   | Paramet<br>er            | Description                                                                                                    | Example<br>Value |
|--------------------------------|--------------------------|----------------------------------------------------------------------------------------------------|------------------|
| Basic<br>paramet<br>ers        | Index                    | Elasticsearch index, which is similar to the name of a relational database. The index name can contain only lowercase letters.                                                                                 | index            |
|                                | Туре                     | Elasticsearch type, which is similar to the table name of a relational database. The type name can contain only lowercase letters.                                                                             | _doc             |
|                                |                          | <b>NOTE</b><br>Elasticsearch 7.x and later versions do not<br>support custom types. Instead, only the <b>_doc</b><br>type can be used. In this case, this parameter<br>does not take effect even if it is set. |                  |
| Advance<br>d<br>attribut<br>es | Split<br>Nested<br>Field | (Optional) Whether to split the JSON<br>content of the nested fields. For example,<br>a:{ b:{ c:1, d:{ e:2, f:3 } } can be split into<br>a.b.c, a.b.d.e, and a.b.d.f.                                          | No               |

 Table 5-24 Job parameters when Elasticsearch or CSS is the source

| Categor<br>y | Paramet<br>er       | Description                                                                                                    | Example<br>Value    |
|--------------|---------------------|----------------------------------------------------------------------------------------------------|---------------------|
|              | Filter<br>Condition | (Optional) CDM migrates only the data that meets the filter conditions.                                                                                                    | last_name:S<br>mith |
|              | S                   | • Currently, only the query string (q<br>syntax) of Elasticsearch can be used to<br>filter source data. The q syntax is used<br>in the following way:                                                                                                    |                     |
|              |                     | <ul> <li>In exact match, the <i>column.data</i> format is used to match and filter data. <i>column</i> indicates the field name, and <i>data</i> indicates the query condition, for example, last_name:Smith.</li> <li>In addition, if <i>data</i> is a string containing spaces, it must be enclosed in double quotation marks.</li> <li>If <i>column</i> is not specified, all fields will be matched by <i>data</i>.</li> </ul>                                                             |                     |
|              |                     | <ul> <li>Multiple query conditions can be combined with connection words. The format is <i>column1:data1</i> AND <i>column2:data2</i>. The connection words can be AND, OR, or NOT. They must be in uppercase, and there must be a space before and after each connection word. Example: first_name:Alec AND last_name:John</li> </ul>                                                                                                    |                     |
|              |                     | <ul> <li>In range matching, you can directly use a condition expression to filter data. The expression is in <i>column</i>.&gt;<i>data</i> format. The operator can be &gt;, &gt;=, &lt;, or &lt;=.<br/>An example is time:&gt;=1636905600000 AND time:&lt;1637078400000. It can also be used together with a macro variable of date and time, for example, createTime:&gt;=\$ {timestamp(dateformat(yyyyMMd d,-1,DAY))} AND createTime:&lt; \$ {timestamp(dateformat(yyyyMMd d))}.</li> </ul> |                     |
|              |                     | <ul> <li>In range matching, you can also use<br/>the range syntax to filter data. The<br/>format is <i>column:{data1</i> TO <i>data2</i>}.</li> <li>{ and } indicate that a value is not<br/>included. [ and ] indicate that a</li> </ul>                                                                                                    |                     |

| Categor<br>y | Paramet<br>er             | Description                                                                                                    | Example<br>Value |
|--------------|---------------------------|----------------------------------------------------------------------------------------------------|------------------|
|              |                           | <ul> <li>value is included. TO must be capitalized, and there must be a space before and after it. * indicates all data.</li> <li>For example, time:{1636992000000</li> <li>TO *] filters out all the data greater than 1636992000000 in the time field. It can also be used together with a macro variable of date and time, for example, createTime:[\$ {timestamp(dateformat(yyyyMMd d,-1,DAY))} TO \$ {timestamp(dateformat(yyyyMMd d))}}.</li> <li>Source data cannot be filtered using the query domain-specific language (DSL) of Elasticsearch.</li> </ul> |                  |
|              | Extract<br>Meta-<br>field | Whether to extract index meta-fields. For example, _index, _type, _id, and _score.                                                                                                    | Yes              |
|              | Page size                 | Elasticsearch page size                                                                                                    | 1000             |
|              | ScrollId<br>Time Out      | During a scroll query using Elasticsearch, a <b>scroll_id</b> is recorded. When the query times out or is complete, the recorded <b>srcoll_id</b> will be cleared. You can set this parameter to specify the timeout duration.                                                                                                    | 5                |

## 5.3.19 From MRS Hudi

If the source link of a job is an **MRS Hudi link**, configure the source job parameters based on **Table 5-25**.

| Table 5-25 Pa | ameter description |
|---------------|--------------------|
|---------------|--------------------|

| Catego<br>ry            | Paramet<br>er          | Description                                                                                                    | Example Value |
|-------------------------|------------------------|----------------------------------------------------------------------------------------------------|---------------|
| Basic<br>param<br>eters | Source<br>Link<br>Name | MRS Hudi link                                                                                                    | hudi_from_cdm |
|                         | Databas<br>e Name      | Database name. Click the icon next to<br>the text box. The dialog box for<br>selecting the database is displayed. | default       |

| Catego<br>ry                   | Paramet<br>er   | Description                                                                                                    | Example Value             |
|--------------------------------|-----------------|----------------------------------------------------------------------------------------------------|---------------------------|
|                                | Table<br>Name   | Hudi table name. Click the icon next to<br>the text box. The dialog box for<br>selecting the table is displayed.                                                                                                    | TBL_E                     |
|                                |                 | You can set a macro variable of date<br>and time, and a path name can contain<br>multiple macro variables. You can use<br>macro variables of date and time in a<br>scheduled job to synchronize<br>incremental data periodically. For<br>details, see Using Macro Variables of<br>Date and Time.                                                                                     |                           |
|                                |                 | <b>NOTE</b><br>If you have configured a macro variable of<br>date and time and schedule a CDM job<br>through DataArts Studio DataArts Factory,<br>the system replaces the macro variable of<br>date and time with ( <i>Planned start time of</i><br><i>the data development job</i> – <i>Offset</i> ) rather<br>than ( <i>Actual start time of the CDM job</i> –<br><i>Offset</i> ). |                           |
| Advanc<br>ed<br>attribu<br>tes | Where<br>Clause | This parameter indicates the where<br>clause to be extracted. If this<br>parameter is not set, the entire table is<br>extracted. If the table to be migrated<br>does not contain the fields specified by<br>the where clause, the migration will<br>fail.                                                                                                    | age > 18 and age<br><= 60 |
|                                |                 | You can set a macro variable of date<br>and time to extract the data generated<br>on a specific date. For details, see<br>Incremental Migration of Relational<br>Databases.                                                                                                    |                           |
|                                |                 | <b>NOTE</b><br>If you have configured a macro variable of<br>date and time and schedule a CDM job<br>through DataArts Studio DataArts Factory,<br>the system replaces the macro variable of<br>date and time with ( <i>Planned start time of</i><br><i>the data development job</i> – <i>Offset</i> ) rather<br>than ( <i>Actual start time of the CDM job</i> –<br><i>Offset</i> ). |                           |

## 5.3.20 From MRS ClickHouse

If the source link of a job is an MRS ClickHouse link, configure the source job parameters based on Table 5-26.

| Table 5-26 | Parameter | description |
|------------|-----------|-------------|
|------------|-----------|-------------|

| Catego<br>ry                   | Paramete<br>r             | Description                                                                                                    | Example Value             |
|--------------------------------|---------------------------|----------------------------------------------------------------------------------------------------|---------------------------|
| Basic<br>parame<br>ters        | Source<br>Link<br>Name    | MRS ClickHouse link                                                                                                    | ck_from_cdm               |
|                                | Schema/<br>Tablespac<br>e | Click the icon next to the text box to<br>go to the page for selecting a schema<br>or directly enter a schema or<br>tablespace.                                                                                                    | default                   |
|                                |                           | If the desired schema or tablespace is<br>not displayed, check whether the<br>login account has the permissions<br>required to query metadata.                                                                                                    |                           |
|                                |                           | <b>NOTE</b><br>This parameter can be set to a regular<br>expression to export all databases that<br>meet the rule.                                                                                                    |                           |
|                                | Table<br>Name             | Click the icon next to the text box to<br>go to the page for selecting the table<br>or directly enter a table name.                                                                                                    | TBL_E                     |
|                                |                           | If the desired table is not displayed,<br>check whether the table exists or<br>whether the login account has the<br>permission to query metadata.<br><b>NOTE</b><br>This parameter can be set to a regular<br>expression to export all databases that<br>meet the rule.                                                                                                    |                           |
| Advanc<br>ed<br>attribut<br>es | WHERE<br>Clause           | This parameter indicates the WHERE<br>clause to be extracted. If this<br>parameter is not set, the entire table<br>is extracted. If the table to be<br>migrated does not contain the fields<br>specified by the WHERE clause, the<br>migration will fail.                                                                                                    | age > 18 and age<br><= 60 |
|                                |                           | You can set a date macro variable to<br>extract data generated on a specific<br>date. For details, see <b>Incremental</b><br><b>Migration of Relational Databases</b> .                                                                                                    |                           |
|                                |                           | <b>NOTE</b><br>If you have configured a macro variable<br>of date and time and schedule a CDM job<br>through DataArts Studio DataArts<br>Factory, the system replaces the macro<br>variable of date and time with ( <i>Planned</i><br><i>start time of the data development job</i> –<br><i>Offset</i> ) rather than ( <i>Actual start time of</i><br><i>the CDM job</i> – <i>Offset</i> ). |                           |

# 5.3.21 From a Dameng Database

If the source link of a job is a Dameng database link, configure the source job parameters based on Table 5-27.

| Туре                    | Paramet<br>er            | Description                                                                                                    | Example<br>Value                         |
|-------------------------|--------------------------|----------------------------------------------------------------------------------------------------|------------------------------------------|
| Basic<br>parame<br>ters | Use SQL<br>Statemen<br>t | Whether you can use SQL statements to export data from a relational database                                                                                                    | No                                       |
|                         | SQL<br>Statemen<br>t     | <ul> <li>When Use SQL Statement is set to Yes, enter an SQL statement here. CDM exports data based on the SQL statement.</li> <li>NOTE <ul> <li>SQL statements can only be used to query data. Join and nesting are supported, but multiple query statements are not allowed, for example, select * from table a; select * from table b.</li> <li>With statements are not supported.</li> <li>Comments, such as and /*, are not supported.</li> <li>Addition, deletion, and modification operations are not supported, including but not limited to the following: <ul> <li>load data</li> <li>delete from</li> <li>alter table</li> <li>drop table</li> <li>into outfile</li> </ul> </li> <li>If the SQL statement is too long, the request fails to be delivered. If you continue to create a job, the system displays an error message indicating that the request is incorrect. In this case, you need to simplify or clear the SQL statement and try again.</li> </ul> </li> </ul> | select<br>id,name<br>from<br>sqoop.user; |

Table 5-27 Parameter description

| Туре | Paramet<br>er                                                                                                    | Description                                                                                                    | Example<br>Value |
|------|----------------------------------------------------------------------------------------------------|----------------------------------------------------------------------------------------------------|------------------|
|      | Schema/<br>Tablespa<br>ceName of the schema or tablespace from<br>which data will be extracted. This<br>parameter is displayed when Use SQL<br>Statement is set to No. Click the icon next<br>to the text box to go to the page for<br> |                                                                                                    | SCHEMA_E         |
|      |                                                                                                    | If the desired schema or tablespace is not<br>displayed, check whether the login account<br>has the permissions required to query<br>metadata.                                                            |                  |
|      |                                                                                                    | <b>NOTE</b><br>The parameter value can contain wildcard<br>characters (*), which is used to export all<br>databases whose names start with a certain<br>prefix or end with a certain suffix. For example: |                  |
|      |                                                                                                    | <ul> <li>SCHEMA* indicates that all databases whose<br/>names starting with SCHEMA are exported.</li> </ul>                                                                                               |                  |
|      |                                                                                                    | <ul> <li>*SCHEMA indicates that all databases whose<br/>names ending with SCHEMA are exported.</li> </ul>                                                                                                 |                  |
|      |                                                                                                    | • <b>*SCHEMA*</b> indicates that all databases whose names containing <b>SCHEMA</b> are exported.                                                                                                    |                  |

| Туре | Paramet<br>er | Description                                                                                                    | Example<br>Value |
|------|---------------|----------------------------------------------------------------------------------------------------|------------------|
|      | Table<br>Name | Name of the table from which data will be<br>extracted. This parameter is displayed when<br><b>Use SQL Statement</b> is set to <b>No</b> . Click the<br>icon next to the text box to go to the page<br>for selecting the table or directly enter a<br>table name.<br>If the desired table is not displayed, check<br>whether the table exists or whether the             | table            |
|      |               | login account has the permission to query metadata.                                                                                                    |                  |
|      |               | This parameter can be configured as a<br>macro variable of date and time and a path<br>name can contain multiple macro variables.<br>When the macro variable of date and time<br>works with a scheduled job, the incremental<br>data can be synchronized periodically. For<br>details, see Incremental Synchronization<br>Using the Macro Variables of Date and<br>Time. |                  |
|      |               | NOTE<br>If you have configured a macro variable of date<br>and time and schedule a CDM job through<br>DataArts Studio DataArts Factory, the system<br>replaces the macro variable of date and time<br>with ( <i>Planned start time of the data</i><br><i>development job – Offset</i> ) rather than ( <i>Actual</i><br><i>start time of the CDM job – Offset</i> ).      |                  |
|      |               | <b>NOTE</b><br>The table name can contain wildcard characters (*), which is used to export all tables whose names start with a certain prefix or end with a certain suffix. The number and types of fields in the tables must be the same. The examples are as follows:                                                                                                  |                  |
|      |               | • <b>table</b> * indicates that all tables whose names starting with <b>table</b> are exported.                                                                                                    |                  |
|      |               | • <b>*table</b> indicates that all tables whose names ending with <b>table</b> are exported.                                                                                                    |                  |
|      |               | • <b>*table</b> * indicates that all tables whose names containing <b>table</b> are exported.                                                                                                    |                  |

| Туре                           | Paramet<br>er                                                                                                    | Description                                                                                                    | Example<br>Value                                   |
|--------------------------------|----------------------------------------------------------------------------------------------------|----------------------------------------------------------------------------------------------------|----------------------------------------------------|
| Advanc<br>ed<br>attribut<br>es | Partition<br>Column                                                                                                    | ition This parameter is displayed when <b>Use SQL</b><br><b>Statement</b> is set to <b>No</b> , indicating that a<br>field used to split data during data<br>extraction. CDM splits a job into multiple<br>tasks based on this field and executes the<br>tasks concurrently. Fields with data<br>distributed evenly are used, such as the<br>sequential number field. |                                                    |
|                                |                                                                                                    | Click the icon next to the text box to go to<br>the page for selecting a field or directly<br>enter a field.                                                                                                    |                                                    |
|                                |                                                                                                    | <ul> <li>NOTE</li> <li>The following types of partition columns are<br/>supported: CHAR, VARCHAR, LONGVARCHAR,<br/>TINYINT, SMALLINT, INTEGER, BIGINT, REAL,<br/>FLOAT, DOUBLE, NUMERIC, DECIMAL, BIT,<br/>BOOLEAN, DATE, TIME, and TIMESTAMP. It is<br/>recommended that the partition column have<br/>an index</li> </ul>                                           |                                                    |
|                                |                                                                                                    | <ul> <li>If the partition column type is CHAR,<br/>VARCHAR, or LONGVARCHAR, the column<br/>value cannot contain characters other than<br/>those in the ASCII character code table or<br/>Chinese characters.</li> </ul>                                                                                                    |                                                    |
|                                | Where<br>ClauseWhere clause used to specify the data<br>extraction range. This parameter is<br>displayed when Use SQL Statement is set<br>to No. If this parameter is not set, the<br>entire table is extracted.                                                                                                    |                                                                                                    | DS='\$<br>{dateforma<br>t(yyyy-MM-<br>dd,-1,DAY)}' |
|                                |                                                                                                    | You can set a date macro variable to extract<br>data generated on a specific date. For<br>details, see Incremental Migration of<br>Relational Databases.                                                                                                    |                                                    |
|                                | NOTEIf you have configured a macro variable of date<br>and time and schedule a CDM job through<br>DataArts Studio DataArts Factory, the system<br>replaces the macro variable of date and time<br>with ( <i>Planned start time of the data</i><br>development job - Offset) rather than (Actual<br>start time of the CDM job - Offset).Null in<br>Partition<br>ColumnWhether the partition column can contain<br>null values |                                                                                                    |                                                    |
|                                |                                                                                                    |                                                                                                    | Yes                                                |

# 5.3.22 From LogHub (SLS)

If the source link of a job is a **LogHub (SLS) link**, configure the source job parameters based on **Table 5-28**.

| Parameter           | Description                                                                                                    | Example Value  |
|---------------------|----------------------------------------------------------------------------------------------------|----------------|
| Source Link<br>Name | LogHub (SLS) link                                                                                                    | sls_link       |
| LogStore            | Name of the target logstore                                                                                                    | -              |
| BatchSize           | Number of data records obtained from the log service at a time                                                                                                    | 128            |
| BeginDate<br>Time   | Start time of data consumption, that is, the<br>time when log data reaches LogHub (SLS).<br>The value is a time string in<br><i>yyyyMMddHHmmss</i> format.<br><b>NOTE</b><br>This parameter must be used together with<br><b>EndDateTime</b> . The value range includes<br><b>BeginDateTime</b> and excludes <b>EndDateTime</b> . | 20220113013000 |
| EndDateTi<br>me     | End time of data consumption. The value is a string in <i>yyyyMMddHHmmss</i> format.                                                                                                    | 20220213013000 |

Table 5-28 Parameter description

## 5.3.23 From a ShenTong Database

If the source link of a job is a ShenTong database link, configure the source job parameters based on **Table 5-29**.

| Table | 5-29 | Parameter | description |
|-------|------|-----------|-------------|
|-------|------|-----------|-------------|

| Туре                    | Paramet<br>er            | Description                                                                  | Example<br>Value |
|-------------------------|--------------------------|------------------------------------------------------------------------------|------------------|
| Basic<br>parame<br>ters | Use SQL<br>Statemen<br>t | Whether you can use SQL statements to export data from a relational database | No               |

| Туре | Paramet<br>er        | Description                                                                                                    | Example<br>Value                         |
|------|----------------------|----------------------------------------------------------------------------------------------------|------------------------------------------|
|      | SQL<br>Statemen<br>t | When <b>Use SQL Statement</b> is set to <b>Yes</b> ,<br>enter an SQL statement here. CDM exports<br>data based on the SQL statement.<br><b>NOTE</b>                                                                                                    | select<br>id,name<br>from<br>sqoop.user; |
|      |                      | <ul> <li>SQL statements can only be used to query<br/>data. Join and nesting are supported, but<br/>multiple query statements are not allowed,<br/>for example, select * from table a; select *<br/>from table b.</li> </ul>                                                                              |                                          |
|      |                      | • With statements are not supported.                                                                                                    |                                          |
|      |                      | <ul> <li>Comments, such as and /*, are not<br/>supported.</li> </ul>                                                                                                    |                                          |
|      |                      | <ul> <li>Addition, deletion, and modification<br/>operations are not supported, including but<br/>not limited to the following:</li> </ul>                                                                                                    |                                          |
|      |                      | <ul> <li>load data</li> </ul>                                                                                                    |                                          |
|      |                      | delete from                                                                                                    |                                          |
|      |                      | alter table                                                                                                    |                                          |
|      |                      | create table                                                                                                    |                                          |
|      |                      | drop table                                                                                                    |                                          |
|      |                      | into outfile                                                                                                    |                                          |
|      |                      | <ul> <li>If the SQL statement is too long, the request<br/>fails to be delivered. If you continue to create<br/>a job, the system displays an error message<br/>indicating that the request is incorrect. In this<br/>case, you need to simplify or clear the SQL<br/>statement and try again.</li> </ul> |                                          |
| Туре | Paramet<br>er             | Description                                                                                                    | Example<br>Value |
|------|---------------------------|----------------------------------------------------------------------------------------------------|------------------|
|      | Schema/<br>Tablespa<br>ce | Name of the schema or tablespace from<br>which data will be extracted. This<br>parameter is displayed when <b>Use SQL</b><br><b>Statement</b> is set to <b>No</b> . Click the icon next<br>to the text box to go to the page for<br>selecting a schema or directly enter a<br>schema or tablespace. | SCHEMA_E         |
|      |                           | If the desired schema or tablespace is not<br>displayed, check whether the login account<br>has the permissions required to query<br>metadata.                                                                                                    |                  |
|      |                           | <b>NOTE</b><br>The parameter value can contain wildcard<br>characters (*), which is used to export all<br>databases whose names start with a certain<br>prefix or end with a certain suffix. For example:                                                                                           |                  |
|      |                           | <ul> <li>SCHEMA* indicates that all databases whose<br/>names starting with SCHEMA are exported.</li> </ul>                                                                                                    |                  |
|      |                           | <ul> <li>*SCHEMA indicates that all databases whose<br/>names ending with SCHEMA are exported.</li> </ul>                                                                                                    |                  |
|      |                           | • <b>*SCHEMA*</b> indicates that all databases whose names containing <b>SCHEMA</b> are exported.                                                                                                    |                  |

| Туре | Paramet<br>er | Description                                                                                                    | Example<br>Value |
|------|---------------|----------------------------------------------------------------------------------------------------|------------------|
|      | Table<br>Name | Name of the table from which data will be<br>extracted. This parameter is displayed when<br><b>Use SQL Statement</b> is set to <b>No</b> . Click the<br>icon next to the text box to go to the page<br>for selecting the table or directly enter a<br>table name.<br>If the desired table is not displayed, check<br>whether the table exists or whether the             | table            |
|      |               | login account has the permission to query metadata.                                                                                                    |                  |
|      |               | This parameter can be configured as a<br>macro variable of date and time and a path<br>name can contain multiple macro variables.<br>When the macro variable of date and time<br>works with a scheduled job, the incremental<br>data can be synchronized periodically. For<br>details, see Incremental Synchronization<br>Using the Macro Variables of Date and<br>Time. |                  |
|      |               | NOTE<br>If you have configured a macro variable of date<br>and time and schedule a CDM job through<br>DataArts Studio DataArts Factory, the system<br>replaces the macro variable of date and time<br>with ( <i>Planned start time of the data</i><br><i>development job – Offset</i> ) rather than ( <i>Actual</i><br><i>start time of the CDM job – Offset</i> ).      |                  |
|      |               | <b>NOTE</b><br>The table name can contain wildcard characters (*), which is used to export all tables whose names start with a certain prefix or end with a certain suffix. The number and types of fields in the tables must be the same. The examples are as follows:                                                                                                  |                  |
|      |               | • <b>table</b> * indicates that all tables whose names starting with <b>table</b> are exported.                                                                                                    |                  |
|      |               | • <b>*table</b> indicates that all tables whose names ending with <b>table</b> are exported.                                                                                                    |                  |
|      |               | • <b>*table</b> * indicates that all tables whose names containing <b>table</b> are exported.                                                                                                    |                  |

| Туре                           | Paramet<br>er                  | Description                                                                                                    | Example<br>Value                                   |
|--------------------------------|--------------------------------|----------------------------------------------------------------------------------------------------|----------------------------------------------------|
| Advanc<br>ed<br>attribut<br>es | Partition<br>Column            | This parameter is displayed when <b>Use SQL</b><br><b>Statement</b> is set to <b>No</b> , indicating that a<br>field used to split data during data<br>extraction. CDM splits a job into multiple<br>tasks based on this field and executes the<br>tasks concurrently. Fields with data<br>distributed evenly are used, such as the<br>sequential number field.            | id                                                 |
|                                |                                | Click the icon next to the text box to go to<br>the page for selecting a field or directly<br>enter a field.                                                                                                    |                                                    |
|                                |                                | <b>NOTE</b><br>The following types of partition columns are<br>supported: TINYINT, SMALLINT, INTEGER, BIGINT,<br>REAL, FLOAT, DOUBLE, NUMERIC, DECIMAL, BIT,<br>BOOLEAN, DATE, TIME, and TIMESTAMP. It is<br>recommended that the partition column have an<br>index.                                                                                                    |                                                    |
|                                | WHERE<br>Clause                | WHERE clause used to specify the data<br>extraction range. This parameter is<br>displayed when <b>Use SQL Statement</b> is set<br>to <b>No</b> . If this parameter is not set, the<br>entire table is extracted.                                                                                                    | DS='\$<br>{dateforma<br>t(yyyy-MM-<br>dd,-1,DAY)}' |
|                                |                                | You can set a date macro variable to extract<br>data generated on a specific date. For<br>details, see Incremental Migration of<br>Relational Databases.                                                                                                    |                                                    |
|                                |                                | <b>NOTE</b><br>If you have configured a macro variable of date<br>and time and schedule a CDM job through<br>DataArts Studio DataArts Factory, the system<br>replaces the macro variable of date and time<br>with ( <i>Planned start time of the data</i><br><i>development job – Offset</i> ) rather than ( <i>Actual</i><br><i>start time of the CDM job – Offset</i> ). |                                                    |
|                                | Null in<br>Partition<br>Column | Whether the partition column can contain null values                                                                                                    | Yes                                                |

### 5.3.24 From Doris

If the source link of a job is a **Doris link**, configure the source job parameters based on **Table 5-30**.

| Туре                    | Paramet<br>er             | Description                                                                                                    | Example<br>Value                         |
|-------------------------|---------------------------|----------------------------------------------------------------------------------------------------|------------------------------------------|
| Basic<br>parame<br>ters | Use SQL<br>Statemen<br>t  | Whether to use SQL statements to extract source data                                                                                                    | No                                       |
|                         | SQL<br>Statemen<br>t      | <ul> <li>When Use SQL Statement is set to Yes, enter an SQL statement here. CDM exports data based on the SQL statement.</li> <li>NOTE <ul> <li>SQL statements can only be used to query data. Join and nesting are supported, but multiple query statements are not allowed, for example, select * from table a; select * from table b.</li> <li>With statements are not supported.</li> <li>Comments, such as and /*, are not supported.</li> <li>Addition, deletion, and modification operations are not supported, including but not limited to the following: <ul> <li>load data</li> <li>delete from</li> <li>alter table</li> <li>create table</li> <li>drop table</li> <li>into outfile</li> </ul> </li> <li>If the SQL statement is too long, the request fails to be delivered. If you continue to create a job, the system displays an error message indicating that the request is incorrect. In this case, you need to simplify or clear the SQL statement and try again.</li> </ul> </li> </ul> | select<br>id,name<br>from<br>sqoop.user; |
|                         | Schema/<br>Tablespa<br>ce | Name of the database to which data will be<br>written. The schema can be automatically<br>created. Click the icon next to the text box<br>to select a schema or tablespace.                                                                                                    | schema                                   |

Table 5-30 Parameter description

| Туре                     | Paramet<br>er                                           | Description                                                                                                    | Example<br>Value             |
|--------------------------|---------------------------------------------------------|----------------------------------------------------------------------------------------------------|------------------------------|
|                          | Table<br>Name                                           | Name of the table from which data will be<br>read. Click the button next to the text box.<br>The dialog box for selecting the table is<br>displayed.                                                                                                    | table                        |
|                          |                                                         | This parameter can be configured as a<br>macro variable of date and time and a path<br>name can contain multiple macro variables.<br>When the macro variable of date and time<br>works with a scheduled job, the incremental<br>data can be synchronized periodically. For<br>details, see Incremental Synchronization<br>Using the Macro Variables of Date and<br>Time.<br>NOTE<br>If you have configured a macro variable of date<br>and time and schedule a CDM job through<br>DataArts Factory of DataArts Studio, the system<br>replaces the macro variable of date and time<br>with ( <i>Planned start time of the data</i><br><i>development job – Offset</i> ) rather than ( <i>Actual</i><br><i>start time of the CDM job – Offset</i> ). |                              |
| Advanc<br>ed<br>attribut | Where<br>Clause                                         | If you set <b>Use SQL Statement</b> to <b>No</b> , you can add a where clause to add filter criteria.                                                                                                    | age > 18<br>and age <=<br>60 |
| es                       | Retain<br>One<br>Decimal<br>Place for<br>Date<br>Values | Whether to retain one decimal place for date values                                                                                                    | No                           |
|                          | Partition<br>Column                                     | Column used to split data during data extraction to implement parallel extraction                                                                                                    | id                           |
|                          | Null in<br>Partition<br>Column                          | During concurrent extraction, if the<br>partition column does not contain null, set<br>this parameter to <b>No</b> to improve<br>performance. If you are not sure whether<br>the partition column contains null, set this<br>parameter to <b>Yes</b> to avoid data loss.                                                                                                    | No                           |

### 5.3.25 From YASHAN

If the source link of a job is a YASHAN link, configure the source job parameters based on **Table 5-31**.

| Туре                    | Paramet<br>er            | Description                                                                                                    | Example<br>Value                         |
|-------------------------|--------------------------|----------------------------------------------------------------------------------------------------|------------------------------------------|
| Basic<br>parame<br>ters | Use SQL<br>Statemen<br>t | Whether you can use SQL statements to export data from a relational database                                                                                                    | No                                       |
|                         | SQL<br>Statemen<br>t     | <ul> <li>When Use SQL Statement is set to Yes, enter an SQL statement here. CDM exports data based on the SQL statement.</li> <li>NOTE <ul> <li>SQL statements can only be used to query data. Join and nesting are supported, but multiple query statements are not allowed, for example, select * from table a; select * from table b.</li> <li>With statements are not supported.</li> <li>Comments, such as and /*, are not supported.</li> <li>Addition, deletion, and modification operations are not supported, including but not limited to the following: <ul> <li>load data</li> <li>delete from</li> <li>alter table</li> <li>create table</li> <li>drop table</li> <li>into outfile</li> </ul> </li> <li>If the SQL statement is too long, the request fails to be delivered. If you continue to create a job, the system displays an error message indicating that the request is incorrect. In this case, you need to simplify or clear the SQL statement and try again.</li> </ul> </li> </ul> | select<br>id,name<br>from<br>sqoop.user; |

#### Table 5-31 Parameter description

| Туре | Paramet<br>er             | Description                                                                                                    | Example<br>Value |
|------|---------------------------|----------------------------------------------------------------------------------------------------|------------------|
|      | Schema/<br>Tablespa<br>ce | Name of the schema or tablespace from<br>which data will be extracted. This<br>parameter is displayed when <b>Use SQL</b><br><b>Statement</b> is set to <b>No</b> . Click the icon next<br>to the text box to go to the page for<br>selecting a schema or directly enter a<br>schema or tablespace. | SCHEMA_E         |
|      |                           | If the desired schema or tablespace is not<br>displayed, check whether the login account<br>has the permissions required to query<br>metadata.                                                                                                    |                  |
|      |                           | <b>NOTE</b><br>The parameter value can contain wildcard<br>characters (*), which is used to export all<br>databases whose names start with a certain<br>prefix or end with a certain suffix. For example:                                                                                           |                  |
|      |                           | <ul> <li>SCHEMA* indicates that all databases whose<br/>names starting with SCHEMA are exported.</li> </ul>                                                                                                    |                  |
|      |                           | <ul> <li>*SCHEMA indicates that all databases whose<br/>names ending with SCHEMA are exported.</li> </ul>                                                                                                    |                  |
|      |                           | • <b>*SCHEMA*</b> indicates that all databases whose names containing <b>SCHEMA</b> are exported.                                                                                                    |                  |

| Туре | Paramet<br>er | Description                                                                                                    | Example<br>Value |
|------|---------------|----------------------------------------------------------------------------------------------------|------------------|
|      | Table<br>Name | Name of the table from which data will be<br>extracted. This parameter is displayed when<br><b>Use SQL Statement</b> is set to <b>No</b> . Click the<br>icon next to the text box to go to the page<br>for selecting the table or directly enter a<br>table name.<br>If the desired table is not displayed, check<br>whether the table exists or whether the             | table            |
|      |               | login account has the permission to query metadata.                                                                                                    |                  |
|      |               | This parameter can be configured as a<br>macro variable of date and time and a path<br>name can contain multiple macro variables.<br>When the macro variable of date and time<br>works with a scheduled job, the incremental<br>data can be synchronized periodically. For<br>details, see Incremental Synchronization<br>Using the Macro Variables of Date and<br>Time. |                  |
|      |               | NOTE<br>If you have configured a macro variable of date<br>and time and schedule a CDM job through<br>DataArts Studio DataArts Factory, the system<br>replaces the macro variable of date and time<br>with ( <i>Planned start time of the data</i><br><i>development job – Offset</i> ) rather than ( <i>Actual</i><br><i>start time of the CDM job – Offset</i> ).      |                  |
|      |               | <b>NOTE</b><br>The table name can contain wildcard characters (*), which is used to export all tables whose names start with a certain prefix or end with a certain suffix. The number and types of fields in the tables must be the same. The examples are as follows:                                                                                                  |                  |
|      |               | • <b>table</b> * indicates that all tables whose names starting with <b>table</b> are exported.                                                                                                    |                  |
|      |               | • <b>*table</b> indicates that all tables whose names ending with <b>table</b> are exported.                                                                                                    |                  |
|      |               | • <b>*table</b> * indicates that all tables whose names containing <b>table</b> are exported.                                                                                                    |                  |

| Туре                           | Paramet<br>er                                           | Description                                                                                                    | Example<br>Value                                   |
|--------------------------------|---------------------------------------------------------|----------------------------------------------------------------------------------------------------|----------------------------------------------------|
| Advanc<br>ed<br>attribut<br>es | WHERE<br>Clause                                         | WHERE clause used to specify the data<br>extraction range. This parameter is<br>displayed when <b>Use SQL Statement</b> is set<br>to <b>No</b> . If this parameter is not set, the<br>entire table is extracted.                                                                                                    | DS='\$<br>{dateforma<br>t(yyyy-MM-<br>dd,-1,DAY)}' |
|                                |                                                         | You can set a date macro variable to extract<br>data generated on a specific date. For<br>details, see Incremental Migration of<br>Relational Databases.                                                                                                    |                                                    |
|                                |                                                         | <b>NOTE</b><br>If you have configured a macro variable of date<br>and time and schedule a CDM job through<br>DataArts Studio DataArts Factory, the system<br>replaces the macro variable of date and time<br>with ( <i>Planned start time of the data</i><br><i>development job – Offset</i> ) rather than ( <i>Actual</i><br><i>start time of the CDM job – Offset</i> ). |                                                    |
|                                | Retain<br>One<br>Decimal<br>Place for<br>Date<br>Values | Whether to retain one decimal place for date values                                                                                                    | No                                                 |
|                                | Partition<br>Column                                     | This parameter is displayed when <b>Use SQL</b><br><b>Statement</b> is set to <b>No</b> , indicating that a<br>field used to split data during data<br>extraction. CDM splits a job into multiple<br>tasks based on this field and executes the<br>tasks concurrently. Fields with data<br>distributed evenly are used, such as the<br>sequential number field.            | id                                                 |
|                                |                                                         | Click the icon next to the text box to go to<br>the page for selecting a field or directly<br>enter a field.                                                                                                    |                                                    |
|                                |                                                         | <b>NOTE</b><br>The following types of partition columns are<br>supported: TINYINT, SMALLINT, INTEGER, BIGINT,<br>REAL, FLOAT, DOUBLE, NUMERIC, DECIMAL, BIT,<br>BOOLEAN, DATE, TIME, and TIMESTAMP. The<br>partition column should have an index.                                                                                                    |                                                    |
|                                | Null in<br>Partition                                    | Whether the partition column can contain null values                                                                                                    | No                                                 |
|                                | Column                                                  | During concurrent extraction, if the<br>partition column does not contain null, set<br>this parameter to <b>No</b> to improve<br>performance. If you are not sure whether<br>the partition column contains null, set this<br>parameter to <b>Yes</b> to avoid data loss.                                                                                                   |                                                    |

| Туре | Paramet<br>er                       | Description                                                                                                    | Example<br>Value |
|------|-------------------------------------|----------------------------------------------------------------------------------------------------|------------------|
|      | Split Job                           | If this parameter is set to <b>Yes</b> , the job is<br>split into multiple subjobs based on the<br>value of <b>Job Split Field</b> , and the subjobs are<br>executed concurrently.<br><b>NOTE</b><br>This parameter and parameters <i>Job Split Field</i> ,<br><i>Minimum Split Field Value</i> , <i>Maximum Split Field</i><br><i>Value</i> , and <i>Number of subjobs</i> are available only<br>when the destination link is a DLI or Hive link. | No               |
|      | Job Split<br>Field                  | Field used to split a job into multiple<br>subjobs for concurrent execution. This<br>parameter is available when <b>Split Job</b> is set<br>to <b>Yes</b> .                                                                                                    | -                |
|      | Minimu<br>m Split<br>Field<br>Value | Minimum value of <b>Job Split Field</b> during<br>data extraction. This parameter is available<br>when <b>Split Job</b> is set to <b>Yes</b> .                                                                                                    | -                |
|      | Maximu<br>m Split<br>Field<br>Value | Maximum value of <b>Job Split Field</b> during<br>data extraction. This parameter is available<br>when <b>Split Job</b> is set to <b>Yes</b> .                                                                                                    | -                |
|      | Number<br>of<br>subjobs             | Number of subjobs split from a job for<br>concurrent execution based on the data<br>range specified by the minimum and<br>maximum values of <b>Job Split Field</b> . This<br>parameter is available when <b>Split Job</b> is set<br>to <b>Yes</b> .                                                                                                    | -                |

# 5.4 Configuring CDM Destination Job Parameters

### 5.4.1 To OBS

If the destination link of a job is an **OBS link**, that is, data is to be imported to OBS, configure the destination job parameters based on **Table 5-32**.

Advanced attributes are optional and not displayed by default. You can click **Show Advanced Attributes** to display them.

| Categ<br>ory   | Parameter          | Description                                                                                                    | Example<br>Value |
|----------------|--------------------|----------------------------------------------------------------------------------------------------|------------------|
| Basic<br>param | Bucket<br>Name     | Name of the OBS bucket that data will be written to                                                                                                    | bucket_2         |
| eters          | Write<br>Directory | OBS directory to which data will be written. Do not add / in front of the directory name.                                                                                                    | directory/       |
|                |                    | This parameter can be configured as a<br>macro variable of date and time and a<br>path name can contain multiple macro<br>variables. When the macro variable of date<br>and time works with a scheduled job, the<br>incremental data can be synchronized<br>periodically. For details, see Incremental<br>Synchronization Using the Macro<br>Variables of Date and Time.                 |                  |
|                |                    | <b>NOTE</b><br>If you have configured a macro variable of date<br>and time and schedule a CDM job through<br>DataArts Studio DataArts Factory, the system<br>replaces the macro variable of date and time<br>with ( <i>Planned start time of the data</i><br><i>development job</i> – <i>Offset</i> ) rather than ( <i>Actual</i><br><i>start time of the CDM job</i> – <i>Offset</i> ). |                  |
|                | File<br>Format     | Format in which data is written. The options are as follows:                                                                                                    | CSV              |
|                |                    | • <b>CSV</b> : Data is written in CSV format,<br>which is used for migrating data tables<br>to files.                                                                                                    |                  |
|                |                    | • <b>Binary</b> : Files will be transferred directly.<br>CDM writes the files without changing<br>their format. This setting is suitable for<br>file migration.                                                                                                    |                  |
|                |                    | If data is migrated between file-related data sources, such as FTP, SFTP, OBS, and HDFS, the value of <b>File Format</b> must the same as the source file format.                                                                                                    |                  |
|                |                    | • The format can only be CSV when the                                                                                                    |                  |
|                |                    | source link is an MRS Hive link.                                                                                                    |                  |
|                |                    | <ul> <li>If the source is an FTP/SFTP server, only the<br/>binary format is supported.</li> </ul>                                                                                                    |                  |

### Table 5-32 Parameter description

| Categ<br>ory            | Parameter            | Description                                                                                                    | Example<br>Value                                 |
|-------------------------|----------------------|----------------------------------------------------------------------------------------------------|--------------------------------------------------|
|                         | Duplicate<br>File    | This parameter is available when the migration source is HDFS.                                                                                                    | Skip                                             |
|                         | Processing<br>Method | Files with the same name and size are<br>identified as duplicate files. If there are<br>duplicate files during data writing, the<br>following methods are available:                  |                                                  |
|                         |                      | Replace                                                                                                    |                                                  |
|                         |                      | • Skip                                                                                                    |                                                  |
|                         |                      | • Stop job                                                                                                    |                                                  |
|                         |                      | For details, see Incremental File<br>Migration.                                                                                                    |                                                  |
| Advanc<br>ed<br>attribu | Encryption           | Whether to encrypt the uploaded data and the encryption mode. The options are as follows:                                                                                             | KMS                                              |
| tes                     |                      | • <b>None</b> : Data is written without encryption.                                                                                                    |                                                  |
|                         |                      | • <b>KMS</b> : KMS in Data Encryption<br>Workshop (DEW) is used for encryption.<br>If KMS encryption is enabled, MD5<br>verification for data cannot be<br>performed.                 |                                                  |
|                         |                      | For details, see Encryption and<br>Decryption During File Migration.                                                                                                    |                                                  |
|                         | KMS ID               | Data encryption key. This parameter is<br>displayed when <b>Encryption</b> is set to <b>KMS</b> .<br>Click (a) next to the text box to select the<br>KMS key that was created in DEW. | 53440ccb-3<br>e73-4700-9<br>8b5-71ff54<br>76e621 |
|                         |                      | <ul> <li>If the KMS key of the same project as<br/>that of the CDM cluster is used, you do<br/>not need to modify <b>Project ID</b>.</li> </ul>                                       |                                                  |
|                         |                      | <ul> <li>If the KMS key of another project is<br/>used, you need to modify <b>Project ID</b>.</li> </ul>                                                                              |                                                  |
|                         | Project ID           | ID of the project to which KMS ID belongs.<br>The default value is the ID of the project<br>to which the current CDM cluster belongs.                                                 | 9bd7c4bd5<br>4e5417198f<br>9591bef07a            |
|                         |                      | • If KMS and the CDM cluster are in the same project, retain the default value of <b>Project ID</b> .                                                                                 | e67                                              |
|                         |                      | • If KMS of another project is used, set this parameter to the ID of the project to which KMS belongs.                                                                                |                                                  |

| Categ<br>ory | Parameter                               | Description                                                                                                    | Example<br>Value |
|--------------|-----------------------------------------|----------------------------------------------------------------------------------------------------|------------------|
|              | Copy<br>Content-<br>Type                | This parameter is displayed only when <b>File</b><br><b>Format</b> is <b>Binary</b> , and both the migration<br>source and destination are object storage.                                                          | No               |
|              |                                         | If you set this parameter to <b>Yes</b> , the<br>Content-Type attribute of the source file is<br>copied during object file migration. This<br>function is mainly used for static website<br>migration.              |                  |
|              |                                         | The Content-Type attribute cannot be<br>written to Archive buckets. Therefore, if<br>you set this parameter to <b>Yes</b> , the<br>migration destination must be a non-<br>Archive bucket.                          |                  |
|              | Line<br>Separator                       | Lind feed character in a file. By default, the system automatically identifies \n, \r, and \r\n. This parameter is not used when File Format is set to Binary.                                                      | \n               |
|              | Field<br>Delimiter                      | Field delimiter in the file. This parameter is not used when <b>File Format</b> is set to <b>Binary</b> .                                                                                                    | ,                |
|              | File Size                               | This parameter is displayed only when the<br>migration source is a database. Files are<br>partitioned as multiple files by size so that<br>they can be exported in proper size. The<br>unit is MB.                  | 1024             |
|              | Validate<br>MD5 Value                   | The MD5 value can be verified only when<br>files are transferred in <b>Binary</b> format. KMS<br>encryption cannot be used if the MD5<br>value needs to be verified.<br>Calculate the MD5 value of the source files | Yes              |
|              |                                         | by OBS. If an MD5 file exists on the migration source, the system directly reads the MD5 file from the migration source and verifies it with the MD5 value returned by OBS. For details, see MD5 Verification.      |                  |
|              | Record<br>MD5<br>Verification<br>Result | Whether to record the MD5 verification result when <b>Validate MD5 Value</b> is set to <b>Yes</b>                                                                                                    | Yes              |
|              | Record<br>MD5 Link                      | OBS link to which the MD5 verification result will be written                                                                                                    | obslink          |

| Categ<br>ory | Parameter                     | Description                                                                                                    | Example<br>Value |
|--------------|-------------------------------|----------------------------------------------------------------------------------------------------|------------------|
|              | Record<br>MD5<br>Bucket       | OBS bucket to which the MD5 verification result will be written                                                                                                    | cdm05            |
|              | Record<br>MD5<br>Directory    | Directory to which the MD5 verification result will be written                                                                                                    | /md5/            |
|              | Encoding<br>Type              | Encoding type, for example, <b>UTF-8</b> or <b>GBK</b> .<br>This parameter is not used when <b>File</b><br><b>Format</b> is set to <b>Binary</b> .                                                                                                    | GBK              |
|              | Use Quote<br>Character        | This parameter is displayed only when <b>File</b><br><b>Format</b> is <b>CSV</b> . It is used when database<br>tables are migrated to file systems.                                                                                                    | No               |
|              |                               | If you set this parameter to <b>Yes</b> and a field<br>in the source data table contains a field<br>delimiter or line separator, CDM uses<br>double quotation marks (") as the quote<br>character to quote the field content as a<br>whole to prevent a field delimiter from<br>dividing a field into two fields, or a line<br>separator from dividing a field into<br>different lines. For example, if the<br><b>hello,world</b> field in the database is<br>quoted, it will be exported to the CSV file<br>as a whole. |                  |
|              | Use First<br>Row as<br>Header | This parameter is displayed only when<br>data is exported from a relational<br>database to OBS and <b>File Format</b> is set to<br><b>CSV</b> .                                                                                                    | No               |
|              |                               | When a table is migrated to a CSV file,<br>CDM does not migrate the heading line of<br>the table by default. If you set this<br>parameter to <b>Yes</b> , CDM writes the heading<br>line of the table to the file.                                                                                                    |                  |
|              | Job<br>Success<br>Marker File | Whether to generate a marker file with a custom name in the destination directory after a job is executed successfully. If you do not specify a file name, this function is disabled by default.                                                                                                    | finish.txt       |

| Categ<br>ory | Parameter                               | Description                                                                                                    | Example<br>Value                                               |
|--------------|-----------------------------------------|----------------------------------------------------------------------------------------------------|----------------------------------------------------------------|
|              | Folder<br>Mode                          | This parameter is available only when data<br>is exported from a relational database to<br>OBS.<br>If this function is enabled, generated files                                                                                                    | Yes                                                            |
|              |                                         | directory-Table name-Data type-Data<br>folder format. Example: raw_schema/<br>tbl_student/datas/tbl_student_1.csv                                                                                                    |                                                                |
|              | Blog/Clog<br>File Name<br>Extension     | This parameter is available only when<br><b>Folder Mode</b> is set to <b>Yes</b> . It specifies the<br>extension for the names of the files that<br>contain custom Blob/Clog data in folder<br>mode.                                                                                                    | .dat/.jpg/.p<br>ng                                             |
|              | Customize<br>Hierarchica<br>l Directory | If this parameter is set to <b>Yes</b> , the files<br>after migration can be stored in a custom<br>directory. That is, only files are migrated.<br>The directories to which the files belong<br>are not migrated.                                                                                                    | Yes                                                            |
|              | Hierarchica<br>l Directory              | Custom storage directory for files after<br>migration. The time macro variable is<br>supported.<br><b>NOTE</b><br>If the source link is a relational database link,<br>the directory name consists of the source table<br>name and a custom directory name. In other<br>scenarios, the directory is a custom directory. | \$<br>{dateforma<br>t(yyyy-MM-<br>dd<br>HH:mm:ss,<br>-1, DAY)} |

| Categ<br>ory | Parameter              | Description                                                                                                    | Example<br>Value |
|--------------|------------------------|----------------------------------------------------------------------------------------------------|------------------|
|              | Customize<br>File Name | This parameter is displayed only when data is exported from a relational database to OBS and <b>File Format</b> is set to <b>CSV</b> .                                                                                                    | cdm              |
|              |                        | This parameter specifies the name of the file generated by OBS. The options are as follows:                                                                                                    |                  |
|              |                        | • Character string: Special characters are allowed. For example, if this parameter is set to cdm#, the name of the generated file is cdm#.csv.                                                                                                    |                  |
|              |                        | <ul> <li>Macro variable of time: If this<br/>parameter is set to \${timestamp()},<br/>the name of the generated file is<br/>1554108737.csv.</li> </ul>                                                                                                    |                  |
|              |                        | <ul> <li>Macro variable of table name: If this<br/>parameter is set to \${tableName}, the<br/>name of the generated file is the source<br/>table name sqltabname.csv.</li> </ul>                                                                                                    |                  |
|              |                        | <ul> <li>Macro variable of version number: If<br/>this parameter is set to \${version}, the<br/>name of the generated file is the cluster<br/>version number 2.9.2.200.csv.</li> </ul>                                                                                                    |                  |
|              |                        | <ul> <li>Any combination of the character string<br/>and macro variable (macro variable of<br/>time, table name, or version number).</li> <li>For example, if this parameter is set to<br/>cdm#\${timestamp()}_\${version}, the<br/>name of the generated file is<br/>cdm#1554108737_2.9.2.200.csv.</li> </ul> |                  |

### 5.4.2 To HDFS

If the destination link of a job is an **HDFS link**, configure the destination job parameters based on **Table 5-33**.

| Table 5-33 | Parameter | description |
|------------|-----------|-------------|
|------------|-----------|-------------|

| Parameter                                 | Description                                                                                                    | Example<br>Value |
|-------------------------------------------|----------------------------------------------------------------------------------------------------|------------------|
| Write<br>Directory                        | HDFS directory to which data will be written.<br>This parameter can be configured as a macro<br>variable of date and time and a path name can<br>contain multiple macro variables. When the<br>macro variable of date and time works with a<br>scheduled job, the incremental data can be<br>synchronized periodically. For details, see<br>Incremental Synchronization Using the Macro<br>Variables of Date and Time.<br>NOTE<br>If you have configured a macro variable of date and<br>time and schedule a CDM job through DataArts Studio<br>DataArts Factory, the system replaces the macro<br>variable of date and time with ( <i>Planned start time of<br/>the data development job – Offset</i> ) rather than ( <i>Actual<br/>start time of the CDM job – Offset</i> ). | /user/output     |
| File Format                               | <ul> <li>Format in which data is written. The options are as follows:</li> <li>CSV: Data is written in CSV format, which is used for migrating data tables to files.</li> <li>Binary: Files will be transferred directly. CDM writes the files without changing their format. This setting is suitable for file migration.</li> <li>If data is migrated between file-related data sources, such as FTP, SFTP, OBS, and HDFS, the value of File Format must the same as the source file format.</li> </ul>                                                                                                    | CSV              |
| Duplicate<br>File<br>Processing<br>Method | <ul> <li>This parameter is available when the migration source is a file data source, such as HTTP, FTP, SFTP, OBS, and HDFS.</li> <li>Files with the same name and size are identified as duplicate files. If there are duplicate files during data writing, the following methods are available:</li> <li>Replace</li> <li>Skip</li> <li>Stop job</li> </ul>                                                                                                    | Stop job         |

| Parameter                     | Description                                                                                                    | Example<br>Value |
|-------------------------------|----------------------------------------------------------------------------------------------------|------------------|
| Compressio<br>n Format        | File compression format after data writing. The following compression formats are supported:                                                                                                    | Snappy           |
|                               | • <b>None</b> : The files are not compressed.                                                                                                    |                  |
|                               | • <b>DEFLATE</b> : The files are compressed in<br>DEFLATE format.                                                                                                    |                  |
|                               | • <b>gzip</b> : The files are compressed in gzip format.                                                                                                    |                  |
|                               | <ul> <li>bzip2: The files are compressed in bzip2 format.</li> </ul>                                                                                                    |                  |
|                               | • <b>LZ4</b> : The files are compressed in LZ4 format.                                                                                                    |                  |
|                               | • <b>Snappy</b> : The files are compressed in snappy format.                                                                                                    |                  |
| Line<br>Separator             | Lind feed character in a file. By default, the system automatically identifies <b>\n</b> , <b>\r</b> , and <b>\r\n</b> . This parameter is not used when <b>File Format</b> is set to <b>Binary</b> .                                                                                                    | \n               |
| Field<br>Delimiter            | Field delimiter in the file. This parameter is not used when <b>File Format</b> is set to <b>Binary</b> .                                                                                                    | ,                |
| Use Quote<br>Character        | This parameter is displayed only when <b>File</b><br><b>Format</b> is <b>CSV</b> . It is used when database tables<br>are migrated to file systems.                                                                                                    | No               |
|                               | If you set this parameter to <b>Yes</b> and a field in the source data table contains a field delimiter or line separator, CDM uses double quotation marks (") as the quote character to quote the field content as a whole to prevent a field delimiter from dividing a field into two fields, or a line separator from dividing a field into different lines. For example, if the <b>hello,world</b> field in the database is quoted, it will be exported to the CSV file as a whole. |                  |
| Use First<br>Row as<br>Header | When a table is migrated to a CSV file, CDM<br>does not migrate the heading line of the table by<br>default. If you set this parameter to <b>Yes</b> , CDM<br>writes the heading line of the table to the file.                                                                                                    | No               |
| Write to<br>Temporary<br>File | Whether to write the binary file to a <b>.tmp</b> file first. After the migration is successful, run the <b>rename</b> or <b>move</b> command at the migration destination to restore the file.                                                                                                    | No               |
| Job Success<br>Marker File    | Whether to generate a marker file with a custom<br>name in the destination directory after a job is<br>executed successfully. If you do not specify a file<br>name, this function is disabled by default.                                                                                                    | finish.txt       |

| Parameter                              | Description                                                                                                    | Example<br>Value                                                                         |
|----------------------------------------|----------------------------------------------------------------------------------------------------|------------------------------------------------------------------------------------------|
| Customize<br>Hierarchical<br>Directory | Users can customize the directory hierarchy of<br>files. Example: [Table name]/[Year]/[Month]/<br>[Day]/[Data file name]. csv                                                                                                    | -                                                                                        |
| Hierarchical<br>Directory              | Used to specify the directory level of a file, with<br>time macro supported (the time format is<br>yyyy/MM/dd). If this parameter is left blank, the<br>directory does not have a hierarchical structure.<br><b>NOTE</b><br>If the source link is a relational database link, the<br>directory name consists of the source table name and<br>a custom directory name. In other scenarios, the<br>directory is a custom directory. | \$<br>{dateformat(y<br>yyy/MM/dd,<br>-1, DAY)}                                           |
| Encryption                             | This parameter is displayed only when <b>File</b><br><b>Format</b> is set to <b>Binary</b> .<br>Whether to encrypt the uploaded data. The                                                                                                    | AES-256-GCM                                                                              |
|                                        | <ul> <li>None: Data is written without encryption.</li> </ul>                                                                                                    |                                                                                          |
|                                        | • <b>AES-256-GCM</b> : The AES 256-bit encryption<br>algorithm is used to encrypt data. Currently,<br>only the AES-256-GCM (NoPadding)<br>encryption algorithm is supported. This<br>parameter is used for encryption at the<br>migration destination and decryption at the<br>migration source.                                                                                                    |                                                                                          |
|                                        | For details, see Encryption and Decryption<br>During File Migration.                                                                                                    |                                                                                          |
| DEK                                    | This parameter is displayed only when<br><b>Encryption</b> is set to <b>AES-256-GCM</b> . The key<br>consists of 64 hexadecimal numbers.<br>Remember the key configured here because the<br>decryption key must be the same as that<br>configured here. If the encryption and decryption<br>keys are inconsistent, the system does not report<br>an exception, but the decrypted data is incorrect.                               | DD0AE00DFE<br>CD78BF051BC<br>FDA25BD4E3<br>20DB0A7AC7<br>5A1F3FC3D3C<br>56A457DCDC<br>1B |
| IV                                     | This parameter is displayed only when<br><b>Encryption</b> is set to <b>AES-256-GCM</b> . The<br>initialization vector consists of 32 hexadecimal<br>numbers.                                                                                                    | 5C91687BA88<br>6EDCD12ACB<br>C3FF19A3C3F                                                 |
|                                        | Remember the initialization vector configured<br>here because the initialization vector used for<br>decryption must be the same as that configured<br>here. If the encryption and decryption keys are<br>inconsistent, the system does not report an<br>exception, but the decrypted data is incorrect.                                                                                                    |                                                                                          |

#### **NOTE**

HDFS supports the UTF-8 encoding only. Retain the default value UTF-8.

# 5.4.3 To HBase/CloudTable

If the destination link of a job is an **HBase link** or **CloudTable link**, configure the destination job parameters based on **Table 5-34**.

| Table 5-34 | Parameter | description |
|------------|-----------|-------------|
|------------|-----------|-------------|

| Parameter                      | Description                                                                                                    | Example<br>Value |
|--------------------------------|----------------------------------------------------------------------------------------------------|------------------|
| Table Name                     | Name of the HBase table to which data will be<br>written. If you want to create an HBase table,<br>you can copy the field names from the<br>migration source. Click the icon next to the text<br>box. The dialog box for selecting the table is<br>displayed.                                                                                                    | TBL_2            |
|                                | This parameter can be configured as a macro<br>variable of date and time and a path name can<br>contain multiple macro variables. When the<br>macro variable of date and time works with a<br>scheduled job, the incremental data can be<br>synchronized periodically. For details, see<br>Incremental Synchronization Using the Macro<br>Variables of Date and Time.          |                  |
|                                | <b>NOTE</b><br>If you have configured a macro variable of date and<br>time and schedule a CDM job through DataArts Studio<br>DataArts Factory, the system replaces the macro<br>variable of date and time with ( <i>Planned start time of</i><br><i>the data development job</i> – <i>Offset</i> ) rather than<br>( <i>Actual start time of the CDM job</i> – <i>Offset</i> ). |                  |
| Clear Data<br>Before<br>Import | Whether the data in the destination table is cleared before data import. The options are as follows:                                                                                                    | Yes              |
|                                | • Yes: The data is cleared.                                                                                                    |                  |
|                                | • <b>No</b> : The data is not cleared. Instead, it will be added to the existing table.                                                                                                    |                  |

| Parameter                    | Description                                                                                                    | Example<br>Value     |
|------------------------------|----------------------------------------------------------------------------------------------------|----------------------|
| Auto Table<br>Creation       | This parameter is displayed only when the source is a relational database. The options are as follows:                                                                                                    | Non-auto<br>creation |
|                              | <ul> <li>Non-auto creation: CDM will not<br/>automatically create a table.</li> </ul>                                                                                                    |                      |
|                              | <ul> <li>Auto creation: If the destination database does not contain the table specified by Table Name, CDM will automatically create the table. If the table specified by Table Name already exists, no table is created and data is written to the existing table.</li> <li>NOTE         The automatically created HBase table contains the column family and coprocessor information. For other attributes, default values are retained.     </li> </ul> |                      |
| Rowkey<br>Delimiter          | (Optional) Used to combine multiple columns as a rowkey. Spaces are used by default.                                                                                                    | ,                    |
| Rowkey<br>Data<br>Redundancy | (Optional) Whether to write the rowkey data into HBase columns. The default value is <b>No</b> .                                                                                                    | No                   |
| Compression<br>Format        | (Optional) Compression format used in creating an HBase table. The default value is <b>None</b> .                                                                                                    | None                 |
|                              | • None: The files are not compressed.                                                                                                    |                      |
|                              | • <b>Snappy</b> : The files are compressed in snappy format.                                                                                                    |                      |
|                              | • <b>gzip</b> : The files are compressed in gzip format.                                                                                                    |                      |
| Write WAL                    | Whether to enable Write Ahead Log (WAL) of HBase. The options are as follows:                                                                                                    | No                   |
|                              | • <b>Yes</b> : If the HBase server breaks down after the function is enabled, you can replay the operations that have not been performed in WAL.                                                                                                    |                      |
|                              | • No: If you set this parameter to No, the write performance is improved. However, if the HBase server breaks down, data may be lost.                                                                                                    |                      |

| Parameter          | Description                                                                                                    | Example<br>Value |
|--------------------|----------------------------------------------------------------------------------------------------|------------------|
| Match Data<br>Type | <ul> <li>Yes: Data of the Short, Int, Long, Float,<br/>Double, and Decimal columns in the source<br/>database is converted into Byte[] arrays<br/>(binary) and written into HBase. Other types<br/>of data are written as character strings. If<br/>several types of data mentioned above are<br/>combined as rowkeys, they will be written as<br/>character strings.<br/>This function saves storage space. In specific<br/>scenarios, the rowkey distribution is evener.</li> <li>No: All types of data in the source database<br/>are written into HBase as character strings.</li> </ul> | No               |

### 5.4.4 To Hive

If the destination link of a job is a **Hive link**, configure the destination job parameters based on **Table 5-35**.

| Table | 5-35 | Parameter | description |
|-------|------|-----------|-------------|
|-------|------|-----------|-------------|

| Parameter        | Description                                                                                                    | Example<br>Value |
|------------------|----------------------------------------------------------------------------------------------------|------------------|
| Database<br>Name | Database name. Click the icon next to the text<br>box. The dialog box for selecting the database is<br>displayed.                                                                                                    | default          |
| Table Name       | Destination table name. Click the icon next to the text box. The dialog box for selecting the table is displayed.                                                                                                    | TBL_X            |
|                  | This parameter can be configured as a macro<br>variable of date and time and a path name can<br>contain multiple macro variables. When the<br>macro variable of date and time works with a<br>scheduled job, the incremental data can be<br>synchronized periodically. For details, see<br>Incremental Synchronization Using the Macro<br>Variables of Date and Time.                 |                  |
|                  | <b>NOTE</b><br>If you have configured a macro variable of date and<br>time and schedule a CDM job through DataArts Studio<br>DataArts Factory, the system replaces the macro<br>variable of date and time with ( <i>Planned start time of</i><br><i>the data development job</i> – <i>Offset</i> ) rather than ( <i>Actual</i><br><i>start time of the CDM job</i> – <i>Offset</i> ). |                  |

| Parameter                      | Description                                                                                                    | Example<br>Value                                                                                               |
|--------------------------------|----------------------------------------------------------------------------------------------------|----------------------------------------------------------------------------------------------------|
| Auto Table<br>Creation         | This parameter is displayed only when the source<br>is a relational database. The options are as<br>follows:                                                                                                    | Non-auto<br>creation                                                                                           |
|                                | • Non-auto creation: CDM will not automatically create a table.                                                                                                    |                                                                                                    |
|                                | • Auto creation: If the destination database<br>does not contain the table specified by <b>Table</b><br><b>Name</b> , CDM will automatically create the<br>table. If the table specified by <b>Table Name</b><br>already exists, no table is created and data is<br>written to the existing table. |                                                                                                    |
|                                | Deletion before creation: CDM deletes the table specified by Table Name, and then creates the table again.     NOTE                                                                                                    |                                                                                                    |
|                                | Only column comments are synchronized during<br>automatic table creation. Table comments are not<br>synchronized.                                                                                                    |                                                                                                    |
|                                | automatic table creation.                                                                                                    |                                                                                                    |
| Clear Data<br>Before<br>Import | Whether the data in the destination table is cleared before data import. The options are as follows:                                                                                                    | Yes                                                                                                    |
|                                | • Yes: The data is cleared.                                                                                                    |                                                                                                    |
|                                | • <b>No</b> : The data is not cleared. Instead, it will be added to the existing table.                                                                                                    |                                                                                                    |
| Partition to<br>Clear          | This parameter is available when <b>Clear Data</b><br><b>Before Import</b> is set to <b>Yes</b> .<br>When you enter the information about the<br>partitions to be cleared, the data in the partitions<br>will be cleared.                                                                          | Single<br>partition:<br>year=2020,lo<br>cation=sun<br>Multiple<br>partitions:<br>['year=2020,l<br>ocation=sun' |
|                                |                                                                                                    | ,<br>'year=2021,l<br>ocation=eart<br>h']                                                                       |

| Parameter                          | Description                                                                                                    | Example<br>Value |
|------------------------------------|----------------------------------------------------------------------------------------------------|------------------|
| Executing<br>Analyze<br>Statements | After all data is written, the ANALYZE TABLE statement is asynchronously executed to accelerate the Hive table query. The SQL statement is as follows: | Yes              |
|                                    | <ul> <li>Non-partitioned table: ANALYZE TABLE<br/>tablename COMPUTE STATISTICS</li> </ul>                                                              |                  |
|                                    | <ul> <li>Partitioned table: ANALYZE TABLE<br/>tablename PARTITION(partcol1[=val1],<br/>partcol2[=val2],) COMPUTE STATISTICS</li> </ul>                 |                  |
|                                    | <b>NOTE</b><br>Parameter <b>Executing Analyze Statements</b> applies only<br>to the migration of a single table.                                       |                  |

### 

- When Hive serves as the destination end, a table whose storage format is ORC is automatically created.
- Due to file format restrictions, complex data can be written only in ORC or Parquet format.
- If the source Hive contains both the array and map types of data, the destination table format can only be the ORC or parquet complex type. If the destination table format is RC or TEXT, the source data will be processed and can be successfully written.
- As the map type is an unordered data structure, the data type may change after a migration.
- If Hive serves as the migration destination and the storage format is Textfile, delimiters must be explicitly specified in the statement for creating Hive tables. The following is an example:

```
CREATE TABLE csv tbl(
smallint_value smallint,
tinyint_value tinyint,
int_value int,
bigint_value bigint,
float_value float,
double_value double,
decimal_value decimal(9, 7),
timestmamp_value timestamp,
date_value date,
varchar_value varchar(100),
string_value string,
char_value char(20),
boolean_value boolean,
binary_value binary,
varchar_null varchar(100),
string_null string,
char null char(20),
int_null int
ROW FORMAT SERDE 'org.apache.hadoop.hive.serde2.OpenCSVSerde'
WITH SERDEPROPERTIES (
"separatorChar" = "\t",
"quoteChar" = "'",
"escapeChar" = "\\"
STORED AS TEXTFILE;
```

# 5.4.5 To MySQL/SQL Server/PostgreSQL

**Table 5-36** lists the destination job parameters when the destination link is an MySQL, SQL Server, or PostgreSQL link.

| Table | 5-36 | Parameter | description |
|-------|------|-----------|-------------|
|-------|------|-----------|-------------|

| Cate<br>gory                | Param<br>eter                 | Description                                                                                                    | Example<br>Value     |
|-----------------------------|-------------------------------|----------------------------------------------------------------------------------------------------|----------------------|
| Basic<br>para<br>meter<br>s | Schem<br>a/<br>Tables<br>pace | Name of the database to which data will be<br>written. The schema can be automatically<br>created. Click the icon next to the text box to<br>select a schema or tablespace.                                                                                                    | schema               |
|                             | Auto<br>Table<br>Creatio<br>n | <ul> <li>This parameter is displayed only when the source is a relational database. The options are as follows:</li> <li>Non-auto creation: CDM will not automatically create a table.</li> <li>Auto creation: If the destination database does not contain the table specified by Table Name, CDM will automatically create the table. If the table specified by Table Name already exists, no table is created and data is written to the existing table.</li> </ul>                                                                                                    | Non-auto<br>creation |
|                             |                               | <ul> <li>Deletion before creation: CDM deletes the<br/>table specified by Table Name, and then<br/>creates the table again.</li> </ul>                                                                                                    |                      |
|                             | Table<br>Name                 | Name of the table to which data will be<br>written. Click the icon next to the text box. The<br>dialog box for selecting the table is displayed.<br>This parameter can be configured as a macro<br>variable of date and time and a path name can<br>contain multiple macro variables. When the<br>macro variable of date and time works with a<br>scheduled job, the incremental data can be<br>synchronized periodically. For details, see<br><b>Incremental Synchronization Using the</b><br><b>Macro Variables of Date and Time</b> .<br><b>NOTE</b><br>If you have configured a macro variable of date and<br>time and schedule a CDM job through DataArts<br>Studio DataArts Factory, the system replaces the<br>macro variable of date and time with ( <i>Planned start<br/>time of the data development job – Offset</i> ) rather<br>than ( <i>Actual start time of the CDM job – Offset</i> ). | table                |

| Cate<br>gory | Param<br>eter                                  | Description                                                                                                    | Example<br>Value             |
|--------------|------------------------------------------------|----------------------------------------------------------------------------------------------------|------------------------------|
|              | Clear<br>Data<br>Before                        | Whether to clear the data in the destination table before data import. The options are as follows:                                                                                                    | Clear part of<br>data        |
|              | Import                                         | • <b>Do not clear</b> : The data in the destination table is not cleared before data import. The imported data is just added to the table.                                                                                            |                              |
|              |                                                | • <b>Clear all data</b> : All data is cleared from the destination table before data import.                                                                                                    |                              |
|              |                                                | • Clear part of data: Part of the data in the destination table is cleared before data import. If you select Clear part of data, you must configure WHERE Clause to specify which part will be deleted.                               |                              |
|              | WHER<br>E<br>Clause                            | If <b>Clear Data Before Import</b> is set to <b>Clear</b><br><b>part of data</b> , data in the destination table will<br>be deleted based on the WHERE clause after<br>the configuration is complete and before the<br>import starts. | age > 18<br>and age <=<br>60 |
|              | Constr<br>aint<br>Conflic<br>t<br>Handli<br>ng | How to handle data conflicts when data is being imported to RDS for MySQL                                                                                                    | insert into                  |
|              |                                                | • <b>insert into</b> : When a primary key or unique index conflict occurs, data cannot be written and will become dirty data.                                                                                                    |                              |
|              |                                                | • <b>replace into</b> : When a primary key or unique index conflict occurs, the original row is deleted and a new row is inserted to replace all the fields in the original row.                                                      |                              |
|              |                                                | • <b>on duplicate key update</b> : When a primary key or unique index conflict occurs in a row in the destination table, the data columns except the unique constraint column in this row are updated.                                |                              |

| Cate<br>gory                       | Param<br>eter                                            | Description                                                                                                    | Example<br>Value     |
|------------------------------------|----------------------------------------------------------|----------------------------------------------------------------------------------------------------|----------------------|
| Adva<br>nced<br>para<br>meter<br>s | Import<br>to<br>Stagin<br>g Table                        | If you set this parameter to <b>Yes</b> , the transaction<br>mode is enabled. CDM automatically creates a<br>temporary table and imports data to the<br>temporary table. After the data is imported<br>successfully, it is migrated to the destination<br>table in transaction mode. If the import fails,<br>the destination table is rolled back to the state<br>before the job starts. For details, see <b>Migration</b><br><b>in Transaction Mode</b> .<br>The default value is <b>No</b> , indicating that CDM<br>directly imports the data to the destination<br>table. In this case, if the job fails to be<br>executed, the data that has been imported to<br>the destination table will not be rolled back<br>automatically.<br><b>NOTE</b><br>If you select <b>Clear part of data</b> or <b>Clear all data</b> for | No                   |
|                                    |                                                          | <b>Clear Data Before Import</b> , CDM does not roll back the deleted data in transaction mode.                                                                                                    |                      |
|                                    | Extend<br>Field<br>Length                                | When <b>Auto creation</b> is selected, the length of<br>the character fields can be extended to three<br>times the original length and then written to<br>the destination table. If the encoding types of<br>the source and destination databases are<br>different, but the character fields in the source<br>and destination tables are the same, errors<br>may occur during data migration due to<br>character length difference.<br><b>NOTE</b><br>When this function is enabled, some fields consume<br>three times the storage space of the user.                                                                                                    | No                   |
|                                    | Use<br>NOT<br>NULL<br>Constr<br>aint                     | If you choose to create a target table<br>automatically and specify the NOT NULL<br>constraint, keep the NOT NULL constraints of<br>the source and target tables consistent.                                                                                                    | Yes                  |
|                                    | Prepar<br>e for<br>Data<br>Import                        | The SQL statement that is first executed before<br>a task is executed. Currently, only one SQL<br>statement can be executed in wizard mode.                                                                                                    | create temp<br>table |
|                                    | Compl<br>ete<br>Statem<br>ent<br>After<br>Data<br>Import | The SQL statement that is executed after a task<br>is executed. Currently, only one SQL statement<br>can be executed.                                                                                                    | merge into           |

| Cate<br>gory | Param<br>eter         | Description                                                                                                    | Example<br>Value |
|--------------|-----------------------|----------------------------------------------------------------------------------------------------|------------------|
|              | Loader<br>Thread<br>s | Number of threads started in each loader. A larger number allows more concurrent write operations.                                                  | 1                |
|              |                       | NOTE<br>This parameter is unavailable if <b>Constraint Conflict</b><br>Handling is set to <b>replace into</b> or <b>on duplicate key</b><br>update. |                  |

# 5.4.6 To Oracle

If the destination link of a job is an **Oracle database link**, configure the destination job parameters based on **Table 5-37**.

| Туре                        | Param<br>eter                 | Description                                                                                                    | Example<br>Value |
|-----------------------------|-------------------------------|----------------------------------------------------------------------------------------------------|------------------|
| Basic<br>para<br>meter<br>s | Schem<br>a/<br>Tables<br>pace | Name of the database to which data will be<br>written. The schema can be automatically<br>created. Click the icon next to the text box to<br>select a schema or tablespace.                                                                                                    | schema           |
|                             | Table<br>Name                 | Name of the table to which data will be<br>written. Click the icon next to the text box. The<br>dialog box for selecting the table is displayed.                                                                                                    | table            |
|                             |                               | This parameter can be configured as a macro<br>variable of date and time and a path name can<br>contain multiple macro variables. When the<br>macro variable of date and time works with a<br>scheduled job, the incremental data can be<br>synchronized periodically. For details, see<br>Incremental Synchronization Using the<br>Macro Variables of Date and Time.          |                  |
|                             |                               | <b>NOTE</b><br>If you have configured a macro variable of date and<br>time and schedule a CDM job through DataArts<br>Studio DataArts Factory, the system replaces the<br>macro variable of date and time with ( <i>Planned start</i><br><i>time of the data development job</i> – <i>Offset</i> ) rather<br>than ( <i>Actual start time of the CDM job</i> – <i>Offset</i> ). |                  |

| Туре                               | Param<br>eter                     | Description                                                                                                    | Example<br>Value             |
|------------------------------------|-----------------------------------|----------------------------------------------------------------------------------------------------|------------------------------|
|                                    | Clear<br>Data<br>Before<br>Import | <ul> <li>Whether to clear the data in the destination table before data import. The options are as follows:</li> <li>Do not clear: The data in the destination table is not cleared before data import. The imported data is just added to the table.</li> <li>Clear all data: All data is cleared from the destination table before data import.</li> <li>Clear part of data: Part of the data in the destination table is cleared before data import. If you select Clear part of data, you must configure WHERE Clause to specify which part will be deleted.</li> </ul> | Clear part of<br>data        |
|                                    | WHER<br>E<br>Clause               | If <b>Clear Data Before Import</b> is set to <b>Clear</b><br><b>part of data</b> , data in the destination table will<br>be deleted based on the WHERE clause after<br>the configuration is complete and before the<br>import starts.                                                                                                    | age > 18<br>and age <=<br>60 |
| Adva<br>nced<br>para<br>meter<br>s | lmport<br>to<br>Stagin<br>g Table | If you set this parameter to <b>Yes</b> , the transaction<br>mode is enabled. CDM automatically creates a<br>temporary table and imports data to the<br>temporary table. After the data is imported<br>successfully, it is migrated to the destination<br>table in transaction mode. If the import fails,<br>the destination table is rolled back to the state<br>before the job starts. For details, see <b>Migration</b><br><b>in Transaction Mode</b> .                                                                                                    | No                           |
|                                    |                                   | The default value is <b>No</b> , indicating that CDM<br>directly imports the data to the destination<br>table. In this case, if the job fails to be<br>executed, the data that has been imported to<br>the destination table will not be rolled back<br>automatically.<br><b>NOTE</b><br>If you select <b>Clear part of data</b> or <b>Clear all data</b> for<br><b>Clear Data Before Import</b> , CDM does not roll back<br>the deleted data in transaction mode                                                                                                    |                              |
|                                    | Prepar<br>e for<br>Data<br>Import | The SQL statement that is first executed before<br>a task is executed. Currently, only one SQL<br>statement can be executed in wizard mode.                                                                                                    | create temp<br>table         |

| Туре | Param<br>eter                                            | aram Description<br>er                                                                                                    |            |  |
|------|----------------------------------------------------------|----------------------------------------------------------------------------------------------------|------------|--|
|      | Compl<br>ete<br>Statem<br>ent<br>After<br>Data<br>Import | The SQL statement that is executed after a task<br>is executed. Currently, only one SQL statement<br>can be executed.                                                                                                    | merge into |  |
|      | Loader<br>Thread<br>s                                    | Number of threads started in each loader. A<br>larger number allows more concurrent write<br>operations.<br><b>NOTE</b><br>This parameter is unavailable if <b>Constraint Conflict</b><br><b>Handling</b> is set to <b>replace into</b> or <b>on duplicate key</b><br><b>update</b> . | 1          |  |

### 5.4.7 To DWS

If the destination link of a job is a **DWS link**, configure the destination job parameters based on **Table 5-38**.

| Table 5-38Parameter | description |
|---------------------|-------------|
|---------------------|-------------|

| Parame<br>ter                 | Description                                                                                                    | Example<br>Value |
|-------------------------------|----------------------------------------------------------------------------------------------------|------------------|
| Schema<br>/<br>Tablesp<br>ace | Name of the database to which data will be written.<br>The schema can be automatically created. Click the<br>icon next to the text box to select a schema or<br>tablespace. | schema           |

| Parame<br>ter     | Description                                                                                                    | Example<br>Value     |
|-------------------|----------------------------------------------------------------------------------------------------|----------------------|
| Auto<br>Table     | This parameter is displayed only when the source is a relational database. The options are as follows:                                                                                                    | Non-auto<br>creation |
| Creation          | <ul> <li>Non-auto creation: CDM will not automatically create a table.</li> </ul>                                                                                                    |                      |
|                   | • Auto creation: If the destination database does<br>not contain the table specified by <b>Table Name</b> ,<br>CDM will automatically create the table. If the<br>table specified by <b>Table Name</b> already exists, no<br>table is created and data is written to the existing<br>table.                                                                           |                      |
|                   | • <b>Deletion before creation</b> : CDM deletes the table specified by <b>Table Name</b> , and then creates the table again.                                                                                                    |                      |
|                   | <b>Field Mapping in Automatic Table Creation on</b><br><b>DWS</b> describes the field mapping between the DWS<br>tables created by CDM and source tables.                                                                                                    |                      |
|                   | <b>NOTE</b><br>Only column comments are synchronized during automatic<br>table creation. Table comments are not synchronized.                                                                                                    |                      |
| Table<br>Name     | Name of the table to which data will be written.<br>Click the icon next to the text box. The dialog box for<br>selecting the table is displayed.                                                                                                    | table                |
|                   | This parameter can be configured as a macro<br>variable of date and time and a path name can<br>contain multiple macro variables. When the macro<br>variable of date and time works with a scheduled<br>job, the incremental data can be synchronized<br>periodically. For details, see Incremental<br>Synchronization Using the Macro Variables of<br>Date and Time. |                      |
|                   | If you have configured a macro variable of date and time<br>and schedule a CDM job through DataArts Studio DataArts<br>Factory, the system replaces the macro variable of date and<br>time with ( <i>Planned start time of the data development job</i><br>– <i>Offset</i> ) rather than ( <i>Actual start time of the CDM job</i> –<br><i>Offset</i> ).              |                      |
| Compre<br>ss Data | Whether to compress data when data is imported to DWS and <b>Auto creation</b> is selected                                                                                                    | No                   |

| Parame<br>ter    | Description                                                                                                    | Example<br>Value          |
|------------------|----------------------------------------------------------------------------------------------------|---------------------------|
| Storage<br>Mode  | When data is imported to DWS and <b>Auto Creation</b> is selected, you can specify the data storage mode:                                                                                                    | Row-based                 |
|                  | • <b>Row-based</b> : Row-based storage. It is used for point queries (index-based simple queries with fewer return records), or the scenario that requires a large number of addition, deletion, and modification operations.             |                           |
|                  | • <b>Column-based</b> : Column-based storage. It is used for statistical analysis queries (group and join scenarios) or ad hoc queries (query conditions are uncertain and indexes can hardly be used to scan row-based tables).          |                           |
| Import           | Mode for importing data to DWS                                                                                                    | COPY                      |
| Mode             | <ul> <li>In COPY mode, the source data is copied to the<br/>DataNode of DWS after passing through the<br/>management node.</li> </ul>                                                                                                    |                           |
|                  | <ul> <li>In UPSERT mode, if a primary key or unique<br/>constraint conflict occurs, other data columns,<br/>except the primary key and unique constraint<br/>column, are updated.</li> </ul>                                              |                           |
| Clear<br>Data    | Whether to clear the data in the destination table before data import. The options are as follows:                                                                                                    | Clear part of<br>data     |
| Before<br>Import | • <b>Do not clear</b> : The data in the destination table is not cleared before data import. The imported data is just added to the table.                                                                                                |                           |
|                  | <ul> <li>Clear all data: All data is cleared from the destination table before data import.</li> </ul>                                                                                                    |                           |
|                  | <ul> <li>Clear part of data: Part of the data in the<br/>destination table is cleared before data import. If<br/>you select Clear part of data, you must configure<br/>WHERE Clause to specify which part will be<br/>deleted.</li> </ul> |                           |
| WHERE<br>Clause  | If <b>Clear Data Before Import</b> is set to <b>Clear part of</b><br><b>data</b> , data in the destination table will be deleted<br>based on the WHERE clause after the configuration<br>is complete and before the import starts.        | age > 18 and<br>age <= 60 |

| Parame<br>ter                        | Description                                                                                                    | Example<br>Value     |
|--------------------------------------|----------------------------------------------------------------------------------------------------|----------------------|
| Import<br>to<br>Staging<br>Table     | If you set this parameter to <b>Yes</b> , the transaction<br>mode is enabled. CDM automatically creates a<br>temporary table and imports data to the temporary<br>table. After the data is imported successfully, it is<br>migrated to the destination table in transaction<br>mode. If the import fails, the destination table is<br>rolled back to the state before the job starts.                       | No                   |
|                                      | The default value is <b>No</b> , indicating that CDM directly<br>imports the data to the destination table. In this<br>case, if the job fails to be executed, the data that has<br>been imported to the destination table will not be<br>rolled back automatically.                                                                                                    |                      |
|                                      | If you select <b>Clear part of data</b> or <b>Clear all data</b> for <b>Clear</b><br><b>Data Before Import</b> , CDM does not roll back the deleted<br>data in transaction mode.                                                                                                    |                      |
| Extendi<br>ng field<br>length        | When <b>Auto creation</b> is selected, the length of the character fields can be extended to three times the original length and then written to the destination table. If the encoding types of the source and destination databases are different, but the character fields in the source and destination tables are the same, errors may occur during data migration due to character length difference. | No                   |
|                                      | When a character field containing Chinese characters<br>is imported to DWS, the length of the character field<br>must be automatically increased by three times.                                                                                                    |                      |
|                                      | If a job fails to be executed and an error message<br>similar to <b>value too long for type character</b><br><b>varying</b> exists in the log when you import Chinese<br>characters to DWS, you can enable this function to<br>solve the problem.<br><b>NOTE</b><br>When this function is enabled, some fields consume three<br>times the storage space of the user.                                        |                      |
| Use<br>NOT<br>NULL<br>Constrai<br>nt | If you choose to create a target table automatically<br>and specify the NOT NULL constraint, keep the NOT<br>NULL constraints of the source and target tables<br>consistent.                                                                                                    | Yes                  |
| Prepare<br>for Data<br>Import        | The SQL statement that is first executed before a task is executed. Currently, only one SQL statement can be executed in wizard mode.                                                                                                    | create temp<br>table |

| Parame<br>ter                                         | Description                                                                                                    | Example<br>Value |
|-------------------------------------------------------|----------------------------------------------------------------------------------------------------|------------------|
| Complet<br>e<br>Stateme<br>nt After<br>Data<br>Import | The SQL statement that is executed after a task is executed. Currently, only one SQL statement can be executed. | merge into       |
| Loader<br>Threads                                     | Number of threads started in each loader. A larger number allows more concurrent write operations.              | 1                |

### Field Mapping in Automatic Table Creation on DWS

**Figure 5-9** describes the field mapping between DWS tables created by CDM and source tables. For example, if you use CDM to migrate the Oracle database to DWS, CDM automatically creates a table on DWS and maps the **NUMBER(3,0)** field of the Oracle database to the **SMALLINT** field of DWS.

| Source Database Type         |                               |                                    |                               |           | Destination<br>Database Type  |                               |                               |
|------------------------------|-------------------------------|------------------------------------|-------------------------------|-----------|-------------------------------|-------------------------------|-------------------------------|
| Oracle                       | MySQL                         | SQL Server                         | PostgreSQL                    | Db2       | GaussDB                       | SAP HANA                      | DWS                           |
| NUMBER(p,0)<br>(p=3 or p=5)  | SMALLINT, TINYINT             | SMALLINT, TINYINT                  | SMALLINT                      | DECIMAL   | SMALLINT                      | SMALLINT, TINYINT             | SMALLINT                      |
| NUMBER(10,0)                 | INT                           | INT                                | INTEGER                       | INT       | INTEGER                       | INTEGER                       | INTEGER                       |
| NUMBER(19,0)                 | BIGINT                        | BIGINT                             | BIGINT                        | DECIMAL   | BIGINT                        | BIGINT                        | BIGINT                        |
| None                         | None                          | None                               | OID                           | None      | OID                           | CHAR(128)                     | OID                           |
| NUMBER(p,s)<br>(0 < p <= 38) | DECIMAL(p,s)<br>(0 < p <= 65) | DECIMAL(p,s)<br>(0 < p <= 30)      | NUMERIC(p,s)<br>(p <= 1000)   | DECIMAL   | NUMERIC(p,s)<br>(p <= 1000)   | DECIMAL(p,s)<br>(0 < p <= 38) | NUMERIC(p,s)<br>(p <= 1000)   |
| RAW                          | BINARY                        | BINARY                             | BYTEA                         | BINARY    | BYTEA                         | BINARY                        | BYTEA                         |
| CHAR                         | CHAR                          | CHAR                               | CHAR                          | CHAR      | CHAR                          | CHAR(p) (p <= 2000)           | CHAR                          |
| NCHAR                        | NCHAR                         | NCHAR                              | NCHAR                         | NCHAR     | NCHAR                         | NCHAR(p) (p <= 5000)          | NCHAR                         |
| DATE                         | DATE                          | DATE                               | DATE                          | DATE      | DATE                          | DATE                          | DATE                          |
| DATE                         | DATETIME                      | DATETIME2                          | TIMESTAMP                     | TIMESTAMP | TIMESTAMP                     | TIMESTAMP                     | TIMESTAMP                     |
| VARCHAR2(p)<br>(p <= 4000)   | VARCHAR                       | VARCHAR(p)<br>(if p >= 8000 p=max) | VARCHAR(p)<br>(p <= 10485760) | VARCHAR   | VARCHAR(p)<br>(p <= 10485760) | VARCHAR(p)<br>(p <= 5000)     | VARCHAR(p)<br>(p <= 10485760) |
| FLOAT                        | DOUBLE                        | FLOAT                              | DOUBLE PRECISION              | FLOAT     | DOUBLE PRECISION              | DOUBLE                        | DOUBLE PRECISION              |
| FLOAT                        | REAL                          | FLOAT                              | REAL                          | FLOAT     | REAL                          | REAL                          | REAL                          |
| CLOB                         | TEXT                          | TEXT                               | TEXT                          | TEXT      | TEXT                          | CLOB                          | TEXT                          |
| DATE                         | None                          | TIME                               | TIME                          | TIME      | TIME                          | TIME                          | TIME                          |
| BOOLEAN                      | None                          | None                               | BOOLEAN                       | BOOLEAN   | BOOLEAN                       | BOOLEAN                       | BOOLEAN                       |

#### Figure 5-9 Field mapping in automatic table creation

#### D NOTE

Indexes cannot be created in automatic table creation scenarios.

### 5.4.8 To DDS

If the destination link of a job is a **DDS link**, configure the destination job parameters based on **Table 5-39**.

| Parameter          | Description                                                                                                    | Example<br>Value |
|--------------------|----------------------------------------------------------------------------------------------------|------------------|
| Database<br>Name   | Database to which data is to be imported                                                                                                    | ddsdb            |
| Collection<br>Name | Collection of data to be imported, which is similar<br>to the table name of a relational database. Click<br>the icon next to the text box to go to the page for<br>selecting the table or directly enter a table name. | COLLECTION       |
|                    | If the desired table is not displayed, check whether<br>the table exists or whether the login account has<br>the permission to query metadata.                                                                         |                  |

Table 5-39 Parameter description

### 5.4.9 To Elasticsearch/CSS

If the destination link of a job is a link described in **Elasticsearch Link Parameters** or **CSS Link Parameters**, configure the destination job parameters based on **Table 5-40**.

#### NOTICE

The parameters required for table/file migration are different from those for entire DB migration. The following table lists the parameters for table/file migration. The actual parameters are subject to those displayed on the console.

| Table 5-40 Job parameters wher | 1 Elasticsearch/CSS is the destination |
|--------------------------------|----------------------------------------|
|--------------------------------|----------------------------------------|

| Parameter | Description                                                                                                    | Example<br>Value |
|-----------|----------------------------------------------------------------------------------------------------|------------------|
| Index     | Elasticsearch index, which is similar to the name<br>of a relational database. CDM supports automatic<br>creation of indexes and field types. The index and<br>field type names can contain only lowercase<br>letters. | index            |

| Parameter                   | Description                                                                                                    | Example<br>Value                                                                                                    |
|-----------------------------|----------------------------------------------------------------------------------------------------|----------------------------------------------------------------------------------------------------|
| Туре                        | Elasticsearch type, which is similar to the table<br>name of a relational database. The type name can<br>contain only lowercase letters.<br><b>NOTE</b><br>Elasticsearch 7.x and later versions do not support<br>custom types. Instead, only the _doc type can be used.<br>In this case, this parameter does not take effect even if it<br>is set.                                              | type                                                                                                    |
| Pipeline ID                 | ID of the pipeline used to convert the format of<br>the data transferred to Elasticsearch.<br>If the destination is Elasticsearch, you need to<br>create a pipeline ID in Kibana first.<br>If the destination is CSS, you do not need to create<br>a pipeline ID. Instead, enter the name of the<br>configuration file, which is <b>name</b> by default.                                         | If the<br>destination is<br>Elasticsearch:<br>pipeline_id<br>If the<br>destination is<br>CSS: <b>name</b><br>(name of the<br>configuration<br>file) |
| Write ES<br>with<br>Routing | If you enable this function, a column can be<br>written to Elasticsearch as a route.<br><b>NOTE</b><br>Before enabling this function, create indexes at the<br>destination to improve the query efficiency.                                                                                                    | No                                                                                                    |
| Route<br>Column             | This parameter is available when <b>Write ES with</b><br><b>Routing</b> is set to <b>Yes</b> . It specifies the destination<br>routing column. If the destination index exists but<br>the column information cannot be obtained, you<br>can manually enter the column. The route column<br>can be empty. If it is empty, no routing value is<br>specified for the data written to Elasticsearch. | value1                                                                                                    |
| Parameter                       | Description                                                                                                    | Example<br>Value |
|---------------------------------|----------------------------------------------------------------------------------------------------|------------------|
| Periodically<br>Create<br>Index | For streaming jobs that continuously write data to<br>Elasticsearch, CDM periodically creates indexes<br>and writes data to the indexes, which helps you<br>delete expired data. The indexes can be created<br>based on the following periods: | Every hour       |
|                                 | • Every hour: CDM creates indexes on the hour.<br>The new indexes are named in the format of<br><i>Index name+Year+Month+Day+Hour</i> , for<br>example, <b>index2018121709</b> .                                                               |                  |
|                                 | • Every day: CDM creates indexes at 00:00 every day. The new indexes are named in the format of <i>Index name+Year+Month+Day</i> , for example, index20181217.                                                                                 |                  |
|                                 | • Every week: CDM creates indexes at 00:00<br>every Monday. The new indexes are named in<br>the format of <i>Index name+Year+Week</i> , for<br>example, <b>index201842</b> .                                                                   |                  |
|                                 | • Every month: CDM creates indexes at 00:00 on<br>the first day of each month. The new indexes<br>are named in the format of <i>Index name+Year</i><br><i>+Month</i> , for example, <b>index201812</b> .                                       |                  |
|                                 | <ul> <li>Do not create: Do not create indexes<br/>periodically.</li> </ul>                                                                                                    |                  |
|                                 | When extracting data from a file, you must configure a single extractor, which means setting <b>Concurrent Extractors</b> to <b>1</b> . Otherwise, this parameter is invalid.                                                                  |                  |

# 5.4.10 To DLI

If the destination link of a job is a **DLI link**, configure the destination job parameters based on **Table 5-41**.

# 

When data is migrated to DLI using CDM, DLI generates data files in the *dli-trans*\* temporary OBS bucket. Therefore, you need to grant the user who uses the AK/SK the permissions to read and write the *dli-trans*\* bucket and create directories. Otherwise, the migration will fail. For details about how to add permission policies for temporary bucket *dli-trans*\*, see Adding an Authorization Policy for the dli-trans\* Temporary Bucket.

| Parameter                              | Description                                                                                                    | Example<br>Value           |
|----------------------------------------|----------------------------------------------------------------------------------------------------|----------------------------|
| Resource<br>Queue                      | Resource queue to which the destination table<br>belongs<br>The default queue of DLI cannot be used for<br>migration jobs. You need to create a SQL queue in<br>DLI.<br>For details about how to create a queue, see<br><b>Creating a Queue</b> . | cdm                        |
| Database<br>Name                       | Name of the database to which data will be written                                                                                                    | dli                        |
| Table<br>Name                          | Name of the table to which data will be written                                                                                                    | car_detail                 |
| Clear Data<br>Before<br>Import         | Whether to clear data in the destination table<br>before data import<br>If this parameter is set to <b>Yes</b> , data in the<br>destination table will be cleared before the task is<br>started.                                                  | No                         |
| Convert<br>empty<br>strings to<br>null | If this parameter is set to <b>Yes</b> , an empty string is regarded as null.                                                                                                    | No                         |
| Data<br>Clearing<br>Mode               | This parameter is available when <b>Clear Data</b><br><b>Before Import</b> is set to <b>Yes</b> .                                                                                                    | TRUNCATE                   |
|                                        | INUNCATE: deletes standard data.<br>INSERT_OVERWRITE: overwrites existing data<br>with inserted data.<br>NOTE<br>If the source link is a Kafka link and Clear Data Before<br>Import is set to Yes, INSERT_OVERWRITE is<br>unavailable.            |                            |
| Partition                              | This parameter is available when <b>Clear Data</b><br><b>Before Import</b> is set to <b>Yes</b> .<br>When you enter partitions, data in these<br>partitions will be cleared.                                                                      | year=2020,lo<br>cation=sun |

 Table 5-41
 Parameter
 description

# Adding an Authorization Policy for the *dli-trans\** Temporary Bucket

- **Step 1** Log in to the IAM console.
- **Step 2** In the navigation pane, choose **Permissions** > **Policies/Roles** and click **Create Custom Policy** in the upper right corner.

#### Figure 5-10 Creating a custom policy

| IAM            | Policies/Roles ()                                  |               |             |                                   | Feedback Create Custom Policy                     |
|----------------|----------------------------------------------------|---------------|-------------|-----------------------------------|---------------------------------------------------|
| Users          | Delete Custom policies available for creation: 116 |               |             | All policies/toles + All services | Enter a policy name, role name, or description. Q |
| User Groups    | Policy/Role Name                                   | Type          | Description |                                   | Operation                                         |
| Permissions .  |                                                    | Custom policy | -           |                                   | Modify Delete                                     |
| Authorization  | obs-lest.ex                                        | Custom policy |             |                                   | Modify Delete                                     |
| Policies/Roles | test_dws                                           | Custom policy | -           |                                   | Modify   Delete                                   |

# **Step 3** On the **Create Custom Policy** page, select **JSON** for **Policy View** and create custom policy **obs\_dli-trans**.

| { | "Version": "1.1",<br>"Statement": [                 |
|---|-----------------------------------------------------|
|   | {                                                   |
|   | "Effect": "Allow".                                  |
|   | "Action": [                                         |
|   | "obsobiect:GetObject"                               |
|   | "hs:her:DeleteOhiertVersion"                        |
|   | "bb:bb;cd:CetBucket oction",                        |
|   |                                                     |
|   | "bb:bucket:ButEnervisionConfiguration"              |
|   |                                                     |
|   |                                                     |
|   | obs:object:DeleteAccessLabel,                       |
|   |                                                     |
|   | obs:bucket:GetLifecycleConfiguration,               |
|   | obs:bucket:PutbucketinventoryConfiguration;         |
|   | "obs:bucket:DeleteDirectColdAccessConfiguration",   |
|   | "obs:object:AbortMultipartUpload",                  |
|   | "obs:bucket:PutBucketLogging",                      |
|   | "obs:bucket:DeleteBucketWebsite",                   |
|   | "obs:object:DeleteObject",                          |
|   | "obs:bucket:PutBucketVersioning",                   |
|   | "obs:bucket:GetBucketWebsite",                      |
|   | "obs:bucket:GetBucketLogging",                      |
|   | "obs:bucket:DeleteBucketCustomDomainConfiguration", |
|   | "obs:object:PutObject",                             |
|   | "obs:object:RestoreObject",                         |
|   | "obs:bucket:PutReplicationConfiguration",           |
|   | "obs:bucket:GetBucketQuota",                        |
|   | "obs:object:GetObjectVersionAcl",                   |
|   | "obs:bucket:DeleteBucket",                          |
|   | "obs:bucket:CreateBucket",                          |
|   | "obs:bucket:GetDirectColdAccessConfiguration",      |
|   | "obs:bucket:PutDirectColdAccessConfiguration",      |
|   | "obs:bucket:GetBucketAcl",                          |
|   | "obs:bucket:GetBucketVersioning",                   |
|   | "obs:bucket:GetBucketInventoryConfiguration",       |
|   | "obs:bucket:GetBucketStoragePolicy",                |
|   | "obs:bucket:GetEncryptionConfiguration",            |
|   | "obs:bucket:PutBucketCORS",                         |
|   | "obs:bucket:PutBucketTagging",                      |
|   | "obs:bucket:GetBucketTagging",                      |
|   | "obs:bucket:PutLifecycleConfiguration",             |
|   | "obs:bucket:GetBucketCustomDomainConfiguration",    |
|   | "obs:object:ListMultipartUploadParts",              |
|   | "obs:object:ModifyObjectMetaData",                  |
|   | "obs:bucket:ListBucketVersions",                    |
|   | "obs:bucket:PutBucketQuota",                        |
|   | "obs:object:PutAccessLabel".                        |
|   | "obs:bucket:ListBucket",                            |
|   | "obs:bucket:GetBucketCORS".                         |
|   | "obs:bucket:DeleteBucketInventoryConfiguration",    |
|   | "obs:object:GetObjectVersion",                      |
|   | "obs:bucket:PutBucketWebsite".                      |
|   | "obs:bucket:DeleteReplicationConfiguration".        |
|   | "obs:object:GetObjectAcl".                          |
|   | "obs:bucket:GetBucketNotification".                 |
|   | "obs:bucket:PutBucketNotification".                 |
|   | "obs:bucket:GetReplicationConfiguration".           |
|   | · · · · · · · · · · · · · · · · · · ·               |

|   |   |   | "obs:bucket:GetBucketPolicy",<br>"obs:bucket:DeleteBucketTagging",<br>"obs:bucket:GetBucketStorage" |
|---|---|---|----------------------------------------------------------------------------------------------------|
|   |   |   | ],                                                                                                  |
|   |   |   | "Resource": [                                                                                       |
|   |   |   | "OBS:*:*:object:*",                                                                                 |
|   |   |   | "OBS:*:*:bucket:dli-trans*"                                                                         |
|   |   |   | 1                                                                                                   |
|   |   | } | -                                                                                                   |
|   | 1 | , |                                                                                                    |
| } | 1 |   |                                                                                                    |
| _ |   |   |                                                                                                    |

Figure 5-11 Creating custom policy obs\_dli-trans

| Policies/Roles / Create Co             | ustom Policy                                                                                                    |                                                                                                    |           |
|----------------------------------------|----------------------------------------------------------------------------------------------------|----------------------------------------------------------------------------------------------------|-----------|
| <ol> <li>You can use custor</li> </ol> | n policies to supplement                                                                                                    | system-defined policies for fine-grained permissions management.                                                                                                    | 0         |
| ★ Policy Name                          | obs_dli-trans                                                                                                    |                                                                                                    |           |
| Policy View                            | Visual editor                                                                                                    | NORL                                                                                                    |           |
| * Policy Content                       | 1 - \{<br>2 "Version<br>3 - "Statem<br>4 - {<br>6 - 7<br>7 8<br>8 9<br>10<br>11<br>12<br>13<br>14<br>15<br>16<br>17<br>17<br>18<br>19<br>20<br>20<br>21<br>22<br>23<br>24<br>25<br><b>Select Existing Polic</b> | <pre>n": "1.1",<br/>ent": [<br/>"Effect": "Allow",<br/>"Action": [<br/>"obs:object:GetObject",<br/>"obs:object:GetBucketLocation",<br/>"obs:bucket:PutBucketLocation",<br/>"obs:bucket:PutBucketStornggePolicy",<br/>"obs:bucket:PutBucketStornggePolicy",<br/>"obs:bucket:PutBucketCustonDomainConfiguration",<br/>"obs:bucket:PutBucketCustonDomainConfiguration",<br/>"obs:bucket:PutBucketLiventyConfiguration",<br/>"obs:bucket:PutBucketLiventyConfiguration",<br/>"obs:bucket:PutBucketLiventyConfiguration",<br/>"obs:bucket:PutBucketLiventyConfiguration",<br/>"obs:bucket:PutBucketLiventyConfiguration",<br/>"obs:bucket:PutBucketLiventyConfiguration",<br/>"obs:bucket:PutBucketLiventyConfiguration",<br/>"obs:bucket:PutBucketLivestife",<br/>"obs:bucket:DeleteDirectColdAccessConfiguration",<br/>"obs:bucket:DeleteDirectVersining",<br/>"obs:bucket:GetBucketLivessining",<br/>"obs:bucket:GetBucketLivessining",<br/>"obs:bucket:DeleteBucketLivessining",<br/>"obs:bucket:DeleteBucketLivessining",<br/>"obs:bucket:</pre> |           |
| Description                            | Enter a brief descripti                                                                                                    | on.                                                                                                    |           |
| Scope                                  |                                                                                                    |                                                                                                    | 0/256 1/2 |
| Coope                                  | OK Cancel                                                                                                    | D                                                                                                    |           |

- Step 4 Click OK.
- **Step 5** In the navigation pane, choose **User Groups**, locate the user group to which the DLI link user using the AK/SK belongs, and click **Authorize** to assign the custom **obs\_dli-trans** policy to the user.

Figure 5-12 Assigning the custom obs\_dli-trans policy to a user group

| <   Authorize User Group                               |                                                                 |       |
|--------------------------------------------------------|-----------------------------------------------------------------|-------|
| Select Polg/Ride (2) belect Scope (3) Fresh            |                                                                 |       |
| Assign selected permissions to test.                   | Create P                                                        | olicy |
| Vew Selected (1) Copy Permissions from Another Project | All policiesholes v All services v Fuzzy search v obs_dil-trans |       |
| Policy/Role Name                                       | Туре                                                            |       |
| obc_db/dans<br>_                                       | Custom policy                                                   |       |
|                                                        |                                                                 |       |

#### ----End

# 5.4.11 To MRS Hudi

If the destination link of a job is an **MRS Hudi link**, configure the destination job parameters based on **Table 5-42**.

| Table 5-42 | Parameter | description |
|------------|-----------|-------------|
|------------|-----------|-------------|

| General Configuration    |                                                                                                    |                              |  |  |
|--------------------------|----------------------------------------------------------------------------------------------------|------------------------------|--|--|
| ltem                     | Configuration Description                                                                                                    | Recommended<br>Configuration |  |  |
| Destination Link<br>Name | MRS Hudi link                                                                                                    | hudi_to_cdm                  |  |  |
| Database Name            | Database name. Click the icon next to the text box. The dialog box for selecting the database is displayed.                                                                                                    | dbadmin                      |  |  |
| Table Name               | Click the icon next to the text box. The<br>dialog box for selecting the table is<br>displayed.<br>This parameter can be configured as a<br>macro variable of date and time and a<br>path name can contain multiple macro<br>variables. You can use macro variables of<br>date and time in a scheduled job to<br>synchronize incremental data periodically.<br>For details, see Using Macro Variables of<br>Date and Time.<br>NOTE<br>If you have configured a macro variable of<br>date and time and schedule a CDM job<br>through DataArts Studio DataArts Factory, the<br>system replaces the macro variable of date<br>and time with ( <i>Planned start time of the data</i><br><i>development job – Offset</i> ) rather than ( <i>Actual</i><br><i>start time of the CDM job – Offset</i> ). | cdm                          |  |  |
| Auto Table<br>Creation   | <ul> <li>Whether to automatically create Hudi tables</li> <li>Non-auto creation: CDM will not automatically create a table.</li> <li>Auto creation: If the destination database does not contain the table specified by Table Name, CDM will automatically create the table. If the table specified by Table Name already exists, no table is created and data is written to the existing table.</li> </ul>                                                                                                    | Non-auto<br>creation         |  |  |

| General Configuration             |                                                                                                    |        |  |  |
|-----------------------------------|----------------------------------------------------------------------------------------------------|--------|--|--|
| Clear Data<br>Before Import       | Whether the data in the destination table is cleared before data import. The options are as follows:                                                                                                    | No     |  |  |
|                                   | • Yes: The data is cleared.                                                                                                    |        |  |  |
|                                   | • <b>No</b> : The data is not cleared. Instead, it will be added to the existing table.                                                                                                    |        |  |  |
| Full Data Mode<br>to Write Hoodie | Hoodie write mode. The default value is <b>Yes</b> , indicating the full mode. Value <b>No</b> indicates the microbatch mode.                                                                                                    | Yes    |  |  |
|                                   | • In full mode, data is asynchronously written to Hoodie by fragments, which is suitable for writing all data at a time.                                                                                                    |        |  |  |
|                                   | <ul> <li>In microbatch mode, data is<br/>asynchronously written to Hoodie in<br/>batches. This mode is suitable if there<br/>are strict SLA requirements on the<br/>import time, a small number of<br/>resources are required, or the MOR<br/>table storage types are compressed<br/>online.</li> </ul>                                        |        |  |  |
|                                   | <b>NOTE</b><br>This mode cannot be changed during a retry<br>upon failure.                                                                                                    |        |  |  |
| Batch Size                        | This parameter is available when <b>Full</b><br><b>Data Mode to Write Hoodie</b> is set to<br><b>No</b> .                                                                                                    | 100000 |  |  |
|                                   | It specifies the number of data rows written to Hoodie in a single batch. The default value is <b>100000</b> .                                                                                                    |        |  |  |
| Use the import<br>time field      | A field marked as the import time field. If<br>a table is automatically created, this field<br>is automatically added to the table<br>creation statement. When data is written<br>to Hudi, the value of this field is replaced<br>by the current time. If the table is not<br>automatically created, select the existing<br>import time field. | Yes    |  |  |

| General Configuration             |                                                                                                    |                          |  |  |
|-----------------------------------|----------------------------------------------------------------------------------------------------|--------------------------|--|--|
| Data import<br>time field name    | This parameter is available when <b>Use the</b><br><b>import time field</b> is set to <b>Yes</b> .                                                                                                    | cdc_last_update_<br>date |  |  |
|                                   | to Hudi.                                                                                                    |                          |  |  |
|                                   | <ul> <li>If the destination table already has an<br/>import time field, you can directly use the<br/>existing timestamp field.</li> </ul>                                                                                                    |                          |  |  |
|                                   | <ul> <li>In the automatic table creation scenario,<br/>this field is concatenated to the table<br/>creation statement and it is a timestamp.<br/>The field name cannot be the same as that<br/>of any source field (including custom<br/>fields).</li> </ul>                                        |                          |  |  |
| Hudi Table Creati                 | on Configuration                                                                                                    |                          |  |  |
| Location                          | OBS or HDFS path where database table files are stored                                                                                                    | -                        |  |  |
| Hudi Table Type                   | <ul> <li>Storage type of the Hudi table</li> <li>MOR: Data is written to a log file in avro format and then merged into a Parquet file when being read.</li> <li>COW: Data is directly written to a Parquet file.</li> </ul>                                                                        | MOR                      |  |  |
| Hudi table<br>primary key         | Primary keys for creating a Hudi table.<br>Use commas (,) to separate multiple<br>keys.                                                                                                    | -                        |  |  |
| Hudi Table Key<br>Generator Class | Primary key generation type, which<br>implements<br><b>org.apache.hudi.keygen.KeyGenerator</b><br>to extract key values from input records.                                                                                                    | -                        |  |  |
| Hudi table pre-<br>combine key    | If two records have the same primary key,<br>the record with a larger <b>precombine</b><br>value is retained.<br><b>NOTE</b><br>If no time field is available, you can set a field<br>that is the same as the primary key. When a<br>primary key conflict occurs, the latest record is<br>retained. | ts                       |  |  |
| Hudi Table<br>Partition Fields    | Partition fields for creating a Hudi table.<br>Use commas (,) to separate multiple<br>fields.                                                                                                    | -                        |  |  |

| General Configu                                                                     | General Configuration                                                                                                    |     |  |  |  |
|-------------------------------------------------------------------------------------|----------------------------------------------------------------------------------------------------|-----|--|--|--|
| Hudi table<br>compression<br>policy (whether<br>to enable write<br>compression)     | Policy for compressing data online. This parameter takes effect only for MOR tables.                                                                                 | Yes |  |  |  |
| Hudi Table<br>Clean Policy<br>(Reserved<br>Submissions)                             | Number of submissions reserved during clearance                                                                                                    | 1   |  |  |  |
| Hudi Table<br>Archiving Policy<br>(Minimum<br>Retention<br>Submissions)             | Minimum number of submissions retained during archiving                                                                                                    | 1   |  |  |  |
| Hudi Table<br>Archiving Policy<br>(Maximum<br>Number of<br>Retained<br>Submissions) | Maximum number of submissions<br>retained during archiving                                                                                                    | 100 |  |  |  |
| Hudi table<br>options                                                               | Custom parameters for creating a Hudi<br>table. The parameters take effect in<br>options, for example, <b>primary key</b> ,<br><b>combineKey</b> , or <b>index</b> . | -   |  |  |  |

# 5.4.12 To MRS ClickHouse

If the destination link of a job is an **MRS ClickHouse link**, configure the destination job parameters based on **Table 5-43**.

## 

If the source link of the job is an MRS ClickHouse, DWS, or Hive link:

- If the int or float fields are null, set the field type to **nullable()** when creating an MRS ClickHouse table. Otherwise, the value written to MRS ClickHouse is **0**.
- Check whether the destination table engine is ReplicatedMergeTree. This engine has a deduplication mechanism, in which the data to be deduplicated cannot be predicted accurately. If this engine is used, ensure that data is unique. Otherwise, non-unique data will be ignored and not written, or ReplicatedMergeTree will be replaced by other types of table engines such as MergeTree.

| Parameter                      | Description                                                                                                    | Example<br>Value          |
|--------------------------------|----------------------------------------------------------------------------------------------------|---------------------------|
| Schema/<br>Tablespace          | Click the icon next to the text box to select a schema or tablespace.                                                                                                    | schema                    |
| Table Name                     | Destination table name.<br>Click the icon next to the text box. The dialog<br>box for selecting the table is displayed.<br>This parameter can be configured as a macro<br>variable of date and time and a path name can<br>contain multiple macro variables. When the<br>macro variable of date and time works with a<br>scheduled job, the incremental data can be<br>synchronized periodically. For details, see<br>Incremental Synchronization Using the Macro<br>Variables of Date and Time.<br>NOTE<br>If you have configured a macro variable of date and<br>time and schedule a CDM job through DataArts Studio<br>DataArts Factory, the system replaces the macro<br>variable of date and time with ( <i>Planned start time of<br/>the data development job – Offset</i> ) rather than ( <i>Actual<br/>start time of the CDM job – Offset</i> ). | table                     |
| Clear Data<br>Before<br>Import | <ul> <li>Whether to clear the data in the destination table before data import. The options are as follows:</li> <li>Do not clear: The data in the destination table is not cleared before data import. The imported data is just added to the table.</li> <li>Clear all data: All data is cleared from the destination table before data import.</li> <li>Clear part of data: Part of the data in the destination table is cleared before data import. If you select Clear part of data, you must configure WHERE Clause to specify which part will be deleted.</li> </ul>                                                                                                    | Clear part of<br>data     |
| Whether On<br>Cluster          | This parameter is displayed when <b>Clear Data</b><br><b>Before Import</b> is set to <b>Clear part of data</b> or<br><b>Clear all data</b> . If this parameter is set to <b>Yes</b> , all<br>or part of data on all the nodes in the cluster<br>will be cleared.                                                                                                    | Yes                       |
| WHERE<br>Clause                | If <b>Clear Data Before Import</b> is set to <b>Clear part</b><br><b>of data</b> , data in the destination table will be<br>deleted based on the WHERE clause after the<br>configuration is complete and before the import<br>starts.                                                                                                    | age > 18 and<br>age <= 60 |

# 5.4.13 To MongoDB

If the destination link of a job is a **MongoDB link**, configure the destination job parameters based on **Table 5-44**.

| Table 5-44 | Parameter | description |
|------------|-----------|-------------|
|------------|-----------|-------------|

| Parameter                     | Description                                                                                                    | Example<br>Value                                                                                                |
|-------------------------------|----------------------------------------------------------------------------------------------------|----------------------------------------------------------------------------------------------------|
| Database<br>Name              | Database to which data is to be imported                                                                                                    | mddb                                                                                                    |
| Collection<br>Name            | Collection of data to be imported, which is similar<br>to the table name of a relational database. Click<br>the icon next to the text box to go to the page for<br>selecting the table or directly enter a table name.<br>If the desired table is not displayed, check whether<br>the table exists or whether the login account has<br>the permission to query metadata.                                                                                                    | COLLECTION                                                                                                    |
| Behavior                      | Insert operation to be performed during record migration to the MongoDB  Insert: Insert file records into a specified set.                                                                                                    | Add                                                                                                    |
|                               | • <b>Insert</b> : Use a specified filter key as the query condition. If a matching record is found in the set, the record is replaced. (If multiple matching records are found, only the first found record is replaced.) Otherwise, the new record will be added.                                                                                                    |                                                                                                    |
|                               | • <b>Replace</b> : Use a specified filter key as the query condition. If a matching record is found in the set, the record is replaced. (If multiple matching records are found, only the first found record is replaced.) Otherwise, the new record will not be added.                                                                                                    |                                                                                                    |
| Prepare for<br>Data<br>Import | <ul> <li>MongoDB query statement that needs to be executed before a task is executed</li> <li>NOTE</li> <li>The value is a JSON string that contains two key-value pairs. The first key-value pair specifies the operation type. The key is type, and the value can only be remove or drop. The second key-value pair is the name of the data condition or set to be configured for the operation type.</li> <li>The execution of the data import preparation statement does not affect the data to be written.</li> </ul> | {"type":"rem<br>ove","json":"{<br>\$or:[{Pid:<br>{\$gt:'0',\$lt:'2'}<br>},{X:<br>{\$gt:'50',\$lt:'8<br>0'}}]}"} |

# 5.4.14 To Doris

**Table 5-45** lists the destination job parameters when the destination link is a Doris link.

| Туре                        | Param<br>eter                     | Description                                                                                                    | Example<br>Value             |
|-----------------------------|-----------------------------------|----------------------------------------------------------------------------------------------------|------------------------------|
| Basic<br>para<br>meter<br>s | Schem<br>a/<br>Tables<br>pace     | Name of the database to which data will be<br>written. The schema can be automatically<br>created. Click the icon next to the text box to<br>select a schema or tablespace.                                                                                                    | schema                       |
|                             | Table<br>Name                     | Name of the table to which data will be<br>written. Click the icon next to the text box. The<br>dialog box for selecting the table is displayed.<br>This parameter can be configured as a macro<br>variable of date and time and a path name can<br>contain multiple macro variables. When the<br>macro variable of date and time works with a<br>scheduled job, the incremental data can be<br>synchronized periodically. For details, see<br>Incremental Synchronization Using the<br>Macro Variables of Date and Time.<br>NOTE<br>If you have configured a macro variable of date and<br>time and schedule a CDM job through DataArts<br>Factory of DataArts Studio, the system replaces the<br>macro variable of date and time with ( <i>Planned start<br/>time of the data development job – Offset</i> ) rather<br>than ( <i>Actual start time of the CDM job – Offset</i> ). | table                        |
|                             | Clear<br>Data<br>Before<br>Import | <ul> <li>Whether to clear the data in the destination table before data import. The options are as follows:</li> <li>Do not clear: The data in the destination table is not cleared before data import. The imported data is just added to the table.</li> <li>Clear all data: All data is cleared from the destination table before data import.</li> <li>Clear part of data: Part of the data in the destination table is cleared before data import. If you select Clear part of data, you must configure WHERE Clause to specify which part will be deleted.</li> </ul>                                                                                                    | Clear part of<br>data        |
|                             | WHER<br>E<br>Clause               | If <b>Clear Data Before Import</b> is set to <b>Clear</b><br><b>part of data</b> , data in the destination table will<br>be deleted based on the WHERE clause after<br>the configuration is complete and before the<br>import starts.                                                                                                    | age > 18<br>and age <=<br>60 |

| Туре                           | Param<br>eter                                            | Description                                                                                                    | Example<br>Value       |
|--------------------------------|----------------------------------------------------------|----------------------------------------------------------------------------------------------------|------------------------|
|                                | stream<br>load<br>config<br>propert<br>ies               | Stream load parameters                                                                                                    | max_filter_r<br>atio=0 |
|                                | Numbe<br>r of<br>failed<br>retries                       | Maximum number of retries upon a failure                                                                                                    | 3                      |
| Adva<br>nced<br>attrib<br>utes | Prepar<br>e for<br>Data<br>Import                        | The SQL statement that is first executed before<br>a task is executed. Currently, only one SQL<br>statement can be executed in wizard mode.                       | create temp<br>table   |
|                                | Compl<br>ete<br>Statem<br>ent<br>After<br>Data<br>Import | The SQL statement that is executed after a task<br>is executed. Currently, only one SQL statement<br>can be executed.                                             | merge into             |
|                                | Loader<br>Thread<br>s                                    | Number of threads started in each loader. A larger number allows more concurrent write operations.                                                                | 1                      |
|                                |                                                          | The unique model or aggregation function<br>replace have requirements on the insertion<br>sequence. When they are used, do not use the<br>concurrency capability. |                        |
|                                |                                                          | Conflict handling policies do not support<br>"replace into" or "on duplicate key update".                                                                         |                        |

# 5.5 Configuring CDM Job Field Mapping

# Scenario

- After the job parameters are configured, you can configure field mapping. You can click (•) on the **Map Field** page to customize new fields or click <sup>2</sup> in the **Operation** column to create a field converter.
- If files are migrated between FTP, SFTP, OBS, and HDFS and the migration source's **File Format** is set to **Binary**, files will be directly transferred, free from field mapping.
- In other scenarios, CDM automatically maps fields of the source table and the destination table. You need to check whether the mapping and time format

are correct. For example, check whether the source field type can be converted into the destination field type.

In the auto table creation scenario, you need to add fields to the destination table in advance, and add the fields to the field mapping.

# Constraints

- If Use SQL Statement is set to Yes in the source job configuration, converters cannot be created.
- On the **Map Field** tab page, if CDM fails to obtain all columns by obtaining sample values (for example, when data is exported from HBase, CloudTable, or MongoDB, there is a high probability that CDM failed to obtain all columns), you can click 🕙 and select Add a new field to add new fields to ensure that the data imported to the migration destination is complete.
- When a relational database, Hive, DLI, or MRS Hudi is used as the migration source, sample values cannot be obtained.
- When SQLServer is the destination, fields of the timestamp type cannot be written. You must change their type (for example, to datetime) so that they can be written.
- Column names are displayed when the source of the migration job is OBS, CSV files are to be migrated, and parameter **Extract first row as columns** is set to Yes.
- Field mapping is not involved when the binary format is used to migrate files to files.
- In the automatic table creation scenario, you need to manually add fields to the destination table in advance and then add fields to the field mapping.
- After a field is added, its sample value is not displayed on the console. This does not affect the field value transmission. CDM directly writes the field value to the destination end.
- If the field mapping is incorrect, you can adjust the field mapping by dragging

fields or clicking 🖉 to map fields in batches.

- If the data is imported to DWS, you need to select the distribution columns in the destination fields. You are advised to select the distribution columns according to the following principles:
  - Use the primary key as the distribution column. a.
  - If multiple data segments are combined as primary keys, specify all b. primary keys as the distribution column.
  - In the scenario where no primary key is available, if no distribution С. column is selected, DWS uses the first column as the distribution column by default. As a result, data skew risks exist.
- If a source field type is not supported, convert the field type to a type supported by CDM by referring to **Converting Unsupported Data Types**.

# Adding a Field

You can click 🕑 on the **Map Field** page and select **Add** to customize a new field. This field is usually used to mark the database source to ensure the integrity of the data imported to the migration destination.

#### Figure 5-13 Field mapping

| Source Field |               |                   |           |   | •            | Destination Field |         |           | ₫ 🖸 🕙        |
|--------------|---------------|-------------------|-----------|---|--------------|-------------------|---------|-----------|--------------|
| Name         | Example Value | Туре              | Operation |   |              | Name              | Туре    | Operation |              |
| user_id      |               | INT               | S         | Q | <u>i</u> • ⊳ | e c1              | VARCHAR | Ū         |              |
| user_name    |               | VARCHAR           | 3         | Q | ± •>         | c2                | VARCHAR | ប         |              |
| create_by1   | Jacky         | Add custom fields | 3         | Q | <b>₩</b>     | c3                | VARCHAR | ប         |              |
|              |               |                   |           |   | •            |                   |         |           | <u>∓</u> © ⊙ |

Currently, the following field types are supported:

• Constant Parameter

Constant parameters are fixed parameters and do not need to be reconfigured. For example, **lable** = **friends** is used to identify a constant value.

• Variables

You can use variables such as time macros, table name macros, and version macros to mark database source information. The variable syntax is \$ {variable}, where **variable** indicates a variable. For example, **input\_time = \$** {**timestamp()**} indicates the timestamp of the current time.

Expression

You can use the expression language to dynamically generate parameter values based on the running environment. The expression syntax is #{expr}, where **expr** indicates an expression. For example, **time** = **#{DateUtil.now()}** is used to identify the current date string.

## **Creating a Converter**

CDM supports field conversion. Click  $\stackrel{\textcircled{\mbox{\scriptsize CDM}}}{\longrightarrow}$  and then click **Create Converter**.

Figure 5-14 Creating a converter

| C | create Converter     |                 | ×    |
|---|----------------------|-----------------|------|
| • | Select a converter.  | Anonymization • | Help |
| * | Reserve Start Length |                 |      |
| • | Reserve End Length   |                 |      |
| * | Replace Character    |                 |      |
|   |                      | Save Back       |      |

CDM can convert fields during migration. Currently, the following field converters are supported:

• Anonymization

This converter is used to hide key information about the character string. For example, if you want to convert **12345678910** to **123\*\*\*\*8910**, configure the parameters as follows:

- Set **Reserve Start Length** to **3**.
- Set **Reserve End Length** to **4**.
- Set **Replace Character** to \*.

#### • Trim

This converter is used to automatically delete the spaces before and after a string. No parameters need to be configured.

#### • Reverse string

This converter is used to automatically reverse a string. For example, reverse **ABC** into **CBA**. No parameters need to be configured.

#### • Replace string

This converter is used to replace a character string. You need to configure the object to be replaced and the new value.

#### • Remove line break

This converter is used to delete the newline characters, such as n, r, and r n from the field.

## • Expression conversion

During data conversion, if the content to be replaced contains a special character, use a backslash (\) to escape the special character to a common one.

- The expression supports the following environment variables:
  - **value**: indicates the current field value.
  - **row**: indicates the current row, which is an array type.
- The expression supports the following Utils:
  - i. If the field is of the string type, convert all character strings into lowercase letters, for example, convert **aBC** to **abc**.
    - Expression: StringUtils.lowerCase(value)
  - ii. Convert all character strings of the current field to uppercase letters. Expression: StringUtils.upperCase(value)
  - iii. Convert the format of the first date field from 2018-01-05 15:15:05 to 20180105.

Expression: DateUtils.format(DateUtils.parseDate(row[0],"yyyy-MM-dd HH:mm:ss"),"yyyyMMdd")

iv. Convert a timestamp to a date string in *yyyy-MM-dd hh:mm:ss* format, for example, convert **1701312046588** to **2023-11-30 10:40:46**.

Expression: DateUtils.format(NumberUtils.toLong(value),"yyyy-MM-dd HH:mm:ss")

v. Convert a date string in the yyyy-MM-dd hh:mm:ss format to a timestamp.

Expression: DateUtils.getTime(DateUtils.parseDate(value,"yyyy-MM-dd hh:mm:ss"))

vi. If the field value is a date string in *yyyy-MM-dd* format, extract the year from the field value, for example, extract **2017** from **2017-12-01**.

Expression: StringUtils.substringBefore(value,"-")

- vii. If the field value is of the numeric type, convert the value to a new value which is two times greater than the original value:
   Expression: value\*2
- viii. Convert the field value **true** to **Y** and other field values to **N**. Expression: value=="true"?"Y":"N"
- ix. If the field value is of the string type and is left empty, convert it to **Default**. Otherwise, the field value will not be converted.

Expression: empty value? "Default":value

- x. Convert date format 2018/01/05 15:15:05 to 2018-01-05 15:15:05: Expression: DateUtils.format(DateUtils.parseDate(value,"yyyy/MM/dd HH:mm:ss"),"yyyy-MM-dd HH:mm:ss")
- xi. Obtain a 36-bit universally unique identifier (UUID): Expression: CommonUtils.randomUUID()
- xii. If the field is of the string type, capitalize the first letter, for example, convert **cat** to **Cat**.

Expression: StringUtils.capitalize(value)

xiii. If the field is of the string type, convert the first letter to a lowercase letter, for example, convert **Cat** to **cat**.

Expression: StringUtils.uncapitalize(value)

xiv. If the field is of the string type, use a space to fill in the character string to the specified length and center the character string. If the length of the character string is not shorter than the specified length, do not convert the character string. For example, convert **ab** to meet the specified length 4.

Expression: StringUtils.center(value,4)

xv. Delete a newline (including \n, \r, and \r\n) at the end of a character string. For example, convert **abc**\r\n\r\n to **abc**\r\n.

Expression: StringUtils.chomp(value)

xvi. If the string contains the specified string, true is returned; otherwise, false is returned. For example, abc contains a so that true is returned.

Expression: StringUtils.contains(value,"a")

xvii. If the string contains any character of the specified string, **true** is returned; otherwise, **false** is returned. For example, **zzabyycdxx** contains either **z** or **a** so that **true** is returned.

Expression: StringUtils.containsAny(value,"za")

xviii.If the string does not contain any one of the specified characters, true is returned. If any specified character is contained, false is returned. For example, abz contains one character of xyz so that false is returned.

Expression: StringUtils.containsNone(value,"xyz")

xix. If the string contains only the specified characters, true is returned. If any other character is contained, false is returned. For example, abab contains only characters among abc so that true is returned.

Expression: StringUtils.containsOnly(value,"abc")

xx. If the character string is empty or null, convert it to the specified character string. Otherwise, do not convert the character string. For example, convert the empty character string to null.

Expression: StringUtils.defaultIfEmpty(value, null)

xxi. If the string ends with the specified suffix (case sensitive), **true** is returned; otherwise, **false** is returned. For example, if the suffix of **abcdef** is not null, **false** is returned.

Expression: StringUtils.endsWith(value, null)

xxii. If the string is the same as the specified string (case sensitive), **true** is returned; otherwise, **false** is returned. For example, after strings **abc** and **ABC** are compared, **false** is returned.

Expression: StringUtils.equals(value,"ABC")

xxiii.Obtain the first index of the specified character string in a character string. If no index is found, **-1** is returned. For example, the first index of **ab** in **aabaabaa** is 1.

Expression: StringUtils.indexOf(value,"ab")

xxiv. Obtain the last index of the specified character string in a character string. If no index is found, **-1** is returned. For example, the last index of **k** in **aFkyk** is 4.

Expression: StringUtils.lastIndexOf(value,"k")

xxv. Obtain the first index of the specified character string from the position specified in the character string. If no index is found, **-1** is returned. For example, the first index of **b** obtained after the index 3 of **aabaabaa** is 5.

Expression: StringUtils.indexOf(value,"b",3)

xxvi.Obtain the first index of any specified character in a character string. If no index is found, **-1** is returned. For example, the first index of **z** or **a** in **zzabyycdxx.** is 0.

Expression: StringUtils.indexOfAny(value,"za")

xxviilf the string contains any Unicode character, **true** is returned; otherwise, **false** is returned. For example, **ab2c** contains only non-Unicode characters so that **false** is returned.

Expression: StringUtils.isAlpha(value)

xxviilf the string contains only Unicode characters and digits, **true** is returned; otherwise, **false** is returned. For example, **ab2c** contains only Unicode characters and digits, so that **true** is returned.

Expression: StringUtils.isAlphanumeric(value)

xxix.If the string contains only Unicode characters, digits, and spaces, **true** is returned; otherwise, **false** is returned. For example, **ab2c** contains only Unicode characters and digits, so that **true** is returned.

Expression: StringUtils.isAlphanumericSpace(value)

xxx. If the string contains only Unicode characters and spaces, **true** is returned; otherwise, **false** is returned. For example, **ab2c** contains Unicode characters and digits so that **false** is returned.

Expression: StringUtils.isAlphaSpace(value)

xxxi.If the string contains only printable ASCII characters, **true** is returned; otherwise, **false** is returned. For example, for **!ab-c~**, **true** is returned.

Expression: StringUtils.isAsciiPrintable(value)

xxxiiIf the string is empty or null, **true** is returned; otherwise, **false** is returned.

Expression: StringUtils.isEmpty(value)

xxxiilf the string contains only Unicode digits, **true** is returned; otherwise, **false** is returned.

Expression: StringUtils.isNumeric(value)

xxxivObtain the leftmost characters of the specified length. For example, obtain the leftmost two characters **ab** from **abc**.

Expression: StringUtils.left(value,2)

xxxv.Obtain the rightmost characters of the specified length. For example, obtain the rightmost two characters **bc** from **abc**.

Expression: StringUtils.right(value,2)

xxxvConcatenate the specified character string to the left of the current character string and specify the length of the concatenated character string. If the length of the current character string is not shorter than the specified length, the character string will not be converted. For example, if **yz** is concatenated to the left of **bat** and the length must be 8 after concatenation, the character string is **yzyzybat** after conversion.

Expression: StringUtils.leftPad(value,*8*,"*yz*")

xxxviConcatenate the specified character string to the right of the current character string and specify the length of the concatenated character string. If the length of the current character string is not shorter than the specified length, the character string will not be converted. For example, if **yz** is concatenated to the right of **bat** and the length must be 8 after concatenation, the character string is **batyzyzy** after conversion.

Expression: StringUtils.rightPad(value, 8,"yz")

xxxv**iif**.the field is of the string type, obtain the length of the current character string. If the character string is null, **0** is returned.

Expression: StringUtils.length(value)

- xxxixl f the field is of the string type, delete all the specified character strings from it. For example, delete **ue** from **queued** to obtain **qd**. Expression: StringUtils.remove(value,"*ue*")
- xl. If the field is of the string type, remove the substring at the end of the field. If the specified substring is not at the end of the field, no conversion is performed. For example, remove **.com** at the end of **www.domain.com**.

Expression: StringUtils.removeEnd(value,".com")

xli. If the field is of the string type, delete the substring at the beginning of the field. If the specified substring is not at the beginning of the field, no conversion is performed. For example, delete **www.** at the beginning of **www.domain.com**.

Expression: StringUtils.removeStart(value,"www.")

xlii. If the field is of the string type, replace all the specified character strings in the field. For example, replace **a** in **aba** with **z** to obtain **zbz**.

Expression: StringUtils.replace(value,"*a*","*Z*")

If the content to be replaced contains a special character, the special character must be escaped to a common character. For example, if you want to delete **\t** from a string, use the following expression: StringUtils.replace(value,"\\t",""), which means escaping the backslash (\) again.

xliii. If the field is of the string type, replace multiple characters in the character string at a time. For example, replace **h** in **hello** with **j** and **o** with **y** to obtain **jelly**.

Expression: StringUtils.replaceChars(value,"ho","jy")

xliv. If the string starts with the specified prefix (case sensitive), **true** is returned; otherwise, **false** is returned. For example, **abcdef** starts with **abc**, so that **true** is returned.

Expression: StringUtils.startsWith(value,"abc")

xlv. If the field is of the string type, delete all the specified characters at the beginning and end of the field. the field. For example, delete all x, y, z, and b from abcyx to obtain abc.

Expression: StringUtils.strip(value,"xyzb")

xlvi. If the field is of the string type, delete all the specified characters at the end of the field, for example, delete the "abc" string at the end of the field.

Expression: StringUtils.stripEnd(value, "abc")

xlvii.If the field is of the string type, delete all the specified characters at the beginning of the field, for example, delete all spaces at the beginning of the field.

Expression: StringUtils.stripStart(value,null)

xlviiilf the field is of the string type, obtain the substring after the specified position (the index starts from 0, including the character at the specified position) of the character string. If the specified position is a negative number, calculate the position in the descending order. The first digit at the end is -1. For example, obtain the character whose index is 2 from **abcde** (that is, **c**) and the string after it, that is, **cde**.

Expression: StringUtils.substring(value,2)

xlix. If the field is of the string type, obtain the substring in a specified range (the index starts from 0, including the character at the start and excluding the character at the end). If the range is a negative number, calculate the position in the descending order. The first digit at the end is -1. For example, obtain the string between the second character (c) and fourth character (e) of **abcde**, that is, **cd**.

Expression: StringUtils.substring(value,2,4)

 If the field is of the string type, obtain the substring after the first specified character. For example, obtain the substring after the first b in abcba, that is, cba.

Expression: StringUtils.substringAfter(value,"b")

 If the field is of the string type, obtain the substring after the last specified character. For example, obtain the substring after the last b in abcba, that is, a.

Expression: StringUtils.substringAfterLast(value,"b")

lii. If the field is of the string type, obtain the substring before the first specified character. For example, obtain the substring before the first **b** in **abcba**, that is, **a**.

Expression: StringUtils.substringBefore(value,"b")

liii. If the field is of the string type, obtain the substring before the last specified character. For example, obtain the substring before the last **b** in **abcba**, that is, **abc**.

Expression: StringUtils.substringBeforeLast(value,"b")

liv. If the field is of the string type, obtain the substring nested within the specified string. If no substring is found, **null** is returned. For example, obtain the substring between **tag** in **tagabctag**, that is, **abc**.

Expression: StringUtils.substringBetween(value,"tag")

lv. If the field is of the string type, delete the control characters (char $\leq$ 32) at both ends of the character string, for example, delete the spaces at both ends of the character string.

Expression: StringUtils.trim(value)

lvi. Convert the character string to a value of the byte type. If the conversion fails, **0** is returned.

Expression: NumberUtils.toByte(value)

lvii. Convert the character string to a value of the byte type. If the conversion fails, the specified value, for example, 1, is returned.

Expression: NumberUtils.toByte(value, 1)

lviii. Convert the character string to a value of the double type. If the conversion fails, **0.0d** is returned.

Expression: NumberUtils.toDouble(value)

- lix. Convert the character string to a value of the double type. If the conversion fails, the specified value, for example, **1.1d**, is returned.Expression: NumberUtils.toDouble(value, *1.1d*)
- lx. Convert the character string to a value of the float type. If the conversion fails, **0.0f** is returned.

Expression: NumberUtils.toFloat(value)

- lxi. Convert the character string to a value of the float type. If the conversion fails, the specified value, for example, **1.1f**, is returned.Expression: NumberUtils.toFloat(value, *1.1f*)
- lxii. Convert the character string to a value of the int type. If the conversion fails, **0** is returned.

Expression: NumberUtils.toInt(value)

lxiii. Convert the character string to a value of the int type. If the conversion fails, the specified value, for example, 1, is returned. Expression: NumberUtils.toInt(value, 1) lxiv. Convert the character string to a value of the long type. If the conversion fails, **0** is returned.

Expression: NumberUtils.toLong(value)

lxv. Convert the character string to a value of the long type. If the conversion fails, the specified value, for example, **1L**, is returned.

Expression: NumberUtils.toLong(value, 1L)

lxvi. Convert the character string to a value of the short type. If the conversion fails, **0** is returned.

Expression: NumberUtils.toShort(value)

lxvii.Convert the character string to a value of the short type. If the conversion fails, the specified value, for example, **1**, is returned.

Expression: NumberUtils.toShort(value, 1)

lxviiiConvert the IP string to a value of the long type, for example, convert **10.78.124.0** to **172915712**.

Expression: CommonUtils.ipToLong(value)

Ixix. Read an IP address and physical address mapping file from the network, and download the mapping file to the map collection. *url* indicates the address for storing the IP mapping file, for example, http://10.114.205.45:21203/sqoop/IpList.csv.

Expression: HttpsUtils.downloadMap("url")

lxx. Cache the IP address and physical address mappings and specify a key for retrieval, for example, **ipList**.

Expression: CommonUtils.setCache("*ipList*",HttpsUtils.downloadMap("*url*"))

lxxi. Obtain the cached IP address and physical address mappings.

Expression: CommonUtils.getCache("ipList")

lxxii.Check whether the IP address and physical address mappings are cached.

Expression: CommonUtils.cacheExists("ipList")

IxxiiiBased on the specified offset type (month/day/hour/minute/second) and offset (positive number indicates increase and negative number indicates decrease), convert the time in the specified format to a new time, for example, add 8 hours to **2019-05-21 12:00:00**.

Expression: DateUtils.getCurrentTimeByZone("*yyyy-MM-dd HH:mm:ss*",value, "*hour*", *8*)

lxxivIf the value is empty or null, "aaa" is returned. Otherwise, **value** is returned.

Expression: StringUtils.defaultIfEmpty(value, "aaa")

# Special Links

- If the source link is a DLI link, and the destination link is a DWS link, fields of the tinyint type of the DLI link are mapped to fields of the smallint type of the DWS link.
- If the source link is a Hudi link, and the destination link is a DWS link, fields of the Double type of the Hudi link are mapped to fields of the Float type of the DWS link.

# 5.6 Configuring a Scheduled CDM Job

CDM supports scheduled execution of table/file migration jobs by minute, hour, day, week, and month. This section describes how to configure scheduled job parameters.

#### **NOTE**

- When configuring scheduled jobs, do not set the same scheduled time for different jobs. Instead, set different times to avoid exceptions.
- If you use DataArts Studio DataArts Factory to schedule the CDM migration job and configure this parameter, both configurations take effect. To ensure unified service logic and avoid scheduling conflicts, enable job scheduling in DataArts Factory and do not configure a scheduled task for the job in DataArts Migration.
- The scheduled execution function uses the Java Quartz timer, which is similar to the Cron expression configuration. It parses the minute, hour, day, and month of the start time, and constructs a cronb expression.

For example, in the daily scheduling mode where the interval is set to 1 day: if the current time is 2022-10-14 12:00 and the start time is set to 2022-10-14 00:00, the job is executed at 2022-10-15 00:00; if the current time is 2022-10-14 12:00 and the start time is set to 2022-10-14 00:00, the job is executed at 2022-10-15 00:00.

In the daily scheduling mode where the interval is set to 2 days: if the current time is 2022-10-14 12:00 and the start time is set to 2022-10-14 00:00, the job is executed at 2022-10-16 00:00; if the current time is 2022-10-14 12:00 and the start time is set to 2022-10-14 00:00, the job is executed at 2022-10-16 00:00.

## Scheduling Job Execution by Minute

CDM allows jobs to be executed every several minutes. It is recommended that the cycle be at least 5 minutes.

- Start Time: indicates the time when the scheduled configuration takes effect, or the first time when the job is automatically executed.
- Cycle (minutes): indicates the interval when a job is executed starting from the start time.
- End Time: This parameter is optional. If it is not set, the scheduled job keeps being automatically executed. If it is set, the scheduled job will be automatically stopped at the end time.

#### Figure 5-15 Scheduling job execution by minute

| Configure Scheduled Execution |                 |    |                       |            |              |                      |  |  |  |
|-------------------------------|-----------------|----|-----------------------|------------|--------------|----------------------|--|--|--|
| Schedule Execution            | Yes             | No | Learn how to configur | e the para | meters for   | scheduled execution. |  |  |  |
|                               | Minute          | H  | our Day               | V          | /eek         | Month                |  |  |  |
|                               |                 |    |                       |            |              |                      |  |  |  |
|                               | Cycle (minutes) |    | 30                    | Exec       | uted once ev | very ** minutes.     |  |  |  |
|                               | Validity Perio  | d  |                       |            |              |                      |  |  |  |
|                               | Start Time      |    | Jan 01,2023 00:00     | ⊞          |              |                      |  |  |  |
|                               | End Time        |    | Dec 31,2023 23:59     |            |              |                      |  |  |  |
|                               |                 |    | × Cancel              | E Save     |              |                      |  |  |  |

Х

For example, the settings shown in the above figure mean that the job will be automatically executed at 00:00 on January 1, 2023 for the first time at a cycle of 30 minutes until 23:59 on December 31, 2023.

## Scheduling Job Execution by Hour

CDM allows jobs to be executed every several hours.

- **Cycle (hours)**: indicates the interval when a job is automatically executed.
- **Trigger Time (minute)**: indicates the exact time in each hour when a scheduled task is triggered. The value ranges from 0 to 59. You can set a maximum of 60 values and use commas (,) to separate these values. However, the values must be unique.

If the trigger time is not within the validity period, the system selects a trigger time closest to the validity period for the scheduled job to be automatically executed at the first time. The following gives an example:

- Start Time: 1:20
- Cycle (hours): 3
- Trigger Time (minute): 10
- Validity Period: includes Start Time and End Time.
  - **Start Time**: indicates the time when the scheduled configuration takes effect.
  - End Time: This parameter is optional, which indicates the time when the scheduled job is automatically stopped. If this parameter is not set, the scheduled job keeps being automatically executed.

Figure 5-16 Scheduling job execution by hour

| Configure Scl      | neduled Exe       | cutio | ı                           |                                                                |                                |            |                          |                             | ^ |  |
|--------------------|-------------------|-------|-----------------------------|----------------------------------------------------------------|--------------------------------|------------|--------------------------|-----------------------------|---|--|
| Schedule Execution | Yes               | No    | Learn h                     | Learn how to configure the parameters for scheduled execution. |                                |            |                          |                             |   |  |
|                    | Minute            |       | Hour                        | Day                                                            | Wee                            | k          | Month                    |                             |   |  |
|                    |                   |       |                             |                                                                |                                |            |                          |                             |   |  |
|                    | Cycle (hours)     |       | 2                           |                                                                | Execute                        | d once eve | ery ** hours.            |                             |   |  |
|                    | Trigger Time (mir | nute) | 10,30,50                    | )                                                              |                                |            |                          |                             |   |  |
|                    |                   |       | Exact trigg<br>the first an | er time of each h<br>d third minute of                         | our. For example<br>each hour. | e, 1,3 wou | ld indicate that task ex | ecution will be triggered a | đ |  |
|                    | Validity Per      | iod   |                             |                                                                |                                |            |                          |                             |   |  |
|                    | Start Time        |       | Jan 01,2                    | 023 00:00                                                      | Ē                              |            |                          |                             |   |  |
|                    | End Time          |       | Dec 31,2                    | 2023 23:59                                                     | ŧ                              |            |                          |                             |   |  |
|                    |                   |       |                             | × Cancel                                                       | 🕞 Save                         |            |                          |                             |   |  |

For example, the settings shown in the above figure mean that the job will be automatically executed at 00:10 on January 1, 2023 for the first time, at 00:30 for the second time, and at 00:50 for the third time. It will be executed three times every two hours until 23:59 on December 31, 2023.

×

# Scheduling Job Execution by Day

CDM allows jobs to be executed every several days.

- **Cycle (days)**: indicates the interval when a job is executed starting from the start time.
- Validity Period: includes Start Time and End Time.
  - **Start Time**: indicates the time when the scheduled configuration takes effect, or the first time when the job is automatically executed.
  - **End Time**: This parameter is optional, which indicates the time when the scheduled job is automatically stopped. If this parameter is not set, the scheduled job keeps being automatically executed.

Figure 5-17 Scheduling job execution by day

Configure Scheduled Execution

| <b>g</b>           |              |      |             |               |             |              |                     |     |  |
|--------------------|--------------|------|-------------|---------------|-------------|--------------|---------------------|-----|--|
| Schedule Execution | Yes          | No   | Learn ho    | w to configur | e the paran | neters for s | scheduled execution | on. |  |
|                    | Minute       | Н    | our         | Day           | W           | /eek         | Month               |     |  |
|                    |              |      |             |               |             |              |                     |     |  |
|                    | Cycle (days) |      | 3           |               | Execu       | uted once ev | very ** days.       |     |  |
|                    | Validity Per | riod |             |               |             |              |                     |     |  |
|                    | Start Time   |      | Jan 01,202  | 23 00:00      | Ħ           |              |                     |     |  |
|                    | End Time     |      | Select a da | ate and time. | Ħ           |              |                     |     |  |
|                    |              |      |             | × Cancel      | 🖹 Save      |              |                     |     |  |

For example, the settings shown in the above figure mean that the job will be automatically executed at 00:00 on January 1, 2023 for the first time, and will be executed once every three days. The configuration is valid permanently.

# Scheduling Job Execution by Week

CDM allows jobs to be executed every several weeks.

- **Cycle (weeks)**: indicates the interval when a scheduled job is executed starting from the start time.
- **Trigger Time (day)**: You can specify the day of each week when the job is automatically executed. One or more days can be selected at a time.
- Validity Period: includes Start Time and End Time.
  - **Start Time**: indicates the time when the scheduled configuration takes effect.
  - **End Time**: This parameter is optional, which indicates the time when the scheduled job is automatically stopped. If this parameter is not set, the scheduled job keeps being automatically executed.

| Configure Scl      | heduled Executio   | n                      |                    |                      | × |
|--------------------|--------------------|------------------------|--------------------|----------------------|---|
| Schedule Execution | Yes No             | Learn how to configure | the parameters for | scheduled execution. |   |
|                    | Minute             | Hour Day               | Week               | Month                |   |
|                    | Cycle (weeks)      | 2                      | Executed once e    | every ** weeks.      |   |
|                    | Trigger Time (day) | Select All             |                    |                      |   |
|                    |                    | 🗌 Monday 🔽 Tuesday     | Wednesday          |                      |   |
|                    |                    | Thursday Friday        | 🗸 Saturday 🔽 Su    | nday                 |   |
|                    | Validity Period    |                        |                    |                      |   |
|                    | Start Time         | Jan 01,2023 00:00      | (IIII)             |                      |   |
|                    | End Time           | Dec 31,2023 23:59      |                    |                      |   |
|                    |                    | × Cancel               | E Save             |                      |   |

**Figure 5-18** Scheduling job execution by week

For example, the settings shown in the above figure mean that the job will be automatically executed at 00:00 every Tuesday, Saturday, and Sunday every two weeks starting from 00:00 on January 1, 2023 until 23:59 on December 31, 2023.

# Scheduling Job Execution by Month

CDM allows jobs to be executed every several months.

- **Cycle (months)**: indicates the interval when a scheduled job is executed starting from the start time.
- **Trigger Time (day)**: indicates the day of each month when the job is executed. The value ranges from 1 to 31. You can set multiple values and use commas (,) to separate these values. However, the values must be unique.
- Validity Period: includes Start Time and End Time.
  - **Start Time**: indicates the time when the scheduled configuration takes effect. The automatic execution time is accurate to hour, minute, and second.
  - **End Time**: This parameter is optional, which indicates the time when the scheduled job is automatically stopped. If this parameter is not set, the scheduled job keeps being automatically executed.

| Configure Scl      | neduled Executior                    | ı                                                                   |                            |                                                  | ×                    |
|--------------------|--------------------------------------|---------------------------------------------------------------------|----------------------------|--------------------------------------------------|----------------------|
| Schedule Execution | Yes No                               | Learn how to config                                                 | ure the parameters for scl | heduled execution.                               |                      |
|                    | Minute                               | Hour Day                                                            | Week                       | Month                                            |                      |
|                    | Cycle (months)<br>Trigger Time (day) | 5,25<br>Exact trigger time of each<br>the first and third day of er | Executed once even         | y ** months.<br>Ild indicate that task execution | will be triggered on |
|                    | Validity Period                      |                                                                     |                            |                                                  |                      |
|                    | Start Time                           | Jan 01,2023 00:00                                                   | Ħ                          |                                                  |                      |
|                    | End Time                             | Dec 31,2023 23:59                                                   | Ħ                          |                                                  |                      |
|                    |                                      | × Cancel                                                            | E Save                     |                                                  |                      |

Figure 5-19 Scheduling job execution by month

For example, the settings shown in the above figure mean that the job will be automatically executed at 00:00 on the 5th and 25th days of each month starting from 00:00 on January 1, 2023 until 23:59 on December 31, 2023.

# 5.7 Managing CDM Job Configuration

On the **Settings** tab page, you can perform the following operations:

- Maximum Concurrent Extractors
- Scheduled Backup/Restoration
- Environment Variables of Job Parameters

## **Maximum Concurrent Extractors**

Maximum number of concurrent extraction tasks in a cluster

#### **NOTE**

This parameter is also available on the **Cluster Configuration** page. You can change its value either on this page or the **Cluster Configuration** page.

CDM migrates data through data migration jobs. It works in the following way:

1. When data migration jobs are submitted, CDM splits each job into multiple tasks based on the **Concurrent Extractors** parameter in the job configuration.

#### **NOTE**

Jobs for different data sources may be split based on different dimensions. Some jobs may not be split based on the **Concurrent Extractors** parameter.

2. CDM submits the tasks to the running pool in sequence. Tasks (defined by **Maximum Concurrent Extractors**) run concurrently. Excess tasks are queued.

By setting appropriate values for the **Concurrent Extractors** and **Maximum Concurrent Extractors** parameters, you can accelerate migration.

1. You are advised to set **Maximum Concurrent Extractors** to twice the number of vCPUs. For details, see **Table 5-46**.

**Table 5-46** Recommended maximum number of concurrent extractors for aCDM cluster

| Flavor      | vCPUs/Memory     | Recommended<br>Maximum Concurrent<br>Extractors |
|-------------|------------------|-------------------------------------------------|
| cdm.large   | 8 vCPUs, 16 GB   | 16                                              |
| cdm.xlarge  | 16 vCPUs, 32 GB  | 32                                              |
| cdm.4xlarge | 64 vCPUs, 128 GB | 128                                             |

- 2. Configure the number of concurrent extractors based on the following rules:
  - a. When data is to be migrated to files, CDM does not support multiple concurrent tasks. In this case, set a single process to extract data.
  - b. If each row of the table contains less than or equal to 1 MB data, data can be extracted concurrently. If each row contains more than 1 MB data, it is recommended that data be extracted in a single thread.
  - c. Set **Concurrent Extractors** for a job based on **Maximum Concurrent Extractors** for the cluster. It is recommended that the value of **Concurrent Extractors** is less than that of **Maximum Concurrent Extractors**.
  - d. If the destination is DLI, you are advised to set the number of concurrent extractors to 1. Otherwise, data may fail to be written.

## Scheduled Backup/Restoration

This function depends on the OBS service. Backup files cannot be automatically aged. You need to manually delete backup files on a regular basis.

• Prerequisites

An OBS link has been created. For details, see OBS Link Parameters.

• Scheduled backup

On the **Job Management** page, click **Settings** and configure **Scheduled Backup** and its related parameters.

| Table 5-47 Scheduled | backup | parameters |
|----------------------|--------|------------|
|----------------------|--------|------------|

| Parameter           | Description                                                                              | Example<br>Value |
|---------------------|------------------------------------------------------------------------------------------|------------------|
| Scheduled<br>Backup | Whether to enable automatic backup. This function is used to back up jobs but not links. | Enable           |

| Parameter                       | Description                                                                                                    | Example<br>Value |
|---------------------------------|----------------------------------------------------------------------------------------------------|------------------|
| Backup Policy                   | <ul> <li>All jobs: CDM backs up all table/file migration jobs and entire DB migration jobs regardless of the job statuses. However, historical jobs are not backed up.</li> <li>All jobs by groups: You select one or more job groups to back up.</li> </ul> | All jobs         |
| Backup Cycle                    | <ul> <li>Select the backup cycle.</li> <li>Day: The backup is performed daily at 00:00:00.</li> <li>Week: The backup is performed at 00:00:00 every Monday.</li> <li>Month: The backup is performed at 00:00:00 on the first day of each month.</li> </ul>   | Day              |
| OBS Link for<br>Writing Backups | Link used to back up jobs to OBS buckets.<br>Select a link you have created on the <b>Links</b><br>page.                                                                                                    | obslink          |
| OBS Bucket                      | OBS bucket where backup files are stored                                                                                                    | cdm              |
| Backup Data<br>Directory        | Directory where backup files are stored                                                                                                    | /cdm-bk/         |

• Restoring jobs

If automatic backup has been performed, the backup list is displayed on the **Configuration Management** tab page. The OBS buckets where the backup files reside, backup paths, and backup time are displayed.

You can click **Restore Backup** in the **Operation** column of the backup list to restore the CDM jobs.

# **Environment Variables of Job Parameters**

When creating a migration job on CDM, the parameter (such as the OBS bucket name or file path) that can be manually configured, a field in a parameter, or a character in a field can be configured as a global variable, so that you can change parameter values in batches, or batch replace certain characters after jobs are exported or imported.

The following describes how to batch replace the OBS bucket name in a migration job.

 On the Job Management page, click the Configuration Management tab and configure environment variables. bucket\_1=A bucket\_2=B

Variable **bucket\_1** indicates bucket A, and variable **bucket\_2** indicates bucket B.

2. On the page for creating a CDM migration job, migrate data from bucket A to bucket B.

Set the source bucket name to **\${bucket\_1}** and destination bucket name to **\$ {bucket\_2}**.

Figure 5-20 Setting the bucket names to environment variables

| ce Job Configuration          | Destination Job Configuration                 |
|-------------------------------|-----------------------------------------------|
| Irce Link Name OBS_LINK1 •    | * Destination Link Name OBS_LINK1             |
| ket Name () S(bucket_1) (O)   | * Bucket Name                                 |
| rce Directory/File () FROM () | * White Directory  () TO/                     |
| ies Files 🕥 Yes No            | * File Format ⑦ Binary •                      |
| Format (?) •                  | Duplicate File Processing Method () Replace • |
| dvanced Attributes            | Show Advanced Attributes                      |

 If you want to migrate data from bucket C to bucket D, you do not need to change the job parameters. You only need to change the environment variables on the **Configuration Management** tab page as follows: bucket\_1=C bucket\_2=D

# 5.8 Managing a CDM Job

Job Configuration

Existing CDM jobs can be viewed, modified, deleted, started, and stopped. This section describes how to view and modify a job.

## Viewing a Job

• Viewing job status

The job status can be **New**, **Pending**, **Booting**, **Running**, **Failed**, **Succeeded**, or **Stopped**.

**Pending** indicates that the job is waiting to be scheduled by the system, and **Booting** indicates that the data to be migrated is being analyzed.

• Viewing the historical records

You can view job execution results and historical information in the last 30 days, including job execution records, read/write statistics, and job execution logs.

• Viewing job logs

On the Historical Record page, you can view all logs of a job.

Alternatively, in the **Operation** column, choose **More** > **Log** to view the latest logs of the job.

• Viewing the JSON file of a job

You can directly edit the JSON file of a job, which is equivalent to modifying the parameter settings of the job.

#### Querying the job statistics

You can open the preview window of a configured database job and view up to 1,000 pieces of data. By comparing the number of data records of the migration source and destination, you can check whether the migration was successful and whether data was lost.

# Modifying a Job

- Modifying the job parameters
  - You can reconfigure job parameters and reselect source and destination links.
- Editing the JSON file of a job You can directly edit the JSON file of a job, which is equivalent to modifying the parameter settings of the job.

# Procedure

- Step 1 Log in to the management console and choose Service List > Cloud Data Migration. In the left navigation pane, choose Cluster Management. Locate the target cluster and click Job Management.
- **Step 2** Click **Table/File Migration**. The job list is displayed. You can perform the following operations on a single job:
  - Modify the job parameters: Click **Edit** in the **Operation** column to modify the job parameters.
  - Run the job: Click **Run** in the **Operation** column to manually start the job.
  - View the historical records: Click **Historical Record** in the **Operation** column. On the **Historical Record** page that is displayed, view the job's historical execution records and read/write statistics. Click **Log** to view the job logs.
  - Delete the job: Choose **More** > **Delete** in the **Operation** column to delete the job.
  - Stop the job: Choose **More** > **Stop** in the **Operation** column to stop the job.
  - View the job JSON: Choose More > View Job JSON in the Operation column to view the job JSON.
  - Edit the job JSON: Choose **More** > **Edit Job JSON** in the **Operation** column to edit the job JSON files, which is similar to modify the job parameters.
  - Configure a scheduled job: Locate a job and choose More > Configure
     Scheduled Execution. You can set the cycle for periodically executing the job.
     For details, see Configuring a Scheduled CDM Job.
  - View logs: Locate a job, click **More** in the **Operation** column, and select **Log** to view the latest log of the job.

You can also view all logs of the job on the **Historical Record** page.

• Retry the job: Locate a failed job, click **More** in the **Operation** column, and select **Retry**. The job will be automatically retried three times.

#### **Step 3** After the modification, click **Save** or **Save and Run**.

----End

# 5.9 Managing CDM Jobs

# Scenario

This section describes how to manage CDM table/file migration jobs in batches. The following operations are supported:

- Managing jobs by group
- Running jobs in batches
- Deleting jobs in batches
- Exporting jobs in batches
- Importing jobs in batches

You can export and import jobs in batches in the following scenarios:

- Job migration between CDM clusters: You can migrate jobs from a cluster of an earlier version to a new version.
- Job backup: You can stop or delete CDM clusters to reduce costs. In this case, you can export the job scripts in batches and save them, and create a cluster and import the job scripts if necessary.
- Batch job creation: You can manually create a job and export the job configuration file in JSON format. Copy the content in the JSON file to the same file or new files, and then import the file/files to CDM to create jobs in batches.

# Procedure

- Step 1 Log in to the management console and choose Service List > Cloud Data Migration. In the left navigation pane, choose Cluster Management. Locate the target cluster and click Job Management.
- **Step 2** Click **Table/File Migration**. The job list is displayed. You can perform the following batch operations:
  - Manage jobs by group.

CDM allows users to add, modify, search for, and delete job groups. When a group is deleted, all jobs in the group are deleted.

When creating a job, if jobs have been assigned to different groups, you can display, start, or export jobs by group.

#### **NOTE**

Starting jobs by group will run all jobs in the group. If user isolation is enabled, starting jobs by group will still run all jobs in the group even if otherIAM users in the a Huawei account cannot view the jobs in the group. Therefore, you are not advised to start jobs by group in user isolation scenarios.

• Run jobs in batches.

After selecting one or more jobs, click **Run** to start these jobs in batches.

#### • Delete jobs in batches.

After selecting one or more jobs, click **Delete** to delete these jobs in batches.

## • Export jobs in batches. Click Export.

#### Figure 5-21 Export

| l | Export                                                                            | × |
|---|-----------------------------------------------------------------------------------|---|
|   | <ul> <li>All jobs and links</li> <li>All links</li> <li>All jobs</li> </ul>       |   |
|   | <ul> <li>Jobs by name Select Job</li> <li>All jobs by groups DEFAULT ×</li> </ul> |   |
|   | OK Cancel                                                                         |   |

- All jobs and links: Export all jobs and links at a time.
- All jobs: Export all jobs at a time.
- All links: Export all links at a time.
- Jobs by name: Select the jobs to export and click OK.
- **All jobs by groups**: Select the group to export and click **OK**.

Exported jobs are stored in JSON files, which can be used as backups or imported to other clusters.

#### 

For security purposes, no link password is exported when jobs are exported. All passwords are replaced by *Add password here*.

#### • Import jobs in batches.

Click **Import** and select the import format (text file or JSON).

- By JSON string: Job files to be imported must be in JSON format and the file size cannot exceed 1 MB. If the job files to be imported are exported from CDM, edit the JSON files before importing them to CDM. Replace Add password here with the correct link passwords.
- By text file: This mode can be used when the local JSON files cannot be uploaded properly. Paste the JSON strings for the jobs into the text box.

**NOTE** 

Existing jobs cannot be overwritten during the import.

#### ----End

# **6** Viewing Traces

# 6.1 Viewing Traces

# Overview

You can use Cloud Trace Service (CTS) to record key operation events related to CDM. The events can be used in various scenarios such as security analysis, compliance audit, resource management, and problem locating.

After you enable CTS, the system starts to record the CDM operations. The management console of CTS stores the traces of the latest seven days.

# Prerequisites

CTS has been enabled. For details about how to enable it, see **Enabling CTS**.

# Procedure

- 1. Log in to the management console and choose **Cloud Trace Service** from the service list.
- The trace list is displayed by default. You can filter traces.
   You can select CDM for Trace Source to filter out CDM traces.

## Figure 6-1 CDM traces

| Trace List ③                       |                       |                                                        |                             |                | Feedback Last 1 hour                                                                                                    | Last 1 day Last 1 week          | Customize  |
|------------------------------------|-----------------------|--------------------------------------------------------|-----------------------------|----------------|----------------------------------------------------------------------------------------------------|---------------------------------|------------|
| Procedure for Using CTS $\backsim$ |                       |                                                        |                             |                |                                                                                                    |                                 |            |
| Trace Type Management • Trace      | Source CDM            | * Resource Type All resour                             | ce types + Search By Al     | l filters      | *                                                                                                    |                                 |            |
| Operator                           | Trace Status (        | <ul> <li>All trace statuses</li> <li>Normal</li> </ul> | I O Warning O Incident      |                |                                                                                                    | Query                           | Export     |
| Trace Name Resour                  | e Type Trace Source R | Resource ID 💮                                          | Resource Name ⑦             | Trace Status 💮 | Operator (2)                                                                                                    | Operation Time                  | Operation  |
| V deleteCluster cluster            | CDM o                 | e7b4d6f-abc2-45c4-b7cd-b6736                           | cdm_opsadm_cluster_20221110 | 😋 normal       | A 1999                                                                                                    | Nov 10, 2022 16:26:35 GMT+08:00 | View Trace |
| ✓ startStopCluster cluster         | CDM 0                 | e7b4d6f-abc2-45c4-b7cd-b6736                           | cdm_opsadm_cluster_20221110 | 🕗 normal       | - 10 million                                                                                                    | Nov 10, 2022 16:25:32 GMT+08:00 | View Trace |
| ✓ startStopCluster cluster         | CDM 0                 | e7b4d6f-abc2-45c4-b7cd-b6736                           | cdm_opsadm_cluster_20221110 | 🕗 normal       | 40.000                                                                                                    | Nov 10, 2022 16:23:28 GMT+08:00 | View Trace |
| ✓ startStopCluster cluster         | CDM 0                 | e7b4d6f-abc2-45c4-b7cd-b6736                           | cdm_opsadm_cluster_20221110 | 🕗 normat       | 10.000 A                                                                                                    | Nov 10, 2022 16:22:57 GMT+08:00 | View Trace |
|                                    | CDM o                 | e7b4d6f-abc2-45c4-b7cd-b6736                           | cdm_opsadm_cluster_20221110 | 😋 normal       | 100 C 100 C | Nov 10, 2022 16:08:30 GMT+08:00 | View Trace |

- 3. Click  $\checkmark$  on the left of a trace to expand its details.
- 4. Click **View Trace** in the **Operation** column to view the trace structure details. For more information about CTS, see *Cloud Trace Service User Guide*.

# 6.2 Key CDM Operations Recorded by CTS

CTS provides records of operations on cloud service resources. With CTS, you can query, audit, and backtrack those operations.

| Operation                        | Resource Type | Trace Name       |
|----------------------------------|---------------|------------------|
| Creating a cluster               | cluster       | createCluster    |
| Deleting a cluster               | cluster       | deleteCluster    |
| Modifying cluster configurations | cluster       | modifyCluster    |
| Starting a cluster               | cluster       | startCluster     |
| Restarting a cluster             | cluster       | restartCluster   |
| Importing a job                  | cluster       | clusterImportJob |
| Binding an EIP                   | cluster       | bindEip          |
| Unbinding an EIP                 | cluster       | unbindEip        |
| Creating a link                  | link          | createLink       |
| Modifying a link                 | link          | modifyLink       |
| Testing a link                   | link          | verifyLink       |
| Deleting a link                  | link          | deleteLink       |
| Creating a job                   | job           | createJob        |
| Modifying a job                  | job           | modifyJob        |
| Deleting a job                   | job           | deleteJob        |
| Starting a job                   | job           | startJob         |
| Stopping a job                   | job           | stopJob          |

Table 6-1 Key operations recorded by CTS

# **7** Key Operation Guide

# 7.1 Incremental Migration

# 7.1.1 Incremental File Migration

CDM supports incremental migration of file systems. After full migration is complete, all new files or only specified directories or files can be exported.

Currently, CDM supports the following incremental migration modes:

#### 1. Exporting the files in a specified directory

- Application scenarios: The migration source is a file system (OBS/ HDFS/FTP/SFTP). In incremental migration, only the specified files are written to the migration destination. The existing records are not updated or deleted.
- Key configurations: File/Path Filter and Schedule Execution
- Prerequisites: The source directory or file name contains the time field.
- 2. Exporting the files modified after the specified time point
  - Application scenarios: The migration source is a file system (OBS/ HDFS/FTP/SFTP). The specified time point refers to the time when the file is modified. CDM migrates the files modified at or after the specified time point.
  - Key configurations: Time Filter and Schedule Execution
  - Prerequisites: None

#### **NOTE**

If you have configured a macro variable of date and time and schedule a CDM job through DataArts Studio DataArts Factory, the system replaces the macro variable of date and time with (*Planned start time of the data development job – Offset*) rather than (*Actual start time of the CDM job – Offset*).

# File/Path Filter

- Parameter position: When creating a table/file migration job, if the migration source is a file system, set **Filter Type** in advanced attributes of **Source Job Configuration** to **Wildcard** or **Regular expression**.
- Parameter principle: If you select **Wildcard** for **Filter Type**, CDM filters files or paths based on the configured wildcard character and migrates only files or paths that meet the specified condition.
- Example configurations:

Suppose that the source file name contains the date and time field, such as **2017-10-15 20:25:26**, the **/opt/data/file\_20171015202526.data** file is generated. Set the parameters as follows:

- a. Filter Type: Select Wildcard.
- b. File Filter: Enter "\*\${dateformat(yyyyMMdd,-1,DAY)}\*", which is the format of the macro variables of date and time supported by CDM. For details, see Using Macro Variables of Date and Time.

Figure 7-1 Filtering files

| Filter Type        | Wildcard 👻                      |
|--------------------|---------------------------------|
| Directory Filter ⑦ |                                 |
| File Filter        | *\${dateformat(yyyyMMdd,-1,DAY_ |

c. Schedule Execution: Set **Cycle (days)** to **1**.

In this way, you can import the files generated in the previous day to the destination directory every day to implement incremental synchronization.

In incremental file migration, **Path Filter** is used in the same way as **File Filter**. The path name must contain the time field. In this case, all files in the specified path can be synchronized periodically.

# Time Filter

- Parameter position: When creating a table/file migration job, if the migration source is a file system, set select **Yes** for **Time Filter**.
- Parameter principle: After you specify the start time and end time, only files that are modified between the start time (included) and end time (excluded) will be migrated.
- Example configurations:

For example, if you want CDM to synchronize only the files generated from January 1, 2021 to January 1, 2022 to the destination, configure the following parameters:

- a. Time Filter: select Yes.
- b. **Minimum Timestamp**: Enter a value in the format of *yyyy-MM-dd HH:mm:ss*, such as **2021-01-01 00:00:00**.
c. **Maximum Timestamp**: Enter a value in the format of *yyyy-MM-dd HH:mm:ss*, such as **2022-01-01 00:00:00**.

### Figure 7-2 Time Filter

| Time Filter 🧑       | Yes          | No      |  |
|---------------------|--------------|---------|--|
| Minimum Timestamp 🕜 | 2021-01-01 0 | 0:00:00 |  |
| Maximum Timestamp   | 2022-01-01 0 | 0:00:00 |  |

In this way, the CDM job migrates only the files generated from January 1, 2021 to January 1, 2022, and performs incremental synchronization next time it is started.

# 7.1.2 Incremental Migration of Relational Databases

CDM supports incremental migration of relational databases. After a full migration is complete, data in a specified period can be incrementally migrated. For example, data added on the previous day can be exported at 00:00:00 every day.

### • Migrating incremental data within a specified period of time

- Application scenarios: The source end is a relational database. The destination end can be of any type.
- Key configurations: WHERE Clause and Schedule Execution
- Prerequisites: The data table contains a date and time field or timestamp field.

In incremental migration, only the specified data is written to the data table. The existing records are not updated or deleted.

### **NOTE**

If you have configured a macro variable of date and time and schedule a CDM job through DataArts Studio DataArts Factory, the system replaces the macro variable of date and time with (*Planned start time of the data development job – Offset*) rather than (*Actual start time of the CDM job – Offset*).

# WHERE Clause

- Parameter position: When creating a table/file migration job, if the source end is a relational database, the **Where Clause** parameter is available in the advanced attributes of **Source Job Configuration**.
- Parameter principle: Set WHERE Clause to an SQL statement, for example, age > 18 and age <= 60, CDM exports only the data that meets the SQL statement requirement. If WHERE Clause is not specified, the entire table is exported.

Where Clause can be set to macro variables of date and time. When the data table contains the date or timestamp field, Where Clause and Schedule Execution can be used together to extract data of a specified date.

• Example configurations:

Suppose that the database table contains column **DS** indicating the time, the value type of the column is **varchar(30)**, and the inserted time format is similar to *2017-xx-xx*. See **Figure 7-3**. Set the parameters as follows:

Figure 7-3 Table data

| SELECT * FROM SQOOP.CDM_20171016 |          |         |            |
|----------------------------------|----------|---------|------------|
|                                  | TT FOO 🍫 | T BAR 🍫 | T DS 😚     |
| 1                                | 5        | s       | 2017-05-01 |
| 2                                | 5        | s       | 2017-05-01 |
| 3                                | 1        | 9       | 2017-05-02 |
| 4                                | 4        | 0       | 2017-05-02 |
| 5                                | 6        | а       | 2017-05-02 |
| 6                                | 7        | n       | 2017-05-02 |
| 7                                | 1        | g       | 2017-05-02 |
| 8                                | 4        | 0       | 2017-05-02 |
| 9                                | 6        | а       | 2017-05-02 |
| 10                               | 7        | n       | 2017-05-02 |
| 11                               | 2        | fa      | 2017-10-15 |
| 12                               | 3        | te      | 2017-10-15 |
| 13                               | 2        | fa      | 2017-10-15 |
| 14                               | 3        | te      | 2017-10-15 |

a. WHERE Clause: Set this parameter to DS='\${dateformat(yyyy-MM-dd,-1,DAY)}'.

#### Figure 7-4 WHERE Clause

Hide Advanced Attributes

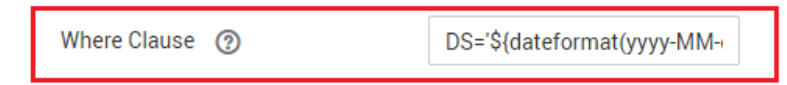

b. Scheduling job execution: Set **Cycle (days)** to **1** and **Start Time** to **00:00:00**.

In this way, all data generated on the previous day can be exported at 00:00:00 every day. **WHERE Clause** can be configured to various **macro variables of date and time**. You can use the macro variables of date and time and scheduled jobs with specified cycle of minutes, hours, days, weeks, or months together to automatically export data at a specific time.

# 7.1.3 HBase/CloudTable Incremental Migration

You can use CDM to export data in a specified period of time from HBase (including MRS HBase, FusionInsight HBase, and Apache HBase) and CloudTable. The CDM scheduled jobs can be used together to implement incremental migration of HBase and CloudTable.

### **NOTE**

Н

If you have configured a macro variable of date and time and schedule a CDM job through DataArts Studio DataArts Factory, the system replaces the macro variable of date and time with (*Planned start time of the data development job – Offset*) rather than (*Actual start time of the CDM job – Offset*).

When creating a table/file migration job and selecting the link to HBase or CloudTable as the source link, you can set the time range in advanced attributes.

### Figure 7-5 Time range

| lide Advanced Attributes |               |                    |
|--------------------------|---------------|--------------------|
| Split Rowkey             | Yes           | Νο                 |
| Minimum Timestamp ( 🤊    | \${dateformat | :(yyyy-MM-dd HH:mr |
| Maximum Timestamp        | \${dateformat | :(yyyy-MM-dd HH:mr |

- Start time (including the value) for extracting data. The format is *yyyy-MM-dd HH:mm:ss.* Only the data generated at the specified time and later is extracted.
- End time (excluding the value) for extracting data. The format is *yyyy-MM-dd HH:mm:ss*. Only the data generated before the time point is extracted.

The two parameters can be set to **macro variables of date and time**. Examples are as follows:

- If Minimum Timestamp is set to \${dateformat(yyyy-MM-dd HH:mm:ss, -1, DAY)}, only the data generated after the day before is exported.
- If Maximum Timestamp is set to \${dateformat(yyyy-MM-dd HH:mm:ss)}, only the data generated before the specified time point is exported.

If both parameters are configured, CDM exports only the data generated on the previous day. In addition, if the job is configured to execute at 00:00:00 every day, the data generated every day can be incrementally synchronized.

# 7.1.4 MongoDB/DDS Incremental Migration

By using CDM, you can export MongoDB or DDS data within a specified period. With the scheduled jobs of CDM, you can implement incremental migration of MongoDB and DDS.

### **NOTE**

If you have configured a macro variable of date and time and schedule a CDM job through DataArts Studio DataArts Factory, the system replaces the macro variable of date and time with (*Planned start time of the data development job – Offset*) rather than (*Actual start time of the CDM job – Offset*).

When creating a table/file migration job and selecting the link to MongoDB or DDS as the source link, you can set the query filters in advanced attributes.

| Hide Advanced Attributes |   |                                     |  |
|--------------------------|---|-------------------------------------|--|
| query filters (          | ? | {"ts":{\$gte:ISODate("\${dateformat |  |

You can set this parameter to a **macro variable of date and time**, for example, {"ts":{\$gte:ISODate("\${dateformat(yyyy-MM-

**dd'T'HH:mm:ss.SSS'Z',-1,DAY)}")}**, which indicates searching for the values in the **ts** field that are greater than those after time macro conversion, that is, only the data generated after the previous day is exported.

After this parameter is set, CDM exports only the data generated on the previous day. In addition, you can set the job to be executed at 00:00:00 every day, so that the data generated every day can be incrementally synchronized.

# 7.2 Using Macro Variables of Date and Time

During the creation of table/file migration jobs, CDM supports the macro variables of date and time in the following parameters of the source and destination links:

- Source directory or file
- Source table name
- Directory filter and file filter of the **wildcard** type
- Start time and end time of the **time filter** type
- Partition filter criteria and where clause
- Write directory
- Destination table name

You can use the **\${}** macro variable definition identifier to define the macros of the time type. currently, dateformat and timestamp are supported.

By using the macro variables of date and time and scheduled job, you can implement incremental synchronization of databases and files.

#### **NOTE**

If you have configured a macro variable of date and time and schedule a CDM job through DataArts Studio DataArts Factory, the system replaces the macro variable of date and time with (*Planned start time of the data development job – Offset*) rather than (*Actual start time of the CDM job – Offset*).

## dateformat

dateformat supports two types of parameters:

### • dateformat(format)

**format** indicates the date and time format. For details about the format definition, see the definition in **java.text.SimpleDateFormat.java**.

For example, if the current date is **2017-10-16 09:00:00**, **yyyy-MM-dd HH:mm:ss** indicates **2017-10-16 09:00:00**.

- dateformat(format, dateOffset, dateType)
  - **format** indicates the format of the returned date.
  - **dateOffset** indicates the date offset.
  - dateType indicates the type of the date offset.

Currently, **dateType** supports SECOND, MINUTE, HOUR, MONTH, YEAR, and DAY.

### D NOTE

Pay attention to the following special scenarios of **MONTH** and **YEAR**:

- If the date does not exist after the offset, the latest date of the month in the calendar is used.
- These two offset types cannot be used for the start time and end time in the **Time Filter** parameter of the source and destination jobs.

For example, if the current date is **2023-03-01 09:00:00**, then:

- dateformat(yyyy-MM-dd HH:mm:ss, -1, YEAR) indicates the year before the current time, that is, 2022-03-01 09:00:00.
- dateformat(yyyy-MM-dd HH:mm:ss, -3, MONTH) indicates three months before the current time, that is, 2022-12-01 09:00:00.
- dateformat(yyyy-MM-dd HH:mm:ss, -1, DAY) indicates the day before the current time, that is, 2023-02-28 09:00:00.
- dateformat(yyyy-MM-dd HH:mm:ss, -1, HOUR) indicates one hour before the current time, that is, 2023-03-01 08:00:00.
- dateformat(yyyy-MM-dd HH:mm:ss, -1, MINUTE) indicates one minute before the current time, that is, 2023-03-01 08:59:00.
- **dateformat(yyyy-MM-dd HH:mm:ss, -1, SECOND)** indicates one second before the current time, that is, **2023-03-01 08:59:59**.

### timestamp

timestamp supports two types of parameters:

timestamp()

Indicates the returned timestamp of the current time, that is, the number of milliseconds that have elapsed since 00:00:00 on January 1, 1970 (1970-01-01 00:00:00 GMT). For example, 1508078516286.

timestamp(dateOffset, dateType)

Indicates the timestamp returned after time offset. **dateOffset** and **dateType** indicate the date offset and the offset type, respectively.

For example, if the current date is **2017-10-16 09:00:00**, **timestamp(-10**, **MINUTE)** indicates that the timestamp generated 10 minutes before the current time point is returned, that is, **1508115000000**.

# Macro Variable Definition of Time and Date

Suppose that the current time is **2017-10-16 09:00:00**, then **Table 7-1** describes the macro variable definitions of time and date.

### **NOTE**

The examples in the table must be embedded in ". For example, '\${dateformat(yyyy-MM-dd)}' returns the current time in yyyy-MM-dd format.

| Macro Variable                                  | Description                                                                                                    | Display Effect                         |
|-------------------------------------------------|----------------------------------------------------------------------------------------------------|----------------------------------------|
| \${dateformat(yyyy-MM-<br>dd)}                  | Returns the current date in <b>yyyy-MM-dd</b> format.                                                                                           | 2017-10-16                             |
| \${dateformat(yyyy/MM/<br>dd)}                  | Returns the current date in <b>yyyy/MM/dd</b> format.                                                                                           | 2017/10/16                             |
| \${dateformat(yyyy_MM_dd<br>HH:mm:ss)}          | Returns the current time in<br>yyyy_MM_dd HH:mm:ss<br>format.                                                                                   | 2017_10_16<br>09:00:00                 |
| \${dateformat(yyyy-MM-dd<br>HH:mm:ss, -1, DAY)} | Returns the current time in<br><b>yyyy-MM-dd HH:mm:ss</b><br>format. The date is one day<br>before the current day.                             | 2017-10-15<br>09:00:00                 |
| \${dateformat(yyyy-MM-dd,<br>-1, DAY)} 00:00:00 | Returns 00:00:00 of the day<br>before the current day in<br><i>yyyy-MM-dd HH:mm:ss</i><br>format.                                               | 2017-10-15<br>00:00:00                 |
| \${dateformat(yyyy-MM-dd,<br>-1, DAY)} 12:00:00 | Returns 12:00:00 of the day<br>before the current day in<br><i>yyyy-MM-dd HH:mm:ss</i><br>format.                                               | 2017-10-15<br>12:00:00                 |
| \${dateformat(yyyy-MM-dd,<br>-N, DAY)} 00:00:00 | Returns 00:00:00 of the day<br>N days before the current<br>day in <i>yyyy-MM-dd</i><br><i>HH:mm:ss</i> format.                                 | When N is 3:<br>2017-10-13<br>00:00:00 |
| \${dateformat(yyyy-MM-dd,<br>-N, DAY)} 12:00:00 | Returns 12:00:00 of the day<br>N days before the current<br>day in <i>yyyy-MM-dd</i><br><i>HH:mm:ss</i> format.                                 | When N is 3:<br>2017-10-13<br>12:00:00 |
| \${timestamp()}                                 | Returns the timestamp of<br>the current time, that is, the<br>number of milliseconds that<br>have elapsed since 00:00:00<br>on January 1, 1970. | 1508115600000                          |

| Table 7-1 Macro variable definition of time and d | ate |
|---------------------------------------------------|-----|
|---------------------------------------------------|-----|

| Macro Variable                                     | Description                                                                     | Display Effect |
|----------------------------------------------------|---------------------------------------------------------------------------------|----------------|
| \${timestamp(-10,<br>MINUTE)}                      | Returns the timestamp<br>generated 10 minutes before<br>the current time point. | 1508115000000  |
| \$<br>{timestamp(dateformat(yyy<br>yMMdd))}        | Returns the timestamp of 00:00:00 of the current day.                           | 1508083200000  |
| \$<br>{timestamp(dateformat(yyy<br>yMMdd,-1,DAY))} | Returns the timestamp of 00:00:00 of the previous day.                          | 1507996800000  |
| \$<br>{timestamp(dateformat(yyy<br>yMMddHH))}      | Returns the timestamp of the current hour.                                      | 1508115600000  |

# Time and Date Macro Variables of Paths and Table Names

Figure 7-7 shows an example. If:

- Table Name under Source Link Configuration is set to CDM\_/\$ {dateformat(yyyy-MM-dd)}.
- Write Directory under Destination Link Configuration is set to /opt/ttxx/\$ {timestamp()}.

After the macro definition conversion, this job indicates that data in table **SQOOP.CDM\_20171016** in the Oracle database is migrated to the **/opt/ttxx/1508115701746** directory of the HDFS server.

Figure 7-7 Setting Table Name and Write Directory to a time and date macro variable

| Source Job Configuration |                                    | Destination Job Configuration |                           |  |
|--------------------------|------------------------------------|-------------------------------|---------------------------|--|
| * Source Link Name       | oracle_link    Configuration Guide | * Destination Link Name       | mrshdfs_link              |  |
| Use SQL Statement        | Yes No                             | * Write Directory             | /opt/ttxx/\${timestamp()} |  |
| * Schema/Table Space (   | SQOOP                              | * File Format                 | CSV ·                     |  |
| * Table Name             | CDM_/\$(dateformat(yyyy-!          | Show Advanced Attributes      |                           |  |
| Show Advanced Attributes |                                    |                               |                           |  |

Currently, a table name or path name can contain multiple macro variables. For example, /opt/ttxx/\${dateformat(yyyy-MM-dd)}/\${timestamp()} is converted to /opt/ttxx/2017-10-16/1508115701746.

# Time and Date Macro Variables in the Where Clause

**Figure 7-8** uses table **SQOOP.CDM\_20171016** as an example. The table contains column **DS**, which indicates the time.

| SELECT * FROM SQOOP.CDM_20171016 |          |          |            | En |
|----------------------------------|----------|----------|------------|----|
|                                  | TT FOO 🍫 | T BAR 🍫  | T DS 🔓     |    |
| 1                                | 5        | snap     | 2017-05-01 |    |
| 2                                | 5        | snap     | 2017-05-01 |    |
| 3                                | 1        | google   | 2017-05-02 |    |
| 4                                | 4        | oracle   | 2017-05-02 |    |
| 5                                | 6        | amd      | 2017-05-02 |    |
| 6                                | 7        | nvda     | 2017-05-02 |    |
| 7                                | 1        | google   | 2017-05-02 |    |
| 8                                | 4        | oracle   | 2017-05-02 |    |
| 9                                | 6        | amd      | 2017-05-02 |    |
| 10                               | 7        | nvda     | 2017-05-02 |    |
| 11                               | 2        | facebook | 2017-10-15 |    |
| 12                               | 3        | tesla    | 2017-10-15 |    |
| 13                               | 2        | facebook | 2017-10-15 |    |
| 14                               | 3        | tesla    | 2017-10-15 |    |

Figure 7-8 Table data

Suppose that the current date is **2017-10-16** and you want to export data generated the day before the current day (DS = 2017-10-15), then you can set the value of **Where Clause** to **DS='\${dateformat(yyyy-MM-dd,-1,DAY)}'** when creating a job. In this way, you can export all data that complies with the DS = 2017-10-15 condition.

# Implementing Incremental Synchronization by Configuring the Macro Variables of Date and Time and Scheduled Jobs

Two simple application scenarios are as follows:

• The database table contains column **DS** that indicates the time, the value type of the column is **varchar(30)**, and the inserted time format is similar to **2017-xx-xx**.

In a scheduled job, the cycle is one day, and the scheduled job is executed at 00:00:00 every day. Set the value of **Where Clause** to **DS='\$** {dateformat(yyyy-MM-dd,-1,DAY)}', and then data generated in the previous day will be exported at 00:00:00 every day.

• The database table contains column **time** that indicates the time, the type is **Number**, and the inserted time format is timestamp.

In a scheduled job, the cycle is one day, and the scheduled job is executed at 00:00:00 every day. Set the value of **Where Clause** to **time between \$** {**timestamp(-1,DAY)**} and **\$**{**timestamp()**}, and then data generated on the previous day will be exported at 00:00:00 every day.

Configuration principles of other application scenarios are the same.

# 7.3 Migration in Transaction Mode

When a CDM job fails to be executed, CDM rolls back the data to the state before the job starts and automatically deletes data from the destination table.

- Parameter position: When creating a table/file migration job, if the migration source is a relational database, set **Import to Staging Table** in the advanced attributes of **Destination Job Configuration** to determine whether to enable the transaction mode.
- Parameter principle: If you set this parameter to **Yes**, CDM automatically creates a temporary table and imports the data to the temporary table. After the data is imported successfully, CDM migrates the data to the destination table in transaction mode of the database. If the import fails, the destination table is rolled back to the state before the job starts.

#### Figure 7-9 Migration in transaction mode

#### **Destination Job Configuration**

| * Destination Link Name      | oracle_link  |    | •       |
|------------------------------|--------------|----|---------|
| * Schema/Table Space  (?)    |              |    | $\odot$ |
| * Table Name (               |              |    | $\odot$ |
| Clear Data Before Import   ? | Do not clear |    | •       |
| Hide Advanced Attributes     |              |    |         |
| Is middle Relation table     | Yes          | No |         |
| PreSql 🕜                     |              |    |         |
|                              |              |    | ĥ       |
| PostSql 🕐                    |              |    |         |
|                              |              |    | ĥ       |
| Number of loader Thread      | 1            |    |         |

### D NOTE

If you select **Clear part of data** or **Clear all data** for **Clear Data Before Import**, CDM does not roll back the deleted data in transaction mode.

# 7.4 Encryption and Decryption During File Migration

When you migrate files to a file system, CDM can encrypt and decrypt those files. Currently, CDM supports the following encryption modes:

- AES-256-GCM
- KMS Encryption

# AES-256-GCM

Currently, only AES-256-GCM (NoPadding) is supported. This algorithm is used for encryption at the migration destination and decryption at the migration source. The supported source and destination data sources are as follows:

- Data sources supported by the migration source: HDFS (supported in the binary format)
- Data sources supported by the migration destination: HDFS (supported in the binary format)

The following part describes how to use AES-256-GCM to decrypt the encrypted files to be exported from HDFS and encrypt the files to be imported to HDFS.

### • Configure decryption at the migration source.

When you use CDM to create a job for exporting files from HDFS, set the migration source to HDFS and file format to binary, and set the following parameters in the advanced settings of **Source Job Configuration**:

- a. Encryption: Select AES-256-GCM.
- b. **DEK**: The key must be the same as that configured in encryption. Otherwise, the decrypted data is incorrect and the system does not display an error message.
- c. **IV**: The initialization vector must be the same as that configured in encryption. Otherwise, the decrypted data is incorrect and the system does not display an error message.

In this way, after CDM exports encrypted files from HDFS, the files written to the migration destination are decrypted plaintext files.

### • Configure encryption at the migration destination.

When you create a CDM job to import files to HDFS, set the migration destination to HDFS and file format to binary, and set the following parameters in the advanced settings of **Destination Job Configuration**:

- a. Encryption: Select AES-256-GCM.
- DEK: custom encryption key. The key consists of 64 hexadecimal numbers. It is case-insensitive but must contain 64 characters. For example, DD0AE00DFECD78BF051BCFDA25BD4E320DB0A7AC75A1F3FC3D3C56 A457DCDC1B.
- c. **IV**: custom initialization vector. The initialization vector consists of 32 hexadecimal numbers. It is case-insensitive but must contain 32 characters. For example, **5C91687BA886EDCD12ACBC3FF19A3C3F**.

In this way, after CDM imports files to HDFS, the files in the destination HDFS are encrypted using the AES-256-GCM algorithm.

## **KMS Encryption**

### 

The migration source does not support KMS encryption.

CDM supports KMS encryption if tables, files, or a whole database is migrated to OBS. In the **Advanced Attributes** area of the **Destination Job Configuration** page, set the parameters.

A key must be created in KMS of DEW in advance. For details, see the *Data Encryption Workshop User Guide*.

After KMS encryption is enabled, objects to be uploaded will be encrypted and stored on OBS. When you download the encrypted objects, the encrypted data will be decrypted on the server and displayed in plaintext to users.

**NOTE** 

- If KMS encryption is enabled, MD5 verification cannot be used.
- If the KMS ID of another project is used, change **Project ID** to the ID of the project to which KMS belongs. If KMS and CDM are in the same project, retain the default value of **Project ID**.
- After KMS encryption is performed, the encryption status of the objects on OBS cannot be changed.
- A key in use cannot be deleted. Otherwise, the object encrypted with this key cannot be downloaded.

# 7.5 MD5 Verification

CDM extracts data from the migration source and writes the data to the migration destination. **Figure 7-10** shows the migration mode when files are migrated to OBS.

Figure 7-10 Migrating files to OBS

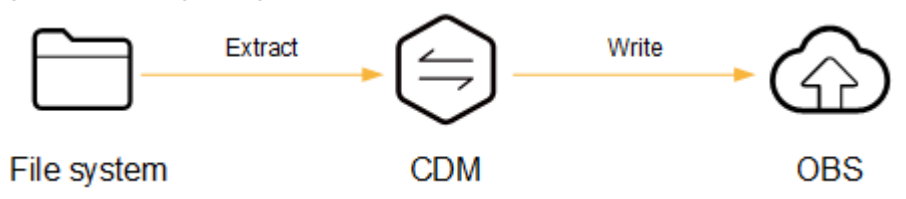

During the process, CDM uses MD5 to verify file consistency.

- Extract
  - The migration source can be OBS, HDFS, FTP, SFTP, or HTTP. It can check whether the files extracted by CDM are consistent with source files.
  - This function is controlled by the MD5 File Extension parameter (available when File Format is set to Binary) in Source Job Configuration. Set this parameter to the file name extension of the MD5 file in the source file system.

- If a source file build.sh and a file for saving MD5 value build.sh.md5 are located in the same directory, and MD5 File Extension is configured, only the file build.sh.md5 is migrated to the destination. Files without the MD5 value or whose MD5 values do not match fail to be migrated, and the MD5 file is not migrated.
  - If **MD5 File Extension** is not configured, all files are migrated.
- Write
  - Currently, this function can be used only when OBS serves as the migration destination. It can check whether the files written to OBS are consistent with those extracted from CDM.
  - This function is controlled by the Validate MD5 Value parameter in Destination Job Configuration. After the files are read and written to OBS, the MD5 value in the HTTP header is used to verify the files on OBS and the verification result is written to an OBS bucket (the bucket can be the one that does not store migration files). If the migration source does not have the MD5 file, the verification will not be performed.

### **NOTE**

- When files are migrated to a file system, only the extracted files are verified.
- When files are migrated to OBS, both the extracted files and files written to OBS are verified.
- If MD5 verification is used, KMS encryption cannot be used.

# 7.6 Configuring Field Converters

### Scenario

- After the job parameters are configured, field mapping needs to be configured. You can click *configured* in the **Operation** column to create a field converter.
- If files are migrated between FTP, SFTP, OBS, and HDFS and the migration source's **File Format** is set to **Binary**, files will be directly transferred, free from field mapping.

You can create a field converter on the **Map Field** page when creating a table/file migration job.

|               |                  | ⊕ ⊕    | Destination Field |
|---------------|------------------|--------|-------------------|
| Туре          | Operation        |        | Column ID         |
| DECIMAL(18,3) | 2 <b>()</b> Q    | · ق    | 1                 |
| VARCHAR(120)  | Converter List   |        | ×                 |
| VARCHAR(100)  |                  | _      |                   |
| VARCHAR(60)   | Create Converter |        |                   |
| Create C      | Converter        |        | ×                 |
| * Select a c  | Anonymization    | ▼ Help |                   |
| * Reserve S   | itart Length     |        |                   |
| * Reserve E   | ind Length       |        |                   |
| * Replace C   | Character        |        |                   |
|               | Save             | Back   |                   |

Figure 7-11 Creating a field converter

CDM can convert fields during migration. Currently, the following field converters are supported:

- Anonymization
- Trim
- Reverse String
- Replace String
- Remove line break
- Expression Conversion

### Constraints

- If **Use SQL Statement** is set to **Yes** in the source job configuration, converters cannot be created.
- When a relational database, Hive, DLI, or MRS Hudi is used as the migration source, sample values cannot be obtained.
- When SQLServer is the destination, fields of the timestamp type cannot be written. You must change their type (for example, to datetime) so that they can be written.
- Column names are displayed when the source of the migration job is OBS, CSV files are to be migrated, and parameter **Extract first row as columns** is set to **Yes**.

- Field converters configuration is not involved when the binary format is used to migrate files to files.
- In the automatic table creation scenario, you need to manually add fields to the destination table in advance and then add fields to the field mapping.
- After a field is added, its sample value is not displayed on the console. This does not affect the field value transmission. CDM directly writes the field value to the destination end.
- If the field mapping is incorrect, you can adjust the field mapping by dragging

fields or clicking 🖉 to map fields in batches.

- An expression processes the data of a field. When you create an expression converter, do not use a time macro. If you need to use a time macro, use either of the following methods (if the source is of the file type, only Method 1 is supported):
  - Method 1: When creating an expression converter, use two single quotation marks (") to enclose the expression.

For example, if expression **\${dateformat(yyyy-MM-dd)}** is not enclosed in quotation marks, the hyphen (-) in the value **2017-10-16** parsed from the expression will be recognized as a minus sign, and further calculation will be performed to generate result **1991**, which is incorrect. If you enclose the expression in quotation marks, that is, **'\${dateformat(yyyy-MM-dd)}'**, you will obtain **'2017-10-16'**, which is correct.

**Figure 7-12** Using two single quotation marks (") to enclose an expression

#### Create Converter

| * Select a converter. | Expression conversion   Help |
|-----------------------|------------------------------|
| * Expression          | '\${dateformat(yyyyMMdd)}'   |
| TestExample           |                              |
|                       | Test Save Back               |

- Method 2: Add a custom source field, enter a macro variable of date and time for **Example Value**, and map the field to a destination field again.

Figure 7-13 Adding a custom source field

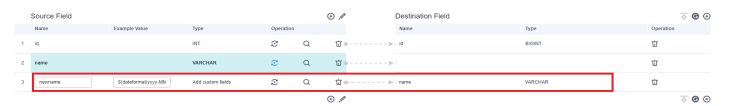

• If the data is imported to GaussDB(DWS), you need to select the distribution columns in the destination fields. You are advised to select the distribution columns according to the following rules:

- a. Use the primary key as the distribution column.
- b. If multiple data segments are combined as primary keys, specify all primary keys as the distribution column.
- c. In the scenario where no primary key is available, if no distribution column is selected, DWS uses the first column as the distribution column by default. As a result, data skew risks exist.

# Anonymization

This converter is used to hide key information about the character string. For example, if you want to convert **12345678910** to **123\*\*\*\*8910**, configure the parameters as follows:

- Set **Reserve Start Length** to **3**.
- Set **Reserve End Length** to **4**.
- Set **Replace Character** to \*.

### Trim

This converter is used to automatically delete the spaces before and after a string. No parameters need to be configured.

### **Reverse String**

This converter is used to automatically reverse a string. For example, reverse **ABC** into **CBA**. No parameters need to be configured.

### Replace String

This converter is used to replace a character string. You need to configure the object to be replaced and the new value.

### Remove line break

This converter is used to delete the newline characters, such as n, r, and rn from the field.

### **Expression Conversion**

This converter uses the JSP expression language (EL) to convert the current field or a row of data. The JSP EL is used to create arithmetic and logical expressions. In an expression, you can use integers, floating point numbers, strings, constants **true** and **false**, and **null**.

During data conversion, if the content to be replaced contains a special character, use a backslash (\) to escape the special character to a common one.

- The expression supports the following environment variables:
  - **value**: indicates the current field value.
  - **row**: indicates the current row, which is an array type.
- The expression supports the following Utils:

- a. If the field is of the string type, convert all character strings into lowercase letters, for example, convert **aBC** to **abc**.
   Expression: StringUtils.lowerCase(value)
- b. Convert all character strings of the current field to uppercase letters.
   Expression: StringUtils.upperCase(value)
- c. Convert the format of the first date field from 2018-01-05 15:15:05 to 20180105.

Expression: DateUtils.format(DateUtils.parseDate(row[0],"yyyy-MM-dd HH:mm:ss"),"yyyyMMdd")

- d. Convert a timestamp to a date string in *yyyy-MM-dd hh:mm:ss* format, for example, convert **1701312046588** to **2023-11-30 10:40:46**.
   Expression: DateUtils.format(NumberUtils.toLong(value),"yyyy-MM-dd HH:mm:ss")
- e. Convert a date string in the yyyy-MM-dd hh:mm:ss format to a timestamp.

Expression: DateUtils.getTime(DateUtils.parseDate(value,"yyyy-MM-dd hh:mm:ss"))

- f. If the field value is a date string in *yyyy-MM-dd* format, extract the year from the field value, for example, extract 2017 from 2017-12-01.
   Expression: StringUtils.substringBefore(value,"-")
- g. If the field value is of the numeric type, convert the value to a new value which is two times greater than the original value:
   Expression: value\*2
- h. Convert the field value true to Y and other field values to N.
   Expression: value=="true"?"Y":"N"
- i. If the field value is of the string type and is left empty, convert it to **Default**. Otherwise, the field value will not be converted.

Expression: empty value? "Default":value

- j. Convert date format **2018/01/05 15:15:05** to **2018-01-05 15:15:05**: Expression: DateUtils.format(DateUtils.parseDate(value,"yyyy/MM/dd HH:mm:ss"),"yyyy-MM-dd HH:mm:ss")
- k. Obtain a 36-bit universally unique identifier (UUID): Expression: CommonUtils.randomUUID()
- l. If the field is of the string type, capitalize the first letter, for example, convert **cat** to **Cat**.

Expression: StringUtils.capitalize(value)

m. If the field is of the string type, convert the first letter to a lowercase letter, for example, convert **Cat** to **cat**.

Expression: StringUtils.uncapitalize(value)

n. If the field is of the string type, use a space to fill in the character string to the specified length and center the character string. If the length of the character string is not shorter than the specified length, do not convert the character string. For example, convert **ab** to meet the specified length 4.

Expression: StringUtils.center(value,4)

- Delete a newline (including \n, \r, and \r\n) at the end of a character string. For example, convert abc\r\n\r\n to abc\r\n.
   Expression: StringUtils.chomp(value)
- p. If the string contains the specified string, true is returned; otherwise, false is returned. For example, abc contains a so that true is returned.

Expression: StringUtils.contains(value,"a")

q. If the string contains any character of the specified string, true is returned; otherwise, false is returned. For example, zzabyycdxx contains either z or a so that true is returned.

Expression: StringUtils.containsAny(value,"za")

r. If the string does not contain any one of the specified characters, true is returned. If any specified character is contained, false is returned. For example, abz contains one character of xyz so that false is returned.

Expression: StringUtils.containsNone(value,"xyz")

s. If the string contains only the specified characters, **true** is returned. If any other character is contained, **false** is returned. For example, **abab** contains only characters among **abc** so that **true** is returned.

Expression: StringUtils.containsOnly(value,"abc")

t. If the character string is empty or null, convert it to the specified character string. Otherwise, do not convert the character string. For example, convert the empty character string to null.

Expression: StringUtils.defaultIfEmpty(value, *null*)

u. If the string ends with the specified suffix (case sensitive), **true** is returned; otherwise, **false** is returned. For example, if the suffix of **abcdef** is not null, **false** is returned.

Expression: StringUtils.endsWith(value, null)

v. If the string is the same as the specified string (case sensitive), **true** is returned; otherwise, **false** is returned. For example, after strings **abc** and **ABC** are compared, **false** is returned.

Expression: StringUtils.equals(value,"ABC')

w. Obtain the first index of the specified character string in a character string. If no index is found, -1 is returned. For example, the first index of ab in aabaabaa is 1.

Expression: StringUtils.indexOf(value,"ab")

Notation the last index of the specified character string in a character string. If no index is found, -1 is returned. For example, the last index of k in aFkyk is 4.

Expression: StringUtils.lastIndexOf(value,"k")

- y. Obtain the first index of the specified character string from the position specified in the character string. If no index is found, -1 is returned. For example, the first index of b obtained after the index 3 of aabaabaa is 5. Expression: StringUtils.indexOf(value,"b", 3)
- Z. Obtain the first index of any specified character in a character string. If no index is found, -1 is returned. For example, the first index of z or a in zzabyycdxx. is 0.

Expression: StringUtils.indexOfAny(value,"za")

aa. If the string contains any Unicode character, true is returned; otherwise, false is returned. For example, ab2c contains only non-Unicode characters so that false is returned.

Expression: StringUtils.isAlpha(value)

ab. If the string contains only Unicode characters and digits, **true** is returned; otherwise, **false** is returned. For example, **ab2c** contains only Unicode characters and digits, so that **true** is returned.

Expression: StringUtils.isAlphanumeric(value)

ac. If the string contains only Unicode characters, digits, and spaces, **true** is returned; otherwise, **false** is returned. For example, **ab2c** contains only Unicode characters and digits, so that **true** is returned.

Expression: StringUtils.isAlphanumericSpace(value)

ad. If the string contains only Unicode characters and spaces, **true** is returned; otherwise, **false** is returned. For example, **ab2c** contains Unicode characters and digits so that **false** is returned.

Expression: StringUtils.isAlphaSpace(value)

- ae. If the string contains only printable ASCII characters, true is returned; otherwise, false is returned. For example, for !ab-c~, true is returned.
   Expression: StringUtils.isAsciiPrintable(value)
- af. If the string is empty or null, **true** is returned; otherwise, **false** is returned.

Expression: StringUtils.isEmpty(value)

ag. If the string contains only Unicode digits, **true** is returned; otherwise, **false** is returned.

Expression: StringUtils.isNumeric(value)

ah. Obtain the leftmost characters of the specified length. For example, obtain the leftmost two characters **ab** from **abc**.

Expression: StringUtils.left(value,2)

ai. Obtain the rightmost characters of the specified length. For example, obtain the rightmost two characters **bc** from **abc**.

Expression: StringUtils.right(value,2)

aj. Concatenate the specified character string to the left of the current character string and specify the length of the concatenated character string. If the length of the current character string is not shorter than the specified length, the character string will not be converted. For example, if **yz** is concatenated to the left of **bat** and the length must be 8 after concatenation, the character string is **yzyzybat** after conversion.

Expression: StringUtils.leftPad(value, 8, "yz")

ak. Concatenate the specified character string to the right of the current character string and specify the length of the concatenated character string. If the length of the current character string is not shorter than the specified length, the character string will not be converted. For example, if **yz** is concatenated to the right of **bat** and the length must be 8 after concatenation, the character string is **batyzyzy** after conversion.

Expression: StringUtils.rightPad(value, 8,"yz")

al. If the field is of the string type, obtain the length of the current character string. If the character string is null, **0** is returned.

Expression: StringUtils.length(value)

am. If the field is of the string type, delete all the specified character strings from it. For example, delete **ue** from **queued** to obtain **qd**.

Expression: StringUtils.remove(value,"ue")

an. If the field is of the string type, remove the substring at the end of the field. If the specified substring is not at the end of the field, no conversion is performed. For example, remove **.com** at the end of **www.domain.com**.

Expression: StringUtils.removeEnd(value,".com")

ao. If the field is of the string type, delete the substring at the beginning of the field. If the specified substring is not at the beginning of the field, no conversion is performed. For example, delete **www.** at the beginning of **www.domain.com**.

Expression: StringUtils.removeStart(value,"www.")

ap. If the field is of the string type, replace all the specified character strings in the field. For example, replace **a** in **aba** with **z** to obtain **zbz**.

Expression: StringUtils.replace(value,"a","Z")

If the content to be replaced contains a special character, the special character must be escaped to a common character. For example, if you want to delete **\t** from a string, use the following expression: StringUtils.replace(value,"\\t",""), which means escaping the backslash (\) again.

aq. If the field is of the string type, replace multiple characters in the character string at a time. For example, replace h in hello with j and o with y to obtain jelly.

Expression: StringUtils.replaceChars(value,"ho","jy")

ar. If the string starts with the specified prefix (case sensitive), **true** is returned; otherwise, **false** is returned. For example, **abcdef** starts with **abc**, so that **true** is returned.

Expression: StringUtils.startsWith(value,"abc")

as. If the field is of the string type, delete all the specified characters at the beginning and end of the field. the field. For example, delete all **x**, **y**, **z**, and **b** from **abcyx** to obtain **abc**.

Expression: StringUtils.strip(value,"*xyz*b")

at. If the field is of the string type, delete all the specified characters at the end of the field, for example, delete the "abc" string at the end of the field.

Expression: StringUtils.stripEnd(value, "abc")

au. If the field is of the string type, delete all the specified characters at the beginning of the field, for example, delete all spaces at the beginning of the field.

Expression: StringUtils.stripStart(value, null)

av. If the field is of the string type, obtain the substring after the specified position (the index starts from 0, including the character at the specified position) of the character string. If the specified position is a negative number, calculate the position in the descending order. The first digit at

the end is -1. For example, obtain the character whose index is 2 from **abcde** (that is, **c**) and the string after it, that is, **cde**.

Expression: StringUtils.substring(value,2)

aw. If the field is of the string type, obtain the substring in a specified range (the index starts from 0, including the character at the start and excluding the character at the end). If the range is a negative number, calculate the position in the descending order. The first digit at the end is -1. For example, obtain the string between the second character (c) and fourth character (e) of **abcde**, that is, **cd**.

Expression: StringUtils.substring(value, 2, 4)

ax. If the field is of the string type, obtain the substring after the first specified character. For example, obtain the substring after the first **b** in **abcba**, that is, **cba**.

Expression: StringUtils.substringAfter(value,"b")

ay. If the field is of the string type, obtain the substring after the last specified character. For example, obtain the substring after the last **b** in **abcba**, that is, **a**.

Expression: StringUtils.substringAfterLast(value,"b")

az. If the field is of the string type, obtain the substring before the first specified character. For example, obtain the substring before the first **b** in **abcba**, that is, **a**.

Expression: StringUtils.substringBefore(value,"b")

ba. If the field is of the string type, obtain the substring before the last specified character. For example, obtain the substring before the last b in abcba, that is, abc.

Expression: StringUtils.substringBeforeLast(value,"b")

bb. If the field is of the string type, obtain the substring nested within the specified string. If no substring is found, **null** is returned. For example, obtain the substring between **tag** in **tagabctag**, that is, **abc**.

Expression: StringUtils.substringBetween(value," tag")

bc. If the field is of the string type, delete the control characters (char≤32) at both ends of the character string, for example, delete the spaces at both ends of the character string.

Expression: StringUtils.trim(value)

bd. Convert the character string to a value of the byte type. If the conversion fails, **0** is returned.

Expression: NumberUtils.toByte(value)

be. Convert the character string to a value of the byte type. If the conversion fails, the specified value, for example, **1**, is returned.

Expression: NumberUtils.toByte(value, 1)

bf. Convert the character string to a value of the double type. If the conversion fails, **0.0d** is returned.

Expression: NumberUtils.toDouble(value)

bg. Convert the character string to a value of the double type. If the conversion fails, the specified value, for example, **1.1d**, is returned. Expression: NumberUtils.toDouble(value, *1.1d*)

bh. Convert the character string to a value of the float type. If the conversion fails, **0.0f** is returned.

Expression: NumberUtils.toFloat(value)

bi. Convert the character string to a value of the float type. If the conversion fails, the specified value, for example, **1.1f**, is returned.

Expression: NumberUtils.toFloat(value, 1.1f)

bj. Convert the character string to a value of the int type. If the conversion fails, **0** is returned.

Expression: NumberUtils.toInt(value)

bk. Convert the character string to a value of the int type. If the conversion fails, the specified value, for example, **1**, is returned.

Expression: NumberUtils.toInt(value, 1)

bl. Convert the character string to a value of the long type. If the conversion fails, **0** is returned.

Expression: NumberUtils.toLong(value)

bm. Convert the character string to a value of the long type. If the conversion fails, the specified value, for example, **1L**, is returned.

Expression: NumberUtils.toLong(value, 1L)

bn. Convert the character string to a value of the short type. If the conversion fails, **0** is returned.

Expression: NumberUtils.toShort(value)

bo. Convert the character string to a value of the short type. If the conversion fails, the specified value, for example, **1**, is returned.

Expression: NumberUtils.toShort(value, 1)

bp. Convert the IP string to a value of the long type, for example, convert **10.78.124.0** to **172915712**.

Expression: CommonUtils.ipToLong(value)

bq. Read an IP address and physical address mapping file from the network, and download the mapping file to the map collection. *url* indicates the address for storing the IP mapping file, for example, http:// 10.114.205.45:21203/sqoop/IpList.csv.

Expression: HttpsUtils.downloadMap("url")

br. Cache the IP address and physical address mappings and specify a key for retrieval, for example, **ipList**.

Expression:

CommonUtils.setCache("*ipList*",HttpsUtils.downloadMap("*url*"))

bs. Obtain the cached IP address and physical address mappings.

Expression: CommonUtils.getCache("ipList")

- bt. Check whether the IP address and physical address mappings are cached. Expression: CommonUtils.cacheExists("*ipList*")
- bu. Based on the specified offset type (month/day/hour/minute/second) and offset (positive number indicates increase and negative number indicates decrease), convert the time in the specified format to a new time, for example, add 8 hours to **2019-05-21 12:00:00**.

Expression: DateUtils.getCurrentTimeByZone("*yyyy-MM-dd HH:mm:ss*",value, "*hour*", *8*)

bv. If the value is empty or null, "aaa" is returned. Otherwise, **value** is returned.

Expression: StringUtils.defaultIfEmpty(value, "aaa")

# 7.7 Adding Fields

# Scenario

- After job parameters are configured, field mapping needs to be configured. You can customize new fields by clicking ④ on the **Map Field** page.
- If files are migrated between FTP, SFTP, OBS, and HDFS and the migration source's **File Format** is set to **Binary**, files will be directly transferred, free from field mapping.
- In other scenarios, CDM automatically maps fields of the source table and the destination table. You need to check whether the mapping and time format are correct. For example, check whether the source field type can be converted into the destination field type.

You can click O on the **Map Field** page and select **Add** to customize a new field. This field is usually used to mark the database source to ensure the integrity of the data imported to the migration destination.

### Figure 7-14 Field mapping

| Source Field |               |                   |           |   | ه. 🕑 | /  | Destination Field |         |           | ₫ 🕑 ⊙ |
|--------------|---------------|-------------------|-----------|---|------|----|-------------------|---------|-----------|-------|
| Name         | Example Value | Туре              | Operation |   |      |    | Name              | Туре    | Operation |       |
| user_id      |               | INT               | S         | Q | Ū    | 0> | e c1              | VARCHAR | Ū         |       |
| user_name    |               | VARCHAR           | S         | Q | Ū    | o> | c2                | VARCHAR | Ū         |       |
| create_by1   | Jacky         | Add custom fields | S         | Q | Ū    |    | c3                | VARCHAR | Ū         |       |
|              |               |                   |           |   | •    | 1  |                   |         |           | ₫ 🕑 🕑 |

Currently, the following field types are supported:

### • Constant Parameter

Constant parameters are fixed parameters and do not need to be reconfigured. For example, **lable** = **friends** is used to identify a constant value.

• Variables

You can use variables such as time macros, table name macros, and version macros to mark database source information. The variable syntax is \$ {variable}, where **variable** indicates a variable. For example, **input\_time = \$** {**timestamp()**} indicates the timestamp of the current time.

Expression

You can use the expression language to dynamically generate parameter values based on the running environment. The expression syntax is #{expr}, where **expr** indicates an expression. For example, **time** = **#{DateUtil.now()}** is used to identify the current date string.

# Constraints

- When a relational database, Hive, DLI, or MRS Hudi is used as the migration source, sample values cannot be obtained.
- When SQLServer is the destination, fields of the timestamp type cannot be written. You must change their type (for example, to datetime) so that they can be written.
- Column names are displayed when the source of the migration job is OBS, CSV files are to be migrated, and parameter **Extract first row as columns** is set to **Yes**.
- Field mapping is not involved when the binary format is used to migrate files to files.
- In the automatic table creation scenario, you need to manually add fields to the destination table in advance and then add fields to the field mapping.
- After a field is added, its sample value is not displayed on the console. This does not affect the field value transmission. CDM directly writes the field value to the destination end.
- If the field mapping is incorrect, you can adjust the field mapping by dragging

fields or clicking 🖉 to map fields in batches.

- If the data is imported to DWS, you need to select the distribution columns in the destination fields. You are advised to select the distribution columns according to the following principles:
  - a. Use the primary key as the distribution column.
  - b. If multiple data segments are combined as primary keys, specify all primary keys as the distribution column.
  - c. In the scenario where no primary key is available, if no distribution column is selected, DWS uses the first column as the distribution column by default. As a result, data skew risks exist.
- If a source field type is not supported, convert the field type to a type supported by CDM by referring to **Converting Unsupported Data Types**.

# 7.8 Migrating Files with Specified Names

You can migrate files (a maximum of 50) with specified names from FTP, OBS, or SFTP at a time. The exported files can only be written to the same directory on the migration destination.

When creating a table/file migration job, if the migration source is FTP, OBS, or SFTP, **Source Directory/File** can contain a maximum of 50 file names, which are separated by vertical bars (). You can also customize a file separator.

### **NOTE**

1. CDM supports incremental file migration (by skipping repeated files), but does not support resumable transfer.

For example, if three files are to be migrated and the second file fails to be migrated due to the network fault. When the migration task is started again, the first file is skipped. The second file, however, cannot be migrated from the point where the fault occurs, but can only be migrated again.

2. During file migration, a single task supports millions of files. If there are too many files in the directory to be migrated, you are advised to split the files into different directories and create multiple tasks.

# 7.9 Regular Expressions for Separating Semi-structured Text

During table/file migration, CDM uses delimiters to separate fields in CSV files. However, delimiters cannot be used in complex semi-structured data because the field values also contain delimiters. In this case, the regular expression can be used to separate the fields.

The regular expression is configured in **Source Job Configuration**. The migration source must be an object storage or file system, and **File Format** must be **CSV**.

Figure 7-15 Setting regular expression parameters

#### Source Job Configuration

| * Source Link Name        | mrs_hdfs | <b>r</b> |
|---------------------------|----------|----------|
| * Source Directory/File ? |          | $\odot$  |
| ★ File Format ⑦           | CSV      | r        |
| Show Advanced Attributes  |          |          |

During the migration of CSV files, CDM can use regular expressions to separate fields and write parsed results to the migration destination. For details about the syntax of the regular expression, refer to the related documents. This section describes the regular expressions of the following log files:

- Log4J Log
- Log4J Audit Log
- Tomcat Log
- Django Log
- Apache Server Log

# Log4J Log

- Log sample: 2018-01-11 08:50:59,001 INFO [org.apache.sqoop.core.SqoopConfiguration.configureClassLoader(SqoopConfiguration.java:251)] Adding jars to current classloader from property: org.apache.sqoop.classpath.extra
- Regular expression: ^(\d.\*\d) (\w\*) \[(.\*)\] (\w.\*).\*
- Parsing result:

### Table 7-2 Log4J log parsing result

| Colu<br>mn<br>Num<br>ber | Example Value                                                                                   |
|--------------------------|-------------------------------------------------------------------------------------------------|
| 1                        | 2018-01-11 08:50:59,001                                                                         |
| 2                        | INFO                                                                                            |
| 3                        | org.apache.sqoop.core.SqoopConfiguration.configureClassLoad-<br>er(SqoopConfiguration.java:251) |
| 4                        | Adding jars to current classloader from property:<br>org.apache.sqoop.classpath.extra           |

# Log4J Audit Log

| • | Log sample:                   |                      |              |                |         |  |
|---|-------------------------------|----------------------|--------------|----------------|---------|--|
|   | 2018-01-11 08:51:06,156 INFO  | )                    |              |                |         |  |
|   | [org.apache.sqoop.audit.FileA | uditLogger.logAuditI | Event(FileAu | ditLogger.java | :61)]   |  |
|   | user=sqoop.anonymous.user     | ip=189.xxx.xxx.75    | op=show      | obj=version    | objId=x |  |
|   |                               |                      | -            | -              | -       |  |

- Regular expression: ^(\d.\*\d) (\w\*) \[(.\*)\] user=(\w.\*) ip=(\w.\*) op=(\w.\*) obj=(\w.\*) objId=(.\*).\*
- Parsing result:

Table 7-3 Log4J audit log parsing result

| Colu<br>mn<br>Num<br>ber | Example Value                                                                     |
|--------------------------|-----------------------------------------------------------------------------------|
| 1                        | 2018-01-11 08:51:06,156                                                           |
| 2                        | INFO                                                                              |
| 3                        | org.apache.sqoop.audit.FileAuditLogger.logAuditEvent(FileAuditLogg<br>er.java:61) |
| 4                        | sqoop.anonymous.user                                                              |
| 5                        | 189.xxx.xxx.75                                                                    |

| Colu<br>mn<br>Num<br>ber | Example Value |
|--------------------------|---------------|
| 6                        | show          |
| 7                        | version       |
| 8                        | x             |

# **Tomcat Log**

- Log sample: 11-Jan-2018 09:00:06.907 INFO [main] org.apache.catalina.startup.VersionLoggerListener.log OS Name: Linux
- Regular expression: ^(\d.\*\d) (\w\*) \[(.\*)\] ([\w\.]\*) (\w.\*).\*
- Parsing result:

### Table 7-4 Tomcat log parsing result

| Colu<br>mn<br>Num<br>ber | Example Value                                         |
|--------------------------|-------------------------------------------------------|
| 1                        | 11-Jan-2018 09:00:06.907                              |
| 2                        | INFO                                                  |
| 3                        | main                                                  |
| 4                        | org.apache.catalina.startup.VersionLoggerListener.log |
| 5                        | OS Name:Linux                                         |

# Django Log

- Log sample: [08/Jan/2018 20:59:07 ] settings INFO Welcome to Hue 3.9.0
- Regular expression:
   \[(.\*)\] (\w\*) (\w\*) (.\*).\*
- Parsing result:

| Table 7-5 Django | log parsing result |
|------------------|--------------------|
|------------------|--------------------|

| Colu<br>mn<br>Num<br>ber | Example Value        |
|--------------------------|----------------------|
| 1                        | 08/Jan/2018 20:59:07 |
| 2                        | settings             |
| 3                        | INFO                 |
| 4                        | Welcome to Hue 3.9.0 |

# Apache Server Log

- Log sample: [Mon Jan 08 20:43:51.854334 2018] [mpm\_event:notice] [pid 36465:tid 140557517657856] AH00489: Apache/2.4.12 (Unix) OpenSSL/1.0.1t configured -- resuming normal operations
- Regular expression:
   ^\[(.\*)\] \[(.\*)\] \[(.\*)\] (.\*).\*
- Parsing result:

Table 7-6 Apache server log parsing result

| Colu<br>mn<br>Num<br>ber | Example Value                                                                      |
|--------------------------|------------------------------------------------------------------------------------|
| 1                        | Mon Jan 08 20:43:51.854334 2018                                                    |
| 2                        | mpm_event:notice                                                                   |
| 3                        | pid 36465:tid 140557517657856                                                      |
| 4                        | AH00489: Apache/2.4.12 (Unix) OpenSSL/1.0.1t configured resuming normal operations |

# 7.10 Recording the Time When Data Is Written to the Database

When you create a job on the CDM console to migrate tables or files of a relational database, you can add a field to record the time when they were written to the database.

# Prerequisites

• A link has been created, and the source end of the connector is a relational database.

• The destination data table contains a date and time field or timestamp field. In the automatic table creation scenario, you need to manually create the date and time field or timestamp field in the destination table in advance.

# Creating a Table/File Migration Job

**Step 1** Create a table/file migration job, and select the created source connector and destination connector.

#### Figure 7-16 Configuring the job

| Job Configuration         |               |   |                               |               |         |
|---------------------------|---------------|---|-------------------------------|---------------|---------|
| * Job Name                | mz_mysql_dli  |   |                               |               |         |
|                           |               |   |                               |               |         |
| Source Job Configuration  |               |   | Destination Job Configuration |               |         |
| * Source Link Name        | mz_myspl 👻    | + | * Destination Link Name       | mz_dli 👻      | +       |
| Use SQL Statement         | Yes No        |   | * Resource Queue ⑦            | dayu_demo     | Ξ       |
| * Schema or Table Space 🕥 | mztest        | Θ | * Database Name ②             | mz_dli        | Θ       |
| * Table Name ⑦            | t_trade_order | Θ | * Table Name ⑦                | t_trade_order | $\odot$ |
| Show Advanced Attributes  |               |   | Clear Data Before Import ⑦    | Yes No        |         |

**Step 2** Click **Next** to go to the **Map Field** page and click O.

#### Figure 7-17 Configuring field mapping

| Column ID | Example Value | Opener | ations. |     |   | Name    | Typine  | Operation |
|-----------|---------------|--------|---------|-----|---|---------|---------|-----------|
| 2         | 6.2           | ~      | 9       | the |   | 1.2     | string  | <b>T</b>  |
|           | E9 \          | ~      | a       | TT. |   | L9      | atring  | 127       |
| 4         | Domain        |        | 9       | T   | a | Domain  | string  | 127       |
| s (       | Ryspine       | 607    | 9       | 157 |   | Туре    | attring | 127       |
| 6         | 2020VR        | -27    | 9       | 127 |   | VR2020  | string  | 127       |
| 7         | 2021 VIN      | ~      | a       | 157 |   | V#2021  | string  | 127       |
|           | 2022748       | 20     | a       | 127 | o | Y#2022  | string  | 127       |
|           | 2023YR        | -27    | a       | -   |   | VR2023  | atring  | T.T       |
| 10        | 202475        |        | 9       | 157 |   | VPI2024 | string  | 127       |
| 1.0 0     | 2025VR        | 827    | a       | 127 |   | YR2025  | geniste | 127       |
| 12        | 202675        | -      | 0       | 157 |   | VR2026  | string  | 127       |

Step 3 Click the Custom Fields tab, set the field name and value, and click OK.Name: Enter InputTime.

Value: Enter \${timestamp()}. For more time macro variables, see Table 7-7.

Figure 7-18 Add Field

|         | •               | Destination Field |   |
|---------|-----------------|-------------------|---|
| Add Fie | eld             |                   | × |
| Add     | removed fields  | Add custom fields |   |
| Name    | InputTime       |                   |   |
| Value   | \${timestamp()} |                   |   |
|         |                 | OK Cancel         |   |

| Macro Variable                                     | Description                                                                                                    | Display Effect                         |
|----------------------------------------------------|----------------------------------------------------------------------------------------------------|----------------------------------------|
| \${dateformat(yyyy-MM-<br>dd)}                     | Returns the current date in <b>yyyy-MM-dd</b> format.                                                                                           | 2017-10-16                             |
| \${dateformat(yyyy/MM/<br>dd)}                     | Returns the current date in <b>yyyy/MM/dd</b> format.                                                                                           | 2017/10/16                             |
| \${dateformat(yyyy_MM_dd<br>HH:mm:ss)}             | Returns the current time in<br>yyyy_MM_dd HH:mm:ss<br>format.                                                                                   | 2017_10_16<br>09:00:00                 |
| \${dateformat(yyyy-MM-dd<br>HH:mm:ss, -1, DAY)}    | Returns the current time in <b>yyyy-MM-dd HH:mm:ss</b> format. The date is one day before the current day.                                      | 2017-10-15<br>09:00:00                 |
| \${dateformat(yyyy-MM-dd,<br>-1, DAY)} 00:00:00    | Returns 00:00:00 of the day<br>before the current day in<br><i>yyyy-MM-dd HH:mm:ss</i><br>format.                                               | 2017-10-15<br>00:00:00                 |
| \${dateformat(yyyy-MM-dd,<br>-1, DAY)} 12:00:00    | Returns 12:00:00 of the day<br>before the current day in<br><i>yyyy-MM-dd HH:mm:ss</i><br>format.                                               | 2017-10-15<br>12:00:00                 |
| \${dateformat(yyyy-MM-dd,<br>-N, DAY)} 00:00:00    | Returns 00:00:00 of the day<br>N days before the current<br>day in <i>yyyy-MM-dd</i><br><i>HH:mm:ss</i> format.                                 | When N is 3:<br>2017-10-13<br>00:00:00 |
| \${dateformat(yyyy-MM-dd,<br>-N, DAY)} 12:00:00    | Returns 12:00:00 of the day<br>N days before the current<br>day in <i>yyyy-MM-dd</i><br><i>HH:mm:ss</i> format.                                 | When N is 3:<br>2017-10-13<br>12:00:00 |
| \${timestamp()}                                    | Returns the timestamp of<br>the current time, that is, the<br>number of milliseconds that<br>have elapsed since 00:00:00<br>on January 1, 1970. | 1508115600000                          |
| \${timestamp(-10,<br>MINUTE)}                      | Returns the timestamp<br>generated 10 minutes before<br>the current time point.                                                                 | 1508115000000                          |
| \$<br>{timestamp(dateformat(yyy<br>yMMdd))}        | Returns the timestamp of 00:00:00 of the current day.                                                                                           | 1508083200000                          |
| \$<br>{timestamp(dateformat(yyy<br>yMMdd,-1,DAY))} | Returns the timestamp of 00:00:00 of the previous day.                                                                                          | 1507996800000                          |

Table 7-7 Macro variable definition of time and date

| Macro Variable                                | Description                                | Display Effect |
|-----------------------------------------------|--------------------------------------------|----------------|
| \$<br>{timestamp(dateformat(yyy<br>yMMddHH))} | Returns the timestamp of the current hour. | 1508115600000  |

### D NOTE

- After a field is added, its sample value is not displayed on the console. This does not affect the field value transmission. CDM directly writes the field value to the destination end.
- The **Custom Fields** tab is available only when the source connector is JDBC, HBase, MongoDB, Elasticsearch, or Kafka, or the destination connector is HBase.
- After adding the fields, ensure that the customized import time field matches the field type of the destination table.
- **Step 4** Click **Next** and set task parameters. Generally, retain the default values of all parameters.
- **Step 5** Click **Save and Run**. On the **Table/File Migration** page, you can view the job execution progress and result.
- **Step 6** After the job is successfully executed, in the **Operation** column of the job, click **Historical Record** to view the job's historical execution records and read/write statistics.

On the Historical Record page, click Log to view the job logs.

**Step 7** Go to the destination data source to check the time when the data is imported to the database.

----End

# 7.11 File Formats

When creating a CDM job, you need to specify **File Format** in the job parameters of the migration source and destination in some scenarios. This section describes the application scenarios, subparameters, common parameters, and usage examples of the supported file formats.

- CSV
- JSON
- Binary
- Common parameters
- Solutions to File Format Problems

CSV

To read or write a CSV file, set **File Format** to **CSV**. The CSV format can be used in the following scenarios:

- Import files to a database or NoSQL.
- Export data from a database or NoSQL to files.

After selecting the CSV format, you can also configure the following optional subparameters:

- **1. Line Separator**
- 2. Field Delimiter
- 3. Encoding Type
- 4. Use Quote Character
- 5. Use RE to Separate Fields
- 6. Use First Row as Header
- 7. File Size
- 1. Line Separator

Character used to separate lines in a CSV file. The value can be a single character, multiple characters, or special characters. Special characters can be entered using the URL encoded characters. The following table lists the URL encoded characters of commonly used special characters.

| Special Character            | URL Encoded Character |
|------------------------------|-----------------------|
| Space                        | %20                   |
| Tab                          | %09                   |
| %                            | %25                   |
| Enter                        | %0d                   |
| Newline character            | %0a                   |
| Start of heading\u0001 (SOH) | %01                   |

Table 7-8 URL encoded characters of special characters

### 2. Field Delimiter

Character used to separate columns in a CSV file. The value can be a single character, multiple characters, or special characters. For details, see **Table 7-8**.

### 3. Encoding Type

Encoding type of a CSV file. The default value is **UTF-8**. Some Chinese characters are encoded by GBK.

If this parameter is specified at the migration source, the specified encoding type is used to parse the file. If this parameter is specified at the migration destination, the specified encoding type is used to write data to the file.

### 4. Use Quote Character

 Exporting data from a database or NoSQL to CSV files (configuring Use Quote Character at the migration destination): If a field delimiter appears in the character string of a column of data at the migration source, set **Use Quote Character** to **Yes** at the migration destination to quote the character string as a whole and write it into the CSV file. Currently, CDM uses double quotation marks ("") as the quote character only. **Figure 7-19** shows that the value of the **name** field in the database contains a comma (,).

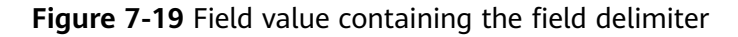

|    |                                               | ity   |             |          |  |  |  |
|----|-----------------------------------------------|-------|-------------|----------|--|--|--|
|    | select * from sqoop.city   Enter a SQL expres |       |             |          |  |  |  |
|    |                                               | Tid 🍫 | I name 🍫    | I code 🍫 |  |  |  |
|    | 1                                             | 3     | hello,world | abc      |  |  |  |
| 11 |                                               |       |             |          |  |  |  |

If you do not use the quote character, the exported CSV file is displayed as follows:

#### 3,hello,world,abc

If you use the quote character, the exported CSV file is displayed as follows:

3,"hello,world",abc

If the data in the database contains double quotation marks ("") and you set **Use Quote Character** to **Yes**, the quote character in the exported CSV file is displayed as three double quotation marks ("""). For example, if the value of a field is **a"hello,world"c**, the exported data is as follows:

 Exporting CSV files to a database or NoSQL (configuring Use Quote Character at the migration source): If you want to import the CSV files with quoted values to a database correctly, set Use Quote Character to Yes at the migration source to write the quoted values as a whole.

### 5. Use RE to Separate Fields

This function is used to parse complex semi-structured text, such as log files. For details, see **Using Regular Expressions to Separate Semi-structured Text**.

### 6. Use First Row as Header

This parameter is used when CSV files are exported to other locations. If this parameter is specified at the migration source, CDM uses the first row as the header when extracting data. When the CSV files are transferred, the headers are skipped. The number of rows extracted from the migration source is more than the number of rows written to the migration destination. The log files will output the information that the header is skipped during the migration.

#### 7. File Size

This parameter is used when data is exported from the database to a CSV file. If a table contains a large amount of data, a large CSV file is generated after migration, which is inconvenient to download or view. In this case, you can specify this parameter at the migration destination so that multiple CSV files with the specified size can be generated. The value of this parameter is an integer. The unit is MB.

# JSON

The following describes information about the JSON format:

- JSON Types Supported by CDM
- JSON Reference Node
- Copying Data from a JSON File
- 1. JSON types supported by CDM: JSON object and JSON array
  - JSON object: A JSON file contains a single object or multiple objects separated/merged by rows.
    - i. The following is a single JSON object:

```
"took" : 190,
"timed_out" : false,
"total" : 1000001,
"max_score" : 1.0
}
```

- ii. The following are JSON objects separated by rows: {"took" : 188, "timed\_out" : false, "total" : 1000003, "max\_score" : 1.0 } {"took" : 189, "timed\_out" : false, "total" : 1000004, "max\_score" : 1.0 }
- iii. The following are merged JSON objects:

```
"took": 190,
"timed_out": false,
"total": 1000001,
"max_score": 1.0
}
{
"took": 191,
"timed_out": false,
"total": 1000002,
"max_score": 1.0
}
```

JSON array: A JSON file is a JSON array consisting of multiple JSON objects.

```
[{
    "took" : 190,
    "timed_out" : false,
    "total" : 1000001,
    "max_score" : 1.0
    },
    {
        "took" : 191,
        "timed_out" : false,
        "total" : 1000001,
        "max_score" : 1.0
    }]
```

### 2. JSON Reference Node

Root node that records data. The data corresponding to the node is a JSON array. CDM extracts data from the array in the same mode. Use periods (.) to separate multi-layer nested JSON nodes.

### 3. Copying Data from a JSON File

a. Example 1

Extract data from multiple objects that are separated or merged. A JSON file contains multiple JSON objects. The following gives an example:

```
{
"took": 190,
"timed_out": false,
```

```
"total": 1000001,

"max_score": 1.0
}
{
    "took": 191,
    "timed_out": false,
    "total": 1000002,
    "max_score": 1.0
}
{
    "took": 192,
    "timed_out": false,
    "total": 1000003,
    "max_score": 1.0
}
```

To extract data from the JSON object and write data to the database in the following formats, set **File Format** to **JSON** and **JSON Type** to **JSON object**, and then map fields.

| Table 7-9 | Example |
|-----------|---------|
|-----------|---------|

| took | timedOut | total   | maxScore |
|------|----------|---------|----------|
| 190  | false    | 1000001 | 1.0      |
| 191  | false    | 1000002 | 1.0      |
| 192  | false    | 1000003 | 1.0      |

b. Example 2

{

Extract data from the reference node. A JSON file contains a single JSON object, but the valid data is on a data node. The following gives an example:

```
"took": 190,
"timed_out": false,
  "hits": {
     "total": 1000001,
     "max_score": 1.0,
     "hits":
      [{
"_id": "650612",
        "_source": {
           "name": "tom",
            "books": ["book1","book2","book3"]
        }
      },
      {
         "_id": "650616",
         _.co "_source": {
"name": "tom",
            "books": ["book1","book2","book3"]
         }
     },
     {
         "_id": "650618",
         _____source": {
            "name": "tom",
            "books": ["book1","book2","book3"]
         }
     }]
  }
}
```

To write data to the database in the following formats, set **File Format** to **JSON**, **JSON Type** to **JSON object**, and **JSON Reference Node** to **hits.hits**, and then map fields.

| Table | 7-10 | Examp | le |
|-------|------|-------|----|
|       |      |       |    |

| ID     | SourceName | SourceBooks               |
|--------|------------|---------------------------|
| 650612 | tom        | ["book1","book2","book3"] |
| 650616 | tom        | ["book1","book2","book3"] |
| 650618 | tom        | ["book1","book2","book3"] |

c. Example 3

Extract data from the JSON array. A JSON file is a JSON array consisting of multiple JSON objects. The following gives an example:

```
[{
    "took" : 190,
    "timed_out" : false,
    "total" : 1000001,
    "max_score" : 1.0
    },
    {
        "took" : 191,
        "timed_out" : false,
        "total" : 1000002,
        "max_score" : 1.0
    }]
```

To write data to the database in the following formats, set **File Format** to **JSON** and **JSON Type** to **JSON array**, and then map fields.

Table 7-11 Example

| took | timedOut | total   | maxScore |
|------|----------|---------|----------|
| 190  | false    | 1000001 | 1.0      |
| 191  | false    | 1000002 | 1.0      |

d. Example 4

Configure a converter when parsing the JSON file. On the premise of **example 2**, to add the **hits.max\_score** field to all records, that is, to write the data to the database in the following formats, perform the following operations:

#### Table 7-12 Example

| ID     | SourceNam<br>e | SourceBooks               | MaxScore |
|--------|----------------|---------------------------|----------|
| 650612 | tom            | ["book1","book2","book3"] | 1.0      |
| 650616 | tom            | ["book1","book2","book3"] | 1.0      |

| ID     | SourceNam<br>e | SourceBooks               | MaxScore |
|--------|----------------|---------------------------|----------|
| 650618 | tom            | ["book1","book2","book3"] | 1.0      |

# Set File Format to JSON, JSON Type to JSON object, and JSON Reference Node to hits.hits, and then create a converter.

i. Click  $\odot$  to add a field.

### Figure 7-20 Adding a field

|               |                              | Add Fields |                   |
|---------------|------------------------------|------------|-------------------|
| Source Field  |                              | ☆ ⊙        | Destination Field |
| Column ID     | Example Value                | Operation  | Name              |
| _id           | 650612                       | ି େ ପ ●    | - >= 1            |
| _source.books | ["chinese","english","math"] | ② 〔 道 •    | - 🍋 2             |
| _source.name  | tom                          | ଛ ର ପ ●    | - 🍉 3             |
| × Cancel      | < Previous > N               | ext        |                   |

ii. Click  $\stackrel{\textcircled{}_{\sim}}{=}$  to create a converter for the new field.

### Figure 7-21 Creating a field converter

| Source Field  |                              | ☆ ⊙       | Destination Field |
|---------------|------------------------------|-----------|-------------------|
| Column ID     | Example Value                | Operation | Name              |
| _id           | 650612                       | 2 Q 🖬     | o Þo 1            |
| _source.books | ["chinese","english","math"] | ខ្ ្ ច់   | • >• 2            |
| _source.name  | tom                          | 2 Q 🖬     | • >• 3            |
|               |                              | 2 Q 🗓     | • >> 4            |
| × Cancel      | Previous                     | ext       |                   |

iii. Set **Converter** to **Expression conversion**, enter "**1.0**" in the **Expression** text box, and click **Save**.
#### Figure 7-22 Configuring a field converter

| <ul> <li>★ Converter Expression conversion</li></ul> | Create Co    | onverter                |      |
|------------------------------------------------------|--------------|-------------------------|------|
| * Expression "1.0"                                   | * Converter  | Expression conversion 👻 | Help |
|                                                      | * Expression | "1.0"                   | ]    |

#### Binary

If you want to copy files between file systems, you can select the binary format. Files can be transferred in binary format at a high speed and stable performance. In addition, field mapping is not required in the second step of the job.

#### • Directory structure for file transfer

CDM can transfer a single file or all files in a directory at a time. After the files are transferred to the migration destination, the directory structure remains unchanged.

#### • Migrating incremental files

When you use CDM to transfer files in binary format, configure **Duplicate File Processing Method** at the migration destination for incremental file migration. For details, see **Incremental File Migration**.

During incremental file migration, set **Duplicate File Processing Method** to **Skip**. If new files exist at the migration source or a failure occurs during the migration, run the job again, so that the migrated files will not be migrated repeatedly.

#### • Write to Temporary File

When migrating files in binary format, you can specify whether to write the files to a temporary file at the migration destination. If this parameter is specified, the file is written to a temporary file during file replication. After the file is successfully migrated, run the **rename** or **move** command to restore the file at the migration destination.

#### • Generate MD5 Hash Value

An MD5 hash value is generated for each transferred file, and the value is recorded in a new **.md5** file. You can specify the directory where the MD5 value is generated.

#### **Common parameters**

#### • Start Job by Marker File

In automation scenarios, a scheduled task is configured on CDM to periodically read files from the migration source. However, files are being

generated at the migration source. As a result, CDM reads data repeatedly or fails to read data from the migration source. You can specify the marker file for starting a job as **ok.txt** in the job parameters of the migration source. After the file is successfully generated at the migration source, the **ok.txt** file is generated in the file directory. In this way, CDM can read the complete file.

In addition, you can set the suspension period. Within the suspension period, CDM periodically queries whether the marker file exists. If the file does not exist after the suspension period expires, the job fails.

The marker file will not be migrated.

#### • Job Success Marker File

After data is successfully migrated to a file system, an empty file is generated in the destination directory. You can specify the file name. Generally, this parameter is used together with **Start Job by Marker File**.

The name of the job success marker file cannot be the same as that of the transferred file, for example, finish.txt. If the two files have the same name, they will overwrite each other.

#### • Filter

When using CDM to migrate files, you can specify a filter to filter files. Files can be filtered by wildcard character or time filter.

- If you select **Wildcard**, CDM migrates only the paths or files that meet the filter condition.
- If you select **Time Filter**, CDM migrates only the files modified after the specified time point.

For example, the **/table/** directory stores a large number of data table directories divided by day. **DRIVING\_BEHAVIOR\_20180101** to **DRIVING\_BEHAVIOR\_20180630** store all data of **DRIVING\_BEHAVIOR** from January to June. If you only want to migrate the table data of **DRIVING\_BEHAVIOR** in March, set the source directory to **/table**, filter type to wildcard, and path filter to **DRIVING\_BEHAVIOR\_201803\***.

#### **Solutions to File Format Problems**

1. When data in a database is exported to a CSV file, if the data contains commas (,), the data in the exported CSV file is disordered.

The following solutions are available:

- Specify a field delimiter.

Use a character that does not exist in the database or a rare nonprintable character as the field delimiter. For example, you can set **Field Delimiter** at the destination to **%01**. In this way, the exported field delimiter is **\u0001**. For details, see **Table 7-8**.

– Use a quote character.

Set **Use Quote Character** to **Yes** at the migration destination. In this way, if the field in the database contains the field delimiter, CDM quotes the field using the quote character and write the field as a whole to the CSV file.

- 2. The data in the database contains line separators.
  - Scenario: When you use CDM to export a table in the MySQL database (a field value contains the line separator \n) to a CSV file, and then use

CDM to import the exported CSV file to MRS HBase, data in the exported CSV file is truncated.

- Solution: Specify a line separator.

When you use CDM to export MySQL table data to a CSV file, set **Line Separator** at the migration destination to **%01** (ensure that the value does not appear in the field value). In this way, the line separator in the exported CSV file is **%01**. Then use CDM to import the CSV file to MRS HBase. Set **Line Separator** at the migration source to **%01**. This avoids data truncation.

# 7.12 Converting Unsupported Data Types

#### Scenario

When field mapping is configured on CDM, a message is displayed indicating that the data type of the field is not supported and the field needs to be deleted. If you need to use this field, you can use SQL statements to convert the field type in the source job configuration to the type supported by CDM for data migration.

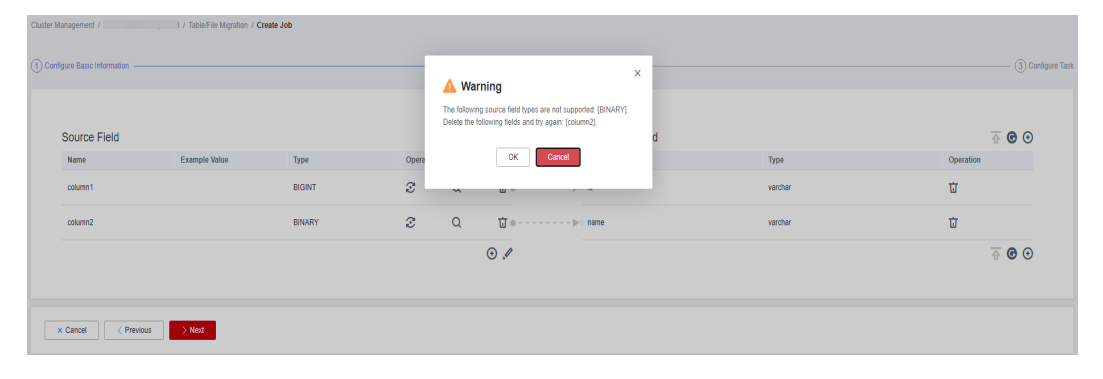

#### Procedure

**Step 1** Modify the CDM migration job and enable **Use SQL Statement**.

#### Source Job Configuration

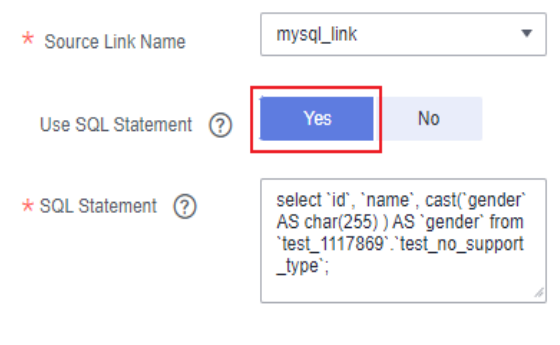

#### D NOTE

The SQL statement format is as follows: **select id,cast**(*Original field name* **as INT**) **as** *New field name, which can be the same as the original field name* **from schemaName.tableName**;

Example: select `id`, `name`, cast(`gender` AS char(255) ) AS `gender` from `test\_1117869`.`test\_no\_support\_type`;

**Step 2** Wait for the fields to be converted to the data types supported by CDM.

| Source Field |               |              |           | ⊙∥      | Destination Field |           | ₫ 🖲 🕀     |
|--------------|---------------|--------------|-----------|---------|-------------------|-----------|-----------|
| Name         | Example Value | Type         | Operation |         | Name              | Type      | Operation |
| id           |               | NT           | 8         | 0>      | bith              | TIMESTAMP | Û         |
| rame         |               | VARCHAR(255) | 8         | (·····) | 13/19             | VARCHAR   | ΰ.        |
| gender       |               | VARCHAR(255) | 8         | 0)      | gander            | VARCHAR   | ΰ         |
|              |               |              | 8         | 0)      | address           | VARCHAR   | Ū         |

----End

# **8** Tutorials

# 8.1 Creating an MRS Hive Link

MRS Hive links are applicable to the MapReduce Service (MRS). This tutorial describes how to create an MRS Hive link.

#### Prerequisites

- You have created a CDM cluster.
- You have obtained the Manager IP address, and administrator account and password of the MRS cluster, and the account has the permissions to import and export data.
- The MRS cluster and the CDM cluster can communicate with each other. The following requirements must be met for network interconnection:
  - If the CDM cluster and the cloud service are in different regions, a public network or a dedicated connection is required for enabling communication between the CDM cluster and the cloud service. If the Internet is used for communication, ensure that an EIP has been bound to the CDM cluster, the host where the data source is located can access the Internet, and the port has been enabled in the firewall rules.
  - If the CDM cluster and the cloud service are in the same region, VPC, subnet, and security group, they can communicate with each other by default. If they are in the same VPC but in different subnets or security groups, you must configure routing rules and security group rules. For details about how to configure routing rules, see Configuring Routing Rules. For details about how to configure security group rules, see Configuring Security Group Rules.
  - The cloud service instance and the CDM cluster belong to the same enterprise project. If they do not, you can modify the enterprise project of the workspace.

#### **Creating an MRS Hive Link**

**Step 1** On the **Cluster Management** page, locate a cluster and click **Job Management** in the **Operation** column. On the displayed page, click the **Links** tab and then **Create Link**.

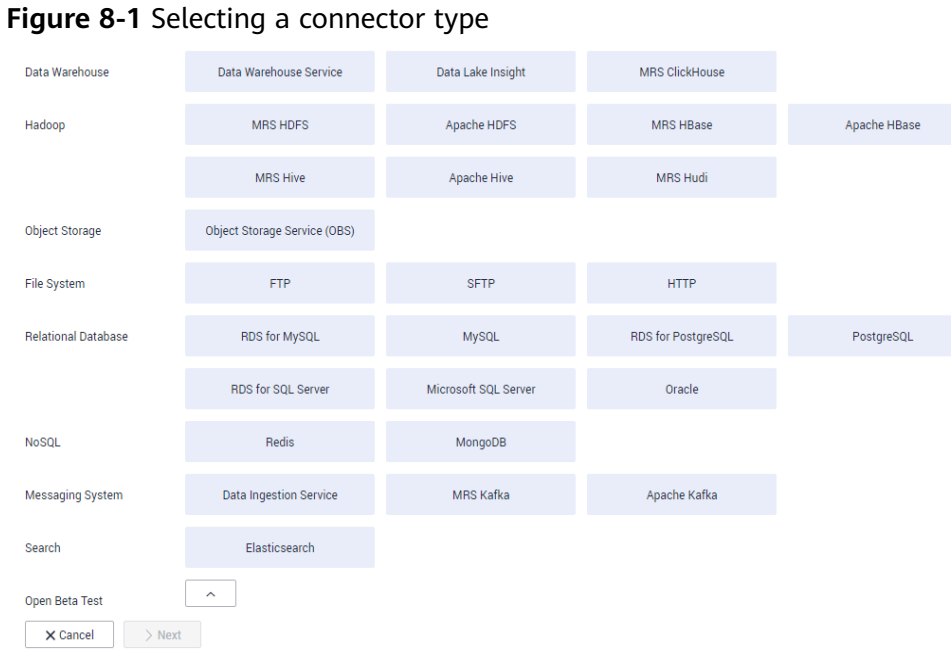

**Step 2** Select **MRS Hive** and click **Next** to configure parameters for the MRS Hive link.

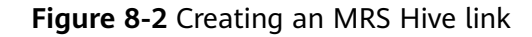

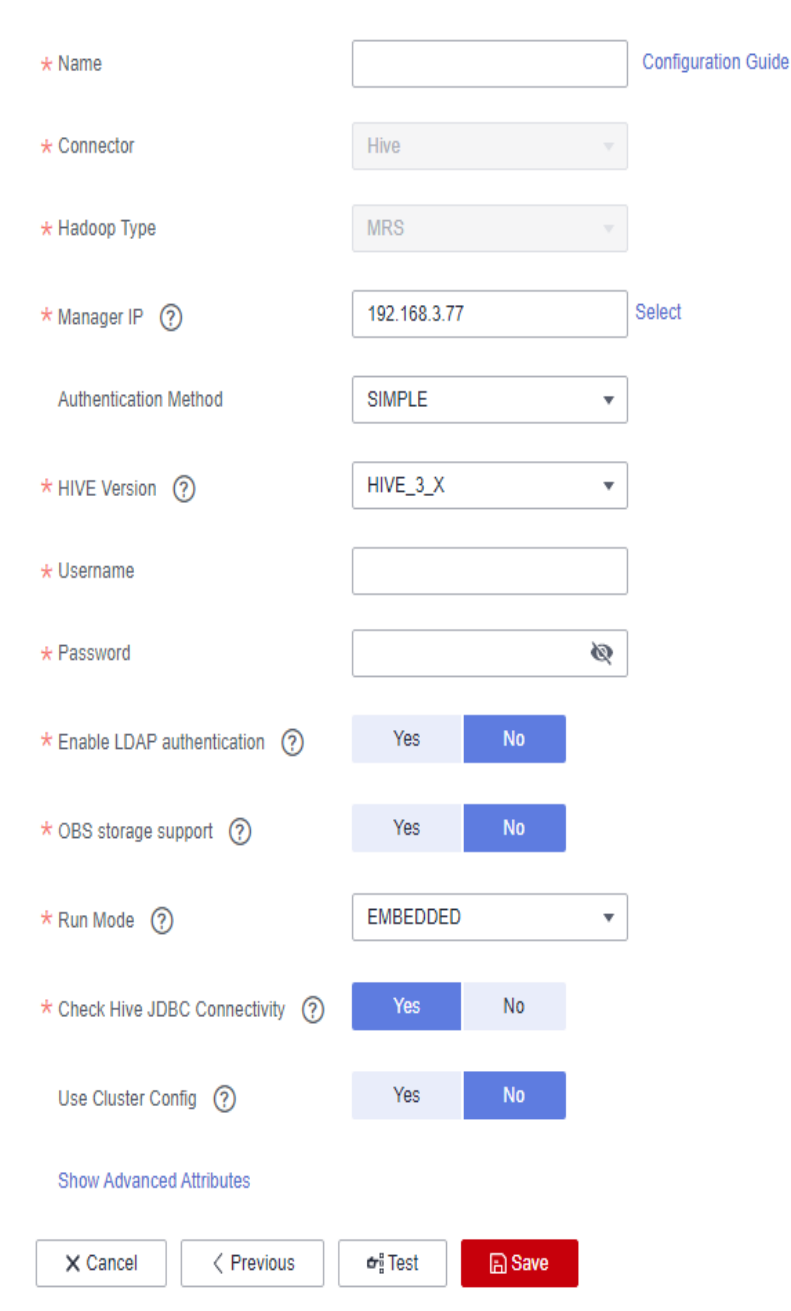

**Step 3** Click **Show Advanced Attributes** to view more optional parameters. Retain their default values. The following table lists the mandatory parameters.

| Table 8- | 1 | MRS | Hive | link | parameters |
|----------|---|-----|------|------|------------|
|----------|---|-----|------|------|------------|

| Parameter | Description                                                                                                    | Example<br>Value |
|-----------|----------------------------------------------------------------------------------------------------|------------------|
| Name      | Link name, which should be defined based on<br>the data source type, so it is easier to remember<br>what the link is for | hivelink         |

| Parameter                    | Description                                                                                                    | Example<br>Value |
|------------------------------|----------------------------------------------------------------------------------------------------|------------------|
| Manager IP                   | Floating IP address of MRS Manager. Click <b>Select</b><br>next to the <b>Manager IP</b> text box to select an<br>MRS cluster. CDM automatically fills in the<br>authentication information.<br><b>NOTE</b><br>DataArts Studio does not support MRS clusters whose<br>Kerberos encryption type is <b>aes256-sha2,aes128-sha2</b> ,<br>and only supports MRS clusters whose Kerberos<br>encryption type is <b>aes256-sha1,aes128-sha1</b> .                                                                                                    | 127.0.0.1        |
| Authentica<br>tion<br>Method | <ul> <li>Authentication method used for accessing MRS</li> <li>SIMPLE: Select this for non-security mode.</li> <li>KERBEROS: Select this for security mode.</li> </ul>                                                                                                    | SIMPLE           |
| HIVE<br>Version              | Set this to the Hive version on the server.                                                                                                    | HIVE_3_X         |
| Username                     | <ul> <li>If Authentication Method is set to KERBEROS, you must provide the username and password used for logging in to MRS Manager. If you need to create a snapshot when exporting a directory from HDFS, the user configured here must have the administrator permission on HDFS.</li> <li>To create a data connection for an MRS security cluster, do not use user admin. The admin user is the default management page user and cannot be used as the authentication user of the security cluster. You can create an MRS user and set Username and Password to the username and password of the created MRS user when creating an MRS data connection.</li> <li>NOTE</li> <li>If the CDM cluster version is 2.9.0 or later and the MRS cluster version is 3.1.0 or later, the created user must have the permissions of the Manager_viewer role to create links on CDM. To perform operations on databases, tables, and columns of an MRS documentation.</li> <li>If the CDM cluster version is earlier than 2.9.0 or the MRS cluster version is earlier than 3.1.0, the created user must have the permissions of the MRS cluster version is earlier than 3.1.0, the created user must have the permissions of the MRS cluster version is earlier than 3.1.0, the created user must have the permissions of Manager_administrator or System_administrator to create links on CDM.</li> <li>A user with only the Manager_tenant or Manager_auditor permission cannot create connections.</li> </ul> | cdm              |
| Password                     | Password used for logging in to MRS Manager                                                                                                    | -                |

| Parameter                 | Description                                                                                                    | Example<br>Value |
|---------------------------|----------------------------------------------------------------------------------------------------|------------------|
| Enable<br>Idap            | This parameter is available when <b>Proxy</b><br>connection is selected for <b>Connection Type</b> .                                                                                                    | No               |
|                           | If LDAP authentication is enabled for an external<br>LDAP server connected to MRS Hive, the LDAP<br>username and password are required for<br>authenticating the connection to MRS Hive. In<br>this case, this option must be enabled.<br>Otherwise, the connection will fail. |                  |
| ldapUserna<br>me          | This parameter is mandatory when <b>Enable ldap</b> is enabled.                                                                                                    | -                |
|                           | Enter the username configured when LDAP authentication was enabled for MRS Hive.                                                                                                    |                  |
| ldapPasswo<br>rd          | This parameter is mandatory when <b>Enable ldap</b> is enabled.                                                                                                    | -                |
|                           | Enter the password configured when LDAP authentication was enabled for MRS Hive.                                                                                                    |                  |
| OBS<br>storage<br>support | The server must support OBS storage. When creating a Hive table, you can store the table in OBS.                                                                                                    | No               |

| Parameter | Description                                                                                                    | Example<br>Value |
|-----------|----------------------------------------------------------------------------------------------------|------------------|
| AK        | This parameter is mandatory when <b>OBS storage</b>                                                                                                    | -                |
| SK        | <b>support</b> is enabled. The account corresponding<br>to the AK/SK pair must have the OBS Buckets<br>Viewer permission. Otherwise, OBS cannot be<br>accessed and the "403 AccessDenied" error is<br>reported.                                                                                                    | -                |
|           | You need to create an access key for the current account and obtain an AK/SK pair.                                                                                                    |                  |
|           | <ol> <li>Log in to the management console, move the<br/>cursor to the username in the upper right<br/>corner, and select <b>My Credentials</b> from the<br/>drop-down list.</li> </ol>                                                                                                    |                  |
|           | <ol> <li>On the My Credentials page, choose Access<br/>Keys, and click Create Access Key. See Figure<br/>8-3.</li> </ol>                                                                                                    |                  |
|           | Figure 8-3 Clicking Create Access Key                                                                                                    |                  |
|           | Access Keys       Image: Second access lays can be develoaded only more after being generated. Keys them secure, change them periodically, and do not show them with anyons.         Image: Second Access Keys       Access keys and after for constraint. 2         Image: Second Access Keys       Becomption + (2)         Access Keys ID       Becomption + (2)         Image: Second Access Keys       Becomption + (2)         Image: Second Access Keys <t< td=""><td></td></t<> |                  |
|           | No data available.                                                                                                    |                  |
|           | <ol> <li>Click OK and save the access key file as<br/>prompted. The access key file will be saved to<br/>your browser's configured download location.<br/>Open the credentials.csv file to view Access<br/>Key Id and Secret Access Key.<br/>NOTE</li> </ol>                                                                                                    |                  |
|           | <ul> <li>Only two access keys can be added for each user.</li> </ul>                                                                                                    |                  |
|           | <ul> <li>To ensure access key security, the access key is<br/>automatically downloaded only when it is<br/>generated for the first time and cannot be<br/>obtained from the management console later.<br/>Keep them properly.</li> </ul>                                                                                                    |                  |

| Parameter                              | Description                                                                                                    | Example<br>Value |
|----------------------------------------|----------------------------------------------------------------------------------------------------|------------------|
| Run Mode                               | This parameter is used only when the Hive version is <b>HIVE_3_X</b> . Possible values are:                                                                                                    | EMBEDDED         |
|                                        | • <b>EMBEDDED</b> : The link instance runs with CDM. This mode delivers better performance.                                                                                                    |                  |
|                                        | • <b>Standalone</b> : The link instance runs in an independent process. If CDM needs to connect to multiple Hadoop data sources (MRS, Hadoop, or CloudTable) with both Kerberos and Simple authentication modes, <b>Standalone</b> prevails.                                                                                                    |                  |
|                                        | NOTE<br>The STANDALONE mode is used to solve the<br>version conflict problem. If the connector versions<br>of the source and destination ends of the same link<br>are different, a JAR file conflict occurs. In this case,<br>you need to place the source or destination end in<br>the STANDALONE process to prevent the migration<br>failure caused by the conflict. |                  |
| Check Hive<br>JDBC<br>Connectivit<br>y | Whether to check the Hive JDBC connectivity                                                                                                    | No               |
| Use Cluster<br>Config                  | You can use the cluster configuration to simplify parameter settings for the Hadoop connection.                                                                                                    | No               |
| Cluster<br>Config<br>Name              | This parameter is valid only when <b>Use Cluster</b><br><b>Config</b> is set to <b>Yes</b> . Select a cluster<br>configuration that has been created.<br>For details about how to configure a cluster see                                                                                                    | hive_01          |
|                                        | Managing Cluster Configurations.                                                                                                    |                  |

#### **NOTE**

Click **Show Advanced Attributes**, and then click **Add** to add configuration attributes of other clients. The name and value of each attribute must be configured. You can click **Delete** to delete no longer used attributes.

**Step 4** Click **Save** to return to the **Links**page.

----End

# 8.2 Creating a MySQL Link

MySQL links are applicable to third-party cloud MySQL services and MySQL created in a local data center or ECS. This tutorial describes how to create a MySQL link.

#### Prerequisites

- You have obtained the IP address, port, database name, username, and password for connecting to the MySQL database. In addition, the user must have the read and write permissions on the MySQL database.
- The on-premises MySQL database can be accessed through the public network. If the MySQL database is deployed on an on-premises data center or a third-party cloud, ensure that an IP address that can be accessed from the public network has been configured for the MySQL database, or the VPN or Direct Connect between the on-premises data center and the cloud service platform has been established.
- You have created a CDM cluster.

#### Creating a MySQL Link

- Step 1 Access the CDM console, choose Cluster Management in the navigation pane, locate the target cluster, and choose Job Management > Link Management > Driver Management. The Driver Management page is displayed.
- **Step 2** On the **Driver Management** page, click the document link in the **Recommended Version** column of the MySQL driver and obtain the driver file as instructed.
- **Step 3** On the **Driver Management** page, upload the MySQL driver using either of the following methods:

Click **Upload** in the **Operation** column and select a local driver.

Alternatively, click **Copy from SFTP** in the **Operation** column and configure the **SFTP Link** name and **Driver File Path**.

**Step 4** On the **Cluster Management** page, click **Job Management** of the cluster and choose **Links** > **Create Link** to enter the page for selecting the connector.

| Data Warehouse      | Data Warehouse Service       | Data Lake Insight    | MRS ClickHouse     |
|---------------------|------------------------------|----------------------|--------------------|
| Hadoop              | MRS HDFS                     | Apache HDFS          | MRS HBase          |
|                     | MRS Hive                     | Apache Hive          | MRS Hudi           |
| Object Storage      | Object Storage Service (OBS) |                      |                    |
| File System         | FTP                          | SFTP                 | HTTP               |
| Relational Database | RDS for MySQL                | MySQL                | RDS for PostgreSQL |
|                     | RDS for SQL Server           | Microsoft SQL Server | Oracle             |
| NoSQL               | Redis                        | MongoDB              |                    |
| Messaging System    | Data Ingestion Service       | MRS Kafka            | Apache Kafka       |
| Search              | Elasticsearch                |                      |                    |
| Open Beta Test      | ^                            |                      |                    |
| X Cancel > Next     |                              |                      |                    |

Figure 8-4 Selecting a connector type

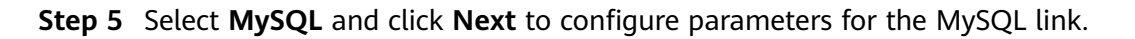

| Parameter                     | Description                                                                                                    | Example Value       |
|-------------------------------|----------------------------------------------------------------------------------------------------|---------------------|
| Name                          | Enter a unique link name.                                                                                                    | mysqllink           |
| Database<br>Server            | IP address or domain name of the MySQL database                                                                                                    | 192.168.1.110       |
| Port                          | MySQL database port                                                                                                    | 3306                |
| Database<br>Name              | Name of the MySQL database                                                                                                    | sqoop               |
| Username                      | User who has the read, write, and delete permissions on the MySQL database                                                                                                    | admin               |
| Password                      | Password of the user                                                                                                    | -                   |
| Use Local API                 | Whether to use the local API of the database for acceleration. (The system attempts to enable the <b>local_infile</b> system variable of the MySQL database.)                                                                                                    | Yes                 |
| Use Agent                     | The agent function will be<br>unavailable soon and does not<br>need to be configured.                                                                                                    | -                   |
| local_infile<br>Character Set | When using local_infile to import<br>data to MySQL, you can configure<br>the encoding format.                                                                                                    | utf8                |
| Driver Version                | A driver version that adapts to MySQL                                                                                                    | -                   |
| Agent                         | The agent function will be<br>unavailable soon and does not<br>need to be configured.                                                                                                    | -                   |
| Fetch Size                    | Number of rows obtained by each request                                                                                                    | 1000                |
| Commit Size                   | (Optional) Displayed when you<br>click <b>Show Advanced Attributes</b> .<br>Number of records submitted each<br>time. Set this parameter based on<br>the destination and data size of the<br>job. If the value is too large or too<br>small, the job execution time may<br>be affected. | 1000                |
| Link Attributes               | Custom attributes of the link                                                                                                    | useCompression=true |

| Table 8 | 3-2 MySQL | link pa | rameters |
|---------|-----------|---------|----------|
|---------|-----------|---------|----------|

| Parameter      | Description                                                                                                    | Example Value |
|----------------|----------------------------------------------------------------------------------------------------|---------------|
| Reference Sign | Delimiter used to separate<br>referenced table names or column<br>names This parameter is left blank<br>by default.                                                                                                | 1             |
| Batch Size     | Number of rows written each time.<br>It should be less than <b>Commit Size</b> .<br>When the number of rows written<br>reaches the value of <b>Commit Size</b> ,<br>the rows will be committed to the<br>database. | 100           |

#### **Step 6** Click **Save** to return to the **Links** page.

#### **NOTE**

If an error occurs during the saving, the security settings of the MySQL database are incorrect. In this case, you need to enable the EIP of the CDM cluster to access the MySQL database.

----End

### 8.3 Migrating Data from MySQL to MRS Hive

MRS provides enterprise-level big data clusters on the cloud. It contains HDFS, Hive, and Spark components and is applicable to massive data analysis of enterprises.

Hive supports SQL to help users perform extraction, transformation, and loading (ETL) operations on large-scale data sets. Query on large-scale data sets takes a long time. In many scenarios, you can create Hive partitions to reduce the total amount of data to be scanned each time. This significantly improves query performance.

Hive partitions are implemented by using the HDFS subdirectory function. Each subdirectory contains the column names and values of each partition. If there are multiple partitions, many HDFS subdirectories exist. It is not easy to load external data to each partition of the Hive table without relying on tools. With CDM, you can easily load data of the external data sources (relational databases, object storage services, and file system services) to Hive partition tables.

This section describes how to migrate data from the MySQL database to the MRS Hive partition table.

#### Scenario

Suppose that there is a **trip\_data** table in the MySQL database. The table stores cycling records such as the start time, end time, start sites, end sites, and rider IDs. For details about the fields in the **trip\_data** table, see **Figure 8-5**.

#### Figure 8-5 MySQL table fields

| Column Name      | #  | Data Type   |
|------------------|----|-------------|
| 1.1 TripID       | 1  | int(11)     |
| 11 Duration      | 2  | int(11)     |
| 🔊 StartDate      | 3  | timestamp   |
| T StartStation   | 4  | varchar(64) |
| 📊 StartTerminal  | 5  | int(11)     |
| 🗊 EndDate        | 6  | timestamp   |
| T EndStation     | 7  | varchar(64) |
| 11 EndTerminal   | 8  | int(11)     |
| 11 Bike          | 9  | int(11)     |
| T SubscriberType | 10 | varchar(32) |
| I ZipCodev       | 11 | varchar(10) |
|                  |    |             |

The following describes how to use CDM to import the **trip\_data** table in the MySQL database to the MRS Hive partition table. The procedure is as follows:

- 1. Creating a Hive Partition Table on MRS Hive
- 2. Creating a CDM Cluster and Binding an EIP to the Cluster
- 3. Creating a MySQL Link
- 4. Creating a Hive Link
- 5. Creating a Migration Job

#### **Prerequisites**

- MRS is available.
- You have obtained the IP address, port, database name, username, and password for connecting to the MySQL database. In addition, the user must have the read and write permissions on the MySQL database.
- You have uploaded the MySQL database driver on the **Job Management** > **Links** > **Driver Management** page.

#### Creating a Hive Partition Table on MRS Hive

On MRS Hive, run the following SQL statement to create a Hive partition table named **trip\_data** with three new fields **y**, **ym**, and **ymd** used as partition fields. The SQL statement is as follows:

create table trip\_data(TripID int,Duration int,StartDate timestamp,StartStation varchar(64),StartTerminal int,EndDate timestamp,EndStation varchar(64),EndTerminal int,Bike int,SubscriberType varchar(32),ZipCodev varchar(10))partitioned by (y int,ym int,ymd int);

#### **NOTE**

The **trip\_data** partition table has three partition fields: year, year and month, and year, month, and date of the start time of a ride. For example, if the start time of a ride is **2018/5/11 9:40**, the record is saved in the **trip\_data/2018/201805/20180511** partition. When the records in the **trip\_data** table are summarized, only part of the data needs to be scanned, improving the performance.

#### Creating a CDM Cluster and Binding an EIP to the Cluster

Step 1 If CDM is used an independent service, create a CDM cluster by following the instructions in Creating a CDM Cluster. If CDM is used as a module of DataArts Studio, create a CDM cluster by following the instructions in Creating a CDM Cluster.

The key configurations are as follows:

- The flavor of the CDM cluster is selected based on the amount of data to be migrated. Generally, cdm.medium meets the requirements for most migration scenarios.
- The CDM and MRS clusters must be in the same VPC, subnet, and security group.
- Step 2 After the CDM cluster is created, on the Cluster Management page, click Bind EIP in the Operation column to bind an EIP to the cluster. The CDM cluster uses the EIP to access MySQL.

#### Figure 8-6 Cluster list

| Clusters you can still create:1 |           |                                        |                                            |                    |                                    |
|---------------------------------|-----------|----------------------------------------|--------------------------------------------|--------------------|------------------------------------|
| Start Restart Delete            |           | Authoria                               | All projects                               | •                  | X Search by Tag ⊗ C                |
| Name JE                         | Status JΞ | Internal Network Address $\exists \Xi$ | Public Network Address $\downarrow \equiv$ | Enterprise Project | Operation                          |
|                                 | Running   | 192.168.1.5                            |                                            | default            | Job Management   Bind EIP   More 💌 |

#### **NOTE**

If SSL encryption is configured for the access channel of a local data source, CDM cannot connect to the data source using the EIP.

#### ----End

#### Creating a MySQL Link

Step 1 On the Cluster Management page, locate a cluster and click Job Management in the Operation column. On the displayed page, click the Links tab and then Create Link.

| Data Warehouse      | Data Warehouse Service       | Data Lake Insight    | MRS ClickHouse     |
|---------------------|------------------------------|----------------------|--------------------|
| Hadoop              | MRS HDFS                     | Apache HDFS          | MRS HBase          |
|                     | MRS Hive                     | Apache Hive          | MRS Hudi           |
| Object Storage      | Object Storage Service (OBS) |                      |                    |
| File System         | FTP                          | SFTP                 | HTTP               |
| Relational Database | RDS for MySQL                | MySQL                | RDS for PostgreSQL |
|                     | RDS for SQL Server           | Microsoft SQL Server | Oracle             |
| NoSQL               | Redis                        | MongoDB              |                    |
| Messaging System    | Data Ingestion Service       | MRS Kafka            | Apache Kafka       |
| Search              | Elasticsearch                |                      |                    |
| Open Beta Test      | ^                            |                      |                    |
| X Cancel > Next     |                              |                      |                    |

Figure 8-7 Selecting a connector

**Step 2** Select **MySQL** and click **Next**. On the displayed page, configure MySQL link parameters.

Click **Show Advanced Attributes** to view more optional parameters. For details, see **Link to an RDS for MySQL/MySQL Database**. Retain the default values of the optional parameters and configure the mandatory parameters according to **Table 8-3**.

| Parameter          | Description                                                                                                    | Example Value |
|--------------------|----------------------------------------------------------------------------------------------------|---------------|
| Name               | Unique link name                                                                                                    | mysqllink     |
| Database<br>Server | IP address or domain name of the MySQL database server                                                                                                    | -             |
| Port               | MySQL database port                                                                                                    | 3306          |
| Database<br>Name   | Name of the MySQL database                                                                                                    | sqoop         |
| Username           | User who has the read, write, and delete permissions on the MySQL database                                                                                    | admin         |
| Password           | Password of the user                                                                                                    | -             |
| Use Local API      | Whether to use the local API of the database for acceleration. (The system attempts to enable the <b>local_infile</b> system variable of the MySQL database.) | Yes           |

Table 8-3 MySQL link parameters

| Parameter                     | Description                                                                                                    | Example Value |
|-------------------------------|----------------------------------------------------------------------------------------------------|---------------|
| Use Agent                     | The agent function will be<br>unavailable soon and does not<br>need to be configured.                                                                                                    | -             |
| local_infile<br>Character Set | When using local_infile to import<br>data to MySQL, you can configure<br>the encoding format.                                                                                                    | utf8          |
| Driver Version                | Before connecting CDM to a<br>relational database, you need to<br>upload the JDK 8 .jar driver of the<br>relational database. Download the<br>MySQL driver 5.1.48 from https://<br>downloads.mysql.com/archives/c-<br>j/, obtain mysql-connector-<br>java-5.1.48.jar, and upload it. | -             |

Step 3 Click Save. The Link Management page is displayed.

#### **NOTE**

If an error occurs during the saving, the security settings of the MySQL database are incorrect. In this case, you need to enable the EIP of the CDM cluster to access the MySQL database.

----End

#### **Creating a Hive Link**

**Step 1** Click **Job Management** in the **Operation** column of the CDM cluster. On the displayed page, click the **Links** tab and then **Create Link**. The **Select Connector** page is displayed.

| Data Warehouse      | Data Warehouse Service       | Data Lake Insight    | MRS ClickHouse     |              |
|---------------------|------------------------------|----------------------|--------------------|--------------|
| Hadoop              | MRS HDFS                     | Apache HDFS          | MRS HBase          | Apache HBase |
|                     | MRS Hive                     | Apache Hive          | MRS Hudi           |              |
| Object Storage      | Object Storage Service (OBS) |                      |                    |              |
| File System         | FTP                          | SFTP                 | HTTP               |              |
| Relational Database | RDS for MySQL                | MySQL                | RDS for PostgreSQL | PostgreSQL   |
|                     | RDS for SQL Server           | Microsoft SQL Server | Oracle             |              |
| NoSQL               | Redis                        | MongoDB              |                    |              |
| Messaging System    | Data Ingestion Service       | MRS Kafka            | Apache Kafka       |              |
| Search              | Elasticsearch                |                      |                    |              |
| Open Beta Test      | ^                            |                      |                    |              |
| × Cancel > Next     |                              |                      |                    |              |

Figure 8-8 Selecting a connector type

#### **Step 2** Select **MRS Hive** and click **Next** to configure parameters for the MRS Hive link.

**Table 8-4** describes the parameters. You can configure the parameters according to the actual situation.

| Parameter                    | Description                                                                                                    | Example<br>Value |
|------------------------------|----------------------------------------------------------------------------------------------------|------------------|
| Name                         | Link name, which should be defined based on<br>the data source type, so it is easier to remember<br>what the link is for                                                                                            | hivelink         |
| Manager IP                   | Floating IP address of MRS Manager. Click <b>Select</b><br>next to the <b>Manager IP</b> text box to select an<br>MRS cluster. CDM automatically fills in the<br>authentication information.                        | 127.0.0.1        |
|                              | NOTE<br>DataArts Studio does not support MRS clusters whose<br>Kerberos encryption type is aes256-sha2,aes128-sha2,<br>and only supports MRS clusters whose Kerberos<br>encryption type is aes256-sha1,aes128-sha1. |                  |
| Authentica<br>tion<br>Method | <ul> <li>Authentication method used for accessing MRS</li> <li>SIMPLE: Select this for non-security mode.</li> <li>KERBEROS: Select this for security mode.</li> </ul>                                              | SIMPLE           |
| HIVE<br>Version              | Set this to the Hive version on the server.                                                                                                    | HIVE_3_X         |

Table 8-4 MRS Hive link parameters

| Parameter        | Description                                                                                                    | Example<br>Value |
|------------------|----------------------------------------------------------------------------------------------------|------------------|
| Username         | If Authentication Method is set to KERBEROS,<br>you must provide the username and password<br>used for logging in to MRS Manager. If you need<br>to create a snapshot when exporting a directory<br>from HDFS, the user configured here must have<br>the administrator permission on HDFS.<br>To create a data connection for an MRS security<br>cluster, do not use user <b>admin</b> . The <b>admin</b> user<br>is the default management page user and<br>cannot be used as the authentication user of the<br>security cluster. You can create an MRS user and<br>set <b>Username</b> and <b>Password</b> to the username<br>and password of the created MRS user when<br>creating an MRS data connection. |                  |
|                  |                                                                                                    |                  |
|                  | <ul> <li>NOTE</li> <li>If the CDM cluster version is 2.9.0 or later and the MRS cluster version is 3.1.0 or later, the created user must have the permissions of the Manager_viewer role to create links on CDM. To perform operations on databases, tables, and columns of an MRS component, you also need to add the database, table, and column permissions of the MRS component to the user by following the instructions in the MRS documentation.</li> </ul>                                                                                                    |                  |
|                  | <ul> <li>If the CDM cluster version is earlier than 2.9.0 or<br/>the MRS cluster version is earlier than 3.1.0, the<br/>created user must have the permissions of<br/>Manager_administrator or System_administrator<br/>to create links on CDM.</li> </ul>                                                                                                    |                  |
|                  | <ul> <li>A user with only the Manager_tenant or<br/>Manager_auditor permission cannot create<br/>connections.</li> </ul>                                                                                                    |                  |
| Password         | Password used for logging in to MRS Manager                                                                                                    | -                |
| Enable<br>ldap   | Enable<br>Idap This parameter is available when <b>Proxy</b><br><b>connection</b> is selected for <b>Connection Type</b> .<br>If LDAP authentication is enabled for an external<br>LDAP server connected to MRS Hive, the LDAP<br>username and password are required for<br>authenticating the connection to MRS Hive. In<br>this case, this option must be enabled.<br>Otherwise, the connection will fail.                                                                                                    |                  |
| ldapUserna<br>me | This parameter is mandatory when <b>Enable Idap</b><br>is enabled.<br>Enter the username configured when LDAP<br>authentication was enabled for MRS Hive.                                                                                                    | -                |

| Parameter                 | Description                                                                                                    | Example<br>Value |
|---------------------------|----------------------------------------------------------------------------------------------------|------------------|
| ldapPasswo<br>rd          | This parameter is mandatory when <b>Enable ldap</b><br>is enabled.<br>Enter the password configured when LDAP                                                                                                    | -                |
|                           | authentication was enabled for MRS Hive.                                                                                                    |                  |
| OBS<br>storage<br>support | The server must support OBS storage. When creating a Hive table, you can store the table in OBS.                                                                                                    | No               |
| AK                        | This parameter is mandatory when <b>OBS storage</b>                                                                                                    | -                |
| SK                        | support is enabled. The account corresponding<br>to the AK/SK pair must have the OBS Buckets<br>Viewer permission. Otherwise, OBS cannot be<br>accessed and the "403 AccessDenied" error is<br>reported.                                                                                                    | -                |
|                           | You need to create an access key for the current account and obtain an AK/SK pair.                                                                                                    |                  |
|                           | <ol> <li>Log in to the management console, move the<br/>cursor to the username in the upper right<br/>corner, and select <b>My Credentials</b> from the<br/>drop-down list.</li> </ol>                                                                                                    |                  |
|                           | <ol> <li>On the My Credentials page, choose Access<br/>Keys, and click Create Access Key. See Figure<br/>8-9.</li> </ol>                                                                                                    |                  |
|                           | <ul> <li>Figure 8-9 Clicking Create Access Key</li> <li>Figure 8-9 Clicking Create Access Key</li> <li>Figure 8-9 Clicking Create Access Key</li> <li>Click OK and save the access key file as prompted. The access key file will be saved to your browser's configured download location. Open the credentials.csv file to view Access Key Id and Secret Access Key.</li> <li>NOTE <ul> <li>Only two access keys can be added for each user.</li> <li>To ensure access key security, the access key is automatically downloaded only when it is generated for the first time and cannot be obtained from the management console later. Keep them properly.</li> </ul> </li> </ul> |                  |

| Parameter                              | Description                                                                                                    | Example<br>Value |
|----------------------------------------|----------------------------------------------------------------------------------------------------|------------------|
| Run Mode                               | This parameter is used only when the Hive version is <b>HIVE_3_X</b> . Possible values are:                                                                                                    | EMBEDDED         |
|                                        | • <b>EMBEDDED</b> : The link instance runs with CDM. This mode delivers better performance.                                                                                                    |                  |
|                                        | • <b>Standalone</b> : The link instance runs in an independent process. If CDM needs to connect to multiple Hadoop data sources (MRS, Hadoop, or CloudTable) with both Kerberos and Simple authentication modes, <b>Standalone</b> prevails.                                                                                                    |                  |
|                                        | <b>NOTE</b><br>The <b>STANDALONE</b> mode is used to solve the version conflict problem. If the connector versions of the source and destination ends of the same link are different, a JAR file conflict occurs. In this case, you need to place the source or destination end in the STANDALONE process to prevent the migration failure caused by the conflict. |                  |
| Check Hive<br>JDBC<br>Connectivit<br>Y | Whether to check the Hive JDBC connectivity                                                                                                    | No               |
| Use Cluster<br>Config                  | You can use the cluster configuration to simplify parameter settings for the Hadoop connection.                                                                                                    | No               |
| Cluster<br>Config<br>Name              | This parameter is valid only when <b>Use Cluster</b><br><b>Config</b> is set to <b>Yes</b> . Select a cluster<br>configuration that has been created.<br>For details about how to configure a cluster, see<br><b>Managing Cluster Configurations</b> .                                                                                                    | hive_01          |

Step 3 Click Save. The Link Management page is displayed.

----End

#### **Creating a Migration Job**

**Step 1** Click the **Table/File Migration** tab and then **Create Job**.

| Job Configuration # Job Name mysq2bert |                                               |
|----------------------------------------|-----------------------------------------------|
| Source Job Configuration               | Destination Job Configuration                 |
| * Source Link Name mysqL link          | * Destination Link Name   Configuration Guide |
| Use SOL Statement (?) Yes No           | * Database Name 🕜 default \Theta              |
| * Schema/Table Space ()                | * Table Name (2)                              |
| * Table Name (2)                       | * Auto Table Creation 💿 Non-auto Creation 👻   |
| Show Advanced Attributes               | Clear Data Before Import (?) Yes No           |
|                                        |                                               |
|                                        |                                               |
| × Cancel > Next                        |                                               |

Figure 8-10 Creating a job for migrating data from MySQL to Hive

#### **NOTE**

Set **Clear Data Before Import** to **Yes**, so that the data in the Hive table will be cleared before data import.

**Step 2** After the parameters are configured, click **Next**. The **Map Field** tab page is displayed. See **Figure 8-11**.

Map the fields of the MySQL table and Hive table. The Hive table has three more fields **y**, **ym**, and **ymd** than the MySQL table, which are the Hive partition fields. Because the fields of the source table cannot be directly mapped to the destination table, you need to configure an expression to extract data from the **StartDate** field in the source table.

| Source Field   |                 |             |       |       |    | Destination Fi |
|----------------|-----------------|-------------|-------|-------|----|----------------|
| Name           | Example Value   | Туре        | Opera | ation |    | Name           |
| TripID         | 913460          | INT(11)     | 3     | Ū     | •> | tripid         |
| Duration       | 765             | INT (11)    | 3     | Ū     | •> | duration       |
| StartDate      | 2015-08-31 23:  | TIMESTAMP   | 3     | Ū     | •> | startdate      |
| StartStation   | Harry Bridges P | VARCHAR(64) | 3     | Ū     | •> | startstation   |
| StartTerminal  | 50              | INT (11)    | 3     | Ū     | •> | startterminal  |
| EndDate        | 2015-08-31 23:  | TIMESTAMP   | 3     | Ū     | •> | enddate        |
| EndStation     | San Francisco C | VARCHAR(64) | 3     | Ū     | •> | endstation     |
| EndTerminal    | 70              | INT (11)    | 3     | Ū     | •> | endterminal    |
| Bike           | 288             | INT (11)    | 3     | Ū     | •> | bike           |
| SubscriberType | Subscriber      | VARCHAR(32) | 3     | Ū     | •> | subscriber     |
| ZipCodev       | 2139            | VARCHAR(10) | 3     | Ū     | •> | zipcode        |
|                |                 |             | 3     | 0     | •> | у              |
|                |                 |             | 3     | Ū     | •> | ym             |
|                |                 |             | 3     | Ū     | •> | ymd            |

#### Figure 8-11 Hive field mapping

**Step 3** Click  $\stackrel{\textcircled{\mbox{\scriptsize Converter}}}{\longrightarrow}$  to display the **Converter List** dialog box, and then choose **Create Converter** > **Expression conversion**. See **Figure 8-12**.

The expressions for the y, ym, and ymd fields are as follows:

DateUtils.format(DateUtils.parseDate(row[2],"yyyy-MM-dd HH:mm:ss.SSS"),"yyyy")

DateUtils.format(DateUtils.parseDate(row[2],"yyyy-MM-dd HH:mm:ss.SSS"),"yyyyMM")

DateUtils.format(DateUtils.parseDate(row[2],"yyyy-MM-dd HH:mm:ss.SSS"),"yyyyMMdd")

×

#### Figure 8-12 Configuring the expression

| Select a converter. | Expression conversion | ▼ Help |
|---------------------|-----------------------|--------|
|                     |                       |        |
| * Expression        |                       |        |
| TestExample         |                       |        |

#### **NOTE**

The expressions in CDM support field conversion of common character strings, dates, and values. For details, see **Converting Fields**.

**Step 4** Click **Next** and set task parameters. Generally, retain the default values of all parameters.

In this step, you can configure the following optional functions:

- **Retry If Failed**: Determine whether to automatically retry the job if it fails. Retain the default value **Never**.
- Group: Select the group to which the job belongs. The default group is DEFAULT. On the Job Management page, jobs can be displayed, started, or exported by group.
- **Schedule Execution**: Determine whether to automatically execute the job at a scheduled time. Retain the default value **No** in this example.
- **Concurrent Extractors**: Enter the number of concurrent extractors. An appropriate value improves migration efficiency. For details, see **Performance Tuning**. Retain the default value **1**.
- Write Dirty Data: Specify this parameter if data that fails to be processed or filtered out during job execution needs to be written to OBS for future viewing. Before writing dirty data, create an OBS link on the CDM console. Retain the default value **No** so that dirty data is not recorded.

#### Figure 8-13 Configuring the task

#### Configure Task

| Retry if failed ⑦         | Never   | *  |       |                 |
|---------------------------|---------|----|-------|-----------------|
| Group 🕐                   | DEFAULT | *  | ⊙ Add | 🖋 Edit 谊 Delete |
| Schedule Execution        | Yes     | No |       |                 |
| Hide Advanced Attributes  |         |    |       |                 |
| Concurrent Extractors ⑦   | 1       |    |       |                 |
| Number of split retries ⑦ | 0       |    |       |                 |
| Write Dirty Data (        | Yes     | Νο |       |                 |
| Throttling 🕐              | Yes     | No |       |                 |

- **Step 5** Click **Save and Run**. The **Job Management** page is displayed, on which you can view the job execution progress and result.
- **Step 6** After the job is successfully executed, in the **Operation** column of the job, click **Historical Record** to view the job's historical execution records and read/write statistics.

On the Historical Record page, click Log to view the job logs.

----End

# 8.4 Migrating Data from MySQL to OBS

#### Scenario

CDM supports table-to-OBS data migration. This section describes how to migrate tables from a MySQL database to OBS. The process is as follows:

- 1. Creating a CDM Cluster and Binding an EIP to the Cluster
- 2. Creating a MySQL Link
- 3. Creating an OBS Link
- 4. Creating a Migration Job

#### Prerequisites

- You have obtained the domain name, port number, AK, and SK for accessing OBS.
- You have obtained the IP address, port, database name, username, and password for connecting to the MySQL database. In addition, the user must have the read and write permissions on the MySQL database.

• You have uploaded the MySQL database driver on the Job Management > Links > Driver Management page.

#### Creating a CDM Cluster and Binding an EIP to the Cluster

Step 1 If CDM is used an independent service, create a CDM cluster by following the instructions in Creating a CDM Cluster. If CDM is used as a module of DataArts Studio, create a CDM cluster by following the instructions in Creating a CDM Cluster.

The key configurations are as follows:

The flavor of the CDM cluster is selected based on the amount of data to be migrated. Generally, cdm.medium meets the requirements for most migration scenarios.

Step 2 After the CDM cluster is created, on the Cluster Management page, click Bind EIP in the Operation column to bind an EIP to the cluster. The CDM cluster uses the EIP to access MySQL.

#### **NOTE**

If SSL encryption is configured for the access channel of a local data source, CDM cannot connect to the data source using the EIP.

----End

#### Creating a MySQL Link

Step 1 On the Cluster Management page, locate a cluster and click Job Management in the Operation column. On the displayed page, click the Links tab and then Create Link.

| Data Warehouse      | Data Warehouse Service       | Data Lake Insight    | MRS ClickHouse     |              |
|---------------------|------------------------------|----------------------|--------------------|--------------|
| Hadoop              | MRS HDFS                     | Apache HDFS          | MRS HBase          | Apache HBase |
|                     | MRS Hive                     | Apache Hive          | MRS Hudi           |              |
| Object Storage      | Object Storage Service (OBS) |                      |                    |              |
| File System         | FTP                          | SFTP                 | HTTP               |              |
| Relational Database | RDS for MySQL                | MySQL                | RDS for PostgreSQL | PostgreSQL   |
|                     | RDS for SQL Server           | Microsoft SQL Server | Oracle             |              |
| NoSQL               | Redis                        | MongoDB              |                    |              |
| Messaging System    | Data Ingestion Service       | MRS Kafka            | Apache Kafka       | loghub       |
| Search              | Elasticsearch                |                      |                    |              |
| Open Beta Test      | ^                            |                      |                    |              |
| × Cancel > Next     |                              |                      |                    |              |

Figure 8-14 Selecting a connector

**Step 2** Select **MySQL** and click **Next**. On the displayed page, configure MySQL link parameters.

Click **Show Advanced Attributes** to view more optional parameters. For details, see **Link to an RDS for MySQL/MySQL Database**. Retain the default values of the optional parameters and configure the mandatory parameters according to **Table 8-5**.

| Parameter                     | Description                                                                                                    | Example Value |
|-------------------------------|----------------------------------------------------------------------------------------------------|---------------|
| Name                          | Unique link name                                                                                                    | mysqllink     |
| Database<br>Server            | IP address or domain name of the MySQL database server                                                                                                    | -             |
| Port                          | MySQL database port                                                                                                    | 3306          |
| Database<br>Name              | Name of the MySQL database                                                                                                    | sqoop         |
| Username                      | User who has the read, write, and admin delete permissions on the MySQL database                                                                                                    |               |
| Password                      | Password of the user                                                                                                    | -             |
| Use Local API                 | Whether to use the local API of the database for acceleration. (The system attempts to enable the <b>local_infile</b> system variable of the MySQL database.)                                                                                                    | Yes           |
| Use Agent                     | The agent function will be<br>unavailable soon and does not<br>need to be configured.                                                                                                    | -             |
| local_infile<br>Character Set | When using local_infile to import<br>data to MySQL, you can configure<br>the encoding format.                                                                                                    | utf8          |
| Driver Version                | Before connecting CDM to a<br>relational database, you need to<br>upload the JDK 8 .jar driver of the<br>relational database. Download the<br>MySQL driver 5.1.48 from https://<br>downloads.mysql.com/archives/c-<br>j/, obtain mysql-connector-<br>java-5.1.48.jar, and upload it. | -             |

| Table 8-5 MvSO | L link parameters |
|----------------|-------------------|
|----------------|-------------------|

| Step 3 | Click <b>Save</b> . | The Link | Management | page is | displayed. |
|--------|---------------------|----------|------------|---------|------------|
|--------|---------------------|----------|------------|---------|------------|

#### D NOTE

If an error occurs during the saving, the security settings of the MySQL database are incorrect. In this case, you need to enable the EIP of the CDM cluster to access the MySQL database.

----End

#### Creating an OBS Link

**Step 1** Click **Job Management** in the **Operation** column of the CDM cluster. On the displayed page, click the **Links** tab and then **Create Link**. The **Select Connector** page is displayed.

| Data Warehouse      | Data Warehouse Service       | Data Lake Insight    | MRS ClickHouse     |
|---------------------|------------------------------|----------------------|--------------------|
| Hadoop              | MRS HDFS                     | Apache HDFS          | MRS HBase          |
|                     | MRS Hive                     | Apache Hive          | MRS Hudi           |
| Object Storage      | Object Storage Service (OBS) |                      |                    |
| File System         | FTP                          | SFTP                 | HTTP               |
| Relational Database | RDS for MySQL                | MySQL                | RDS for PostgreSQL |
|                     | RDS for SQL Server           | Microsoft SQL Server | Oracle             |
| NoSQL               | Redis                        | MongoDB              |                    |
| Messaging System    | Data Ingestion Service       | MRS Kafka            | Apache Kafka       |
| Search              | Elasticsearch                |                      |                    |
| Open Beta Test      | ^                            |                      |                    |
| × Cancel > Next     |                              |                      |                    |

#### **Figure 8-15** Selecting a connector type

- **Step 2** Select **Object Storage Service (OBS)** and click **Next** to configure parameters for the OBS link.
  - Name: Enter a custom link name, for example, obslink.
  - **OBS Server** and **Port**: Enter the actual OBS address information.
  - **AK** and **SK**: Enter the AK and SK used for logging in to OBS.

To obtain an access key, perform the following steps:

- a. Log in to the management console, move the cursor to the username in the upper right corner, and select **My Credentials** from the drop-down list.
- b. On the **My Credentials** page, choose **Access Keys**, and click **Create Access Key**. See **Figure 8-16**.

Figure 8-16 Clicking Create Access Key

| cess Keys 💿                                                    |                                                                                              |                                                          |           |
|----------------------------------------------------------------|----------------------------------------------------------------------------------------------|----------------------------------------------------------|-----------|
| Access keys can be download     O Create Access Key     Access | ed only once after being generated. Keep them secure, char<br>keys available for creation: 2 | sge them periodically, and do not share them with anyone |           |
| Access Key ID ↓Ξ                                               | Description 4E                                                                               | Created JE                                               | Status JΞ |
|                                                                |                                                                                              |                                                          |           |
|                                                                |                                                                                              | No data available                                        |           |

c. Click **OK** and save the access key file as prompted. The access key file will be saved to your browser's configured download location. Open the **credentials.csv** file to view **Access Key Id** and **Secret Access Key**.

**NOTE** 

- Only two access keys can be added for each user.
- To ensure access key security, the access key is automatically downloaded only when it is generated for the first time and cannot be obtained from the management console later. Keep them properly.

#### Figure 8-17 Creating an OBS link

| * Name              | obslink                     |
|---------------------|-----------------------------|
| * Connector         | OBS -                       |
| Object Storage Type | Object Storage OBS 🔹        |
| * OBS Endpoint ⑦    | obs.cn-north-7.ulanqab.huav |
| * Port 🕐            | 443                         |
| * OBS Bucket Type ⑦ | Object storage 👻            |
| * AK ⑦              |                             |
| * SK (2)            |                             |
|                     |                             |
|                     |                             |
| × Cancel < Previous | s 🕂 Test 🔒 Save             |

Step 3 Click Save. The Link Management page is displayed.

----End

#### **Creating a Migration Job**

**Step 1** Choose **Table/File Migration** > **Create Job** to create a job for exporting data from the MySQL database to OBS.

| lob Configuration       |                                        |                               |                       |   |
|-------------------------|----------------------------------------|-------------------------------|-----------------------|---|
| * Job Name              | mysql2obs_custom_file_name_tablename_s |                               |                       |   |
| ource Job Configuration |                                        | Destination Job Configuration |                       |   |
| Source Link Name        | mysql_link +                           | * Destination Link Name       | obs_link -            | + |
| Use SQL Statement ⑦     | Yes No                                 | * Bucket Name                 | cdm-autotest          | Θ |
| Schema/Table Space 🕜    | rf_test_database                       | * Write Directory (2)         | /to/Custom_File_Name/ | Θ |
| Table Name 🕐            | rf_varchar_test_from                   | * File Format (?)             | CSV -                 |   |
| how Advanced Attributes |                                        | Show Advanced Attributes      |                       |   |

Figure 8-18 Creating a job for migrating data from MySQL to OBS

- Job Name: Enter a unique name.
- Source Job Configuration
  - Source Link Name: Select the mysqllink created in Creating a MySQL Link.
  - Use SQL Statement: Select No.
  - Schema/Tablespace: name of the schema or tablespace from which data is to be extracted
  - Table Name: name of the table from which data is to be extracted
  - Retain the default values of other optional parameters.
- Destination Job Configuration
  - Destination Link Name: Select the obslink created in Creating an OBS Link.
  - **Bucket Name**: Select the bucket from which the data will be migrated.
  - Write Directory: Enter the directory to which data is to be written on the OBS server.
  - File Format: Select CSV.
  - Retain the default values of the optional parameters in **Show Advanced Attributes**.
- **Step 2** Click **Next**. The **Map Field** page is displayed. CDM automatically matches the source and destination fields, as shown in **Figure 8-19**.
  - If the field mapping is incorrect, you can drag the fields to adjust the mapping.
  - The expressions in CDM support field conversion of common character strings, dates, and values. For details, see Converting Fields.

| Configure Basic<br>Information |               |      |           | <b>2</b> Ma | p Field           |  |
|--------------------------------|---------------|------|-----------|-------------|-------------------|--|
| Source Field                   |               |      |           |             | Destination Field |  |
| Name                           | Example Value | Туре | Operation |             | Column ID         |  |
| uuid                           |               |      | 3         | 0>          | 1                 |  |
| order_no                       |               |      | 2         | 0b          | 2                 |  |

Figure 8-19 Table-to-file field mapping

**Step 3** Click **Next** and set task parameters. Generally, retain the default values of all parameters.

In this step, you can configure the following optional functions:

- **Retry Upon Failure**: If the job fails to be executed, you can determine whether to automatically retry. Retain the default value **Never**.
- Group: Select the group to which the job belongs. The default group is DEFAULT. On the Job Management page, jobs can be displayed, started, or exported by group.
- **Schedule Execution**: Enable it if you need to configure scheduled jobs. Retain the default value **No**.
- **Concurrent Extractors**: Enter the number of extractors to be concurrently executed. CDM supports concurrent extraction of MySQL data. If indexes are configured for the source table, you can increase the number of concurrent extractors to accelerate the migration.
- Write Dirty Data: Specify this parameter if data that fails to be processed or filtered out during job execution needs to be written to OBS for future viewing. Before writing dirty data, create an OBS link. For file-to-table data migration, you are advised to write dirty data.
- **Delete Job After Completion**: Retain the default value **Do not delete**. You can also set this parameter to **Delete** to prevent an accumulation of too many migration jobs.
- **Step 4** Click **Save and Run**. The **Job Management** page is displayed, on which you can view the job execution progress and result.
- **Step 5** After the job is successfully executed, in the **Operation** column of the job, click **Historical Record** to view the job's historical execution records and read/write statistics.

On the **Historical Record** page, click **Log** to view the job logs.

----End

# 8.5 Migrating Data from MySQL to DWS

#### Scenario

CDM supports table-to-table data migration. This section describes how to migrate data from MySQL to DWS. The process is as follows:

- 1. Creating a CDM Cluster and Binding an EIP to the Cluster
- 2. Creating a MySQL Link
- 3. Creating a DWS Link
- 4. Creating a Migration Job

#### Prerequisites

• You have obtained the IP address, port number, database name, username, and password for connecting to DWS. In addition, you must have the read, write, and delete permissions on the DWS database.

- You have obtained the IP address, port, database name, username, and password for connecting to the MySQL database. In addition, the user must have the read and write permissions on the MySQL database.
- You have uploaded the MySQL database driver on the Job Management > Links > Driver Management page.

#### Creating a CDM Cluster and Binding an EIP to the Cluster

Step 1 If CDM is used an independent service, create a CDM cluster by following the instructions in Creating a CDM Cluster. If CDM is used as a module of DataArts Studio, create a CDM cluster by following the instructions in Creating a CDM Cluster.

The key configurations are as follows:

- The flavor of the CDM cluster is selected based on the amount of data to be migrated. Generally, cdm.medium meets the requirements for most migration scenarios.
- The VPC, subnet, and security group of the CDM cluster must be the same as those of the DWS cluster.
- Step 2 After the CDM cluster is created, on the Cluster Management page, click Bind EIP in the Operation column to bind an EIP to the cluster. The CDM cluster uses the EIP to access MySQL.

**NOTE** 

If SSL encryption is configured for the access channel of a local data source, CDM cannot connect to the data source using the EIP.

----End

#### Creating a MySQL Link

Step 1 On the Cluster Management page, locate a cluster and click Job Management in the Operation column. On the displayed page, click the Links tab and then Create Link.

| Data Warehouse      | Data Warehouse Service       | Data Lake Insight    | MRS ClickHouse     |
|---------------------|------------------------------|----------------------|--------------------|
| Hadoop              | MRS HDFS                     | Apache HDFS          | MRS HBase          |
|                     | MRS Hive                     | Apache Hive          | MRS Hudi           |
| Object Storage      | Object Storage Service (OBS) |                      |                    |
| File System         | FTP                          | SFTP                 | HTTP               |
| Relational Database | RDS for MySQL                | MySQL                | RDS for PostgreSQL |
|                     | RDS for SQL Server           | Microsoft SQL Server | Oracle             |
| NoSQL               | Redis                        | MongoDB              |                    |
| Messaging System    | Data Ingestion Service       | MRS Kafka            | Apache Kafka       |
| Search              | Elasticsearch                |                      |                    |
| Open Beta Test      | ^                            |                      |                    |
| × Cancel > Next     |                              |                      |                    |

Figure 8-20 Selecting a connector

**Step 2** Select **MySQL** and click **Next**. On the displayed page, configure MySQL link parameters.

Click **Show Advanced Attributes** to view more optional parameters. For details, see **Link to an RDS for MySQL/MySQL Database**. Retain the default values of the optional parameters and configure the mandatory parameters according to **Table 8-6**.

| Parameter          | Description                                                                                                    | Example Value |
|--------------------|----------------------------------------------------------------------------------------------------|---------------|
| Name               | Unique link name                                                                                                    | mysqllink     |
| Database<br>Server | IP address or domain name of the -<br>MySQL database server                                                                                                   |               |
| Port               | MySQL database port                                                                                                    | 3306          |
| Database<br>Name   | Name of the MySQL database                                                                                                    | sqoop         |
| Username           | User who has the read, write, and delete permissions on the MySQL database                                                                                    | admin         |
| Password           | Password of the user                                                                                                    | -             |
| Use Local API      | Whether to use the local API of the database for acceleration. (The system attempts to enable the <b>local_infile</b> system variable of the MySQL database.) | Yes           |

Table 8-6 MySQL link parameters

| Parameter                     | Description                                                                                                    | Example Value |
|-------------------------------|----------------------------------------------------------------------------------------------------|---------------|
| Use Agent                     | The agent function will be<br>unavailable soon and does not<br>need to be configured.                                                                                                    | -             |
| local_infile<br>Character Set | When using local_infile to import<br>data to MySQL, you can configure<br>the encoding format.                                                                                                    | utf8          |
| Driver Version                | Before connecting CDM to a<br>relational database, you need to<br>upload the JDK 8 .jar driver of the<br>relational database. Download the<br>MySQL driver 5.1.48 from https://<br>downloads.mysql.com/archives/c-<br>j/, obtain mysql-connector-<br>java-5.1.48.jar, and upload it. | -             |

Step 3 Click Save. The Link Management page is displayed.

#### **NOTE**

If an error occurs during the saving, the security settings of the MySQL database are incorrect. In this case, you need to enable the EIP of the CDM cluster to access the MySQL database.

----End

#### Creating a DWS Link

Step 1 On the Cluster Management page, locate a cluster and click Job Management in the Operation column. On the displayed page, click the Links tab and then Create Link.

| Data Warehouse      | Data Warehouse Service       | Data Lake Insight    |                    |             |
|---------------------|------------------------------|----------------------|--------------------|-------------|
| Hadoop              | MRS HDFS                     | MRS HBase            | MRS Hive           | Apache HDFS |
|                     | Apache HBase                 | Apache Hive          |                    |             |
| Object Storage      | Object Storage Service (OBS) |                      |                    |             |
| File System         | FTP                          | SFTP                 | HTTP               |             |
| Relational Database | RDS for MySQL                | RDS for PostgreSQL   | RDS for SQL Server | MySQL       |
|                     | PostgreSQL                   | Microsoft SQL Server | Oracle             |             |
| NoSQL               | Redis                        | MongoDB              |                    |             |
| Messaging System    | Data Ingestion Service       | MRS Kafka            | Apache Kafka       |             |
| Search              | Elasticsearch                |                      |                    |             |
| Open Beta Test      | ^                            |                      |                    |             |
| X Cancel > Next     |                              |                      |                    |             |

Figure 8-21 Selecting a connector type

**Step 2** Select **Data Warehouse Service** and click **Next** to configure the DWS link parameters. Set the mandatory parameters listed in **Table 8-7** and retain the default values for the optional parameters.

| Parameter          | Description                                                                                                    | Example Value                                                                                                    |  |
|--------------------|----------------------------------------------------------------------------------------------------|----------------------------------------------------------------------------------------------------|--|
| Name               | Enter a unique link name.                                                                                                    | dwslink                                                                                                    |  |
| Database<br>Server | IP address or domain name of the DWS database                                                                                                    | 192.168.0.3                                                                                                    |  |
| Port               | DWS database port                                                                                                    | 8000                                                                                                    |  |
| Database<br>Name   | Name of the DWS database                                                                                                    | db_demo                                                                                                    |  |
| Username           | User who has the read, write, and delete permissions on the DWS database                                                                                                   | dbadmin                                                                                                    |  |
| Password           | Password of the user                                                                                                    | -                                                                                                    |  |
| Use Agent          | The agent function will be<br>unavailable soon and does not<br>need to be configured.                                                                                      | -                                                                                                    |  |
| Agent              | The agent function will be<br>unavailable soon and does not<br>need to be configured.                                                                                      | -                                                                                                    |  |
| Import Mode        | <b>COPY</b> : Migrate the source data to<br>the DWS management node and<br>then copy the data to DataNodes.<br>To access DWS through the<br>Internet, select <b>COPY</b> . | <i>f</i> : Migrate the source data to<br>WS management node and<br>copy the data to DataNodes.<br>ccess DWS through the<br>net, select <b>COPY</b> . |  |

| Table 8-7 | DWS | link | parameters |
|-----------|-----|------|------------|
|-----------|-----|------|------------|

Step 3 Click Save.

----End

#### Creating a Migration Job

**Step 1** Choose **Table/File Migration** > **Create Job** to create a job for exporting data from the MySQL database to DWS.
| O Configure Basic        |                    | (2) Map Field                 |                    | (3) Configure Task |
|--------------------------|--------------------|-------------------------------|--------------------|--------------------|
| Job Configuration        |                    |                               |                    |                    |
| * Job Name               | mysql2dws_Schedule |                               |                    |                    |
| Source Job Configuration | n                  | Destination Job Configuration | on                 |                    |
| * Source Link Name       | mysql. • +         | * Destination Link Name       | dus • +            |                    |
| Use SQL Statement        | Yes No             | * Schema/Table Space (?)      | doms_lob \varTheta |                    |
| * Schema/Table Space     | sqoop              | Auto Table Creation           | Non-auto Creation  |                    |
| * Table Name             | test_date_char     | * Table Name  (2)             | test_varchar 🕞     |                    |
| Show Advanced Attributes |                    | Clear Data Before Import      | Clear all data     |                    |
|                          |                    | Import Mode                   | COPY *             |                    |
|                          |                    | Show Advanced Attributes      |                    |                    |
|                          |                    |                               |                    |                    |

Figure 8-22 Creating a job for migrating data from MySQL to DWS

- Job Name: Enter a unique name.
- Source Job Configuration
  - Source Link Name: Select the mysqllink created in Creating a MySQL Link.
  - Use SQL Statement: Select No.
  - Schema/Tablespace: name of the schema or tablespace from which data is to be extracted
  - Table Name: name of the table from which data is to be extracted
  - Retain the default values of other optional parameters.
- Destination Job Configuration
  - Destination Link Name: Select the dwslink created in Creating a DWS Link.
  - Schema/Tablespace: Select the DWS database to which data is to be written.
  - **Auto Table Creation**: This parameter is displayed only when both the migration source and destination are relational databases.
  - Table Name: Name of the table to which data is to be written. You can enter a table name that does not exist. CDM automatically creates the table in DWS.
  - isCompress: whether to compress data. If you select Yes, high-level compression will be performed. CDM applies to compression scenarios where the I/O read/write volume is large and the CPU is sufficient (the computing load is relatively low). For more compression levels, see Compression Levels.
  - Orientation: You can create row- or column-store tables as needed.
     Generally, if a table contains many columns (called a wide table) and its query involves only a few columns, column storage is recommended. If a table contains only a few columns and a query includes most of the fields, row storage is recommended.

- Extend char length: If the data encoding formats of the migration source and destination are different, the character length of the automatic table creation may be insufficient. If you select Yes for this parameter, the character length will be increased by three times during automatic table creation.
- Clear Data Before Import: whether to clear data in the destination table before the migration task starts.
- **Step 2** Click **Next**. The **Map Field** page is displayed. CDM automatically matches the source and destination fields, as shown in **Figure 8-23**.
  - If the field mapping is incorrect, you can drag the fields to adjust the mapping.
  - The expressions in CDM support field conversion of common character strings, dates, and values. For details, see **Converting Fields**.

| ource Field |               |           | -    | 2                                     | Destination Field |        |                |
|-------------|---------------|-----------|------|---------------------------------------|-------------------|--------|----------------|
| Column ID   | Example Value | Operation |      |                                       | Name              | Туре   | Operation      |
| 1           | L.1           | 2 0       | ъr   |                                       | - 61              | string | ជា             |
| 2           | 6.2           | 17 C      | ъ    | · · · · · · · · · ·                   | 1.2               | etring | τ <del>α</del> |
| 3           | LB            | 2 9       | ŵ    |                                       | LB                | string | ឃ              |
| 4           | L-4           | 2° 0.     | ъr   | an                                    | 1.4               | string | τ <del>α</del> |
| 6           | Domain        | 2 0       | ъr   |                                       | Domain            | string | ជា             |
| 6           | type          | 2 0       | ŵ    | a                                     | Туре              | string | τ              |
| 7           | 2020YR        | 2 9       | ъr   |                                       | VR2020            | string | ជា             |
| 8           | 2021VR        | a 0.      | ъ    |                                       | VR2021            | etring | បា             |
| 9           | 2022YR        | 2 0       | w    |                                       | YR2022            | etring | បា             |
| 10          | 2023YR        | 2 0       | ŵ    | · · · · · · · · · · · · · · · · · · · | VR2023            | string | បា             |
| 11          | 2024YH        | 2 0       | ъr   |                                       | YH2024            | string | τάr            |
| 12          | 2026YN        | 2° 0.     | ŵ    | · · · · · · · · ·                     | YH2025            | string | τ              |
| 10          | 2026YB        | 2 9       | TOT. |                                       | YB2026            | string | tür            |

#### Figure 8-23 Table-to-table field mapping

**Step 3** Click **Next** and set task parameters. Generally, retain the default values of all parameters.

In this step, you can configure the following optional functions:

- **Retry Upon Failure**: If the job fails to be executed, you can determine whether to automatically retry. Retain the default value **Never**.
- **Group**: Select the group to which the job belongs. The default group is **DEFAULT**. On the **Job Management** page, jobs can be displayed, started, or exported by group.
- **Schedule Execution**: Enable it if you need to configure scheduled jobs. Retain the default value **No**.
- **Concurrent Extractors**: Enter the number of extractors to be concurrently executed. You can increase the value of this parameter to improve migration efficiency.
- Write Dirty Data: Dirty data may be generated during data migration between tables. You are advised to select Yes.
- **Delete Job After Completion**: Retain the default value **Do not delete**.
- **Step 4** Click **Save and Run**. The **Job Management** page is displayed, on which you can view the job execution progress and result.
- **Step 5** After the job is successfully executed, in the **Operation** column of the job, click **Historical Record** to view the job's historical execution records and read/write statistics.

On the Historical Record page, click Log to view the job logs.

----End

# 8.6 Migrating an Entire MySQL Database to RDS

# Scenario

This section describes how to migrate the entire on-premises MySQL database to RDS using the CDM's entire DB migration function.

Currently, CDM can migrate the entire on-premises MySQL database to RDS for MySQL, RDS for PostgreSQL, or RDS for SQL Server. The following describes how to migrate the entire database to RDS. The procedure is as follows:

- 1. Creating a CDM Cluster and Binding an EIP to the Cluster
- 2. Creating a MySQL Link
- 3. Creating an RDS Link
- 4. Creating an Entire DB Migration Job

# Prerequisites

- You have sufficient EIP quota.
- You have obtained an RDS database instance and the database engine of this instance is MySQL.
- The on-premises MySQL database can be accessed through the public network. If the MySQL database is deployed on an on-premises data center or a third-party cloud, ensure that an IP address that can be accessed from the public network has been configured for the MySQL database, or the VPN or Direct Connect between the on-premises data center and the cloud service platform has been established.
- You have obtained the IP addresses, names, usernames, and passwords of the on-premises MySQL database and RDS for MySQL.
- You have uploaded the MySQL database driver on the Job Management > Links > Driver Management page.

# Creating a CDM Cluster and Binding an EIP to the Cluster

Step 1 If CDM is used an independent service, create a CDM cluster by following the instructions in Creating a CDM Cluster. If CDM is used as a module of DataArts Studio, create a CDM cluster by following the instructions in Creating a CDM Cluster.

The key configurations are as follows:

- The flavor of the CDM cluster is selected based on the amount of data to be migrated. Generally, cdm.medium meets the requirements for most migration scenarios.
- The CDM cluster and the RDS for MySQL instance must be in the same VPC. In addition, it is recommended that the CDM cluster be in the same subnet and security group as the RDS for MySQL instance.

- If the same subnet and security group cannot be used for security purposes, ensure that a security group rule has been configured to allow the CDM cluster to access the RDS for MySQL instance.
- Step 2 After the CDM cluster is created, on the Cluster Management page, click Bind EIP in the Operation column to bind an EIP to the cluster. The CDM cluster uses the EIP to access the on-premises MySQL database.

#### Figure 8-24 Cluster list

| Clusters you can still create:1 Start Restart Delete |           | Author                                      | All projects                               | •                  | × Search by Tag × C                |
|------------------------------------------------------|-----------|---------------------------------------------|--------------------------------------------|--------------------|------------------------------------|
| Name ↓Ξ                                              | Status J≡ | Internal Network Address $\downarrow\equiv$ | Public Network Address $\downarrow \equiv$ | Enterprise Project | Operation                          |
|                                                      | Running   | 192.168.1.5                                 | -                                          | default            | Job Management   Bind EIP   More 💌 |

#### **NOTE**

If SSL encryption is configured for the access channel of a local data source, CDM cannot connect to the data source using the EIP.

----End

## Creating a MySQL Link

Step 1 On the Cluster Management page, locate a cluster and click Job Management in the Operation column. On the displayed page, click the Links tab and then Create Link.

| Data Warehouse      | Data Warehouse Service       | Data Lake Insight    | MRS ClickHouse     |              |
|---------------------|------------------------------|----------------------|--------------------|--------------|
| Hadoop              | MRS HDFS                     | Apache HDFS          | MRS HBase          | Apache HBase |
|                     | MRS Hive                     | Apache Hive          | MRS Hudi           |              |
| Object Storage      | Object Storage Service (OBS) |                      |                    |              |
| File System         | FTP                          | SFTP                 | HTTP               |              |
| Relational Database | RDS for MySQL                | MySQL                | RDS for PostgreSQL | PostgreSQL   |
|                     | RDS for SQL Server           | Microsoft SQL Server | Oracle             |              |
| NoSQL               | Redis                        | MongoDB              |                    |              |
| Messaging System    | Data Ingestion Service       | MRS Kafka            | Apache Kafka       | loghub       |
| Search              | Elasticsearch                |                      |                    |              |
| Open Beta Test      | ^                            |                      |                    |              |
| × Cancel > Next     |                              |                      |                    |              |

#### Figure 8-25 Selecting a connector

**Step 2** Select **MySQL** and click **Next**. On the displayed page, configure MySQL link parameters.

Click **Show Advanced Attributes** to view more optional parameters. For details, see **Link to an RDS for MySQL/MySQL Database**. Retain the default values of

the optional parameters and configure the mandatory parameters according to **Table 8-8**.

| -                             |                                                                                                    |               |
|-------------------------------|----------------------------------------------------------------------------------------------------|---------------|
| Parameter                     | Description                                                                                                    | Example Value |
| Name                          | Unique link name                                                                                                    | mysqllink     |
| Database<br>Server            | IP address or domain name of the MySQL database server                                                                                                    | -             |
| Port                          | MySQL database port                                                                                                    | 3306          |
| Database<br>Name              | Name of the MySQL database                                                                                                    | sqoop         |
| Username                      | User who has the read, write, and delete permissions on the MySQL database                                                                                                    | admin         |
| Password                      | Password of the user                                                                                                    | -             |
| Use Local API                 | Whether to use the local API of the database for acceleration. (The system attempts to enable the <b>local_infile</b> system variable of the MySQL database.)                                                                                                    | Yes           |
| Use Agent                     | The agent function will be<br>unavailable soon and does not<br>need to be configured.                                                                                                    | -             |
| local_infile<br>Character Set | When using local_infile to import<br>data to MySQL, you can configure<br>the encoding format.                                                                                                    | utf8          |
| Driver Version                | Before connecting CDM to a<br>relational database, you need to<br>upload the JDK 8 .jar driver of the<br>relational database. Download the<br>MySQL driver 5.1.48 from https://<br>downloads.mysql.com/archives/c-<br>j/, obtain mysql-connector-<br>java-5.1.48.jar, and upload it. | -             |

| Table 8-8 | <b>B</b> MySQL | link | parameters |
|-----------|----------------|------|------------|
|-----------|----------------|------|------------|

#### Step 3 Click Save. The Link Management page is displayed.

#### **NOTE**

If an error occurs during the saving, the security settings of the MySQL database are incorrect. In this case, you need to enable the EIP of the CDM cluster to access the MySQL database.

----End

# **Creating an RDS Link**

**Step 1** Click **Job Management** in the **Operation** column of the CDM cluster. On the displayed page, click the **Links** tab and then **Create Link**. The **Select Connector** page is displayed.

| Data Warehouse      | Data Warehouse Service       | Data Lake Insight    | MRS ClickHouse     |              |
|---------------------|------------------------------|----------------------|--------------------|--------------|
| Hadoop              | MRS HDFS                     | Apache HDFS          | MRS HBase          | Apache HBase |
|                     | MRS Hive                     | Apache Hive          | MRS Hudi           |              |
| Object Storage      | Object Storage Service (OBS) |                      |                    |              |
| File System         | FTP                          | SFTP                 | HTTP               |              |
| Relational Database | RDS for MySQL                | MySQL                | RDS for PostgreSQL | PostgreSQL   |
|                     | RDS for SQL Server           | Microsoft SQL Server | Oracle             |              |
| NoSQL               | Redis                        | MongoDB              |                    |              |
| Messaging System    | Data Ingestion Service       | MRS Kafka            | Apache Kafka       |              |
| Search              | Elasticsearch                |                      |                    |              |
| Open Beta Test      | ^                            |                      |                    |              |
| X Cancel > Next     |                              |                      |                    |              |

#### Figure 8-26 Selecting a connector type

- **Step 2** Select **RDS for MySQL** and click **Next** to configure parameters for the RDS for MySQL link.
  - Name: Enter a custom link name, for example, rds\_link.
  - **Database Server** and **Port**: Enter the address information about the RDS for MySQL database.
  - **Database Name**: Enter the name of the RDS for MySQL database.
  - **Username** and **Password**: Enter the username and password used for logging in to the database.

#### **NOTE**

- During RDS link creation, if **Use Local API** in **Show Advanced Attributes** is set to **Yes**, you can use the LOAD DATA function provided by MySQL to speed up data import.
- The LOAD DATA function is disabled by default on RDS for MySQL, so you need to modify the parameter group of the MySQL instance and set **local\_infile** to **ON** to enable this function.
- If the **local\_infile** parameter group cannot be edited, it is the default parameter group. You need to create a parameter group and modify its value, and apply it to the MySQL instance of RDS.
- Step 3 Click Save. The Link Management page is displayed.

----End

# Creating an Entire DB Migration Job

Step 1 After the two links are created, choose Entire DB Migration > Create Job to create a migration job. See Figure 8-27.

#### Figure 8-27 Creating an entire DB migration job

| ⁺ Job Name my   | /sql2rds                 |          |          |                               |                 |  |  |
|-----------------|--------------------------|----------|----------|-------------------------------|-----------------|--|--|
| Source Job      | Source Job Configuration |          |          | Destination Job Configuration |                 |  |  |
| * Source Link N | lame                     | sql_link |          | * Destination Link Name       | rds_link        |  |  |
| Use SQL State   | ement (?)                | Yes No   |          | * Schema/Table Space (?)      | cdm 💬           |  |  |
| * Schema/Table  | Space ? Cdr              | m        | $\odot$  | Auto Table Creation (?)       | Auto Creation 💌 |  |  |
| ★ Table Name (  | 21                       | test     | $\Theta$ | * Table Name                  | 21_test_2       |  |  |
| Show Advanced A | Attributes               |          |          | Clear Data Before Import      | Do not clear 🔹  |  |  |
|                 |                          |          |          | Conflict Handling Method      | insert into 💌   |  |  |
|                 |                          |          |          | Show Advanced Attributes      |                 |  |  |

- Job Name: Enter a name for the entire DB migration job.
- Source Job Configuration
  - Source Link Name: Select the mysqllink created in Creating a MySQL Link.
  - **Schema/Tablespace**: Select the on-premises MySQL database from which data is to be exported.
- Destination Job Configuration
  - Destination Link Name: Select the rds\_link link created in Creating an RDS Link.
  - **Schema/Tablespace**: Select the name of the RDS database to which data is to be imported.
  - Auto Table Creation: Select Auto creation, which indicates that CDM automatically creates tables in the RDS database when tables of the onpremises MySQL database do not exist in the RDS database.
  - Clear Data Before Import: Select Yes, which indicates that when a table with the same name as the table in the on-premises MySQL database exists in the RDS database, CDM clears data in the table on RDS.
  - Constraint Conflict Handling: Select insert into.
  - Retain the default values of the optional parameters in Show Advanced Attributes.
- **Step 2** Click **Next**. The page for selecting tables to be migrated is displayed. You can select all or part of tables to migrate.
- Step 3 Click Save and Run and CDM immediately starts the entire DB migration job.

When the job starts running, a sub-job will be generated for each table. You can click the job name to view the sub-job list.

**Step 4** In the **Operation** column of the job, click **Historical Record** to view the job's historical execution records and read/write statistics.

There are no logs for the entire DB migration job. However, the sub-jobs have logs. On the **Historical Record** page of the sub-jobs, click **Log** to view the job logs.

----End

# 8.7 Migrating Data from Oracle to CSS

# Scenario

Cloud Search Service provides users with structured and unstructured data search, statistics, and report capabilities. This section describes how to use CDM to migrate data from the Oracle database to Cloud Search Service. The procedure is as follows:

- 1. Creating a CDM Cluster and Binding an EIP to the Cluster
- 2. Creating a Cloud Search Service Link
- 3. Creating an Oracle Link
- 4. Creating a Migration Job

# Prerequisites

- You have subscribed to Cloud Search Service and obtained the IP address and port number of the Cloud Search Service cluster.
- You have obtained the IP address, name, username, and password of the Oracle database.
- If the Oracle database is deployed on an on-premises data center or a thirdparty cloud, ensure that an IP address that can be accessed from the public network has been configured for the Oracle database, or the VPN or Direct Connect between the on-premises data center and Huawei Cloud has been established.
- You have uploaded the Oracle database driver on the Job Management > Links > Driver Management page.

# Creating a CDM Cluster and Binding an EIP to the Cluster

Step 1 If CDM is used an independent service, create a CDM cluster by following the instructions in Creating a CDM Cluster. If CDM is used as a module of DataArts Studio, create a CDM cluster by following the instructions in Creating a CDM Cluster.

The key configurations are as follows:

- The flavor of the CDM cluster is selected based on the amount of data to be migrated. Generally, cdm.medium meets the requirements for most migration scenarios.
- The CDM and Cloud Search Service clusters must be in the same VPC. In addition, it is recommended that the CDM cluster be in the same subnet and security group as the Cloud Search Service cluster.
- If the same subnet and security group cannot be used for security purposes, ensure that a security group rule has been configured to allow the CDM cluster to access the Cloud Search Service cluster.
- Step 2 After the CDM cluster is created, on the Cluster Management page, click Bind EIP in the Operation column to bind an EIP to the cluster. The CDM cluster uses the EIP to access the Oracle data source.

#### D NOTE

If SSL encryption is configured for the access channel of a local data source, CDM cannot connect to the data source using the EIP.

----End

# Creating a Cloud Search Service Link

**Step 1** Click **Job Management** in the **Operation** column of the CDM cluster. On the displayed page, click the **Links** tab and then **Create Link**. The **Select Connector** page is displayed.

| Figure 8 | <b>-28</b> Sel | ecting a | a con | nector |
|----------|----------------|----------|-------|--------|
|----------|----------------|----------|-------|--------|

| Data Warehouse      | Data Warehouse Service       | Data Lake Insight    | MRS ClickHouse     |              |
|---------------------|------------------------------|----------------------|--------------------|--------------|
| Hadoop              | MRS HDFS                     | Apache HDFS          | MRS HBase          | Apache HBase |
|                     | MRS Hive                     | Apache Hive          | MRS Hudi           |              |
| Object Storage      | Object Storage Service (OBS) |                      |                    |              |
| File System         | FTP                          | SFTP                 | HTTP               |              |
| Relational Database | RDS for MySQL                | MySQL                | RDS for PostgreSQL | PostgreSQL   |
|                     | RDS for SQL Server           | Microsoft SQL Server | Oracle             |              |
| NoSQL               | Redis                        | MongoDB              |                    |              |
| Messaging System    | Data Ingestion Service       | MRS Kafka            | Apache Kafka       | loghub       |
| Search              | Elasticsearch                |                      |                    |              |
| Open Beta Test      | ^                            |                      |                    |              |
| × Cancel > Next     |                              |                      |                    |              |

- **Step 2** Select **Cloud Search Service** and click **Next**. On the page that is displayed, configure the CSS link parameters.
  - Name: Enter a custom link name, for example, csslink.
  - Elasticsearch Server List: Enter the IP address and port number of the Cloud Search Service cluster (cluster later than 5.*x*). The format is *ip:port*. Use semicolons to separate multiple addresses. For example, 192.168.0.1:9200;192.168.0.2:9200.
  - **Username** and **Password**: Enter the username and password used for logging in to the Cloud Search Service cluster. The user must have the read and write permissions on the database.

#### Figure 8-29 Creating a CSS link

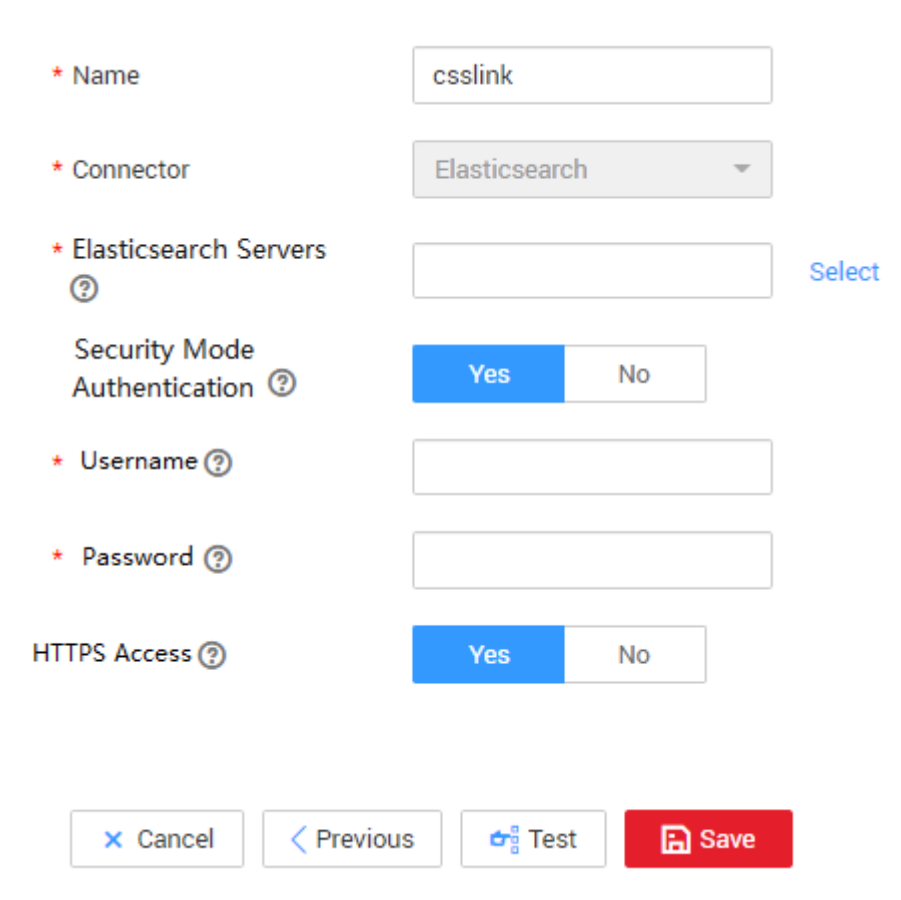

Step 3 Click Save. The Link Management page is displayed.

----End

# Creating an Oracle Link

**Step 1** Click **Job Management** in the **Operation** column of the CDM cluster. On the displayed page, click the **Links** tab and then **Create Link**. The **Select Connector** page is displayed.

Figure 8-30 Selecting a connector type

| Data Warehouse      | Data Warehouse Service       | Data Lake Insight    |                    |             |
|---------------------|------------------------------|----------------------|--------------------|-------------|
| Hadoop              | MRS HDFS                     | MRS HBase            | MRS Hive           | Apache HDFS |
|                     | Apache HBase                 | Apache Hive          |                    |             |
| Object Storage      | Object Storage Service (OBS) |                      |                    |             |
| File System         | FTP                          | SFTP                 | HTTP               |             |
| Relational Database | RDS for MySQL                | RDS for PostgreSQL   | RDS for SQL Server | MySQL       |
|                     | PostgreSQL                   | Microsoft SQL Server | Oracle             |             |
| NoSQL               | Redis                        | MongoDB              |                    |             |
| Messaging System    | Data Ingestion Service       | MRS Kafka            | Apache Kafka       |             |
| Search              | Elasticsearch                |                      |                    |             |
| Open Beta Test      | ^                            |                      |                    |             |
| × Cancel > Next     |                              |                      |                    |             |

**Step 2** Select **Oracle** and click **Next** to configure parameters for the Oracle link.

- Name: Enter a custom link name, for example, oracle\_link.
- **Database Server** and **Port**: Enter the address and port number of the Oracle server.
- **Database Name**: Enter the name of the Oracle database whose data is to be exported.
- **Username** and **Password**: Enter the username and password used for logging in to the Oracle database. The user must have the permission to read the Oracle metadata.

Step 3 Click Save. The Link Management page is displayed.

----End

#### **Creating a Migration Job**

Step 1 Choose Table/File Migration > Create Job to create a job for exporting data from the Oracle database to Cloud Search Service.

Figure 8-31 Creating a job for migrating data from Oracle to Cloud Search Service

| * Job Name               | oracle2css         |   |             |                          |               |   |             |
|--------------------------|--------------------|---|-------------|--------------------------|---------------|---|-------------|
| Source Job Configura     | tion               |   |             | Destination Job Con      | figuration    |   |             |
| * Source Link Name       | oracle_link        | • | Create Link | * Destination Link Name  | csslink       | • | Create Link |
| * Schema/Tablespace      | CDM                | 4 | +           | * Index ③                | index_example | + |             |
| * Table Name             | ALL_TYPE_FOR_TEST2 | н | +           | * Туре ③                 | type_one      | + |             |
| Show Advanced Attributes |                    |   |             | Show Advanced Attributes |               |   |             |

- Job Name: Enter a unique name.
- Source Job Configuration

- Source Link Name: Select the oracle\_link link created in Creating an Oracle Link.
- Schema/Tablespace: Enter the name of the database whose data is to be migrated.
- **Table Name**: Enter the name of the table to be migrated.
- Retain the default values of the optional parameters in Show Advanced Attributes.
- Destination Job Configuration
  - Destination Link Name: Select the csslink link created in Creating a Cloud Search Service Link.
  - **Index**: Select the Elasticsearch index of the data to be written. You can also enter a new index. CDM automatically creates the index on Cloud Search Service.
  - Type: Select the Elasticsearch type of the data to be written. You can enter a new type. CDM automatically creates a type at the migration destination.
  - Retain the default values of the optional parameters in Show Advanced Attributes.
- **Step 2** Click **Next**. The **Map Field** page is displayed. CDM automatically matches the source and destination fields. See **Figure 8-32**.
  - If the field mapping is incorrect, you can drag the fields to adjust the mapping.
  - If the type is automatically created at the migration destination, you need to configure the type and name of each field.
  - CDM supports field conversion during the migration. For details, see **Converting Fields**.

Figure 8-32 Field mapping of Cloud Search Service

| Source Field |               |                 |       |      | <u></u> | Ð  | Destination F | Field |      |   |             | ি ⓒ ⊙     |
|--------------|---------------|-----------------|-------|------|---------|----|---------------|-------|------|---|-------------|-----------|
| Name         | Example Value | Туре            | Opera | tion |         |    | Туре          |       | Name | Ð | Primary Key | Operation |
| aa           | cdm-test      | VARCHAR2(2000)  | 3     | Q    | Ū       | •Þ | string        | •     | e    |   |             | ប់        |
| bb           | 111           | NUMBER(24,-127) | ٢     | Q    | 立       | •  | string        | •     | i    |   |             | 位         |
| × Cano       | cel < Previ   | ous > Next      |       |      |         |    |               |       |      |   |             |           |

**Step 3** Click **Next** and set task parameters. Generally, retain the default values of all parameters.

In this step, you can configure the following optional functions:

- **Retry If Failed**: Determine whether to automatically retry the job if it fails. Retain the default value **Never**.
- **Group**: Select the group to which the job belongs. The default group is **DEFAULT**. On the **Job Management** page, jobs can be displayed, started, or exported by group.
- **Schedule Execution**: Determine whether to automatically execute the job at a scheduled time. Retain the default value **No** in this example.

- **Concurrent Extractors**: Enter the number of concurrent extractors. An appropriate value improves migration efficiency. For details, see **Performance Tuning**. Retain the default value **1**.
- Write Dirty Data: Specify this parameter if data that fails to be processed or filtered out during job execution needs to be written to OBS for future viewing. Before writing dirty data, create an OBS link on the CDM console. Retain the default value **No** so that dirty data is not recorded.

#### Figure 8-33 Configuring the task

#### Retry if failed (?) Never \* 🕑 Add 💉 Edit 🖬 Delete Group (?) DEFAULT \* Schedule Execution Yes Hide Advanced Attributes 1 Concurrent Extractors (?) 0 Number of split retries ⑦ Write Dirty Data (?) Yes No Throttling (?) Yes No

- **Step 4** Click **Save and Run**. The **Job Management** page is displayed, on which you can view the job execution progress and result.
- **Step 5** After the job is successfully executed, in the **Operation** column of the job, click **Historical Record** to view the job's historical execution records and read/write statistics.

On the Historical Record page, click Log to view the job logs.

----End

# 8.8 Migrating Data from Oracle to DWS

# Scenario

CDM supports table-to-table migration. This section describes how to use CDM to migrate data from Oracle to Data Warehouse Service (DWS). The procedure is as follows:

- 1. Creating a CDM Cluster and Binding an EIP to the Cluster
- 2. Creating an Oracle Link

# Configure Task

- 3. Creating a DWS Link
- 4. Creating a Migration Job

## Prerequisites

- You have obtained a DWS cluster and the IP address, port number, database name, username, and password for connecting to the DWS database. In addition, you must have the read, write, and delete permissions on the DWS database.
- You have obtained the IP address, name, username, and password of the Oracle database.
- If the Oracle database is deployed on an on-premises data center or a thirdparty cloud, ensure that an IP address that can be accessed from the public network has been configured for the Oracle database, or the VPN or Direct Connect between the on-premises data center and Huawei Cloud has been established.
- You have uploaded the Oracle database driver on the Job Management > Links > Driver Management page.

# Creating a CDM Cluster and Binding an EIP to the Cluster

Step 1 If CDM is used an independent service, create a CDM cluster by following the instructions in Creating a CDM Cluster. If CDM is used as a module of DataArts Studio, create a CDM cluster by following the instructions in Creating a CDM Cluster.

The key configurations are as follows:

- The flavor of the CDM cluster is selected based on the amount of data to be migrated. Generally, cdm.medium meets the requirements for most migration scenarios.
- The VPC, subnet, and security group of the CDM cluster must be the same as those of the DWS cluster.
- If the same subnet and security group cannot be used, for security reasons, ensure that a security group rule has been configured to allow the CDM cluster to access the CSS cluster.
- Step 2 After the CDM cluster is created, locate the row that contains the cluster and click Bind EIP in the Operation column. (CDM uses an EIP to access the Oracle data source.)

**NOTE** 

If SSL encryption is configured for the access channel of a local data source, CDM cannot connect to the data source using the EIP.

----End

# **Creating an Oracle Link**

Step 1 Click Job Management in the Operation column of the CDM cluster. On the displayed page, click the Links tab and then Create Link. The Select Connector page is displayed.

| 5                   | 5                            |                      |                    |
|---------------------|------------------------------|----------------------|--------------------|
| Data Warehouse      | Data Warehouse Service       | Data Lake Insight    | MRS ClickHouse     |
| Hadoop              | MRS HDFS                     | Apache HDFS          | MRS HBase          |
|                     | MRS Hive                     | Apache Hive          | MRS Hudi           |
| Object Storage      | Object Storage Service (OBS) |                      |                    |
| File System         | FTP                          | SFTP                 | HTTP               |
| Relational Database | RDS for MySQL                | MySQL                | RDS for PostgreSQL |
|                     | RDS for SQL Server           | Microsoft SQL Server | Oracle             |
| NoSQL               | Redis                        | MongoDB              |                    |
| Messaging System    | Data Ingestion Service       | MRS Kafka            | Apache Kafka       |
| Search              | Elasticsearch                |                      |                    |
| Open Beta Test      | ^                            |                      |                    |
| × Cancel > Next     |                              |                      |                    |

Figure 8-34 Selecting a connector

**Step 2** Select **Oracle** and click **Next** to configure parameters for the link.

# Figure 8-35 Creating an Oracle link

| * Name                   | oracle_link                                 |
|--------------------------|---------------------------------------------|
| * Connector              | Relational Database                         |
| Database Type            | Oracle                                      |
| * Database Server   ?    | 192.168.0.1                                 |
| * Port (?)               | 3306                                        |
| * Connection Type        | Service Name 🔹                              |
| * Database Name          | db_user                                     |
| * Username  ?            | sqoop                                       |
| * Password (?)           | 2                                           |
| Use Agent                | Yes No                                      |
| Agent (?)                | Select                                      |
| Oracle Version (?)       | Earlier than 12.1.0.1 🔹                     |
| Driver Version (?)       | ojdbc6-11.2.0.4.jar Upload   Copy from SFTP |
| Hide Advanced Attributes |                                             |
| Fetch Size               | 1000                                        |
| Link Attributes ⑦        | + Add                                       |
| Reference Sign ⑦         | н                                           |
| X Cancel                 | E Save                                      |

| Parameter          | Description                                                                                                    | Example Value       |
|--------------------|----------------------------------------------------------------------------------------------------|---------------------|
| Name               | Enter a unique link name.                                                                                           | oracle_link         |
| Database<br>Server | Database server domain name or<br>IP address                                                                        | 192.168.0.1         |
| Port               | Oracle database port                                                                                                | 3306                |
| Connection<br>Type | Type of the Oracle database link                                                                                    | Service Name        |
| Database<br>Name   | Name of the database to be connected                                                                                | db_user             |
| Username           | User who has the read permission of the Oracle database                                                             | admin               |
| Password           | Password used for logging in to the Oracle database                                                                 | -                   |
| Use Agent          | The agent function will be<br>unavailable soon and does not<br>need to be configured.                               | -                   |
| Agent              | The agent function will be<br>unavailable soon and does not<br>need to be configured.                               | -                   |
| Oracle Version     | The latest version is used by default. If the version is incompatible, select another version.                      | Later than 12.1     |
| Driver Version     | A driver version that adapts to the Oracle database                                                                 | -                   |
| Fetch Size         | Number of rows obtained by each request                                                                             | 1000                |
| Link Attributes    | Custom attributes of the link                                                                                       | useCompression=true |
| Reference Sign     | Delimiter used to separate<br>referenced table names or column<br>names This parameter is left blank<br>by default. | 1                   |

| Table 8- | Oracle | link | parameters |
|----------|--------|------|------------|
|----------|--------|------|------------|

**Step 3** Click **Save**. The **Links** page is displayed.

----End

# **Creating a DWS Link**

**Step 1** Click **Job Management** in the **Operation** column of the CDM cluster. On the displayed page, click the **Links** tab and then **Create Link**. The **Select Connector** page is displayed.

| Data Warebouse      | Data Warehouse Service       | Data Lake Insight    |                    |             |
|---------------------|------------------------------|----------------------|--------------------|-------------|
|                     |                              |                      |                    |             |
| Hadoop              | MRS HDFS                     | MRS HBase            | MRS Hive           | Apache HDFS |
|                     | Apache HBase                 | Apache Hive          |                    |             |
| Object Storage      | Object Storage Service (OBS) |                      |                    |             |
| File System         | FTP                          | SFTP                 | HTTP               |             |
| Relational Database | RDS for MySQL                | RDS for PostgreSQL   | RDS for SQL Server | MySQL       |
|                     | PostgreSQL                   | Microsoft SQL Server | Oracle             |             |
| NoSQL               | Redis                        | MongoDB              |                    |             |
| Messaging System    | Data Ingestion Service       | MRS Kafka            | Apache Kafka       |             |
| Search              | Elasticsearch                |                      |                    |             |
| Open Beta Test      | ^                            |                      |                    |             |
| X Cancel > Next     |                              |                      |                    |             |

Figure 8-36 Selecting a connector type

**Step 2** Select **Data Warehouse Service** and click **Next** to configure the DWS link parameters. Set the mandatory parameters listed in **Table 8-10** and retain the default values for the optional parameters.

| Parameter          | Description                                                                           | Example Value |
|--------------------|---------------------------------------------------------------------------------------|---------------|
| Name               | Enter a unique link name.                                                             | dwslink       |
| Database<br>Server | IP address or domain name of the DWS database                                         | 192.168.0.3   |
| Port               | DWS database port                                                                     | 8000          |
| Database<br>Name   | Name of the DWS database                                                              | db_demo       |
| Username           | User who has the read, write, and delete permissions on the DWS database              | dbadmin       |
| Password           | Password of the user                                                                  | -             |
| Use Agent          | The agent function will be<br>unavailable soon and does not<br>need to be configured. | -             |
| Agent              | The agent function will be<br>unavailable soon and does not<br>need to be configured. | -             |

 Table 8-10 DWS link parameters

| Parameter   | Description                                                                                                    | Example Value |
|-------------|----------------------------------------------------------------------------------------------------|---------------|
| Import Mode | <b>COPY</b> : Migrate the source data to the DWS management node and then copy the data to DataNodes. To access DWS through the Internet, select <b>COPY</b> . | COPY          |

#### Step 3 Click Save.

----End

# **Creating a Migration Job**

**Step 1** Choose **Table/File Migration** > **Create Job** to create a job for exporting data from the Oracle database to DWS.

#### Figure 8-37 Creating a job for migrating data from Oracle to DWS

| ource Job Configuration              | Destination Job Configuration                |   |
|--------------------------------------|----------------------------------------------|---|
| Source Link Name  oracle_link        | * Destination Link Name dws                  | ٣ |
| Use SQL Statement ⑦ Yes No           | * Schema/Table Space ⑦ dbms_lob              | ( |
| Schema/Table Space ⑦ APPQOSSYS ②     | Auto Table Creation ⑦ Non-auto Creation      | • |
| Table Name () WLM_CLASSIFIER_PLAN () | * Table Name ⑦ test_varchar                  |   |
| ow Advanced Attributes               | Clear Data Before Import  (2) Clear all data | Ŧ |
|                                      | Import Mode ⑦ COPY                           | • |
|                                      | Show Advanced Attributes                     |   |

- Job Name: Enter a unique name.
- Source Job Configuration
  - Source Link Name: Select the oracle\_link created in Creating an Oracle Link.
  - Schema/Tablespace: Enter the name of the database whose data is to be migrated.
  - **Table Name**: Enter the name of the table whose data is to be migrated.
  - Retain the default values of the optional parameters in Show Advanced Attributes.
- Destination Job Configuration
  - Destination Link Name: Select the dwslink created in Creating a DWS Link.

- Schema/Tablespace: Select the DWS database to which data is to be written.
- **Auto Table Creation**: This parameter is displayed only when both the migration source and destination are relational databases.
- Table Name: Name of the table to which data is to be written. You can enter a table name that does not exist. CDM automatically creates the table in DWS.
- Orientation: You can create row- or column-store tables as needed.
   Generally, if a table contains many columns (called a wide table) and its query involves only a few columns, column storage is recommended. If a table contains only a few columns and a query includes most of the fields, row storage is recommended.
- Extend char length: If the data encoding formats of the migration source and destination are different, the character length of the automatic table creation may be insufficient. If you select Yes for this parameter, the character length will be increased by three times during automatic table creation.
- Clear Data Before Import: whether to clear data in the destination table before the migration task starts.
- **Step 2** Click **Next**. The **Map Field** page is displayed. CDM automatically matches the source and destination fields, as shown in **Figure 8-38**.
  - If the field mapping is incorrect, you can drag the fields to adjust the mapping.
  - The expressions in CDM support field conversion of common character strings, dates, and values. For details, see **Converting Fields**.

| Configure Basic<br>Information |                      | 2 Map Field           |        | 3 Configure Tas |
|--------------------------------|----------------------|-----------------------|--------|-----------------|
| Source Field                   |                      | 👵 💿 Destination Field |        | <b>₹ ⊕</b>      |
| Column ID                      | Example Value        | Operation Name        | Туре   | Operation       |
| 1                              | L3                   | 2 Q W                 | string | 127             |
| 2                              | L2                   | Ø Q ₩                 | etring | τώr             |
| з                              | L3                   | 2° Q. W               | string | ឃ               |
| 4                              | L.4                  | 2 Q 10                | string | τώr             |
| 5                              | Domain               | 2 Q 1 Domain          | string | ъ.              |
| 6                              | type                 | 27 Q W                | string | ឃ               |
| 7                              | 2020VR               | 27 Q 127 YR2020       | etring | ъ́л             |
| 8                              | 2021YB               | 27 Q W                | string | ឃ               |
| 9                              | 2022YR               | 2 Q 1 VR2022          | atring | tár             |
| 10                             | 2023YR               | 22 Q 127 YR2023       | otring | Tá7             |
| 11                             | 2024YR               | 27 Q W                | atring | tion -          |
| 12                             | 2025VR               | 2 Q 10 VR2025         | atring | TÚ7             |
| 13                             | 2026YR               | 27 Q W                | string | τώ              |
| × Cancel < Pres                | vious > Next In Save |                       |        |                 |

#### Figure 8-38 Table-to-table field mapping

**Step 3** Click **Next** and set task parameters. Generally, retain the default values of all parameters.

In this step, you can configure the following optional functions:

- **Retry Upon Failure**: If the job fails to be executed, you can determine whether to automatically retry. Retain the default value **Never**.
- **Group**: Select the group to which the job belongs. The default group is **DEFAULT**. On the **Job Management** page, jobs can be displayed, started, or exported by group.
- **Schedule Execution**: Enable it if you need to configure scheduled jobs. Retain the default value **No**.

- **Concurrent Extractors**: Enter the number of extractors to be concurrently executed. You can increase the value of this parameter to improve migration efficiency.
- Write Dirty Data: Dirty data may be generated during data migration between tables. You are advised to select Yes.
- Delete Job After Completion: Retain the default value Do not delete.
- **Step 4** Click **Save and Run**. The **Job Management** page is displayed, on which you can view the job execution progress and result.
- **Step 5** After the job is successfully executed, in the **Operation** column of the job, click **Historical Record** to view the job's historical execution records and read/write statistics.

On the Historical Record page, click Log to view the job logs.

----End

#### **NOTE**

If the migration times out because writing data to the destination costs a long time, reduce the value of the **Fetch Size** parameter.

# 8.9 Migrating Data from OBS to CSS

#### Scenario

CDM supports data migration between cloud services. This section describes how to use CDM to migrate data from OBS to CSS. The procedure is as follows:

- 1. Creating a CDM Cluster
- 2. Creating a Cloud Search Service Link
- 3. Creating an OBS Link
- 4. Creating a Migration Job

## Prerequisites

- You have obtained the domain name, port number, AK, and SK for accessing OBS.
- You have subscribed to Cloud Search Service and obtained the IP address and port number of the Cloud Search Service cluster.

## Creating a CDM Cluster

If CDM is used an independent service, create a CDM cluster by following the instructions in **Creating a CDM Cluster**. If CDM is used as a module of DataArts Studio, create a CDM cluster by following the instructions in **Creating a CDM Cluster**.

The key configurations are as follows:

 The flavor of the CDM cluster is selected based on the amount of data to be migrated. Generally, cdm.medium meets the requirements for most migration scenarios.

- The CDM and Cloud Search Service clusters must be in the same VPC. In addition, it is recommended that the CDM cluster be in the same subnet and security group as the Cloud Search Service cluster.
- If the same subnet and security group cannot be used for security purposes, ensure that a security group rule has been configured to allow the CDM cluster to access the Cloud Search Service cluster.

# **Creating a Cloud Search Service Link**

**Step 1** Click **Job Management** in the **Operation** column of the CDM cluster. On the displayed page, click the **Links** tab and then **Create Link**. The **Select Connector** page is displayed.

| Data Warehouse      | Data Warehouse Service       | Data Lake Insight    | MRS ClickHouse     |              |
|---------------------|------------------------------|----------------------|--------------------|--------------|
| Hadoop              | MRS HDFS                     | Apache HDFS          | MRS HBase          | Apache HBase |
|                     | MRS Hive                     | Apache Hive          | MRS Hudi           |              |
| Object Storage      | Object Storage Service (OBS) |                      |                    |              |
| File System         | FTP                          | SFTP                 | HTTP               |              |
| Relational Database | RDS for MySQL                | MySQL                | RDS for PostgreSQL | PostgreSQL   |
|                     | RDS for SQL Server           | Microsoft SQL Server | Oracle             |              |
| NoSQL               | Redis                        | MongoDB              |                    |              |
| Messaging System    | Data Ingestion Service       | MRS Kafka            | Apache Kafka       | loghub       |
| Search              | Elasticsearch                |                      |                    |              |
| Open Beta Test      | ^                            |                      |                    |              |
| × Cancel > Next     |                              |                      |                    |              |

#### Figure 8-39 Selecting a connector

- **Step 2** Select **Cloud Search Service** and click **Next**. On the page that is displayed, configure the CSS link parameters.
  - Name: Enter a custom link name, for example, csslink.
  - **Elasticsearch Server List**: Enter the IP address and port number of the Cloud Search Service cluster (cluster later than 5.*x*). The format is *ip:port*. Use semicolons to separate multiple addresses. For example, **192.168.0.1:9200;192.168.0.2:9200**.
  - **Username** and **Password**: Enter the username and password used for logging in to the Cloud Search Service cluster. The user must have the read and write permissions on the database.

#### Figure 8-40 Creating a CSS link

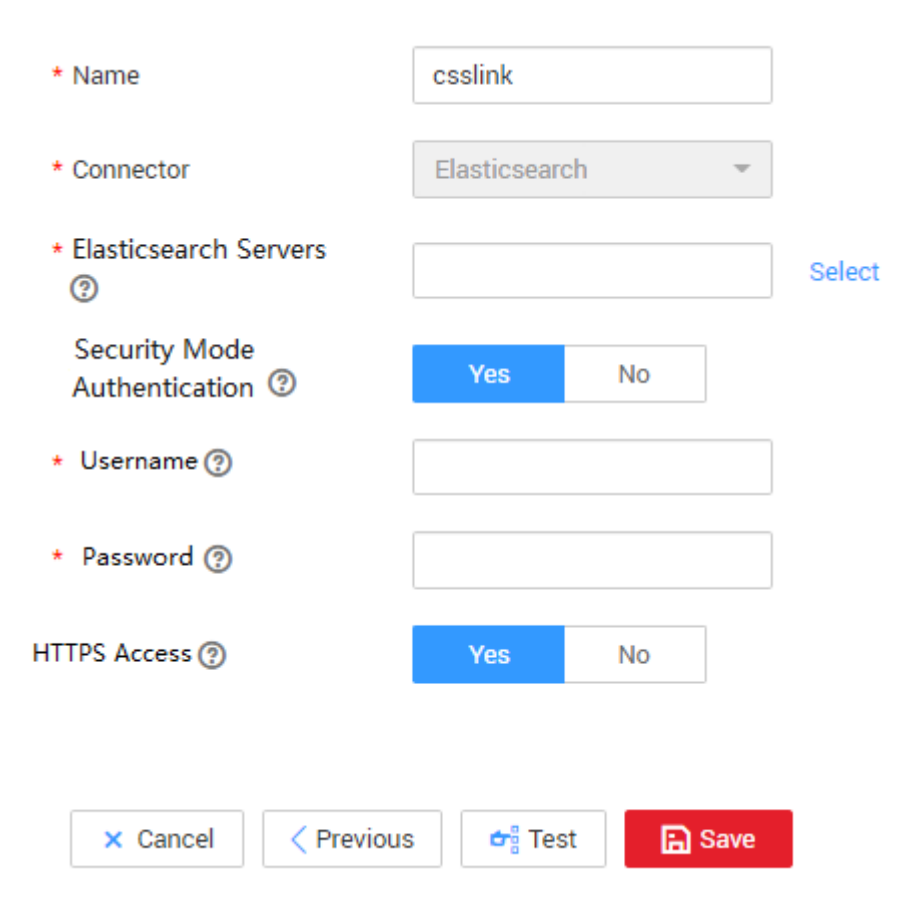

Step 3 Click Save. The Link Management page is displayed.

----End

# **Creating an OBS Link**

**Step 1** Click **Job Management** in the **Operation** column of the CDM cluster. On the displayed page, click the **Links** tab and then **Create Link**. The **Select Connector** page is displayed.

| Data Warehouse                                   | Data Warehouse Service       | Data Lake Insight    | MRS ClickHouse     |          |
|--------------------------------------------------|------------------------------|----------------------|--------------------|----------|
| Hadoop                                           | MRS HDFS                     | Apache HDFS          | MRS HBase          | Apache H |
|                                                  | MRS Hive                     | Apache Hive          | MRS Hudi           |          |
| Object Storage                                   | Object Storage Service (OBS) |                      |                    |          |
| File System                                      | FTP                          | SFTP                 | HTTP               |          |
| Relational Database                              | RDS for MySQL                | MySQL                | RDS for PostgreSQL | PostgreS |
|                                                  | RDS for SQL Server           | Microsoft SQL Server | Oracle             |          |
| NoSQL                                            | Redis                        | MongoDB              |                    |          |
| Messaging System                                 | Data Ingestion Service       | MRS Kafka            | Apache Kafka       |          |
| Search                                           | Elasticsearch                |                      |                    |          |
| Open Beta Test           X Cancel         > Next | <u>^</u>                     |                      |                    |          |

Figure 8-41 Selecting a connector type

- **Step 2** Select **Object Storage Service (OBS)** and click **Next** to configure parameters for the OBS link.
  - Name: Enter a custom link name, for example, **obslink**.
  - **OBS Server** and **Port**: Enter the actual OBS address information.
  - AK and SK: Enter the AK and SK used for logging in to OBS.

To obtain an access key, perform the following steps:

- a. Log in to the management console, move the cursor to the username in the upper right corner, and select **My Credentials** from the drop-down list.
- b. On the **My Credentials** page, choose **Access Keys**, and click **Create Access Key**. See **Figure 8-42**.

Figure 8-42 Clicking Create Access Key

| ccess Keys 🗇                                                         |                                                                                       |                                                       |           |
|----------------------------------------------------------------------|---------------------------------------------------------------------------------------|-------------------------------------------------------|-----------|
| Access keys can be downloaded o     Oreate Access Key     Access key | nly once after being generated. Keep them secure, chan<br>s available for creation: 2 | ge them periodically, and do not share them with anyo | D2.       |
| Access Key ID ↓Ξ                                                     | Description JE                                                                        | Created ↓Ξ                                            | Status J≣ |
|                                                                      |                                                                                       | [!]                                                   |           |
|                                                                      |                                                                                       | No data availab                                       | le.       |

c. Click **OK** and save the access key file as prompted. The access key file will be saved to your browser's configured download location. Open the **credentials.csv** file to view **Access Key Id** and **Secret Access Key**.

D NOTE

- Only two access keys can be added for each user.
- To ensure access key security, the access key is automatically downloaded only when it is generated for the first time and cannot be obtained from the management console later. Keep them properly.

#### Figure 8-43 Creating an OBS link

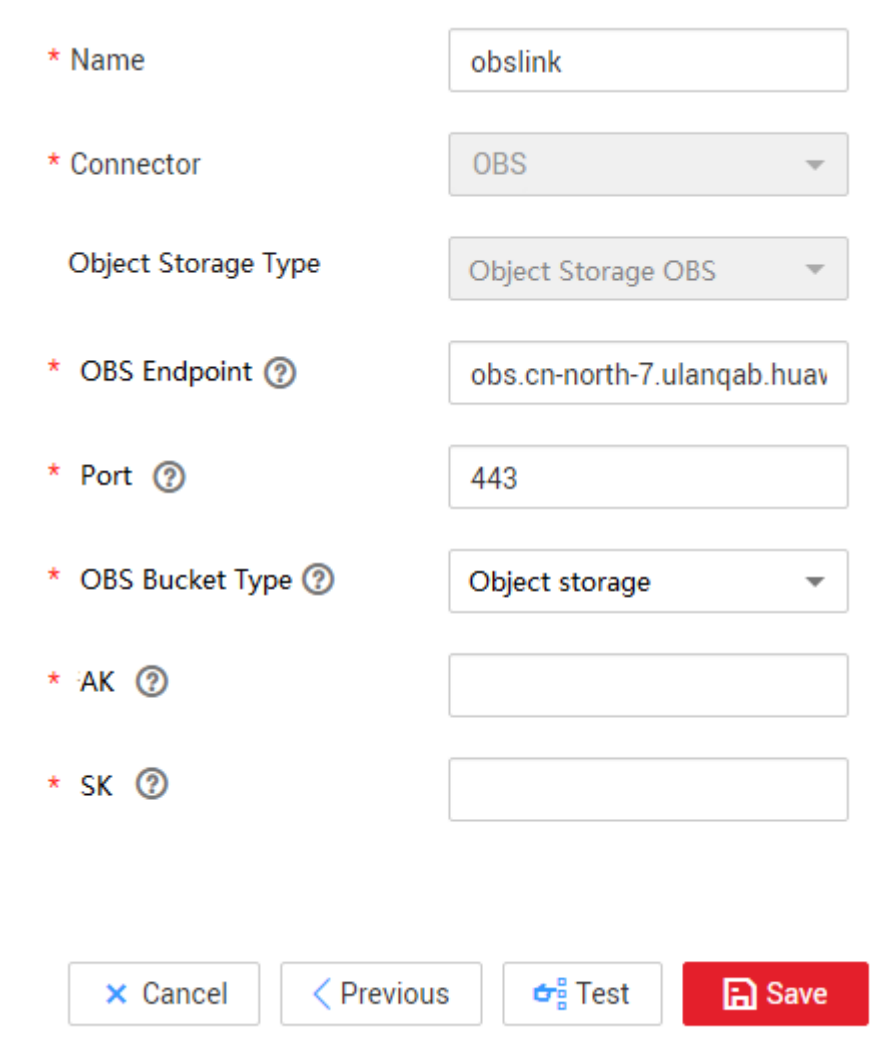

**Step 3** Click **Save**. The **Link Management** page is displayed.

----End

# **Creating a Migration Job**

**Step 1** Choose **Table/File Migration** > **Create Job** to create a job for exporting data from OBS to Cloud Search Service.

| * Job Name                | obs2css  |    |                               |          |   |
|---------------------------|----------|----|-------------------------------|----------|---|
| Source Job Configuration  |          |    | Destination Job Configuration | n        |   |
| * Source Link Name        | obslink  | Ψ. | * Destination Link Name       | csslink  | • |
| * Bucket Name ③           | cdm-test | Θ  | *Index ③                      | test-css | e |
| * Source Directory/File ③ | 1        | ÷  | *Type ③                       | CSS      | e |
| * File Format ③           | CSV      | •  | Show Advanced Attributes      |          |   |
| Show Advanced Attributes  |          |    |                               |          |   |
|                           |          |    |                               |          |   |

Figure 8-44 Creating a job for migrating data from OBS to Cloud Search Service

- Job Name: Enter a unique name.
- Source Job Configuration
  - Source Link Name: Select the obslink link created in Creating an OBS Link.
  - **Bucket Name**: Select the bucket from which the data will be migrated.
  - **Source Directory/File**: Set this parameter to the path of the data to be migrated. You can migrate all directories and files in the bucket.
  - File Format: Select CSV for migrating files to a data table.
  - Retain the default values of the optional parameters in Show Advanced Attributes.
- Destination Job Configuration
  - Destination Link Name: Select the csslink link created in Creating a Cloud Search Service Link.
  - Index: Select the Elasticsearch index of the data to be written. You can also enter a new index. CDM automatically creates the index on Cloud Search Service.
  - Type: Select the Elasticsearch type of the data to be written. You can enter a new type. CDM automatically creates a type at the migration destination.
  - Retain the default values of the optional parameters in Show Advanced Attributes.
- **Step 2** Click **Next**. The **Map Field** page is displayed. CDM automatically matches the source and destination fields. See **Figure 8-45**.
  - If the field mapping is incorrect, you can drag the fields to adjust the mapping.
  - If the type is automatically created at the migration destination, you need to configure the type and name of each field.

• CDM supports field conversion during the migration. For details, see **Converting Fields**.

#### Figure 8-45 Field mapping of Cloud Search Service

| Source Field |               |                 |        |     | <u>ক</u> @ | )  | Destination F | ield |      |   |             | ☆ 🕲 🟵     |
|--------------|---------------|-----------------|--------|-----|------------|----|---------------|------|------|---|-------------|-----------|
| Name         | Example Value | Туре            | Operat | ion |            |    | Туре          |      | Name | Ð | Primary Key | Operation |
| aa           | cdm-test      | VARCHAR2(2000)  | 3      | Q   | 位          | •Þ | string        | •    | е    |   |             | ប់        |
| bb           | 111           | NUMBER(24,-127) | ై      | Q   | 位          | •  | string        | •    | i    |   |             | ប់        |
| × Canc       | el < Previo   | ous > Next      |        |     |            |    |               |      |      |   |             |           |

**Step 3** Click **Next** and set task parameters. Generally, retain the default values of all parameters.

In this step, you can configure the following optional functions:

- **Retry If Failed**: Determine whether to automatically retry the job if it fails. Retain the default value **Never**.
- **Group**: Select the group to which the job belongs. The default group is **DEFAULT**. On the **Job Management** page, jobs can be displayed, started, or exported by group.
- **Schedule Execution**: Determine whether to automatically execute the job at a scheduled time. Retain the default value **No** in this example.
- **Concurrent Extractors**: Enter the number of concurrent extractors. An appropriate value improves migration efficiency. For details, see **Performance Tuning**. Retain the default value **1**.
- Write Dirty Data: Specify this parameter if data that fails to be processed or filtered out during job execution needs to be written to OBS for future viewing. Before writing dirty data, create an OBS link on the CDM console. Retain the default value **No** so that dirty data is not recorded.

#### Figure 8-46 Configuring the task

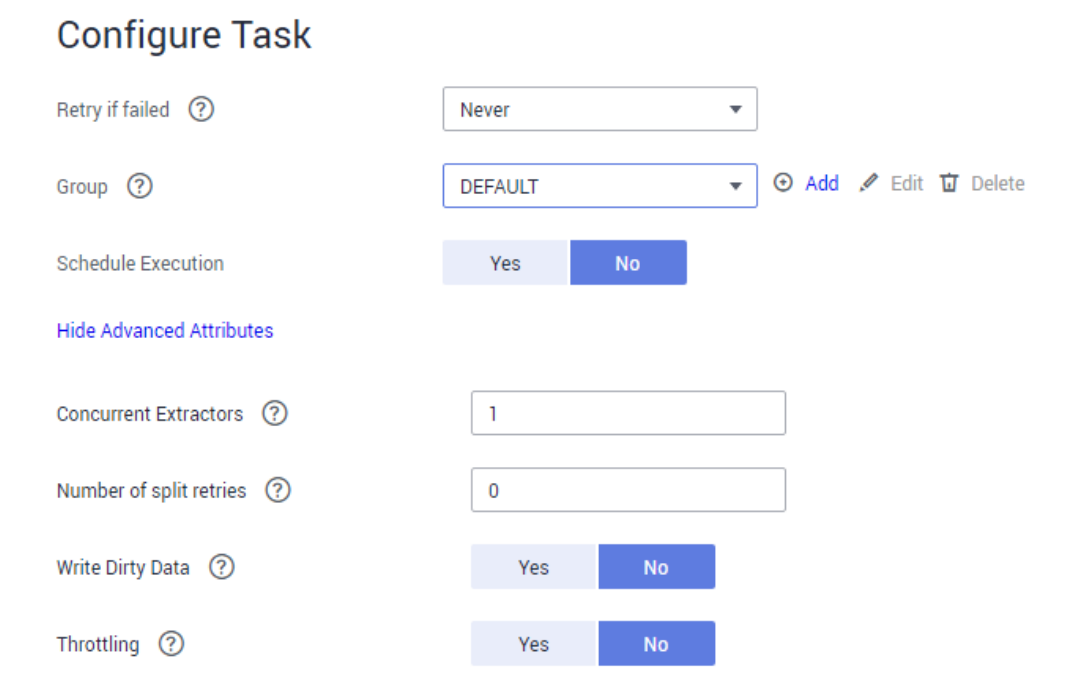

- **Step 4** Click **Save and Run**. The **Job Management** page is displayed, on which you can view the job execution progress and result.
- **Step 5** After the job is successfully executed, in the **Operation** column of the job, click **Historical Record** to view the job's historical execution records and read/write statistics.

On the **Historical Record** page, click **Log** to view the job logs.

----End

# 8.10 Migrating Data from OBS to DLI

## Scenario

DLI is a fully hosted big data query service. This section describes how to use CDM to migrate data from OBS to DLI. The procedure includes four steps:

- 1. Creating a CDM Cluster
- 2. Creating a DLI Link
- 3. Creating an OBS Link
- 4. Creating a Migration Job

## Prerequisites

- You have enabled OBS and DLI and have the permissions to read data from OBS.
- You have created resource queues, databases, and tables on DLI.

# Creating a CDM Cluster

If CDM is used an independent service, create a CDM cluster by following the instructions in **Creating a CDM Cluster**. If CDM is used as a module of DataArts Studio, create a CDM cluster by following the instructions in **Creating a CDM Cluster**.

In this scenario, if the CDM cluster is used only to migrate data from OBS to DLI and does not need to migrate data of other data sources, there is no special requirements on the VPC, subnet, and security group of the CDM cluster. You can specify them based on your needs. CDM accesses DLI and OBS through the intranet. The flavor of the CDM cluster is selected based on the amount of data to be migrated. Generally, cdm.medium meets the requirements for most migration scenarios.

# Creating a DLI Link

**Step 1** Click **Job Management** in the **Operation** column of the CDM cluster. On the displayed page, click the **Links** tab and then **Create Link**. The **Select Connector** page is displayed.

| Data Warehouse      | Data Warehouse Service       | Data Lake Insight    | MRS ClickHouse     |              |
|---------------------|------------------------------|----------------------|--------------------|--------------|
| Hadoop              | MRS HDFS                     | Apache HDFS          | MRS HBase          | Apache HBase |
|                     | MRS Hive                     | Apache Hive          | MRS Hudi           |              |
| Object Storage      | Object Storage Service (OBS) |                      |                    |              |
| File System         | FTP                          | SFTP                 | HTTP               |              |
| Relational Database | RDS for MySQL                | MySQL                | RDS for PostgreSQL | PostgreSQL   |
|                     | RDS for SQL Server           | Microsoft SQL Server | Oracle             |              |
| NoSQL               | Redis                        | MongoDB              |                    |              |
| Messaging System    | Data Ingestion Service       | MRS Kafka            | Apache Kafka       | loghub       |
| Search              | Elasticsearch                |                      |                    |              |
| Open Beta Test      | ^                            |                      |                    |              |
| X Cancel > Next     |                              |                      |                    |              |

Figure 8-47 Selecting a connector

# **Step 2** Select **Data Lake Insight**, click **Next**, and configure the DLI link parameters. See **Figure 8-48**.

- **Name**: Enter a custom link name, for example, **dlilink**.
- **AK** and **SK**: Enter the AK and SK used for accessing the DLI database.
- **Project ID**: Enter the project ID of the region to which DLI belongs.

#### Figure 8-48 Creating a DLI link

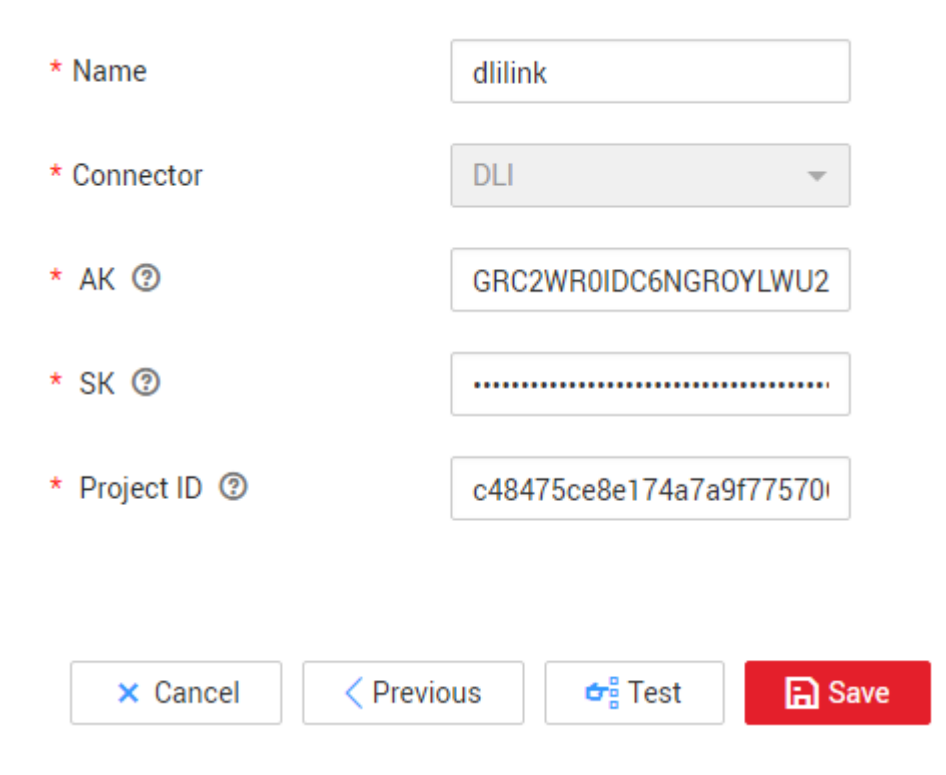

Step 3 Click Save. The Link Management page is displayed.

----End

# **Creating an OBS Link**

**Step 1** Click **Job Management** in the **Operation** column of the CDM cluster. On the displayed page, click the **Links** tab and then **Create Link**. The **Select Connector** page is displayed.

| Figure 8-49 Selectin | g a connector | type |
|----------------------|---------------|------|
|----------------------|---------------|------|

| Hadoop     MRS HDFS     Apache HDFS     MRS HBase     Apache       MRS Hive     Apache HDFS     MRS Hudi     MRS Hudi       Object Storage     Object Storage Service (OBS)     The service (Service (Servi | Data Warehouse      | Data Warehouse Service       | Data Lake Insight    | MRS ClickHouse     |            |
|----------------------------------------------------------------------------------------------------|---------------------|------------------------------|----------------------|--------------------|------------|
| MRS Hive     Apache Hive     MRS Hudi       Object Storage     Object Storage Service (OBS)                                                                                                    | Hadoop              | MRS HDFS                     | Apache HDFS          | MRS HBase          | Apache HBa |
| Object Storage     Object Storage Service (OBS)       File System     FTP       Relational Database     RDS for MySQL       RDS for SQL Server     Microsoft SQL Server       NoSQL     Redis                                                                                                    |                     | MRS Hive                     | Apache Hive          | MRS Hudi           |            |
| File System     FTP     SFTP     HTTP       Relational Database     RDS for MySQL     MySQL     RDS for PostgreSQL     Post       RDS for SQL Server     Microsoft SQL Server     Oracle     MongoDB                                                                                                    | Object Storage      | Object Storage Service (OBS) |                      |                    |            |
| Relational Database     RDS for MySQL     MySQL     RDS for PostgreSQL     Post       RDS for SQL Server     Microsoft SQL Server     Oracle       NoSQL     Redis     MongoDB     Image: Comparison of the server                                                                                                    | File System         | FTP                          | SFTP                 | HTTP               |            |
| RDS for SQL Server     Microsoft SQL Server     Oracle       NoSQL     Redis     MongoDB                                                                                                    | Relational Database | RDS for MySQL                | MySQL                | RDS for PostgreSQL | PostgreSQ  |
| NoSQL Redis MongoDB                                                                                                    |                     | RDS for SQL Server           | Microsoft SQL Server | Oracle             |            |
|                                                                                                    | NoSQL               | Redis                        | MongoDB              |                    |            |
| Messaging System Data Ingestion Service MRS Kafka Apache Kafka                                                                                                    | Messaging System    | Data Ingestion Service       | MRS Kafka            | Apache Kafka       |            |
| Search Elasticsearch                                                                                                    | Search              | Elasticsearch                |                      |                    |            |
| Open Beta Test                                                                                                    | Open Beta Test      | ^                            |                      |                    |            |

# **Step 2** Select **Object Storage Service (OBS)** and click **Next** to configure parameters for the OBS link.

- Name: Enter a custom link name, for example, **obslink**.
- OBS Server and Port: Enter the actual OBS address information.
- **AK** and **SK**: Enter the AK and SK used for logging in to OBS.

To obtain an access key, perform the following steps:

- a. Log in to the management console, move the cursor to the username in the upper right corner, and select **My Credentials** from the drop-down list.
- b. On the **My Credentials** page, choose **Access Keys**, and click **Create Access Key**. See **Figure 8-50**.

Figure 8-50 Clicking Create Access Key

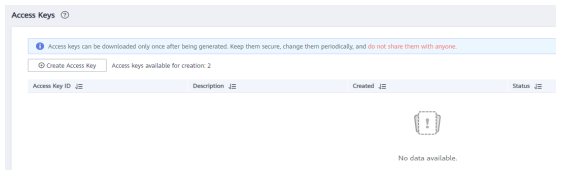

c. Click **OK** and save the access key file as prompted. The access key file will be saved to your browser's configured download location. Open the **credentials.csv** file to view **Access Key Id** and **Secret Access Key**.

**NOTE** 

- Only two access keys can be added for each user.
- To ensure access key security, the access key is automatically downloaded only when it is generated for the first time and cannot be obtained from the management console later. Keep them properly.

#### Figure 8-51 Creating an OBS link

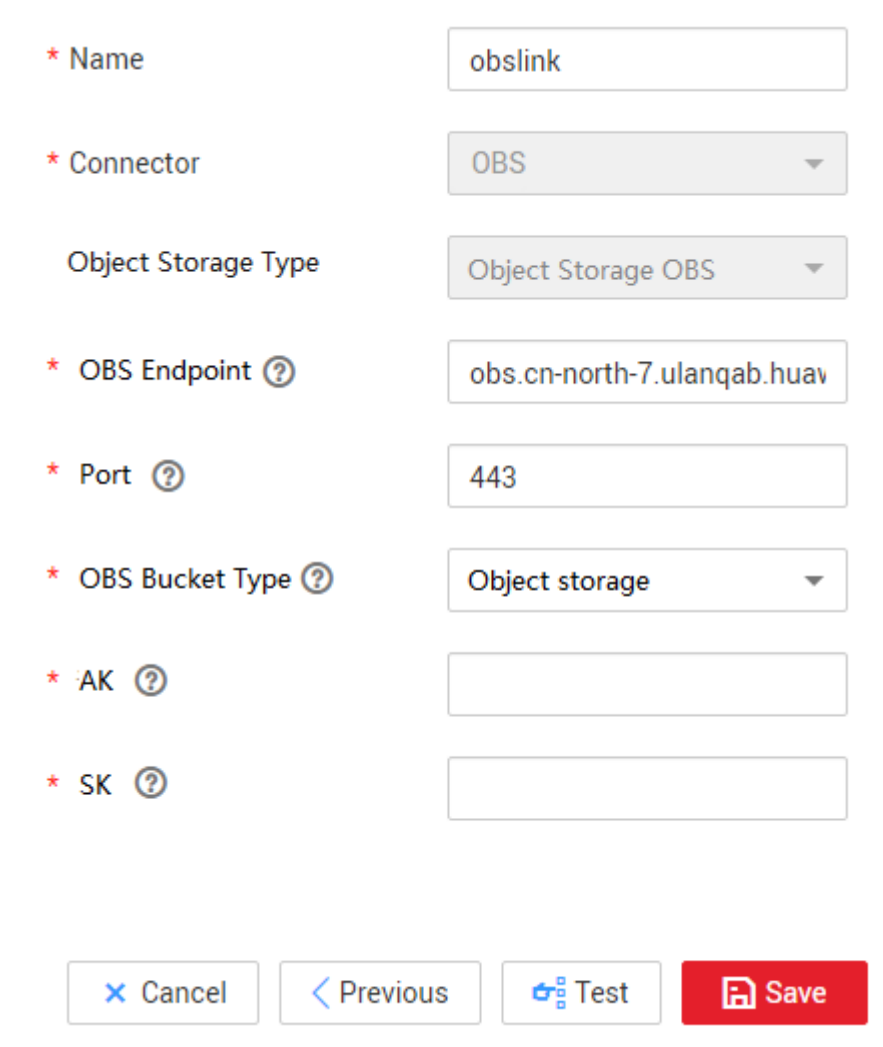

**Step 3** Click **Save**. The **Link Management** page is displayed.

----End

# **Creating a Migration Job**

**Step 1** Choose **Table/File Migration** > **Create Job** to create a job for migrating data from OBS to DLI. See Figure 8-52.

| Job Configuration           |            |   |             |                               |         |             |
|-----------------------------|------------|---|-------------|-------------------------------|---------|-------------|
| * Job Name                  | obs2dli    |   |             |                               |         |             |
| Source Job Configuration    |            |   |             | Destination Job Configuration | n       |             |
| * Source Link Name          | obslink    | * | Create Link | * Destination Link Name       | dlilink | Create Link |
| * Bucket Name ③             | obs-a0b377 |   |             | * Resource Queue ③            | cdm     |             |
| * Source Directory/File (2) | /obs-8909/ |   |             | * Database Name 💿             | sqoop   |             |
| * File Format ③             | CSV        | • |             | * Table Name ③                | t_test  |             |
| Show advanced attributes.   |            |   |             | Clear Data Before Import      | Yes No  |             |
| Cancel Next                 |            |   |             |                               |         |             |

Figure 8-52 Creating a job for migrating data from OBS to DLI

- Job Name: Enter a custom job name.
- Source Link Name: Select the obslink link created in Creating an OBS Link.
  - **Bucket Name**: Select the bucket from which the data is to be migrated.
  - **Source Directory/File**: Set this parameter to the path of the data to be migrated.
  - File Format: Select CSV or JSON for transferring files to a data table.
  - Retain the default values of the optional parameters in Show Advanced Attributes.
- **Destination Link Name**: Select the **dlilink** link created in **Creating a DLI** Link.
  - **Resource Queue**: Enter the resource queue to which the destination table belongs.
  - Database Name: Enter the name of the database to which data is to be written.
  - Table Name: Enter the name of the table to which data is to be written. CDM cannot automatically create tables on DLI. The table must be created on DLI in advance, and the field types and formats of the table must be consistent with those of the data to be migrated.
  - Clear Before Importing Data: Choose whether to clear data in the destination table before data import. In this example, retain the default value.
- **Step 2** Click **Next**. The **Map Field** page is displayed. CDM automatically matches the source and destination fields.
  - If the field mapping is incorrect, you can drag the fields to adjust the mapping.
  - CDM supports field conversion during the migration. For details, see **Converting Fields**.
- **Step 3** Click **Next** and set task parameters. Generally, retain the default values of all parameters.

In this step, you can configure the following optional functions:

• **Retry If Failed**: Determine whether to automatically retry the job if it fails. Retain the default value **Never**.

- **Group**: Select the group to which the job belongs. The default group is **DEFAULT**. On the **Job Management** page, jobs can be displayed, started, or exported by group.
- **Schedule Execution**: Determine whether to automatically execute the job at a scheduled time. Retain the default value **No** in this example.
- **Concurrent Extractors**: Enter the number of concurrent extractors. An appropriate value improves migration efficiency. For details, see **Performance Tuning**. Retain the default value **1**.
- Write Dirty Data: Specify this parameter if data that fails to be processed or filtered out during job execution needs to be written to OBS for future viewing. Before writing dirty data, create an OBS link on the CDM console. Retain the default value **No** so that dirty data is not recorded.

#### Figure 8-53 Configuring the task

Configure Task

| Retry if failed ⑦         | Never   |    | • |       |        |    |        |
|---------------------------|---------|----|---|-------|--------|----|--------|
| Group ⑦                   | DEFAULT |    | • | ⊙ Add | 🖋 Edit | ប់ | Delete |
| Schedule Execution        | Yes     | No |   |       |        |    |        |
| Hide Advanced Attributes  |         |    |   |       |        |    |        |
| Concurrent Extractors ⑦   | 1       |    |   |       |        |    |        |
| Number of split retries ⑦ | 0       |    |   |       |        |    |        |
| Write Dirty Data          | Yes     | No |   |       |        |    |        |
| Throttling ⑦              | Yes     | No |   |       |        |    |        |

- **Step 4** Click **Save and Run**. The **Job Management** page is displayed, on which you can view the job execution progress and result.
- **Step 5** After the job is successfully executed, in the **Operation** column of the job, click **Historical Record** to view the job's historical execution records and read/write statistics.

On the **Historical Record** page, click **Log** to view the job logs.

----End

# 8.11 Migrating Data from MRS HDFS to OBS

# Scenario

CDM supports file-to-file data migration. This section describes how to migrate data from MRS HDFS to OBS. The process is as follows:

- 1. Creating a CDM Cluster and Binding an EIP to the Cluster
- 2. Creating an MRS HDFS Link
- 3. Creating an OBS Link
- 4. Creating a Migration Job

## Prerequisites

- You have obtained the domain name, port number, AK, and SK for accessing OBS.
- You have purchased an MRS cluster.
- Your EIP quota is sufficient.

# Creating a CDM Cluster and Binding an EIP to the Cluster

Step 1 If CDM is used an independent service, create a CDM cluster by following the instructions in Creating a CDM Cluster. If CDM is used as a module of DataArts Studio, create a CDM cluster by following the instructions in Creating a CDM Cluster.

The key configurations are as follows:

- The flavor of the CDM cluster is selected based on the amount of data to be migrated. Generally, cdm.medium meets the requirements for most migration scenarios.
- The VPC, subnet, and security group of the CDM cluster must be the same as those of the MRS cluster.
- Step 2 After the CDM cluster is created, on the Cluster Management page, click Bind EIP in the Operation column to bind an EIP to the cluster. The CDM cluster uses the EIP to access MRS HDFS.

**NOTE** 

If SSL encryption is configured for the access channel of a local data source, CDM cannot connect to the data source using the EIP.

----End

# Creating an MRS HDFS Link

Step 1 On the Cluster Management page, locate a cluster and click Job Management in the Operation column. On the displayed page, click the Links tab and then Create Link.

| Data Warehouse      | Data Warehouse Service       | Data Lake Insight    | MRS ClickHouse     |           |
|---------------------|------------------------------|----------------------|--------------------|-----------|
| Hadoop              | MRS HDFS                     | Apache HDFS          | MRS HBase          | Apache HB |
|                     | MRS Hive                     | Apache Hive          | MRS Hudi           |           |
| Object Storage      | Object Storage Service (OBS) |                      |                    |           |
| File System         | FTP                          | SFTP                 | HTTP               |           |
| Relational Database | RDS for MySQL                | MySQL                | RDS for PostgreSQL | PostgreSQ |
|                     | RDS for SQL Server           | Microsoft SQL Server | Oracle             |           |
| NoSQL               | Redis                        | MongoDB              |                    |           |
| Messaging System    | Data Ingestion Service       | MRS Kafka            | Apache Kafka       |           |
| Search              | Elasticsearch                |                      |                    |           |
| Open Beta Test      | ^                            |                      |                    |           |
| × Cancel > Next     |                              |                      |                    |           |

Figure 8-54 Selecting a connector type

- **Step 2** Select **MRS HDFS** and click **Next** to configure parameters for the MRS HDFS link.
  - **Name**: Enter a custom link name, for example, **mrs\_hdfs\_link**.
  - **Manager IP**: IP address of MRS Manager. Click **Select** next to the **Manager IP** text box to select a created MRS cluster. CDM automatically fills in the authentication information.
  - Username: If Authentication Method is set to KERBEROS, set the username and password for logging in to MRS Manager.

If you need to create a snapshot when exporting a directory from HDFS, the user configured here must have the administrator permission on HDFS.

- **Password**: password for logging in to MRS Manager
- Authentication Method: authentication method for accessing MRS
- Run Mode: Select the running mode of the HDFS link.

----End

## **Creating an OBS Link**

**Step 1** Click **Job Management** in the **Operation** column of the CDM cluster. On the displayed page, click the **Links** tab and then **Create Link**. The **Select Connector** page is displayed.
| Data Warehouse      | Data Warehouse Service       | Data Lake Insight    | MRS ClickHouse     |      |
|---------------------|------------------------------|----------------------|--------------------|------|
| Hadoop              | MRS HDFS                     | Apache HDFS          | MRS HBase          | Apa  |
|                     | MRS Hive                     | Apache Hive          | MRS Hudi           |      |
| Object Storage      | Object Storage Service (OBS) |                      |                    |      |
| File System         | FTP                          | SFTP                 | HTTP               |      |
| Relational Database | RDS for MySQL                | MySQL                | RDS for PostgreSQL | Post |
|                     | RDS for SQL Server           | Microsoft SQL Server | Oracle             |      |
| NoSQL               | Redis                        | MongoDB              |                    |      |
| Messaging System    | Data Ingestion Service       | MRS Kafka            | Apache Kafka       |      |
| Search              | Elasticsearch                |                      |                    |      |
| Open Beta Test      | ^                            |                      |                    |      |
| × Cancel > Next     |                              |                      |                    |      |

Figure 8-55 Selecting a connector type

- **Step 2** Select **Object Storage Service (OBS)** and click **Next** to configure parameters for the OBS link.
  - Name: Enter a custom link name, for example, **obslink**.
  - **OBS Server** and **Port**: Enter the actual OBS address information.
  - **AK** and **SK**: Enter the AK and SK used for logging in to OBS.

To obtain an access key, perform the following steps:

- a. Log in to the management console, move the cursor to the username in the upper right corner, and select **My Credentials** from the drop-down list.
- b. On the **My Credentials** page, choose **Access Keys**, and click **Create Access Key**. See **Figure 8-56**.

Figure 8-56 Clicking Create Access Key

| cess Keys 💿                                                |                                                                                         |                                                       |            |
|------------------------------------------------------------|-----------------------------------------------------------------------------------------|-------------------------------------------------------|------------|
| Access keys can be downloaded Oreate Access Key Access key | only once after being generated. Keep them secure, chan<br>ys available for creation: 2 | ge them periodically, and do not share them with anyo | ne.        |
| Access Key ID ↓Ξ                                           | Description 4E                                                                          | Created ↓Ξ                                            | Status .j≣ |
|                                                            |                                                                                         |                                                       |            |
|                                                            |                                                                                         | No data availab                                       | le.        |

c. Click **OK** and save the access key file as prompted. The access key file will be saved to your browser's configured download location. Open the **credentials.csv** file to view **Access Key Id** and **Secret Access Key**.

D NOTE

- Only two access keys can be added for each user.
- To ensure access key security, the access key is automatically downloaded only when it is generated for the first time and cannot be obtained from the management console later. Keep them properly.

#### Figure 8-57 Creating an OBS link

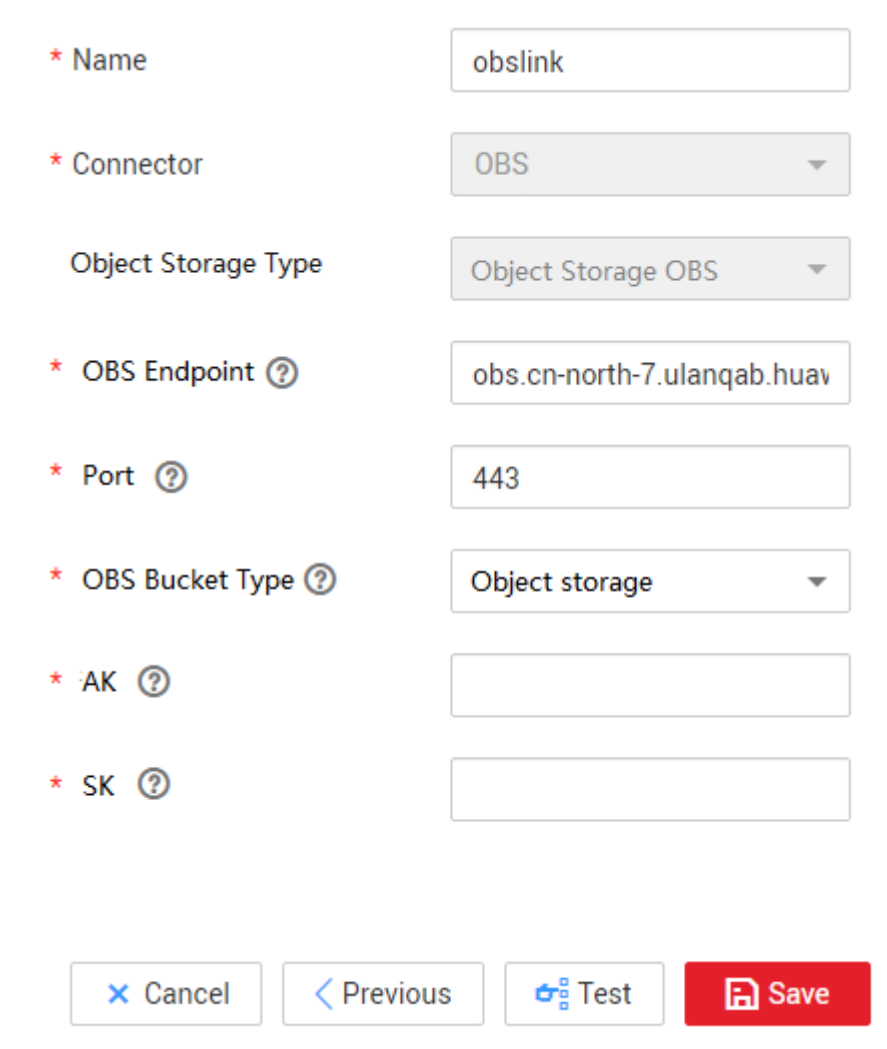

**Step 3** Click **Save**. The **Link Management** page is displayed.

----End

## **Creating a Migration Job**

**Step 1** Choose **Table/File Migration** > **Create Job** to create a job for exporting data from the MRS HDFS database to OBS.

| Basic Information         |                           |                                      |                  |
|---------------------------|---------------------------|--------------------------------------|------------------|
| Configuration             |                           |                                      |                  |
| Name hdfs2obs_004m        | ore                       |                                      |                  |
| ource Job Configu         | ration                    | Destination Job Configurati          | on               |
| Source Link Name          | hdfs_link •               | * Destination Link Name              | obs_link •       |
| Source Directory/File (?) | /Interface/hdfsfrom/more1 | * Bucket Name ⊘                      | cdm-autotest 💬   |
| File Format (?)           | CSV 👻                     | * Write Directory ②                  | /interface/obsto |
| w Advanced Attributes     |                           | * File Format ③                      | CSV 👻            |
|                           |                           | Duplicate File Processing Method (2) | Replace •        |
|                           |                           | Show Advanced Attributes             |                  |
|                           |                           |                                      |                  |

Figure 8-58 Creating a job for migrating data from MRS HDFS to OBS

- Job Name: Enter a unique name.
- Source Job Configuration
  - Source Link Name: Select the hdfs\_llink created in Creating an MRS HDFS Link.
  - Source Directory/File: Enter the directory or file path of the data to be migrated.
  - File Format: Select the file format used for data transmission. Select Binary. If files are transferred without being parsed, the file format does not have to be Binary. This applies to file copy.
  - Retain the default values of other optional parameters.
- Destination Job Configuration
  - Destination Link Name: Select the obs\_link created in Creating an OBS Link.
  - **Bucket Name**: Select the bucket from which the data will be migrated.
  - Write Directory: Enter the directory to which data is to be written on the OBS server.
  - File Format: Select Binary.
  - Retain the default values of the optional parameters in Show Advanced Attributes.
- **Step 2** Click **Next**. The **Map Field** page is displayed. CDM automatically matches the source and destination fields.
  - If the field mapping is incorrect, you can drag the fields to adjust the mapping.
  - The expressions in CDM support field conversion of common character strings, dates, and values. For details, see **Converting Fields**.
- **Step 3** Click **Next** and set task parameters. Generally, retain the default values of all parameters.

In this step, you can configure the following optional functions:

• **Retry Upon Failure**: If the job fails to be executed, you can determine whether to automatically retry. Retain the default value **Never**.

- **Group**: Select the group to which the job belongs. The default group is **DEFAULT**. On the **Job Management** page, jobs can be displayed, started, or exported by group.
- **Schedule Execution**: Enable it if you need to configure scheduled jobs. Retain the default value **No**.
- **Concurrent Extractors**: Enter the number of extractors to be concurrently executed. CDM supports concurrent extraction of multiple files. Increasing the value of this parameter can improve migration efficiency.
- Write Dirty Data: Select No. The file-to-file migration is binary, and no dirty data will be generated.
- **Delete Job After Completion**: Retain the default value **Do not delete**. You can also set this parameter to **Delete** to prevent an accumulation of too many migration jobs.
- **Step 4** Click **Save and Run**. The **Job Management** page is displayed, on which you can view the job execution progress and result.
- **Step 5** After the job is successfully executed, in the **Operation** column of the job, click **Historical Record** to view the job's historical execution records and read/write statistics.

On the **Historical Record** page, click **Log** to view the job logs.

----End

# 8.12 Migrating the Entire Elasticsearch Database to CSS

## Scenario

CSS provides users with structured and unstructured data search, statistics, and report capabilities. This section describes how to use CDM to migrate the entire Elasticsearch database to Cloud Search Service. The procedure is as follows:

- 1. Creating a CDM Cluster and Binding an EIP to the Cluster
- 2. Creating a Cloud Search Service Link
- 3. Creating an Elasticsearch Link
- 4. Creating an Entire DB Migration Job

## Prerequisites

- You have sufficient EIP quota.
- You have subscribed to CSS and obtained the IP address and port number of the CSS cluster.
- You have obtained the IP address, port number, username, and password of the on-premises Elasticsearch database server.

If the Elasticsearch server is deployed on an on-premises data center or a third-party cloud, ensure that an IP address that can be accessed from the public network has been configured for the Elasticsearch server, or the VPN or Direct Connect between the on-premises data center and HUAWEI CLOUD has been established.

## Creating a CDM Cluster and Binding an EIP to the Cluster

Step 1 If CDM is used an independent service, create a CDM cluster by following the instructions in Creating a CDM Cluster. If CDM is used as a module of DataArts Studio, create a CDM cluster by following the instructions in Creating a CDM Cluster.

The key configurations are as follows:

- The flavor of the CDM cluster is selected based on the amount of data to be migrated. Generally, cdm.medium meets the requirements for most migration scenarios.
- The CDM and Cloud Search Service clusters must be in the same VPC. In addition, it is recommended that the CDM cluster be in the same subnet and security group as the Cloud Search Service cluster.
- If the same subnet and security group cannot be used for security purposes, ensure that a security group rule has been configured to allow the CDM cluster to access the Cloud Search Service cluster.
- Step 2 After the CDM cluster is created, on the Cluster Management page, click Bind EIP in the Operation column to bind an EIP to the cluster. The CDM cluster uses the EIP to access the on-premises Elasticsearch.

#### **NOTE**

If SSL encryption is configured for the access channel of a local data source, CDM cannot connect to the data source using the EIP.

```
----End
```

## Creating a Cloud Search Service Link

**Step 1** Click **Job Management** in the **Operation** column of the CDM cluster. On the displayed page, click the **Links** tab and then **Create Link**. The **Select Connector** page is displayed.

| Data Warehouse      | Data Warehouse Service       | Data Lake Insight    | MRS ClickHouse     |              |
|---------------------|------------------------------|----------------------|--------------------|--------------|
| Hadoop              | MRS HDFS                     | Apache HDFS          | MRS HBase          | Apache HBase |
|                     | MRS Hive                     | Apache Hive          | MRS Hudi           |              |
| Object Storage      | Object Storage Service (OBS) |                      |                    |              |
| File System         | FTP                          | SFTP                 | HTTP               |              |
| Relational Database | RDS for MySQL                | MySQL                | RDS for PostgreSQL | PostgreSQL   |
|                     | RDS for SQL Server           | Microsoft SQL Server | Oracle             |              |
| NoSQL               | Redis                        | MongoDB              |                    |              |
| Messaging System    | Data Ingestion Service       | MRS Kafka            | Apache Kafka       | loghub       |
| Search              | Elasticsearch                |                      |                    |              |
| Open Beta Test      | ^                            |                      |                    |              |
| × Cancel > Next     |                              |                      |                    |              |

Figure 8-59 Selecting a connector

- **Step 2** Select **Cloud Search Service** and click **Next**. On the page that is displayed, configure the CSS link parameters.
  - **Name**: Enter a custom link name, for example, **csslink**.
  - **Elasticsearch Server List**: Enter the IP address and port number of the Cloud Search Service cluster (cluster later than 5.*x*). The format is *ip:port*. Use semicolons to separate multiple addresses. For example, **192.168.0.1:9200;192.168.0.2:9200**.
  - **Username** and **Password**: Enter the username and password used for logging in to the Cloud Search Service cluster. The user must have the read and write permissions on the database.

#### Figure 8-60 Creating a CSS link

| * N    | lame                              |            | csslir | nk       |    |      |        |
|--------|-----------------------------------|------------|--------|----------|----|------|--------|
| * (    | * Connector                       |            |        | icsearch |    | ~    |        |
| * E    | lasticsearch Se                   | ervers     |        |          |    |      | Select |
| S<br>A | Security Mode<br>Authentication ⑦ |            |        | S        | No |      |        |
| *      | Username 🕐                        |            |        |          |    |      |        |
| *      | Password 🕐                        |            |        |          |    |      |        |
| HTT    | PS Access 🥐                       |            | Ye     | s        | No |      |        |
|        |                                   |            |        |          |    |      |        |
|        | × Cancel                          | < Previous |        | 🕂 Test   |    | Save |        |

Step 3 Click Save. The Link Management page is displayed.

----End

## Creating an Elasticsearch Link

Step 1 On the Cluster Management page, locate a cluster and click Job Management in the Operation column. On the displayed page, click the Links tab and then Create Link.

| Data Warehouse      | Data Warehouse Service       | Data Lake Insight    |                    |             |
|---------------------|------------------------------|----------------------|--------------------|-------------|
| Hadoop              | MRS HDFS                     | MRS HBase            | MRS Hive           | Apache HDFS |
|                     | Anorhe MBase                 | Anacha Hiva          |                    |             |
| Object Storage      | Object Storage Copying (OBS) |                      |                    |             |
| upject storage      | Object Storage Service (OBS) |                      |                    |             |
| File System         | FTP                          | SFTP                 | HTTP               |             |
| Relational Database | RDS for MySQL                | RDS for PostgreSQL   | RDS for SQL Server | MySQL       |
|                     | PostgreSQL                   | Microsoft SQL Server | Oracle             |             |
| NoSQL               | Redis                        | MongoDB              |                    |             |
| Messaging System    | Data Ingestion Service       | MRS Kafka            | Apache Kafka       |             |
| Search              | Elasticsearch                |                      |                    |             |
| Open Beta Test      | <u>^</u>                     |                      |                    |             |
| X cancer / Wext     |                              |                      |                    |             |

Figure 8-61 Selecting a connector type

- **Step 2** Select **Elasticsearch** and click **Next** to configure parameters for the Elasticsearch link. The parameters are the same as those for the CSS link.
  - **Name**: Enter a custom link name, for example, **es\_link**.
  - **Elasticsearch Server List**: Enter the IP address and port number of the onpremises Elasticsearch database. Use semicolons to separate multiple addresses.
- Step 3 Click Save. The Link Management page is displayed.

----End

## Creating an Entire DB Migration Job

**Step 1** Choose **Entire DB Migration** > **Create Job** to create an entire DB migration job.

Figure 8-62 Creating an entire DB migration job

| * Job Name               | Elasticsearch2CSS  |         |                               |         |    |   |   |
|--------------------------|--------------------|---------|-------------------------------|---------|----|---|---|
| Source Job Configuration |                    |         | Destination Job Configuration |         |    |   |   |
| * Source Link Name       | es_link            | • +     | * Destination Link Name       | csslink |    | • | + |
| * Index ③                | test-css           | $\odot$ | * Index ③                     | CSS     |    |   | · |
|                          |                    |         | Clear Data Before Import ③    | Yes     | No |   |   |
|                          |                    |         |                               |         |    |   |   |
| 🗙 Cancel 📑 Sa            | ave 🕞 Save and Run |         |                               |         |    |   |   |

• Job Name: Enter a unique name.

- Source Job Configuration
  - Source Link Name: Select the es\_link link created in Creating an Elasticsearch Link.
  - Index: Click the icon next to the text box to select an index in the onpremises Elasticsearch database or manually enter an index name. The name can contain only lowercase letters. If multiple indexes need to be migrated at a time, set this parameter to a wildcard character. CDM migrates all indexes that meet the wildcard condition. For example, if this parameter is set to cdm\*, CDM migrates all indexes starting with cdm, such as cdm01, cdmB3, cdm\_45 and so on.
- Destination Job Configuration
  - Destination Link Name: Select the csslink link created in Creating a Cloud Search Service Link.
  - Index: Enter the index of the data to be written. You can select an existing index in Cloud Search Service or manually enter an index name that does not exist. The name can contain only lowercase letters. CDM automatically creates the index in Cloud Search Service. If multiple indexes are migrated at a time, this parameter cannot be configured. CDM automatically creates indexes at the migration destination.
  - Clear Data Before Import: If the selected index already exists in Cloud Search Service, you can choose whether to clear the data in the index before importing data. If you select No, the data is added to the index.
- **Step 2** Click **Save and Run**. The **Job Management** page is displayed, on which you can view the job execution progress and result.

A sub-job will be generated for each type in the on-premises Elasticsearch index for concurrent execution. You can click the job name to view the sub-job progress.

**Step 3** After the job is successfully executed, in the **Operation** column of the job, click **Historical Record** to view the job's historical execution records, read/write statistics, and job logs (only the sub-jobs have job logs).

Figure 8-63 Historical Record

| Executed By | Start Time          | Last Updated        | Duration | Status    | Statistics                                      | Schedule | Log               |
|-------------|---------------------|---------------------|----------|-----------|-------------------------------------------------|----------|-------------------|
| cdm         | 2018-07-25 11:37:20 | 2018-07-25 11:43:31 | 6m 11s   | Succeeded | Pending:0 / Running:0 / Succeeded:24 / Failed:0 | False    | No log available. |
|             |                     |                     |          |           |                                                 |          |                   |
| Sack        |                     |                     |          |           |                                                 |          |                   |
| End         |                     |                     |          |           |                                                 |          |                   |
|             |                     |                     |          |           |                                                 |          |                   |